## Dell™ 2150cn/2150cdn Color Printer – Benutzerhandbuch

www.dell.com | support.dell.com

#### Inhalt

#### Dell<sup>™</sup> 2150cn/2150cdn Color Printer – Benutzerhandbuch 1 Vor dem Start 23

- A Hinweise, Warnungen und Achtung-Hinweise 25
- 1 Dell<sup>™</sup> 2150cn/2150cdn Color Printer Benutzerhandbuch 27

| 2          | Wo finde ich was                     |
|------------|--------------------------------------|
| 3          | Produktmerkmale                      |
| 4          | Informationen zum Drucker            |
|            | Vorder- und Rückansicht              |
|            | Vorderansicht                        |
|            | Rückansicht                          |
|            | Platzbedarf                          |
|            | Bedienerkonsole 37                   |
|            | Sichern des Druckers                 |
|            | Bestellen von Verbrauchsmaterial     |
| Einrichten | des Druckers (Druckereinrichtung) 41 |

| 5 | Vorbereiten der Druckerhardware 43                                                |
|---|-----------------------------------------------------------------------------------|
|   | Entfernen der Klebestreifen                                                       |
|   | Entfernen der Schleifen der Bildtrommeleinheit 44                                 |
|   | Installieren der Tonerkassetten 44                                                |
| 6 | Installieren des optionalen Zubehörs 47                                           |
|   | Installieren des optionalen Speichermoduls                                        |
|   | Drucken des Druckereinstellungsberichts 50                                        |
|   | Aktualisieren Ihres Treibers zur Erkennung des Speichermoduls 51                  |
|   | Installieren des optionalen 250-Blatt-Einzugs 53                                  |
|   | Drucken des Druckereinstellungsberichts 55                                        |
|   | Aktualisieren Ihres Treibers zur Erkennung des 250-Blatt-                         |
|   | Einzugs 57                                                                        |
|   | Installieren des optionalen WLAN-Adapters 58                                      |
|   | Überprüfen des Verpackungsinhaltes 59                                             |
|   | Installieren des WLAN-Adapters mit Videoanweisungen<br>(empfohlen)                |
|   | Installieren des optionalen WLAN-Adapters 61                                      |
|   | Drucken des Druckereinstellungsberichts 61                                        |
|   | Festlegen der WLAN-Einstellungen                                                  |
|   | Konfigurieren des optionalen WLAN-Adapters                                        |
|   | Verwenden der Einrichtungshilfe zum Konfigurieren eines<br>WLAN-Adapters 64       |
|   | Verwenden der erweiterten Einrichtung zum Konfigurieren eines<br>WLAN-Adapters 67 |
|   | Erstellen einer neuen WLAN-Netzwerkumgebung für Ihren<br>Computer 74              |

| 7  | Anschließen des Druckers                                                                                                    | 87                               |
|----|----------------------------------------------------------------------------------------------------|----------------------------------|
|    | Drucker mit Computer oder Netzwerk verbinden                                                                                                    | 88                               |
|    | Direktverbindung                                                                                                    | 88                               |
|    | Netzwerkverbindung                                                                                                    | 89                               |
|    | Einschalten des Druckers                                                                                                    | 90                               |
| 8  | Einrichten der IP-Adresse                                                                                                    | 93                               |
|    | Zuweisen einer IP-Adresse                                                                                                    | 93                               |
|    | Bei Verwendung des Navigators für einfache Einri                                                                                                    | chtung 93                        |
|    | Verwendung der Bedienerkonsole                                                                                                    | 94                               |
|    | Verwendung der Toolbox:                                                                                                    | 95                               |
|    | Überprüfen der IP-Einstellungen                                                                                                    | 96                               |
|    | Bestätigen der Einstellungen mit dem<br>Druckereinstellungsbericht                                                                                                    | 96                               |
|    | Bestätigen der Einstellungen mit dem Ping-Befehl                                                                                                    | 97                               |
| 9  | Einlegen von Papier                                                                                                    | 99                               |
| 10 | Installation der Druckertreiber auf Wind<br>Computern 103                                                                                                    | ows-                             |
|    | Erkennen des Vor-Installationsstatus des Druckertreiber                                                                                                    | rs 103                           |
|    | Bei Verwendung der Bedienerkonsole                                                                                                    | 103                              |
|    | Bei Verwendung der Toolbox                                                                                                    | 103                              |
|    | Deaktivieren der Firewall von Microsoft <sup>®</sup> Window<br>Windows Vista <sup>®</sup> , Windows Server <sup>®</sup> 2008, Window<br>2008, 2008, Windows 7 von der Installation der | vs <sup>®</sup> XP,<br>vs Server |
|    | Druckersoftware                                                                                                    | 104                              |
|    | Einlegen der CD mit Treibern und Dienstprogrammen                                                                                                    | 105                              |

| Einrichtung einer Direktverbindung               | 105         |
|--------------------------------------------------|-------------|
| Einrichtung einer Netzwerkverbindung             | 109         |
| Einrichtung eines Netzwerkdruckers im lokalen Ne | etzwerk 110 |
| Einrichten eines Netzwerkdruckers im Remotenetz  | werk 117    |
| Einrichtungfür gemeinsam genutzten Druck         | 124         |

|      | U      | C   |       |    |     | 0 |    |    |   |    |    |    |    |  |  |  |     |
|------|--------|-----|-------|----|-----|---|----|----|---|----|----|----|----|--|--|--|-----|
| Poin | it-and | -Pr | int ( | Ze | ige | n | ur | nd | D | ru | cł | ce | n) |  |  |  | 127 |
| Peer | -to-P  | eer |       |    |     |   |    |    |   |    |    |    |    |  |  |  | 130 |

#### 11 Installation der Druckertreiber auf Macintosh-Computern 135

Installation der Druckertreiber und Software . . . . . 135 Hinzufügen eines Druckers unter Mac OS X 10.5 oder 10.6 136 Hinzufügen eines Druckers unter Mac OS X 10.4.11 137 Hinzufügen eines Druckers unter Mac OS X 10.3.9 139 Konfiguration von Druckereinstellungen . . . . 141

#### 12 Installieren von Druckertreibern auf Linux-Computern (CUPS) 143

| Vorgang mit Red Hat Enterprise Linux 4 WS/5 Client      | 143  |
|---------------------------------------------------------|------|
| Einstellungsübersicht                                   | 143  |
| Installieren Sie den Druckertreiber.                    | .143 |
| Einrichten der Warteschlange                            | .144 |
| Einrichten der Standard-Warteschlange                   | .145 |
| Festlegen der Druckoptionen                             | .145 |
| Deinstallieren des Druckertreibers                      | .146 |
| Version due a conten SUSE Linear Entermaine Dealtern 10 | 146  |
| verwendung unter SUSE Linux Enterprise Desktop 10       | 140  |
| Einstellungsübersicht                                   | 146  |
| Installieren des Druckertreibers                        | 147  |

| Einrichten der Warteschlange                                       | 147 |
|--------------------------------------------------------------------|-----|
| Einrichten der Standard-Warteschlange                              | 148 |
| Festlegen der Druckoptionen                                        | 149 |
| Festlegen des Autorisierungspassworts für den Druckeradministrator | 149 |
| Deinstallieren des Druckertreibers                                 | 150 |
| Verwendung unter SUSE Linux Enterprise Desktop 11                  | 151 |
| Einstellungsübersicht                                              | 151 |
| Installieren des Druckertreibers                                   | 151 |
| Einrichten der Warteschlange                                       | 151 |
| Einrichten der Standard-Warteschlange                              | 153 |
| Festlegen der Druckoptionen                                        | 153 |
| Festlegen des Autorisierungspassworts für den                      |     |
| Druckeradministrator                                               | 154 |
| Deinstallieren des Druckertreibers                                 | 154 |
| Verwendung Ihres Druckers 157                                      |     |

#### 13 Dell Printer Configuration Web Tool 159

| Übersicht                                            | 159 |
|------------------------------------------------------|-----|
| Verwendung der Bedienerkonsole                       | 160 |
| Verwendung der Toolbox:                              | 160 |
| Verwenden des Dell Printer Configuration Web Tools . | 161 |
| Druckerstatus                                        | 162 |
| Druckerjobs                                          | 162 |
| Druckereinstellungen                                 | 162 |
| Druckservereinstellungen                             | 162 |
| Druckereinstellungen kopieren                        | 162 |
| Druckvolumen                                         | 162 |
| Druckerinformation                                   | 163 |
| Facheinstellung                                      | 163 |
| E-Mail-Warnung                                       | 163 |
|                                                      |     |

| Passwort einstellen                                       |
|-----------------------------------------------------------|
| Online-Hilfe                                              |
| Versorgungsteile bestellen bei:                           |
| Wenden Sie sich an die Dell-Kundenbetreuung unter: 163    |
| Einrichten des Dell Printer Configuration Web Tools . 164 |
| Einrichten über den Web-Browser                           |
| Einrichten über die Bedienerkonsole167                    |
| Format der Seitenanzeige 167                              |
| Oberer Frame                                              |
| Linker Frame                                              |
| Rechter Frame                                             |
| Ändern der Einstellungen von Menüoptionen 172             |
| Die Menüoptionen im Detail172                             |
| Druckerstatus                                             |
| Druckerjobs177                                            |
| Druckereinstellungen                                      |
| Druckservereinstellungen                                  |
| Druckereinstellungen kopieren                             |
| Druckvolumen                                              |
| Papierfacheinstellungen                                   |
|                                                           |

#### 

| Papier                                            |     |
|---------------------------------------------------|-----|
| Papiereigenschaften                               |     |
| Empfohlenes Papier                                |     |
| Unzulässige Papiersorten                          |     |
| Papierauswahl                                     |     |
| Auswählen von vorgedruckten Medien und Briefbögen | 245 |
| Auswählen von vorgelochtem Papier                 |     |

| Drucken von Briefbögen (vorgedrucktes und vorge<br>Papier)                             | elochtes<br>246     |
|----------------------------------------------------------------------------------------|---------------------|
| Umschlag                                                                               | 248                 |
| Etiketten                                                                              | 250                 |
| Aufbewahrung von Druckmedien                                                           | 251                 |
| Identifizieren von Druckmedien und Spezifikationen                                     | 251                 |
| Unterstützte Papierformate                                                             | 252                 |
| Unterstützte Papiersorten                                                              | 253                 |
| Papiersorten-Spezifikationen                                                           | 253                 |
|                                                                                        |                     |
| 15 Einlegen von Druckmedien                                                            | .55                 |
| Kapazität                                                                              | 255                 |
| Abmessungen der Druckmedien                                                            | 255                 |
| Einlegen von Druckmedien in das Standard-250-Blatt-Forther optionalen 250-Blatt-Einzug | ech und den 255     |
| Einlegen von Briefumschlägen in das Standard-25<br>und den optionalen 250-Blatt-Einzug | 0-Blatt-Fach<br>258 |
| Einlegen von Briefbögen (vorgedrucktes und vorge<br>Papier)                            | elochtes<br>260     |
| Einlegen von Druckmedien in den Einzelblatteinzug (Si<br>Feeder, SSF)                  | ingle Sheet<br>262  |
| Einlegen eines Briefumschlags in den Einzelblatte                                      | inzug 263           |
| Verwendung des Einzelblatteinzugs (Single Sheet<br>265                                 | Feeder, SSF)        |
| Verbinden von Papierfächern                                                            | 266                 |

| 16 Be       | dienerkonsole                                                    |    |
|-------------|------------------------------------------------------------------|----|
|             | Verwendung der Tasten an der Bedienerkonsole 267                 |    |
|             | Drucken einer Seite mit den Einstellungen der Bedienerkonsole 20 | 68 |
|             | Verwendung der Bedienerkonsole:                                  |    |
|             | Verwendung der Toolbox:                                          |    |
| Drucken 271 |                                                                  |    |

| 17 Drucken                                                                     | 73                |
|--------------------------------------------------------------------------------|-------------------|
| Tipps für erfolgreiches Drucken                                                | 273               |
| Tipps zum Aufbewahren von Druckmedien                                          | 273               |
| Vermeiden von Papierstaus                                                      | 273               |
| Senden eines Druckauftrags                                                     | 274               |
| Abbrechen eines Druckauftrags                                                  | 274               |
| Abbrechen eines Druckauftrags von der Bedienerko<br>274                        | onsole aus        |
| Abbrechen eines Druckauftrags von Computern un<br>Windows-Betriebssystemen aus | ter<br>275        |
| Duplexdruck                                                                    | 276               |
| Duplexdruck mithilfe der Duplexeinheit (nur Dell 2<br>Color Printer)           | 150cdn<br>276     |
| Duplexdruck ohne Duplexeinheit (nur Dell 2150cn<br>Printer)                    | Color<br>276      |
| Verwendung des Broschürendrucks (Dell-Modelle 2<br>2150cdn)                    | 2150cn und<br>278 |
| Funktion Gespeicherter Druck benutzen                                          | 280               |
| Sicherer Druck                                                                 | 280               |
| Privater MailBox-Druck                                                         | 281               |
|                                                                                | 201               |
| Öffentlicher MailBox-Druck                                                     | 281               |

| Speichern von Druckjobs                                   |    |
|-----------------------------------------------------------|----|
| Drucken von gespeicherten Druckaufträgen 282              |    |
| Bestimmen Ihres Passworts in der Bedienerkonsole (Sichere | r  |
| Druck/Privater MailBox-Druck)                             |    |
| Löschen von gespeicherten Druckaufträgen 283              |    |
| Drucken einer Berichtsseite                               |    |
| Drucken des Druckereinstellungsberichts 284               |    |
| Drucken einer Schriftartenmusterliste                     |    |
| Druckereinstellungen                                      |    |
| Drucken des Druckereinstellungsberichts 286               |    |
| Ändern der Druckereinstellungen an der Bedienerkonsole 2  | 87 |
| Ändern der Druckereinstellungen mit dem Dell Printer      |    |
| Configuration Web Tool                                    |    |
| Zurücksetzen auf Standardeinstellungen                    |    |
| Anpassen der Anzeigesprache                               |    |
| Lernen Sie Ihren Drucker kennen 293                       |    |

### 18 Erläuterungen zu den Toolbox-Menüs 295

| Druckereinstellungsbericht    | 295   |
|-------------------------------|-------|
| Druckerinformationen          | 295   |
| Menüeinstellungen             | 296   |
| Berichte                      | .300  |
| TCP/IP-Einstellungen          | 301   |
| Druckerwartung                | 302   |
| Systemeinstellungen           | 302   |
| Datum & Uhrzeit               | . 307 |
| Papierstärke                  | 308   |
| Farbregistrierungseinstellung | 308   |
| Höhenlage einst.              | 310   |
| Vorgaben rücksetzen           | 310   |

| Kein Dell-Toner                        | 1  |
|----------------------------------------|----|
| Druckzählerinitialisierung             | 1  |
| Facheinstellungen                      | 2  |
| TCP/IP-Einstellungen                   | 4  |
| Netzwerkeinstellungen 31               | 6  |
|                                        |    |
| Diagnose                               | 6  |
| Diagramme drucken                      | 7  |
| Geräteüberprüfung                      | 7  |
| Papier-Knitterprüfmodus31              | 8  |
| Umgebungssensorinformationen           | 20 |
| Entwicklerreinigung                    | 20 |
| Auffrischungsmodus                     | 20 |
| Discharter of Standardsingtallungen 22 | 1  |
| Ruckseizen auf Standardeinstellungen   | 1  |
| Verwendung der Toolbox:                | 21 |

## 19 Erläuterungen zu den Druckermenüs 323

| Bericht/Liste 3         | 23  |
|-------------------------|-----|
| Druckereinst            | 523 |
| Bedienfeldeinstellungen | 523 |
| PCL-Schriftartenliste   | 523 |
| PCL-Makroliste 3        | 524 |
| Jobprotokoll            | 524 |
| Fehlerprotokoll         | 524 |
| Druckzähler             | 524 |
| Farbtestseite           | 524 |
| Gespeicherte Dokumente  | 24  |
| Admin. Menü             | 325 |
| Druckersprache          | 325 |
| Netzwerk                | 33  |
| USB-Einstellungen       | 643 |

| Systemeinstellungen                  | . 343 |
|--------------------------------------|-------|
| Wartung                              | .353  |
| Sichere Einst.                       | .360  |
| Facheinstellungen                    | 361   |
| Bed.konsol-Sprache                   | 365   |
| Druckmenü                            | 365   |
| Sicherer Druck                       | 366   |
| Private Mailbox                      | 366   |
| Öffentl. Mailbox                     | 367   |
| Probedruck                           | 368   |
| Tafelsperre                          | 369   |
| Aktivieren der Tafelsperre           | . 369 |
| Deaktivieren der Tafelsperre         | .370  |
| Rücksetzen auf Standardeinstellungen | 371   |
| Verwendung der Bedienerkonsole:      | 371   |

#### 20 Erläuterungen zur Druckersoftware ... 373

| Dienstprogramm für Druckereinstellungen          | 375       |
|--------------------------------------------------|-----------|
| Statusfenster                                    | 376       |
| Toolbox                                          | 376       |
| Aktualisierungstool                              | 376       |
| Problemlösung                                    | 376       |
| Statusüberwachungs-Widget für Macintosh          | 376       |
| Statusüberwachungs-Widget-Funktion               | 376       |
| Vor der Installation des Statusüberwachungs-Widg | ets 377   |
| Installieren des Statusüberwachungs-Widgets      | 377       |
| Öffnen und Schließen des Statusüberwachungsfens  | sters 377 |
| Druckerstatusfenster                             | 378       |

| Fenster Bestellen                                  | 380          |
|----------------------------------------------------|--------------|
| Präferenzen                                        | 381          |
| Statusüberwachungskonsole für Linux                | 383          |
| Statusüberwachungskonsolen-Funktion                | 383          |
| Vor der Installation der Statusüberwachungskonsole | e 383        |
| Installieren der Statusüberwachungskonsole         | 384          |
| Starten der Statusüberwachungskonsole              | 384          |
| Fenster Druckerauswahl                             | 384          |
| Druckerstatusfenster                               | 385          |
| Fenster Dell Verwaltungssystem für Verbrauchsmat   | erialien 387 |
| Fenster Servicekennung                             | 389          |
| Fenster Einstellungen                              | 389          |
| 21 Erläuterungen zu Schriftarten                   | 93           |
| Schrifttypen und Schriftarten                      | 393          |
| Strichstärke und Stil                              | 393          |
| Teilung und Punktgröße                             | 394          |
| Bitmap- und skalierbare Schriftarten               | 395          |
| Residente Schriftarten                             | 397          |
| Symbolsätze                                        | 398          |
| Symbolsätze für PCL 5/PCL 6                        | 399          |

#### 22 Druckernachrichten verstehen 401

#### 23 Drucken mit Web Services on Devices (WSD) 409

| Druckereinrichtung                                                               | 410             |
|----------------------------------------------------------------------------------|-----------------|
| Installation eines Druckertreibers mit dem Assister<br>Hinzufügen eines Druckers | iten zum<br>410 |
| 24 Spezifikationen 4                                                             | 13              |
| Betriebssystem-Kompatibilität                                                    | 413             |
| Strom versorgung                                                                 | 413             |
| Abmessungen                                                                      | 413             |
| Speicher                                                                         | 413             |
| SeiteDruckersprache (PDL)/Emulation, Betriebssystem<br>Schnittstelle             | und<br>414      |
| MIB-Kompatibilität                                                               | 414             |
| Umgebung                                                                         | 414             |
| Betrieb                                                                          | 414             |
| Garantie der Druckqualität                                                       | 415             |
| Speicher                                                                         | 415             |
| Höhenlage                                                                        | 415             |
| Kabel                                                                            | 415             |
| Wartung des Druckers 417                                                         |                 |

| 25                               | Wartung Ihres Druckers 4                | 19  |
|----------------------------------|-----------------------------------------|-----|
|                                  | Ermittlung des Verbrauchsmaterialstatus | 419 |
|                                  | Einsparen von Verbrauchsmaterial        | 419 |
| Bestellen von Verbrauchsmaterial |                                         | 420 |
|                                  | Aufbewahrung von Druckmedien            | 421 |

| Aufbewahrung von Verbrauchsmaterialien           | 421           |
|--------------------------------------------------|---------------|
| Austauschen der Tonerkassetten                   | 422           |
| Entfernen der Tonerkassette                      | 422           |
| Einsetzen einer Tonerkassette                    | 423           |
| Austauschen der Bildtrommeleinheit (PHD)         | 425           |
| Entfernen der Bildtrommeleinheit                 | 426           |
| Installieren der Bildtrommeleinheit              | 428           |
| Austauschen der Rückhalterolle                   | 433           |
| Entfernen der Rückhalterolle im 250-Blatt-Standa | rdfach 433    |
| Einbauen einer Rückhalterolle im Standard-250-B  | latt-Fach 434 |
| Reinigen des Druckerinneren.                     | 436           |
| Reinigen der Einzugsrolle im Druckerinneren      | 436           |
| Reinigen des CTD-Sensors                         | 441           |
| Einstellen der Farbregistrierung                 | 444           |
| Drucken des Farbregistrierungsdiagramms          | 445           |
| Ermitteln der Werte                              | .446          |
| Eingeben der Werte                               | .447          |
| 26 Entfernen von Optionen                        | 451           |
| Entfernen des ontionalen Speichermoduls          | 451           |
|                                                  | 101           |
| Entfernen des optionalen 250-Blatt-Einzugs       | 454           |
| Entfernen des optionalen WLAN-Adapters           | 456           |
|                                                  |               |
| 27 Beseitigen von Papierstaus                    | 461           |
| Vermeiden von Papierstaus                        | 461           |
| Feststellen der Papierstaubereiche               | 462           |

| Papierstaus aus dem SS | F beseitigen | 463 |
|------------------------|--------------|-----|
|------------------------|--------------|-----|

Beseitigen von Papierstaus aus dem Standard-250-Blatt-Fach 467

Beseitigen von Papierstaus aus dem Fixierer ..... 471

Beseitigen von Papierstaus aus der Duplexeinheit .... 475

Beseitigen von Papierstaus aus dem optionalen 250-Blatt-Einzug 476

#### Problemlösung 481

| 28 Anleitung zur Problemlösung 4                 | 83      |
|--------------------------------------------------|---------|
| Einfache Druckerprobleme                         | 483     |
| Anzeigeprobleme                                  | 483     |
| Druckprobleme                                    | 484     |
| Probleme mit der Druckqualität                   | 486     |
| Die Druckausgabe ist zu blass.                   | 487     |
| Toner schmiert auf dem Papier oder löst sich ab. | 492     |
| Unregelmäßige Tonerflecken/verschwommene Bild    | ler 494 |
| Die gesamte Druckausgabe ist leer.               | 495     |
| Auf dem Ausdruck treten Schmierstreifen auf.     | 498     |
| Der Ausdruck ist teilweise oder ganz schwarz.    | 499     |
| Farbige Punkte in regelmäßigen Abständen         | 500     |
| Senkrechte Lückenbereiche                        | 501     |
| Doppelbild                                       | 503     |
| Lichtermüdung                                    | 505     |
| Nebel                                            | 506     |
| Bead-Carry-Out (BCO)                             | 507     |
| Zeichen mit gezackten Kanten                     | 508     |
| Farbstreifen                                     | 510     |
| Auger-Markierungen                               | 511     |
|                                                  |         |

|     | Zerknittertes/verschmutztes Papier                                                              |
|-----|-------------------------------------------------------------------------------------------------|
|     | Schäden an der Führungskante des Papiers 515                                                    |
|     | Papierstau-/Ausrichtungsprobleme                                                                |
|     | Der obere oder seitliche Rand ist inkorrekt. 516                                                |
|     | Die Farbregistrierung ist nicht richtig ausgerichtet. 517                                       |
|     | Die Bilder sind schief                                                                          |
|     | Papierstau am Standard-250-Blatt-Fach wegen Fehleinzugs 519                                     |
|     | Papierstau im Einzelblatteinzug wegen Fehleinzugs 522                                           |
|     | Papierstau am optionalen Standard-250-Blatt-Einzug wegen<br>Fehleinzugs 525                     |
|     | Regi Papierstau (Exit Sensor An STAU) 526                                                       |
|     | Papierstau im Ausgabebereich (Exit Sensor Aus STAU) 527                                         |
|     | Papierstau am Standard-250-Blatt-Fach/Optionalen 250-Blatt-<br>Einzug wegen Mehrfacheinzugs 527 |
|     | Papierstau am Einzelblatteinzug wegen Mehrfacheinzugs 528                                       |
|     | Geräusch                                                                                        |
|     | Probleme mit installiertem optionalen Zubehör 531                                               |
|     | Andere Probleme                                                                                 |
| 520 | Kontaktaufnahme mit dem Kundendienst                                                            |

#### Anhang 539

| В                                                                    | Anhang 5                                 | 41         |
|----------------------------------------------------------------------|------------------------------------------|------------|
|                                                                      | Dell <sup>™</sup> Kundendienstrichtlinie | 541<br>541 |
| Richtlinie zur Gewährleistung und Rückgabe<br>Recyclinginformationen |                                          | 542<br>542 |
|                                                                      | Kontaktaufnahme mit Dell.                | 543        |

## Vor dem Start

#### 

## Hinweise, Warnungen und Achtung-Hinweise

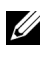

HINWEIS: Ein **HINWEIS** verweist auf wichtige Informationen, die Sie bei der optimalen Verwendung des Druckers unterstützen.

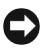

WARNUNG: Eine WARNUNG weist auf potentielle Hardwarebeschädigung oder möglichen Datenverlust hin und gibt an, wie das Problem vermieden werden kann.

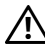

ACHTUNG: ACHTUNG weist darauf hin, dass bestimmte Aktionen zu Sachbeschädigung, zu Verletzungen oder zum Tode führen können.

Die Informationen in diesem Dokument können ohne Vorankündigung geändert werden. © 2010 Dell Inc. Alle Rechte vorhehalten.

Jegliche Reproduktion dieser Materialien ist ohne vorherige schriftliche Genehmigung von Dell Inc. ausdrücklich verboten

In diesem Text werden folgende Marken verwendet: Dell, das DELL-Logo sind Marken von Dell Inc.; Microsoft, Windows, Windows Server, Windows Vista und Active Directory sind Marken oder eingetragene Marken der Microsoft Corporation in den USA und/oder in anderen Ländern; Adobe und Photoshop sind Marken oder eingetragene Marken von Adobe Systems Incorporated in den USA und/oder in anderen Ländern; Wi-Fi ist eine eingetragene Marke der Wi-Fi Alliance; Red Hat und Red Hat Enterprise Linux sind eingetragene Marken von Red Hat. Inc. in den USA und in anderen Ländern; SUSE ist eine eingetragene Marke von Novell, Inc., in den USA und in anderen Ländern.

XML-Papierspezifikation (XPS): Dieses Produkt enthält u. U. geistiges Eigentum der Microsoft Corporation. Die Nutzungsbedingungen, unter denen Microsoft das geistige Eigentum lizenziert, finden Sie unter http://go.microsoft.com/fwlink/?LinkId=52369; DES: Dieses Produkt enthält Software, die von Eric Young entwickelt wurde (eav@mincom.oz.au); AES: Copyright (c) 2003. Dr Brian Gladman, Worcester, GB. Alle Rechte vorbehalten. Dieses Produkt verwendet veröffentlichte AES-Software, die von Dr. Brian Gladman unter BSD-Lizenzvereinbarungen bereitgestellt wurde; TIFF (libtiff): Copyright (c) 1988-1997 Sam Leffler und Copyright (c) 1991-1997 Silicon Graphics, Inc.; ICC Profile (Little cms): Copyright (c) 1998-2004 Marti Maria.

Andere möglicherweise in diesem Dokument verwendete Marken und Handelsnamen beziehen sich auf die Eigentümer der Marken und Handelsnamen oder auf deren Produkte. Dell Inc. erhebt keinerlei Ansprüche auf nicht in ihrem Eigentum stehende Marken und Handelsnamen.

Diese Druckersoftware verwendet einige Codes, die von der Independent JPEG Group definiert wurden.

#### Bei RSA BSAFE

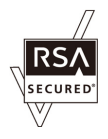

Die RSA BSAFE Software, die von RSA Security Inc. hergestellt wird, wurde auf diesem Drucker installiert.

#### UNITED STATES GOVERNMENT RESTRICTED RIGHTS

Diese Software und Dokumentation wird mit BESCHRÄNKTEN RECHTEN zur Verfügung gestellt. Use, duplication or disclosure by the Government is subject to restrictions as set forth in subparagraph (c)(1)(ii) of the Rights in Technical Data and Computer Software clause at DFARS 252.227-7013 and in applicable FAR provisions: Dell Inc., One Dell Way, Round Rock, Texas, 78682, USA.

September 2010 Rev. A01

## Dell<sup>™</sup> 2150cn/2150cdn Color Printer Benutzerhandbuch

Klicken Sie auf die Links auf der linken Seite, um Informationen zu den Funktionen, Optionen und zur Bedienung des Druckers zu erhalten. Informationen zu weiteren, mit dem Drucker gelieferten Dokumentationsmaterialien finden Sie unter "Wo finde ich was".

So bestellen Sie Ersatz-Tonerkassetten oder andere Verbrauchsmaterialien bei Dell:

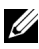

HINWEIS: Führen Sie auf einem Macintosh das Widget "Statusmonitor" aus und wählen Sie anschließend Verbrauchsmaterial aus. Das Fenster Bestellung wird eingeblendet.

Doppelklicken Sie auf das Symbol auf dem Desktop. 1

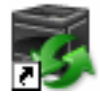

Wenn Sie das Symbol nicht auf dem Desktop sehen können, gehen Sie folgendermaßen vor:

- Klicken Sie auf DLRMM.EXE unter x: \abc\Dell а Printers\Additional Color Laser Software\Reorder. Dabei ist x: \abc der Ort, in dem die Druckersoftware installiert wird.
- Klicken Sie in der Symbolleiste auf Datei und dann im Dropdown-Menü b auf Verknüpfung erstellen.
- Klicken Sie mit der rechten Maustaste auf das Verknüpfungssymbol. с
- d Wählen Sie Senden an im Dropdown-Menü aus, und klicken Sie dann im Untermenü auf Desktop (Verknüpfung erstellen).

Das Fenster Dell-Verwaltungssystem für Verbrauchsmaterialien wird angezeigt.

Sie können das Dell-Verwaltungssystem für Verbrauchsmaterialien auch durch Klicken auf Start  $\rightarrow$  Alle Programme  $\rightarrow$  Dell-Drucker  $\rightarrow$  Software für zusätzliche Laserfarben  $\rightarrow$  Dell-Verwaltungssystem für Verbrauchsmaterialien aufrufen.

2 Klicken Sie auf den Link **Besuchen Sie die Website zum Bestellen von Druckerverbrauchsmaterial von Dell (www.dell.com/supplies)**, oder bestellen Sie das Druckerverbrauchsmaterial von Dell telefonisch.

Halten Sie Ihre Dell-Service-Kennzeichennummer bereit, damit wir Ihnen die bestmögliche Unterstützung anbieten können.

Informationen zum Ermitteln der Bedienungsmarkennummer finden Sie unter "Express-Service-Code und Service-Kennung".

## Wo finde ich was

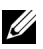

HINWEIS: Die folgenden Optionen müssen Sie gesondert erwerben.

- Zusätzlicher Speicher (512 MB) •
- 250-Blatt-Einzug
- WLAN-Adapter •
- USB-Kabel
- Ethernet-Kabel

| Wonach suchen Sie?         | Hier finden Sie es             |
|----------------------------|--------------------------------|
| Treiber für meinen Drucker | CD Treiber und Dienstprogramme |

• Mein Benutzerhandbuch

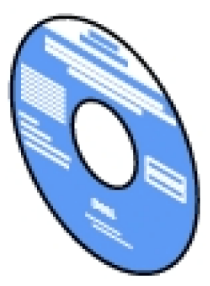

Die CD Treiber und Dienstprogramme enthält ein Demovideo für die Konfiguration, die Dokumentation und Treiber für diesen Drucker. Mit der CD können Sie Treiber installieren oder auf das Demovideo für die Konfiguration und auf die Dokumentation zugreifen.

Auf der CD befinden sich unter Umständen auch Readme-Dateien mit aktuellen Informationen zu technischen Änderungen am Drucker und Dokumente mit technischen Beschreibungen für erfahrene Benutzer bzw. Techniker.

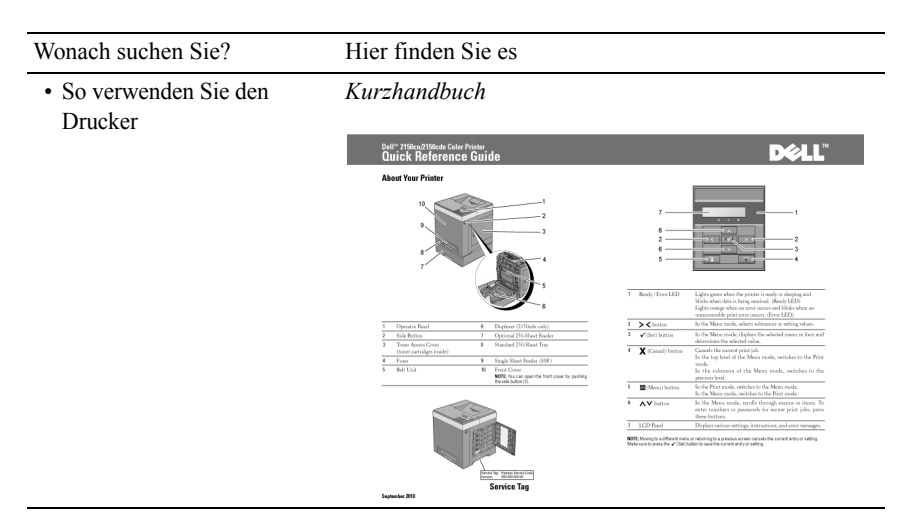

• Sicherheit

Gewährleistungsinformationen

Produktinformationshandbuch

internetion finite sectors and the sector of the sector of

ACHTUNG: Lesen Sie die Sicherheitshinweise im *Produktinformationshandbuch* durch, bevor Sie den Drucker einrichten und verwenden.

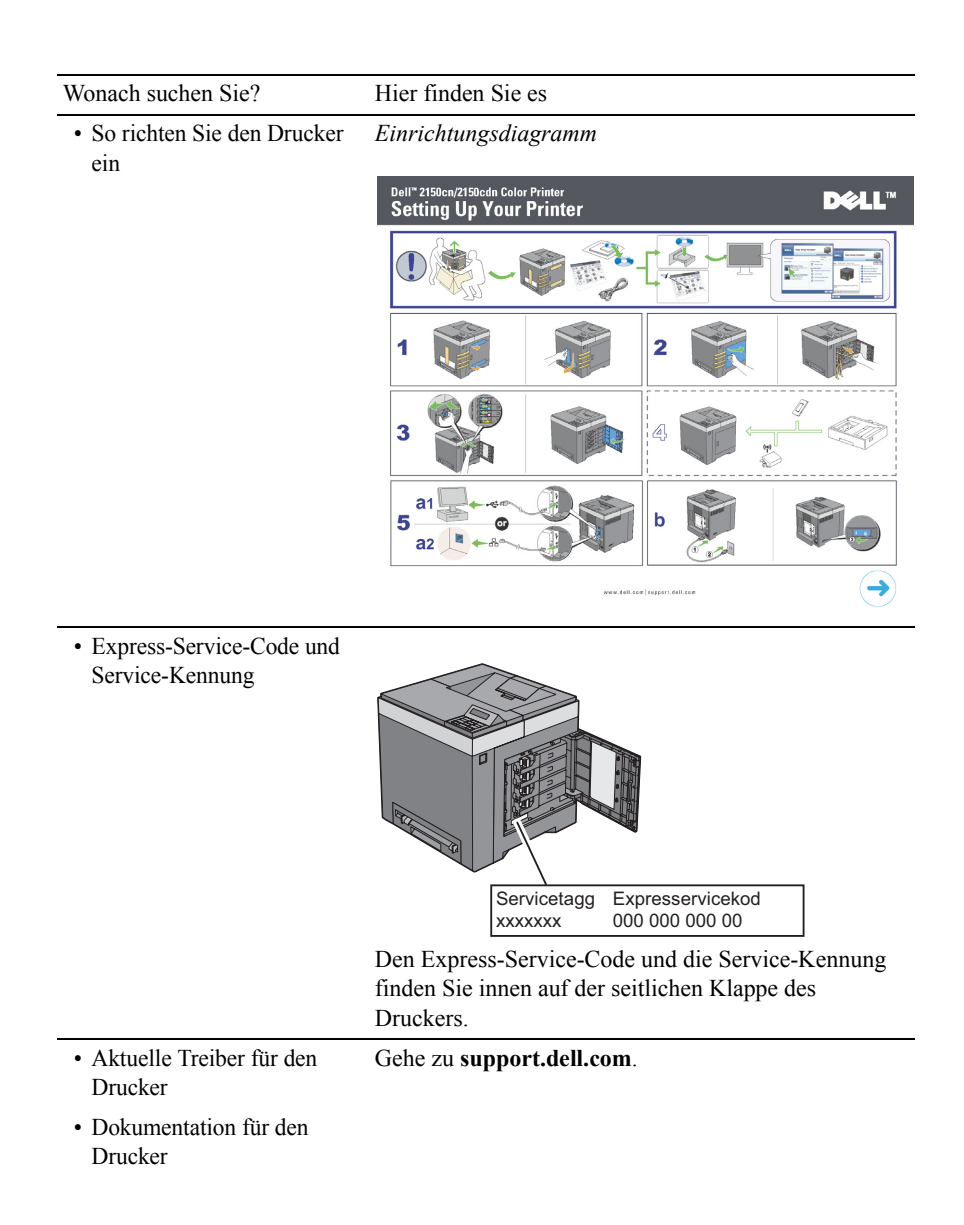

| Wonach suchen Sie?                                                       | Hier finden Sie es                                                                                                    |
|--------------------------------------------------------------------------|----------------------------------------------------------------------------------------------------|
| Antworten auf Fragen zu<br>Kundendienst und<br>technischer Unterstützung | <b>support.dell.com</b> bietet unter anderem die folgenden Onlineressourcen:                                                                                       |
|                                                                          | <ul> <li>Lösungen — Tipps und Hinweise zur<br/>Problemlösung, Artikel von Technikern und Online-<br/>Kurse</li> </ul>                                              |
|                                                                          | <ul> <li>Upgrades – Aktualisierungsinformationen f ür<br/>Komponenten, z. B. die Druckertreiber</li> </ul>                                                         |
|                                                                          | <ul> <li>Kundendienst — Kontaktdaten sowie Informationen<br/>zu Bestellstatus, Gewährleistung und Reparatur</li> </ul>                                             |
|                                                                          | • Downloads — Treiber                                                                                                    |
|                                                                          | <ul> <li>Handbücher — Druckerdokumentation und<br/>Produktspezifikationen</li> </ul>                                                                               |
|                                                                          | Gehe zu <b>support.dell.com</b> . Wählen Sie Ihre Region<br>aus, und machen Sie die geforderten Angaben, um<br>Zugang zu Hilfetools und Informationen zu erhalten. |

# 3

## Produktmerkmale

Dieses Kapitel beschreibt die Produktmerkmale und gibt die Links an.

#### DuplexdruckDuplex-Druck

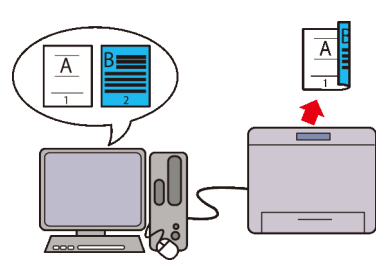

Sie können zwei oder mehr Dokumentseiten auf beide Seiten eines Blatts Papier drucken. Modelle mit Duplexeinheit (2150cdn Color Printer) bieten automatischen Duplex-Druck. Bei Modellen ohne Duplexeinheit (2150cn Color Printer) steht der manuelle Duplex-Druck zur Verfügung.

## Funktion Gespeicherter Druck benutzen(Gespeicherter Druck)

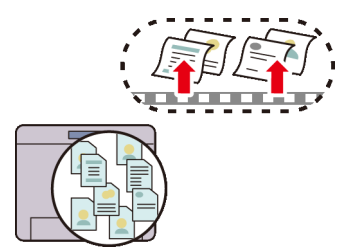

Mit der Funktion Gespeicherter Druck können Sie Druckdaten vorübergehend im Drucker speichern und später ausdrucken. So können Sie Ihre Zeit effektiv nutzen, indem Sie vertrauliche Daten oder großvolumige Aufträge zu verkehrsarmen Zeiten drucken.

#### Mehrfachnutzen auf der Registerkarte Layout (N-up-Druck)

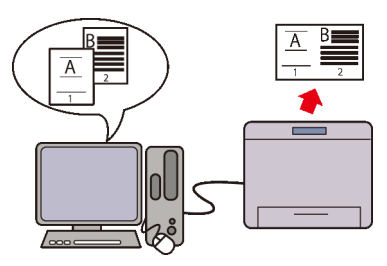

Mit der Funktion "Mehrfachnutzen" können Sie Dokumente in verkleinerter Form drucken, sodass 2, 4, 8, 16 oder 32 Seiten über eine Einstellung des Druckertreibers auf einem Blatt gedruckt werden. Auf diese Weise sparen Sie Papier.

#### Installieren des optionalen WLAN-Adapters (WLAN-Druck)

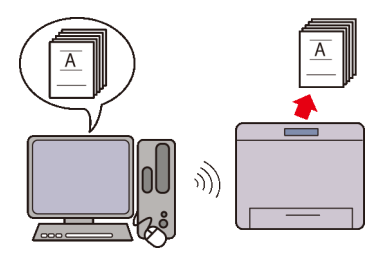

Sie können einen Drucker mit WLAN überall aufstellen und ohne direkte Verbindung zum Computer drucken.
# **Informationen zum Drucker**

Dieses Kapitel bietet einen Überblick über den Dell™ 2150cn/2150cdn Color Printer.

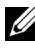

HINWEIS: In diesem Handbuch wird der Dell<sup>™</sup> 2150cn Color Printer als "Drucker" bezeichnet.

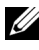

HINWEIS: Die in diesem Handbuch verwendeten Bilder und beschriebenen Verfahren sind die des Druckers Dell 2150cn Color Printer.

## Vorder- und Rückansicht

#### **Vorderansicht**

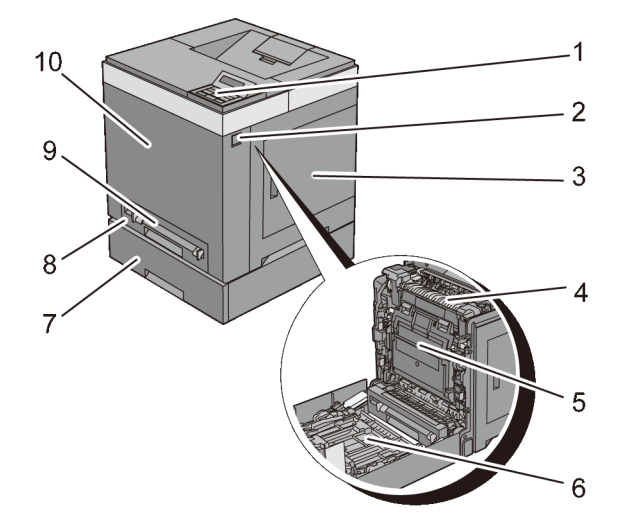

| 1 | Bedienerkonsole                                 | 6 | Duplexeinheit (nur 2150cdn) |
|---|-------------------------------------------------|---|-----------------------------|
| 2 | Seitlicher Knopf                                | 7 | Optionaler 250-Blatt-Einzug |
| 3 | Tonerbereichsabdeckung<br>(über Tonerkassetten) | 8 | Standard-250-Blatt-Fach     |
| 4 | Fixierer                                        | 9 | Einzelblatteinzug (SSF)     |

| 5 | Riemeneinheit | 10 | Vordere Abdeckung                                                                                   |
|---|---------------|----|----------------------------------------------------------------------------------------------------|
|   |               |    | HINWEIS: Sie können die vordere<br>Abdeckung öffnen, indem Sie den seitlichen<br>Knopf (2) drücken. |

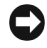

WARNUNG: Um ein unregelmäßiges Bildschirmbild oder eine Fehlfunktion des Druckers zu verhindern, setzen Sie ihn bei geöffnetem Einzelblatteinzug keiner direkten Sonneneinstrahlung aus.

#### **Rückansicht**

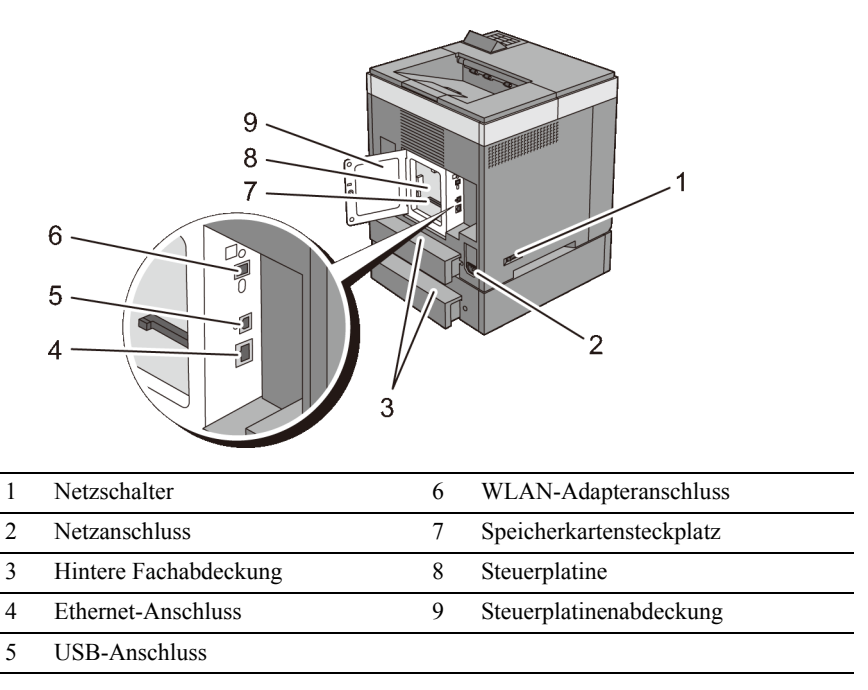

## Platzbedarf

Achten Sie darauf, dass genügend Platz zum Öffnen der Fächer, Abdeckungen und des optionalen Zubehörs sowie für ausreichende Belüftung vorhanden ist.

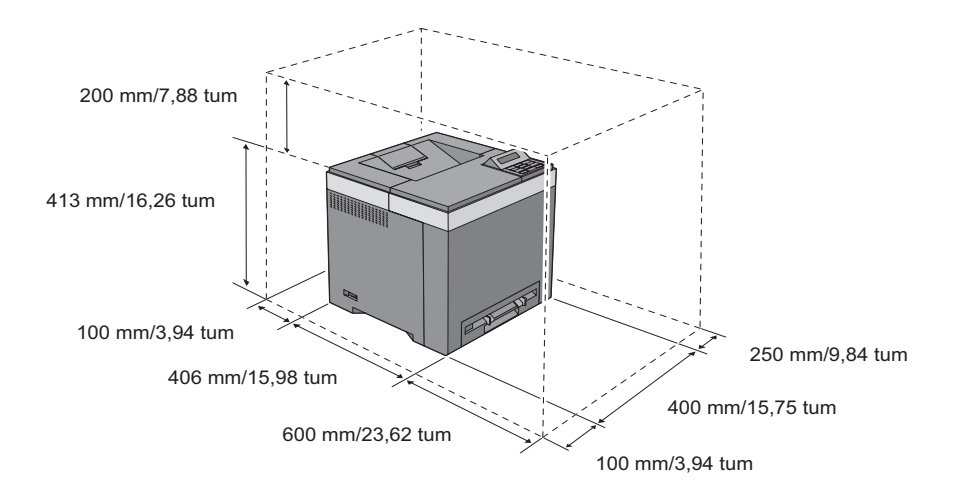

## Bedienerkonsole

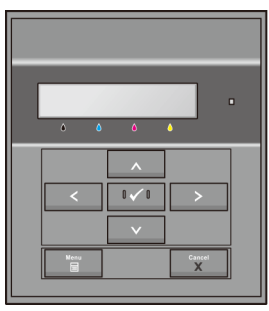

Weitere Informationen zur Bedienerkonsole finden Sie unter "Bedienerkonsole".

## Sichern des Druckers

Zum Schutz des Druckers vor Diebstahl können Sie das optionale Kensington-Schloss einsetzen.

Bringen Sie das Kensington-Schloss am Sicherheitsschlitz des Druckers an.

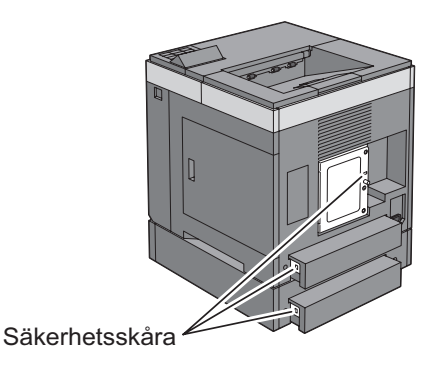

Ausführlichere Hinweise hierzu finden Sie in der mit dem Kensington-Schloss gelieferten Bedienungsanleitung.

## **Bestellen von Verbrauchsmaterial**

Sie können Verbrauchsmaterialien von Dell online bestellen, wenn Sie einen Netzwerkdrucker verwenden. Geben Sie die IP-Adresse des Druckers in den Webbrowser ein, starten Sie das Dell Printer Configuration Web Tool und klicken Sie auf die Webadresse unter Versorgungsteile bestellen bei:, um Toner oder sonstige Verbrauchsmaterialien für den Drucker zu bestellen.

Sie können auch Ersatztonerkassetten oder andere Verbrauchsmaterialien bei Dell bestellen:

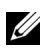

HINWEIS: Führen Sie auf einem Macintosh das Widget "Statusmonitor" aus und wählen Sie anschließend Verbrauchsmaterial aus. Das Fenster Bestellung wird eingeblendet.

1 Doppelklicken Sie auf das Symbol auf dem Desktop.

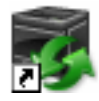

Wenn Sie das Symbol nicht auf dem Desktop finden können:

Klicken Sie auf DLRMM.EXE unter x:\abc\Dell а Printers\Additional Color Laser

 $\label{eq:software} $$ Software \ Reorder. Dabei ist $$ x: \ bc der Ort, in dem die Druckersoftware installiert wird. $$$ 

- b Klicken Sie in der Symbolleiste auf **Datei** und dann im Dropdownmenü auf **Verknüpfung erstellen**.
- c Klicken Sie mit der rechten Maustaste auf das Verknüpfungssymbol.
- d Wählen Sie **Senden an** im Dropdownmenü, und klicken Sie dann im Untermenü auf **Desktop (Verknüpfung erstellen)**.

Das Fenster **Dell-Verwaltungssystem für Verbrauchsmaterialien** wird angezeigt.

Sie können das Dell-Verwaltungssystem für Verbrauchsmaterialien auch durch Klicken auf Start  $\rightarrow$  Alle Programme  $\rightarrow$  Dell-Drucker  $\rightarrow$  Software für zusätzliche Laserfarben  $\rightarrow$  Dell-Verwaltungssystem für Verbrauchsmaterialien aufrufen.

2 Klicken Sie auf den Link **Besuchen Sie die Website zum Bestellen von Druckerverbrauchsmaterial von Dell (www.dell.com/supplies)**, oder bestellen Sie Dell Druckerverbrauchsmaterial per Telefon.

Halten Sie die Servicekennung des Dell-Druckers bereit, damit Sie den bestmöglichen Service erhalten.

Informationen zum Ermitteln Ihrer Servicekennung finden Sie unter "Express-Service-Code und Service-Kennung."

#### 40 Informationen zum Drucker

# Einrichten des Druckers (Druckereinrichtung)

#### 

# 5

## Vorbereiten der Druckerhardware

## Entfernen der Klebestreifen

1 Entfernen Sie Klebestreifen und Verpackungsmaterial vom Drucker.

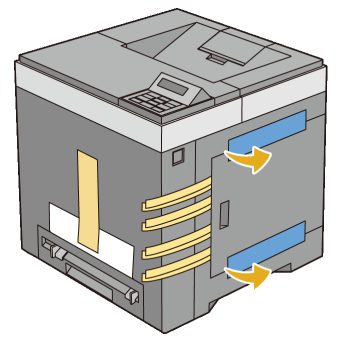

2 Ziehen Sie das Schutzblatt aus dem Drucker heraus.

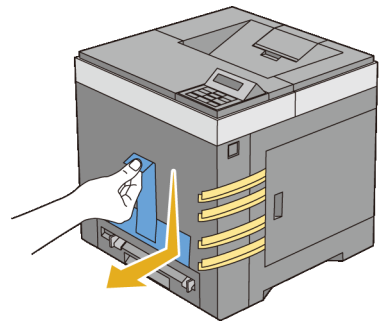

ACHTUNG: Lesen Sie die Sicherheitshinweise im *Produktinformationshandbuch* durch, bevor Sie eine der folgenden Verfahren durchführen.

## Entfernen der Schleifen der Bildtrommeleinheit

1 Öffnen Sie die Tonerbereichsabdeckung.

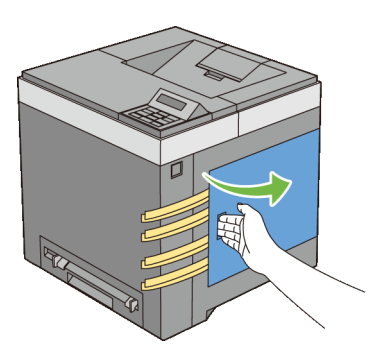

2 Ziehen Sie die acht gelben Schleifen vollständig heraus.

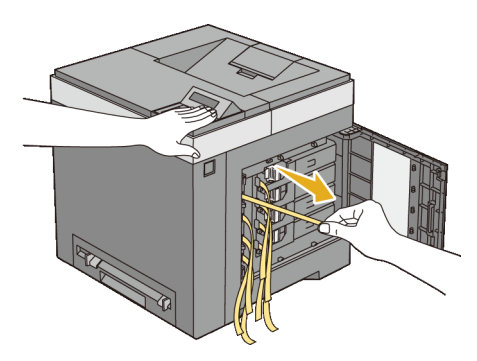

## Installieren der Tonerkassetten

1 Drücken und schieben Sie die blauen Verriegelungen der vier Tonerkassetten in die Verriegelungsposition.

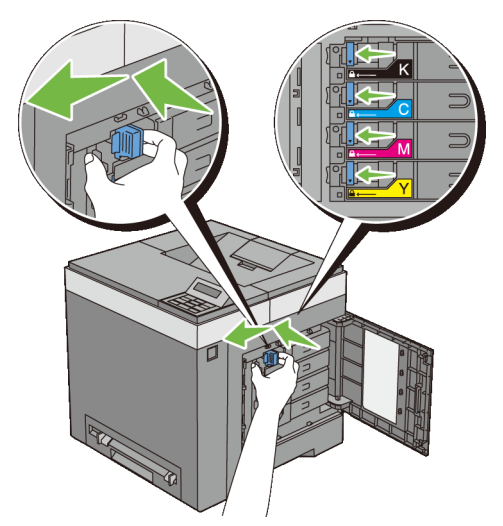

2 Schließen Sie die Tonerbereichsabdeckung.

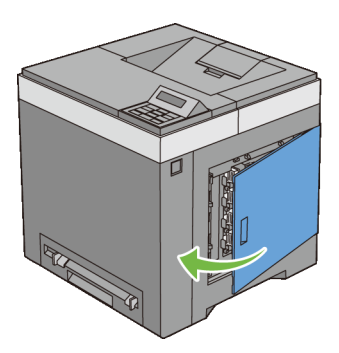

# Installieren des optionalen Zubehörs

Sie können weitere Funktionen des Druckers nutzen, wenn Sie optionales Zubehör installieren. In diesem Kapitel wird beschrieben, wie die Optionen des Druckers, z. B. das Speichermodul und der optionale 250-Blatt-Einzug, installiert werden

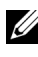

HINWEIS: Die in diesem Handbuch verwendeten Bilder und beschriebenen Verfahren sind die des Druckers Dell<sup>TM</sup> 2150cn Color Printer

## Installieren des optionalen Speichermoduls

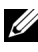

HINWEIS: Dieser Drucker unterstützt ein zusätzliches Speichermodul mit 512 MB

- 1 Stellen Sie sicher, dass der Drucker ausgeschaltet ist.
- 2 Drehen Sie die Schraube an der Steuerplatinenabdeckung gegen den Uhrzeigersinn, und öffnen Sie die Abdeckung.

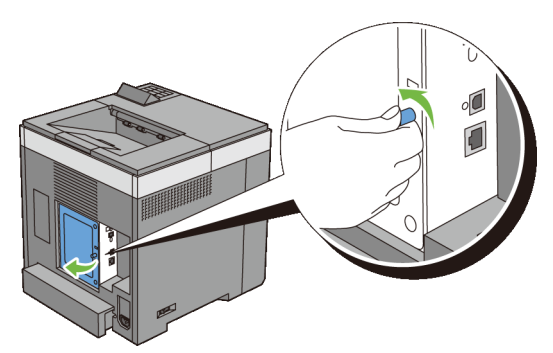

- Entfernen Sie die Steuerplatinenabdeckung. 3

HINWEIS: Ziehen Sie die Steuerplatinenabdeckung zum Entfernen nach oben, bis sich das untere Scharnier aus dem Schlitz gelöst hat, ziehen Sie dann die Abdeckung zu sich heran, und nehmen Sie sie ab.

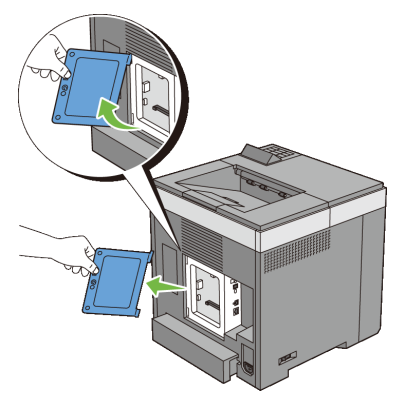

4 Richten Sie den Anschluss des Speichermoduls mit dem Steckplatz aus, und setzen Sie das Speichermodul in den Steckplatz ein.

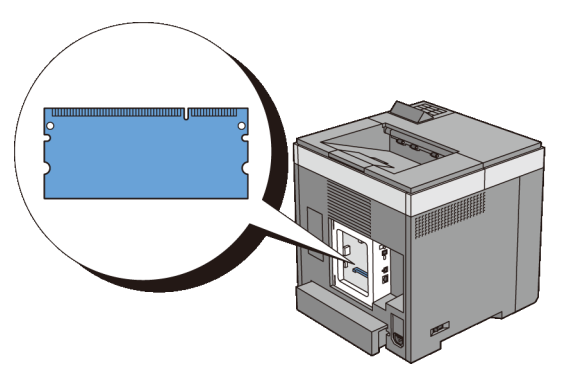

5 Drücken Sie das Speichermodul fest in den Steckplatz.

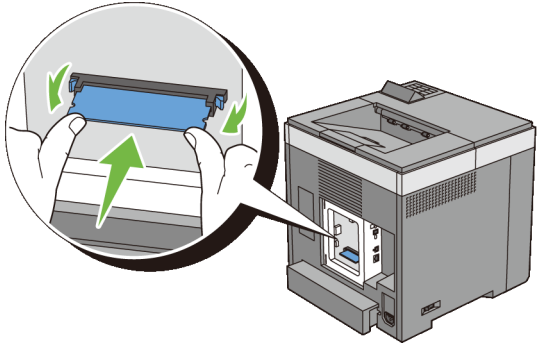

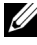

HINWEIS: Stellen Sie sicher, dass das Speichermodul fest im Steckplatz sitzt und sich nicht leicht bewegen lässt.

- 6 Setzen Sie die Steuerplatinenabdeckung auf.
  - HINWEIS: Dazu das obere Scharnier der Steuerplatinenabdeckung in den oberen Schlitz am Drucker einführen. Danach das untere Scharnier der Steuerplatinenabdeckung wieder in den unteren Schlitz am Drucker einführen.

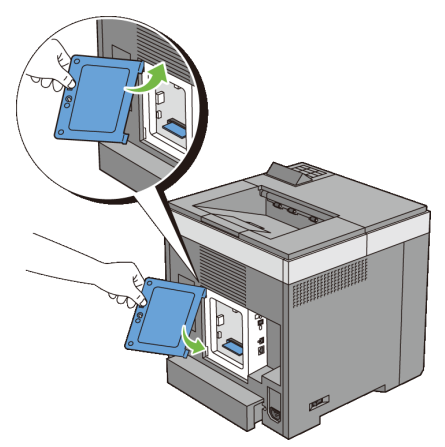

Schließen Sie die Steuerplatinenabdeckung, und drehen Sie die Schraube im 7 Uhrzeigersinn.

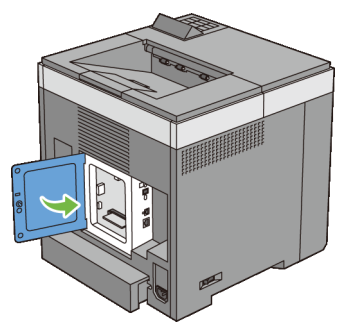

- Schalten Sie den Drucker ein. 8
- 9 Drucken Sie den Druckereinstellungsbericht, um sicherzustellen, dass der neu eingesetzte Speicher vom Drucker erkannt wird.

#### Drucken des Druckereinstellungsberichts

#### Verwendung der Bedienerkonsole:

- Drücken Sie die Taste **(Menü**). а
- Vergewissern Sie sich, dass Bericht/Liste angezeigt wird, und b drücken Sie dann die Taste 🗸 (Einstellen).
- Stellen Sie sicher, dass Druckereinstellung angezeigt wird, und с drücken Sie die Taste 🗸 (Einstellen).

Der Druckereinstellungsbericht wird gedruckt.

#### Verwendung der Toolbox:

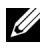

HINWEIS:

Klicken Sie auf Start→ Alle Programme→ Dell-Drucker→ Dell 2150 а Color Printer  $\rightarrow$  Toolbox.

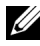

HINWEIS: Wenn auf Ihrem Computer mehrere Druckertreiber installiert sind, wird das Dialogfeld Drucker wählen in diesem Schritt geöffnet. Klicken Sie auf den Namen dieses Druckers, der unter Druckername aufgeführt ist, und klicken Sie dann auf OK.

Die Toolbox wird geöffnet.

- b Stellen Sie sicher, dass die Registerkarte **Druckereinstellungsbericht** geöffnet ist.
- c Wählen Sie **Berichte** aus der Liste, die links auf der Seite angezeigt wird.

Die Seite Berichte wird angezeigt.

d Klicken Sie auf die Schaltfläche Druckereinst.

Der Druckereinstellungsbericht wird gedruckt.

10 Überprüfen Sie die Angabe zur **Speicherkapazität** in den Druckereinstellungen unter **Allgemein**.

Wenn die Speicherkapazität nicht zugenommen hat, schalten Sie den Drucker aus, ziehen Sie den Netzstecker, und installieren Sie das Speichermodul erneut.

11 Wenn Sie das optionale Speichermodul nach der Installation des Druckertreibers installieren, aktualisieren Sie den Treiber, indem Sie die Anweisungen für das von Ihnen verwendete Betriebssystem befolgen. Wenn der Drucker in ein Netzwerk eingebunden ist, muss der Treiber für jeden Client aktualisiert werden.

#### Aktualisieren Ihres Treibers zur Erkennung des Speichermoduls

| Microsoft <sup>®</sup> Windows <sup>®</sup>                    | 1 Klicken Sie auf <b>Start → Geräte und Drucker</b> .                                                                                     |  |
|----------------------------------------------------------------|----------------------------------------------------------------------------------------------------|--|
| 7/Windows 7 x64/<br>Windows Server <sup>®</sup><br>2008 R2 x64 | 2 Klicken Sie mit der rechten Maustaste auf das Symbol des<br>Dell 2150cdn Color Printer, und wählen Sie<br><b>Druckereigenschaften</b> . |  |
|                                                                | <ul> <li>3 Klicken Sie auf die Registerkarte Optionen, und wählen Sie dann Informationen vom Drucker einholen aus.</li> </ul>             |  |
|                                                                | 4 Klicken Sie auf <b>Anwenden</b> und dann auf <b>OK</b> .                                                                                |  |

5 Schließen Sie das Dialogfeld Geräte und Drucker.

| Windows Vista <sup>®</sup> /                | 1 Klicken Sie auf Start→ Systemsteuerung→ Hardware und<br>Sound > Drucker                                                                    |
|---------------------------------------------|----------------------------------------------------------------------------------------------------|
| vista x04                                   | <ul> <li>2 Klicken Sie mit der rechten Maustaste auf das Symbol des<br/>Dell 2150cdn Color Printer, und wählen Sie Eigenschaften.</li> </ul> |
|                                             | 3 Klicken Sie auf die Registerkarte <b>Optionen</b> , und wählen Sie dann <b>Informationen vom Drucker einholen</b> aus.                     |
|                                             | 4 Klicken Sie auf Anwenden und dann auf OK.                                                                                                  |
|                                             | 5 Schließen Sie das Dialogfeld <b>Drucker</b> .                                                                                              |
| Windows Server 2008/                        | 1 Klicken Sie auf <b>Start→Systemsteuerung→ Drucker</b> .                                                                                    |
| Server 2008 x64                             | 2 Klicken Sie mit der rechten Maustaste auf das Symbol des<br>Dell 2150cdn Color Printer, und wählen Sie <b>Eigenschaften</b> .              |
|                                             | 3 Klicken Sie auf die Registerkarte <b>Optionen</b> , und wählen Sie dann <b>Informationen vom Drucker einholen</b> aus.                     |
|                                             | 4 Klicken Sie auf Anwenden und dann auf OK.                                                                                                  |
|                                             | 5 Schließen Sie das Dialogfeld <b>Drucker</b> .                                                                                              |
| Windows XP/XP x64/                          | 1 Klicken Sie auf <b>Start→ Drucker und Faxgeräte</b> .                                                                                      |
| Windows Server 2003/<br>Windows Server 2003 | 2 Klicken Sie mit der rechten Maustaste auf das Symbol des<br>Dell 2150cdn Color Printer, und wählen Sie <b>Eigenschaften</b> .              |
| x64                                         | 3 Klicken Sie auf die Registerkarte <b>Optionen</b> , und wählen Sie dann <b>Informationen vom Drucker einholen</b> aus.                     |
|                                             | 4 Klicken Sie auf Anwenden und dann auf OK.                                                                                                  |
|                                             | 5 Schließen Sie das Dialogfeld Drucker und Faxgeräte.                                                                                        |

Wenn die Druckerinformationen nicht automatisch aktualisiert werden, nachdem Sie auf **Informationen vom Drucker einholen** geklickt haben, führen Sie die folgenden Schritte durch:

- 1 Klicken Sie auf die Registerkarte **Optionen**, und wählen Sie **Speicherkapazität** aus dem Listenfeld **Posten** aus.
- 2 Wählen Sie die Gesamtkapazität des installierten Druckspeichers als Einstellung für die Speicherkapazität aus.
- 3 Klicken Sie auf Anwenden und dann auf OK.
- 4 Schließen Sie das Dialogfeld **Drucker und Faxgeräte (Drucker** oder **Geräte und Drucker**).

## Installieren des optionalen 250-Blatt-Einzugs

ACHTUNG: Wenn Sie nach der Einrichtung des Druckers einen optionalen 250-Blatt-Einzug installieren, schalten Sie zunächst unbedingt den Drucker aus, ziehen Sie den Netzstecker, und ziehen Sie alle Kabel von der Rückseite des Druckers ab, bevor Sie mit dieser Aufgabe beginnen.

- Stellen Sie sicher, dass der Drucker ausgeschaltet ist, und ziehen Sie alle 1 Kabel von der Rückseite des Druckers ab
- 2 Entfernen Sie die Verpackung des optionalen 250-Blatt-Einzugs.
- 3 Setzen Sie den optionalen 250-Blatt-Einzug an den Standort, an dem sich der Drucker befindet.
- 4 Ziehen Sie das Standard 250-Blatt-Fach mit beiden Händen etwa 200 mm weit aus dem Drucker, und nehmen Sie es dann heraus.

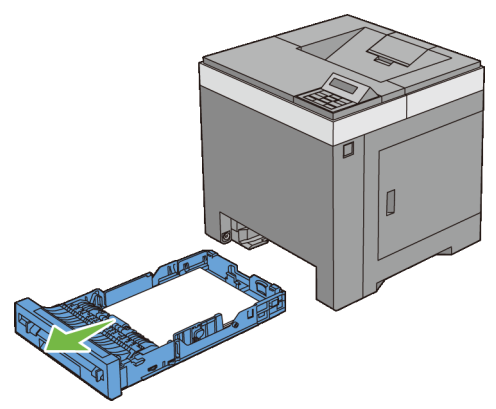

Heben Sie den Drucker hoch, und richten Sie die fünf Führungsstifte des 5 optionalen 250-Blatt-Einzugs zu den Löchern am unteren Teil des Druckers aus. Setzen Sie den Drucker vorsichtig auf den optionalen 250-Blatt-Einzug ab

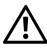

ACHTUNG: Der Drucker muss von zwei Personen angehoben werden. Heben Sie den Drucker an, indem Sie diesen auf der Vorder- und Rückseite halten. Heben Sie den Drucker nicht an den Seiten an.

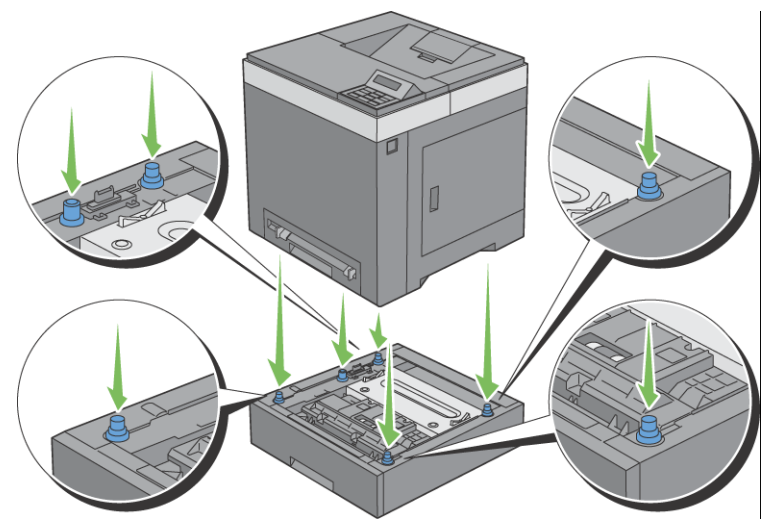

- ACHTUNG: Achten Sie darauf, dass Sie sich nicht die Finger einklemmen, wenn Sie den Drucker auf den optionalen 250-Blatt-Einzug absetzen.
  - 6 Schließen Sie den optionalen 250-Blatt-Einzug an den Drucker an, indem Sie die beiden Schrauben, die mit dem Einzug geliefert werden, mit einer Münze oder einem ähnlichen Gegenstand festziehen.

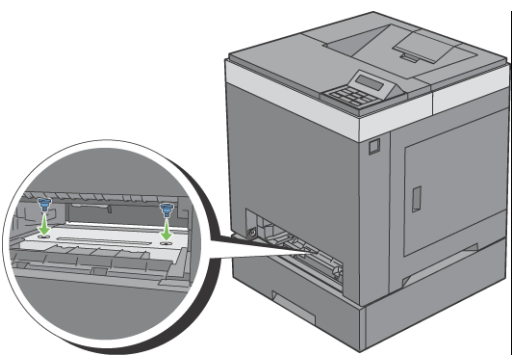

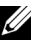

HINWEIS: Das Schraubenloch befindet sich in der 216 mm breiten Ausbuchtung vorne am Drucker.

7 Setzen Sie das Standard 250-Blatt-Fach in den Drucker ein, und schieben Sie ihn bis zum Anschlag ein.

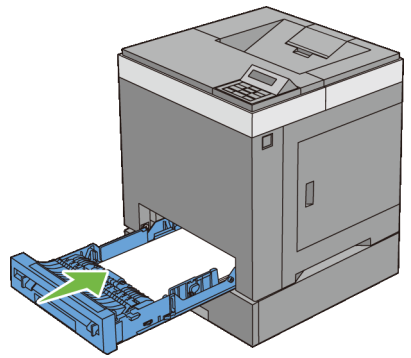

Schließen Sie wieder alle Kabel auf der Druckerrückseite an, und schalten 8 Sie den Drucker ein.

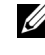

HINWEIS: Das angebrachte Fach wird automatisch vom Drucker erkannt, die Papiersorte jedoch nicht.

9 Drucken Sie den Druckereinstellungsbericht, um sicherzustellen, dass der optionale 250-Blatt-Einzug korrekt angebracht wurde.

#### Drucken des Druckereinstellungsberichts

#### Verwendung der Bedienerkonsole:

- Drücken Sie die Taste **(Menü)**. а
- Vergewissern Sie sich, dass Bericht/Liste angezeigt wird, und b drücken Sie dann die Taste 🗸 (Einstellen).
- Stellen Sie sicher, dass Druckereinstellung angezeigt wird, und с drücken Sie die Taste 🗸 (Einstellen).

Der Druckereinstellungsbericht wird gedruckt.

#### Verwendung der Toolbox:

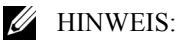

Klicken Sie auf Start→ Alle Programme→ Dell-Drucker→ Dell 2150 а Color Printer  $\rightarrow$  Toolbox.

HINWEIS: Wenn auf Ihrem Computer mehrere Druckertreiber installiert sind, wird das Dialogfeld **Drucker wählen** in diesem Schritt geöffnet. Klicken Sie auf den Namen dieses Druckers, der unter **Druckername** aufgeführt ist, und klicken Sie dann auf **OK**.

Die Toolbox wird geöffnet.

- b Stellen Sie sicher, dass die Registerkarte **Druckereinstellungsbericht** geöffnet ist.
- c Wählen Sie **Berichte** aus der Liste, die links auf der Seite angezeigt wird.

Die Seite Berichte wird angezeigt.

d Klicken Sie auf die Schaltfläche Druckereinst.

Der Druckereinstellungsbericht wird gedruckt.

10 Überprüfen Sie, dass Behälter 2 (250-Blatt-Einzug) im Druckereinstellungsbericht unter Druckeroptionen aufgeführt ist.

Wenn der Einzug nicht aufgeführt ist, schalten Sie den Drucker aus, ziehen Sie das Netzkabel, und installieren Sie den optionalen 250-Blatt-Einzug erneut.

- 11 Nachdem Sie Papier in den optionalen 250-Blatt-Einzug eingelegt haben, geben Sie die Papiersorte über das Bedienfeld des Druckers an.
  - a Drücken Sie die Taste **(Menü**).
  - b Drücken Sie die Taste V bis Facheinst. angezeigt wird, und drücken Sie dann die Taste V (Einstellen).
  - c Drücken Sie die Taste ₩ bis Papierfach 2 angezeigt wird, und drücken Sie dann die Taste √ (Einstellen).
  - d Drücken Sie die Taste ₩, bis Papiersorte angezeigt wird, und drücken Sie dann die Taste √ (Einstellen).
  - e Drücken Sie die Taste ₩, bis die Papiersorte für den optionalen 250-Blatt-Einzug erscheint, und drücken Sie dann die Taste √ (Einstellen).
  - f Vergewissern Sie sich, dass die gewählte Papiersorte angezeigt wird, und drücken Sie dann die Taste **(Menü)**.

12 Wenn Sie den optionalen 250-Blatt-Einzug nach der Installation des Druckertreibers installiert haben, aktualisieren Sie den Treiber, indem Sie die Anweisungen für das entsprechende Betriebssystem befolgen. Wenn der Drucker in ein Netzwerk eingebunden ist, muss der Treiber für jeden Client aktualisiert werden.

#### Aktualisieren Ihres Treibers zur Erkennung des 250-Blatt-Einzugs

| Microsoft Windows 7/                            | 1 Klicken Sie auf Start → Geräte und Drucker.                                                                                             |  |  |
|-------------------------------------------------|----------------------------------------------------------------------------------------------------|--|--|
| Windows 7 x64/<br>Windows Server 2008<br>R2 x64 | 2 Klicken Sie mit der rechten Maustaste auf das Symbol des<br>Dell 2150cdn Color Printer, und wählen Sie<br><b>Druckereigenschaften</b> . |  |  |
|                                                 | 3 Klicken Sie auf die Registerkarte <b>Optionen</b> , und wählen Sie dann <b>Informationen vom Drucker einholen</b> aus.                  |  |  |
|                                                 | 4 Klicken Sie auf Anwenden und dann auf OK.                                                                                               |  |  |
|                                                 | 5 Schließen Sie das Dialogfeld Geräte und Drucker.                                                                                        |  |  |
| Windows Vista/Vista<br>x64                      | 1 Klicken Sie auf Start→ Systemsteuerung→ Hardware und<br>Sound→ Drucker.                                                                 |  |  |
|                                                 | 2 Klicken Sie mit der rechten Maustaste auf das Symbol des<br>Dell 2150cdn Color Printer, und wählen Sie <b>Eigenschaften</b> .           |  |  |
|                                                 | 3 Klicken Sie auf die Registerkarte <b>Optionen</b> , und wählen Sie dann <b>Informationen vom Drucker einholen</b> aus.                  |  |  |
|                                                 | 4 Klicken Sie auf Anwenden und dann auf OK.                                                                                               |  |  |
|                                                 | 5 Schließen Sie das Dialogfeld Drucker.                                                                                                   |  |  |
| Windows Server 2008/                            | 1 Klicken Sie auf <b>Start→Systemsteuerung→ Drucker</b> .                                                                                 |  |  |
| Server 2008 x64                                 | 2 Klicken Sie mit der rechten Maustaste auf das Symbol des<br>Dell 2150cdn Color Printer, und wählen Sie <b>Eigenschaften</b> .           |  |  |
|                                                 | 3 Klicken Sie auf die Registerkarte <b>Optionen</b> , und wählen Sie dann <b>Informationen vom Drucker einholen</b> aus.                  |  |  |
|                                                 | 4 Klicken Sie auf Anwenden und dann auf OK.                                                                                               |  |  |
|                                                 | 5 Schließen Sie das Dialogfeld Drucker.                                                                                                   |  |  |

| Windows XP/XP x64/                          | 1 Klicken Sie auf <b>Start→ Drucker und Faxgeräte</b> .                                                                         |
|---------------------------------------------|----------------------------------------------------------------------------------------------------|
| Windows Server 2003/<br>Windows Server 2003 | 2 Klicken Sie mit der rechten Maustaste auf das Symbol des<br>Dell 2150cdn Color Printer, und wählen Sie <b>Eigenschaften</b> . |
| X04                                         | 3 Klicken Sie auf die Registerkarte <b>Optionen</b> , und wählen Sie dann <b>Informationen vom Drucker einholen</b> aus.        |
|                                             | 4 Klicken Sie auf Anwenden und dann auf OK.                                                                                     |
|                                             | 5 Schließen Sie das Dialogfeld Drucker und Faxgeräte.                                                                           |

Wenn die Druckerinformationen nicht automatisch aktualisiert werden, nachdem Sie auf **Informationen vom Drucker einholen** geklickt haben, führen Sie die folgenden Schritte durch:

- 1 Klicken Sie auf die Registerkarte **Optionen**, und wählen Sie **250-Blatt-Einzug** aus dem Listenfeld **Posten** aus.
- 2 Wählen Sie als Einstellung für den optionalen 250-Blatt-Einzug Verfügbar aus.
- 3 Klicken Sie auf Anwenden und dann auf OK.
- 4 Schließen Sie das Dialogfeld **Drucker und Faxgeräte (Drucker** oder **Geräte und Drucker**).

## Installieren des optionalen WLAN-Adapters

Mit dem WLAN-Adapter können Sie den Drucker über eine kabellose Netzverbindung verwenden.

Im Folgenden werden die technischen Daten des WLAN-Adapters beschrieben.

| Punkt                                       | Angabe                                                                                                    |  |
|---------------------------------------------|----------------------------------------------------------------------------------------------------|--|
| Verbindungstechnologie                      | Drahtlos                                                                                                    |  |
| Kompatible Standards                        | 802.11b, 802.11g und 802.11n                                                                                                    |  |
| Bandbreite                                  | 2,4 GHz                                                                                                    |  |
| Datenübertragungsrate                       | 802.11n: 65 Mbit/s<br>802.11g: 54, 48, 36, 24, 18, 12, 9 und 6 Mbit/s<br>802.11b: 11, 5.5, 2 und 1 Mbit/s                                                                |  |
| Sicherheit                                  | 64 (40-Bit-Schlüssel)/128 (104-Bit-Schlüssel)<br>WEP,<br>WPA- PSK (TKIP, AES), WPA2-PSK (AES)<br>(IEEE 802.1x-Authentifizierungsfunktion von<br>WPA 1x entspricht nicht) |  |
| Wi-Fi <sup>®</sup> Protected Setup<br>(WPS) | Push-Button Configuration (PBC),<br>Personal Identification Number (PIN)                                                                                                 |  |

HINWEIS: Wenn der WLAN-Adapter installiert ist, können Sie die IEEE 802.1x-Authentifizierung und/oder den Ethernet-Anschluss für eine Kabelverbindung nicht verwenden.

#### Überprüfen des Verpackungsinhaltes

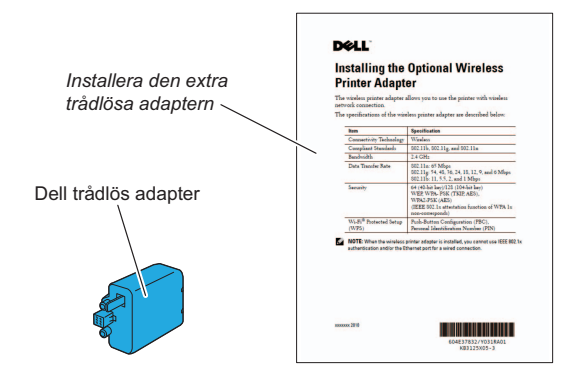

HINWEIS: Um die Funknetzinstallation abzuschließen benötigen Sie die entsprechende CD Treiber und Dienstprogramme, die zum Lieferumfang des Druckers gehört und darüber hinaus von der Website support.dell.com heruntergeladen werden kann.

#### Installieren des WLAN-Adapters mit Videoanweisungen (empfohlen)

Führen Sie eines der folgenden Verfahren durch, um den WLAN-Adapter von Dell zu installieren.

- 1 Legen Sie die gelieferte CD *Treiber und Dienstprogramme* ein. Die Datei **Easy Setup Navigator** wird automatisch gestartet.
- 2 Wählen Sie Optionales Zubehör einrichten im Fenster Easy Setup Navigator aus.

| Adobe Flash Player 9      |                                      |
|---------------------------|--------------------------------------|
| Navigator für Einrichtung | einfache<br>Dell 2150cn/Dell 2150cdn |
| Willkommen!               | Sprache:<br>Deutsch 💌                |
| Einfache Einrichtung      |                                      |
|                           | Beenden                              |

3 Klicken Sie auf WLAN-Adapter.

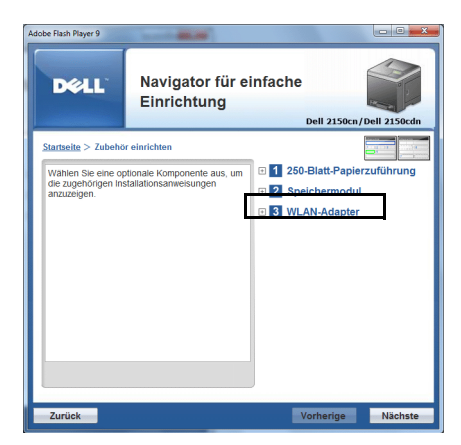

Das Anleitungsvideo beginnt.

Befolgen Sie die angezeigten Anweisungen, um die WLAN-Einstellungen zu konfigurieren.

#### Installieren des optionalen WLAN-Adapters

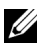

HINWEIS: Sie können außerdem den Dell WLAN-Adapter installieren, indem Sie die Anweisungen unter Installieren des optionalen WLAN-Adapters ausführen, die dem WLAN-Adapter beiliegen.

- Stellen Sie sicher, dass der Drucker ausgeschaltet ist. 1
- 2 Richten Sie den Stecker und die drei Ausbuchen des WLAN-Adapters an den vier Öffnungen aus und setzen Sie den Adapter ein.

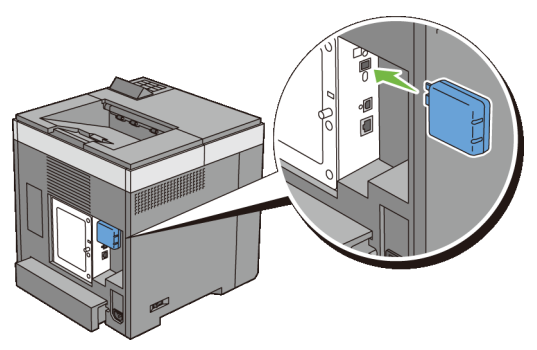

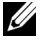

HINWEIS: Stellen Sie sicher, dass der Adapter vollständig und sicher eingeführt wird.

- Schalten Sie den Drucker ein. 3
- 4 Drucken Sie den Druckereinstellungsbericht, um sicherzustellen, dass der WLAN-Adapter korrekt installiert wurde.

#### Drucken des Druckereinstellungsberichts

#### Bei Verwendung der Bedienerkonsole

- Drücken Sie die Taste **(Menü**). а
- Vergewissern Sie sich, dass Bericht/Liste angezeigt wird, und b drücken Sie dann die Taste 🗸 (Einstellen).
- Stellen Sie sicher, dass Druckereinst. angezeigt wird, und drücken с Sie die Taste **√** (Einstellen).

Der Druckereinstellungsbericht wird gedruckt.

#### Verwendung der Toolbox:

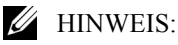

Klicken Sie auf Start  $\rightarrow$  Alle Programme  $\rightarrow$  Dell Drucker  $\rightarrow$  Dell а **2150** Color Printer  $\rightarrow$  Tool Box.

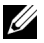

HINWEIS: Wenn auf Ihrem Computer mehrere Druckertreiber installiert sind, wird das Dialogfeld Drucker wählen in diesem Schritt geöffnet. Klicken Sie auf den Namen dieses Druckers, der unter Druckername aufgeführt ist, und klicken Sie dann auf OK.

Die Toolbox wird geöffnet.

- Stellen Sie sicher, dass die Registerkarte Druckereinstellungsbericht b geöffnet ist.
- Wählen Sie Berichte aus der Liste, die links auf der Seite angezeigt с wird.

Die Seite Berichte wird angezeigt.

- d Klicken Sie auf die Schaltfläche Druckereinst. Der Druckereinstellungsbericht wird gedruckt.
- 5 Überprüfen Sie, ob der Abschnitt Netzwerk (Drahtlos) vorhanden ist.

| rinter Settin            | 48                                                                                                    | rincer                                                                                                    |                         |
|--------------------------|----------------------------------------------------------------------------------------------------|----------------------------------------------------------------------------------------------------|-------------------------|
|                          | -                                                                                                    |                                                                                                    |                         |
|                          |                                                                                                    |                                                                                                    | Rigin                   |
| meral                    |                                                                                                    | 189                                                                                                    |                         |
| Printer Sone             | DIGLEOYMES                                                                                                    | Pert Scotus                                                                                                    | trable                  |
| Invoice Tay              |                                                                                                    | Dert Status                                                                                                    |                         |
| Tutal Impressions        | Mana                                                                                                    | 900/22                                                                                                    | Inable                  |
| Onlar Impressions        | 245nger                                                                                                    | Her, MOUX                                                                                                    | Rable                   |
| Lack Impressions         | 57wper                                                                                                    | Nost Name                                                                                                    | BELLEDYARS              |
| ierial Momber            | A09570802                                                                                                    | Bookgroup Hone                                                                                                    | *OBG8800                |
| Renovy Capacity          | 2549                                                                                                    | Part destas                                                                                                    | trable .                |
| NLA .                    | 202253322332                                                                                                    | 0.002                                                                                                    |                         |
| ICL6                     | 204213323350                                                                                                    | Port Stotue                                                                                                    |                         |
| DOP                      | 20991112119                                                                                                    | 690                                                                                                    | Boable                  |
| Amber of Forts Available |                                                                                                    | user will be recepted                                                                                                    | towood -                |
| 100                      | BOBAR   #1EOBER                                                                                                    | E-Boil Abert                                                                                                    |                         |
| Lemman Version           | ACCOUNT AND A REAL PROPERTY AND A REAL PROPERTY AND A REAL PROPERT | fort (cature                                                                                                    | trable                  |
| lost Version             | 09911181855                                                                                                    | Des                                                                                                    |                         |
| Ergine Version           | 80.03.83                                                                                                    | iter status                                                                                                    | Boable .                |
| Defailt Report           | м                                                                                                    | Bogjaur (NDBS)                                                                                                    | And the                 |
| beforit ishel            | NORMAL                                                                                                    | Televit                                                                                                    | anacco.                 |
| befealt Learnage         | Intilat                                                                                                    | Dort Status                                                                                                    | Brainley                |
| Default Fon Country      | <b>Velicel Kinglon</b>                                                                                                    | 8779,065/754                                                                                                    |                         |
| Coars Level Status       |                                                                                                    | Dears Shatras                                                                                                    | Linckie                 |
| Cyan Cartridge           | Greek                                                                                                    | hidden inclusion                                                                                                    | Trianh la               |
| Tel bio Cestal des       | Contract of Contract of Contra | LOB2 Districtions                                                                                                    |                         |
| Klask Casheidye          | Gent                                                                                                    | Primary Server Nees / 2                                                                                                    |                         |
|                          |                                                                                                    | P Address                                                                                                    |                         |
| stwork (Wireless)        |                                                                                                    | PERSONAL AND ADDRESS AND ADDRESS ADDRESS ADDRES | 514                     |
| STRAKE WIDSON            | 99.12                                                                                                    | Secondary Server Name /                                                                                                    |                         |
| W: ABODEAS               | 08.80.31.80.78.85                                                                                                    | 12 Address                                                                                                    |                         |
| ICM/18                   | OUR DATE OF CALL                                                                                                    | Secondary Server Port N                                                                                                    | 574                     |
| 18 Noda                  | Dabl Flack                                                                                                    | under ICAD Common                                                                                                    |                         |
| (Prot                    |                                                                                                    | Search Directory Sect.                                                                                                    |                         |
| OUT IF Address           | Facel                                                                                                    | Logia Xono                                                                                                    |                         |
| Submet main              | 127.147.144.14                                                                                                    | Search Time-but                                                                                                    | 574                     |
| Ostaway Middaea          | 127-247-274-204                                                                                                    | Search Hans Erder                                                                                                    | Commo Hane              |
| Status                   | muty                                                                                                    | Comment Name                                                                                                    | -                       |
| (Pro)                    |                                                                                                    | Summer                                                                                                    | 80                      |
| Address Manaal Costigue  | ttimble                                                                                                    | Given Xame                                                                                                    | ginescare               |
| Adda Confilerry          |                                                                                                    | E-Mail Johlewan                                                                                                    | meil                    |
| Link-Lope) Adtress       |                                                                                                    | Fas Plane                                                                                                    | fanninileTeLephundlashe |
| StateDeep Address)       | 1.0                                                                                                    | CP Filling                                                                                                    | 911                     |
| . Stateless Address      | 1.0                                                                                                    |                                                                                                    |                         |
| Statebees Addresss       |                                                                                                    | Printer Options                                                                                                    |                         |
| Status                   | DECLING 17 ADDINGS                                                                                                    | suplanar                                                                                                    | 181.06.000              |
| Desc                     |                                                                                                    | Paper Tray                                                                                                    | THNY 1.707              |
| IPpec Communication      | DEADEA                                                                                                    | optional Tray                                                                                                    |                         |
| 10                       |                                                                                                    | TONY 3 (236 \$364C Product)                                                                                                    | 192.03.000              |
| NOCE BEACHING            | E38339                                                                                                    | Brint Volume                                                                                                    |                         |
| FOCT IRACIAL             | 1208230                                                                                                    | later - OI use                                                                                                    | Dama                    |
|                          |                                                                                                    |                                                                                                    |                         |
|                          |                                                                                                    |                                                                                                    |                         |

HINWEIS: Weitere Informationen zur Konfiguration des Wireless-Adapters finden Sie unter "Konfigurieren des optionalen WLAN-Adapters".

#### Festlegen der WLAN-Einstellungen

Für die Einrichtung des Druckers mit drahtlosem Anschluss müssen die Einstellungen für das Funknetz bekannt sein. Nähere Informationen zu den Einstellungen erhalten Sie von Ihrem Netzwerkadministrator.

| Funknetzeins<br>tellungen                       | SSID          | Definiert den Namen, der das WLAN mit bis zu 32<br>alphanumerischen Zeichen identifiziert.                                                      |  |
|-------------------------------------------------|---------------|----------------------------------------------------------------------------------------------------|--|
|                                                 | Netzwerktyp   | Legt den Netzwerktyp fest (entweder "Ad-hoc" oder "Infrastruktur").                                                                             |  |
| Sicherheitsei<br>nstellungen                    | Sicherheit    | Wählt die Sicherheitsmethode aus (entweder<br>"Keine Sicherheit", "WEP", "WPA-PSK TKIP"<br>und "WPA2-PSK-AES/WPA-PSK-AES").                     |  |
| Schl. übermitt. Legt den Schlüss<br>Liste fest. |               | Legt den Schlüssel für die Übertragung aus der<br>Liste fest.                                                                                   |  |
|                                                 | WEP-Schlüssel | Legt die Einstellung für den WEP-Schlüssel fest,<br>die im Funknetz verwendet wird, wenn "WEP" als<br>Sicherheitsmethode ausgewählt ist.        |  |
|                                                 | Passphrase    | Legt die Passphrase fest (alphanumerische Zeichen<br>mit einer Länge von 8 bis 63 Byte), wenn "WPA-<br>PSK" als Verschlüsselung ausgewählt ist. |  |

## Konfigurieren des optionalen WLAN-Adapters

Dieser Bereich beschreibt die Konfiguration eines WLAN-Adapters über den Navigator für einfache Einrichtung.

Sie können eine der folgenden Konfigurationsmethoden für Ihren WLAN-Adapter auswählen:

| Einrichtungshilfe über USB-Verbindung |                                     |  |
|---------------------------------------|-------------------------------------|--|
|                                       | Netzwerkverbindung (Ethernet)       |  |
|                                       | WPS-PIN <sup>*1</sup>               |  |
| Erweiterte Einrichtung über           | WPS-PBC <sup>*2</sup>               |  |
|                                       | Bedienerkonsole                     |  |
|                                       | Dell Printer Configuration Web Tool |  |
|                                       |                                     |  |

- \*1 WPS-PIN (Wi-Fi Geschützte Einrichtung mit PIN) ist eine Methode, um Geräte zu identifizieren und zu registrieren, die für eine WLAN-Konfiguration benötigt werden, indem PINs für Drucker und Computer eingegeben werden. Diese Einstellung wird über einen Zugangspunkt vorgenommen und ist nur verfügbar, wenn die Zugangspunkte Ihres WLAN-Routers WPS unterstützen.
- \*2 WPS-PBC (Wi-Fi geschützte Einrichtung mit Push Button Konfiguration) ist eine Methode, um Geräte zu identifizieren und zu registrieren, die für eine WLAN-Konfiguration benötigt werden, indem die Taste des Zugangspunktes über den WLAN-Router gedrückt wird. Dann wird die Einrichtung der WPS-PBC Einstellung an der Bedienerkonsole durchgeführt. Diese Einstellung ist nur verfügbar, wenn der Zugangspunkt WPS unterstützt.

HINWEIS: Der optionale WLAN-Adapter muss am Drucker installiert sein.

HINWEIS: Informationen zur Installation eines kabellosen Adapter finden Sie unter "Installieren des optionalen WLAN-Adapters".

#### Verwenden der Einrichtungshilfe zum Konfigurieren eines WLAN-Adapters

1 Legen Sie die mit dem Drucker gelieferte CD *Treiber und Dienstprogramme* in Ihren Computer ein. Die Datei **Navigator für einfache Einrichtung** wird automatisch gestartet.

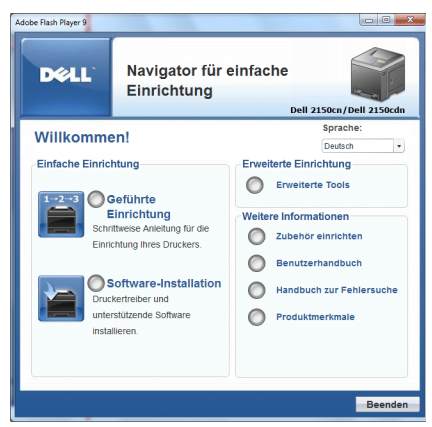

2 Klicken Sie auf Geführte Einrichung.

| dobe Flash Player 9           | Navigator für o<br>Einrichtung                                              | einfache<br>Dell 2150cn/Dell 2150cdn                                          |
|-------------------------------|-----------------------------------------------------------------------------|-------------------------------------------------------------------------------|
| Willkomme<br>Einfache Einrich | en!<br>ntung                                                                | Sprache:<br>Deutsch •<br>Erweiterte Einrichtung                               |
|                               | eführte<br>iinrichtung<br>Ittweise Anleitung für die<br>mung miss Druckers. | Erweiterte Tools  Weitere Informationen  Zubehor einrichten  Benutzerhandbuch |
| Druc<br>unter<br>insta        | kertreiber und<br>stützende Software<br>lieren.                             | Handbuch zur Fehlersuche Produktmerkmale                                      |
|                               |                                                                             | Beenden                                                                       |

3 Klicken Sie auf Drucker anschließen.

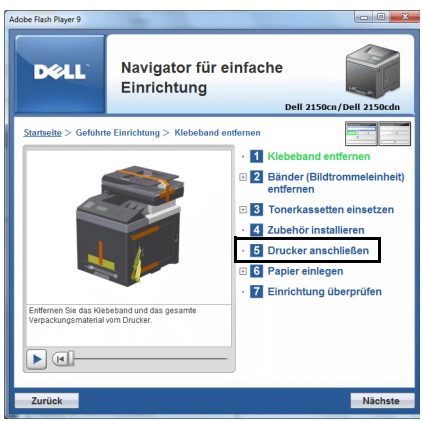

4 Wählen Sie WLAN, und klicken Sie auf die Schaltfläche Nächste.

| Adobe Flash Player 9                                                   |                                                               |  |
|------------------------------------------------------------------------|---------------------------------------------------------------|--|
| Navigator für<br>Einrichtung                                           | einfache Dell 2150cn/Dell 2150cdn                             |  |
| Startseite > Geführte Einrichtung > Drucker anschließen                |                                                               |  |
|                                                                        | · 1 Klebeband entfernen                                       |  |
| Wählen Sie Ihre Verbindungsart, und<br>klicken Sie dann auf [Nächste]. | <ul> <li>Bänder (Bildtrommeleinheit)<br/>entfernen</li> </ul> |  |
| • USB                                                                  | Tonerkassetten einsetzen                                      |  |
| 000                                                                    | • 4 Zubehör installieren                                      |  |
| <ul> <li>Ethernet</li> </ul>                                           | • 5 Drucker anschließen                                       |  |
| WLAN                                                                   | G Papier einlegen                                             |  |
|                                                                        | · 7 Einrichtung überprüfen                                    |  |
|                                                                        |                                                               |  |
|                                                                        |                                                               |  |
|                                                                        |                                                               |  |
|                                                                        | _                                                             |  |
| Zurück Vorherige Nächste                                               |                                                               |  |

Das Fenster WLAN erscheint.

5 Wählen Sie Assistent, und klicken Sie auf die Schaltfläche Nächste.

Das Anleitungsvideo beginnt.

Befolgen Sie die angezeigten Anweisungen, um die WLAN-Einstellungen zu konfigurieren.

#### Verwenden der erweiterten Einrichtung zum Konfigurieren eines WLAN-Adapters

Sie können den WLAN-Adapter mit den folgenden Verbindungsmethoden konfigurieren:

- Netzwerk
- WPS-PIN
- WPS-PBC
- Bedienerkonsole
- Dell Printer Configuration Web Tool
- 1 Legen Sie die mit dem Drucker gelieferte CD *Treiber und Dienstprogramme* in Ihren Computer ein. Die Datei **Navigator für einfache Einrichtung** wird automatisch gestartet.

| dobe Flash Player 9   | Navigator für e<br>Einrichtung                                            | einfache<br>Dell 2150cn/Dell 2150cdn                            |
|-----------------------|---------------------------------------------------------------------------|-----------------------------------------------------------------|
| Willkomme             | en!                                                                       | Sprache:<br>Deutsch 🔹                                           |
| Einfache Einrichtung  | Erweiterte Einrichtung<br>Erweiterte Tools                                |                                                                 |
|                       | Einrichtung<br>Ittweise Anleitung für die<br>chtung Ihres Druckers.       | Weitere Informationen<br>Zubehör einrichten<br>Benutzerhandbuch |
| Druc<br>unte<br>insta | oftware-Installation<br>kertreiber und<br>rstützende Software<br>llieren. | Handbuch zur Fehlersuche Produktmerkmale                        |
|                       |                                                                           | Beenden                                                         |

2 Klicken Sie auf Geführte Einrichung.

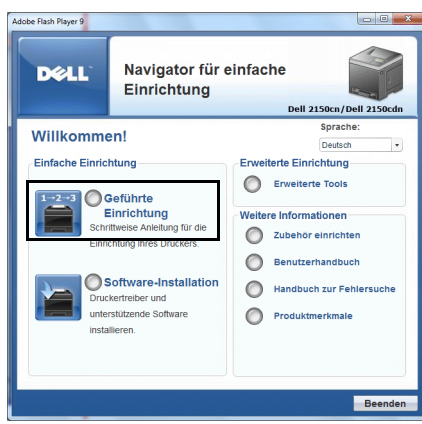

3 Klicken Sie auf Drucker anschließen.

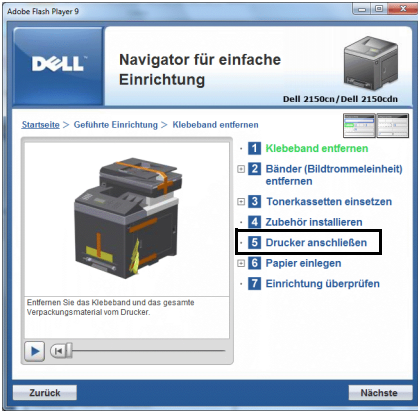

4 Wählen Sie WLAN, und klicken Sie auf die Schaltfläche Nächste.

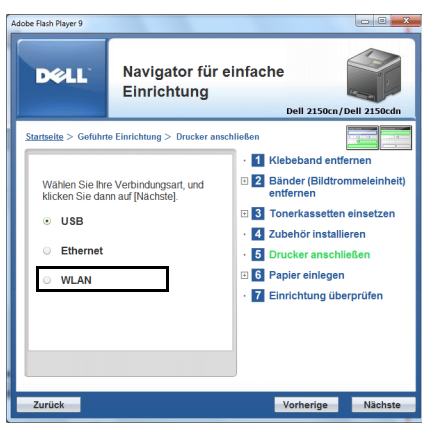

Das Fenster WLAN erscheint.

Befolgen Sie für **Netzwerk** die angezeigten Anweisungen, um die WLAN-Einstellungen zu konfigurieren.

1 Wählen Sie Netzwerkkabel, und klicken Sie auf die Schaltfläche Weiter.

Das Anleitungsvideo beginnt.

Befolgen Sie die angezeigten Anweisungen, um die WLAN-Einstellungen zu konfigurieren. Klicken Sie dann auf die Schaltfläche **Weiter**.

Das erweiterte Konfigurations-Tool wird gestartet.

2 Wählen Sie den Drucker aus, und klicken Sie auf die Schaltfläche Weiter.

Der Bildschirm WLAN-Einstellungen wird angezeigt.

HINWEIS: Wird Ihr Drucker nicht erkannt und nicht aufgeführt, klicken Sie auf die Schaltfläche **IP-Adresse eingeben**, und geben Sie die IP-Adresse Ihres Druckers ein. Klicken Sie dann auf die Schaltfläche **OK**.

3 Legen Sie die Einstellungen für das WLAN fest, und klicken Sie dann auf die Schaltfläche Weiter.

Der Bildschirm IP-Adresseinstellungen wird angezeigt.

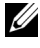

HINWEIS: Details zu den einzelnen Optionen finden Sie unter "Zuweisen einer IP-Adresse".

4 Geben Sie die IP-Adresse des Druckers an, und klicken Sie auf die Schaltfläche Weiter.

Der Bildschirm Einstellungen bestätigen wird angezeigt.

5 Bestätigen Sie die Einstellungen, und klicken Sie auf die Schaltfläche Anwenden.

Der Bildschirm Konfiguration abschließen wird angezeigt.

6 Klicken Sie auf die Schaltfläche Weiter.

Befolgen Sie bei **WPS-PIN**, **WPS-PBC**, **Bedienfeld** und **Dell Printer Configuration Web Tool** die angezeigten Anweisungen, um die WLAN-Einstellungen zu konfigurieren.

Wenn Sie die WLAN-Einstellungen ohne Videoanweisungen konfigurieren möchten, befolgen Sie die nachstehenden Anweisungen.

#### WPS-PIN

Der PIN-Code der WPS-PIN kann nur über das Bedienfeld konfiguriert werden.

- HINWEIS: WPS-PIN (Wi-Fi Geschützte Einrichtung mit PIN) ist eine Methode, um Geräte zu identifizieren und zu registrieren, die für eine WLAN-Konfiguration benötigt werden, indem PINs für Drucker und Computer eingegeben werden. Diese Einstellung wird über einen Zugangspunkt vorgenommen und ist nur verfügbar, wenn die Zugangspunkte Ihres WLAN-Routers WPS unterstützen.
  - 1 Drücken Sie die Taste **(Menü)**.
  - 2 Drücken Sie die Taste ₩, bis Admin. Menü angezeigt wird, und drücken Sie dann die Taste √ (Einstellen).
  - 3 Drücken Sie die Taste ₩, bis Netzwerk angezeigt wird, und drücken Sie dann die Taste ✓ (Einstellen).
  - 4 Drücken Sie die Taste ₩, bis WLAN-Einrichtung erscheint. Drücken Sie dann die Taste ✔ (Einstellen).
  - 5 Vergewissern Sie sich, dass WPS markiert ist, und drücken Sie dann die Taste ✓ (Einstellen).
  - 6 Drücken Sie die Taste ₩, bis PIN-Code erscheint. Drücken Sie dann die Taste √ (Einstellen).
  - 7 Notieren Sie den 8-stelligen PIN-Code aus der Bedienfeldanzeige, oder drücken Sie die Taste ♥, bis PIN-Code drucken hervorgehoben wird. Drücken Sie dann die Taste ♥ (Einstellen).

Der PIN-Code wird gedruckt.
- 8 Vergewissern Sie sich, dass Startkonfig. angezeigt wird, und drücken Sie dann die Taste 🗸 (Einstellen).
- 9 Stellen Sie sicher, dass die Meldung Bitte warten, WLAN-Einstellung angezeigt wird. Geben Sie den in Schritt 7 angezeigten PIN-Code für den WLAN-Zugangspunkt (Registrar) ein.

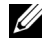

HINWEIS: Lesen Sie zum WPS Betrieb an einem WLAN-Zugangspunkt das mitgelieferte Handbuch Ihres WLAN-Zugangspunktes.

10 Wenn der WPS Betrieb erfolgreich ist und der Drucker wurde neu gestartet, ist die WLAN-Verbindung vervollständigt.

#### WPS-PBC

Sie können Push Button Control nur vom Bedienfeld aus starten.

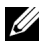

HINWEIS: WPS-PBC (Wi-Fi geschützte Einrichtung mit Push Button Konfiguration) ist eine Methode, um Geräte zu identifizieren und zu registrieren, die für eine WLAN-Konfiguration benötigt werden, indem die Taste des Zugangspunktes über den WLAN-Router gedrückt wird. Dann wird die Einrichtung der WPS-PBC Einstellung an der Bedienerkonsole durchgeführt. Diese Einstellung ist nur verfügbar, wenn der Zugangspunkt WPS unterstützt.

- Drücken Sie die Taste (Menü). 1
- 2 Drücken Sie die Taste 😾, bis Admin. Menü erscheint, und drücken Sie dann die Taste 🗸 (Einstellen).
- Drücken Sie die Taste 😾, bis Netzwerk angezeigt wird, und drücken Sie 3 dann die Taste 🗸 (Einstellen).
- Drücken Sie die Taste 😾, bis WLAN-Einrichtung erscheint. Drücken 4 Sie dann die Taste 🗸 (Einstellen).
- 5 Vergewissern Sie sich, dass WPS markiert ist, und drücken Sie dann die Taste ✓ (Einstellen).
- 6 Stellen Sie sicher, dass Tastensteuerung angezeigt wird, und drücken Sie dann die Taste 🗸 (Einstellen).
- Drücken Sie die Taste 😾, bis Start angezeigt wird, und drücken Sie dann 7 die Taste 🗸 (Einstellen).
- Stellen Sie sicher, dass die Meldung Bitte warten, WLAN-8 Einstellung angezeigt wird. Starten Sie dann WPS-PBC auf dem WLAN-Zugangspunkt (Registrar) innerhalb von zwei Minuten nach Schritt 7.

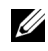

HINWEIS: Lesen Sie zum WPS Betrieb an einem WLAN-Zugangspunkt das mitgelieferte Handbuch Ihres WLAN-Zugangspunktes.

9 Wenn der WPS Betrieb erfolgreich ist und der Drucker wurde neu gestartet, ist die WLAN-Verbindung vervollständigt.

#### **Bedienerkonsole**

- 1 Drücken Sie die Taste (Menü).
- 2 Drücken Sie die Taste 😾, bis Admin. Menü erscheint, und drücken Sie dann die Taste 🗸 (Einstellen).
- 3 Drücken Sie die Taste 💜, bis Netzwerk angezeigt wird, und drücken Sie dann die Taste 🗸 (Einstellen).
- 4 Drücken Sie die Taste 😾, bis WLAN-Einrichtung erscheint. Drücken Sie dann die Taste 🗸 (Einstellen).
- 5 Vergewissern Sie sich, dass Manuelle Einrichtung angezeigt wird, und drücken Sie die Taste 🗸 (Einstellen).
- 6 Geben Sie die SSID ein, und drücken Sie die Taste ✓ (Einstellen).
- 7 Wählen Sie den Netzwerkmodus unter Infrastruktur und Ad-hoc je nach Umgebung aus. Bei Auswahl von Infrastruktur fahren Sie mit Schritt 8 fort. Bei Auswahl von Ad-hoc fahren Sie mit Schritt 9 fort.
- 8 Wählen Sie den Verschlüsselungstyp aus Keine Sicherheit, WEP (64 Bit) und WEP (128 Bit) aus.

Wenn Sie keine Sicherheit für Ihr WLAN definieren:

Stellen Sie sicher, dass Keine Sicherheit angezeigt wird, und а drücken Sie die Taste 🗸 (Einstellen).

So verwenden Sie die WEP-Verschlüsselung mit 64 Bit oder 128 Bit:

- Drücken Sie die Taste 😾, bis WEP (64 Bit) oder WEP (128 а Bit) erscheint. Drücken Sie dann die Taste 🗸 (Einstellen).
- Geben Sie den WEP-Schlüssel ein, und drücken Sie dann die Taste 🗸 b (Einstellen).
- Wählen Sie den Sendeschlüssel aus WEP-Schlüssel 1 bis WEPс Schlüssel 4 aus.

So verwenden Sie die WPA-PSK-TKIP- oder WPA-PSK-AES-Verschlüsselung:

- Drücken Sie die Taste 😾, bis WPA-PSK-TKIP oder WPA-PSK-AES а erscheint, und drücken Sie dann die Taste 🗸 (Einstellen).
- Geben Sie die Passphrase ein, und drücken Sie die Taste 🗸 b (Einstellen).
- 9 Wählen Sie den Verschlüsselungstyp aus den Optionen Keine Sicherheit, WEP (64Bit) und WEP (128Bit).

Wenn Sie keine Sicherheit für Ihr WLAN definieren.

Stellen Sie sicher, dass Keine Sicherheit angezeigt wird, und а drücken Sie die Taste 🗸 (Einstellen).

So verwenden Sie die WEP-Verschlüsselung mit 64 Bit oder 128 Bit:

- Drücken Sie die Taste 😾, bis WEP (64 Bit) oder WEP (128 а Bit) erscheint. Drücken Sie dann die Taste 🗸 (Einstellen).
- Geben Sie den WEP-Schlüssel ein, und drücken Sie dann die Taste 🗸 b (Einstellen).
- Wählen Sie den Sendeschlüssel aus WEP-Schlüssel 1 bis WEPс Schlüssel 4 aus
- 10 Wenn der Betrieb erfolgreich ist und der Drucker neu startet, ist die WLAN-Verbindung eingerichtet.

#### **Dell Printer Configuration Web Tool**

- 1 Starten Sie das Dell Printer Configuration Web Tool, indem Sie die IP-Adresse des Druckers in Ihren Web-Browser eingeben.
- 2 Wählen Sie Druckservereinstellungen.
- 3 Klicken Sie auf die Registerkarte Druckservereinstellungen.
- 4 Klicken Sie auf WLAN, und geben Sie die SSID ein.
- 5 Wählen Sie den Netzwektyp aus **Infrastruktur** und **Ad-Hoc** aus.
- 6 Wählen Sie den Verschlüsselungstyp aus Keine Sicherheit, WEP, WPA-PSK-AES und WPA-PSK-TKIP aus, und definieren Sie die Elemente für den gewählten Verschlüsselungstyp.

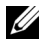

HINWEIS: Details zu den einzelnen Optionen finden Sie unter "Dell Printer Configuration Web Tool".

- 7 Klicken Sie auf die Schaltfläche Neue Einstellungen anwenden, um die neuen Einstellungen zu übernehmen.
- 8 Wenn der Betrieb erfolgreich ist und der Drucker neu startet, ist die WLAN-Verbindung eingerichtet.

#### Erstellen einer neuen WLAN-Netzwerkumgebung für Ihren Computer

Wenn Sie Ihre WLAN-Verbindung zum ersten Mal einrichten, müssen Sie auf Ihrem Computer die folgenden Einstellungen vornehmen.

#### Für DHCP-Netzwerk:

1 Einrichten Ihres Computers für eine WLAN-Verbindung:

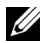

HINWEIS: Wenn der Computer über ein WLAN-Druckeradapter-Tool verfügt, ändern Sie die Funknetzeinstellungen mithilfe dieses Tools. Sie können die Funknetzeinstellungen auch mit dem vom Betriebssystem dafür vorgesehenen Tool ändern. Siehe Anweisungen weiter unten.

Für Windows XP und Windows Server 2003.

- Wählen Sie Netzwerkverbindungen aus der Systemsteuerung aus. а
- Klicken Sie mit der rechten Maustaste auf Drahtlose b Netzwerkverbindung, und wählen Sie Eigenschaften aus.
- Wählen Sie die Registerkarte Drahtlosnetzwerke aus. с
- Stellen Sie sicher, dass das Kontrollkästchen für Windows zum d Konfigurieren der Einstellungen verwenden aktiviert ist.

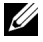

HINWEIS: Notieren Sie unbedingt die aktuellen Funknetzeinstellungen des Computers in Schritt e und g, damit Sie sie später wiederherstellen können.

- е Klicken Sie auf die Schaltfläche **Erweitert**
- Wählen Sie Nur Computer-mit-Computer-Netzwerke (Ad-hoc) aus, f und schließen Sie das Dialogfeld Erweitert.
- Klicken Sie auf die Schaltfläche Hinzufügen, um Eigenschaften für g das Drahtlosnetzwerke anzuzeigen.
- Geben Sie unter der Registerkarte Zuordnung die folgenden h Informationen ein, und klicken Sie auf OK.

Netzwerkname (SSID): dell device

Netzwerkauthentifizierung: Offen Datenverschlüsselung: Deaktiviert Ad-hoc-Netz: Geprüft

| rahtlose Netzwerkeigenschaften                                                                      | ? 🛛  |
|----------------------------------------------------------------------------------------------------|------|
| Zuordnung Authentifizierung Verbindung                                                              |      |
| Netzwerkname (SSID): del_device                                                                     |      |
| Drahtlosnetzwerkschlüssel                                                                           |      |
| Ein Netzwerkschlüssel ist für folgende Option erforderlich:                                         |      |
| Netzweikguthentifizierung: Offen                                                                    |      |
| Datenverschlüsselung: Deaktiviert                                                                   | •    |
| Netzwerkschlüssel:                                                                                  |      |
| Netzwerkschlüssel<br>bestätigen:                                                                    |      |
| Schlüsselindeg (erweitert):                                                                         |      |
| Schlüssel wird automatisch bereitgestellt                                                           |      |
| Dies ist ein Computer-zu-Computer-Netzwerk (Ad-hoc);  Drahtloszugriffspunkte werden nicht verwendet |      |
| OK Abbre                                                                                            | :hen |

- i Klicken Sie auf die Schaltfläche **Nach oben**, um die neu hinzugefügte SSID an den Anfang der Liste zu setzen.
- j Klicken Sie auf **OK**, um das Dialogfeld **Eigenschaften** zu schließen.

Windows Vista:

- a Öffnen Sie die Systemsteuerung.
- b Wählen Sie Netzwerk und Internet aus.
- c Wählen Sie Netzwerk- und Freigabecenter aus.
- d Wählen Sie Verbindung mit einem Netzwerk herstellen aus.
- e Wählen Sie **dell\_device** aus den Netzwerkoptionen aus, die in **Verbindung mit einem Netzwerk herstellen** aufgeführt sind.
- f Wählen Sie **Trotzdem verbinden** in dem Warndialogfeld aus, das darüber informiert, dass Sie in einen nicht gesicherten Bereich gelangen.
- g Klicken Sie in dem Dialogfeld auf **Schließen**, nachdem die erfolgreiche Verbindung bestätigt wurde.

Windows Server 2008:

- a Öffnen Sie die Systemsteuerung.
- b Wählen Sie Netzwerk- und Freigabecenter aus.

- c Wählen Sie Verbindung mit einem Netzwerk herstellen aus.
- d Wählen Sie **dell\_device** aus den Netzwerkoptionen aus, die in **Verbindung mit einem Netzwerk herstellen** aufgeführt sind.
- e Wählen Sie **Trotzdem verbinden** in dem Warndialogfeld aus, das darüber informiert, dass Sie in einen nicht gesicherten Bereich gelangen.
- f Klicken Sie in dem Dialogfeld auf **Schließen**, nachdem die erfolgreiche Verbindung bestätigt wurde.

Für Windows Server 2008 R2 und Windows 7:

- a Öffnen Sie die Systemsteuerung.
- b Wählen Sie Netzwerk und Internet aus.
- c Wählen Sie Netzwerk- und Freigabecenter aus.
- d Wählen Sie Verbindung mit einem Netzwerk herstellen aus.
- e Wählen Sie **dell\_device** aus den Geräten in der Netzwerkliste aus, und klicken Sie auf **Verbinden**.
- 2 Überprüfen Sie die über "AutoIP" zugewiesene IP-Adresse am Drucker.
  - a Drücken Sie die Taste **(Menü**).
  - b Drücken Sie die Taste 💜, bis Admin. Menü erscheint, und drücken Sie dann die Taste 🗸 (Einstellen).
  - c Drücken Sie die Taste ₩, bis Netzwerk angezeigt wird, und drücken Sie dann die Taste ✔ (Einstellen).
  - d Drücken Sie die Taste ₩, bis TCP/IP angezeigt wird, und drücken Sie dann die Taste √ (Einstellen).
  - e Drücken Sie die Taste ♥, bis IPv4 angezeigt wird, und drücken Sie dann die Taste ✔ (Einstellen).

Prüfen Sie die im Bedienfeld angezeigte IP-Adresse.

3 Überprüfen Sie, dass die IP-Adresse auf dem Computer von DHCP zugewiesen wird.

| (1) Status v                                    | von Drahtlose N                                                               | letzwerkverbi                          | ndung 💦 🛛 🔀                                         |
|-------------------------------------------------|-------------------------------------------------------------------------------|----------------------------------------|-----------------------------------------------------|
| Algemein                                        | Netzwerkunterstüt                                                             | zung                                   |                                                     |
| -Verbind<br>ହ୍ରିଲ୍ଡା                            | ungsstatus<br>Adresstyp:<br>IP-Adresse:<br>Subnetzmaske:                      | Automatisch zug                        | pewiesene private<br>169.254.209.169<br>255.255.0.0 |
|                                                 | Standardgateway                                                               |                                        |                                                     |
| Es wurde<br>Verbindu<br>''Reparie<br>hersteller | en keine Probleme b<br>g gefunden. Klicke<br>ren", wenn Sie kein<br>h können. | eidieser<br>en Sie auf<br>e Verbindung | <u>R</u> eparieren                                  |
|                                                 |                                                                               |                                        | <u>S</u> chließen                                   |

4 Öffnen Sie das **Dell Printer Configuration Web Tool** über den WEB-Browser.

| Chttp://11.128.178.11/index.intex-1            | Windows Internet Explorer              |                           |                             |                  |               | X                  |
|------------------------------------------------|----------------------------------------|---------------------------|-----------------------------|------------------|---------------|--------------------|
| 🔆 🕑 💌 🔊 http://st.220.175.110                  | idea/itm                               |                           |                             |                  | • 4 ×         | P -                |
| DELL                                           |                                        |                           |                             |                  |               |                    |
| Druckerstatus                                  | Dell 2150cn Color Printer              | Bereit                    |                             |                  |               | -                  |
| Druckerjobs                                    | IPv6(Link Local): 1480: a00:37#        | Ne0.7aad                  |                             |                  |               |                    |
| Druckereinstellungen                           | Kontaktperson:                         |                           |                             |                  | 100           |                    |
| Druckservereinstellungen                       | Druckerstatus                          |                           |                             |                  |               | *                  |
| Druckereinstellungen<br>kopieren               | Druckerstatus   Druckerereignisse      | Druckerinformation        |                             |                  |               | -                  |
| Druckvolumen                                   | Druckerstatus - 🔜                      | ktualisieren              |                             |                  |               |                    |
| Adressbuch                                     | Cyan-Kartusche Füllstand :             | ок                        |                             |                  |               |                    |
| Druckerinformation                             | Magenta-Kartusche Füllstar             | id : OK                   |                             |                  |               |                    |
| Papierfacheinstellungen                        | Gelb-Kartusche Füllstand :             | ж                         |                             |                  |               |                    |
| E-Mail-Warnung                                 | Schwarz-Kartusche Füllsta              | nd : OK                   |                             |                  |               |                    |
| Passwort einstellen                            |                                        |                           |                             |                  |               |                    |
| Online-Hilfe                                   | Verbrauchsteile:<br>Bildtrommeleinheit | Status:                   |                             |                  |               |                    |
| Versorgungsteile<br>bestellen bei:             |                                        |                           |                             |                  |               |                    |
| www.dell.com/supplies                          | Papierablagen:<br>SSF                  | Status:<br>Papier hinzufü | Kapazität:<br>gen 1 Blätter | Format:          |               |                    |
| Wenden Sie sich an die<br>Dell-Kundenbetreuung | Papierfach 1                           | ок                        | 250 Blätter                 | A4 (210 x 297 mn | n)            |                    |
| unter:                                         | Ausgabefach:                           | Status:                   | Kapazität:                  |                  |               |                    |
| support.dell.com                               | Mittleres Ausgabefach                  | ок                        | 150 Blätter                 |                  |               | ]                  |
|                                                | Abdeckung:                             | Status:                   | _                           |                  |               | ] _                |
|                                                | l Vordere Abdeckung                    | Geechlossen               |                             |                  | Suckales Intr | ranet 🖓 • 🔍 100% • |

- 5 Erstellen Sie die Funknetzeinstellung des Druckers im **Dell Printer Configuration Web Tool**.
- 6 Starten Sie den Drucker neu.

- 7 Stellen Sie die Funknetzeinstellungen auf dem Computer wieder her.
  - HINWEIS: Wenn der Computer über ein WLAN-Druckeradapter-Tool verfügt, ändern Sie die Funknetzeinstellungen mithilfe dieses Tools. Sie können die Funknetzeinstellungen auch mit dem vom Betriebssystem dafür vorgesehenen Tool ändern. Siehe Anweisungen weiter unten.

Für Windows XP und Windows Server 2003:

- a Wählen Sie die Netzwerkverbindungen aus der Systemsteuerung aus.
- Klicken Sie mit der rechten Maustaste auf Drahtlose
  Netzwerkverbindung, und wählen Sie Eigenschaften aus.
- c Wählen Sie die Registerkarte Drahtlosnetzwerke aus.
- d Stellen Sie sicher, dass das Kontrollkästchen für Windows zum Konfigurieren der Einstellungen verwenden aktiviert ist.
- e Klicken Sie auf Erweitert.
- f Führen Sie einen der folgenden Schritte aus:

Wenn für den Drucker der Funknetzmodus "Ad-hoc" eingestellt ist:

Wählen Sie Nur Computer-mit-Computer-Netzwerke (Ad-hoc) aus, und schließen Sie das Dialogfeld Erweitert.

Wenn für den Drucker der Funknetzmodus "Infrastruktur" eingestellt ist:

Wählen Sie Nur Zugriffspunkt (Infrastruktur) Netzwerke aus, und schließen Sie das Dialogfeld Erweitert.

- g Klicken Sie auf **Hinzufügen**, um die **Eigenschaften des Funknetzes** anzuzeigen.
- h Geben Sie die Einstellung ein, die Sie an den Drucker senden, und klicken Sie auf **OK**.
- i Klicken Sie auf **Nach oben**, um die Einstellung an den Anfang der Liste zu setzen.
- j Klicken Sie auf **OK**, um das Dialogfeld **Eigenschaften** zu schließen.

Windows Vista:

- a Öffnen Sie die Systemsteuerung.
- b Wählen Sie Netzwerk und Internet aus.

- c Wählen Sie Netzwerk- und Freigabecenter aus.
- d Wählen Sie Verbindung mit einem Netzwerk herstellen aus.
- e Wählen Sie die Einstellung, die Sie an den Drucker senden, aus den Netzwerkoptionen aus, die unter Verbindung mit einem Netzwerk herstellen aufgeführt sind.
- f Wählen Sie **Trotzdem verbinden** in dem Warndialogfeld aus, das darüber informiert, dass Sie in einen nicht gesicherten Bereich gelangen.
- g Klicken Sie in dem Dialogfeld auf **Schließen**, nachdem die erfolgreiche Verbindung bestätigt wurde.

Windows Server 2008:

- a Öffnen Sie die Systemsteuerung.
- b Wählen Sie Netzwerk- und Freigabecenter aus.
- c Wählen Sie Verbindung mit einem Netzwerk herstellen aus.
- d Wählen Sie die Einstellung, die Sie an den Drucker senden, aus den Netzwerkoptionen aus, die unter Verbindung mit einem Netzwerk herstellen aufgeführt sind.
- e Wählen Sie **Trotzdem verbinden** in dem Warndialogfeld aus, das darüber informiert, dass Sie in einen nicht gesicherten Bereich gelangen.
- f Klicken Sie in dem Dialogfeld auf **Schließen**, nachdem die erfolgreiche Verbindung bestätigt wurde.

Für Windows Server 2008 R2 und Windows 7:

- a Öffnen Sie die Systemsteuerung.
- b Wählen Sie **Netzwerk und Internet** aus.
- c Wählen Sie Netzwerk- und Freigabecenter aus.
- d Wählen Sie Verbindung mit einem Netzwerk herstellen aus.
- e Wählen Sie die an den Drucker zu sendenden Einstellungen aus den Netzwerkelementen in der Netzwerkliste aus, und klicken Sie auf **Verbinden**.
- f Geben Sie den **Sicherheitsschlüssel** ein, und klicken Sie bei Bedarf auf **OK**.

#### Für Netzwerk mit fester IP:

- 1 Einrichten Ihres Computers für eine WLAN-Verbindung:
  - HINWEIS: Wenn der Computer über ein WLAN-Druckeradapter-Tool verfügt, ändern Sie die Funknetzeinstellungen mithilfe dieses Tools. Sie können die Funknetzeinstellungen auch mit dem vom Betriebssystem dafür vorgesehenen Tool ändern. Siehe Anweisungen weiter unten.

Für Windows XP und Windows Server 2003:

- a Wählen Sie Netzwerkverbindungen aus der Systemsteuerung aus.
- Klicken Sie mit der rechten Maustaste auf Drahtlose
  Netzwerkverbindung, und wählen Sie Eigenschaften aus.
- c Wählen Sie die Registerkarte Drahtlosnetzwerke aus.
- d Stellen Sie sicher, dass das Kontrollkästchen für Windows zum Konfigurieren der Einstellungen verwenden aktiviert ist.
- HINWEIS: Notieren Sie unbedingt die aktuellen Funknetzeinstellungen des Computers in Schritt d und f, damit Sie sie später wiederherstellen können.
- e Klicken Sie auf die Schaltfläche Erweitert.
- f Wählen Sie Nur Computer-mit-Computer-Netzwerke (Ad-hoc) aus, und schließen Sie das Dialogfeld Erweitert.
- g Klicken Sie auf die Schaltfläche **Hinzufügen**, um **Eigenschaften für** das **Drahtlosnetzwerke** anzuzeigen.
- h Geben Sie unter der Registerkarte **Zuordnung** die folgenden Informationen ein, und klicken Sie auf **OK**.

Netzwerkname (SSID): dell\_device

Netzwerkauthentifizierung: Offen

Datenverschlüsselung: Deaktiviert

Ad-hoc-Netz: Geprüft

| Prahtlose Netzwerkeigenschaften 🛛 🕐 🍃                                                                 |
|----------------------------------------------------------------------------------------------------|
| Zuordnung Authentifizierung Verbindung                                                                |
| Netzwerkname (SSID): dell_device                                                                      |
| Drahtlosnetzwerkschlüssel                                                                             |
| Ein Netzwerkschlüssel ist für folgende Option erforderlich:                                           |
| Netzwerkguthentifizierung: Offen                                                                      |
| Datenverschlüsselung: Deaktiviert                                                                     |
| Netzwerkschlüssel:                                                                                    |
| Netzwerkschlüssel bestältigen:                                                                        |
| Schlüsselinde <u>x</u> (erweitert):                                                                   |
| Schlüssel wird automatisch bereitgestellt                                                             |
| Dies ist ein Computer-zu-Computer-Netzwerk (Ad-hoc):<br>Drahtloszugriffspunkte werden nicht verwendet |
| OK Abbrechen                                                                                          |

- i Klicken Sie auf die Schaltfläche **Nach oben**, um die neu hinzugefügte SSID an den Anfang der Liste zu setzen.
- j Klicken Sie auf **OK**, um das Dialogfeld **Eigenschaften** zu schließen.

Windows Vista:

- a Öffnen Sie die Systemsteuerung.
- b Wählen Sie Netzwerk und Internet aus.
- c Wählen Sie Netzwerk- und Freigabecenter aus.
- d Wählen Sie Verbindung mit einem Netzwerk herstellen aus.
- e Wählen Sie **dell\_device** aus den Netzwerkoptionen aus, die in **Verbindung mit einem Netzwerk herstellen** aufgeführt sind.
- f Wählen Sie **Trotzdem verbinden** in dem Warndialogfeld aus, das darüber informiert, dass Sie in einen nicht gesicherten Bereich gelangen.
- g Klicken Sie in dem Dialogfeld auf **Schließen**, nachdem die erfolgreiche Verbindung bestätigt wurde.

Windows Server 2008:

- a Öffnen Sie die Systemsteuerung.
- b Wählen Sie Netzwerk- und Freigabecenter aus.
- c Wählen Sie Verbindung mit einem Netzwerk herstellen aus.
- d Wählen Sie **dell\_device** aus den Netzwerkoptionen aus, die in **Verbindung mit einem Netzwerk herstellen** aufgeführt sind.

- e Wählen Sie **Trotzdem verbinden** in dem Warndialogfeld aus, das darüber informiert, dass Sie in einen nicht gesicherten Bereich gelangen.
- f Klicken Sie in dem Dialogfeld auf **Schließen**, nachdem die erfolgreiche Verbindung bestätigt wurde.

Für Windows Server 2008 R2 und Windows 7:

- a Öffnen Sie die Systemsteuerung.
- b Wählen Sie Netzwerk und Internet aus.
- c Wählen Sie Netzwerk- und Freigabecenter aus.
- d Wählen Sie Verbindung mit einem Netzwerk herstellen aus.
- e Wählen Sie **dell\_device** aus den Geräten in der Netzwerkliste aus, und klicken Sie auf **Verbinden**.
- 2 Überprüfen Sie die IP-Adresse auf Ihrem Computer.

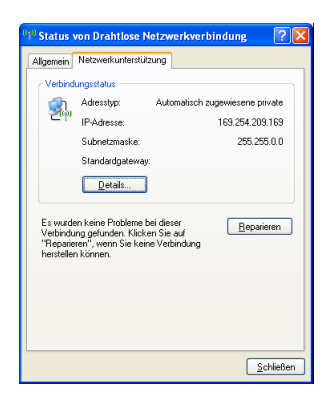

- 3 Stellen Sie die IP-Adresse am Drucker ein.
  - a Drücken Sie die Taste (Menü).
  - b Drücken Sie die Taste V, bis Admin. Menü erscheint, und drücken Sie dann die Taste V (Einstellen).
  - c Drücken Sie die Taste ₩, bis Netzwerk angezeigt wird, und drücken Sie dann die Taste ✔ (Einstellen).
  - d Drücken Sie die Taste ₩, bis TCP/IP erscheint, und drücken Sie dann die Taste √ (Einstellen).

- e Drücken Sie die Taste ₩, bis IPv4 erscheint, und drücken Sie dann die Taste √ (Einstellen).
- f Stellen Sie sicher, dass IP-Adr. holen angezeigt wird, und drücken Sie dann die Taste  $\checkmark$  (Einstellen).
- g Drücken Sie die Taste 🤟, bis Bedienfeld erscheint, und drücken Sie dann die Taste 🗸 (Einstellen).
- h Drücken Sie die Taste ₩, bis IP-Adresse angezeigt wird, und drücken Sie dann die Taste √ (Einstellen).
- i Geben Sie manuell die IP-Adresse mit den Tasten  $\land$ ,  $\lor$  und > im Bedienfeld ein. Drücken Sie dann die Taste  $\checkmark$  (Einstellen).
- 4 Öffnen Sie das **Dell Printer Configuration Web Tool** über den WEB-Browser.

| nttp://13.528.178.11/index.htm-* | Windows Internet Explorer                                        |                            |                             |                   |          | _0× |
|----------------------------------|------------------------------------------------------------------|----------------------------|-----------------------------|-------------------|----------|-----|
| 🔆 🕞 💌 🖉 http://10.200479.110     | inden Alten                                                      |                            |                             | <u>×</u>          | 69 🗙     | • ۹ |
| DØLL                             |                                                                  |                            |                             |                   |          |     |
| Druckerstatus                    | Dell 2150cn Color Printer                                        | Bereit                     |                             |                   |          |     |
| Druckerjobs                      | IPv4: 13.220.173.11<br>IPv6(Link Local): 1680: a00:37ff.<br>Ort: | W007aad                    |                             |                   | -        |     |
| Druckereinstellungen             | Kontaktperson                                                    |                            |                             |                   |          |     |
| Druckservereinstellungen         | Druckerstatus                                                    |                            |                             |                   |          | -   |
| Druckereinstellungen<br>kopieren | Druckerstatus   Druckerereignisse                                | Druckerinformation         |                             |                   |          |     |
| Druckvolumen                     | Druckerstatus - 🔜                                                | ktualisieren               |                             |                   |          |     |
| Adressbuch                       | Cyan-Kartusche Füllstand :                                       | ок                         |                             |                   |          |     |
| Druckerinformation               | Magenta-Kartusche Füllstan                                       | id : OK                    |                             |                   |          |     |
| Papierfacheinstellungen          | Gelb-Kartusche Füllstand :                                       | ок                         |                             |                   |          |     |
| E-Mail-Warnung                   | Schwarz-Kartusche Füllstar                                       | nd : OK                    |                             |                   |          |     |
| Passwort einstellen              |                                                                  |                            |                             |                   |          |     |
| Online-Hilfe                     | Verbrauchsteile:<br>Bildtrommeleinheit                           | Status:<br>OK              |                             |                   |          |     |
| Versorgungsteile                 |                                                                  |                            |                             |                   |          |     |
| www.dell.com/supplies            | Papierablagen:<br>SSF                                            | Status:<br>Papier hinzufüg | Kapazität:<br>jen 1 Blätter | Format:           |          |     |
| Wenden Sie sich an die           | Papierfach 1                                                     | ок                         | 250 Blätter                 | A4 (210 x 297 mm) |          |     |
| Dell-Kundenbetreuung             | Auronaliseantis                                                  | 01-1                       | Mar 1974                    |                   |          |     |
| support.dell.com                 | Ausgaperach:<br>Mittleres Ausgabefach                            | Status:                    | 150 Blätter                 |                   |          |     |
|                                  |                                                                  |                            | 100 Blatter                 |                   |          |     |
|                                  | Abdeckung:                                                       | Status:                    |                             |                   |          |     |
| [                                | Vordere Ahdeckund                                                | Geechlossen                |                             |                   | a states | ×   |

- 5 Ändern Sie die Funknetzeinstellung des Druckers im **Dell Printer Configuration Web Tool**.
- 6 Starten Sie den Drucker neu.
- 7 Stellen Sie die Funknetzeinstellungen auf dem Computer wieder her.

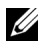

HINWEIS: Wenn der Computer über ein WLAN-Druckeradapter-Tool verfügt, ändern Sie die Funknetzeinstellungen mithilfe dieses Tools. Sie können die Funknetzeinstellungen auch mit dem vom Betriebssystem dafür vorgesehenen Tool ändern. Siehe Anweisungen weiter unten.

- Für Windows XP und Windows Server 2003: а
- h Wählen Sie Netzwerkverbindungen aus der Systemsteuerung aus.
- Klicken Sie mit der rechten Maustaste auf Drahtlose с Netzwerkverbindung, und wählen Sie Eigenschaften aus.
- d Wählen Sie die Registerkarte Drahtlosnetzwerke aus.
- Stellen Sie sicher, dass das Kontrollkästchen für Windows zum e Konfigurieren der Einstellungen verwenden aktiviert ist.
- f Klicken Sie auf Erweitert.
- Führen Sie einen der folgenden Schritte aus: g

Wenn für den Drucker der Funknetzmodus "Ad-hoc" eingestellt ist:

Wählen Sie "Nur Computer-mit-Computer-Netzwerke (Ad-hoc)" aus, und schließen Sie das Dialogfeld "Erweitert".

Wenn für den Drucker der Funknetzmodus "Infrastruktur" eingestellt ist:

Wählen Sie "Nur Zugriffspunkt (Infrastruktur) Netzwerke" aus, und schließen Sie das Dialogfeld "Erweitert".

- Klicken Sie auf Hinzufügen, um die Eigenschaften des Funknetzes h anzuzeigen.
- Geben Sie die Einstellung ein, die Sie an den Drucker senden, und i klicken Sie auf **OK**.
- Klicken Sie auf Nach oben, um die Einstellung an den Anfang der Liste i zu setzen.
- k Klicken Sie auf **OK**, um das Dialogfeld **Eigenschaften** zu schließen.

Windows Vista:

- Öffnen Sie die Systemsteuerung. а
- Wählen Sie Netzwerk und Internet aus. h
- Wählen Sie Netzwerk- und Freigabecenter aus. с

- d Wählen Sie Verbindung mit einem Netzwerk herstellen aus.
- e Wählen Sie die Einstellung, die Sie an den Drucker senden, aus den Netzwerkoptionen aus, die unter Verbindung mit einem Netzwerk herstellen aufgeführt sind.
- f Wählen Sie **Trotzdem verbinden** in dem Warndialogfeld aus, das darüber informiert, dass Sie in einen nicht gesicherten Bereich gelangen.
- g Klicken Sie in dem Dialogfeld auf **Schließen**, nachdem die erfolgreiche Verbindung bestätigt wurde.

Windows Server 2008:

- a Öffnen Sie die Systemsteuerung.
- b Wählen Sie Netzwerk- und Freigabecenter aus.
- c Wählen Sie Verbindung mit einem Netzwerk herstellen aus.
- d Wählen Sie die Einstellung, die Sie an den Drucker senden, aus den Netzwerkoptionen aus, die unter Verbindung mit einem Netzwerk herstellen aufgeführt sind.
- e Wählen Sie **Trotzdem verbinden** in dem Warndialogfeld aus, das darüber informiert, dass Sie in einen nicht gesicherten Bereich gelangen.
- f Klicken Sie in dem Dialogfeld auf **Schließen**, nachdem die erfolgreiche Verbindung bestätigt wurde.

Für Windows Server 2008 R2 und Windows 7:

- a Öffnen Sie die Systemsteuerung.
- b Wählen Sie Netzwerk und Internet aus.
- c Wählen Sie Netzwerk- und Freigabecenter aus.
- d Wählen Sie Verbindung mit einem Netzwerk herstellen aus.
- e Wählen Sie die an den Drucker zu sendenden Einstellungen aus den Netzwerkelementen in der Netzwerkliste aus, und klicken Sie auf **Verbinden**.
- f Geben Sie den **Sicherheitsschlüssel** ein, und klicken Sie bei Bedarf auf **OK**.

# Anschließen des Druckers

Das für Ihren Dell™ 2150cn/2150cdn Color Printer verwendete Verbindungskabel muss die folgenden Anforderungen erfüllen:

HINWEIS: Die in diesem Handbuch verwendeten Bilder und beschriebenen Verfahren sind die des Druckers Dell 2150cn Color Printer.

| Verbindungstyp      | Verbindungsspezifikationen        |
|---------------------|-----------------------------------|
| USB                 | USB 2.0                           |
| Ethernet            | 10 Base-T/100 Base-TX/1000 Base-T |
| Drahtlos (optional) | IEEE 802.11b/802.11g/802.11n      |

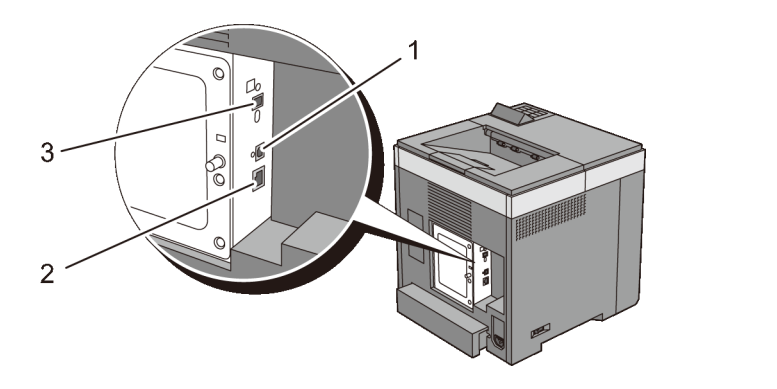

- 1 USB-Anschluss
- 2 Ethernet-Anschluss
- 3 WLAN-Adapteranschluss

((●))

## Drucker mit Computer oder Netzwerk verbinden

#### Direktverbindung

Ein lokaler Drucker ist ein Drucker, der über ein USB-Kabel direkt mit dem Computer verbunden ist. Wenn der Drucker nicht an den Computer, sondern an ein Netzwerk angeschlossen ist, übergehen Sie diesen Abschnitt, und fahren Sie mit "Netzwerkverbindung" fort.

Die folgenden Betriebssysteme unterstützen eine USB-Verbindung:

- Microsoft<sup>®</sup> Windows<sup>®</sup> XP
- Windows XP 64-Bit-Edition
- Windows Server<sup>®</sup> 2003
- Windows Server 2003 x64 Edition
- Windows Server 2008
- Windows Server 2008 64-Bit-Edition
- Windows Server 2008 R2 64-Bit-Edition
- Windows Vista<sup>®</sup>
- Windows Vista 64-Bit-Edition
- Windows 7
- Windows 7 64-Bit-Edition
- Mac OS X 10.3.9/10.4.11/10.5/10.6
- Red Hat<sup>®</sup> Enterprise Linux<sup>®</sup> 4 WS/5 Client (x86)
- SUSE<sup>®</sup> Linux Enterprise Desktop 10/11 (x86)

So schließen Sie den Drucker an einen Computer an:

1 Verbinden Sie den kleineren USB-Stecker mit dem USB-Anschluss auf der Rückseite des Druckers.

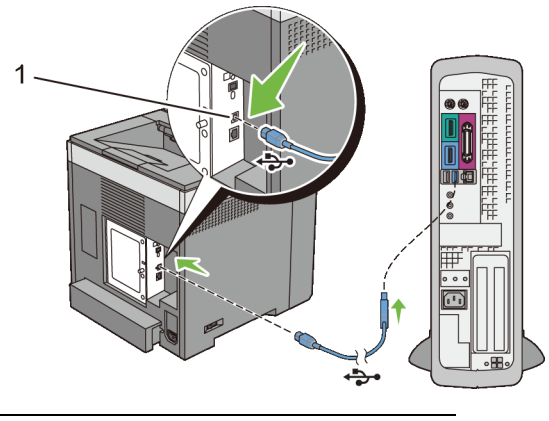

1 USB-Anschluss

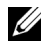

HINWEIS: Achten Sie darauf, das USB-Symbol am Kabel auf das USB-Symbol am Drucker auszurichten.

2 Schließen Sie das andere Ende des Kabels an einen USB-Anschluss auf der Rückseite des Computers an.

WARNUNG: Verbinden Sie das USB-Kabel des Druckers nicht mit dem USB-Anschluss an der Tastatur.

#### Netzwerkverbindung

So schließen Sie den Drucker an ein Netzwerk an:

1 Schließen Sie das Netzwerkkabel an.

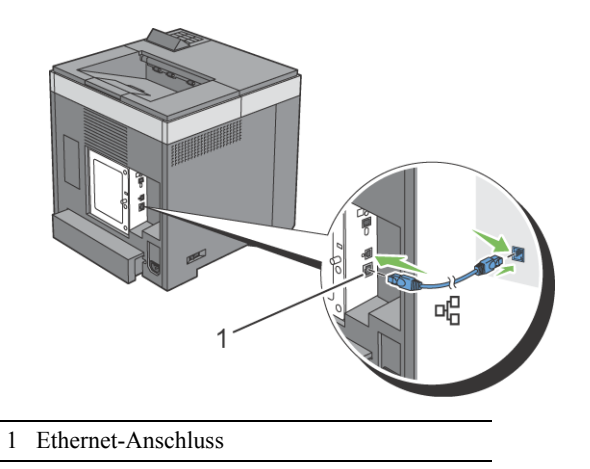

Um den Drucker mit dem Netzwerk zu verbinden, schließen Sie das eine Ende eines Ethernet-Kabels an den Ethernet-Anschluss auf der Rückseite des Druckers und das andere Ende an einen LAN-Drop oder -Hub an. Bei einer WLAN-Verbindung stecken Sie den WLAN-Adapter in den Anschluss für den WLAN-Adapter an der Rückseite des Druckers.

Informationen zur WLAN-Verbindung finden Sie unter "Installieren des optionalen WLAN-Adapters".

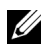

HINWEIS: Um den WLAN-Adapter zu verwenden, muss das Netzwerkkabel entfernt sein.

## Einschalten des Druckers

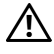

ACHTUNG: Verwenden Sie keine Verlängerungskabel oder Mehrfachsteckdosen.

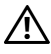

ACHTUNG: Der Drucker darf nicht an ein USV-System (Unterbrechungsfreie Stromversorgung) angeschlossen werden.

1 Verbinden Sie das Netzkabel mit dem Anschluss auf der Rückseite des Druckers und dann mit einer Stromquelle.

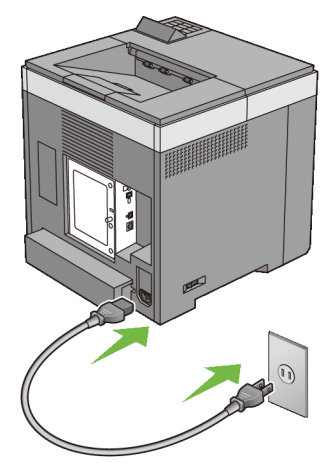

2 Schalten Sie den Drucker ein. Wenn der Drucker über ein USB-Kabel angeschlossen ist, wird automatischer der USB-Treiber installiert.

#### 92 Anschließen des Druckers

# Einrichten der IP-Adresse

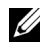

HINWEIS: Die in diesem Handbuch verwendeten Bilder und beschriebenen Verfahren sind die des Druckers Dell<sup>TM</sup> 2150cn Color Printer

# Zuweisen einer IP-Adresse

Eine IP-Adresse ist eine eindeutige numerische Adresse aus vier Abschnitten, die jeweils durch einen Punkt voneinander abgegrenzt sind und bis zu drei Stellen lang sein können; Beispiel: 111.222.33.44.

Sie können den IP-Modus über Dual Stack, IPv4 und IPv6 auswählen. Wenn Ihr Netzwerk sowohl IPv4 als auch IPv6 unterstützt, wählen Sie Dual Stack.

Wählen Sie den IP-Modus Ihrer Umgebung aus und legen Sie dann die IP-Adresse, die Teilnetzmaske (nur für IPv4) und die Gateway-Adresse fest.

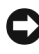

WARNUNG: Die Zuweisung einer bereits verwendeten IP-Adresse kann zu Beeinträchtigungen der Netzwerkleistung führen.

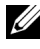

HINWEIS: Die Zuweisung einer IP-Adresse ist eine anspruchsvollere Funktion und erfolgt in der Regel durch einen Systemadministrator.

### Bei Verwendung des Navigators für einfache Einrichtung

- 1 Legen Sie die mit dem Drucker gelieferte CD Treiber und Dienstprogramme in Ihren Computer ein. Die Datei Easy Setup Navigator (Navigator für einfache Einrichtung) wird automatisch gestartet.
- Klicken Sie im Fenster Navigator für einfache Einrichtung auf Erweiterte 2 Tools

Das Fenster Erweiterte Tools wird eingeblendet.

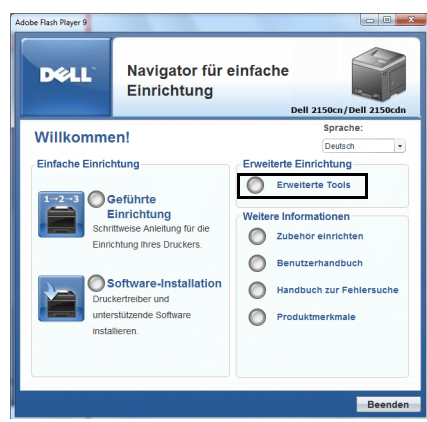

- 3 Klicken Sie auf IP-Konfiguration.
- 4 Folgen Sie den Anweisungen auf dem Bildschirm.

#### Verwendung der Bedienerkonsole

Weitere Informationen zur Verwendung der Bedienerkonsole des Druckers finden Sie unter "Bedienerkonsole.".

- 1 Schalten Sie den Drucker ein.
- 2 Drücken Sie die Taste **(Menü**).
- 3 Drücken Sie die Taste ₩, bis Admin. Menü erscheint, und drücken Sie dann die Taste ✔ (Einstellen).
- 4 Drücken Sie die Taste ₩, bis Netzwerk angezeigt wird, und drücken Sie dann die Taste √ (Einstellen).
- 5 Drücken Sie die Taste ₩, bis TCP/IP erscheint, und drücken Sie dann die Taste √ (Einstellen).
- 6 Drücken Sie die Taste ₩, bis IPv4 erscheint, und drücken Sie dann die Taste √ (Einstellen).
- 7 Stellen Sie sicher, dass IP-Adresse holen angezeigt wird, und drücken Sie dann die Taste √ (Einstellen).
- 8 Drücken Sie die Taste ₩, bis Tafel erscheint, und drücken Sie dann die Taste √(Einstellen).

9 Drücken Sie die Tasten 🕻 und 🤟, bis IP-Adresse erscheint, und drücken Sie dann die Taste 🗸 (Einstellen).

Der Cursor steht auf dem ersten Oktett der IP-Adresse.

10 Geben Sie das erste Oktett der IP-Adresse mithilfe der Tasten 📥 und ₩ein, und drücken Sie anschließend die Taste .

Der Cursor bewegt sich zur nächsten Ziffernstelle.

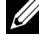

HINWEIS: Sie können nur ein Oktett gleichzeitig eingeben und Sie müssen nach Eingabe jedes Oktetts die Taste 🕨 drücken.

- Geben Sie die verbleibenden Oktette ein, und drücken Sie die Taste 11 ✓ (Einstellen).
- Drücken Sie die Tasten 🤇 und 🤟, bis Teilnetzmaske erscheint, und 12 drücken Sie dann die Taste 🗸 (Einstellen).
- Wiederholen Sie Schritt 10 und 11, um die Einstellung für die Teilnetzmaske 13 vorzunehmen, und drücken Sie dann die Taste 🗸 (Einstellen).
- Drücken Sie die Tasten 🤇 und 🤟, bis Gateway-Adresse erscheint, 14 und drücken Sie dann die Taste V(Einstellen).
- 15 Wiederholen Sie Schritt 10 und 11, um die Einstellung für die Gateway-Adresse vorzunehmen, und drücken Sie dann die Taste 🗸 (Einstellen).
- 16 Schalten Sie den Drucker aus und wieder ein.

#### Verwendung der Toolbox:

#### HINWEIS:

- Klicken Sie auf Start→ Alle Programme→ Dell-Drucker→ Dell 2150 1 Color Printer  $\rightarrow$  Toolbox.
  - HINWEIS: Wenn mehrere Druckertreiber auf Ihrem Computer installiert sind, wird an dieser Stelle das Fenster Drucker wählen eingeblendet. Klicken Sie auf den Namen dieses Druckers, der unter Druckername aufgeführt ist, und klicken Sie dann auf OK.

Die Toolbox wird geöffnet.

- 2 Klicken Sie auf die Registerkarte Druckerwartung.
- 3 Wählen Sie TCP/IP-Einstellungen aus der Liste, die links auf der Seite angezeigt wird.

Die Seite TCP/IP-Einstellungen wird angezeigt.

- 4 Wählen Sie unter IP-Adressenmodus den Modus aus, und geben Sie dann die Werte unter "IP-Adresse", "Teilnetzmaske" und "Gateway-Adresse" ein.
- 5 Klicken Sie auf die Schaltfläche Neue Einstellungen anwenden, um die Einstellungen zu übernehmen.

Sie können die IP-Adresse dem Drucker auch zuweisen, wenn Sie die Druckertreiber mit Hilfe des Installationsprogramms installieren. Wenn Sie die Funktion Netzinstallation verwenden und an der Bedienerkonsole IP-Adr. holen auf den Wert AutoIP oder DHCP gesetzt ist, können Sie im Druckerauswahlfenster die IP-Adresse von "0.0.0.0" auf die gewünschte IP-Adresse ändern

# Überprüfen der IP-Einstellungen

Sie können die Einstellungen durch Drucken des Druckereinstellungsberichts oder Verwendung des Ping-Befehls bestätigen.

### Bestätigen der Einstellungen mit dem Druckereinstellungsbericht

Drucken Sie den Druckereinstellungsbericht aus. 1

Verwendung der Bedienerkonsole:

- Drücken Sie die Taste **(Menü)**. а
- Vergewissern Sie sich, dass Bericht/Liste angezeigt wird, und h drücken Sie dann die Taste 🗸 (Einstellen).
- Stellen Sie sicher, dass Druckereinst. angezeigt wird, und drücken с Sie die Taste **(Einstellen)**.

Der Druckereinstellungsbericht wird gedruckt.

Verwendung der Toolbox:

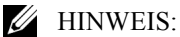

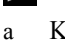

Klicken Sie auf Start→ Alle Programme→ Dell-Drucker→ Dell 2150 Color Printer  $\rightarrow$  Toolbox

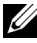

HINWEIS: Wenn mehrere Druckertreiber auf Ihrem Computer installiert sind, wird an dieser Stelle das Fenster Drucker wählen eingeblendet. Klicken Sie auf den Namen dieses Druckers, der unter Druckername aufgeführt ist, und klicken Sie dann auf OK.

Die Toolbox wird geöffnet.

- b Stellen Sie sicher, dass die Registerkarte **Druckereinstellungsbericht** geöffnet ist.
- c Wählen Sie **Berichte** aus der Liste, die links auf der Seite angezeigt wird.

Die Seite Berichte wird angezeigt.

d Klicken Sie auf die Schaltfläche Druckereinst.

Der Druckereinstellungsbericht wird gedruckt.

2 Bestätigen Sie, dass die richtige IP-Adresse, Teilnetzmaske und Gateway-Adresse im Druckereinstellungsbericht unter **Netzwerk (kabelgebunden)** aufgeführt sind.

#### Bestätigen der Einstellungen mit dem Ping-Befehl

Senden Sie einen Ping-Befehl an den Drucker, und überprüfen Sie, ob er antwortet. Geben Sie beispielsweise an einer Eingabeaufforderung eines Netzwerk-Computers "ping" gefolgt von der neuen IP-Adresse ein (zum Beispiel 192.168.0.11):

ping 192.168.0.11

Wenn der Drucker im Netzwerk aktiv ist, erhalten Sie eine Antwort.

# **Einlegen von Papier**

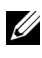

HINWEIS: Nehmen Sie während eines laufenden Druckvorgangs das Papierfach nicht heraus, um Papierstaus zu vermeiden.

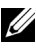

HINWEIS: Verwenden Sie ausschließlich Laser-Druckmedien. Verwenden Sie kein Inkjet-Druckerpapier in Ihrem Drucker.

Ziehen Sie das Fach mit beiden Händen etwa 200 mm weit aus dem Drucker, 1 und nehmen Sie es dann heraus

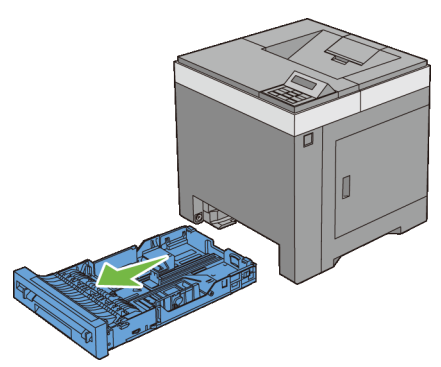

Stellen Sie die Papierführungen ein. 2

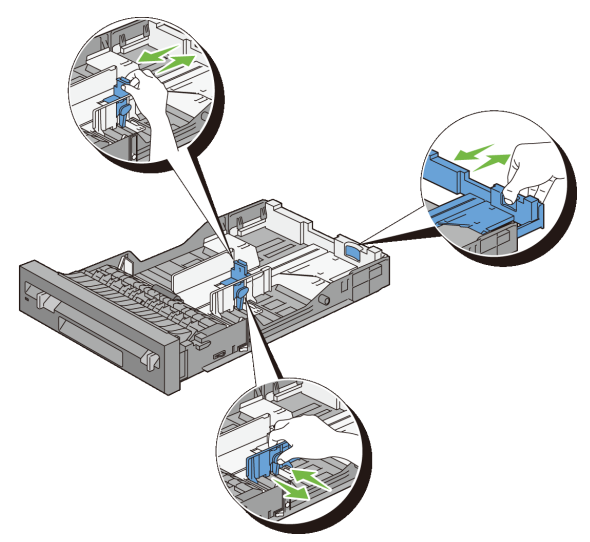

HINWEIS: Ziehen Sie die Rückseite des Fachs aus, wenn Sie Papier im Format "Legal" einlegen.

3 Biegen Sie den Druckmedienstapel und fächern Sie ihn auf, bevor Sie die Druckmedien in das Fach einlegen. Gleichen Sie die Kanten des Stapels auf einer ebenen Fläche an.

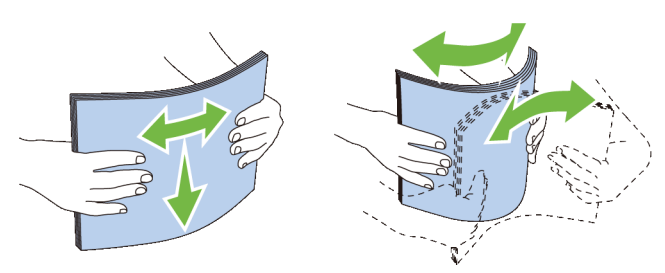

Platzieren Sie die Druckmedien mit der empfohlenen Druckseite nach oben 4 in das Fach.

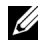

HINWEIS: Der Druckmedienstapel darf dabei nicht über die Lademarkierung im Papierfach hinausragen. Durch Überladen des Papierfachs können Papierstaus entstehen.

5 Passen Sie die Seitenführungen an die Kante des Papiers an.

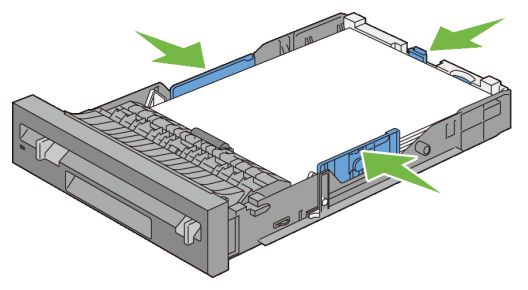

- HINWEIS: Wenn benutzerdefinierte Druckmedien eingelegt werden, passen Sie die Seitenführungen an, und schieben Sie den ausziehbaren Teil des Fachs, indem Sie die Längenführung drücken, bis sie leicht an der Kante des Papierstapels anliegt.
- 6 Stellen Sie sicher, dass die Führungen richtig und fest eingestellt sind, und schieben Sie das Fach in den Drucker ein.

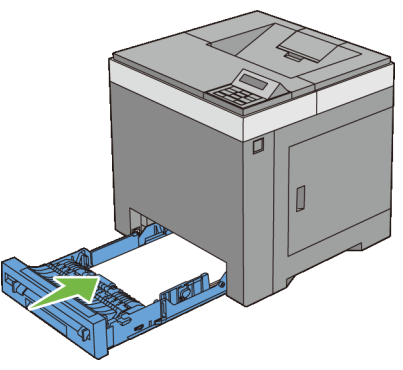

HINWEIS: Wählen Sie über die Bedienerkonsole die Papiersorte aus, wenn es sich nicht um Normalpapier handelt.

# Installation der Druckertreiber auf Windows-Computern

## Erkennen des Vor-Installationsstatus des **Druckertreibers**

Prüfen Sie vor der Installation des Druckertreibers auf Ihrem Computer die IP-Adresse des Druckers durch eines der folgenden Verfahren:

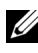

HINWEIS: Die in diesem Handbuch verwendeten Bilder und beschriebenen Verfahren sind die des Druckers Dell<sup>TM</sup> 2150cn Color Printer.

- Bei Verwendung der Bedienerkonsole
- Bei Verwendung der Toolbox

### Bei Verwendung der Bedienerkonsole

- Drücken Sie die Taste 🔳 (Menü). 1
- 2 Vergewissern Sie sich, dass Bericht/Liste angezeigt wird, und drücken Sie dann die Taste 🗸 (Einstellen).
- Stellen Sie sicher, dass Druckereinstellung angezeigt wird, und 3 drücken Sie die Taste 🗸 (Einstellen).

Der Druckereinstellungsbericht wird gedruckt.

4 Lesen Sie den Text unter der Überschrift TCP/IP im Druckereinstellungsbericht.

Wenn die IP-Adresse 0.0.0.0 lautet (Werksvorgabe), wurde dem Gerät noch keine IP-Adresse zugewiesen. Informationen, wie Sie die Zuweisung für den Drucker vornehmen können, finden Sie unter "Zuweisen einer IP-Adresse"

### Bei Verwendung der Toolbox

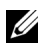

HINWEIS:

Klicken Sie auf Start→ Alle Programme→ Dell-Drucker→ Dell 2150 1 Color Printer  $\rightarrow$  Toolbox.

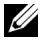

HINWEIS: Sind auf Ihrem Computer mehrere Druckertreiber installiert, wird in diesem Schritt das Fenster Drucker auswählen angezeigt. Klicken Sie in diesem Fall auf den Namen des Druckers, der unter Druckername aufgeführt ist, und klicken Sie dann auf OK.

Die Toolbox wird geöffnet.

- Stellen Sie sicher, dass die Registerkarte Druckereinstellungsbericht 2 geöffnet ist.
- Wählen Sie TCP/IP-Einstellungen aus der Liste, die links auf der Seite 3 angezeigt wird.

Die Seite TCP/IP-Einstellungen wird angezeigt.

Wenn die IP-Adresse 0.0.0.0 lautet (Werksvorgabe), wurde dem Gerät noch keine IP-Adresse zugewiesen. Informationen, wie Sie die Zuweisung für den Drucker vornehmen können, finden Sie unter "Zuweisen einer IP-Adresse".

#### Deaktivieren der Firewall von Microsoft<sup>®</sup> Windows<sup>®</sup> XP, Windows Vista<sup>®</sup>, Windows Server<sup>®</sup> 2008, Windows Server 2008 R2 oder Windows 7 vor der Installation der Druckersoftware

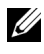

HINWEIS: Dieser Schritt ist möglicherweise nicht erforderlich, wenn Sie Windows XP Service Pack 2 oder 3 installiert haben.

Wenn der Drucker direkt in ein Netzwerk eingebunden ist und die Firewall von Windows XP, Windows Vista, Windows Server 2008, Windows Server 2008 R2 oder Windows 7 aktiviert ist, können Sie Ihre(n) Netzwerkdrucker nicht anzeigen lassen, während Sie das Dell Druckerinstallationsprogramm ausführen. Zur Vermeidung dieses Problems deaktivieren Sie diese Firewall vor der Installation der Dell Druckersoftware. Zum Deaktivieren oder Aktivieren der Firewall von Windows XP, Windows Vista, Windows Server 2008, Windows Server 2008 R2 oder Windows 7 führen Sie folgende Schritte aus:

Klicken Sie auf Start und dann auf Hilfe und Support. 1

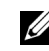

HINWEIS: Wenn Sie für Windows Server 2008 R2 und Windows 7 die Online-Hilfe, verwenden, wechseln Sie zu Offline-Hilfe im Fenster Windows Hilfe und Support.

2 Geben Sie in das Feld **Suchen** Firewall ein, und drücken Sie dann die EINGABETASTE

Klicken Sie in der Liste auf Windows Firewall ein- oder ausschalten und folgen Sie dann den Anweisungen auf dem Bildschirm.

### Einlegen der CD mit Treibern und Dienstprogrammen

Legen Sie die CD Treiber und Dienstprogramme in den Computer ein und 1 klicken Sie auf setup assist.exe, um den Navigator für einfache Einrichtung zu starten.

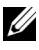

HINWEIS: Wenn die CD nicht automatisch gestartet wird, führen Sie das unten beschriebene Verfahren aus

Für Windows XP. Windows Server 2008 und Windows Server 2008 R2

Klicken Sie auf Start→ Eingabeaufforderung, geben Sie in das Dialogfeld "Eingabeaufforderung" D:\setup assist.exe ein (D ist der Buchstabe des CD-Laufwerks), und klicken Sie dann auf OK.

Für Windows Vista und Windows 7

Klicken Sie auf Start  $\rightarrow$  Alle Programme  $\rightarrow$  Zubehör  $\rightarrow$  Eingabeaufforderung. geben Sie in das Dialogfeld "Eingabeaufforderung" D:\setup assist.exe ein, und klicken Sie dann auf OK.

# Einrichtung einer Direktverbindung

#### Für die Installation des PCL-Druckertreibers

- 1 Klicken Sie im Fenster Navigator für einfache Einrichtung auf Softwareinstallation, um die Installationssoftware zu starten.
- 2 Wählen Sie **Persönliche Installation**, und klicken Sie dann auf **Weiter**.
- 3 Wählen Sie den Modellnamen Ihres Druckers, und klicken Sie dann auf Weiter.
- 4 Folgen Sie den Anweisungen auf dem Bildschirm, um den Computer und den Drucker mit einem USB-Kabel zu verbinden, und schalten Sie den Drucker ein

Die Plug-und-Play-Installation startet, und die Installationssoftware fährt auf der nächsten Seite automatisch fort.

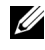

HINWEIS: Wenn die Installationssoftware nicht automatisch mit der nächsten Seite fortfährt, klicken Sie auf Installieren.

- 5 Wählen Sie im Installations-Assistenten entweder Typische Installation oder Kundenspezifische Installation, und klicken Sie dann auf Installieren. Wenn Sie Kundenspezifische Installation gewählt haben, können Sie die Software auswählen, die installiert werden soll.
- 6 Klicken Sie auf Fertig stellen, um den Assistenten zu beenden, wenn der Bildschirm Herzlichen Glückwunsch! angezeigt wird.

Um eine Testseite zu drucken, klicken Sie auf Testseite drucken.

#### **USB-Druck**

Ein persönlicher Drucker ist ein Drucker, der über ein USB-Kabel an einen Computer oder einen Druckserver angeschlossen ist. Wenn der Drucker nicht an einen Computer, sondern an ein Netzwerk angeschlossen ist, fahren Sie mit "Einrichtung einer Netzwerkverbindung" fort.

#### Installieren des Druckertreibers XML Paper Specification (XPS)

HINWEIS: Der XPS-Treiber wird von den folgenden Betriebssystemen unterstützt: Windows Vista, Windows Vista 64-bit Edition, Windows Server 2008, Windows Server 2008 64-bit Edition, Windows Server 2008 R2, Windows 7 und Windows 7 64-bit Edition

#### Windows Vista oder Windows Vista 64-bit Edition

Entpacken Sie die folgende ZIP-Datei an ihren gewünschten Speicherplatz. 1

D:\Drivers\XPS\Win VistaXP2K\XPS 2150.zip (D ist der Buchstabe des CD-Laufwerks)

- 2 Klicken Sie auf Start $\rightarrow$  Systemsteuerung $\rightarrow$  Hardware und Sound $\rightarrow$ Drucker.
- 3 Klicken Sie auf Drucker hinzufügen.
- 4 Klicken Sie auf Lokalen Drucker hinzufügen.
- 5 Wählen Sie den Anschluss für dieses Produkt, und klicken Sie dann auf Weiter.
- 6 Klicken Sie auf Disk aufrufen, um das Dialogfeld Installieren von Disk anzuzeigen.
- 7 Klicken Sie auf **Durchsuchen**, und wählen Sie dann den entpackten Ordner aus Schritt 1.
- 8 Klicken Sie auf **OK**.
- 9 Wählen Sie den Druckernamen und klicken Sie auf Weiter.
- 10 Geben Sie den Druckernamen in das Feld **Druckername** ein, und klicken Sie dann auf Weiter, um den Druckernamen zu ändern. Wenn der Drucker als Standarddrucker angegeben werden soll, aktivieren Sie das Kontrollkästchen unter Druckername, und klicken Sie dann auf Weiter.

Der Installationsvorgang beginnt.

Wenn das Dialogfeld Benutzerkontensteuerung angezeigt wird, klicken Sie auf Weiter.

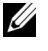

HINWEIS: Wenn Sie ein Administrator des Computers sind, klicken Sie auf Weiter; wenden Sie sich ansonsten an den Administrator, um den gewünschten Vorgang fortzusetzen.

- 11 Klicken Sie nach Abschluss der Treiberinstallation auf Testseite drucken, um eine Testseite zu drucken.
- 12 Klicken Sie auf **Beenden**.

#### Windows Server 2008 oder Windows Server 2008 64-bit Edition

HINWEIS: Sie müssen sich als Administrator anmelden.

Entpacken Sie die folgende ZIP-Datei an ihren gewünschten Speicherplatz. 1

D:\Drivers\XPS\Win VistaXP2K\XPS 2150.zip(Dist der Buchstabe des CD-Laufwerks)

- 2 Klicken Sie auf Start→ Systemsteuerung→ Hardware und Sound→ Drucker.
- 3 Klicken Sie auf Drucker hinzufügen.
- Klicken Sie auf Lokalen Drucker hinzufügen. 4
- 5 Wählen Sie den Anschluss für dieses Produkt, und klicken Sie dann auf Weiter
- 6 Klicken Sie auf **Disk aufrufen**, um das Dialogfeld **Installieren von Disk** anzuzeigen.

- 7 Klicken Sie auf **Durchsuchen**, und wählen Sie dann den entpackten Ordner aus Schritt 1
- 8 Klicken Sie auf **OK**
- 9 Wählen Sie den Druckernamen und klicken Sie auf Weiter.
- 10 Geben Sie den Druckernamen in das Feld **Druckername** ein, und klicken Sie dann auf Weiter. um den Druckernamen zu ändern.

Wenn der Drucker als Standarddrucker angegeben werden soll, aktivieren Sie das Kontrollkästchen Als Standarddrucker festlegen, und klicken Sie dann auf Weiter.

- Wenn Sie den Drucker nicht freigeben, wählen Sie Diesen Drucker nicht 11 freigeben. Wenn Sie den Drucker freigeben, wählen Sie Diesen Drucker freigeben, sodass andere Mitglieder des Netzwerks ihn finden und benutzen können
- 12 Klicken Sie auf Weiter

Der Installationsvorgang beginnt.

- 13 Klicken Sie nach Abschluss der Treiberinstallation auf Testseite drucken, um eine Testseite zu drucken
- 14 Klicken Sie auf **Beenden**.

#### Windows 7, Windows 7 64-bit Edition oder Windows Server 2008 R2

Entpacken Sie die folgende ZIP-Datei an ihren gewünschten Speicherplatz. 1

D:\Drivers\XPS\Win VistaXP2K\XPS 2150.zip (D ist der Buchstabe des CD-Laufwerks)

- 2 Klicken Sie auf Start→ Geräte und Drucker.
- 3 Klicken Sie auf Drucker hinzufügen.

Wenn Sie Windows Server 2008 R2 verwenden, klicken Sie auf Lokalen oder Netzwerkdrucker als Administrator hinzufügen.

Wenn das Dialogfeld Benutzerkontensteuerung angezeigt wird, klicken Sie auf **Ja** 

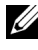

HINWEIS: Wenn Sie ein Administrator des Computers sind, klicken Sie auf Ja; wenden Sie sich ansonsten an den Administrator, um den gewünschten Vorgang fortzusetzen.

4 Klicken Sie auf Lokalen Drucker hinzufügen.

- 5 Wählen Sie den Anschluss für dieses Produkt, und klicken Sie dann auf Weiter
- 6 Klicken Sie auf Disk aufrufen, um das Dialogfeld Installieren von Disk anzuzeigen.
- 7 Klicken Sie auf Durchsuchen, und wählen Sie dann den entpackten Ordner aus Schritt 1.
- 8 Klicken Sie auf **OK**
- 9 Wählen Sie den Druckernamen und klicken Sie auf Weiter.
- 10 Geben Sie den Druckernamen in das Feld **Druckername** ein, und klicken Sie dann auf Weiter, um den Druckernamen zu ändern.

Wenn der Drucker als Standarddrucker verwendet werden soll, aktivieren Sie das Kontrollkästchen Als Standarddrucker festlegen, und klicken Sie dann auf Weiter

- 11 Wenn Sie den Drucker nicht freigeben, wählen Sie Diesen Drucker nicht freigeben. Wenn Sie den Drucker freigeben, wählen Sie Diesen Drucker freigeben, sodass andere Mitglieder des Netzwerks ihn finden und benutzen können
- Klicken Sie auf Weiter 12

Der Installationsvorgang beginnt.

- 13 Klicken Sie nach Abschluss der Treiberinstallation auf **Testseite drucken**, um eine Testseite zu drucken.
- 14 Klicken Sie auf **Beenden**.

### Einrichtung einer Netzwerkverbindung

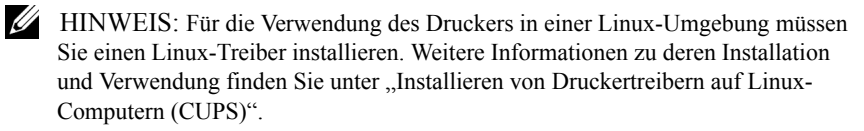

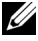

HINWEIS: Wenn Sie in einer Linux-Umgebung ein CD-Laufwerk verwenden, müssen Sie die CD entsprechend Ihrer Systemumgebung anhängen (Mount). Die Befehlszeichenfolge lautet mount/media/CD-ROM.

#### Einrichtung eines Netzwerkdruckers im lokalen Netzwerk

#### Installation des PCL-Druckertreibers

- Klicken Sie im Fenster Navigator für einfache Einrichtung auf 1 Softwareinstallation. um die Installationssoftware zu starten.
- Klicken Sie auf **Netzinstallation** und dann auf **Weiter** 2
- 3 Wählen Sie den Modellnamen Ihres Druckers, und klicken Sie dann auf Weiter
- 4 Wählen Sie Örtliche Installation, und klicken Sie auf Weiter.
- 5 Wählen Sie den zu installierenden Drucker aus der Druckerliste aus, und klicken Sie dann auf Weiter. Wenn der gewünschte Drucker nicht in der Liste aufgeführt ist, klicken Sie auf Aktualisieren, um die Liste auf den aktuellen Stand zu bringen, oder klicken Sie auf Drucker hinzufügen, um einen Drucker manuell zur Liste hinzuzufügen. Sie können an dieser Stelle die IP-Adresse und die Anschlussbezeichnung angeben.

Wenn Sie den gewählten Drucker auf einem Servercomputer installieren möchten, aktivieren Sie das Kontrollkästchen Ich richte diesen Drucker auf einem Server ein.

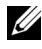

HINWEIS: Bei der Verwendung von AutoIP wird im Installationsprogramm 0.0.0.0 angezeigt. Sie müssen eine gültige IP-Adresse eingeben, bevor Sie fortfahren können

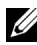

HINWEIS: In einigen Fällen wird in diesem Schritt der Bildschirm Windows-Sicherheitswarnung angezeigt, wenn Sie Windows Vista, Windows Vista 64-Bit Edition, Windows Server 2008, Windows Server 2008 64-Bit Edition, Windows Server 2008 R2, Windows 7 oder Windows 7 64-bit Edition verwenden. Wählen Sie in diesem Fall Nicht mehr blocken (Zugriff auf Windows Server 2008 R2 und Windows 7 zulassen), und fahren Sie mit dem nächsten Schritt fort

#### 6 Geben Sie die Druckereinstellungen an, und klicken Sie dann auf Weiter.

- Geben Sie den Druckernamen ein а
- b Wenn auch andere Benutzer im Netzwerk Zugriff auf den Drucker haben sollen, wählen Sie Gemeinsame Verwendung dieses Druckers mit anderen Computern des Netzwerks, und geben Sie dann einen Freigabenamen ein, der von den anderen Benutzern identifiziert werden kann.

- Wenn Sie den Drucker als Standarddrucker festlegen möchten, aktivieren Sie das Kontrollkästchen Diesen Drucker als Standarddrucker einstellen.
- d Wenn Sie den Farbdruck einschränken möchten, wählen Sie die entsprechende Dell ColorTrack-Option. Geben Sie das Passwort ein, wenn Farbe – Passwort aktiviert für Dell ColorTrack gewählt ist.
- 7 Wählen Sie die Software und Dokumentation aus, die installiert werden soll, und klicken Sie dann auf Installieren. Wenn Sie den Speicherort der Installation ändern möchten, klicken Sie auf Durchsuchen, und geben Sie den neuen Speicherort an.
- 8 Klicken Sie auf **Fertig stellen**, um den Assistenten zu beenden, wenn der Bildschirm **Herzlichen Glückwunsch!** angezeigt wird.

Um eine Testseite zu drucken, klicken Sie auf Testseite drucken.

#### Installation des Druckertreibers XML Paper Specification (XPS)

HINWEIS: Der XPS-Treiber wird von den folgenden Betriebssystemen unterstützt: Windows Vista, Windows Vista 64-bit Edition, Windows Server 2008, Windows Server 2008 64-bit Edition, Windows Server 2008 R2, Windows 7 und Windows 7 64-bit Edition.

#### Windows Vista oder Windows Vista 64-bit Edition

1 Entpacken Sie die folgende ZIP-Datei an ihren gewünschten Speicherplatz.

D:\Drivers\XPS\Win\_VistaXP2K\XPS\_2150.zip (D ist der Buchstabe des CD-Laufwerks)

- 2 Klicken Sie auf Start→ Systemsteuerung→ Hardware und Sound→ Drucker.
- 3 Klicken Sie auf Drucker hinzufügen.
- 4 Klicken Sie auf Einen Netzwerk-, Drahtlos- oder Bluetoothdrucker hinzufügen.
- 5 Wählen Sie den Drucker aus oder klicken Sie auf **Der gesuchte Drucker ist** nicht aufgeführt.
- 6 Wählen Sie Einen Drucker mit einer TCP/IP-Adresse oder einem Hostnamen hinzufügen, und klicken Sie dann auf Weiter.

7 Wählen Sie unter Gerätetyp die Option TCP/IP-Gerät, geben Sie die IP-Adresse für Hostname oder IP-Adresse ein. und klicken Sie dann auf Weiter

Wenn das Dialogfeld Benutzerkontensteuerung angezeigt wird, klicken Sie auf Weiter

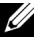

HINWEIS: Wenn Sie ein Administrator des Computers sind, klicken Sie auf Weiter: wenden Sie sich ansonsten an den Administrator, um den gewünschten Vorgang fortzusetzen.

- 8 Klicken Sie auf Disk aufrufen, um das Dialogfeld Installieren von Disk anzuzeigen.
- 9 Klicken Sie auf **Durchsuchen**, und wählen Sie dann den entpackten Ordner aus Schritt 1.
- 10 Klicken Sie auf **OK**
- Wählen Sie den Druckernamen und klicken Sie auf Weiter. 11
- 12 Geben Sie den Druckernamen in das Feld **Druckername** ein, und klicken Sie dann auf Weiter. um den Druckernamen zu ändern.

Wenn der Drucker als Standarddrucker verwendet werden soll, aktivieren Sie das Kontrollkästchen Als Standarddrucker festlegen, und klicken Sie dann auf Weiter.

Der Installationsvorgang beginnt.

- 13 Klicken Sie nach Abschluss der Treiberinstallation auf **Testseite drucken**, um eine Testseite zu drucken.
- 14 Klicken Sie auf **Beenden**.

#### Windows Server 2008 oder Windows Server 2008 64-bit Edition

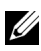

HINWEIS: Sie müssen sich als Administrator anmelden.

Entpacken Sie die folgende ZIP-Datei an ihren gewünschten Speicherplatz. 1

D:\Drivers\XPS\Win VistaXP2K\XPS 2150.zip (D ist der Buchstabe des CD-Laufwerks)

- 2 Klicken Sie auf Start $\rightarrow$  Systemsteuerung $\rightarrow$  Hardware und Sound $\rightarrow$ Drucker.
- 3 Klicken Sie auf Drucker hinzufügen.

- 4 Klicken Sie auf Einen Netzwerk-, Drahtlos- oder Bluetoothdrucker hinzufügen.
- 5 Wählen Sie den Drucker aus oder klicken Sie auf Der gesuchte Drucker ist nicht aufgeführt.

Gehen Sie nach Auswahl des Druckers zu Schritt 8.

Wenn Sie auf Der gesuchte Drucker ist nicht aufgeführt klicken, gehen Sie zu Schritt 6.

- 6 Wählen Sie Einen Drucker mit einer TCP/IP-Adresse oder einem Hostnamen hinzufügen, und klicken Sie dann auf Weiter.
- Wählen Sie unter Gerätetyp die Option TCP/IP-Gerät, geben Sie die IP-7 Adresse für Hostname oder IP-Adresse ein, und klicken Sie dann auf Weiter

Wenn das Dialogfeld Benutzerkontensteuerung angezeigt wird, klicken Sie auf Weiter

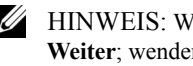

HINWEIS: Wenn Sie ein Administrator des Computers sind, klicken Sie auf Weiter; wenden Sie sich ansonsten an den Administrator, um den gewünschten Vorgang fortzusetzen.

- Klicken Sie auf Disk aufrufen, um das Dialogfeld Installieren von Disk 8 anzuzeigen.
- 9 Klicken Sie auf Durchsuchen, und wählen Sie dann den entpackten Ordner aus Schritt 1
- 10 Klicken Sie auf **OK**
- 11 Wählen Sie den Druckernamen und klicken Sie auf Weiter.
- 12 Geben Sie den Druckernamen in das Feld Druckername ein, und klicken Sie dann auf Weiter, um den Druckernamen zu ändern.

Wenn der Drucker als Standarddrucker angegeben werden soll, aktivieren Sie das Kontrollkästchen Als Standarddrucker festlegen, und klicken Sie dann auf Weiter.

- 13 Wenn Sie den Drucker nicht freigeben, wählen Sie Diesen Drucker nicht freigeben. Wenn Sie den Drucker freigeben, wählen Sie Diesen Drucker freigeben, sodass andere Mitglieder des Netzwerks ihn finden und benutzen können.
- 14 Klicken Sie auf Weiter.

Der Installationsvorgang beginnt.

- 15 Klicken Sie nach Abschluss der Treiberinstallation auf Testseite drucken, um eine Testseite zu drucken.
- 16 Klicken Sie auf **Beenden**

#### Windows Server 2008 R2

- 1 Entpacken Sie die folgende ZIP-Datei an ihren gewünschten Speicherplatz. D:\Drivers\XPS\Win VistaXP2K\XPS 2150.zip (D ist der Buchstabe des CD-Laufwerks)
- 2 Klicken Sie auf Start→ Geräte und Drucker
- Klicken Sie auf Drucker hinzufügen. 3
- 4 Klicken Sie auf Einen Netzwerk-, Drahtlos- oder Bluetoothdrucker hinzufügen.
- 5 Wählen Sie den Drucker aus oder klicken Sie auf Der gesuchte Drucker ist nicht aufgeführt.

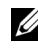

HINWEIS: Wenn Sie auf Der gesuchte Drucker ist nicht aufgeführt klicken, wird der Bildschirm "Drucker nach Name oder TCP/IP-Adresse suchen" angezeigt. Suchen Sie den Drucker auf dem Bildschirm.

Wenn das Dialogfeld Benutzerkontensteuerung angezeigt wird, klicken Sie auf Weiter.

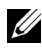

HINWEIS: Wenn Sie ein Administrator des Computers sind, klicken Sie auf Weiter; wenden Sie sich ansonsten an den Administrator, um den gewünschten Vorgang fortzusetzen.

- 6 Klicken Sie auf Disk aufrufen, um das Dialogfeld Installieren von Disk anzuzeigen.
- 7 Klicken Sie auf Durchsuchen, und wählen Sie dann den entpackten Ordner aus Schritt 1.
- 8 Klicken Sie auf **OK**.
- 9 Wählen Sie den Druckernamen und klicken Sie auf Weiter.
- 10 Geben Sie den Druckernamen in das Feld **Druckername** ein, und klicken Sie dann auf Weiter, um den Druckernamen zu ändern.

Wenn der Drucker als Standarddrucker angegeben werden soll, aktivieren Sie das Kontrollkästchen Als Standarddrucker festlegen, und klicken Sie dann auf Weiter.

- 11 Wenn Sie den Drucker nicht freigeben, wählen Sie Diesen Drucker nicht freigeben. Wenn Sie den Drucker freigeben, wählen Sie Diesen Drucker freigeben, sodass andere Mitglieder des Netzwerks ihn finden und benutzen können.
- 12 Klicken Sie auf Weiter.

Der Installationsvorgang beginnt.

- 13 Klicken Sie nach Abschluss der Treiberinstallation auf **Testseite drucken**, um eine Testseite zu drucken.
- 14 Klicken Sie auf Beenden.

#### Windows 7 oder Windows 7 64-bit Edition

- 1 Entpacken Sie die folgende ZIP-Datei an ihren gewünschten Speicherplatz. D:\Drivers\XPS\Win\_VistaXP2K\XPS\_2150.zip (D ist der Buchstabe des CD-Laufwerks)
- 2 Klicken Sie auf **Start**→ **Geräte und Drucker**.
- 3 Klicken Sie auf Drucker hinzufügen.
- 4 Klicken Sie auf Einen Netzwerk-, Drahtlos- oder Bluetoothdrucker hinzufügen.
- 5 Wählen Sie den Drucker aus oder klicken Sie auf **Der gesuchte Drucker ist** nicht aufgeführt.

Gehen Sie nach Auswahl des Druckers zu Schritt 8.

Wenn Sie auf **Der gesuchte Drucker ist nicht aufgeführt** klicken, gehen Sie zu Schritt 6.

- 6 Wählen Sie Einen Drucker mit einer TCP/IP-Adresse oder einem Hostnamen hinzufügen, und klicken Sie dann auf Weiter.
- 7 Wählen Sie unter Gerätetyp die Option TCP/IP-Gerät, geben Sie die IP-Adresse für Hostname oder IP-Adresse ein, und klicken Sie dann auf Weiter.

Wenn das Dialogfeld **Benutzerkontensteuerung** angezeigt wird, klicken Sie auf **Ja**.

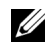

HINWEIS: Wenn Sie ein Administrator des Computers sind, klicken Sie auf Ja; wenden Sie sich ansonsten an den Administrator, um den gewünschten Vorgang fortzusetzen.

- 8 Klicken Sie auf Disk aufrufen, um das Dialogfeld Installieren von Disk anzuzeigen.
- 9 Klicken Sie auf Durchsuchen, und wählen Sie dann den entpackten Ordner aus Schritt 1.
- 10 Klicken Sie auf **OK**.
- 11 Wählen Sie den Druckernamen und klicken Sie auf Weiter.
- 12 Geben Sie den Druckernamen in das Feld **Druckername** ein, und klicken Sie dann auf Weiter, um den Druckernamen zu ändern.

Wenn der Drucker als Standarddrucker angegeben werden soll, aktivieren Sie das Kontrollkästchen Als Standarddrucker festlegen.

- 13 Wenn Sie den Drucker nicht freigeben, wählen Sie Diesen Drucker nicht freigeben. Wenn Sie den Drucker freigeben, wählen Sie Diesen Drucker freigeben, sodass andere Mitglieder des Netzwerks ihn finden und benutzen können.
- 14 Klicken Sie auf Weiter.

Der Installationsvorgang beginnt.

- 15 Klicken Sie nach Abschluss der Treiberinstallation auf **Testseite drucken**, um eine Testseite zu drucken.
- 16 Klicken Sie auf **Beenden**

Mit dem Dell Printer Configuration Web Tool können Sie den Status des Netzwerkdruckers von Ihrem Arbeitsplatz aus überwachen. Sie können die Druckereinstellungen ansehen und/oder ändern, den Tonerfüllstand überwachen und den Zeitpunkt für die Wiederbestellung von Verbrauchsmaterial bestätigen. Sie können zur Bestellung von Verbrauchsmaterial auf den Link für die Bestellung von Dell Verbrauchsmaterial klicken.

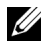

HINWEIS: Das **Dell Printer Configuration Web Tool** ist nicht verfügbar, wenn der Drucker direkt an einen Computer oder Druckserver angeschlossen ist.

Wenn Sie das Dell Printer Configuration Web Tool starten möchten, geben Sie die IP-Adresse des Druckers in Ihren Webbrowser ein. Auf dem Bildschirm wird die Druckerkonfiguration angezeigt.

Sie können das Dell Printer Configuration Web Tool so einrichten, dass Sie per E-Mail benachrichtigt werden, wenn die Verbrauchsmaterialien des Druckers zur Neige gehen oder wenn der Drucker gewartet werden muss.

So richten Sie E-Mail-Warnungen ein:

- Starten Sie das Dell Printer Configuration Web Tool. 1
- 2 Klicken Sie auf den Link E-Mail-Warnung.
- 3 Geben Sie unter E-Mail-Servereinstellungen die Werte für Primärer SMTP-Konzentrator und Antwortadresse ein, und geben Sie Ihre E-Mail-Adresse oder die Adresse des Verantwortlichen in das E-Mail-Listenfeld ein.
- 4 Klicken Sie auf Neue Einstellungen anwenden.

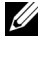

HINWEIS: Auf dem SMTP-Server wird die Meldung Verbindung ist inaktiv, bis der Drucker ein Warnsignal sendet angezeigt, bis ein Fehler auftritt

#### Einrichten eines Netzwerkdruckers im Remotenetzwerk

#### Vor der Installation

Bevor Sie mit der Remoteinstallation beginnen, führen Sie die folgenden Schritte durch

#### Annahme von Clientverbindungen für den Printspooler gestatten

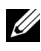

HINWEIS: Dieses Verfahren ist erforderlich für Windows XP 64-bit Edition, Windows Server 2003, Windows Server 2003 x64 Edition, Windows Vista, Windows Vista 64-bit Edition, Windows Server 2008, Windows Server 2008 64-bit Edition, Windows Server 2008 R2, Windows 7 und Windows 7 64-bit Edition.

Für Windows XP, Windows Server 2003, Windows Vista und Windows Server 2008:

1 Öffnen Sie das Dialogfeld "Eingabeaufforderung".

Klicken Sie für Windows XP, Windows Server 2003 und Windows Server 2008 auf Start  $\rightarrow$  Alle Programme  $\rightarrow$  Zubehör  $\rightarrow$  Eingabeaufforderung.

Klicken Sie für Windows Vista auf Start→ Eingabeaufforderung.

- 2 Geben Sie gpedit.msc ein, und klicken Sie dann auf OK.
- 3 Klicken Sie auf Computerkonfiguration  $\rightarrow$  Administrative Vorlagen  $\rightarrow$ Drucker.

- 4 Klicken Sie mit der rechten Maustaste auf Annahme von Clientverbindungen zum Druckspooler erlauben, und wählen Sie Eigenschaften.
- 5 Wählen Sie auf der Registerkarte **Einstellung** die Option **Aktiviert**, und klicken Sie dann auf **OK**.
- 6 Führen Sie einen Neustart des Computers durch.

Für Windows Server 2008 R2 und Windows 7:

1 Öffnen Sie das Dialogfeld "Eingabeaufforderung".

Klicken Sie für Windows Server 2008 R2 auf Start $\rightarrow$  Eingabeaufforderung.

Klicken Sie für Windows 7 auf Start $\rightarrow$  Alle Programme $\rightarrow$  Zubehör $\rightarrow$  Eingabeaufforderung.

- 2 Geben Sie gpedit.msc ein, und klicken Sie dann auf OK.
- 3 Klicken Sie auf Computerkonfiguration→ Administrative Vorlagen→ Drucker.
- 4 Klicken Sie mit der rechten Maustaste auf Annahme von Clientverbindungen zum Druckspooler erlauben, und wählen Sie Bearbeiten.
- 5 Wählen Sie Aktiviert, und klicken Sie anschließend auf OK.
- 6 Führen Sie einen Neustart des Computers durch.

#### Freigeben der Firewalldatei und des Druckers

HINWEIS: Dieses Verfahren ist erforderlich für Windows XP, Windows XP 64bit Edition, Windows Vista, Windows Vista 64-bit Edition, Windows Server 2008, Windows Server 2008 64-bit Edition, Windows Server 2008 R2, Windows 7 und Windows 7 64-bit Edition.

Für Windows XP:

- 1 Klicken Sie auf Start→ Systemsteuerung.
- 2 Wählen Sie Sicherheitscenter.
- 3 Klicken Sie auf Windows-Firewall.
- 4 Markieren Sie auf der Registerkarte Ausnahmen das Kontrollkästchen Datei- und Druckerfreigabe, und klicken Sie dann auf OK.

Windows Vista:

- 1 Klicken Sie auf **Start**→ **Systemsteuerung**.
- 2 Wählen Sie Sicherheit.
- 3 Klicken Sie auf Windows-Firewall.
- 4 Klicken Sie auf Einstellungen ändern.
- 5 Klicken Sie auf Weiter.
- 6 Markieren Sie auf der Registerkarte Ausnahmen das Kontrollkästchen Datei- und Druckerfreigabe, und klicken Sie dann auf OK.

Windows Server 2008:

- 1 Klicken Sie auf **Start**→ **Systemsteuerung**.
- 2 Doppelklicken Sie auf Windows-Firewall.
- 3 Klicken Sie auf Einstellungen ändern.
- 4 Markieren Sie auf der Registerkarte Ausnahmen das Kontrollkästchen Datei- und Druckerfreigabe, und klicken Sie dann auf OK.

Für Windows Server 2008 R2 und Windows 7:

- 1 Klicken Sie auf **Start**→ **Systemsteuerung**.
- 2 Wählen Sie System und Sicherheit.
- 3 Klicken Sie auf Windows-Firewall.
- 4 Klicken Sie auf **Programm oder Funktion durch die Windows-Firewall** kommunizieren lassen.
- 5 Wenn die Kontrollkästchen unter Zulässige Programme und Funktionen: ausgegraut sind, klicken Sie auf Einstellungen ändern.
- 6 Prüfen Sie das Kontrollkästchen **Datei- und Druckerfreigabe**. Das Kontrollkästchen **Zuhause/Arbeit (Privat)** oder **Öffentlich** wird Ihren Einstellungen entsprechend automatisch aktiviert.

Wenn das Dialogfeld **Eigenschaften der Datei- und Druckerfreigabe** angezeigt wird, klicken Sie auf **OK**.

7 Klicken Sie auf OK.

#### Starten der Remoteregistrierung

- HINWEIS: Dieses Verfahren ist erforderlich für Windows Vista, Windows Vista 64-bit Edition, Windows 7 und Windows 7 64-bit Edition.
  - 1 Klicken Sie auf **Start**→ **Systemsteuerung**.

- Wählen Sie System und Wartung (System und Sicherheit für Windows 7). 2
- 3 Klicken Sie auf Verwaltung.
- 4 Doppelklicken Sie auf **Dienste**.
- 5 Klicken Sie auf Weiter (nur für Windows Vista).
- 6 Klicken Sie mit der rechten Maustaste auf Remoteregistrierung, und wählen Sie Start.
- 7 Klicken Sie mit der rechten Maustaste auf Remoteregistrierung, und wählen Sie Eigenschaften.
- 8 Ändern Sie den Starttyp in Automatisch, und klicken Sie dann auf OK.

#### Deaktivieren der Benutzerkontosteuerung

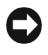

WARNUNG: Wenn die Benutzerkontensteuerung nicht aktiviert ist, ist das System möglicherweise nicht vor Virenangriffen geschützt.

HINWEIS: Dieses Verfahren ist erforderlich für Windows Vista, Windows Vista 64-bit Edition, Windows Server 2008, Windows Server 2008 64-bit Edition, Windows Server 2008 R2, Windows 7 und Windows 7 64-bit Edition.

Windows Vista:

- 1 Klicken Sie auf Start→ Systemsteuerung.
- 2 Wählen Sie Benutzerkonten und Jugendschutz.
- 3 Klicken Sie auf **Benutzerkonten**.
- 4 Klicken Sie auf Benutzerkontensteuerung ein- oder ausschalten.
- 5 Klicken Sie auf Weiter.
- 6 Deaktivieren Sie das Kontrollkästchen **Benutzerkontensteuerung** verwenden, um zum Schutz des Computers beizutragen.
- 7 Führen Sie einen Neustart des Computers durch.

Windows Server 2008.

- 1 Klicken Sie auf Start→ Systemsteuerung.
- Doppelklicken Sie auf Benutzerkonten. 2
- Klicken Sie auf Benutzerkontensteuerung ein- oder ausschalten. 3
- 4 Deaktivieren Sie das Kontrollkästchen Benutzerkontensteuerung verwenden, um zum Schutz des Computers beizutragen.

- 5 Klicken Sie auf **OK**.
- 6 Führen Sie einen Neustart des Computers durch.

Für Windows Server 2008 R2:

- 1 Klicken Sie auf Start→ Systemsteuerung.
- 2 Klicken Sie auf Benutzerkonten.
- 3 Klicken Sie auf Benutzerkonteneinstellungen ändern.
- 4 Schieben Sie den Schieberegler nach unten, und klicken Sie dann auf OK.
- 5 Führen Sie einen Neustart des Computers durch.

Für Windows 7:

- 1 Klicken Sie auf Start→ Systemsteuerung.
- 2 Wählen Sie Benutzerkonten und Jugendschutz.
- 3 Klicken Sie auf Benutzerkonten.
- 4 Klicken Sie auf Benutzerkonteneinstellungen ändern.
- Schieben Sie den Schieberegler nach unten, und klicken Sie dann auf OK. 5
- 6 Klicken Sie im Dialogfeld **Benutzerkontensteuerung** auf **Ja**.
- Führen Sie einen Neustart des Computers durch. 7

#### Network Discovery und Dateifreigabe für alle öffentlichen Netzwerke aktivieren

Sie können "Deaktivieren der Benutzerkontosteuerung" für dieses Verfahren übergehen.

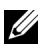

HINWEIS: Dieses Verfahren ist erforderlich für den Servercomputer für die Benutzung von Windows Vista, Windows Vista 64-bit Edition, Windows Server 2008, Windows Server 2008 64-bit Edition, Windows Server 2008 R2, Windows 7 und Windows 7 64-bit Edition.

- 1 Klicken Sie auf Start $\rightarrow$  Netzwerk (Start $\rightarrow$  Ihr Benutzername $\rightarrow$  Netzwerk für Windows 7).
- 2 Klicken Sie auf Netzwerkerkennung und Dateifreigabe sind deaktiviert. Netzwerkcomputer und -geräte sind nicht sichtbar. Klicken Sie hier, um dies zu ändern.
- 3 Klicken Sie auf Netzwerkerkennung und Dateifreigabe aktivieren.
- 4 Klicken Sie auf Ja, die Netzwerkerkennung und Freigabe von Dateien für alle öffentlichen Netzwerke aktivieren.

#### Deaktivieren der einfachen Dateifreigabe

- HINWEIS: Dieses Verfahren ist erforderlich für Windows XP und Windows XP 64-bit Edition.
  - 1 Klicken Sie auf **Start**→ **Systemsteuerung**.
  - 2 Wählen Sie Darstellung und Designs.
  - 3 Wählen Sie Ordneroptionen.
  - 4 Deaktivieren Sie auf der Registerkarte Ansicht das Kontrollkästchen Einfache Dateifreigabe verwenden (empfohlen), und klicken Sie dann auf OK.
  - 5 Klicken Sie auf Start→ Systemsteuerung.
  - 6 Wählen Sie Leistung und Wartung.
  - 7 Wählen Sie Verwaltung.
  - 8 Klicken Sie auf Lokale Sicherheitsrichtlinie.
  - 9 Klicken Sie auf Lokale Richtlinien→ Sicherheitsoptionen.
- 10 Klicken Sie mit der rechten Maustaste auf Netzwerkzugriff: Modell für gemeinsame Nutzung und Sicherheitsmodell für lokale Konten, und wählen Sie Eigenschaften.
- 11 Stellen Sie sicher, dass Klassisch lokale Benutzer authentifizieren sich als sie selbst ausgewählt ist.

#### Installieren des Druckertreibers

- HINWEIS: Die Installation wird nicht unterstützt auf Windows XP Home Edition, Windows Vista Home Basic, Windows Vista Home Premium, Windows Vista Home Basic 64-bit Edition, Windows Vista Home Premium 64-bit Edition, Windows 7 Starter, Windows 7 Home Basic, Windows 7 Home Premium, Windows 7 Home Basic 64-bit Edition und Windows 7 Home Premium 64-bit Edition.
  - 1 Klicken Sie im Fenster Navigator für einfache Einrichtung auf Softwareinstallation, um die Installationssoftware zu starten.
  - 2 Klicken Sie auf Netzinstallation und dann auf Weiter.
  - 3 Wählen Sie den Modellnamen Ihres Druckers, und klicken Sie dann auf **Weiter**.
  - 4 Klicken Sie auf **Remoteinstallation** und dann auf **Weiter**.

- Geben Sie den Computernamen, die Benutzerkennung und das Passwort а ein, und klicken Sie dann auf Hinzufügen.
- Klicken Sie auf Weiter. b
- HINWEIS: Auf Windows Vista, Windows Vista 64-bit Edition, Windows Server 2008, Windows Server 2008 64-bit Edition, Windows Server 2008 R2, Windows 7 und Windows 7 64-bit Edition wird eventuell Windows-Sicherheitswarnung angezeigt. Wählen Sie in diesem Fall Nicht mehr blocken (Zugriff auf Windows Server 2008 R2 und Windows 7 zulassen), und fahren Sie mit dem nächsten Schritt fort.
- 5 Wählen Sie einen Drucker aus der Liste aus, und klicken Sie dann auf Weiter. Wenn der gewünschte Drucker nicht in der Liste aufgeführt ist, klicken Sie auf Aktualisieren, um die Liste auf den aktuellen Stand zu bringen, oder klicken Sie auf Drucker hinzufügen, um einen Drucker manuell zur Liste hinzuzufügen. Sie können an dieser Stelle die IP-Adresse und die Anschlussbezeichnung angeben.

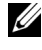

HINWEIS: Bei der Verwendung von AutoIP wird im Installationsprogramm 0.0.0.0 angezeigt. Sie müssen eine gültige IP-Adresse eingeben, bevor Sie fortfahren

- 6 Geben Sie die Druckereinstellungen an, und klicken Sie dann auf Weiter.
  - Geben Sie den Druckernamen ein. а
  - Wenn auch andere Benutzer im Netzwerk Zugriff auf diesen Drucker b haben sollen, wählen Sie Gemeinsame Verwendung dieses Druckers mit anderen Computern des Netzwerks, und geben Sie dann einen Freigabenamen ein, der von den anderen Benutzern identifiziert werden kann.
  - Wenn Sie den Drucker als Standarddrucker festlegen möchten, с aktivieren Sie das Kontrollkästchen Diesen Drucker als Standarddrucker einstellen
  - d Wenn Sie den Farbdruck einschränken möchten, wählen Sie die entsprechende Dell ColorTrack-Option. Geben Sie das Passwort ein, wenn Farbe – Passwort aktiviert für Dell ColorTrack gewählt ist.
- Wählen Sie die Software und Dokumentation aus, die installiert werden soll, 7 und klicken Sie dann auf Installieren.

Wenn Sie den Speicherort der Installation ändern möchten, klicken Sie auf Eingabe und geben Sie den neuen Speicherort an.

8 Klicken Sie auf Fertig stellen, um den Assistenten zu beenden, wenn der Bildschirm Herzlichen Glückwunsch! angezeigt wird.

Mit dem Dell Printer Configuration Web Tool können Sie den Status des Netzwerkdruckers von Ihrem Arbeitsplatz aus überwachen. Sie können die Druckereinstellungen ansehen und/oder ändern, den Tonerfüllstand überwachen und den Zeitpunkt für die Wiederbestellung von Verbrauchsmaterial bestätigen. Sie können zur Bestellung von Verbrauchsmaterial auf den Link für die Bestellung von Dell Verbrauchsmaterial klicken.

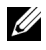

HINWEIS: Das **Dell Printer Configuration Web Tool** ist nicht verfügbar, wenn der Drucker direkt an einen Computer oder Druckserver angeschlossen ist.

Wenn Sie das Dell Printer Configuration Web Tool starten möchten, geben Sie die IP-Adresse des Druckers in Ihren Webbrowser ein. Auf dem Bildschirm wird die Druckerkonfiguration angezeigt.

Sie können das Dell Printer Configuration Web Tool so einrichten, dass Sie per E-Mail benachrichtigt werden, wenn die Verbrauchsmaterialien des Druckers zur Neige gehen oder wenn der Drucker gewartet werden muss.

So richten Sie E-Mail-Warnungen ein:

- 1 Starten Sie das Dell Printer Configuration Web Tool.
- 2 Klicken Sie auf den Link E-Mail-Warnung.
- 3 Geben Sie unter E-Mail-Servereinstellungen die Werte für Primärer SMTP-Konzentrator und Antwortadresse ein, und geben Sie Ihre E-Mail-Adresse oder die Adresse des Verantwortlichen in das E-Mail-Listenfeld ein.
- 4 Klicken Sie auf Neue Einstellungen anwenden.

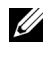

HINWEIS: Auf dem SMTP-Server wird die Meldung Verbindung ist inaktiv, bis der Drucker ein Warnsignal sendet angezeigt, bis ein Fehler auftritt.

### Einrichtungfür gemeinsam genutzten Druck

Sie können den Drucker zur gemeinsamen Nutzung im Netzwerk freigeben, indem Sie die mitgelieferte CD Treiber und Dienstprogramme oder Microsoft® Point-and-Print oder Peer-to-Peer verwenden. Wenn Sie jedoch eines der von Microsoft angebotenen Verfahren einsetzen, sind eventuell nicht alle mit der CD Treiber und Dienstprogramme installierten Funktionen verfügbar, z. B. die Statusüberwachung und andere Druckerdienstprogramme.

Wenn Sie den Drucker in einem Netzwerk verwenden möchten, geben Sie ihn frei und installieren Sie seine Treiber auf allen Computern des Netzwerks.

HINWEIS: Sie müssen für die gemeinsame Nutzung ein Ethernet-Kabel kaufen.

# Windows XP, Windows XP 64-bit Edition, Windows Server 2003 oder Windows Server 2003 x64 Edition

- 1 Klicken Sie auf **Start**→ **Drucker und Faxgeräte**.
- 2 Klicken Sie mit der rechten Maustaste auf das Druckersymbol, und wählen Sie **Eigenschaften**.
- 3 Aktivieren Sie auf der Registerkarte Freigabe das Kontrollkästchen Drucker freigeben, und geben Sie dann einen Namen in das Textfeld Freigabename ein.
- 4 Klicken Sie auf **Zusätzliche Treiber**, und wählen Sie die Betriebssysteme aller Netzwerkclients aus, die mit dem Drucker drucken.
- 5 Klicken Sie auf **OK**.

Wenn Dateien fehlen, werden Sie aufgefordert, die Betriebssystem-CD des Servers einzulegen.

#### Windows Vista oder Windows Vista 64-bit Edition

- 1 Klicken Sie auf Start→ Systemsteuerung→ Hardware und Sound→ Drucker.
- 2 Klicken Sie mit der rechten Maustaste auf das Druckersymbol und wählen Sie **Freigeben**.
- 3 Klicken Sie auf Freigabeoptionen ändern.

Die Meldung Windows benötigt zum Fortfahren Ihre Genehmigung wird angezeigt.

- 4 Klicken Sie auf Weiter.
- 5 Aktivieren Sie das Kontrollkästchen **Drucker freigeben**, und geben Sie dann einen Namen in das Textfeld **Freigabename** ein.
- 6 Klicken Sie auf **Zusätzliche Treiber**, und wählen Sie die Betriebssysteme aller Netzwerkclients aus, die mit dem Drucker drucken.
- 7 Klicken Sie auf OK.

#### Windows Server 2008 oder Windows Server 2008 64-bit Edition

- 1 Klicken Sie auf Start $\rightarrow$  Systemsteuerung $\rightarrow$  Drucker.
- 2 Klicken Sie mit der rechten Maustaste auf das Druckersymbol und wählen Sie **Freigeben**.
- 3 Klicken Sie gegebenenfalls auf Freigabeoptionen ändern.
- 4 Aktivieren Sie das Kontrollkästchen **Drucker freigeben**, und geben Sie dann einen Namen in das Textfeld **Freigabename** ein.
- 5 Klicken Sie auf **Zusätzliche Treiber**, und wählen Sie die Betriebssysteme aller Netzwerkclients aus, die mit dem Drucker drucken.
- 6 Klicken Sie auf **OK**.

#### Windows 7, Windows 7 64-bit Edition oder Windows Server 2008 R2

- 1 Klicken Sie auf **Start**→ **Geräte und Drucker**.
- 2 Klicken Sie mit der rechten Maustaste auf das Druckersymbol und wählen Sie **Druckereigenschaften**.
- 3 Klicken Sie auf der Registerkarte Freigabe gegebenenfalls auf Freigabeoptionen ändern.

Aktivieren Sie das Kontrollkästchen **Drucker freigeben**, und geben Sie dann einen Namen in das Textfeld **Freigabename** ein.

- 4 Klicken Sie auf **Zusätzliche Treiber**, und wählen Sie die Betriebssysteme aller Netzwerkclients aus, die mit dem Drucker drucken.
- 5 Klicken Sie auf Anwenden und dann auf OK.

So bestätigen Sie, ob der Drucker richtig freigegeben ist:

- Überprüfen Sie, ob das Druckerobjekt im Ordner **Drucker**, **Drucker und Faxgeräte** oder **Geräte und Drucker** freigegeben ist. Das Freigabesymbol wird unter dem Druckersymbol angezeigt.
- Durchsuchen Sie **Netzwerk** oder **Netzwerkumgebung**. Suchen Sie den Hostnamen des Servers und den Freigabenamen, den Sie dem Drucker zugewiesen haben.

Wenn der Drucker zur gemeinsamen Nutzung freigegeben wurde, können Sie ihn mit dem Point-and-Print-Verfahren oder dem Peer-to-Peer-Verfahren auf den Netzwerkclients installieren.

### Point-and-Print (Zeigen und Drucken)

Point-and-Print ist eine Technik von Microsoft Windows, mit der Sie einen Anschluss zu einem Remotedrucker herstellen können. Durch diese Funktion wird der Druckertreiber automatisch heruntergeladen und installiert.

# Windows XP, Windows XP 64-bit Edition, Windows Server 2003 oder Windows Server 2003 x64 Edition

- 1 Doppelklicken Sie auf dem Windows-Desktop des Clientcomputers auf **Netzwerkumgebung**.
- 2 Suchen Sie den Hostnamen des Servers, und doppelklicken Sie darauf.
- 3 Klicken Sie mit der rechten Maustaste auf den Namen des freigegebenen Druckers, und klicken Sie dann auf **Verbinden**.

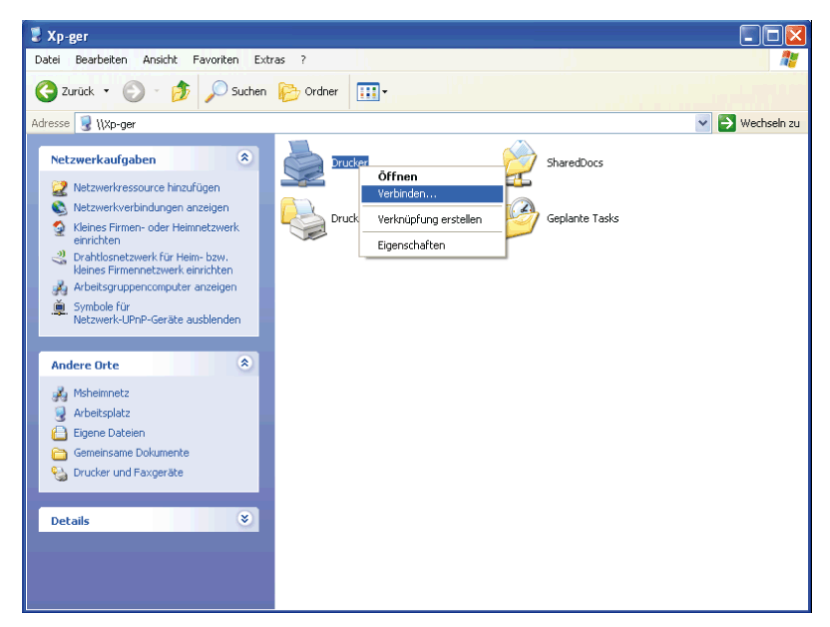

- 4 Warten Sie, während die Treiberinformationen vom Server auf den Client kopiert werden und das neue Druckerobjekt dem Ordner Drucker und Faxgeräte hinzugefügt wird. Die zum Kopieren benötigte Zeit hängt vom Datenverkehr im Netzwerk und anderen Faktoren ab.
- 5 Schließen Sie die Netzwerkumgebung.

- 6 Drucken Sie eine Testseite, um die Installation des Druckers zu überprüfen.
  - a Klicken Sie auf **Start→ Drucker und Faxgeräte**.
  - b Wählen Sie den neu installierten Drucker aus.
  - c Klicken Sie auf **Datei**→ **Eigenschaften**.
  - d Klicken Sie auf der Registerkarte Allgemein auf Testseite drucken.
     Wenn die Testseite fehlerfrei gedruckt wird, ist die Installation abgeschlossen.

#### Windows Vista oder Windows Vista 64-bit Edition

- 1 Klicken Sie auf dem Windows-Desktop des Client-Computers auf Start→ Netzwerk.
- 2 Suchen Sie den Hostnamen des Servers, und doppelklicken Sie darauf.
- 3 Klicken Sie mit der rechten Maustaste auf den Namen des freigegebenen Druckers, und klicken Sie dann auf **Verbinden**.
- 4 Klicken Sie auf Treiber installieren.
- 5 Klicken Sie im Dialogfeld Benutzerkontensteuerung auf Weiter.
- 6 Warten Sie, während die Treiberinformationen vom Server auf den Client kopiert werden und das neue Druckerobjekt dem Druckerordner hinzugefügt wird. Die hierfür benötigte Zeit hängt vom Datenverkehr im Netzwerk und anderen Faktoren ab.
- 7 Drucken Sie eine Testseite, um die Installation des Druckers zu überprüfen.
  - a Klicken Sie auf Start → Systemsteuerung → Hardware und Sound.
  - b Wählen Sie Drucker.
  - c Klicken Sie mit der rechten Maustaste auf den soeben angelegten Drucker, und klicken Sie auf **Eigenschaften**.
  - d Klicken Sie auf der Registerkarte Allgemein auf Testseite drucken.

Wenn die Testseite fehlerfrei gedruckt wird, ist die Installation abgeschlossen.

#### Windows Server 2008 oder Windows Server 2008 64-bit Edition

1 Klicken Sie auf dem Windows-Desktop des Client-Computers auf **Start**→ **Netzwerk**.

- 2 Suchen Sie den Hostnamen des Servers, und doppelklicken Sie darauf.
- 3 Klicken Sie mit der rechten Maustaste auf den Namen des freigegebenen Druckers, und klicken Sie dann auf **Verbinden**.
- 4 Klicken Sie auf Treiber installieren.
- 5 Warten Sie, während die Treiberinformationen vom Server auf den Client kopiert werden und das neue Druckerobjekt dem Ordner Drucker hinzugefügt wird. Die hierfür benötigte Zeit hängt vom Datenverkehr im Netzwerk und anderen Faktoren ab.
- 6 Drucken Sie eine Testseite, um die Installation des Druckers zu überprüfen.
  - a Klicken Sie auf **Start→ Systemsteuerung**.
  - b Wählen Sie Drucker.
  - c Klicken Sie mit der rechten Maustaste auf den soeben angelegten Drucker, und wählen Sie **Eigenschaften**.
  - d Klicken Sie auf der Registerkarte Allgemein auf Testseite drucken.

Wenn die Testseite fehlerfrei gedruckt wird, ist die Installation abgeschlossen.

#### Windows 7, Windows 7 64-bit Edition oder Windows Server 2008 R2

- Klicken Sie auf dem Windows-Desktop des Clientcomputers auf Start→ Ihr Benutzername→ Netzwerk (Start→ Netzwerk für Windows Server 2008 R2).
- 2 Suchen Sie den Hostnamen des Servers, und doppelklicken Sie darauf.
- 3 Klicken Sie mit der rechten Maustaste auf den Namen des freigegebenen Druckers, und klicken Sie dann auf **Verbinden**.
- 4 Klicken Sie auf Treiber installieren.
- 5 Warten Sie, während die Treiberinformationen vom Server auf den Client kopiert werden und das neue Druckerobjekt dem Ordner Geräte und Drucker hinzugefügt wird. Die hierfür benötigte Zeit hängt vom Datenverkehr im Netzwerk und anderen Faktoren ab.
- 6 Drucken Sie eine Testseite, um die Installation des Druckers zu überprüfen.
  - a Klicken Sie auf Start→ Geräte und Drucker.
  - b Klicken Sie mit der rechten Maustaste auf den soeben angelegten Drucker und wählen Sie **Druckereigenschaften**.

 c Klicken Sie auf der Registerkarte Allgemein auf Testseite drucken.
 Wenn die Testseite fehlerfrei gedruckt wird, ist die Installation abgeschlossen.

#### Peer-to-Peer

Wenn Sie das Peer-to-Peer-Verfahren verwenden, wird der Druckertreiber auf jedem Clientcomputer vollständig installiert. Die Änderungen an den Treibern werden weiterhin von den Netzwerkclients gesteuert. Der Clientcomputer verarbeitet die Druckaufträge.

## Windows XP, Windows XP 64-bit Edition, Windows Server 2003 oder Windows Server 2003 x64 Edition

- 1 Klicken Sie auf Start→ Drucker und Faxgeräte.
- 2 Klicken Sie auf Drucker hinzufügen.
- 3 Klicken Sie auf Weiter.
- 4 Wählen Sie einen **Netzwerkdrucker oder einen an einen anderen Computer angeschlossenen Drucker**, und klicken Sie dann auf **Weiter**. Wenn der Drucker nicht in der Liste aufgeführt ist, geben Sie den Pfad zum Drucker in das Textfeld ein.

| Druckerinstallations-Assistent                                                                                                    |
|----------------------------------------------------------------------------------------------------|
| Drucker angeben<br>Sie körnen nach einem Drucker suchen, der den Anforderungen entspricht, wenn<br>Ihnen der Name oder die Adresse des Druckers nicht bekannt ist.                                |
| Mit welchem Drucker soll eine Verbindung hergestellt werden?  Drucker suchen  Vgrbindung mit folgendem Drucker herstellen (Klicken Sie zum Suchen auf "Weiter".):  Name Werden Utwerverführerkeit |
| Beispiel: \\Serve\\Drucker<br>Verbindung mit einem Drucker im Internet oder Heim-/Firmennetzwerk herstellen:                                                                                      |
| URL: Beispiel: http://Sarver/printers/MeinDrucker/.printer                                                                                                    |
| <zurück weiter=""> Abbrechen</zurück>                                                                                                    |

Beispiel://<Serverhostname>/<Druckerfreigabename>

Der Hostname des Servers ist der Name des Servercomputers im Netzwerk. Der Name des zur gemeinsamen Nutzung freigegebenen Druckers ist der während der Serverinstallation zugewiesene Name.

5 Klicken Sie auf Drucker suchen und dann auf Weiter.

Wenn der Drucker neu ist, werden Sie möglicherweise aufgefordert, einen Druckertreiber zu installieren. Wenn kein Systemtreiber zur Verfügung steht, müssen Sie den Pfad zu vorhandenen Treibern angeben.

6 Wählen Sie **Ja**, wenn dieser Drucker als Standarddrucker eingestellt werden soll, und klicken Sie dann auf **Weiter**.

Wenn Sie die Installation überprüfen möchten, klicken Sie auf **Ja**, um eine Testseite zu drucken.

7 Klicken Sie auf Beenden.

Wenn die Testseite fehlerfrei gedruckt wird, ist die Installation abgeschlossen.

#### Windows Vista oder Windows Vista 64-bit Edition

- 1 Klicken Sie auf Start→ Systemsteuerung→ Hardware und Sound→ Drucker.
- 2 Klicken Sie auf **Drucker hinzufügen**, um den Assistenten **Drucker** hinzufügen zu starten.
- 3 Wählen Sie Einen Netzwerk-, Drahtlos- oder Bluetoothdrucker hinzufügen, und klicken Sie dann auf Weiter. Wenn der Drucker in der Liste aufgeführt ist, wählen Sie ihn aus, und klicken Sie auf Weiter; andernfalls wählen Sie Der gesuchte Drucker ist nicht aufgeführt., geben Sie den Pfad des Druckers in das Textfeld Einen freigegebenen Drucker über den Namen auswählen ein, und klicken Sie auf Weiter.

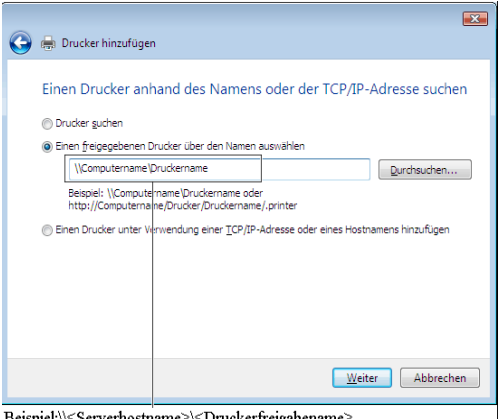

Beispiel:\\<Serverhostname>\<Druckerfreigabename>

Der Hostname des Servers ist der Name des Servercomputers im Netzwerk. Der Name des zur gemeinsamen Nutzung freigegebenen Druckers ist der während der Serverinstallation zugewiesene Name.

Wenn der Drucker neu ist, werden Sie möglicherweise aufgefordert. einen Druckertreiber zu installieren. Wenn kein Systemtreiber zur Verfügung steht, müssen Sie den Pfad zu vorhandenen Treibern angeben.

- 4 Wählen Sie Ja, wenn dieser Drucker als Standarddrucker eingestellt werden soll. und klicken Sie dann auf Weiter.
- 5 Wenn Sie die Installation überprüfen möchten, klicken Sie auf Testseite drucken.
- 6 Klicken Sie auf **Beenden**.

Wenn die Testseite fehlerfrei gedruckt wird, ist die Installation abgeschlossen.

#### Windows Server 2008 oder Windows Server 2008 64-bit Edition

- 1 Klicken Sie auf Start→ Systemsteuerung→ Drucker.
- Klicken Sie auf Drucker hinzufügen. 2
- Wählen Sie Einen Netzwerk-, Drahtlos- oder Bluetoothdrucker 3 hinzufügen, und klicken Sie dann auf Weiter. Wenn der Drucker in der Liste aufgeführt ist, wählen Sie ihn aus, und klicken Sie auf Weiter; andernfalls

wählen Sie **Der gesuchte Drucker ist nicht aufgeführt.**, geben Sie den Pfad des Druckers in das Textfeld **Einen freigegebenen Drucker über den Namen auswählen** ein, und klicken Sie auf **Weiter**.

Zum Beispiel: \\<Hostname des Servers>\<Name des freigegebenen Druckers>

Der Hostname des Servers ist der Name des Servercomputers im Netzwerk. Der Name des zur gemeinsamen Nutzung freigegebenen Druckers ist der während der Serverinstallation zugewiesene Name.

Wenn der Drucker neu ist, werden Sie möglicherweise aufgefordert, einen Druckertreiber zu installieren. Wenn kein Systemtreiber zur Verfügung steht, müssen Sie einen Pfad zu vorhandenen Treibern eingeben.

- 4 Wählen Sie **Ja**, wenn dieser Drucker als Standarddrucker eingestellt werden soll, und klicken Sie dann auf **Weiter**.
- 5 Klicken Sie auf **Testseite drucken**, wenn Sie die Installation überprüfen möchten.
- 6 Klicken Sie auf Beenden.

Wenn die Testseite fehlerfrei gedruckt wird, ist die Installation abgeschlossen.

#### Windows 7, Windows 7 64-bit Edition oder Windows Server 2008 R2

- 1 Klicken Sie auf **Start** → **Geräte und Drucker**.
- 2 Klicken Sie auf Drucker hinzufügen.
- 3 Wählen Sie Einen Netzwerk-, Drahtlos- oder Bluetoothdrucker hinzufügen. Wenn der Drucker aufgeführt ist, wählen Sie ihn aus und klicken Sie auf Weiter, oder wählen Sie Der gesuchte Drucker ist nicht aufgeführt. Klicken Sie auf Einen freigegebenen Drucker über den Namen auswählen, geben Sie den Pfad des Druckers in das Textfeld ein, und klicken Sie dann auf Weiter.

Zum Beispiel: \\<Hostname des Servers>\<Name des freigegebenen Druckers>

Der Hostname des Servers ist der Name des Servercomputers im Netzwerk. Der Name des zur gemeinsamen Nutzung freigegebenen Druckers ist der während der Serverinstallation zugewiesene Name. Wenn der Drucker neu ist, werden Sie möglicherweise aufgefordert, einen Druckertreiber zu installieren. Wenn kein Systemtreiber zur Verfügung steht, müssen Sie den Pfad zum vorhandenen Treiber angeben.

- 4 Bestätigen Sie den Druckernamen, und klicken Sie dann auf Weiter.
- 5 Wählen Sie **Ja**, wenn dieser Drucker als Standarddrucker eingestellt werden soll, und klicken Sie dann auf **Weiter**.
- 6 Klicken Sie auf **Testseite drucken**, wenn Sie die Installation überprüfen möchten.
- 7 Klicken Sie auf Beenden.

Wenn die Testseite fehlerfrei gedruckt wird, ist die Installation abgeschlossen.

# Installation der Druckertreiber auf **Macintosh-Computern**

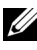

HINWEIS: Die in diesem Handbuch verwendeten Bilder und beschriebenen Verfahren sind die des Druckers Dell<sup>™</sup> 2150cn Color Printer.

### Installation der Druckertreiber und Software

- Führen Sie die CD Treiber und Dienstprogramme auf dem Macintosh-1 Computer aus.
- 2 Doppelklicken Sie auf das Symbol für das Dell 2150-Installationsprogramm.
- Wenn Sie im Popup-Dialogfeld dazu aufgefordert werden, das im 3 Installationspaket enthaltene Programm zu bestätigen, klicken Sie auf Weiter
- 4 Klicken Sie im Bildschirm Willkommen auf Weiter.
- 5 Lesen Sie die Softwarelizenzvereinbarung, und klicken Sie dann auf Weiter.
- 6 Wenn Sie mit den Bedingungen der Softwarelizenzvereinbarung einverstanden sind, klicken Sie auf Agree (Einverstanden), um mit dem Installationsprozess fortzufahren.
- 7 Klicken Sie auf **Installieren**, um die Standardinstallation auszuführen.

Falls Sie das Installationsverzeichnis ändern möchten, klicken Sie auf Change Install Location (Installationsort ändern). Wenn Sie eine benutzerdefinierte Installation wünschen, klicken Sie auf Customize (Anpassen), um die Elemente auszuwählen, die installiert werden sollen.

- Dell 2150cn Color Printer
- Dell Statusüberwachungs-Widget •
- Geben Sie Namen und Passwort des Administrators ein, und klicken Sie auf 8 OK.
- 9 Wenn der Bildschirm Install Succeeded (Installation erfolgreich) angezeigt wird, klicken Sie auf Schließen, um die Installation abzuschließen.

#### Hinzufügen eines Druckers unter Mac OS X 10.5 oder 10.6

#### Verwendung einer USB-Verbindung:

- 1 Schalten Sie den Drucker ein
- 2 Verbinden Sie das USB-Kabel mit dem Drucker und dem Macintosh Computer.

Der Drucker wird automatisch zu Ihrem Macintosh-Computer hinzugefügt.

#### Verwendung des IP-Drucks:

- 1 Schalten Sie den Drucker ein
- 2 Vergewissern Sie sich, dass der Macintosh-Computer und der Drucker in das Netzwerk eingebunden sind.

Falls Sie eine Kabelverbindung verwenden, verbinden Sie das LAN-Kabel mit dem Drucker und dem Netzwerk

Falls Sie eine WLAN-Verbindung verwenden, vergewissern Sie sich, dass die kabellose Verbindung für den Macintosh-Computer und den Drucker ordnungsgemäß konfiguriert ist.

- 3 Öffnen Sie die Systemeinstellungen, und klicken Sie auf Drucken und Faxen
- 4 Klicken Sie auf das Pluszeichen (+), und klicken Sie dann auf IP.
- 5 Wählen Sie unter **Protokoll** die Option **Line Printer Daemon LPD**.
- 6 Geben Sie im Bereich Adresse die IP-Adresse des Druckers ein.
- 7 Wählen Sie Dell 2150cn Color Printer unter Print Using (Drucken unter Verwendung von).

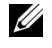

HINWEIS: Wenn das Drucken über den IP-Druck eingerichtet wird, bleibt der Warteschlangenname leer. Sie brauchen auch keinen Namen festzulegen.

- 8 Klicken Sie auf Hinzufügen.
- 9 Legen Sie die Optionen fest, die auf Ihrem Drucker installiert sind, und klicken Sie auf Weiter.
- 10 Bestätigen Sie, dass der Drucker im Dialogfeld Drucken und Faxen angezeigt wird.

#### Verwendung von Bonjour:

- Schalten Sie den Drucker ein. 1
- 2 Vergewissern Sie sich, dass der Macintosh-Computer und der Drucker in das Netzwerk eingebunden sind.

Falls Sie eine Kabelverbindung verwenden, verbinden Sie das LAN-Kabel mit dem Drucker und dem Netzwerk

Falls Sie eine WLAN-Verbindung verwenden, vergewissern Sie sich, dass die kabellose Verbindung für den Macintosh-Computer und den Drucker ordnungsgemäß konfiguriert ist.

- 3 Öffnen Sie die Systemeinstellungen, und klicken Sie auf Drucken und Faxen
- 4 Klicken Sie auf das Pluszeichen (+), und klicken Sie dann auf Standard.
- 5 Wählen Sie den über Bonjour verbundenen Drucker aus der Liste Druckername aus aus
- 6 Name und Print Using (Drucken unter Verwendung von) werden automatisch ausgefüllt.
- 7 Klicken Sie auf **Hinzufügen**.
- 8 Legen Sie die Optionen fest, die auf Ihrem Drucker installiert sind, und klicken Sie auf Weiter
- 9 Bestätigen Sie, dass der Drucker im Dialogfeld Drucken und Faxen angezeigt wird.

#### Hinzufügen eines Druckers unter Mac OS X 10.4.11

#### Verwendung der USB-Verbindung:

- 1 Schalten Sie den Drucker ein.
- 2 Verbinden Sie das USB-Kabel mit dem Drucker und dem Macintosh Computer.
- 3 Starten Sie das Dienstprogramm zur Druckereinrichtung.

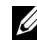

HINWEIS: Das **Dienstprogramm zur Druckereinrichtung** finden Sie im Ordner Dienstprogramme in Anwendungen.

- 4 Klicken Sie auf Hinzufügen.
- 5 Klicken Sie im Dialogfeld Drucker-Browser auf Standard-Browser.

- 6 Wählen Sie den über USB verbundenen Drucker aus der Druckerliste aus.
- 7 Name und Print Using (Drucken unter Verwendung von) werden automatisch ausgefüllt.
- 8 Klicken Sie auf Hinzufügen.

#### Verwendung des IP-Drucks:

- Schalten Sie den Drucker ein 1
- 2 Vergewissern Sie sich, dass der Macintosh-Computer und der Drucker in das Netzwerk eingebunden sind.

Falls Sie eine Kabelverbindung verwenden, verbinden Sie das LAN-Kabel mit dem Drucker und dem Netzwerk.

Falls Sie eine WLAN-Verbindung verwenden, vergewissern Sie sich, dass die kabellose Verbindung für den Macintosh-Computer und den Drucker ordnungsgemäß konfiguriert ist.

#### 3 Starten Sie das Dienstprogramm zur Druckereinrichtung.

HINWEIS: Das **Dienstprogramm zur Druckereinrichtung** finden Sie im Ordner Dienstprogramme in Anwendungen.

- 4 Klicken Sie auf Hinzufügen.
- 5 Klicken Sie im Dialogfeld Drucker-Browser auf IP-Drucker.
- 6 Wählen Sie unter Protokoll die Option Line Printer Daemon LPD.
- 7 Geben Sie im Bereich Adresse die IP-Adresse des Druckers ein.
- 8 Wählen Sie Dell 2150cn Color Printer unter Print Using (Drucken unter Verwendung von).

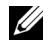

HINWEIS: Wenn das Drucken über den IP-Druck eingerichtet wird, bleibt der Warteschlangenname leer. Sie brauchen auch keinen Namen festzulegen.

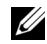

HINWEIS: Die Angabe des Ortes ist optional.

9 Klicken Sie auf Hinzufügen.

#### Verwendung von Bonjour:

- Schalten Sie den Drucker ein 1
- 2 Vergewissern Sie sich, dass der Macintosh-Computer und der Drucker in das Netzwerk eingebunden sind.

Falls Sie eine Kabelverbindung verwenden, verbinden Sie das LAN-Kabel mit dem Drucker und dem Netzwerk.

Falls Sie eine WLAN-Verbindung verwenden, vergewissern Sie sich, dass die kabellose Verbindung für den Macintosh-Computer und den Drucker ordnungsgemäß konfiguriert ist.

Starten Sie das Dienstprogramm zur Druckereinrichtung. 3

- HINWEIS: Das **Dienstprogramm zur Druckereinrichtung** finden Sie im Ordner Dienstprogramme in Anwendungen.
- 4 Klicken Sie auf **Hinzufügen**.
- 5 Klicken Sie im Dialogfeld Drucker-Browser auf Standard-Browser.
- 6 Wählen Sie den über Bonjour verbundenen Drucker aus der Liste Druckername aus aus
- 7 Name und Print Using (Drucken unter Verwendung von) werden automatisch ausgefüllt.
- 8 Klicken Sie auf Hinzufügen.
- 9 Bestimmen Sie die Optionen, die auf dem Drucker installiert wurden, und klicken Sie dann auf Weiter
- 10 Überprüfen Sie, dass der Drucker im Dialogfeld **Druckerliste** aufgeführt ist.

#### Hinzufügen eines Druckers unter Mac OS X 10.3.9

#### Verwendung einer USB-Verbindung:

- Schalten Sie den Drucker ein. 1
- 2 Verbinden Sie das USB-Kabel mit dem Drucker und dem Macintosh Computer.
- 3 Starten Sie das Dienstprogramm zur Druckereinrichtung.

HINWEIS: Das Dienstprogramm zur Druckereinrichtung finden Sie im Ordner Dienstprogramme in Anwendungen.

- 4 Klicken Sie auf Hinzufügen.
- 5 Wählen Sie im Menü die Option USB.

Das Druckermodell wird automatisch ausgewählt.

6 Klicken Sie auf Hinzufügen.

#### Verwendung des IP-Drucks:

- Schalten Sie den Drucker ein. 1
- 2 Vergewissern Sie sich, dass der Macintosh-Computer und der Drucker in das Netzwerk eingebunden sind.

Falls Sie eine Kabelverbindung verwenden, verbinden Sie das LAN-Kabel mit dem Drucker und dem Netzwerk

Falls Sie eine WLAN-Verbindung verwenden, vergewissern Sie sich, dass die kabellose Verbindung für den Macintosh-Computer und den Drucker ordnungsgemäß konfiguriert ist.

3 Starten Sie das Dienstprogramm zur Druckereinrichtung.

HINWEIS: Das Dienstprogramm zur Druckereinrichtung finden Sie im Ordner Dienstprogramme in Anwendungen.

- Klicken Sie auf Hinzufügen im Dialogfeld Druckerliste. 4
- 5 Wählen Sie **IP-Druck** aus dem Menü.
- 6 Wählen Sie LPD/LPR als Druckertyp.
- 7 Geben Sie im Bereich Adresse die IP-Adresse des Druckers ein.
- 8 Wählen Sie Dell als Druckermodell und anschließend Dell 2150cn Color Printer.

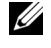

- HINWEIS: Wenn das Drucken über den IP-Druck eingerichtet wird, bleibt der Warteschlangenname leer. Sie brauchen auch keinen Namen festzulegen.
- 9 Klicken Sie auf Hinzufügen.

#### Verwendung von Rendezvous (Bonjour):

- Schalten Sie den Drucker ein. 1
- 2 Vergewissern Sie sich, dass der Macintosh-Computer und der Drucker in das Netzwerk eingebunden sind.

Falls Sie eine Kabelverbindung verwenden, verbinden Sie das LAN-Kabel mit dem Drucker und dem Netzwerk.

Falls Sie eine WLAN-Verbindung verwenden, vergewissern Sie sich, dass die kabellose Verbindung für den Macintosh-Computer und den Drucker ordnungsgemäß konfiguriert ist.

3 Starten Sie das Dienstprogramm zur Druckereinrichtung.

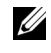

HINWEIS: Das Dienstprogramm zur Druckereinrichtung finden Sie im Ordner Dienstprogramme in Anwendungen.

- Klicken Sie auf Hinzufügen im Dialogfeld Druckerliste. 4
- Wählen Sie **Rendezvous** aus dem Menü 5
- 6 Wählen Sie Dell als Druckermodell und anschließend Dell 2150cn Color Printer
- 7 Klicken Sie auf Hinzufügen.

#### Konfiguration von Druckereinstellungen

Beim optionalen Zubehör wird überprüft, ob es installiert ist.

#### Mac OS X 10.5 oder 10.6

- Öffnen Sie die Systemeinstellungen, und klicken Sie auf Drucken und 1 Faxen
- 2 Wählen Sie den Drucker in der Liste **Druckername** aus, und klicken Sie auf **Optionen & Zubehör.**
- 3 Wählen Sie Treiber und die Optionen aus, die am Drucker installiert wurden, und klicken Sie anschließend auf **OK**.

#### Mac OS X 10.3.9 oder 10.4.11

- Starten Sie das Dienstprogramm zur Druckereinrichtung. 1
- 2 Wählen Sie den Drucker im Dialogfeld **Druckerliste** aus, und klicken Sie auf Informationen anzeigen.
- 3 Wählen Sie Installierbare Optionen sowie die Optionen aus, die im Drucker installiert wurden, und klicken Sie anschließend auf Änderungen anwenden

#### 142 I Installation der Druckertreiber auf Macintosh-Computern
# Installieren von Druckertreibern auf Linux-Computern (CUPS)

Dieser Abschnitt enthält Informationen über die Installation und Einrichtung eines Druckertreibers mit CUPS (Common UNIX Printing System) auf Red Hat<sup>®</sup> Enterprise Linux<sup>®</sup> 4 WS/5 Client oder SUSE<sup>®</sup> Linux Enterprise Desktop 10/11

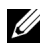

HINWEIS: Die in diesem Handbuch verwendeten Bilder und beschriebenen Verfahren sind die des Druckers Dell<sup>TM</sup> 2150cn Color Printer.

# Vorgang mit Red Hat Enterprise Linux 4 WS/5 Client

# Einstellungsübersicht

Vorgang mit Red Hat Enterprise Linux 4 WS/5 Client

- 1 Installieren Sie den Druckertreiber.
- 2 Richten Sie die Druckerwarteschlange ein.
- 3 Legen Sie die Standardwarteschlange fest.
- 4 Legen Sie die Druckoptionen fest.

# Installieren Sie den Druckertreiber.

WARNUNG: Bestätigen Sie vor der Installation des Druckertreibers auf Red Hat Enterprise Linux 4, dass Ihr Betriebssystem mit Update 5 aktualisiert wurde. Wenden Sie sich an Ihren Linux-Händler, wenn Sie Fragen zum Systemupgrade haben.

- Doppelklicken Sie auf Dell-2150-Color-Printer-x.x-x.i686.rpm auf der CD 1 Treiber und Dienstprogramme.
- 2 Geben Sie das Administrator-Passwort ein
- 3 Klicken Sie auf Weiter im Fenster Vorbereitung des Systems abgeschlossen.

Der Installationsvorgang beginnt. Wenn die Installation abgeschlossen ist, wird das Fenster automatisch geschlossen.

### Einrichten der Warteschlange

Zum Drucken müssen Sie die Druckwarteschlange an Ihrer Arbeitsstation einrichten.

- 1 Öffnen Sie die URL "http://localhost:631" in einem Web-Browser.
- 2 Klicken Sie auf Administration.
- 3 Geben Sie als Benutzername **root** ein, und geben Sie das Administrator-Passwort ein.
- 4 Klicken Sie auf Add Printer.

Geben Sie den Druckernamen in das Feld Name im Fenster Add New Printer ein, und klicken Sie auf Continue.

Sie können den Ort und eine Beschreibung des Druckers angeben, um weitere Informationen bereitzustellen.

Bei Netzwerkanschluss:

- a Wählen Sie LPD/LPR Host or Printer im Menü Device aus, und klicken Sie auf Continue.
- b Geben Sie in Device URI die IP-Adresse des Druckers ein.
- c Format: lpd://xxx.xxx.xxx (IP-Adresse des Druckers)

Bei USB-Verbindung mit Red Hat Enterprise Linux 4 WS:

a Wählen Sie im Menü Device die Option USB Printer #1 aus.

Bei USB-Verbindung mit Red Hat Enterprise Linux 5 Client:

- a Wählen Sie im Menü Device die Option Dell 2150cn Color Laser USB
   #1 oder Dell 2150cn Color Laser aus.
- 5 Wählen Sie Dell im Menü Make, und klicken Sie auf Continue.
- 6 Wählen Sie **Dell 2150cn Color Printer** im Menü **Model** aus, und klicken Sie auf **Continue**.

Die Meldung Drucker XXX wurde erfolgreich hinzugefügt. wird angezeigt.

Die Einrichtung wurde abgeschlossen.

#### Drucken von den Anwendungen aus

Wenn Sie die Einrichtung der Warteschlange abgeschlossen haben, können Sie von einer Anwendung aus Aufträge drucken. Starten Sie den Druckauftrag von der Anwendung aus und geben Sie dann im Druck-Dialogfeld die Warteschlange an.

Bei bestimmten Anwendungen (z. B. Mozilla) können Sie jedoch nur über die Standard-Warteschlange drucken. Legen Sie in diesen Fällen vor Druckbeginn die Warteschlange fest, über die Sie als Standard-Warteschlange drucken möchten. Weitere Informationen zur Festlegung der Standard-Warteschlange finden Sie unter "Einrichten der Standard-Warteschlange".

### Einrichten der Standard-Warteschlange

- 1 Wählen Sie Applications→ System Tools→ Terminal aus.
- 2 Geben Sie im Terminal-Fenster den folgenden Befehl ein:

su

(Geben Sie das Administrator-Passwort ein.)

lpadmin -d (Geben Sie den Namen der Warteschlange ein.)

# Festlegen der Druckoptionen

Sie können die Druckoptionen wie Farbmodus oder doppelseitigen Druck festlegen.

- 1 Öffnen Sie die URL "http://localhost:631" in einem Web-Browser.
- 2 Klicken Sie auf Manage Printers.
- 3 Klicken Sie auf **Configure Printer** in der Warteschlange, deren Druckoptionen Sie festlegen möchten.
- 4 Geben Sie als Benutzername **root** ein, und geben Sie das Administrator-Passwort ein.
- 5 Nehmen Sie die erforderlichen Einstellungen vor, und klicken Sie auf **Continue**.

Die Meldung Printer xxx has been configured successfully. wird angezeigt.

Damit ist die Einstellung abgeschlossen.

### Deinstallieren des Druckertreibers

- 1 Wählen Sie Applications→ System Tools→Terminal aus.
- 2 Geben Sie zum Löschen der Druckerwarteschlange im Fenster "Terminal" den folgenden Befehl ein.

```
su
(Geben Sie das Administrator-Passwort ein.)
/usr/sbin/lpadmin -x (Geben Sie den Namen der
Druckerwarteschlange ein.)
```

- 3 Wiederholen Sie den Befehl für alle Warteschlangen im selben Modell.
- 4 Geben Sie im Terminal-Fenster den folgenden Befehl ein:

```
su
(Geben Sie das Administrator-Passwort ein.)
rpm -e Dell-2150cn-Color-Printer
```

Der Druckertreiber wird deinstalliert.

# Verwendung unter SUSE Linux Enterprise Desktop 10

# Einstellungsübersicht

SUSE Linux Enterprise Desktop 10:

- 1 Installieren Sie den Druckertreiber.
- 2 Richten Sie die Druckerwarteschlange ein.
- 3 Legen Sie die Standardwarteschlange fest.
- 4 Legen Sie die Druckoptionen fest.

### Installieren des Druckertreibers

- 1 Doppelklicken Sie auf **Dell-2150-Color-Printer-x.x-x.i686.rpm** auf der CD *Treiber und Dienstprogramme.*
- 2 Geben Sie das Administrator-Passwort ein, und klicken Sie auf Install.

Der Installationsvorgang beginnt. Wenn die Installation abgeschlossen ist, wird das Fenster automatisch geschlossen.

# Einrichten der Warteschlange

Zum Drucken müssen Sie die Druckwarteschlange an Ihrer Arbeitsstation einrichten.

- 1 Wählen Sie **Computer**→ **Weitere Anwendungen...** und anschließend **YaST** im Anwendungs-Browser aus.
- 2 Geben Sie das Administrator-Passwort ein.

Das YaST Control Center wird aktiviert.

- 3 Wählen Sie im **YaST Control Center** die Option **Hardware** und anschließend **Printer** aus.
- 4 Druckereinrichtung: Drucker automatisch erkannt ist aktiviert.

Bei Netzwerkanschluss:

- a Klicken Sie auf Hinzufügen.
- b Wählen Sie Network Printers als Printer Type, und klicken Sie auf Next.
- c Wählen Sie **Print via LPD-Style Network Server** als **Printer Type**, und klicken Sie auf **Next**.
- d Geben Sie in **Host name of the printer server** die IP-Adresse des Druckers ein.
- e Geben Sie den Namen der Druckerwarteschlange in **Name of the** remote queue ein, und klicken Sie auf **Next**.
- f Geben Sie den Druckernamen in Name für den Druck ein.
- HINWEIS: Beschreibung des Druckers und Standort des Druckers müssen nicht ausgefüllt werden.
- g Markieren Sie das Kontrollkästchen **Do Local Filtering**, und klicken Sie auf **Next**.

- h Wählen Sie DELL unter Hersteller wählen. Wählen Sie 2150cn Color Laser in Select Model aus, und klicken Sie auf Next.
- i Bestätigen Sie die Einstellungen in **Edit configuration**, und klicken Sie auf **OK**.

Bei USB-Verbindungen:

- a Wählen Sie für Dell 2150cn Color Printer on USB (//Dell/2150cn%20Color%20Printer oder /dev/usblp\*) die Option Available are aus, und klicken Sie danach auf Configure....
- b Bestätigen Sie die Einstellungen in **Edit configuration**, und klicken Sie auf **OK**.
- 5 Klicken Sie auf **Beenden**.

#### Drucken von den Anwendungen aus

Wenn Sie die Einrichtung der Warteschlange abgeschlossen haben, können Sie von einer Anwendung aus Aufträge drucken. Starten Sie den Druckauftrag von der Anwendung aus und geben Sie dann im Druck-Dialogfeld die Warteschlange an.

Bei bestimmten Anwendungen (z. B. Mozilla) können Sie jedoch nur über die Standard-Warteschlange drucken. Legen Sie in diesen Fällen vor Druckbeginn die Warteschlange fest, über die Sie als Standard-Warteschlange drucken möchten. Weitere Informationen zur Festlegung der Standard-Warteschlange finden Sie unter "Einrichten der Standard-Warteschlange".

#### Einrichten der Standard-Warteschlange

- 1 Zur Aktivierung von **Druckereinrichtung: Drucker automatisch erkannt** führen Sie die folgenden Schritte aus.
  - a Wählen Sie **Computer**→ **Weitere Anwendungen...** und anschließend **YaST** im Anwendungs-Browser aus.
  - b Geben Sie das Administrator-Passwort ein.

Das YaST Control Center wird aktiviert.

c Wählen Sie im **YaST Control Center** die Option **Hardware** und anschließend **Printer** aus.

- 2 Wählen Sie den Drucker, den Sie als Standard festlegen möchten, in der Druckerkonfiguration aus, und wählen Sie Standard festlegen unter Andere aus
- 3 Klicken Sie auf **Beenden**.

#### Festlegen der Druckoptionen

Sie können die Druckoptionen wie Farbmodus oder doppelseitigen Druck festlegen.

- 1 Öffnen Sie einen Web-Browser.
- 2 Geben Sie http://localhost:631/admin bei Location ein, und drücken Sie die < Eingabetaste>.
- 3 Geben Sie als Benutzername root ein, und geben Sie das Administrator-Passwort ein

Das Fenster CUPS wird geöffnet.

HINWEIS: Legen Sie das Druckeradministrator-Autorisierungspasswort fest, bevor Sie die Druckerwarteschlange einrichten. Wenn Sie diese Einstellung noch nicht vorgenommen haben, fahren Sie fort bei "Festlegen des Autorisierungspassworts für den Druckeradministrator".

- 4 Klicken Sie auf Manage Printers.
- 5 Nehmen Sie die erforderlichen Einstellungen vor, und klicken Sie auf Continue.

Die Meldung Printer xxx has been configured successfully. wird angezeigt.

Damit ist die Einstellung abgeschlossen. Sie können von der Anwendung aus drucken

#### Festlegen des Autorisierungspassworts für den Druckeradministrator

Sie müssen das Druckeradministrator-Autorisierungspasswort festlegen, um Maßnahmen als Druckeradministrator ausführen zu können.

- Wählen Sie Computer→ Weitere Anwendungen... und anschließend 1 Konsole im Anwendungs-Browser aus.
- 2 Geben Sie im Terminal-Fenster den folgenden Befehl ein:

```
(Geben Sie das Administrator-Passwort ein.)
```

lppasswd -g sys -a root

(Geben Sie das Autorisierungspasswort für den Druckeradministrator ein, nachdem Sie dazu aufgefordert werden.)

(Geben Sie das Autorisierungspasswort für den Druckeradministrator erneut ein, nachdem Sie erneut dazu aufgefordert werden.)

### Deinstallieren des Druckertreibers

- 1 Wählen Sie **Computer**→ **Weitere Anwendungen...** und anschließend **Konsole** im Anwendungs-Browser aus.
- 2 Geben Sie zum Löschen der Druckerwarteschlange im Fenster "Terminal" den folgenden Befehl ein.

su

(Geben Sie das Administrator-Passwort ein.)

```
/usr/sbin/lpadmin -x (Geben Sie den Namen der Druckerwarteschlange ein.)
```

- 3 Wiederholen Sie den Befehl für alle Warteschlangen im selben Modell.
- 4 Geben Sie im Terminal-Fenster den folgenden Befehl ein:

su (Geben Sie das Administrator-Passwort ein.) rpm -e Dell-2150cn-Color-Printer

#### Der Druckertreiber wird deinstalliert.

#### su

# Verwendung unter SUSE Linux Enterprise Desktop 11

### Einstellungsübersicht

SUSE Linux Enterprise Desktop 11:

- 1 Installieren Sie den Druckertreiber.
- 2 Richten Sie die Druckerwarteschlange ein.
- 3 Legen Sie die Standardwarteschlange fest.
- 4 Legen Sie die Druckoptionen fest.

# Installieren des Druckertreibers

- 1 Doppelklicken Sie auf **Dell-2150-Color-Printer-x.x-x.i686.rpm** auf der CD *Treiber und Dienstprogramme*.
- 2 Geben Sie das Administrator-Passwort ein, und klicken Sie auf Continue.

Der Installationsvorgang beginnt. Wenn die Installation abgeschlossen ist, wird das Fenster automatisch geschlossen.

# Einrichten der Warteschlange

Zum Drucken müssen Sie die Druckwarteschlange an Ihrer Arbeitsstation einrichten.

- 1 Wählen Sie Computer→ More Applications..., und YaST im Anwendungs-Browser aus.
- 2 Geben Sie das Administrator-Passwort ein.

Das YaST Control Center wird aktiviert.

3 Wählen Sie im **YaST Control Center** die Option **Hardware** und anschließend **Printer** aus.

Das Dialogfeld Printer Configurations wird geöffnet.

Bei Netzwerkanschluss:

- a Klicken Sie auf Hinzufügen.Das Dialogfeld Add New Printer Configuration wird geöffnet.
- b Klicken Sie auf Connection Wizard.

Das Dialogfeld Connection Wizard wird geöffnet.

- Wählen Sie Line Printer Daemon (LPD) Protocol in Access Network с Printer or Printserver Box via aus.
- Geben Sie in **IP Address or Host Name:** die IP-Adresse des Druckers d ein
- Wählen Sie Dell im Dropdownmenü Select the printer manufacturer: e aus.
- f Klicken Sie auf **OK**

Das Dialogfeld Add New Printer Configuration wird geöffnet.

Wählen Sie Dell 2150cn Color Printer vx.x g [Dell/Dell 2150cn Color Printer.ppd.gz] in der Liste Search for Drivers: aus

HINWEIS: Sie können den Namen des Druckers in Set Name: angeben.

- Bestätigen Sie die Einstellungen und klicken Sie auf OK. h Bei USB-Verbindungen:
- Klicken Sie auf Hinzufügen. а

Das Dialogfeld Add New Printer Configuration wird geöffnet.

Der Druckername wird in der Liste Determine Connection angezeigt.

Wählen Sie Dell 2150cn Color Printer vx.x. h [Dell/Dell 2150cn Color Printer.ppd.gz] in der Liste Search for Drivers: aus

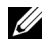

HINWEIS: Sie können den Namen des Druckers in Set Name: angeben.

#### Drucken von den Anwendungen aus

Wenn Sie die Einrichtung der Warteschlange abgeschlossen haben, können Sie von einer Anwendung aus Aufträge drucken. Starten Sie den Druckauftrag von der Anwendung aus und geben Sie dann im Druck-Dialogfeld die Warteschlange an.

Bei bestimmten Anwendungenn (z. B. Mozilla) können Sie jedoch nur über die Standard-Warteschlange drucken. Legen Sie in diesen Fällen vor Druckbeginn die Warteschlange fest, über die Sie als Standard-Warteschlange drucken möchten. Weitere Informationen zur Festlegung der Standard-Warteschlange finden Sie unter "Einrichten der Standard-Warteschlange".

#### Einrichten der Standard-Warteschlange

Sie können die Standard-Warteschlange beim Hinzufügen des Druckers festlegen.

- 1 Wählen Sie Computer→ More Applications..., und YaST im Anwendungs-Browser aus.
- 2 Geben Sie das Administrator-Passwort ein.

Das YaST Control Center wird aktiviert.

3 Wählen Sie im **YaST Control Center** die Option **Hardware** und anschließend **Printer** aus.

Das Dialogfeld Printer Configurations wird geöffnet.

4 Klicken Sie auf Edit.

Ein Dialogfeld wird geöffnet, in dem Sie die angegebene Druckwarteschlange ändern können.

- 5 Bestätigen Sie, dass der gewünschte Drucker in der Liste Connection ausgewählt ist.
- 6 Aktivieren Sie das Kontrollkästchen Default Printer.
- 7 Bestätigen Sie die Einstellungen und klicken Sie auf **OK**.

# Festlegen der Druckoptionen

Sie können die Druckoptionen wie Farbmodus oder doppelseitigen Druck festlegen.

- 1 Öffnen Sie einen Web-Browser.
- 2 Geben Sie http://localhost:631/admin bei Location ein, und drücken Sie die <Eingabetaste>.
- 3 Geben Sie als Benutzername **root** ein, und geben Sie das Administrator-Passwort ein.

Das Fenster CUPS wird geöffnet.

- HINWEIS: Legen Sie das Druckeradministrator-Autorisierungspasswort fest, bevor Sie die Druckerwarteschlange einrichten. Wenn Sie diese Einstellung noch nicht vorgenommen haben, fahren Sie fort bei "Festlegen des Autorisierungspassworts für den Druckeradministrator".
  - 4 Klicken Sie auf Manage Printers.
  - 5 Nehmen Sie die erforderlichen Einstellungen vor, und klicken Sie auf **Continue**.

Die Meldung Printer xxx has been configured successfully. wird angezeigt.

Damit ist die Einstellung abgeschlossen. Sie können von der Anwendung aus drucken.

#### Festlegen des Autorisierungspassworts für den Druckeradministrator

Sie müssen das Druckeradministrator-Autorisierungspasswort festlegen, um Maßnahmen als Druckeradministrator ausführen zu können.

- 1 Wählen Sie Computer→ More Applications... und GNOME Terminal im Anwendungs-Browser aus.
- 2 Geben Sie im Terminal-Fenster den folgenden Befehl ein:

```
su
(Geben Sie das Administrator-Passwort ein.)
lppasswd -g sys -a root
(Geben Sie das Autorisierungspasswort für den Druckeradministrator
ein, nachdem Sie dazu aufgefordert werden.)
```

(Geben Sie das Autorisierungspasswort für den Druckeradministrator erneut ein, nachdem Sie erneut dazu aufgefordert werden.)

#### Deinstallieren des Druckertreibers

- 1 Wählen Sie Computer→ More Applications... und GNOME Terminal im Anwendungs-Browser aus.
- 2 Geben Sie zum Löschen der Druckerwarteschlange im Fenster "Terminal" den folgenden Befehl ein.

```
su
(Geben Sie das Administrator-Passwort ein.)
/usr/sbin/lpadmin -x (Geben Sie den Namen der
Druckerwarteschlange ein.)
```

- 3 Wiederholen Sie den Befehl für alle Warteschlangen im selben Modell.
- 4 Geben Sie im Terminal-Fenster den folgenden Befehl ein:

su

(Geben Sie das Administrator-Passwort ein.) rpm -e Dell-2150cn-Color-Printer

Der Druckertreiber wird deinstalliert.

# Verwendung Ihres Druckers

# **Dell Printer Configuration Web Tool**

# Übersicht

HINWEIS: Dieses Web-Dienstprogramm steht nur dann zur Verfügung, wenn der Drucker über ein Netzwerkkabel oder den WLAN-Druckeradapter an ein Netzwerk angeschlossen ist.

HINWEIS: Die in diesem Handbuch verwendeten Bilder und beschriebenen Verfahren sind die des Druckers Dell<sup>TM</sup> 2150cn Color Printer.

Eine der Funktionen des Dell Printer Configuration Web Tool ist die E-Mail-Warnungseinrichtung, die Sie oder den Verantwortlichen per E-Mail benachrichtigt, wenn der Drucker gewartet werden muss.

| Chapter of the second second s | Windows Internet Explorer                               |                                |                                    |                   |                  |          |
|----------------------------------------------------------------------------------------------------|---------------------------------------------------------|--------------------------------|------------------------------------|-------------------|------------------|----------|
| 🐨 🐨 💌 http://11.220479.110                                                                                                    | des/Km                                                  |                                |                                    |                   | 47 ×             | • م      |
| DØLL                                                                                                    |                                                         |                                |                                    |                   |                  |          |
| Druckerstatus                                                                                                    | Dell 2150cn Color                                       | r Printer                      | Bereit                             |                   |                  |          |
| Druckerjobs                                                                                                    | IPv4: 13/250/11/3.11<br>IPv6(Link Local): 1/4/0<br>Ort: | : a00:37#5x80:7aad             |                                    |                   | 5                |          |
| Druckereinstellungen                                                                                                    | Kontaktperson:                                          |                                |                                    |                   |                  |          |
| Druckservereinstellungen                                                                                                    | Druckerstatus                                           | 1                              |                                    |                   |                  | -        |
| Druckereinstellungen<br>kopieren                                                                                                    | Druckerstatus   Drucker                                 | rereignisse   Druckerinformati | on                                 |                   |                  |          |
| Druckvolumen                                                                                                    | Druckerstatu                                            | S - Aktualisieren              |                                    |                   |                  |          |
| Adressbuch                                                                                                    | Cyan-Kartusche Fi                                       | üllstand : OK                  |                                    |                   |                  |          |
| Druckerinformation                                                                                                    | Magenta-Kartusch                                        | e Füllstand : OK               |                                    |                   |                  |          |
| Papierfacheinstellungen                                                                                                    | Gelb-Kartusche Fü                                       | illstand : OK                  |                                    |                   |                  |          |
| E-Mail-Warnung                                                                                                    | Schwarz-Kartusch                                        | e Füllstand : OK               |                                    |                   |                  |          |
| Passwort einstellen                                                                                                    |                                                         |                                |                                    |                   |                  |          |
| Online-Hilfe                                                                                                    | Verbrauchsteile:<br>Bildtrommeleinheit                  | Status                         | :                                  |                   |                  |          |
| Versorgungsteile                                                                                                    |                                                         |                                |                                    |                   |                  |          |
| www.dell.com/supplies                                                                                                    | Papierablagen:<br>SSF                                   | Status:<br>Papier I            | Kapazität:<br>ninzufügen 1 Blätter | Format:           |                  |          |
| Wenden Sie sich an die<br>Dell-Kundenbetreuung                                                                                                    | Papierfach 1                                            | ок                             | 250 Blätter                        | A4 (210 x 297 mm) |                  |          |
| unter:                                                                                                    | Ausgabefach:                                            | Status                         | : Kapazität:                       |                   |                  |          |
| support.dell.com                                                                                                    | Mittleres Ausgabefa                                     | ch OK                          | 150 Blätter                        |                   |                  |          |
|                                                                                                    | Abdeckung:                                              | Status                         | :                                  |                   |                  |          |
|                                                                                                    | Vordere Abdeckung                                       | Geech                          | loeean                             |                   | 1000             | <u> </u> |
|                                                                                                    |                                                         |                                |                                    |                   | Lokales Intrapet |          |

Zum Ausfüllen von Druckerbestandsberichten benötigen Sie die Aktivposten-Markennummern aller in Ihrem Verantwortungsbereich eingesetzten Drucker; Sie können diese Nummern über die Funktion **Druckerinformation** des **Dell Printer Configuration Web Tool** abrufen. Geben Sie die IP-Adresse jedes Druckers im Netzwerk ein, um die jeweilige Aktivposten-Markennummer anzuzeigen.

Sie können das **Dell Printer Configuration Web Tool** auch verwenden, um Drucker-Einstellungen zu ändern und Drucktrends zu verfolgen. Als Netzwerkadministrator können Sie die Einstellungen eines Druckers mit Ihrem Web-Browser auf einen Drucker oder alle anderen Drucker im Netzwerk kopieren.

Zum Start des **Dell Printer Configuration Web Tools** geben Sie die IP-Adresse des Druckers in Ihren Web-Browser ein.

Wenn Ihnen die IP-Adresse des Druckers nicht bekannt ist, drucken Sie den Druckereinstellungsbericht aus, oder zeigen Sie die Seite **TCP/IP-Einstellungen** an, auf der die IP-Adresse aufgeführt ist.

# Verwendung der Bedienerkonsole

- 1 Drücken Sie die Taste **(Menü**).
- 2 Vergewissern Sie sich, dass Bericht/Liste angezeigt wird, und drücken Sie dann die Taste √ (Einstellen).
- 3 Stellen Sie sicher, dass Druckereinstellung angezeigt wird, und drücken Sie die Taste √ (Einstellen).

Der Druckereinstellungsbericht wird gedruckt.

Wenn die IP-Adresse 0.0.0.0 lautet (Werksvorgabe), wurde dem Gerät noch keine IP-Adresse zugewiesen. Informationen, wie Sie die Zuweisung für den Drucker vornehmen können, finden Sie unter "Zuweisen einer IP-Adresse.".

# Verwendung der Toolbox:

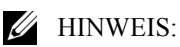

1 Klicken Sie auf Start→ Alle Programme→ Dell-Drucker→ Dell 2150 Color Printer→ Toolbox. HINWEIS: Wenn mehrere Druckertreiber auf Ihrem Computer installiert sind, wird an dieser Stelle das Fenster **Drucker wählen** eingeblendet. Klicken Sie auf den Namen dieses Druckers, der unter **Druckername** aufgeführt ist, und klicken Sie dann auf **OK**.

Die Toolbox wird geöffnet.

- 2 Stellen Sie sicher, dass die Registerkarte **Druckereinstellungsbericht** geöffnet ist.
- 3 Wählen Sie **TCP/IP-Einstellungen** aus der Liste, die links auf der Seite angezeigt wird.

Die Seite TCP/IP-Einstellungen wird angezeigt.

Wenn die IP-Adresse 0.0.0.0 lautet (Werksvorgabe), wurde dem Gerät noch keine IP-Adresse zugewiesen. Informationen, wie Sie die Zuweisung für den Drucker vornehmen können, finden Sie unter "Zuweisen einer IP-Adresse.".

# Verwenden des Dell Printer Configuration Web Tools

Das Dell Printer Configuration Web Tool enthält die folgenden Menüs:

- Druckerstatus
- Druckerjobs
- Druckereinstellungen
- Druckservereinstellungen
- Druckereinstellungen kopieren
- Druckvolumen
- Druckerinformation
- Facheinstellung
- E-Mail-Warnung
- Passwort einstellen
- Online-Hilfe
- Versorgungsteile bestellen bei:
- Wenden Sie sich an die Dell-Kundenbetreuung unter:

# Druckerstatus

Mit dem Menü Druckerstatus können Sie den aktuellen Status der Drucker-Verbrauchsmaterialien überprüfen. Wenn der Tonerstand einer Tonerkassette niedrig ist, klicken Sie im ersten Bildschirm auf den Link "Versorgungsmaterialien bestellen" zum Bestellen einer neuen Tonerkassette.

# Druckerjobs

Das Menü Druckeriobs enthält die Informationsseiten Jobliste und Abgeschlossene Jobs.

Auf diesen Seiten finden Sie Einzelheiten zum Status der Protokolle oder Druckaufträge.

# Druckereinstellungen

Mit dem Menü Druckereinstellungen können Sie Druckereinstellungen ändern und die Einstellungen der Bedienerkonsole druckerfern anzeigen lassen.

### Druckservereinstellungen

Mit dem Menü Druckservereinstellungen ändern Sie den Druckerschnittstellentyp und erforderliche Kommunikationsbedingungen.

# Druckereinstellungen kopieren

Mit dem Menü Druckereinstellungen kopieren können Sie die Einstellungen eines Druckers auf ein oder mehrere andere Drucker im Netzwerk kopieren, indem Sie die IP-Adressen der betreffenden Drucker eingeben.

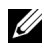

HINWEIS: Sie müssen sich als Administrator anmelden, um diese Funktion zu verwenden.

# Druckvolumen

Mit dem Menü Druckvolumen können Sie das Protokoll der Druckvorgänge (z. B. Papierverwendung und Auftragsarten) verfolgen und festlegen, welche Benutzer den Farbmodus verwenden dürfen sowie wie viele Seiten sie ausdrucken dürfen.

# **Druckerinformation**

Mit dem Menü Druckerinformation können Sie Informationen über Wartungsbzw. Reparaturarbeiten, Bestandsberichte oder den aktuellen Status des Speichers sowie die Maschinencode-Ebenen abrufen.

# Facheinstellung

Mit dem Menü Facheinstellung können Sie Informationen über Papiersorte und Papierformat für jedes Fach erhalten.

# E-Mail-Warnung

Mit dem Menü E-Mail-Warnung können Sie sich per E-Mail benachrichtigen lassen, wenn Versorgungsmaterialien nachgefüllt werden müssen oder der Drucker gewartet werden muss. Geben Sie zum Erhalt einer Benachrichtigung Ihren Namen oder den Namen des Verantwortlichen in das E-Mail-Listenfeld ein

# Passwort einstellen

Mit dem Menü Passwort einstellen können Sie das Dell Printer Configuration Web Tool sperren, indem Sie ein entsprechendes Passwort einrichten. Auf diese Weise können Sie verhindern, dass andere Benutzer unbeabsichtigt Änderungen an den von Ihnen ausgewählten Druckereinstellungen vornehmen.

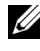

HINWEIS: Sie müssen sich als Administrator anmelden, um diese Funktion zu verwenden.

# **Online-Hilfe**

Klicken Sie auf Online-Hilfe, um zur Dell Support-Website zu gehen.

# Versorgungsteile bestellen bei:

www.dell.com/supplies

# Wenden Sie sich an die Dell-Kundenbetreuung unter:

support.dell.com

# Einrichten des Dell Printer Configuration Web Tools

Stellen Sie sicher, dass JavaScript in Ihrem Browser aktiviert ist, bevor Sie das Dell Printer Configuration Web Tool verwenden.

Es wird empfohlen, die Umgebungseinstellungen Ihres Web-Browsers vor der Verwendung des Dell Printer Configuration Web Tools zu konfigurieren.

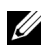

HINWEIS: Die Seiten des Dell Printer Configuration Web Tools können möglicherweise nicht ordnungsgemäß angezeigt werden, wenn die Seiten für eine andere Spracheinstellung konfiguriert wurden als Ihr Browser.

### Einrichten über den Web-Browser

Es wird empfohlen, die Umgebungseinstellungen Ihres Web-Browsers und die Bedienerkonsole vor der Verwendung des Dell Printer Configuration Web Tools zu konfigurieren.

#### Für Internet Explorer® 6.0, Internet Explorer 7.0, Internet Explorer 8.0

#### Einstellung der Anzeigesprache

- 1 Wählen Sie Internetoptionen unter Extras in der Menüleiste.
- 2 Wählen Sie Sprachen auf der Registerkarte Allgemein.
- 3 Geben Sie die Anzeigesprache in der bevorzugten Reihenfolge in der Liste Sprache an.

Zum Beispiel:

- Italienisch (Italien) [it-IT]
- Spanisch (Traditionelle Sortie) [es-ES tradnl] ٠
- ٠ **Deutsch** (Deutschland) [de-DE]
- Französisch (Frankreich) [fr-FR]
- ٠ Englisch (USA) [en-US]
- Dänisch [da-DK] •
- Holländisch (Niederlande) [nl-NL]
- Norwegisch (Bokmal) [no]
- ٠ Schwedisch [sv-SE]

#### Einstellung der Drucker-IP-Adresse auf "Kein Proxy"

- 1 Wählen Sie Internetoptionen im Menü Extras.
- 2 Klicken Sie auf **Einstellungen** unter **LAN-Einstellungen** auf der Registerkarte **Verbindungen**.
- 3 Führen Sie einen der folgenden Schritte aus:
  - Deaktivieren Sie das Kontrollkästchen Proxyserver für LAN verwenden unter Proxyserver.
  - Klicken Sie auf Erweitert, und geben Sie dann unter Ausnahmen die IP-Adresse des Druckers im Feld Für Adressen, die wie folgt beginnen, keinen Proxyserver verwenden ein.

Wenn Sie die Angaben für Sprache und Proxy festgelegt haben, geben Sie <http://nnn.nnn.nnn/> (die IP-Adresse des Druckers) im Adressfeld des Browsers ein, um das **Dell Printer Configuration Web Tool** aufzurufen.

#### Für Firefox 2.0 oder höher

#### Einstellung der Anzeigesprache

- 1 Wählen Sie Einstellungen im Menü Extras.
- 2 Klicken Sie auf Erweitert.
- 3 Wenn Sie Firefox 2.0 verwenden, klicken Sie auf der Registerkarte Allgemein auf Wählen. Wenn Sie Firefox 2.0 verwenden, klicken Sie auf der Registerkarte Allgemein auf Inhalt.
- 4 Geben Sie die Anzeigesprache in der bevorzugten Reihenfolge in der Liste **Sprachen in bevorzugter Reihenfolge** an.

Zum Beispiel:

- Englisch [en] oder Englisch/USA [en-us]
- Italienisch [it]
- Spanisch [es]
- Deutsch [de]
- Französisch [fr]
- Holländisch [nl]
- Norwegisch [no]

- Schwedisch [sv]
- Dänisch [da]

#### Einstellung der Drucker-IP-Adresse auf "Kein Proxy"

- 1 Wählen Sie Einstellungen im Menü Extras.
- 2 Klicken Sie auf die Registerkarte Erweitert.
- 3 Klicken Sie im Dialogfeld Einstellungen auf Netzwerk.
- 4 Klicken Sie auf Verbindung  $\rightarrow$  Einstellungen.
- 5 Wenn Sie Firefox 2.0 verwenden, können Sie eine der folgenden Methoden wählen:
  - Aktivieren Sie das Kontrollkästchen Direkte Verbindung zum Internet.
  - Aktivieren Sie das Kontrollkästchen Die Proxy-Einstellungen für dieses Netzwerk automatisch erkennen.
  - Aktivieren Sie das Kontrollkästchen Manuelle Proxy-Konfiguration, und geben Sie die IP-Adresse des Druckers im Feld Kein Proxy für ein.
  - Aktivieren Sie das Kontrollkästchen Automatische Proxy-Konfigurations-URL.

Wenn Sie Firefox 3.0 verwenden, können Sie eine der folgenden Methoden wählen:

- Aktivieren Sie das Kontrollkästchen **Kein Proxy**, wenn Sie keinen Proxy verwenden möchten.
- Aktivieren Sie das Kontrollkästchen Die Proxy-Einstellungen für dieses Netzwerk automatisch erkennen.
- Aktivieren Sie das Kontrollkästchen **Manuelle Proxy-Konfiguration** und geben Sie dann einen Hostnamen und eine Portnummer ein, wenn Sie eine Liste mit einem oder mehreren Proxy-Servern haben. Wenn Sie eine IP-Adresse haben, die nicht über einen Proxy gefiltert werden soll, dann geben Sie die IP-Adresse des Druckers im Bearbeitungsfeld **Kein Proxy für** ein.
- Aktivieren Sie das Kontrollkästchen Automatische Proxy-Konfigurations-URL.

Wenn Sie die Angaben für Sprache und Proxy festgelegt haben, geben Sie <http://nnn.nnn.nnn/> (die IP-Adresse des Druckers) im Adressfeld des Browsers ein, um das **Dell Printer Configuration Web Tool** aufzurufen.

### Einrichten über die Bedienerkonsole

Sie können das **Dell Printer Configuration Web Tool** nur starten, wenn **EWS** auf der Bedienerkonsole auf **Aktivieren** eingestellt wurde (Werkseinstellung). Überprüfen Sie die Einstellung an der Bedienerkonsole, wenn Sie das **Dell Printer Configuration Web Tool** nicht starten können. Weitere Informationen finden Sie unter "Erläuterungen zu den Druckermenüs".

# Format der Seitenanzeige

Das Layout der Seite gliedert sich in drei Abschnitte, wie im Folgenden erläutert:

- Oberer Frame
- Linker Frame
- Rechter Frame

# **Oberer Frame**

Oben auf jeder Seite befindet sich der obere Frame. Wenn das **Dell Printer Configuration Web Tool** aktiviert ist, werden der aktuelle Status und die Spezifikationen des Druckers auf jeder Seite im oberen Frame angezeigt.

Der obere Frame enthält die folgenden Angaben:

| 1                                       |                                                                   | 2 3               | 4                | 5                 | 6                 |                                   |
|-----------------------------------------|-------------------------------------------------------------------|-------------------|------------------|-------------------|-------------------|-----------------------------------|
| Chttp://11.228.128.11.auto.html-1       | Windows Internet Explorer                                         |                   | 1                |                   |                   | _ 8 ×                             |
| C                                       | nder, Pers                                                        |                   | /                |                   | ×                 | ρ.                                |
| D&LL                                    |                                                                   |                   |                  |                   |                   |                                   |
| Druckerstatus                           | - Dell 2150cn Color Printer                                       | Be                | reit             |                   |                   |                                   |
| Druckerjobs                             | IPv4: 13.220.173.11<br>IPv6(Link Local): 1e80: a00:371 fai<br>Ort | 0.7aad            | ,                |                   |                   |                                   |
| Druckereinstellungen                    | Kontaktperson:                                                    | /                 |                  |                   |                   |                                   |
| Druckservereinstellungen                | Druckerstatus                                                     | )                 |                  |                   |                   | -                                 |
| Druckereinstellungen<br>kopieren        | Druckerstatus   Druckerereignisse   D                             | ruckerinformation |                  |                   |                   |                                   |
| Druckvolumen                            | Druckerstatus - Akt                                               | ualisieren        |                  |                   |                   |                                   |
| Adressbuch                              | Cyan-Kartusche Füllstand : O                                      | <                 |                  |                   |                   |                                   |
| Druckerinformation                      | Magenta-Kartusche Füllstand                                       | : ОК              |                  |                   |                   |                                   |
| Papierfacheinstellungen                 | Gelb-Kartusche Füllstand : Or                                     | :                 |                  |                   |                   |                                   |
| E-Mail-Warnung                          | Schwarz-Kartusche Füllstand                                       | : OK              |                  |                   |                   |                                   |
| Passwort einstellen                     |                                                                   |                   |                  |                   |                   |                                   |
| Online-Hilfe                            | Verbrauchsteile:<br>Bildtrommeleinheit                            | Status:<br>OK     |                  |                   |                   |                                   |
| Versorgungsteile                        |                                                                   |                   |                  |                   |                   |                                   |
| bestellen bei:<br>www.dell.com/supplies | Papierablagen:                                                    | Status:           | Kapazität:       | Format:           |                   |                                   |
|                                         | SSF                                                               | Papier hinz       | ufügen 1 Blätter | -                 |                   |                                   |
| Wenden Sie sich an die                  | Papierrach 1                                                      | UK                | 250 Blätter      | A4 (210 x 297 mm) |                   |                                   |
| unter:                                  | Auenabefach:                                                      | Statue            | Kanazität:       |                   |                   |                                   |
| support.dell.com                        | Mittleres Ausgabefach                                             | OK                | 150 Blätter      |                   |                   |                                   |
|                                         | Abdeckung:                                                        | Status:           |                  |                   |                   |                                   |
| l                                       | Vordere Abdeckung                                                 | Geechloes         | en               |                   |                   | <u>•</u>                          |
|                                         |                                                                   |                   |                  |                   | Solution Contract | 4 <u>4</u> •   <b>€</b> 100% • // |

| 1 | Dell 2150cn<br>Color Printer     | Zeigt den Produktnamen des Druckers an.                                                                                                    |
|---|----------------------------------|----------------------------------------------------------------------------------------------------|
| 2 | IPv4                             | Zeigt die IP-Adresse des Druckers an.                                                                                                    |
|   | IPv6                             |                                                                                                    |
| 3 | Ort                              | Zeigt den Ort des Druckers an. Der Ort kann unter Allgemeine<br>Informationen auf der Seite Druckservereinstellungen geändert<br>werden.              |
| 4 | Kontaktperson                    | Zeigt den Namen des Druckeradministrators. Der Name kann unter<br>Allgemeine Informationen auf der Seite<br>Druckservereinstellungen geändert werden. |
| 5 | Ereignis-<br>Bedienungstafe<br>l | Zeigt den Indikator für den Status des Druckers an.                                                                                                   |
| 6 | Abbildung des<br>Geräts          | Zeigt eine Bild-Darstellung des Druckers. Wenn Sie auf das Bild klicken, erscheint im rechten Frame das Menü <b>Druckerstatus</b> .                   |

# Linker Frame

Links auf jeder Seite befindet sich der linke Frame. Die im linken Frame angezeigten Menütitel sind mit den entsprechenden Menüs und Seiten verknüpft: Durch Anklicken der Buchstaben gelangen Sie jeweils zu der entsprechenden Seite.

Der linke Frame enthält die folgenden Menüs:

|      | Chttp://10.220.170.11/adea.hom-5               | Windows Internet Explorer                             |                             |                    |                            |             |        |              |        |            | _ @ ×  |
|------|------------------------------------------------|-------------------------------------------------------|-----------------------------|--------------------|----------------------------|-------------|--------|--------------|--------|------------|--------|
|      | 🕒 🕤 💌 😰 Mito://ail.2004.78.480                 | des.Hos                                               |                             |                    |                            |             |        | • + ×        |        |            | P -    |
| 1    | DELL                                           |                                                       |                             |                    |                            |             |        |              |        |            |        |
| 2    | Druckerstatus                                  | Dell 2150cn Color                                     | r Printer                   | Bereit             |                            |             |        | ~            |        |            |        |
| 3    | Druckerjobs                                    | IPv4: 13.220.173.11<br>IPv6(Link Local): 1480<br>Ort: | ): a00:37#5e80.7aad         |                    |                            |             |        |              |        |            |        |
| 4    | Druckereinstellungen                           | Kontaktperson:                                        |                             |                    |                            |             |        | 21           |        |            |        |
| 5    | Druckservereinstellungen                       | Oruckerstatus                                         | •                           |                    |                            |             |        |              | _      |            | -      |
| 6    | Druckereinstellungen<br>kopieren               | Druckerstatus   Drucker                               | rereignisse   Druckerinform | nation             |                            |             |        |              | _      |            |        |
|      | Druckvolumen                                   | Druckerstatu                                          | IS - Aktualisieren          |                    |                            |             |        |              | _      |            |        |
| 7 —  | Adressbuch                                     | Cyan-Kartusche F                                      | üllstand : OK               |                    |                            |             |        |              |        |            |        |
| _    | Druckerinformation                             | Magenta-Kartusch                                      | e Füllstand : OK            |                    |                            |             |        |              |        |            |        |
| 8 /- | Papierfacheinstellungen                        | Gelb-Kartusche Fi                                     | illstand : OK               |                    |                            |             |        |              |        |            |        |
| 9′   | E-Mail-Warnung                                 | Schwarz-Kartusch                                      | ne Füllstand : OK           |                    |                            |             |        |              |        |            |        |
| 10/- | Passwort einstellen                            |                                                       |                             |                    |                            |             |        |              |        |            |        |
| 11/- | Online-Hilfe                                   | Verbrauchsteile:                                      | Stat                        | tus:               |                            |             |        |              |        |            |        |
| 1Ź   | Versorgungsteile<br>bestellen bei:             | Diditominelenneit                                     | UN                          |                    |                            |             |        |              | _      |            |        |
| _    | www.dell.com/supplies                          | Papierablagen:<br>SSF                                 | Statı<br>Papi               | ıs:<br>er hinzufüg | Kapazität:<br>en 1 Blätter | Format:     |        |              |        |            |        |
| 13   | Wenden Sie sich an die<br>Dell-Kundenbetreuung | Papierfach 1                                          | OK                          |                    | 250 Blätter                | A4 (210 x 2 | 97 mm) |              |        |            |        |
| /    | unter:                                         | Ausgabefach:                                          | Stat                        | tus:               | Kapazität:                 |             |        |              |        |            |        |
| 14   | support.dell.com                               | Mittleres Ausgabefa                                   | ch OK                       |                    | 150 Blätter                |             |        |              |        |            |        |
|      |                                                | Abdeckung:                                            | Stat                        | tus:               |                            |             |        |              |        |            | -1     |
|      |                                                |                                                       |                             |                    |                            |             |        | S Lokales In | kranet | · · • 1009 | % • // |

- 1 Druckerstatus Führt zum Menü Druckerstatus.
- 2 Druckerjobs Führt zum Menü Druckerjobs.
- 3 Druckereinstellung Führt zum Menü Druckereinstellungsbericht. en
- 4 Druckservereinstell Führt zum Menü Druckserverberichte. ungen
- 5 Druckereinstellung Führt zum Menü Druckereinstellungen kopieren. en kopieren
- 6 Druckvolumen Führt zum Menü Druckvolumen.

| 8  | Druckerinformatio                                            | Führt zum Menü Druckerstatus.                                           |
|----|--------------------------------------------------------------|-------------------------------------------------------------------------|
|    | n                                                            |                                                                         |
| 9  | Facheinstellung                                              | Führt zum Menü Papierfacheinstellungen.                                 |
| 10 | E-Mail-Warnung                                               | Führt zum Menü Druckservereinstellungen.                                |
| 11 | Passwort einstellen                                          | Führt zum Menü Sicherheit.                                              |
| 12 | Online-Hilfe                                                 | Führt zur Dell Support-Website.                                         |
| 13 | Versorgungsteile<br>bestellen bei:                           | Führt zur Dell-Website.                                                 |
| 14 | Wenden Sie sich an<br>die Dell-<br>Kundenbetreuung<br>unter: | Führt zur Adresse der Dell Support-Website:<br>http://support.dell.com/ |

# **Rechter Frame**

Rechts auf jeder Seite befindet sich der rechte Frame. Der Inhalt des rechten Frame entspricht dem im linken Frame ausgewählten Menü. Ausführliche Informationen zu den im rechten Frame angezeigten Angaben finden Sie unter "Die Menüoptionen im Detail".

#### Schaltflächen im rechten Frame

| Chttp://13.220.173.11/index.htm - '                         | Windows Internet Explorer                                                                      |                                        |                  | _ 5 ×                                 |
|-------------------------------------------------------------|------------------------------------------------------------------------------------------------|----------------------------------------|------------------|---------------------------------------|
| 🚱 🕤 🔻 🙋 http://13.220.173.11/                               | index.htm                                                                                      |                                        | <b>I</b> + ×     | P -                                   |
| DØLL                                                        |                                                                                                |                                        |                  |                                       |
| Druckerstatus                                               | Dell 2150cn Color Printer<br>IPv4: 13.220.173.11<br>IPv6(Link Local): fe80::a00:37ff;fe60:7aad | Bereit                                 |                  |                                       |
| Druckeljobs                                                 | Ort                                                                                            |                                        |                  |                                       |
| Druckereinstellungen                                        | Kontaktperson:                                                                                 |                                        |                  |                                       |
| Druckservereinstellungen                                    | Druckserverberichte     Druckservereinstellungen                                               | Sicherheit                             |                  |                                       |
| Druckereinstellungen<br>kopieren                            | Passwort einstellen   LDAP-Server   LDAP-Benutze                                               | erzuordnung   SSL/TLS   IPsec   802.1x | IP-Filter (IPv4) |                                       |
| Druckvolumen                                                | LDAP-Benutzerzuordnung -                                                                       | Aktualisieren                          |                  |                                       |
| Adressbuch                                                  | Allgemeine Bezeichnung                                                                         | cn                                     |                  |                                       |
| Druckerinformation                                          | Nachname                                                                                       | sn                                     |                  |                                       |
| Papierfacheinstellungen                                     | Vorname                                                                                        | givenname                              |                  |                                       |
|                                                             | E-Mail-Adresse                                                                                 | mail                                   |                  |                                       |
| E-Mail-warnung                                              | Faxnummer                                                                                      | facsimileTelephoneNumber               |                  |                                       |
| Passwort einstellen                                         | Neue Einstellunnen an                                                                          | wandan Finstellunnen m                 | -Veatran         |                                       |
| Online-Hilfe                                                |                                                                                                | I Lincreiningen für                    |                  |                                       |
| Versorgungsteile<br>bestellen bei:<br>www.dell.com/supplies |                                                                                                |                                        |                  |                                       |
| Wenden Sie sich an die<br>Dell-Kundenbetreuung<br>unter:    | / /                                                                                            |                                        |                  |                                       |
| support.dell.com                                            |                                                                                                |                                        |                  |                                       |
|                                                             | /                                                                                              | /                                      |                  |                                       |
|                                                             | /                                                                                              |                                        | Nokales Intranet | 4 <u>∩</u> •   <del>*</del> 100% • // |
| 1                                                           | 2                                                                                              | 3                                      |                  |                                       |
|                                                             |                                                                                                |                                        |                  |                                       |

| 1 | Schaltfläche<br>Auffrischen                               | Ruft die aktuelle Druckerkonfiguration ab und aktualisiert die neuesten Informationen im rechten Frame.                                                                                 |
|---|-----------------------------------------------------------|----------------------------------------------------------------------------------------------------|
| 2 | Schaltfläche<br>Neue<br>Einstellungen<br>anwenden         | Überträgt die im <b>Dell Printer Configuration Web Tool</b><br>vorgenommenen neuen Einstellungen zum Drucker. Die neuen<br>Einstellungen ersetzen die alten Einstellungen des Druckers. |
| 3 | Schaltfläche Die<br>Einstellungen<br>wiederherstelle<br>n | Stellt die alten Einstellungen wieder her, die vor der Übernahme<br>jeglicher Änderungen festgelegt waren. Die neuen Einstellungen<br>werden nicht zum Drucker übertragen.              |

# Ändern der Einstellungen von Menüoptionen

In manchen Menüs können Sie die Druckereinstellungen über das **Dell Printer Configuration Web Tool** ändern. Wenn Sie auf diese Menüs zugreifen, wird das Authentifizierungsfenster auf dem Bildschirm angezeigt. Geben Sie einen Benutzernamen und ein Passwort für den Drucker-Administrator gemäß den Eingabeaufforderungen des Dialogfelds ein.

Der Standardbenutzername ist **admin**, und das Standardpasswort ist keine Eingabe (LEER). Sie können auf der Seite **Passwort einstellen** im Menü **Sicherheit** nur das Passwort ändern. Der Benutzername kann nicht geändert werden. Weitere Informationen finden Sie unter "Passwort einstellen".

| "Druckerstatus" | "Druckerstatus" | "Druckerstatus"       |
|-----------------|-----------------|-----------------------|
|                 |                 | "Druckerereignisse"   |
|                 |                 | "Druckerinformation"  |
| "Druckerjobs"   | "Druckerjobs"   | "Jobliste"            |
|                 |                 | "Abgeschlossene Jobs" |

#### Die Menüoptionen im Detail

| "Druckereinstell | "Druckereinstellungsberi | "Menü-Einstellungen"             |
|------------------|--------------------------|----------------------------------|
| ungen"           | cht"                     | "Berichte"                       |
|                  | "Druckereinstellungen"   | "Systemeinstellungen"            |
|                  |                          | "USB-Einstellungen"              |
|                  |                          | "PCL-Einstellungen"              |
|                  |                          | "Sichere Einst."                 |
|                  | "Druckerwartung"         | "Papierstärke"                   |
|                  |                          | "BTR einstellen"                 |
|                  |                          | "Fixierer einstellen"            |
|                  |                          | "Autom. Registrierungseinst."    |
|                  |                          | "Farbregistrierungs-einstellung" |
|                  |                          | "Entwicklereinheit reinigen"     |
|                  |                          | "Vorgaben rücksetzen"            |
|                  |                          | "Druckzähler initialisieren"     |
|                  |                          | "Speicher" <sup>*1</sup>         |
|                  |                          | "Kein Dell-Toner"                |
|                  |                          | "Höhenlage einst."               |
|                  |                          | "Uhr-Einst."                     |
|                  |                          | "Web-Link-Anpassung"             |

| "Druckserverein               | "Druckserverberichte"    | "Druckserver-Einrichtungsseite"       |
|-------------------------------|--------------------------|---------------------------------------|
| stellungen"                   |                          | "E-Mail-Warnung-Einrichtungsseite"    |
|                               | "Druckservereinstellunge | "Allgemeine Informationen"            |
|                               | n"                       | "Port-Einstellungen"                  |
|                               |                          | "TCP/IP"                              |
|                               |                          | "SMB"                                 |
|                               |                          | "E-Mail-Warnung"                      |
|                               |                          | "Bonjour (mDNS)"                      |
|                               |                          | "SNMP"                                |
|                               |                          | "LLTD"                                |
|                               |                          | "WLAN" <sup>*2</sup>                  |
|                               |                          | "Druckserver rücksetzen"              |
|                               | "Sicherheit"             | "Passwort einstellen"                 |
|                               |                          | "SSL/TLS"                             |
|                               |                          | "IPsec"                               |
|                               |                          | "802.1x" <sup>*3</sup>                |
|                               |                          | "IP-Filter (IPv4)"                    |
| "Druckereinstell              | "Druckereinstellungen    | "Druckereinstellungen kopieren"       |
| ungen kopieren"               | kopieren"                | "Druckereinstellungsbericht kopieren" |
| "Druckvolumen                 | "Druckvolumen"           | "Druckvolumen"                        |
| "                             |                          | "Dell ColorTrack"                     |
| "Papierfacheinst<br>ellungen" | "Papierfacheinstellungen |                                       |
| *1                            |                          |                                       |

- \*1 Dieses Element ist nur verfügbar, wenn die Halbleiterplatte aktiviert ist.
- \*2 Dieses Element ist nur verfügbar, wenn der Drucker über ein Funknetzwerk angeschlossen ist.
- \*3 Dieses Element ist nur verfügbar, wenn der Drucker über ein LAN-Kabel angeschlossen ist.

#### Druckerstatus

Im Menü **Druckerstatus** können Sie den Status der Verbrauchsmaterialien und der Hardware sowie die technischen Daten des Druckers überprüfen.

Im Menü Druckerstatus werden die folgenden Seiten angezeigt:

#### Druckerstatus

#### Zweck:

Überprüfung des Status der Verbrauchsmaterialien, Papierfächer und Abdeckungen.

#### Werte:

| Cyan-Tonerkas<br>Füllstand  | sette     | OK                       | Gibt an, dass ausreichend Toner zur Verfügung steht.                 |
|-----------------------------|-----------|--------------------------|----------------------------------------------------------------------|
| Magenta-Toner<br>Füllstand  | kassette  | Bald<br>ersetzen         | Gibt an, dass der Toner bald erneuert werden muss.                   |
| Gelbe Tonerkas<br>Füllstand | sette     | Jetzt<br>austausch       | Gibt an, dass der Toner jetzt erneuert werden muss.                  |
| Schwarze Toner<br>Füllstand | rkassette | en                       |                                                                      |
| Verbrauchsma<br>terialien   | Status    | OK                       | Gibt an, dass die Bildtrommeleinheit bereit für die Verwendung ist.  |
|                             |           | Bald<br>ersetzen         | Gibt an, dass die Bildtrommeleinheit bald erneuert werden muss.      |
|                             |           | Jetzt<br>austausch<br>en | Gibt an, dass die Bildtrommeleinheit jetzt erneuert werden muss.     |
| Papierablagen               | Status    | ОК                       | Zeigt an, dass sich Papier im Papierfach befindet (Menge unbekannt). |
|                             |           | Papier<br>hinzufüge<br>n | Zeigt an, dass sich kein Papier im Papierfach befindet.              |
|                             |           | Wenig<br>Papier          | Zeigt an, dass das Papier im Papierfach zur Neige geht.              |
|                             | Kapazität |                          | Zeigt die maximale Füllmenge des<br>Papierfachs.                     |
|                             | Format    |                          | Zeigt das Format des Papiers im Papierfach.                          |

| Ausgabefach  | Status    | ОК              | Zeigt an, dass dieses Papierfach verfügbar ist.                           |
|--------------|-----------|-----------------|---------------------------------------------------------------------------|
|              |           | Voll            | Zeigt an, dass dieses Papierfach nicht verfügbar ist.                     |
|              | Kapazität |                 | Zeigt die maximale Füllmenge des<br>Papierfachs.                          |
| Abdeckung    | Status    | Geschloss<br>en | Zeigt an, dass die Abdeckung geschlossen ist.                             |
|              |           | Offen           | Zeigt an, dass die Abdeckung geöffnet ist.                                |
| Druckertyp   |           |                 | Zeigt den Druckertyp an. Normalerweise wird <b>Color Laser</b> angezeigt. |
| Druckgeschwi | ndigkeit  |                 | Zeigt die Druckgeschwindigkeit an.                                        |

#### Druckerereignisse

#### Zweck:

Wenn eine Druckerstörung wie *Kein Papier*. oder *Abdeckung ist offen*. auftritt, werden die Detailinformationen für alle Fehler auf der Seite **Druckerereignisse** angezeigt.

#### Werte:

| Ort         | Zeigt die Stelle, an der der Fehler aufgetreten ist. |
|-------------|------------------------------------------------------|
| Einzelheite | Zeigt Detailinformationen zum Fehler.                |
| n           |                                                      |

#### Druckerinformation

#### Zweck:

Überprüfung von Druckerdaten wie Hardware-Konfiguration und Software-Version. Diese Seite lässt sich auch aufrufen, indem im linken Frame auf **Druckerinformation** geklickt wird.

#### Werte:

| Dell Service-Kennzeichennummer | Zeigt die Dell-Service-Kennzeichennummer.  |
|--------------------------------|--------------------------------------------|
| Express-Servicecode            | Zeigt den Express-Servicecode von Dell an. |

| Aktivposten-Markennummer   |                          | Zeigt die Aktivposten-Markennummer des Druckers an.         |
|----------------------------|--------------------------|-------------------------------------------------------------|
| Drucker-Seriennummer       |                          | Zeigt die Seriennummer des Druckers an.                     |
| Speicherkapazität          |                          | Zeigt die Speicherkapazität.                                |
| Prozessorgeschwindigkeit   |                          | Zeigt die Arbeitsgeschwindigkeit des<br>Prozessors.         |
| Druckerrevision<br>sstufen | Firmware-Version         | Zeigt das Datum der Software-Revision (den Revisionsstand). |
|                            | Netzfirmware-<br>Version | Zeigt das Datum der Software-Revision (den Revisionsstand). |

#### Druckerjobs

Das Menü **Druckerjobs** enthält Informationen zu den Seiten **Jobliste** und **Abgeschlossene Jobs**. Auf diesen Seiten finden Sie Einzelheiten zum Status der Protokolle oder Druckaufträge.

#### Jobliste

#### Zweck:

Bestätigung der Druckaufträge, die momentan verarbeitet werden. Klicken Sie auf die Schaltfläche Auffrischen, um den Bildschirm zu aktualisieren.

#### Werte:

| ID               | Zeigt die Kennung des Druckauftrags.                      |  |
|------------------|-----------------------------------------------------------|--|
| Jobbezeichnung   | Zeigt den Dateinamen des momentan gedruckten Auftrags.    |  |
| Besitzer         | Zeigt den Namen des Jobeigentümers an.                    |  |
| Host-Bezeichnung | Zeigt den Namen des Host-Computers.                       |  |
| Jobstatus        | Zeigt den Status des momentan gedruckten Auftrags.        |  |
| Host I/F         | Zeigt den Status der Host-Schnittstelle.                  |  |
| Jobeingabezeit   | Zeigt das Datum, an dem der Druckauftrag übergeben wurde. |  |

#### **Abgeschlossene Jobs**

Zweck:

Überprüfung der abgearbeiteten Druckaufträge. Die letzten Druckaufträge (bis zu 20) werden angezeigt. Klicken Sie auf die Schaltfläche **Auffrischen**, um den Bildschirm zu aktualisieren.

#### Werte:

| ID               | Zeigt die Kennung des Druckauftrags.                 |  |
|------------------|------------------------------------------------------|--|
| Jobbezeichnung   | Zeigt den Dateinamen des Auftrags.                   |  |
| Besitzer         | Zeigt den Namen des Jobeigentümers an.               |  |
| Host-Bezeichnung | Zeigt den Namen des Host-Computers.                  |  |
| Ausgabeergebnis  | Zeigt den Status des Auftrags.                       |  |
| Drucknummer      | Zeigt die Gesamtzahl der Seiten für den Auftrag an.  |  |
| Nr. der Blätter  | Zeigt die Gesamtzahl der Blätter für den Auftrag an. |  |
| Host I/F         | Zeigt den Status der Host-Schnittstelle.             |  |
| Jobeingabezeit   | Zeigt das Datum, an dem der Auftrag übergeben wurde. |  |

#### Druckereinstellungen

Im Menü **Druckereinstellungen** können Sie die Registerkarten **Druckereinstellungsbericht**, **Druckereinstellungen** und **Druckerwartung** anzeigen und Druckereinstellungen konfigurieren.

Am oberen Rand des rechten Frame werden die Registerkarten für die folgenden Seiten angezeigt:

#### Druckereinstellungsbericht

Die Registerkarte Druckereinstellungsbericht enthält die Seiten Menü-Einstellungen und Berichte.

#### Menü-Einstellungen

Zweck:

Anzeige der aktuellen Einstellungen für die Bedienerkonsolenmenüs.

Werte:
| Systemeinstellun<br>gen | Power Saver-Zeit<br>– Schlaf           | Zeigt die Zeit, nach der der Drucker nach einem<br>Auftrag in den Energiesparmodus wechselt.                                                                                                    |
|-------------------------|----------------------------------------|----------------------------------------------------------------------------------------------------|
|                         | Power Saver-Zeit<br>– Tiefschlaf       | Zeigt die Zeit, nach der der Drucker nach einem<br>Auftrag in den Tiefschlafmodus wechselt.                                                                                                    |
|                         | Auto-Reset                             | Zeigt die Zeitdauer, nach der der Drucker die<br>Einstellungen an der Bedienerkonsole<br>automatisch auf die Standardwerte zurücksetzt,<br>wenn keine zusätzlichen Einstellungen<br>vorgenommen werden. |
|                         | Fehler-<br>Zeitüberschreitu<br>ng      | Zeigt die Zeit, die der Drucker wartet, bis ein<br>anormal angehaltener Auftrag widerrufen wird.                                                                                                    |
|                         | Jobunterbrechun<br>g                   | Zeigt die Zeitdauer an, die der Drucker auf Daten vom Computer wartet.                                                                                                    |
|                         | Ton<br>"Bedienerkonsol<br>e"           | Zeigt die Lautstärke des Signaltons, der<br>ausgegeben wird, wenn die<br>Bedienerkonsoleneingabe korrekt ist. <b>Aus</b> zeigt<br>an, dass der Signalton deaktiviert ist.                               |
|                         | Signalton,<br>Konsolenwarnun<br>g      | Zeigt die Lautstärke des Signaltons, der<br>ausgegeben wird, wenn die<br>Bedienerkonsoleneingabe inkorrekt ist. <b>Aus</b><br>zeigt an, dass der Signalton deaktiviert ist.                             |
|                         | Signalton,<br>Betriebsbereitsch<br>aft | Zeigt die Lautstärke des Signaltons, der<br>ausgegeben wird, wenn der Drucker bereit ist.<br>Aus zeigt an, dass der Signalton deaktiviert ist.                                                          |
|                         | Signalton,<br>Jobende                  | Zeigt die Lautstärke des Signaltons, der<br>ausgegeben wird, wenn ein Auftrag<br>abgeschlossen ist. <b>Aus</b> zeigt an, dass der<br>Signalton deaktiviert ist.                                         |
|                         | Fehlerton                              | Zeigt die Lautstärke des Signaltons, der<br>ausgegeben wird, wenn ein Auftrag nicht<br>ordnungsgemäß abgeschlossen wird. <b>Aus</b> zeigt<br>an, dass der Signalton deaktiviert ist.                    |
|                         | Signalton                              | Zeigt die Lautstärke des Signaltons, der<br>ausgegeben wird, wenn ein Problem auftritt. <b>Aus</b><br>zeigt an, dass der Signalton deaktiviert ist.                                                     |

| Signalton "Kein<br>Papier"                  | Zeigt die Lautstärke des Signaltons, der<br>ausgegeben wird, wenn das Papier im Drucker<br>ausgeht. <b>Aus</b> zeigt an, dass der Signalton<br>deaktiviert ist.                           |
|---------------------------------------------|----------------------------------------------------------------------------------------------------|
| Signalton,<br>Tonermangel                   | Zeigt die Lautstärke des Signaltons, der<br>ausgegeben wird, wenn der Tonerstand niedrig<br>ist. <b>Aus</b> zeigt an, dass der Signalton deaktiviert<br>ist.                              |
| Signalton, Auto-<br>Löschen                 | Zeigt die Lautstärke des Signaltons, der 5<br>Sekunden, bevor der Drucker eine automatische<br>Löschung durchführt, ausgegeben wird. Aus<br>zeigt an, dass der Signalton deaktiviert ist. |
| Alle Töne                                   | Zeigt die Lautstärke aller Signaltöne an. Aus zeigt an, dass alle Signaltöne deaktiviert sind.                                                                                            |
| mm/Zoll                                     | Zeigt die an der Bedienerkonsole verwendete<br>Maßeinheit an.                                                                                                    |
| Standardpapierf<br>ormat                    | Zeigt das Standard-Papierformat.                                                                                                    |
| Autom.Protok.dr                             | Zeigt an, ob das automatische Drucken eines<br>Berichts zur Auftragshistorie nach je 20<br>Aufträgen ausgeführt wird.                                                                     |
| ID-Druck                                    | Zeigt an, wo die Benutzerkennung auf dem<br>ausgegebenen Papier aufgedruckt wird.                                                                                                    |
| Textdruck                                   | Zeigt, ob der Drucker Daten in nicht<br>unterstützten Druckersprachen als Text ausgibt,<br>wenn sie empfangen werden.                                                                     |
| Bannerseitenposi<br>tion <sup>*1</sup>      | Zeigt an, an welcher Stelle das Bannerblatt im Ausgabefach eingefügt wird.                                                                                                    |
| Bannerseiten-<br>Fach angeben <sup>*1</sup> | Zeigt das Fach zum Einziehen von Bannerseiten an.                                                                                                    |
| Halbleiterplatte <sup>*</sup>               | Zeigt, ob dem Dateisystem für die Funktionen<br>Sicherer Druck und Probedruck Speicherplatz<br>zugewiesen werden soll.                                                                    |

|                       | Ersatzfach                              | Zeigt an, ob Papier eines anderen Formats<br>verwendet werden soll, wenn das Papier in dem<br>angegebenen Papierfach nicht den<br>Formateinstellungen für den aktuellen Auftrag<br>entspricht. |
|-----------------------|-----------------------------------------|----------------------------------------------------------------------------------------------------|
|                       | Briefkopf-<br>Duplexmodus <sup>*3</sup> | Zeigt an, ob beide Seiten von Briefbögen<br>bedruckt werden.                                                                                                    |
|                       | Warnmeldung,<br>Tonermangel             | Zeigt an, ob die Meldung angezeigt wird, wenn der Toner zur Neige geht.                                                                                                    |
|                       | Bed.konsol-<br>Sprache                  | Zeigt die Anzeigesprache der Bedienerkonsole<br>an.                                                                                                    |
| USB-<br>Einstellungen | USB Port                                | Zeigt an, ob die USB-Schnittstelle aktiviert werden soll.                                                                                                    |

| PCL-<br>Einstellungen | Papierfach                      | Zeigt das Eingabefach für die Papierzufuhr an.                                             |
|-----------------------|---------------------------------|--------------------------------------------------------------------------------------------|
|                       | Papierformat                    | Zeigt die Papierformateinstellung.                                                         |
|                       | Kundenspez.<br>Format - Y       | Zeigt die Länge des kundenspezifischen<br>Papierformats.                                   |
|                       | Kundenspez.<br>Format - X       | Zeigt die Breite des kundenspezifischen<br>Papierformats.                                  |
|                       | Ausrichtung                     | Zeigt die Ausrichtung von Text und Grafiken auf der Seite.                                 |
|                       | Schriftart                      | Zeigt die aus der Liste der registrierten<br>Schriftarten ausgewählte Schriftart.          |
|                       | Symbolsatz                      | Zeigt einen Symbolsatz für die angegebene<br>Schriftart an.                                |
|                       | Schriftartengröß<br>e           | Zeigt die Schriftgröße für skalierbare<br>typografische Schriftarten.                      |
|                       | Schriftsteigung                 | Zeigt die Teilung für skalierbare typografische<br>Schriftarten mit festem Zeichenabstand. |
|                       | Formularstrich                  | Zeigt die Anzahl der Reihen pro Seite an.                                                  |
|                       | Menge                           | Zeigt die Zahl der zu druckenden Exemplare.                                                |
|                       | Bildverbesserung                | Zeigt an, ob die Funktion zur Bildverbesserung aktiviert werden soll.                      |
|                       | Hexadezimaler<br>Speicherauszug | Zeigt an, ob die Funktion "Hexadezimaler<br>Speicherauszug" aktiviert werden soll.         |
|                       | Entwurfmodus                    | Zeigt, ob im Entwurfsmodus gedruckt werden soll.                                           |
|                       | Strichabschluss                 | Zeigt, ob der Zeilenabschluss eingestellt werden soll.                                     |
|                       | Standardfarbe                   | Zeigt die Einstellung des Farbmodus.                                                       |

| Sichere<br>Einstellungen | Tafelsperre einst.            | Zeigt an, ob das Admin. Menü mit einem Passwort gesperrt ist.                                      |
|--------------------------|-------------------------------|----------------------------------------------------------------------------------------------------|
|                          | Verfügbare Zeit<br>einstellen | Hier kann ein Zeitraum festgelegt werden, in<br>dem der Druckdienst zur Verfügung steht.           |
|                          | Startzeit                     | Zeigt den Startzeitpunkt an, ab dem der<br>Druckdienst verfügbar ist.                              |
|                          | Endzeit                       | Zeigt den Endzeitpunkt an, bis zu dem der<br>Druckdienst verfügbar ist.                            |
|                          | Wiederholung                  | Zeigt die Wochentage an, um die Einstellung zu wiederholen.                                        |
|                          | Anmeldefehler –<br>Versuche   | Zeigt, wie viele Anmeldeversuche ein<br>Administrator bis zur <b>Bedienungstafelsperre</b><br>hat. |
| Papierstärke             | Normal                        | Zeigt die Papierstärke für Normalpapier.                                                           |
|                          | Etikett                       | Zeigt die Papierstärke für Etiketten.                                                              |

| BTR einstellen | Normal           | Zeigt die Spannungseinstellung der<br>Übertragungswalze (von -6 bis 6) für<br>Normalpapier an.                |
|----------------|------------------|----------------------------------------------------------------------------------------------------|
|                | Normal dick      | Zeigt die Spannungseinstellung der<br>Übertragungswalze (von -6 bis 6) für dickes<br>Papier an.               |
|                | Deckblätter      | Zeigt die Spannungseinstellung der<br>Übertragungswalze (von -6 bis 6) für<br>Deckblätter an.                 |
|                | Deckblätter dick | Zeigt die Spannungseinstellung der<br>Übertragungswalze (von -6 bis 6) für dicke<br>Deckblätter an.           |
|                | Etikett          | Zeigt die Spannungseinstellung der<br>Übertragungswalze (von -6 bis 6) für Etiketten<br>an.                   |
|                | Beschichtet      | Zeigt die Spannungseinstellung der<br>Übertragungswalze (von -6 bis 6) für<br>beschichtetes Papier an.        |
|                | Beschicht. Dick  | Zeigt die Spannungseinstellung der<br>Übertragungswalze (von -6 bis 6) für dickes<br>beschichtetes Papier an. |
|                | Umschlag         | Zeigt die Spannungseinstellung der<br>Übertragungswalze (von -6 bis 6) für Umschläge<br>an.                   |
|                | Recycling        | Zeigt die Spannungseinstellung der<br>Übertragungswalze (von -6 bis 6) für<br>Recyclingpapier an.             |

| Fixierer<br>einstellen | Normal           | Zeigt die Temperatureinstellung der Fixiereinheit<br>(von -2 bis 2) für Normalpapier.                |
|------------------------|------------------|----------------------------------------------------------------------------------------------------|
|                        | Normal dick      | Zeigt die Temperatureinstellung der Fixiereinheit<br>(von -2 bis 2) für dickes Papier.               |
|                        | Deckblätter      | Zeigt die Temperatureinstellung der Fixiereinheit<br>(von -2 bis 2) für Deckblätter.                 |
|                        | Deckblätter dick | Zeigt die Temperatureinstellung der Fixiereinheit<br>(von -2 bis 2) für dicke Deckblätter.           |
|                        | Etikett          | Zeigt die Temperatureinstellung der Fixiereinheit<br>(von -2 bis 2) für Etiketten.                   |
|                        | Beschichtet      | Zeigt die Temperatureinstellung der Fixiereinheit<br>(von -2 bis 2) für beschichtetes Papier.        |
|                        | Beschicht. Dick  | Zeigt die Temperatureinstellung der Fixiereinheit<br>(von -2 bis 2) für dickes beschichtetes Papier. |
|                        | Umschlag         | Zeigt die Temperatureinstellung der<br>Fixiereinheit (von -2 bis 2) für Umschläge.                   |
|                        | Recycling        | Zeigt die Temperatureinstellung der Fixiereinheit<br>(von -2 bis 2) für Recyclingpapier.             |
| Autom. Registrie       | rungseinst.      | Zeigt an, ob eine automatische<br>Farbregistrierungseinstellung durchgeführt wird.                   |
| Höhenlage einst.       |                  | Zeigt die Höhenlage des Standorts, an dem der<br>Drucker eingesetzt wird.                            |
| Kein Dell-Toner        |                  | Zeigt an, ob die Tonerkassette eines anderen<br>Anbieters verwendet wird.                            |
| Uhreinstellunge        | Datumsformat     | Zeigt das Standard-Datumsformat an.                                                                  |
| n                      | Zeit Format      | Zeigt das Uhrzeitformat an: 24 h oder 12 h.                                                          |
|                        | Zeitzone         | Zeigt die Standard-Zeitzone an.                                                                      |
|                        | Datum einst.     | Zeigt die Datumseinstellung an.                                                                      |
|                        | Zeit einst.      | Zeigt die Zeiteinstellung an.                                                                        |

| Web-Link-<br>Anpassung | URL zur<br>Nachbestellung<br>wählen | Zeigt eine Verknüpfung zur Nachbestellung von<br>Verbrauchsmaterialien, auf die über<br>Versorgungsteile bestellen bei: im linken<br>Frame zugegriffen wird. |
|------------------------|-------------------------------------|----------------------------------------------------------------------------------------------------|
|                        | Standard                            | Zeigt die Standard-URL<br>(http://accessories.us.dell.com/sna), die<br>verknüpft werden kann mitVersorgungsteile<br>bestellen bei:.                          |
|                        | Vorzug                              | Zeigt die Vorzugs-URL<br>(http://accessories.us.dell.com/sna), die<br>verknüpft werden kann mitVersorgungsteile<br>bestellen bei:.                           |
| Dell ColorTrack        | ColorTrack-<br>Modus                | Zeigt an, ob die ColorTrack aktiviert ist.                                                                                                    |
|                        | Druck von<br>Benutzer ohne<br>Konto | Zeigt an, ob der Druck von Daten ohne<br>Authentifizierungsdaten zulässig ist.                                                                               |
|                        | ColorTrack-<br>Fehlerbericht        | Zeigt an, ob im ColorTrack-Modus ein<br>Fehlerbericht gedruckt wird.                                                                                         |

| Papierfach 1                              | Zeigt die Papiergrößen-Einstellung für das                                                                                                    |
|-------------------------------------------|----------------------------------------------------------------------------------------------------|
| Papiergröße                               | Standard 250-Blatt-Fach.                                                                                                    |
| Papierfach 1                              | Zeigt die Papiersorten-Einstellung für das                                                                                                    |
| Papiersorte                               | Standard 250-Blatt-Fach.                                                                                                    |
| Papierfach 1                              | Zeigt die Länge des kundenspezifischen Formats                                                                                                    |
| Kundenspez.                               | für das im Standard 250-Blatt-Fach eingelegte                                                                                                    |
| Format - Y                                | Papier.                                                                                                    |
| Papierfach 1                              | Zeigt die Breite des kundenspezifischen Formats                                                                                                    |
| Kundenspez.                               | für das im Standard 250-Blatt-Fach eingelegte                                                                                                    |
| Format - X                                | Papier.                                                                                                    |
| Papierfach 1,<br>Anzeige                  | Zeigt an, ob ein Popup-Menü mit der<br>Aufforderung, das Papierformat und die<br>Papiersorte anzugeben, angezeigt werden soll,<br>wenn Papier in das Standard-250-Blatt-Fach<br>eingelegt wird.                                                                                                    |
| Papierfach 2                              | Zeigt die Papiergrößen-Einstellung für den                                                                                                    |
| Papierformat <sup>*4</sup>                | optionalen 250-Blatt-Einzug.                                                                                                    |
| Papierfach 2<br>Papiersorte <sup>*4</sup> | Zeigt die Papiersorten-Einstellung für den optionalen 250-Blatt-Einzug.                                                                                                    |
| Papierfach 2,<br>Anzeige <sup>*4</sup>    | Zeigt an, ob ein Popup-Menü mit der<br>Aufforderung, das Papierformat und die<br>Papiersorte anzugeben, angezeigt werden soll,<br>wenn Papier in den optionalen 250-Blatt-Einzug<br>eingelegt wird.                                                                                                    |
|                                           | Papierfach 1<br>Papiergröße<br>Papierfach 1<br>Papiersorte<br>Papierfach 1<br>Kundenspez.<br>Format - Y<br>Papierfach 1<br>Kundenspez.<br>Format - X<br>Papierfach 1,<br>Anzeige<br>Papierfach 2<br>Papierfach 2<br>Papierfach 2<br>Papierfach 2<br>Papierfach 2<br>Papierfach 2<br>Papierfach 2<br>Papierfach 2,<br>Anzeige <sup>*4</sup> |

\*1 Dieses Element steht nur zur Verfügung, wenn der optionale 250-Blatt-Einzug im Dell 2150cdn Color Printer installiert ist.

- \*2 Dieses Element steht nur zur Verfügung, wenn das optionale 512-MB-Speichermodul installiert ist.
- \*3 Dieses Element steht nur für den Dell 2150cdn Color Printer zur Verfügung.
- <sup>\*4</sup> Diese Option ist nur verfügbar, wenn der optionale 250-Blatt-Einzug installiert ist.

## Berichte

## Zweck:

Ausdrucken diverser Berichte und Listen.

| Druckereinstellungen                    | Klicken Sie auf die Schaltfläche <b>Start</b> , um die Seite mit<br>Druckereinstellungen zu drucken.                                            |
|-----------------------------------------|----------------------------------------------------------------------------------------------------|
| Konsoleneinstellunge<br>n               | Klicken Sie auf die Schaltfläche <b>Start</b> , um die Seite mit<br>Konsoleneinstellungen zu drucken.                                           |
| PCL-<br>Schriftartenliste               | Klicken Sie auf die Schaltfläche <b>Start</b> , um die Liste der PCL-<br>Schriftarten (Hewlett-Packard Printer Control Language) zu<br>drucken. |
| PCL-Makroliste                          | Klicken Sie auf die Schaltfläche <b>Start</b> , um die Liste der PCL-<br>Makros zu drucken.                                                     |
| Job-Protokoll                           | Klicken Sie auf die Schaltfläche <b>Start</b> , um den Bericht mit<br>Informationen zu den bisherigen Druckaufträgen zu drucken.                |
| Fehlerprotokoll                         | Klicken Sie auf die Schaltfläche <b>Start</b> , um den Bericht mit<br>Informationen zu den bisher aufgetretenen Fehlern zu drucken.             |
| Druckzähler                             | Klicken Sie auf die Schaltfläche <b>Start</b> , um den Druckzähler-<br>Bericht zu drucken.                                                      |
| Farbtestseite                           | Klicken Sie auf die Schaltfläche <b>Start</b> , um die Farbtestseite zu drucken.                                                                |
| Gespeicherte<br>Dokumente <sup>*1</sup> | Klicken Sie auf die Schaltfläche <b>Start</b> , um die Liste der gespeicherten Dokumente zu drucken.                                            |
| *1 Dieses Element i                     | st nur verfügbar, wenn die Halbleiterplatte aktiviert ist.                                                                                      |

#### Druckereinstellungen

Die Registerkarte Druckereinstellungen umfasst die Seiten Systemeinstellungen, USB-Einstellungen, PCL-Einstellungen und Sichere Einstellungen.

#### Systemeinstellungen

Zweck:

Konfigurierung der Grundeinstellungen für den Drucker.

## Werte:

Power Saver-Zeit – Schlaf

Legt die Zeit fest, nach der der Drucker nach einem Auftrag in den Energiesparmodus wechselt.

| Power Saver-Zeit – Tiefschlaf   | Legt die Zeit fest, nach der der Drucker nach einem<br>Auftrag in den Tiefschlafmodus wechselt.                                                                                                    |
|---------------------------------|----------------------------------------------------------------------------------------------------|
| Auto-Reset                      | Legt die Zeit fest, nach der der Drucker die<br>Einstellungen an der Bedienerkonsole automatisch<br>auf die Standardwerte zurücksetzt, wenn keine<br>zusätzlichen Einstellungen vorgenommen werden. |
| Fehler-Zeitüberschreitung       | Legt die Zeit fest, die der Drucker wartet, bis ein anormal angehaltener Auftrag widerrufen wird.                                                                                                   |
| Jobunterbrechung                | Legt die Zeitdauer fest, die der Drucker auf Daten vom Computer wartet.                                                                                                    |
| Ton "Bedienerkonsole"           | Legt die Lautstärke des Signaltons fest, der<br>ausgegeben wird, wenn die<br>Bedienerkonsoleneingabe korrekt ist oder schaltet<br>den Ton aus.                                                      |
| Signalton, Konsolenwarnung      | Legt die Lautstärke des Signaltons fest, der<br>ausgegeben wird, wenn die<br>Bedienerkonsoleneingabe inkorrekt ist oder schaltet<br>den Ton aus.                                                    |
| Signalton, Betriebsbereitschaft | Legt die Lautstärke des Signaltons fest, der<br>ausgegeben wird, wenn der Drucker bereit ist oder<br>schaltet den Ton aus.                                                                          |
| Signalton, Auftragsende         | Legt die Lautstärke des Signaltons fest, der<br>ausgegeben wird, wenn ein Auftrag abgeschlossen<br>wurde, oder schaltet den Ton aus.                                                                |
| Fehlerton                       | Legt die Lautstärke des Signaltons fest, der<br>ausgegeben wird, wenn ein Auftrag nicht<br>ordnungsgemäß abgeschlossen wird oder schaltet<br>den Ton aus.                                           |
| Signalton                       | Legt die Lautstärke des Signaltons fest, der<br>ausgegeben wird, wenn ein Problem auftritt oder<br>schaltet den Ton aus.                                                                            |
| Signalton "Kein Papier"         | Legt die Lautstärke des Signaltons fest, der<br>ausgegeben wird, wenn das Papier im Drucker<br>ausgeht oder schaltet den Ton aus.                                                                   |
| Signalton, Tonermangel          | Legt die Lautstärke des Signaltons fest, der<br>ausgegeben wird, wenn der Tonerstand niedrig ist<br>oder schaltet den Ton aus.                                                                      |

| Signalton, Auto-Löschen                 | Legt die Lautstärke des Signaltons fest, der 5<br>Sekunden, bevor der Drucker eine automatische<br>Löschung durchführt, ausgegeben wird oder<br>schaltet den Ton aus.                           |
|-----------------------------------------|----------------------------------------------------------------------------------------------------|
| Alle Töne                               | Legt die Lautstärke aller Signaltöne fest oder<br>deaktiviert alle Töne.                                                                                                    |
| mm/Zoll                                 | Legt die Maßeinheit für die Bedienerkonsole als<br>mm oder Zoll fest.                                                                                                    |
| Standardpapierformat                    | Legt das Standard-Papierformat fest.                                                                                                    |
| Autom.Protok.dr                         | Legt fest, ob eine Auftragshistorie nach jedem 20.<br>Auftrag gedruckt wird.                                                                                                    |
| ID-Druck                                | Legt fest, wo die Benutzerkennung auf dem<br>ausgegebenen Papier aufgedruckt wird.                                                                                                    |
| Textdruck                               | Legt fest, ob der Drucker Daten (in nicht<br>unterstützten Druckersprachen) als Text ausgibt,<br>wenn sie empfangen werden.                                                                     |
| Bannerseitenposition <sup>*1</sup>      | Legt fest, an welcher Stelle das Bannerblatt im Ausgabefach eingefügt wird.                                                                                                    |
| Bannerseiten-Fach angeben <sup>*1</sup> | Legt fest, von welcher Stelle aus ein Bannerblatt zugeführt wird.                                                                                                    |
| Halbleiterplatte <sup>*2</sup>          | Legt fest, ob dem Dateisystem für die Funktionen<br>'Sicherer Druck' und 'Gespeicherter Druck'<br>Speicherplatz zugewiesen werden soll.                                                         |
| Ersatzfach                              | Legt fest, ob Papier eines anderen Formats<br>verwendet werden soll, wenn das Papier in dem<br>angegebenen Papierfach nicht den<br>Formateinstellungen für den aktuellen Auftrag<br>entspricht. |
| Briefkopf-Duplexmodus <sup>*3</sup>     | Legt fest, ob der Briefkopf beidseitig bedruckt wird.                                                                                                    |
| Warnmeldung, Tonermangel                | Gibt Auskunft über einen niedrigen Tonerstand.                                                                                                    |
| Bed.konsol-Sprache                      | Dient der Spracheinstellung über die<br>Bedienerkonsole.                                                                                                    |

- \*1 Dieses Element steht nur zur Verfügung, wenn der optionale 250-Blatt-Einzug im Dell 2150cdn Color Printer installiert ist.
- \*2 Dieses Element steht nur zur Verfügung, wenn das optionale 512-MB-Speichermodul installiert ist.
- \*3 Dieses Element steht nur für den Dell 2150cdn Color Printer zur Verfügung.

## USB-Einstellungen

#### Zweck:

Ändern von USB-Einstellungen auf Ihrem Drucker.

## Werte:

| USB-      | Ermöglicht die Verwendung der USB-Schnittstelle |
|-----------|-------------------------------------------------|
| Anschluss | an Ihrem Drucker.                               |

#### PCL-Einstellungen

#### Zweck:

Ändern der PLC-Einstellungen.

| Papierfach                | Legt das Eingabefach für die Papierzufuhr fest.                                                                                           |
|---------------------------|----------------------------------------------------------------------------------------------------|
| Papierformat              | Legt das Papierformat fest.                                                                                                    |
| Kundenspez.<br>Format - Y | Legt die Länge des kundenspezifischen Papierformats fest. Der verfügbare Bereich liegt zwischen 127 mm (5,0 Zoll) und 355 mm (14,0 Zoll). |
| Kundenspez.<br>Format - X | Legt die Breite des kundenspezifischen Papierformats fest. Der verfügbare Bereich liegt zwischen 77 mm und 215 mm.                        |
| Ausrichtung               | Legt die Ausrichtung von Text und Grafiken auf der Seite fest.                                                                            |
| Schriftart                | Legt die Schriftart aus der Liste der registrierten Schriftarten fest.                                                                    |
| Symbolsatz                | Legt einen Symbolsatz für die angegebene Schriftart fest.                                                                                 |
| Schriftartengröß          | Legt die Schriftgröße für skalierbare typografische Schriftarten fest.                                                                    |
| e                         |                                                                                                    |
| Schriftartsteigun         | Legt die Teilung für skalierbare typografische Schriftarten mit                                                                           |
| g                         | festem Zeichenabstand fest.                                                                                                    |

| Formstrich                      | Legt die Anzahl der Reihen pro Seite fest.                                                                                                    |
|---------------------------------|----------------------------------------------------------------------------------------------------|
| Anzahl der<br>Kopien            | Stellt die Zahl der zu druckenden Exemplare ein.                                                                                                    |
| Bildverbesserun<br>g            | Legt fest, ob die Funktion zur Bildverbesserung aktiviert werden soll.                                                                                                    |
| Hexadezimaler<br>Speicherauszug | Legt fest, ob Hilfe bei der Diagnose von Problemen bei<br>Druckaufträgen gewünscht wird. Wenn die Funktion 'Hexadezimaler<br>Speicherauszug' aktiviert ist, werden alle an den Drucker gesendeten<br>Daten in Hexadezimal- und Zeichendarstellung gedruckt.<br>Steuercodes werden nicht ausgeführt. |
| Tonersparmodus                  | Legt fest, ob im Entwurfsmodus gedruckt werden soll.                                                                                                    |
| Strichbeendung                  | Legt fest, wie die Zeilenabschlüsse gehandhabt werden.                                                                                                    |
| Standardfarbe                   | Legt den Druckfarbmodus auf die Werte <b>Farbe</b> oder <b>Schwarz</b> fest.<br>Diese Einstellung wird für Druckaufträge verwendet, bei denen kein<br>Farbdruckmodus angegeben ist.                                                                                                    |

## Sichere Einst.

## Bedienungstafelsperre

#### Zweck:

Einstellen, ob das Admin. Menü mit einem Passwort gesperrt ist, sowie Einstellen und Ändern des Passworts.

# Legen Sie das Passwort für das **Dell Printer Configuration Web Tool** über **Passwort einstellen** in **Druckservereinstellungen** fest.

## Werte:

| Tafelsperre einst.          | Aktiviert/deaktiviert den Passwortschutz für das Admin-<br>Menü. |
|-----------------------------|------------------------------------------------------------------|
| Neues Passwort              | Stellt ein Passwort für den Zugriff auf das Admin-Menü ein.      |
| Passwort erneut<br>eingeben | Bestätigt das festgelegte Passwort.                              |

HINWEIS: In diesem Menü wird ein Passwort zum Sperren der Bedienerkonsole festgelegt. Zur Änderung des Passworts für das **Dell Printer Configuration Web Tool** klicken Sie im linken Frame auf **Passwort einstellen**, und legen Sie das Passwort fest.

#### Login-Fehler

## Zweck:

Zeigt, wie viele Anmeldeversuche ein Administrator bis zur **Bedienungstafelsperre** hat.

## Werte:

| Anmeldeversuche | Zeigt, wie viele Anmeldeversuche ein Administrator bis zur |
|-----------------|------------------------------------------------------------|
|                 | Bedienungstafelsperre hat.                                 |

## Verfügbare Zeit einstellen

#### Zweck:

Bestimmt die Zeit zur Aktivierung der sicheren Einstellung für den Druckdienst.

#### Werte:

| Verfügbare Zeit<br>einstellen | Hier kann ein Zeitraum festgelegt werden, in dem der<br>Druckdienst zur Verfügung steht. |
|-------------------------------|------------------------------------------------------------------------------------------|
| Startzeit                     | Legt den Startzeitpunkt fest, ab dem der Druckdienst verfügbar ist.                      |
| Endzeit                       | Legt den Endzeitpunkt fest, bis zu dem der Druckdienst verfügbar ist.                    |
| Wiederholung                  | Legt die Wochentage fest, um die Einstellung zu wiederholen.                             |

## Sicherer Job verfällt

HINWEIS: Die Funktion "Sicherer Job verfällt" steht nur dann zur Verfügung, wenn das optionale Modul mit 512 MB Speicher installiert ist.

## Zweck:

Legt Datum und Uhrzeit fest, zu der die als "Sicherer Druck" auf der Halbleiterplatte gespeicherten Dateien gelöscht werden.

| Verfallsmodus                 | Ermöglicht das Festlegen des Datums, an dem die als "Sicherer<br>Druck" gespeicherten Dateien aus dem optionalen 512-MB-<br>Speichermodul gelöscht werden. |
|-------------------------------|----------------------------------------------------------------------------------------------------|
| Verfallszeit                  | Legt die Uhrzeit fest, zu der die als "Sicherer Druck" gespeicherten<br>Dateien aus dem optionalen 512-MB-Speichermodul gelöscht<br>werden.                |
| Wiederholung                  | Legt den Zeitraum fest, um die Einstellung zu wiederholen.                                                                                                 |
| Wöchentliche<br>Einstellungen | Legt die Wochentage fest, um die Einstellung zu wiederholen.                                                                                               |
| Monatliche<br>Einstellungen   | Legt die Tage des Monats fest, um die Einstellung zu wiederholen.                                                                                          |

#### Druckerwartung

Die Registerkarte Druckerwartung enthält die Seiten Papierstärke, BTR einstellen, Fixierer einstellen, Automatische Registrierungseinstellung, Farbregistrierungseinstellung, Entwicklerreinigung, Vorgaben rücks., Druckzähler initialisieren, Speicher, Kein Dell-Toner, Höhenlage einst., Uhr-Einst. und Web-Link-Anpassung.

## Papierstärke

## Zweck:

Angeben der Papierstärke.

## Werte:

Normal Stellt die Stärke von Normalpapier auf Leicht oder Normal ein.

Etikett Stellt die Stärke von Etiketten auf Leicht oder Normal ein.

## BTR einstellen

## Zweck:

Festlegen der Bezugsspannungs-Einstellung für die Übertragungswalze.

| Normal              | Stellt die Bezugsspannungs-Einstellung der Übertragungswalze für Normalpapier im Bereich zwischen -6 und 6 ein.         |
|---------------------|----------------------------------------------------------------------------------------------------|
| Normal dick         | Stellt die Bezugsspannungs-Einstellung der Übertragungswalze für dickes Normalpapier im Bereich zwischen -6 und 6 ein.  |
| Deckblätter         | Stellt die Bezugsspannungs-Einstellung der Übertragungswalze für Deckel im Bereich zwischen -6 und 6 ein.               |
| Deckblätter<br>dick | Stellt die Bezugsspannungs-Einstellung der Übertragungswalze für dicke Deckel im Bereich zwischen -6 und 6 ein.         |
| Etikett             | Stellt die Bezugsspannungs-Einstellung der Übertragungswalze für Etiketten im Bereich zwischen -6 und 6 ein.            |
| Beschichtet         | Stellt die Bezugsspannungs-Einstellung der Übertragungswalze für beschichtetes Papier im Bereich zwischen -6 und 6 ein. |
| Beschichtet<br>dick | Stellt die Bezugsspannungs-Einstellung der Übertragungswalze für beschichtetes Papier im Bereich zwischen -6 und 6 ein. |
| Umschlag            | Stellt die Bezugsspannungs-Einstellung der Übertragungswalze für Umschläge im Bereich zwischen -6 und 6 ein.            |
| Recycling           | Stellt die Bezugsspannungs-Einstellung der Übertragungswalze für Recyclingpapier im Bereich zwischen -6 und 6 ein.      |

## Fixierer einstellen

## Zweck:

Festlegen der Temperatureinstellung für die Fixiereinheit.

| Normal              | Stellt die Temperatureinstellung der Fixiereinheit für Normalpapier<br>im Bereich zwischen -2 und 2 ein.        |
|---------------------|----------------------------------------------------------------------------------------------------|
| Normal dick         | Stellt die Temperatureinstellung der Fixiereinheit für dickes<br>Normalpapier im Bereich zwischen -2 und 2 ein. |
| Deckblätter         | Stellt die Temperatureinstellung der Fixiereinheit für Deckblätter im Bereich zwischen -2 und 2 ein.            |
| Deckblätter<br>dick | Stellt die Temperatureinstellung der Fixiereinheit für dicke<br>Deckblätter im Bereich zwischen -2 und 2 ein.   |

| Etikett             | Stellt die Temperatureinstellung der Fixiereinheit für Etiketten im Bereich zwischen -2 und 2 ein.                      |
|---------------------|----------------------------------------------------------------------------------------------------|
| Beschichtet         | Stellt die Temperatureinstellung der Fixiereinheit für beschichtetes<br>Papier im Bereich zwischen -2 und 2 ein.        |
| Beschichtet<br>dick | Stellt die Temperatureinstellung der Fixiereinheit für dickes<br>beschichtetes Papier im Bereich zwischen -2 und 2 ein. |
| Umschlag            | Stellt die Temperatureinstellung der Fixiereinheit für Umschläge im Bereich zwischen -2 und 2 ein.                      |
| Recycling           | Stellt die Temperatureinstellung der Fixiereinheit für Recyclingpapier<br>im Bereich zwischen -2 und 2 ein.             |

#### Autom. Registrierungseinst.

#### Zweck:

Festlegen, ob eine automatische Farbregistrierungseinstellung durchgeführt wird.

#### Farbregistrierungs-einstellung

## Zweck:

Festlegen, ob eine manuelle Farbregistrierungseinstellung durchgeführt wird.

Manuelle Einstellungen der Farbregistrierung sind erforderlich, wenn der Drucker z. B. zunächst installiert und dann verlagert wird.

HINWEIS: Die Funktion Farbregistrierungseinstellung kann konfiguriert werden, wenn Automatische Registrierungseinstellung auf Aus gestellt ist.

| Automatisch | Klicken Sie auf die Schaltfläche Start, um die         |
|-------------|--------------------------------------------------------|
| korrigieren | Farbregistrierungskorrektur automatisch durchzuführen. |

| Farbreg.diagra  | Klicken Sie auf die Schaltfläche Start, um ein                      |
|-----------------|---------------------------------------------------------------------|
| mm              | Farbregistrierungsdiagramm auszudrucken. Das                        |
|                 | Farbregistrierungsdiagramm ist ein Gittermuster aus gelben,         |
|                 | magentafarbenen und cyanfarbenen Linien. Ermitteln Sie auf der      |
|                 | rechten Seite des Diagramms die Werte für die geradesten Linien für |
|                 | jede der drei Farben. Wenn der Wert für diese Linie "0" ist, so ist |
|                 | keine Farbregistrierungseinstellung erforderlich. Wenn der Wert für |
|                 | diese Linie nicht "0" ist, geben Sie die Einstellungswerte unter    |
|                 | Farbregistrierungseinstellung an.                                   |
| Farbregistrieru | Legt die Werte für seitliche (senkrecht zur Papiereinzugsrichtung)  |
| ngs-einstellung | und Prozessfarbanpassung (in Papiereinzugsrichtung) jeweils für     |
|                 | Gelb. Magenta und Cvan im Bereich zwischen -9 und 9 fest.           |

## Entwicklereinheit reinigen

#### Zweck:

Reinigung jeder Tonerkassette oder der Bildtrommeleinheit oder Durchmischen des Toners in einer neuen Tonerkassette.

#### Werte:

| Entwicklerreinigung            | Durchmischt den Toner in einer neuen Tonerkassette.  |
|--------------------------------|------------------------------------------------------|
| Gelben Toner auffrischen       | Reinigt den Toner in der gelben Tonerkassette.       |
| Magenta-Toner<br>auffrischen   | Reinigt den Toner in der Magenta-Tonerkassette.      |
| Cyan-Toner auffrischen         | Reinigt den Toner in der Cyan-Tonerkassette.         |
| Schwarzen Toner<br>auffrischen | Reinigt den Toner in der schwarzen<br>Tonerkassette. |
| Trommelauffrischung            | Reinigt die Oberfläche der Bildtrommeleinheit.       |

## Vorgaben rücksetzen

## Zweck:

Initialisieren von Kabelnetzdaten, die im nicht-flüchtigen Speicher (NVM) gespeichert sind. Wenn Sie diese Funktion ausführen und den Drucker neu starten, werden alle Einstellungen für das Kabelnetz auf die Standardwerte zurückgesetzt.

| Vorgaben rücks. und Drucker neu | Klicken Sie zum Zurücksetzen der            |
|---------------------------------|---------------------------------------------|
| starten.                        | Systemparameter auf die Schaltfläche Start. |

#### Druckzähler initialisieren

## Zweck:

Initialisieren des Druckzählers des Druckers. Bei der Initialisierung des Druckzählers wird der Zählerstand auf 0 zurückgesetzt.

## Speicher

HINWEIS: Die Funktion zum Löschen des Speichers steht nur dann zur Verfügung, wenn das optionale 512-MB-Speichermodul installiert ist.

## Zweck:

Löschen aller im optionalen 512-MB-Speichermodul abgelegten Dateien.

#### Werte:

| Speicher<br>löschen. | Alle<br>gelöscht              | Klicken Sie zum Löschen aller als "Sicherer Druck"<br>und "Probedruck" gespeicherten Dateien im optionalen<br>512-MB-Speichermodul auf die Schaltfläche <b>Start</b> . |
|----------------------|-------------------------------|----------------------------------------------------------------------------------------------------|
|                      | Sicheres<br>Dokument          | Klicken Sie zum Löschen aller als "Sicherer Druck"<br>gespeicherten Dateien im optionalen 512-MB-<br>Speichermodul auf die Schaltfläche <b>Start</b> .                 |
|                      | Gespeichert<br>es<br>Dokument | Klicken Sie zum Löschen aller im optionalen 512-MB-<br>Speichermodul abgelegten Dateien auf die Schaltfläche<br><b>Start</b> .                                         |

## Kein Dell-Toner

#### Zweck:

Verwendet die Tonerkassette eines anderen Anbieters.

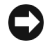

WARNUNG: Die Verwendung der Toner-Kassette eines anderen Anbieters kann Ihren Drucker erheblich beschädigen. In diesem Fall erlischt die Gewährleistung von Dell.

## Höhenlage einst.

## Zweck:

Festlegen der Höhenlage des Standorts, an dem der Drucker eingesetzt wird.

Das Entladungsverhalten des Photoleiters ist je nach dem Luftdruck unterschiedlich. Durch die Angabe der Höhenlage des Standorts, an dem der Drucker eingesetzt wird, werden Anpassungen vorgenommen.

## Uhr-Einst.

## Zweck:

Angeben der Uhreinstellungen.

## Werte:

| Datumsformat | Legt das Datumsformat fest; jj/mm/tt, mm/tt/jj oder tt/mm/jj. |
|--------------|---------------------------------------------------------------|
| Zeit Format  | Stellt das Uhrzeitformat ein: 24H oder 12H.                   |
| Zeitzone     | Legt die Zeitzone fest.                                       |
| Datum einst. | Stellt das aktuelle Datum ein.                                |
| Zeit einst.  | Legt die aktuelle Zeit fest.                                  |

## Web-Link-Anpassung

## Zweck:

Legt eine Verknüpfung zur Nachbestellung von Verbrauchsmaterialien fest, auf die über **Versorgungsteile bestellen bei:** im linken Frame zugegriffen wird.

| URL zur<br>Nachbestellung<br>wählen | Legt eine URL fest, die mit <b>Versorgungsteile bestellen bei:</b> verknüpft wird.                                        |
|-------------------------------------|----------------------------------------------------------------------------------------------------|
| Standard                            | Zeigt die Standard-URL (http://accessories.us.dell.com/sna), die verknüpft werden kann mitVersorgungsteile bestellen bei: |
| Vorzug                              | Zeigt die Vorzugs-URL (http://accessories.us.dell.com/sna), die verknüpft werden kann mitVersorgungsteile bestellen bei:  |

## Druckservereinstellungen

Mit dem Menü **Druckservereinstellungen** legen Sie den Druckerschnittstellentyp und erforderliche Kommunikationsbedingungen fest.

Am oberen Rand des rechten Frame werden die Registerkarten für die folgenden Seiten angezeigt:

## Druckserverberichte

Die Registerkarte Druckserverberichte enthält die Seiten Druckserver-Einrichtungsseite und E-Mail-Warnung-Einrichtungsseite.

## Druckserver-Einrichtungsseite

## Zweck:

Überprüfung der aktuellen Einstellungen von TCP/IP (Transmission Control Protocol/Internet Protocol) und der Druckeranschlüsse. Auf dieser Seite können Sie die diversen Einstellungen nur überprüfen. Wenn Sie die Einstellungen ändern möchten, wechseln Sie zu den Seiten der Registerkarte **Druckservereinstellungen**.

| Ethernet <sup>*1</sup> Ethernet-<br>Einstellungen | Zeigt die aktuellen Einstellungen für die Ethernet-<br>Übertragungsgeschwindigkeit und die Duplex-<br>Einstellungen. |                                                                                |
|---------------------------------------------------|----------------------------------------------------------------------------------------------------|--------------------------------------------------------------------------------|
|                                                   | Aktuelle<br>Ethernet-<br>Einstellungen                                                                               | Zeigt die aktuellen Ethernet-Einstellungen.                                    |
|                                                   | MAC-Adresse                                                                                                    | Zeigt die MAC-Adresse (MAC = Media Access<br>Control Address) des Druckers an. |

| Funknetzeinstel<br>lungen <sup>*2</sup> | SSID                    | Zeigt die MAC-Adresse des Druckers an.                                            |
|-----------------------------------------|-------------------------|-----------------------------------------------------------------------------------|
|                                         | Netzwerktyp             | Zeigt den Namen an, mit dem das Netzwerk angegeben wird.                          |
|                                         | MAC-Adresse             | Zeigt den Netzwerktyp an; entweder "Ad-Hoc-<br>Modus" oder "Infrastruktur-Modus". |
|                                         | Verbindungska<br>nal    | Zeigt die MAC-Adresse des WLAN-<br>Druckeradapters.                               |
|                                         | Verbindungsqu<br>alität | Zeigt die Kanalnummer der Verbindung.                                             |

| TCP/IP-<br>Einstellungen<br>Host-<br>Bezeichr<br>IPv4 <sup>*3</sup> | IP-Modus             | Zeigt den IP-Modus an.<br>Zeigt den Host-Namen.                   |                                                        |  |
|---------------------------------------------------------------------|----------------------|-------------------------------------------------------------------|--------------------------------------------------------|--|
|                                                                     | Host-<br>Bezeichnung |                                                                   |                                                        |  |
|                                                                     | IPv4 <sup>*3</sup>   | IP-<br>Adressenmodus                                              | Zeigt den IP-Adressenmodus<br>an.                      |  |
|                                                                     |                      | IP-Adresse                                                        | Zeigt die IP-Adresse an.                               |  |
|                                                                     |                      | Teilnetzmaske                                                     | Zeigt die Teilnetzmaske.                               |  |
|                                                                     |                      | Gateway-<br>Adresse                                               | Zeigt die Gateway-Adresse.                             |  |
|                                                                     | IPv6 <sup>*4</sup>   | Adr. ohne Staat<br>akt.                                           | Zeigt an, ob die Stateless-<br>Adresse aktiviert ist.  |  |
|                                                                     |                      | Manuelle<br>Adresse<br>verwenden                                  | Zeigt an, ob die IP-Adresse<br>manuell angegeben wird. |  |
|                                                                     |                      | Manuelle<br>Adresse <sup>*5</sup>                                 | Zeigt die IP-Adresse an.                               |  |
|                                                                     |                      | Stateless-Adresse<br>1-3 <sup>*6</sup>                            | Zeigt die Stateless-Adressen<br>an.                    |  |
|                                                                     |                      | Link-Local-<br>Adresse <sup>*6</sup>                              | Zeigt die Link-Local-Adresse<br>an.                    |  |
|                                                                     |                      | Manuelle<br>Gateway-<br>Adresse <sup>*5</sup>                     | Zeigt die Gateway-Adresse.                             |  |
|                                                                     |                      | Gateway-<br>Adresse<br>automatisch<br>konfigurieren <sup>*6</sup> | Zeigt die Gateway-Adresse.                             |  |

| DNS      | IPv4 <sup>*3</sup>           | DNS-<br>Serveradresse<br>von DHCP<br>beziehen                 | Zeigt an, ob die DNS-Server-<br>Adresse automatisch über<br>DHCP festgelegt wird.                      |
|----------|------------------------------|---------------------------------------------------------------|----------------------------------------------------------------------------------------------------|
|          |                              | Aktuelle DNS-<br>Serveradresse                                | Zeigt die Adresse des aktuellen<br>DNS-Servers.                                                        |
|          | IPv6 <sup>*4</sup>           | DNS-<br>Serveradresse<br>von DHCPv6-lite<br>beziehen          | Zeigt an, ob der Drucker eine<br>DNS-Server-Adresse<br>automatisch vom DHCPv6-lite-<br>Server bezieht. |
|          |                              | Aktuelle DNS-<br>Serveradresse                                | Zeigt die Adresse des aktuellen<br>DNS-Servers.                                                        |
|          |                              | Vorrang für<br>IPv6-DNS-<br>Namensauflösun<br>g <sup>*7</sup> | Zeigt an, ob die Funktion<br>"DNS-Namensauflösung"<br>verwendet wird.                                  |
| WINS     | WINS-Modus                   | Zeigt an, ob die Se<br>Primär- und Sekun<br>DHCP festgelegt v | rver-Adressen für den WINS-<br>därserver automatisch über<br>verden.                                   |
|          | WINS-<br>Primärserver        | Zeigt die Adresse                                             | des WINS-Primärservers.                                                                                |
|          | WINS-<br>Sekundärserver      | Zeigt die Adresse                                             | des WINS-Sekundärservers.                                                                              |
| LPD      | Port-Status                  | Zeigt den Port-Stat<br>Protokoll (Line Pri                    | tus vom LPD-Anschluss-<br>inter Daemon) an.                                                            |
|          | Verbindungsunt<br>erbrechung | Zeigt den Zeitabsta<br>der Verbindung an                      | and für eine Zeitüberschreitung                                                                        |
| Port9100 | Port-Status                  | Zeigt den Status de                                           | es Anschlusses.                                                                                        |
|          | Portnummer                   | Zeigt die Nummer                                              | des Anschlusses.                                                                                       |
|          | Verbindungsunt<br>erbrechung | Zeigt den Zeitabsta<br>der Verbindung an                      | and für eine Zeitüberschreitung                                                                        |

| IPP        | Port-Status                                         | Zeigt den Status des Anschlusses.                                                              |
|------------|-----------------------------------------------------|------------------------------------------------------------------------------------------------|
|            | Drucker-URI                                         | Zeigt die Drucker-URI an.                                                                      |
|            | Verbindungsunt<br>erbrechung                        | Zeigt den Zeitabstand für eine Zeitüberschreitung der Verbindung an.                           |
| Portnummer |                                                     | Zeigt die Nummer des Anschlusses.                                                              |
|            | Maximalle<br>Anzahl der<br>Sessions                 | Zeigt die maximale Anzahl an Verbindungen an,<br>die gleichzeitig vom Client empfangen werden. |
| WSD        | Port-Status                                         | Zeigt den Status des WSD-Anschlusses.                                                          |
|            | Portnummer                                          | Zeigt die Nummer des WSD-Anschlusses.                                                          |
|            | Empfangsunter<br>brechung                           | Zeigt den Zeitabstand für eine<br>Empfangsunterbrechung an.                                    |
|            | Benachrichtigu<br>ng über<br>Zeitüberschreit<br>ung | Zeigt die Benachrichtigung über<br>Zeitüberschreitung an.                                      |
|            | Maximale TTL-<br>Anzahl                             | Zeigt die maximale Zahl von TTLs.                                                              |
|            | Maximale<br>Anzahl von<br>Benachrichtigu<br>ngen    | Zeigt die maximale Zahl von Benachrichtigungen.                                                |
| НТТР       | Port-Status                                         | Zeigt den Status des Anschlusses.                                                              |
|            | Portnummer                                          | Zeigt die Nummer des Anschlusses.                                                              |
|            | Gleichzeitige<br>Anschlüsse                         | Zeigt die maximale Zahl von gleichzeitige<br>Anschlüssen.                                      |
|            | Verbindungsunt<br>erbrechung                        | Zeigt den Zeitabstand für eine Zeitüberschreitung der Verbindung an.                           |

| SMB     | Port-Status                             | Zeigt den Status des Anschlusses.                                                                                     |
|---------|-----------------------------------------|----------------------------------------------------------------------------------------------------|
|         | Host-<br>Bezeichnung                    | Zeigt den Host-Namen.                                                                                                 |
|         | Arbeitsgruppe                           | Zeigt die Arbeitsgruppe an.                                                                                           |
|         | Maximalle<br>Anzahl der<br>Sessions     | Zeigt die maximale Zahl von Sitzungen.                                                                                |
|         | Unicode-<br>Unterstützung               | Zeigt an, ob Host- und Arbeitsgruppenname<br>während der SMB-Übertragung im Unicode-<br>Format benachrichtigt werden. |
|         | Automatischer<br>Master-Modus           | Zeigt an, ob "Automatischer Master-Modus" aktiviert wird.                                                             |
|         | Passwort<br>verschlüsseln               | Zeigt an, ob das Passwort während der SMB-<br>Übertragung verschlüsselt wird.                                         |
|         | Auftrags-Time-<br>Out                   | Zeigt den Zeitabstand für einen Auftrags-Time-Out an.                                                                 |
|         | Verbindungsunt<br>erbrechung            | Zeigt den Zeitabstand für eine Zeitüberschreitung der Verbindung an.                                                  |
| Bonjour | Port-Status                             | Zeigt den Status des Anschlusses.                                                                                     |
| (mDNS)  | Host-<br>Bezeichnung                    | Zeigt den Host-Namen.                                                                                                 |
|         | Druckerbezeich<br>nung                  | Zeigt den Namen des Druckers.                                                                                         |
| Telnet  | Port-Status                             | Zeigt den Status des Anschlusses.                                                                                     |
|         | Verbindungsunt<br>erbrechung            | Zeigt den Zeitabstand für eine Zeitüberschreitung der Verbindung an.                                                  |
| SNMP    | Port-Status                             | Zeigt den Status des Anschlusses.                                                                                     |
|         | SNMP-V1/V2c-<br>Protokoll<br>aktivieren | Zeigt den Status der Funktion SNMP v1/v2c an.                                                                         |
|         | SNMP-V3-<br>Protokoll<br>aktivieren     | Zeigt den Status der Funktion SNMP v3 an.                                                                             |
| LLTD    | Port-Status                             | Zeigt den Status des Anschlusses.                                                                                     |

| SSL/TLS                           | HTTP –          | Zeigt den Status der HTTP-SSL/TLS-                                                                           |
|-----------------------------------|-----------------|----------------------------------------------------------------------------------------------------|
|                                   | SSL/TLS-        | Kommunikation.                                                                                               |
|                                   | Kommunikatio    |                                                                                                    |
|                                   | n               |                                                                                                    |
|                                   | HTTP –          | Zeigt die HTTP-SSL/TLS-Kommunikation                                                                         |
|                                   | SSL/TLS-        | Portnummer an.                                                                                               |
|                                   | Kommunikatio    |                                                                                                    |
|                                   | nsanschlussnum  |                                                                                                    |
|                                   | mer             |                                                                                                    |
| IPsec-<br>Einstellungen           | Protokoll       | Zeigt den Protokollstatus an.                                                                                |
|                                   | IKE             | Zeigt die IKE-Authentifizierung an.                                                                          |
| 802.1x <sup>*1</sup>              | IEEE 802.1x     | Zeigt den Status von IEEE 802.1x.                                                                            |
|                                   | aktivieren      |                                                                                                    |
|                                   | Authentifizieru | Zeigt die Einstellung für die                                                                                |
|                                   | ngsmethode      | Authentifizierungsmethode für IEEE 802.1x an.                                                                |
| IP-Filter<br>(IPv4) <sup>*8</sup> | Zugriffsliste   | Zeigt die Liste der IP-Adressen an, für die der<br>Zugriff auf den Drucker freigegeben bzw. gesperrt<br>ist. |

\*1 Dieses Element ist nur verfügbar, wenn der Drucker über ein LAN-Kabel angeschlossen ist.

- \*2 Dieses Element ist nur verfügbar, wenn der Drucker über ein Funknetzwerk angeschlossen ist.
- \*3 Dieser Posten wird angezeigt, wenn der IPv4-Modus aktiviert ist.
- <sup>\*4</sup> Dieser Posten wird angezeigt, wenn der IPv6-Modus aktiviert ist.
- \*5 Dieser Posten wird nur angezeigt, wenn für Manuelle Adresse verwenden die Option Aktiviert festgelegt ist.
- \*6 Dieser Posten wird nur angezeigt, wenn eine IP-Adresse zugewiesen wurde.
- \*7 Diese Option ist nur verfügbar, wenn der Modus "IPv6 Dual" verwendet wird.
- <sup>\*8</sup> Diese Option ist nur für LPD oder Port9100 verfügbar.

## E-Mail-Warnung-Einrichtungsseite

## Zweck:

Überprüfung der aktuellen SMTP/POP-Einstellungen (Simple Mail Transfer Protocol/Post Office Protocol) für die E-Mail-Funktion sowie die E-Mail-Warnung-Funktion. Auf dieser Seite können Sie die diversen Einstellungen nur überprüfen. Wenn Sie die Einstellungen ändern möchten, wechseln Sie zu den Seiten der Registerkarte **Druckservereinstellungen**.

| E-Mail-<br>Servereinstellu<br>ngen | Port-Status                             | Zeigt den Status des Anschlusses.                                                     |  |
|------------------------------------|-----------------------------------------|---------------------------------------------------------------------------------------|--|
|                                    | Primärer<br>SMTP-<br>Konzentrator       | Zeigt das primäre SMTP-Gateway (Simple Mail<br>Transfer Protocol).                    |  |
|                                    | SMTP-Port-<br>Nummer                    | Zeigt die Nummer des SMTP-Anschlusses.                                                |  |
|                                    | E-Mail-<br>Authentifizieru<br>ng senden | Zeigt das Authentifizierungsverfahren für<br>ausgehende E-Mail-Nachrichten an.        |  |
|                                    | POP3-<br>Serveradresse                  | Zeigt die POP3-Serveradresse (Post Office Protocol 3).                                |  |
|                                    | POP3-Port-<br>Nummer                    | Zeigt die Nummer des POP3-Anschlusses an.                                             |  |
|                                    | Antwortadresse                          | Zeigt die IP-Adresse von per SMTP-Protokoll verbundenen Servern für ankommende Daten. |  |
|                                    | SMTP-<br>Serveranschlus<br>s            | Zeigt den Status der SMTP-Server-Verbindung.                                          |  |

| E-Mail-<br>Warneinstellun<br>gen | E-Mail-Liste 1                       |                                        | Zeigt die in <b>E-Mail-Liste 1</b><br>angegebenen zulässigen E-<br>Mail-Adressen für die Funktion<br>"E-Mail-Warnung". |
|----------------------------------|--------------------------------------|----------------------------------------|----------------------------------------------------------------------------------------------------|
|                                  | Warnsignale<br>für Liste 1<br>wählen | Versorgungswar<br>nsignale             | Zeigt den Empfangsstatus von<br>E-Mail-Warnungen über<br>Verbrauchsmaterialien.                                        |
|                                  |                                      | Warnsignal zur<br>Papierhandhabu<br>ng | Zeigt den Empfangsstatus von<br>E-Mail-Warnungen über den<br>Papierhandhabung.                                         |
|                                  |                                      | Bedienungsanruf                        | Zeigt den Empfangsstatus von<br>E-Mail-Warnungen über<br>Wartungs- bzw.<br>Reparaturarbeiten.                          |
|                                  | E-Mail-Liste 2                       |                                        | Zeigt die in <b>E-Mail-Liste 2</b><br>angegebenen zulässigen E-<br>Mail-Adressen für die Funktion<br>"E-Mail-Warnung". |
|                                  | Warnsignale<br>für Liste 2<br>wählen | Versorgungswar<br>nsignale             | Zeigt den Empfangsstatus von<br>E-Mail-Warnungen über<br>Verbrauchsmaterialien.                                        |
|                                  |                                      | Warnsignal zur<br>Papierhandhabu<br>ng | Zeigt den Empfangsstatus von<br>E-Mail-Warnungen über den<br>Papierhandhabung.                                         |
|                                  |                                      | Bedienungsanruf                        | Zeigt den Empfangsstatus von<br>E-Mail-Warnungen über<br>Wartungs- bzw.<br>Reparaturarbeiten.                          |

#### Druckservereinstellungen

Die Registerkarte Druckservereinstellungen umfasst die Seiten Allgemeine Informationen, Port-Einstellungen, TCP/IP, SMB, E-Mail-Warnung, Bonjour (mDNS), SNMP, LLTD, WLAN und Druckserver rücksetzen.

## Allgemeine Informationen

#### Zweck:

Konfigurieren der allgemeinen Informationen für den Drucker.

#### Werte:

| Systemeinstellu<br>ngen | Druckerbezeich<br>nung                                               | h Legt den Namen des Druckers fest.                                                                                             |  |  |
|-------------------------|----------------------------------------------------------------------|----------------------------------------------------------------------------------------------------|--|--|
|                         | Ort                                                                  | Legt den Ort des Druckers fest.                                                                                                 |  |  |
|                         | Kontaktperson                                                        | Legt den Kontaktnamen, die Nummer und sonstige<br>Informationen des Druckeradministrators und der<br>Kundendienstzentrale fest. |  |  |
|                         | E-Mail-Adresse<br>des<br>Administrators                              | Legt die Kontaktadresse des Druckeradministrators<br>und der Kundendienstzentrale fest.                                         |  |  |
|                         | Aktivposten-<br>Markennumme<br>r                                     | Gibt die Aktivposten-Markennummer für den Drucker an.                                                                           |  |  |
| EWS-<br>Einstellungen   | Automatisches<br>Aktualisieren                                       | Aktualisiert die Inhalte der Statusanzeigen automatisch.                                                                        |  |  |
|                         | Intervall<br>zwischen den<br>automatischen<br>Auffrischvorgä<br>ngen | Legt das Zeitintervall für die automatische<br>Aktualisierung der Statusanzeige-Seiten fest (15 bis<br>600 Sekunden).           |  |  |

HINWEIS: Die Funktion Automatisches Auffrischen betrifft den Inhalt des oberen Frame der Seiten Druckerstatus, Jobliste und Abgeschlossene Jobs.

## Port-Einstellungen

## Zweck:

Aktivieren oder Deaktivieren der Druckanschlüsse und Verwaltungsprotokoll-Funktionen.

| Ethernet <sup>*1</sup> | Ethernet-<br>Einstellungen             | Automatisch                                  | Erkennt die Ethernet-<br>Übertragungsgeschwindigkeit<br>und die Duplex-Einstellungen<br>automatisch. |  |
|------------------------|----------------------------------------|----------------------------------------------|----------------------------------------------------------------------------------------------------|--|
|                        |                                        | 10Base-T Halb-<br>Duplex                     | Wählt 10Base-T Halb-Duplex<br>als Standardwert.                                                      |  |
|                        |                                        | 10Base-T Voll-<br>Duplex                     | Wählt 10Base-T Voll-Duplex<br>als Standardwert.                                                      |  |
|                        |                                        | 100Base-TX<br>Halb-Duplex                    | Wählt 100Base-TX Halb-<br>Duplex als Standardwert.                                                   |  |
|                        |                                        | 100BASE-TX<br>Voll-Duplex                    | Wählt 100Base-TX Voll-<br>Duplex als Standardwert.                                                   |  |
|                        |                                        | 1000BASE-T<br>Voll-Duplex                    | Wählt 1000Base-T Voll-Duplex als Standardwert.                                                       |  |
|                        | Aktuelle Ethern                        | net-Einstellungen                            | Zeigt die aktuellen Ethernet-<br>Einstellungen.                                                      |  |
|                        | MAC-Adresse                            |                                              | Zeigt die MAC-Adresse des<br>Druckers an.                                                            |  |
| Port-Status            | LPD                                    | Legt fest, ob LPD                            | aktiviert wird.                                                                                      |  |
|                        | Port9100                               | Legt fest, ob Port9100 aktiviert wird.       |                                                                                                    |  |
|                        | IPP                                    | Legt fest, ob IPP aktiviert wird.            |                                                                                                    |  |
|                        | WSD                                    | Legt fest, ob WSD aktiviert wird.            |                                                                                                    |  |
|                        | SMB                                    | Legt fest, ob SMB aktiviert wird.            |                                                                                                    |  |
|                        | Bonjour<br>(mDNS)                      | Legt fest, ob Bonjour (mDNS) aktiviert wird. |                                                                                                    |  |
|                        | E-Mail-<br>Warnung                     | Legt fest, ob E-M                            | ail-Warnungen aktiviert werden.                                                                      |  |
|                        | Telnet                                 | Legt fest, ob Telnet aktiviert wird.         |                                                                                                    |  |
|                        | SNMP                                   | Legt fest, ob SNN                            | IP aktiviert wird.                                                                                   |  |
|                        | LLTD                                   | Legt fest, ob LLT                            | D aktiviert wird.                                                                                    |  |
| *1 Dieses angesch      | Element ist nur verfüg<br>llossen ist. | bar, wenn der Drucke                         | r über ein LAN-Kabel                                                                                 |  |

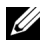

HINWEIS: Die Einstellungen auf der Seite **Port-Einstellungen** werden erst beim nächsten Neustart des Druckers wirksam. Wenn Sie die Einstellungen festlegen oder ändern, klicken Sie zur Aktivierung der neuen Einstellungen auf die Schaltfläche Neue Einstellungen anwenden.

## TCP/IP

## Zweck:

Konfigurierung von IP-Adresse, Teilnetzmaske und Gateway-Adresse des Druckers.

| TCP/IP-<br>Einstellu<br>ngen | IP-Modus             | Legt den IP-Modus fest.         |                                                                                                    |  |  |
|------------------------------|----------------------|---------------------------------|----------------------------------------------------------------------------------------------------|--|--|
|                              | Host-<br>Bezeichnung | Legt den Host-N                 | Iost-Namen fest.                                                                                                    |  |  |
|                              | IPv4                 | IP-                             | Legt das Verfahren für das Einholen der                                                                                                    |  |  |
|                              |                      | Adressenmodu                    | IP-Adresse fest.                                                                                                    |  |  |
|                              |                      | S                               |                                                                                                    |  |  |
|                              |                      | Manuelle IP-                    | Wird eine IP-Adresse manuell definiert,                                                                                                    |  |  |
|                              |                      | Auresse                         | nnn.nnn.nnn zugewiesen. Jedes Byte<br>aus nnn.nnn.nnn zugewiesen. Jedes Byte<br>aus nnn.nnn.nnn ist ein Wert im<br>Bereich von 0 bis 254. 127 und Werte im<br>Bereich von 224 bis 254 können für das<br>erste Byte einer Gateway-Adresse nicht<br>verwendet werden.                                       |  |  |
|                              |                      | Manuelle<br>Teilnetzmaske       | Wird eine IP-Adresse manuell definiert,<br>wird die Teilnetzmaske im Format<br>nnn.nnn.nnn angegeben. Jedes Byte<br>aus nnn.nnn.nnn ist ein Wert im<br>Bereich von 0 bis 255. 255.255.255<br>kann nicht für eine Teilnetzmaske<br>verwendet werden.                                                       |  |  |
|                              |                      | Manuelle<br>Gateway-<br>Adresse | Wird eine IP-Adresse manuell definiert,<br>wird die Gateway-Adresse im Format<br>nnn.nnn.nnn angegeben. Jedes Byte<br>aus nnn.nnn.nnn ist ein Wert im<br>Bereich von 0 bis 254. 127 und Werte im<br>Bereich von 224 bis 254 können nicht für<br>das erste Byte einer Gateway-Adresse<br>verwendet werden. |  |  |

|     | IPv6                    | Adr. ohne Staat<br>akt.                               | Markieren Sie das Kontrollkästchen, um die Stateless-Adresse zu aktivieren.                                                                                                    |
|-----|-------------------------|-------------------------------------------------------|----------------------------------------------------------------------------------------------------|
|     |                         | Manuelle<br>Adresse<br>verwenden                      | Aktivieren Sie das Kontrollkästchen, um die IP-Adresse manuell festzulegen.                                                                                                    |
|     |                         | Manuelle<br>Adresse                                   | Legt die IP-Adresse fest. Zur Angabe einer<br>IPv6-Adresse geben Sie die Adresse<br>gefolgt von einem Schrägstrich (/) mit<br>daran anschließender "64" ein.<br>Einzeleinheiten erfahren Sie von Ihrem<br>Systemadministrator. |
|     |                         | Manuelle<br>Gateway-<br>Adresse                       | Legt die Gateway-Adresse fest.                                                                                                    |
| DNS | DNS-<br>Domänenna<br>me | Legt den DNS-Domänennamen fest.                       |                                                                                                    |
|     | IPv4                    | DNS-<br>Serveradresse<br>von DHCP<br>beziehen         | Ermöglicht Ihnen das Aktivieren oder<br>Deaktivieren der automatischen<br>Einstellung der DNS-Server-Adresse über<br>DHCP.                                                                                                    |
|     |                         | Manuelle DNS-<br>Serveradresse                        | Der DNS-Sever-Adresse wird automatisch<br>das Format "xxx.xxx.xxx"<br>zugewiesen, wenn <b>DNS-Serveradresse</b><br><b>von DHCP beziehen</b> nicht ausgewählt<br>wurde.                                                         |
|     | IPv6                    | DNS-<br>Serveradresse<br>von DHCPv6-<br>lite beziehen | Aktivieren Sie das Kontrollkästchen, um<br>die DNS-Serveradresse automatisch vom<br>DHCPv6-lite-Server zu beziehen.                                                                                                    |
|     |                         | Manuelle DNS-<br>Serveradresse                        | Legt die Adresse des DNS-Servers fest.                                                                                                    |
|     |                         | Vorrang für<br>IPv6 DNS-<br>Namensauflösu<br>ng       | Markieren Sie das Kontrollkästchen, um<br>die Funktion "DNS-Namensauflösung" zu<br>aktivieren.                                                                                                    |

| WINS WINS-<br>Modus |                                     | Ermöglicht das Aktivieren oder Deaktivieren der<br>automatischen Einstellung der Server-Adressen für den<br>WINS-Primär- und Sekundärserver über DHCP.                            |  |  |
|---------------------|-------------------------------------|----------------------------------------------------------------------------------------------------|--|--|
|                     | WINS-<br>Primärserver               | Der WINS-Server-Adresse für den WINS-Primärserver wird<br>automatisch das Format "xxx.xxx.xxx" zugewiesen,<br>wenn <b>WINS-Modus</b> nicht ausgewählt wurde.                      |  |  |
|                     | WINS-<br>Sekundärser<br>ver         | Der WINS-Server-Adresse für den WINS-Sekundärserver<br>(Sicherung) wird automatisch das Format<br>"xxx.xxx.xxx.xxx" zugewiesen, wenn <b>WINS-Modus</b> nicht<br>ausgewählt wurde. |  |  |
| LPD                 | Verbindungs<br>unterbrechun<br>g    | Legt den Zeitabstand für eine Verbindungsunterbrechung fest (1 bis 1000 Sekunden).                                                                                                |  |  |
|                     | IP-Filter<br>(IPv4)                 | Klicken Sie auf der Seite <b>IP-Filter (IPv4)</b> zum Festlegen der IP-Filtereinstellungen auf <b>IP-Filter (IPv4)</b> .                                                          |  |  |
| Port9100            | Portnummer                          | Stellt die Anschlussnummer (9000 bis 9999) ein.                                                                                                    |  |  |
|                     | Verbindungs<br>unterbrechun<br>g    | Legt den Zeitabstand für eine Verbindungsunterbrechung fest (1 bis 1000 Sekunden).                                                                                                |  |  |
|                     | IP-Filter<br>(IPv4)                 | Klicken Sie auf der Seite <b>IP-Filter (IPv4)</b> zum Festlegen der IP-Filtereinstellungen auf <b>IP-Filter (IPv4)</b> .                                                          |  |  |
| IPP                 | Drucker-URI                         | Zeigt die Drucker-URI an.                                                                                                    |  |  |
|                     | Verbindungs<br>unterbrechun<br>g    | Legt den Zeitabstand für eine Verbindungsunterbrechung fest (1 bis 1000 Sekunden).                                                                                                |  |  |
|                     | Portnummer                          | Zeigt die Portnummer für den Empfang von Anforderungen vom Client an.                                                                                                    |  |  |
|                     | Maximalle<br>Anzahl der<br>Sessions | Zeigt die maximale Anzahl an Verbindungen an, die gleichzeitig vom Client empfangen werden.                                                                                       |  |  |
| WSD                           | Portnummer                                          | Stellt die Nummer des Anschlusses auf 80 oder von 8000 bis<br>9999 ein.                             |  |  |
|-------------------------------|-----------------------------------------------------|----------------------------------------------------------------------------------------------------|--|--|
| Empfangs<br>Unterbrechu<br>ng |                                                     | Legt den Zeitabstand für eine Empfangsunterbrechung fest (1 bis 65.535 Sekunden).                   |  |  |
|                               | Benachrichti<br>gung über<br>Zeitüberschr<br>eitung | Legt den Zeitabstand für eine Benachrichtigung über<br>Zeitüberschreitung fest (1 bis 60 Sekunden). |  |  |
|                               | Maximale<br>TTL-Anzahl                              | Legt die maximale TTL-Anzahl fest (1 bis 10).                                                       |  |  |
|                               | Maximale<br>Anzahl von<br>Benachrichti<br>gungen    | Legt die maximale Anzahl von Benachrichtigungen fest (10 bis 20).                                   |  |  |
| НТТР                          | Portnummer                                          | Stellt die Nummer des Anschlusses auf 80 oder von 8000 bis<br>9999 ein.                             |  |  |
|                               | Gleichzeitige<br>Anschlüsse                         | Zeigt die maximale Zahl von gleichzeitige Anschlüssen.                                              |  |  |
|                               | Verbindungs<br>unterbrechun<br>g                    | Legt den Zeitabstand für eine Verbindungsunterbrechung fest (1 bis 255 Sekunden).                   |  |  |
| Telnet                        | Passwort                                            | Legt das Passwort für Telnet fest.                                                                  |  |  |
|                               | Passwort<br>erneut<br>eingeben                      | Bestätigt das festgelegte Passwort.                                                                 |  |  |
|                               | Verbindungs<br>unterbrechun<br>g                    | Legt den Zeitabstand für eine Verbindungsunterbrechung fest (1 bis 1000 Sekunden).                  |  |  |

Zum Konfigurieren der Funktion 'IP-Filter' geben Sie eine zu filternde IP-Adresse in das Feld "Adresse" und die Teilnetzmaske in das Feld "Adressenmaske" ein. Geben Sie in jedem Feld eine Zahl zwischen 0 und 255 ein. "\*" wird nach dem aktuellen Wert angezeigt.

#### Vorgehensweise zur Einrichtung des IP-Filters

Sie können bis zu fünf Optionen einrichten; die ersten Optionen haben Priorität. Wenn Sie mehrere Filter einrichten, geben Sie die kürzeste Adresse zuerst und danach die etwas längere, gefolgt von der noch längeren Adresse ein usw.

#### Aktivieren des Drucks von einem bestimmten Benutzer aus

Im Folgenden wird beschrieben, wie der Druck ausschließlich von der IP-Adresse "192.168.100.10" aus aktiviert wird.

- 1 Klicken Sie auf die erste Spalte von Zugriffsliste Reihe 1.
- 2 Geben Sie "1192.168.100.10" im Feld Adresse und ".255.255.255" im Feld Adressenmaske ein.
- 3 Wählen Sie Erlauben.
- 4 Klicken Sie auf Neue Einstellungen anwenden.

## Deaktivierung des Drucks von einem bestimmten Benutzer aus

Im Folgenden wird beschrieben, wie der Druck ausschließlich von der IP-Adresse "192.168.100.10" aus deaktiviert wird.

- 1 Klicken Sie auf die erste Spalte von **Zugriffsliste** Reihe 1.
- 2 Geben Sie "1192.168.100.10" im Feld Adresse und ".255.255.255" im Feld Adressenmaske ein.
- 3 Wählen Sie Ablehnen.
- 4 Klicken Sie auf die erste Spalte von **Zugriffsliste** Reihe 2.
- 5 Geben Sie "0.0.0.0" im Feld Adresse und "0.0.0.0" im Feld Adressenmaske ein.
- 6 Wählen Sie Erlauben.
- 7 Klicken Sie auf Neue Einstellungen anwenden.

## Aktivieren und Deaktivieren des Drucks von Netzwerkadressen aus

Sie können den Druck von der Netzwerkadresse "192.168" aus aktivieren und von der Netzwerkadresse "192.168.200" aus deaktivieren.

Das unten angegebene Beispiel beschreibt, wie der Druck von der IP-Adresse "192.168.200.10" aus aktiviert wird.

- 1 Klicken Sie auf die erste Spalte von Zugriffsliste Reihe 1.
- 2 Geben Sie "192.168.200.10" im Feld Adresse und "255.255.255.255" im Feld Adressenmaske ein.
- 3 Wählen Sie Erlauben.

- 4 Klicken Sie auf die erste Spalte von **Zugriffsliste** Reihe **2**.
- 5 Geben Sie "192.168.200.0" im Feld Adresse und "255.255.255.0" im Feld Adressenmaske ein.
- 6 Wählen Sie Ablehnen.
- 7 Klicken Sie auf die erste Spalte von Zugriffsliste Reihe 3.
- 8 Geben Sie "192.168.0.0" im Feld Adresse und "255.255.0.0" im Feld Adressenmaske ein.
- 9 Wählen Sie Erlauben.
- 10 Klicken Sie auf Neue Einstellungen anwenden.

#### SMB

#### Zweck:

Festlegen der Einstellungen für das SMB-Protokoll (SMB = Server Message Block).

#### Werte:

| Host-Bezeichnung                 | Legt den Hostnamen des Server-Computers fest.                                                                         |  |  |
|----------------------------------|----------------------------------------------------------------------------------------------------|--|--|
| Arbeitsgruppe                    | Legt die Arbeitsgruppe fest.                                                                                          |  |  |
| Maximalle Anzahl der<br>Sessions | · Legt die maximale Zahl von Sitzungen fest.                                                                          |  |  |
| Unicode-<br>Unterstützung        | Legt fest, ob Host- und Arbeitsgruppenname während der<br>SMB-Übertragung im Unicode-Format benachrichtigt<br>werden. |  |  |
| Automatischer<br>Master-Modus    | Legt fest, ob "Automatischer Master-Modus" aktiviert wird.                                                            |  |  |
| Passwort verschlüsseln           | Legt fest, ob das Passwort verschlüsselt wird.                                                                        |  |  |
| Auftrags-Time-Out                | Legt den Zeitabstand für einen Auftrags-Time-Out fest (60 bis 3.600 Sekunden).                                        |  |  |
| Verbindungsunterbrec<br>hung     | Legt den Zeitabstand für eine Verbindungsunterbrechung fest (60 bis 3.600 Sekunden).                                  |  |  |

#### E-Mail-Warnung

Zweck:

Konfigurierung detaillierter Einstellungen für die Funktion **E-Mail-Warnung**. Diese Seite kann auch aufgerufen werden, indem im linken Frame auf **E-Mail-Warnung** geklickt wird.

| E-Mail-<br>Servereinstellu<br>ngen | Primärer<br>SMTP-<br>Konzentrator       | Stellt das primäre SMTP-Gateway ein.                                                                                |  |
|------------------------------------|-----------------------------------------|----------------------------------------------------------------------------------------------------|--|
|                                    | SMTP-Port-<br>Nummer                    | Legt die Nummer des SMTP-Anschlusses fest.<br>Diese muss 25 oder 587 sein oder zwischen 5.000<br>und 65.535 liegen. |  |
|                                    | E-Mail-<br>Authentifizierun<br>g senden | Legt das Authentifizierungsverfahren für<br>ausgehende E-Mail-Nachrichten fest.                                     |  |

| SMTP-<br>Anmeldung<br>Benutzer                                | Legt die Anmeldungskennung für den SMTP-<br>Benutzer fest. Es können bis zu 63<br>alphanumerische Zeichen, Punkte, Bindestriche,<br>Unterstriche und At-Symbole (@) verwendet<br>werden. Wenn Sie mehrere Adressen festlegen,<br>trennen Sie sie mit Kommas. |
|---------------------------------------------------------------|----------------------------------------------------------------------------------------------------|
| Anmeldung<br>Passwort                                         | alphanumerische Zeichen).                                                                                                    |
| SMTP-<br>Anmeldepasswo<br>rt erneut<br>eingeben               | Bestätigt das festgelegte Passwort für das SMTP-<br>Konto.                                                                                                    |
| POP3-<br>Serveradresse <sup>*1</sup>                          | Legt die POP3-Serveradresse im IP-<br>Adressenformat "aaa.bbb.ccc.ddd" oder als DNS-<br>Hostname mit bis zu 63 Zeichen fest.                                                                                                    |
| POP3-Port-<br>Nummer <sup>*1</sup>                            | Legt die Nummer des POP3-Anschlusses fest.<br>Diese muss 110 sein oder zwischen 5000 und<br>65535 liegen.                                                                                                    |
| POP-<br>Benutzername <sup>*1</sup>                            | Legt den Benutzernamen für das POP3-Konto fest.<br>Es können bis zu 63 alphanumerische Zeichen,<br>Punkte, Bindestriche, Unterstriche und At-<br>Symbole (@) verwendet werden. Wenn Sie<br>mehrere Adressen festlegen, trennen Sie sie mit<br>Kommas.        |
| POP-<br>Benutzerpasswo<br>rt <sup>*1</sup>                    | Legt das POP3 -Konto-Passwort fest (bis zu 31 alphanumerische Zeichen).                                                                                                    |
| POP-<br>Benutzerpasswo<br>rt erneut<br>eingeben <sup>*1</sup> | Bestätigt das festgelegte Passwort.                                                                                                    |
| Antwortadresse                                                | Gibt die E-Mail-Antwortadresse an, die bei jeder<br>E-Mail-Warnung mitgeschickt wird.                                                                                                    |
| SMTP-<br>Serveranschluss                                      | Zeigt den Status der SMTP-Server-Verbindung.                                                                                                    |

| E-Mail-<br>Warneinstellun<br>gen | E-Mail-Liste 1                    |                                        | Gibt geeignete IP-Adressen für<br>die Funktion E-Mail-Warnung<br>an (bis zu 255 alphanumerische<br>Zeichen).                            |
|----------------------------------|-----------------------------------|----------------------------------------|----------------------------------------------------------------------------------------------------|
|                                  | Warnsignale für<br>Liste 1 wählen | Versorgungswar<br>nsignale             | Markieren Sie das<br>Kontrollkästchen, um per E-<br>Mail Warnmeldungen in Bezug<br>auf Verbrauchsmaterialien zu<br>empfangen.           |
|                                  |                                   | Warnsignal zur<br>Papierhandhabu<br>ng | Markieren Sie das<br>Kontrollkästchen, um per E-<br>Mail Warnmeldungen zur<br>Papierhandhabung zu<br>empfangen.                         |
|                                  |                                   | Bedienungsanru<br>f                    | Markieren Sie das<br>Kontrollkästchen, um per E-<br>Mail Warnmeldungen in Bezug<br>auf Wartungs-<br>/Reparaturarbeiten zu<br>empfangen. |
|                                  | E-Mail-Liste 2                    |                                        | Gibt geeignete IP-Adressen für<br>die Funktion E-Mail-Warnung<br>an (bis zu 255 alphanumerische<br>Zeichen).                            |
|                                  | Warnsignale für<br>Liste 2 wählen | Versorgungswar<br>nsignale             | Markieren Sie das<br>Kontrollkästchen, um per E-<br>Mail Warnmeldungen in Bezug<br>auf Verbrauchsmaterialien zu<br>empfangen.           |
|                                  |                                   | Warnsignal zur<br>Papierhandhabu<br>ng | Markieren Sie das<br>Kontrollkästchen, um per E-<br>Mail Warnmeldungen zur<br>Papierhandhabung zu<br>empfangen.                         |
|                                  |                                   | Bedienungsanru<br>f                    | Markieren Sie das<br>Kontrollkästchen, um per E-<br>Mail Warnmeldungen in Bezug<br>auf Wartungs-<br>/Reparaturarbeiten zu<br>empfangen. |

#### \*1 Diese Option ist nur verfügbar, wenn POP before SMTP (Plain) oder POP before SMTP (APOP) für E-Mail-Authentifizierung senden ausgewählt ist.

#### Bonjour (mDNS)

#### Zweck:

Konfigurierung detaillierter Einstellungen für Bonjour.

| Host-<br>Bezeichnung   | Legt die Host-Bezeichnung fest (maximal 63 alphanumerische<br>Zeichen und "-" (Gedankenstrich)). Wenn keine Eingabe erfolgt,<br>bleibt die ursprüngliche Einstellung gültig. |
|------------------------|----------------------------------------------------------------------------------------------------|
| Druckerbezeich<br>nung | Legt den Druckernamen fest (maximal 63 alphanumerische Zeichen<br>und Symbolsätze). Wenn keine Eingabe erfolgt, bleibt die<br>ursprüngliche Einstellung gültig.              |

#### SNMP

#### Zweck:

Konfigurierung detaillierter Einstellungen für SNMP.

| SNMP-<br>Konfiguration | SNMP-<br>V1/V2c-<br>Protokoll<br>aktivieren     | Markieren Sie das Kontrollkästchen, um das SNMP<br>V1/V2c-Protokoll zu aktivieren.                                                                              |  |
|------------------------|-------------------------------------------------|----------------------------------------------------------------------------------------------------|--|
|                        | SNMP-<br>V1/V2c-<br>Eigenschaften<br>bearbeiten | Klicken Sie auf diese Option, um die Seite <b>SNM</b><br><b>v1/v2c</b> anzuzeigen und die Einstellung des SNM<br>v1/v2c-Protokolls auf der Seite zu bearbeiten. |  |
|                        | SNMP-V3-<br>Protokoll<br>aktivieren             | Markieren Sie das Kontrollkästchen, um das SNMP-<br>v3-Protokoll zu aktivieren.                                                                                 |  |
|                        | SNMP-V3-<br>Eigenschaften<br>bearbeiten         | Klicken Sie auf diese Option, um die Seite <b>SNMP</b><br>v3 anzuzeigen und die Einstellung des SNMP-v3-<br>Protokolls auf der Seite zu bearbeiten.             |  |
|                        |                                                 | Sie können die Element nur anklicken, wenn die SSL-Kommunikation aktiviert ist.                                                                                 |  |

#### SNMP v1/v2c

#### Zweck:

Bearbeitung der detaillierten Einstellungen des SNMP-V1/V2-Protokolls.

Wenn Sie diese Seite aufrufen möchten, klicken Sie auf der Seite SNMP auf SNMP-v1/v2-Eigenschaften bearbeiten.

| Communityna | Gemeinschafts        | Legt den Gemeinschaftsnamen für den (Nur-Lese-) |
|-------------|----------------------|-------------------------------------------------|
| me          | name (nur            | Zugriff auf die Daten fest (bis zu 31           |
|             | Lesen) <sup>*1</sup> | alphanumerische Zeichen).                       |
|             |                      | Wenn keine Eingabe erfolgt, bleibt die          |
|             |                      | ursprüngliche Einstellung gültig. In            |
|             |                      | vorausgegangenen Sitzungen vorgenommene         |
|             |                      | Eingaben für den Gemeinschaftsnamen werden auf  |
|             |                      | dem Bildschirm nicht angezeigt. Die             |
|             |                      | standardmäßige Lesen-Gemeinschaft ist "public". |

| Gemeinschafts<br>namen wieder<br>eingeben (nur<br>lesen) <sup>*1</sup>           | Gibt den Gemeinschaftsnamen für den (Nur-Lese-)<br>Zugriff auf die Daten zur Bestätigung erneut ein.                                                                                                    |
|----------------------------------------------------------------------------------|----------------------------------------------------------------------------------------------------|
| Gemeinschafts<br>name<br>(Lesen/Schreib<br>en) <sup>*1</sup>                     | Legt den Gemeinschaftsnamen für den (Lese-<br>/Schreib-) Zugriff auf die Daten fest (bis zu 31<br>alphanumerische Zeichen).<br>Wenn keine Eingabe erfolgt, bleibt die<br>ursprüngliche Einstellung gültig. In<br>vorausgegangenen Sitzungen vorgenommene<br>Eingaben für den Gemeinschaftsnamen werden auf<br>dem Bildschirm nicht angezeigt. Die<br>standardmäßige Lesen/Schreiben-Gemeinschaft ist<br>"private". |
| Gemeinschafts<br>namen wieder<br>eingeben<br>(lesen/schreibe<br>n) <sup>*1</sup> | Gibt den Gemeinschaftsnamen für den (Lese-<br>/Schreib-) Zugriff auf die Daten zur Bestätigung<br>erneut ein.                                                                                                    |
| Gemeinschafts<br>name (Trap) <sup>*1</sup>                                       | Gibt den für Trap verwendeten<br>Gemeinschaftsnamen an (bis zu 31<br>alphanumerische Zeichen).<br>Wenn keine Eingabe erfolgt, bleibt die<br>ursprüngliche Einstellung gültig. In<br>vorausgegangenen Sitzungen vorgenommene<br>Eingaben für "Gemeinschaftsname (Trap)" werden<br>auf dem Bildschirm nicht angezeigt. Die<br>standardmäßige Trap-Gemeinschaft ist "" (NULL).                                        |
| Gemeinschafts<br>namen wieder<br>eingeben<br>(Trap) <sup>*1</sup>                | Gibt den für Trap verwendeten<br>Gemeinschaftsnamen zur Bestätigung erneut ein.                                                                                                    |

| Trap-<br>Benachrichtigu<br>ng 1-4 | Trap-Adressen-<br>Typ<br>Trap-Adresse<br>Portnummer<br>Benachrichtige<br>n                                            | Markieren Sie die Kontrollkästchen, wenn Sie<br>Benachrichtigungen über auftretende Traps<br>wünschen. In diesem Fall geben Sie die IP-Adresse<br>und das IP-Socket im folgenden Format an:<br>IPv4<br>Geben Sie die IP-Adresse und das IP-Socket im<br>Format 'nnn.nnn.nnn:mmmm' an. Jeder<br>Abschnitt "nnn" ist ein Wert zwischen 0 und 255.<br>Beachten Sie bitte, dass die Werte 127 und 224-254 |  |
|-----------------------------------|----------------------------------------------------------------------------------------------------|----------------------------------------------------------------------------------------------------|--|
|                                   |                                                                                                    | Iur die erste Dreiergruppe nicht zulässig sind. Das<br>IP-Socket "mmmmm" ist ein variabler Wert<br>zwischen 0 und 65.535.                                                                                                    |  |
|                                   |                                                                                                    | Geben Sie die IP-Adresse und das IP-Socket im<br>Format<br>'xxxx:xxxx:xxxx:xxxx:xxxx:xxxx:mm<br>mmm' an. Jeder Abschnitt "xxxx" ist ein<br>hexadezimaler variabler Wert zwischen 0 und ffff.<br>Das IP-Socket "mmmmm" ist ein variabler Wert<br>zwischen 0 und 65.535.                                                                                                    |  |
|                                   | Authentifizieru<br>ngsfehler-Trap                                                                                     | Markieren Sie das Kontrollkästchen, wenn Sie<br>Benachrichtigungen über Authentifizierungsfehler-<br>Traps wünschen.                                                                                                    |  |
| *1 Der Stand<br>Configur          | *1 Der Standardwert der einzelnen Optionen kann mithilfe des Dell Printer<br>Configuration Web Tools geändert werden. |                                                                                                    |  |

#### SNMP v3

#### Zweck:

Bearbeitung der detaillierten Einstellungen des SNMP-v3-Protokolls. Wenn Sie diese Seite aufrufen möchten, klicken Sie auf **SNMP-V3-Eigenschaften** bearbeiten auf der Seite **SNMP**.

| Administratork<br>onto                  | Konto aktiviert                                   | Markieren Sie das Kontrollkästchen, um das<br>Administratorkonto zu aktivieren.                                                         |  |
|-----------------------------------------|---------------------------------------------------|----------------------------------------------------------------------------------------------------|--|
|                                         | Benutzername                                      | Gibt den Benutzernamen des Administratorkontos ein.                                                                                     |  |
|                                         | Authentifizieru<br>ngspasswort                    | Legt das Authentifizierungspasswort des<br>Administratorkontos fest (8 bis 32 alphanumerische<br>Zeichen).                              |  |
|                                         | Authentifizieru<br>ngspasswort<br>erneut eingeben | Bestätigt das festgelegte Passwort.                                                                                                    |  |
|                                         | Datenschutz-<br>Passwort                          | Legt das Datenschutz-Passwort des<br>Administratorkontos fest (8 bis 32 alphanumerische<br>Zeichen).                                    |  |
|                                         | Datenschutz-<br>Passwort<br>erneut eingeben       | Bestätigt das festgelegte Passwort.                                                                                                    |  |
| Druck-Treiber/<br>Fern-Client-<br>Konto | Konto aktiviert                                   | Markieren Sie das Kontrollkästchen, um die<br>Drucktreiber und das Fern-Client-Konto zu<br>aktivieren.                                  |  |
|                                         | Rücksetzung<br>auf das<br>Standard-<br>Passwort   | Klicken Sie auf diese Option, um das Passwort für<br>die Drucktreiber und das Fern-Client-Konto auf den<br>Standardwert zurückzusetzen. |  |

#### LLTD

### Zweck:

Legt die maximale Anzahl von Geräten fest.

#### Werte:

Maximale Geräteanzahl Legt die maximale Anzahl von Geräten fest auf 10 bis 1024.

#### WLAN

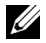

HINWEIS: Die WLAN-Funktion steht nur dann zur Verfügung, wenn der Drucker über ein Wireless-Netzwerk angeschlossen ist.

#### Zweck:

Konfiguration der genauen Einstellungen für das Funknetz. Um den WLAN-Adapter zu verwenden, muss das Netzwerkkabel entfernt sein.

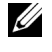

HINWEIS: Sobald WLAN aktiviert ist, wird das Kabel-LAN-Protokoll deaktiviert

| Funknetzeinstel<br>lungen                        | SSID                    | Legt den Namen fest, mit dem das Funknetz<br>angegeben wird. Bis zu 32 alphanumerische<br>Zeichen können verwendet werden. |                                                                                                    |  |
|--------------------------------------------------|-------------------------|----------------------------------------------------------------------------------------------------|----------------------------------------------------------------------------------------------------|--|
|                                                  | Netzwerktyp             | Legt den Netzwerktyp entweder mit <b>Ad-Hoc</b> oder mit <b>Infrastruktur</b> fest.                                        |                                                                                                    |  |
| MAC-Adresse Zeigt die MAC-Ad<br>Druckeradapters. |                         | Zeigt die MAC-Ad<br>Druckeradapters.                                                                                       | resse des WLAN-                                                                                                    |  |
|                                                  | Verbindungska<br>nal    | Zeigt die Kanalnummer des Funknetzes für den Drucker an.                                                                   |                                                                                                    |  |
|                                                  | Verbindungsqu<br>alität | Zeigt die Qualität des Funknetzes für den Drucker<br>an.                                                                   |                                                                                                    |  |
| Sicherheitseinst<br>ellungen                     | Verschlüsselun<br>g     | Wählen Sie die Sicherheitsmethode aus der Liste aus.                                                                       |                                                                                                    |  |
|                                                  |                         | No Security                                                                                                    | Wählen Sie "Keine<br>Sicherheit", wenn Sie die<br>WLAN-Einstellung<br>vornehmen möchten, ohne eine<br>Sicherheitsmethode wie WEP,<br>WPA-PSK und WPA-<br>Enterprise festzulegen. |  |
|                                                  |                         | WEP                                                                                                    | Legt den WEP fest, mit dem<br>das Funknetz angegeben wird.                                                                                                    |  |
|                                                  |                         | WPA-<br>PSK(WPA2-<br>PSK) <sup>*1, 2</sup>                                                                                 | Legt den WPA-PSK fest, mit<br>dem das Funknetz angegeben<br>wird.                                                                                                    |  |

| WEP     | Verschlüsselun<br>g                   | Wählen Sie den WEP Schlüsselcode unter <b>Hex</b> oder <b>Ascii</b> aus.                                                                                                    |
|---------|---------------------------------------|----------------------------------------------------------------------------------------------------|
|         | WEP-Schlüssel<br>1                    | Legt die WEP-Schlüsseleinrichtung fest, die im<br>Funknetz verwendet wird; nur wenn <b>WEP 128 Bit</b><br>oder <b>WEP 64 Bit</b> für <b>Verschlüsselung</b> ausgewählt<br>wird. |
|         | WEP-Schlüssel<br>1 wieder<br>eingeben | Gibt den WEP-Schlüssel 1 erneut ein, um ihn zu bestätigen.                                                                                                    |
|         | WEP-Schlüssel<br>2                    | Legt die WEP-Schlüsseleinrichtung fest, die im<br>Funknetz verwendet wird; nur wenn <b>WEP 128 Bit</b><br>oder <b>WEP 64 Bit</b> für <b>Verschlüsselung</b> ausgewählt<br>wird. |
|         | WEP-Schlüssel<br>2 wieder<br>eingeben | Gibt den WEP-Schlüssel 2 erneut ein, um ihn zu bestätigen.                                                                                                    |
|         | WEP-Schlüssel<br>3                    | Legt die WEP-Schlüsseleinrichtung fest, die im<br>Funknetz verwendet wird; nur wenn <b>WEP 128 Bit</b><br>oder <b>WEP 64 Bit</b> für <b>Verschlüsselung</b> ausgewählt<br>wird. |
|         | WEP-Schlüssel<br>3 wieder<br>eingeben | Gibt den WEP-Schlüssel 3 erneut ein, um ihn zu bestätigen.                                                                                                    |
|         | WEP-Schlüssel<br>4                    | Legt die WEP-Schlüsseleinrichtung fest, die im<br>Funknetz verwendet wird; nur wenn WEP 128 Bit<br>oder WEP 64 Bit für Verschlüsselung ausgewählt<br>wird.                      |
|         | WEP-Schlüssel<br>4 wieder<br>eingeben | Gibt den WEP-Schlüssel erneut ein, um ihn zu bestätigen.                                                                                                    |
|         | Schlüssel<br>übertragen               | Legt den Schlüsseltyp für die Übertragung aus der Liste fest.                                                                                                    |
| WPA-PSK | Passphrase                            | Legt die Passphrase fest.                                                                                                    |
|         | Passphrase<br>erneut eingeben         | Gibt die Passphrase erneut ein, um sie zu bestätigen.                                                                                                    |

- \*1 Zur Verschlüsselung wird die Methode AES oder TKIP verwendet.
- \*2 Dieser Posten ist nur verfügbar, wenn der Infrastruktur-Modus als Netzwerktyp ausgewählt wurde.

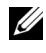

HINWEIS: Der optionale WLAN-Adapter unterstützt WEP, WPA-PSK-TKIP, WPA-PSK-AES und WPA-PSK-AES.

#### Druckserver rücksetzen

#### Zweck:

Initialisieren des NVRAM (nicht-flüchtiger Arbeitsspeicher) für die Netzwerkfunktion und Neustarten des Druckers. Sie können den nichtflüchtigen Speicher (NVRAM) des Druckers auch mit der Funktion Vorgaben rücksetzen im Menü Druckereinstellungen initialisieren.

#### Werte:

| NIC NV/RAM               | Klicken Sie zur Initialisierung von NVRAM auf Start, setzen   |
|--------------------------|---------------------------------------------------------------|
| initialisieren und einen | Sie die Netzwerkeinstellungen auf die werksseitigen           |
| Neustart des Druckers    | Standardeinstellungen zurück und starten Sie die              |
| durchführen.             | Netzwerkfunktionen neu.                                       |
| Einen Neustart des       | Klicken Sie auf die Schaltfläche Start, um den Drucker neu zu |
| Druckers durchführen     | starten.                                                      |

#### Sicherheit

Die Registerkarte Sicherheit enthält die Seiten Passwort einstellen, SSL/TLS, IPsec, 802.1x und IP-Filter (IPv4).

#### Passwort einstellen

#### Zweck:

Festlegen oder Ändern des Passworts, das benötigt wird, um vom Dell Printer Configuration Web Tool aus auf die Parameter für die Drucker-Einrichtung zuzugreifen.

Das Passwort für die Bedienerkonsole wird über die Funktion Bedienungstafelsperre in den Druckereinstellungen eingestellt. Diese Seite kann auch aufgerufen werden, indem im linken Frame auf Passwort einstellen geklickt wird.

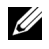

HINWEIS: Um das Passwort auf den Standardwert (NULL) zurückzusetzen, initialisieren Sie den nicht-flüchtigen Speicher (NVM).

#### Werte:

| Administrator-Passwort                                                              | Stellt das Passwort ein (bis zu 10 alphanumerische Zeichen).                                                                                                    |
|-------------------------------------------------------------------------------------|----------------------------------------------------------------------------------------------------|
| Administrator-Passwort<br>bestätigen                                                | Bestätigt das festgelegte Passwort.                                                                                                    |
| Zugriff aufgrund von<br>Authentifizierungsfehler<br>vom Administrator<br>verweigert | Legt die Zeitdauer fest, die der Administrator auf den<br>Zugriff zur Druckereinrichtung über das <b>Dell Printer</b><br><b>Configuration Web Tool</b> warten sollte. Stellt die<br>Zeitdauer ein (5 bis 255 Sekunden). Der Zugriff wird<br>verweigert, wenn die Zeitdauer für die Zeitüberschreitung<br>überschritten wird. Wenn Sie 0 einstellen, ist dieser Modus<br>deaktiviert. |

# SSL/TLS

#### Zweck:

Festlegen der Einstellungen für die SSL-Verschlüsselung der Kommunikation mit dem Drucker.

| SSL/TLS                             | HTTP-SSL/TLS-<br>Kommunikation <sup>*1</sup>              | Markieren Sie das Kontrollkästchen, um die<br>HTTP-SSL/TLS-Kommunikation zu aktivieren.                                                                   |
|-------------------------------------|-----------------------------------------------------------|----------------------------------------------------------------------------------------------------|
|                                     | HTTP-SSL/TLS-<br>Kommunikation<br>Portnummer              | Legt die Portnummer fest, die nicht mit der<br>HTTP-Portnummer für SSL/TLS identisch ist.<br>Diese muss 443 lauten oder zwischen 8000 und<br>9999 liegen. |
| Machine<br>Digital<br>Certification | Selbstsigniertes<br>Zertifikat<br>erstellen <sup>*2</sup> | Klicken Sie zum Anzeigen der Seite<br>Selbstsigniertes Zertifikat erstellen auf diese<br>Schaltfläche.                                                    |
|                                     | Einzelheiten zum<br>Zertifikat <sup>*3</sup>              | Klicken Sie zum Anzeigen der Seite<br>Einzelheiten zum Zertifikat, um die Inhalte des<br>Zertifikats anzuzeigen oder das Zertifikat zu<br>löschen.        |

- \*1 Dieses Element wird nur aktiviert, wenn Sie auf der Seite Selbstsigniertes Zertifikat erstellen ein selbstsigniertes Zertifikat generieren.
- \*2 Diese Schaltfläche wird ausgegraut, nachdem Sie auf der Seite Selbstsigniertes Zertifikat erstellen ein selbstsigniertes Zertifikat generiert haben.
- \*3 Diese Schaltfläche steht nur zur Verfügung, wenn der Funktion HTTP-SSL/TLS-Kommunikation die Option Aktivieren zugewiesen wurde.

#### SSL/TLS (Selbstsigniertes Zertifikat erstellen)

#### Zweck:

Erstellt ein selbstsigniertes Zertifikat.

#### Werte:

| Selbstsignier<br>tes Zertifikat<br>erstellen | Größe des<br>öffentlichen<br>Schlüssels | Legt die Größe des öffentlichen Schlüssels fest.                               |
|----------------------------------------------|-----------------------------------------|--------------------------------------------------------------------------------|
|                                              | Aussteller                              | Legt den Aussteller des selbstsignierten<br>Zertifikats fest.                  |
| Signiertes Zer                               | rtifikat erstellen                      | Klicken Sie zum Erstellen eines signierten Zertifikats auf diese Schaltfläche. |
| Zurück                                       |                                         | Klicken Sie zum Zurückkehren auf die vorige<br>Seite auf diese Schaltfläche.   |

#### SSL/TLS (Einzelheiten zum Zertifikat)

#### Zweck:

Dient der Anzeige von Inhalten des Zertifikats oder dem Löschen eines Zertifikats.

| Einzelheite<br>n zum | Kategorie                               | Zeigt die Kategorie des für die Zertifizierung ausgewählten Geräts an.           |
|----------------------|-----------------------------------------|----------------------------------------------------------------------------------|
| Zertifikat           | Ausgestellt auf                         | Zeigt das zu zertifizierende Gerät an.                                           |
|                      | Aussteller                              | Legt den Aussteller des selbstsignierten<br>Zertifikats fest.                    |
|                      | Seriennummer                            | Zeigt die Seriennummer des Gerätes an.                                           |
|                      | Größe des<br>öffentlichen<br>Schlüssels | Zeigt die Größe des öffentlichen Schlüssels an.                                  |
|                      | Gültig ab                               | Zeig die Zeit an, ab der das Zertifikat gültig ist.                              |
|                      | Gültig bis                              | Zeig die Zeit an, bis zu der das Zertifikat gültig ist.                          |
|                      | Status                                  | Zeigt an, ob das Zertifikat gültig ist oder nicht.                               |
|                      | Zertifikatzweck                         | Zeigt die Zertifikatszwecke an.                                                  |
|                      | Zertifikatsauswahls<br>tatus            | Zeigt den Typ des ausgewählten<br>Gerätezertifikates an.                         |
| Löschen              |                                         | Klicken Sie zum Löschen des selbstsignierten Zertifikats auf diese Schaltfläche. |
| Zurück               |                                         | Klicken Sie zum Zurückkehren auf die vorige<br>Seite auf diese Schaltfläche.     |

## IPsec

#### Zweck:

Angabe der Einstellungen der Sicherheitsarchitektur für Internet Protocol (IPsec) für die verschlüsselte Kommunikation mit dem Drucker.

| IPsec-<br>Einstellungen | Protokoll                                    | Markieren Sie das Kontrollkästchen, um das<br>Protokoll zu aktivieren.                                                                 |
|-------------------------|----------------------------------------------|----------------------------------------------------------------------------------------------------|
|                         | IKE                                          | Legt die IKE-Authentifizierung fest. Für IKE ist Pre-Shared Key festgelegt.                                                            |
|                         | Pre-Shared Key                               | Legt einen vereinbarten Schlüssel fest. Es<br>können maximal 255 alphanumerische Zeichen,<br>Punkte und Bindestriche verwendet werden. |
|                         | Pre-Shared Key<br>nochmals<br>eingeben       | Gibt den vereinbarten Schlüssel erneut ein, um ihn zu bestätigen.                                                                      |
|                         | IKE SA-<br>Lebensdauer                       | Legt die Lebensdauer für IKE SA fest (zwischen 5 und 28.800 Minuten).                                                                  |
|                         | IPsec SA-<br>Lebensdauer                     | Legt die Lebensdauer für IPsec SA fest<br>(zwischen 5 und 2.880 Minuten).                                                              |
|                         | DH-Gruppe                                    | Legt die DH-Gruppe fest.                                                                                                    |
|                         | PFS                                          | Markiert das Kontrollkästchen, um die PFS-<br>Einstellung zu aktivieren.                                                               |
|                         | IPv4-Adresse<br>von Remote<br>Peers          | Legt die IP-Adresse fest, zu der eine Verbindung<br>hergestellt wird.                                                                  |
|                         | IPv6-Adresse<br>von Remote<br>Peers          | Legt die IP-Adresse fest, zu der eine Verbindung hergestellt wird.                                                                     |
|                         | Nicht-IPsec-<br>Kommunikation<br>srichtlinie | Ermöglicht die Kommunikation mit einem Gerät, das IPsec nicht unterstützt.                                                             |

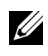

HINWEIS: Wenn IPsec mit nicht korrekten Einstellungen aktiviert ist, müssen Sie IPsec über das Menü **IPsec** an der Bedienerkonsole deaktivieren.

#### 802.1x

#### Zweck:

Angabe der Einstellungen für die IEEE 802.1x-Authentifizierung für die verschlüsselte Kommunikation mit dem Drucker.

| 802.1x IEEE 802.1x<br>konfigurieren aktivieren     | IEEE 802.1x<br>aktivieren                    | Markieren Sie das Kontrollkästchen, um die IEEE 802.1x-Authentifizierung zu aktivieren. |                                                                                                 |  |
|----------------------------------------------------|----------------------------------------------|-----------------------------------------------------------------------------------------|-------------------------------------------------------------------------------------------------|--|
|                                                    | Authentifizieru                              | EAP-MD5                                                                                 | Wählt die Authentifizierungsmethode                                                             |  |
|                                                    | ngsmethode                                   | EAP-MS-<br>CHAPv2                                                                       | aus, die für die IEEE 802.1x-<br>Authentifizierung verwendet werden                             |  |
|                                                    |                                              | PEAP/MS-<br>CHAPv2                                                                      | - SOII.                                                                                         |  |
| Login-Name:<br>(Gerätebezeich<br>nung)<br>Passwort | Login-Name:<br>(Gerätebezeich<br>nung)       | Legt den Lo<br>die IEEE 80<br>128 alphanu                                               | gin-Namen (Gerätebezeichnung) für<br>2.1x-Authentifizierung fest (maximal<br>merische Zeichen). |  |
|                                                    | Legt das Log<br>Authentifizio<br>alphanumeri | gin-Passwort für die IEEE 802.1x-<br>erung fest (maximal 128<br>sche Zeichen).          |                                                                                                 |  |
|                                                    | Passwort<br>erneut eingeben                  | Bestätigt das                                                                           | s festgelegte Login-Passwort.                                                                   |  |

#### IP-Filter (IPv4)

#### Zweck:

Legt die IP-Adresse und die Teilnetzmaske fest, für die der Zugriff auf den Drucker erlaubt oder verweigert werden soll.

| Zugriffsliste | Adresse       | Legt die Liste der IP-Adressen fest, für die der Zugriff<br>auf den Drucker freigegeben bzw. gesperrt ist. Geben<br>Sie in jedem Feld eine Zahl zwischen 0 und 255 ein. |                                                                                                    |
|---------------|---------------|----------------------------------------------------------------------------------------------------|----------------------------------------------------------------------------------------------------|
|               | Adressenmaske | Legt die Lis<br>Zugriff auf<br>Geben Sie i<br>ein.                                                                                                    | ste der Teilnetzmasken fest, für die der<br>den Drucker freigegeben bzw. gesperrt ist.<br>n jedem Feld eine Zahl zwischen 0 und 255 |
|               | Aktiver Modus | Ablehnen                                                                                                    | Lehnt das Drucken von angegebenen<br>Netzadressen ab.                                                                               |
|               |               | Erlauben                                                                                                    | Lässt das Drucken von angegebenen<br>Netzadressen zu.                                                                               |
|               |               | Deaktivier<br>t                                                                                                    | Deaktiviert die Funktion 'IP-Filter' für die angegebene IP-Adresse.                                                                 |

# Druckereinstellungen kopieren

Das Menü Druckereinstellungen kopieren enthält die Seiten Druckereinstellungen kopieren und Druckereinstellungsbericht kopieren.

#### Druckereinstellungen kopieren

#### Zweck:

Kopieren der Druckereinstellungen auf ein oder mehrere Drucker desselben Modells.

Um die Einstellungen auf einen anderen Drucker zu kopieren, geben Sie die IP-Adresse und das Passwort des Druckers, auf den die Einstellungen kopiert werden sollen, in den Textfeldern **IP-Adresse** bzw. **Passwort** ein. Klicken Sie dann auf die Schaltfläche **Die Einstellungen auf den Host in der obigen Tabelle kopieren**. Damit ist das Kopieren der Einstellungen abgeschlossen. Der Zeitabstand für eine Zeitüberschreitung der Verbindung ist 60 Sekunden. Anschließend können Sie auf dieser Seite überprüfen, ob die Einstellungen kopiert wurden. Und Sie müssen das Menü **Die Einstellungen auf den Host in der obigen Tabelle kopieren, und einen Neustart der Maschine durchführen** im **Dell Printer Configuration Web Tool** auf dem Zieldrucker aktivieren, um zu überprüfen, ob die Einstellungen tatsächlich kopiert wurden oder nicht. Wenn die Einstellungen kopiert werden können, aber die Druckerkonfiguration unterschiedlich ist, werden nur die Einstellungen für die übereinstimmenden Optionen kopiert. Die Druckereinstellungen können gleichzeitig an Drucker mit bis zu 10 IP-Adressen kopiert werden.

#### Druckereinstellungsbericht kopieren

#### Zweck:

Überprüft, ob die Druckereinstellung von anderen Druckern erfolgreich übernommen wurde.

HINWEIS: Das Protokoll wird durch Ausschalten des Druckers gelöscht.

# Druckvolumen

Das Menü Druckervolumen enthält die Seiten Druckvolumen und Dell ColorTrack.

#### Druckvolumen

#### Zweck:

Überprüfung der Anzahl der gedruckten Seiten. Diese Seite kann auch angezeigt werden, indem auf **Druckvolumen** im linken Frame zugegriffen wird.

#### Werte:

| Drucker-Seitenzähler | Zeigt die Gesamtzahl der Seiten, die seit der Auslieferung des |  |
|----------------------|----------------------------------------------------------------|--|
|                      | Druckers ab Werk gedruckt wurden.                              |  |
| Verwendetes Papier   | Zeigt die Anzahl der gedruckten Seiten für jedes Papierformat. |  |

#### Dell ColorTrack

#### Zweck:

Festlegen, welche Benutzer Zugriff auf den Farbdruck haben, und Beschränkung des Druckvolumens pro Benutzer.

| ColorTrack- | Legt fest, ob der ColorTrack-Modus aktiviert wird. Dieser Modus legt |
|-------------|----------------------------------------------------------------------|
| Modus       | wiederum die Benutzer fest, die auf den Farbdruck zugreifen können.  |

| Druck von<br>Benutzer ohne<br>Konto                                                                    | Legt fest, ob der Druck von Daten ohne Authentifizierungsdaten<br>zulässig ist. Um den Druck für Benutzer ohne Konto zu erlauben,<br>wählen Sie <b>Ein</b> . |
|----------------------------------------------------------------------------------------------------|----------------------------------------------------------------------------------------------------|
| ColorTrack-<br>Fehlerbericht                                                                           | Legt fest, ob Fehlerinformationen automatisch gedruckt werden,<br>wenn der Druck mit ColorTrack zu einem Fehler führt.                                       |
| Benutzerregistr<br>ierung <sup>*1</sup>                                                                | Klicken Sie zum Bearbeiten von Benutzerregistrierungen auf <b>Benutzerregistrierung bearbeiten</b> .                                                         |
| *1 Dieses Element steht nur zur Verfügung, wenn für ColorTrack-Modus die Option<br>Ein festgelegt ist. |                                                                                                    |

#### Druckerbenutzer-Registrierung bearbeiten – Liste

#### Zweck:

Bearbeiten der Druckzählereinstellung für jeden Benutzer.

#### Werte:

| Benutzernummer<br>nliste zu:        | Bei der Auswahl jeder Schaltfläche wird eine Liste der<br>Druckzählereinstellungen für die auf der Schaltfläche angegebene<br>Gruppe von Benutzerregistrierungsnummern angezeigt. |
|-------------------------------------|----------------------------------------------------------------------------------------------------|
| Nr.                                 | Zeigt die Nummer der Benutzerregistrierung an.                                                                                                    |
| Benutzername                        | Zeigt den Benutzernamen an. Wenn keine Registrierung vorhanden<br>ist, wird im Feld <b>Benutzername</b> der Text (Nicht verwendet)<br>angezeigt.                                  |
| Schwarzweißzähl<br>ung (Obergrenze) | Zeigt die Gesamtzahl der bisher gedruckten Schwarzweißseiten und die Höchstzahl der Schwarzweißseiten, die der Benutzer drucken darf.                                             |
| Farbzählung<br>(Obergrenze)         | Zeigt die Gesamtzahl der bisher gedruckten Farbseiten und die<br>Höchstzahl der Farbseiten, die der Benutzer drucken darf.                                                        |
| Löschen                             | Löscht den Eintrag für die gewählte Benutzerregistrierungsnummer.                                                                                                    |
| Bestätigen /<br>Ändern              | Zeigt ein Dialogfeld an, in dem der Eintrag für die gewählte<br>Benutzerregistrierungsnummer bearbeitet werden kann.                                                              |
| Erstellen                           | Zeigt ein Dialogfeld an, in dem ein neuer Eintrag für die gewählte<br>Benutzerregistrierungsnummer erstellt werden kann.                                                          |

# Druckerbenutzer-Einstellungen (Bestätigen / Ändern, Erstellen)

# Zweck:

Anzeigen oder Bearbeiten der Benutzereinträge auf der Seite Druckerbenutzer-Registrierung bearbeiten oder Erstellen eines neuen Eintrags. Das Dialogfeld, das durch Klicken auf die Schaltfläche Bestätigen / Ändern oder Erstellen auf der Seite Druckerbenutzer-Registrierung bearbeiten geöffnet wird, enthält die folgenden Elemente.

| Benutzerregistrierung<br>s-Nr.         | Zeigt die gewählte Benutzer-Registrierungsnummer.                                                                                                    |
|----------------------------------------|----------------------------------------------------------------------------------------------------|
| Benutzer löschen <sup>*1</sup>         | Klicken Sie zum Anzeigen der Seite <b>Druckerbenutzer-</b><br><b>Einstellungen – Löschen</b> und zum Löschen des Benutzers aus der Registrierung auf diese Schaltfläche.                             |
| Benutzername                           | Erlaubt das Anzeigen oder Bearbeiten des Namens des unter<br>der gewählten Benutzerregistrierungsnummer registrierten<br>Benutzers oder die Eingabe eines Benutzernamens für einen<br>neuen Eintrag. |
| Passwort                               | Zeigt das zu dem Benutzernamen gehörende Passwort in Form<br>von Sternen an oder erlaubt die Eingabe eines Passworts für<br>einen neuen Eintrag.                                                     |
| Passwort erneut<br>eingeben            | Bestätigt das festgelegte Passwort.                                                                                                    |
| Farbmodus-<br>Beschränkung             | Legt fest, ob nur Schwarzweißdruck oder Farb- und Schwarzweißdruck zugelassen sind.                                                                                                    |
| Obergrenze für<br>Farbdruck            | Stellt die Höchstzahl der Farbseiten ein, die der Benutzer drucken darf.                                                                                                    |
| Gesamtseitenzahl<br>Farbdruck          | Zeigt die Gesamtzahl der bisher gedruckten Farbseiten.                                                                                                    |
| Obergrenze für<br>Schwarzweißdruck     | Stellt die Höchstzahl der Schwarzweißseiten ein, die der Benutzer drucken darf.                                                                                                    |
| Gesamtseitenzahl<br>Schwarzweißdruck   | Zeigt die Gesamtzahl der bisher gedruckten<br>Schwarzweißseiten.                                                                                                    |
| Neue Einstellungen<br>anwenden         | Klicken Sie auf diese Schaltfläche, um die neuen Einstellungen zu übernehmen.                                                                                                    |
| Die Einstellungen<br>wiederherstellen. | Klicken Sie auf diese Schaltfläche, um die vorherigen<br>Einstellungen wiederherzustellen.                                                                                                    |

| Zurück | Klicken Sie auf diese Schaltfläche, um zur Seite<br>Druckerbenutzer-Registrierung bearbeiten – Liste<br>zurückzukehren. |
|--------|----------------------------------------------------------------------------------------------------|
| *1     | Dieses Element steht nur zur Verfügung, wenn Sie auf die Schaltfläche<br>Bestätigen/Ändern klicken.                     |

#### Druckerbenutzer-Einstellungen (Löschen)

#### Zweck:

um die auf der Seite **Druckerbenutzer-Registrierung bearbeiten** registrierten Benutzereintragungen zu löschen. Das Dialogfeld, das durch Klicken auf die Schaltfläche **Löschen** auf der Seite **Druckerbenutzer-Registrierung bearbeiten** geöffnet wird, enthält die folgenden Elemente.

#### Werte:

| Benutzerregistrierungs<br>-Nr. | Zeigt die gewählte Benutzer-Registrierungsnummer.                                                               |
|--------------------------------|----------------------------------------------------------------------------------------------------|
| Benutzername                   | Zeigt den Namen des unter dieser Nummer registrierten<br>Benutzers.                                             |
| Neue Einstellungen<br>anwenden | Klicken Sie auf diese Schaltfläche, um die neuen<br>Einstellungen zu übernehmen.                                |
| Zurück                         | Klicken Sie auf diese Schaltfläche, um zur Seite<br>Druckerbenutzer-Registrierung bearbeiten<br>zurückzukehren. |

#### Papierfacheinstellungen

Im Menü **Facheinstellung** können Sie das Papierformat und den Papiertyp für die im Standard-250-Blatt-Fach oder im optionalen 250-Blatt-Einzug eingelegten Druckmedien angeben.

| Papierfach 1<br>Papierformat | Stellt das Papierformat des Papiers im Standard 250-Blatt-Fach ein. |
|------------------------------|---------------------------------------------------------------------|
| Papierfach 1<br>Papiersorte  | Stellt die Papiersorte des Papiers im Standard 250-Blatt-Fach ein.  |

| Papierfach 1<br>Kundenspez.<br>Format - Y                                                          | Stellt die Länge des kundenspezifischen Formats für das im Standard 250-Blatt-Fach eingelegte Papier ein.                                                                                           |  |
|----------------------------------------------------------------------------------------------------|----------------------------------------------------------------------------------------------------|--|
| Papierfach 1<br>Kundenspez.<br>Format - X                                                          | Stellt die Breite des kundenspezifischen Formats für das im Standard 250-Blatt-Fach eingelegte Papier ein.                                                                                          |  |
| Papierfach 1,<br>Anzeige                                                                           | Stellt ein, ob eine Popup-Meldung mit der Aufforderung, das<br>Papierformat und die Papiersorte anzugeben, angezeigt werden soll,<br>wenn Papier in das Standard-250-Blatt-Fach eingelegt wird.     |  |
| Papierfach 2<br>Papiergröße <sup>*1</sup>                                                          | Stellt das Papierformat für das im optionalen 250-Blatt-Einzug eingelegte Papier ein.                                                                                                    |  |
| Papierfach 2<br>Papiersorte <sup>*1</sup>                                                          | Stellt die Papiersorte für das im optionalen 250-Blatt-Einzug eingelegte Papier ein.                                                                                                    |  |
| Papierfach 2,<br>Anzeige <sup>*1</sup>                                                             | Stellt ein, ob eine Popup-Meldung mit der Aufforderung, das<br>Papierformat und die Papiersorte anzugeben, angezeigt werden soll,<br>wenn Papier in den optionalen 250-Blatt-Einzug eingelegt wird. |  |
| <sup>*1</sup> Diese Option ist nur verfügbar, wenn der optionale 250-Blatt-Einzug installiert ist. |                                                                                                    |  |

# 14

# Richtlinien für Druckmedien

Papier, Etiketten, Briefumschläge, beschichtetes Papier usw. werden als Druckmedien bezeichnet. Ihr Drucker liefert auf vielen verschiedenen Druckmedien eine qualitativ hochwertige Ausgabe. Die Auswahl der richtigen Druckmedien für den Drucker trägt zur Vermeidung von Druckproblemen bei. In diesem Abschnitt finden Sie Informationen zur Auswahl und Handhabung der Druckmedien sowie zum Einlegen der Druckmedien in das Standard 250-Blatt-Fach.

# Papier

Verwenden Sie Kopierpapier mit vertikaler Faserrichtung und einem Gewicht von 75 g/m<sup>2</sup>, um die beste Druckqualität bei Farbdrucken zu erzielen. Verwenden Sie Kopierpapier mit vertikaler Faserrichtung und einem Gewicht von 90 g/m<sup>2</sup>, um die beste Druckqualität bei Farbdrucken zu erzielen. Es wird empfohlen, zunächst einen Testdruck durchzuführen, bevor Sie große Mengen einer bestimmten Druckmediensorte kaufen.

Achten Sie beim Einlegen von Papier auf die auf der Verpackung empfohlene Druckseite, und legen Sie das Papier entsprechend ein. Detaillierte Anweisungen zum Einlegen von Druckmedien finden Sie unter "Einlegen von Druckmedien in das Standard-250-Blatt-Fach und den optionalen 250-Blatt-Einzug" und "Einlegen von Druckmedien in den Einzelblatteinzug (Single Sheet Feeder, SSF)".

# Papiereigenschaften

Die folgenden Papiereigenschaften beeinflussen die Druckqualität und die Zuverlässigkeit des Druckers. Es wird empfohlen, diese Richtlinien bei der Beurteilung von neuem Papier zu befolgen.

# Gewicht

Aus dem Papierfach kann automatisch Papier mit einem Gewicht von 60 g/m<sup>2</sup> bis 216 g/m<sup>2</sup> und vertikaler Faserrichtung eingezogen werden. Aus dem Einzelpapiereinzug kann automatisch Papier mit einem Gewicht von 60 g/m<sup>2</sup> bis 216 g/m<sup>2</sup> und vertikaler Faserrichtung eingezogen werden. Papier, das

leichter als 60 g/m<sup>2</sup> ist, wird möglicherweise nicht korrekt eingezogen und kann zu Papierstau führen. Um optimale Ergebnisse zu erzielen, sollten Sie Papier mit einem Gewicht von 75 g/m<sup>2</sup> und vertikaler Faserrichtung verwenden.

#### Wellen

Wellen bezeichnet die Tendenz der Druckmedien, sich an den Kanten aufzurollen. Übermäßiges Wellen kann Probleme bei der Papierzufuhr verursachen. Das Wellen tritt gewöhnlich auf, nachdem das Papier durch den Drucker hindurchgelaufen ist, wo es hohen Temperaturen ausgesetzt wird. Wird Papier unverpackt gelagert, fördert dies das Wellen des Papiers vor dem Drucken und führt, selbst wenn das Papier im Papierfach gelegen hat, zu Problemen bei der Papierzufuhr, ungeachtet der Luftfeuchtigkeit. Um gewelltes Papier zu bedrucken, biegen Sie das Papier gerade, und legen Sie es in den Einzelblatteinzug ein.

#### Glätte

Die Papierglätte hat direkten Einfluss auf die Druckqualität. Wenn das Papier zu rau ist, lässt sich der Toner nicht korrekt auf dem Papier fixieren, was zu einer Beeinträchtigung der Druckqualität führt. Wenn das Papier zu glatt ist, kann es Probleme bei der Papierzufuhr verursachen. Die beste Druckqualität wird mit einer Glätte zwischen 150 und 250 Sheffield-Punkten erzielt.

#### Feuchtigkeitsgehalt

Die Feuchtigkeitsmenge im Papier beeinflusst sowohl die Druckqualität als auch die Fähigkeit des Druckers, das Papier korrekt einzuziehen. Bewahren Sie das Papier in der Originalverpackung auf, bis Sie es benötigen. Dadurch wird die Zeit beschränkt, während der das Papier Feuchtigkeitsschwankungen ausgesetzt ist, die sich negativ auf die Druckergebnisse auswirken können.

#### Faserrichtung

Die Faserrichtung bezieht sich auf die Ausrichtung der Papierfasern in einem Blatt Papier. Die Faserrichtung ist entweder vertikal, d. h. die Fasern verlaufen in Längsrichtung des Papiers, oder horizontal, d. h. die Fasern verlaufen in Querrichtung des Papiers. Für Papier mit einem Gewicht von 60 bis 135 g/m<sup>2</sup> wird die vertikale Faserrichtung empfohlen. Für Papier mit einem Gewicht über 135 g/m<sup>2</sup> wird die horizontale Faserrichtung bevorzugt.

#### Fasergehalt

Die meisten qualitativ hochwertigen Kopierpapiersorten werden aus 100 % chemisch aufgeschlossenem Holz hergestellt. Papiersorten, die beispielsweise Baumwollfasern enthalten, können zu Beeinträchtigungen der Papierhandhabung führen.

# **Empfohlenes Papier**

Verwenden Sie Kopierpapier mit einem Gewicht von 75 g/m<sup>2</sup>, um die beste Druckqualität und Zuverlässigkeit bei der Papierzufuhr zu erhalten. Mit Büropapier für allgemeine Geschäftszwecke können Sie ebenfalls eine annehmbare Druckqualität erzielen. Verwenden Sie nur Papiersorten, die hohen Temperaturen standhalten, ohne sich zu verfärben, auszubluten oder gefährliche Dämpfe freizusetzen. Der Laserdruckvorgang erhitzt das Papier auf hohe Temperaturen. Informieren Sie sich beim Hersteller oder Vertreiber, ob das von Ihnen gewählte Papier für Laserdrucker geeignet ist.

Es wird empfohlen, zunächst einen Testdruck durchzuführen, bevor Sie große Mengen einer bestimmten Druckmediensorte kaufen. Berücksichtigen Sie bei der Auswahl des Druckmediums das Gewicht, den Fasergehalt und die Farbe.

# Unzulässige Papiersorten

Die Verwendung der folgenden Papiersorten wird für den Drucker nicht empfohlen:

- Chemisch behandeltes Papier, das zum Erstellen von Kopien ohne Kohlepapier gedacht ist (auch als selbstdurchschreibendes Papier, kohlefreies Durchschlagpapier oder kohlepapierfreies Papier bezeichnet).
- Vorgedrucktes Papier mit Chemikalien, die den Drucker verunreinigen können
- Vorgedrucktes Papier, das durch die Temperatur in der Fixiereinheit beeinträchtigt werden kann
- Vorgedrucktes Papier, bei dem eine absolute Positionierung der Druckposition auf der Seite von besser als ±2,29 mm erforderlich ist, wie z. B. bei OCR-Formularen (Optical Character Recognition; optische Zeichenerkennung)

In manchen Fällen können Sie die Registrierung (exakte Druckposition auf der Seite) mit Ihrem Anwendungsprogramm ändern, um solche Formulare zu drucken.

- Beschichtetes Papier (korrekturgeeignetes Feinpostpapier), synthetisches Papier, Thermopapier
- Papier mit rauen Kanten, Papier mit einer rauen oder stark strukturierten Oberfläche sowie gewelltes Papier
- Recycling-Papier mit einem Altpapieranteil von über 25 %, das nicht DIN 19 309 entspricht
- Mehrteilige Formulare oder Dokumente
- Die Druckqualität kann abnehmen (leere Stellen oder Flecken können im Text erscheinen), wenn auf Talkum- oder Säurepapier gedruckt wird.

# Papierauswahl

Die korrekte Papierauswahl trägt zur Vermeidung von Papierstaus und Druckproblemen bei.

So vermeiden Sie Papierstaus oder eine schlechte Druckqualität:

- Verwenden Sie immer neues, unbeschädigtes Papier.
- Vor dem Einlegen des Papiers sollten Sie die empfohlene Druckseite des Papiers feststellen. Ein entsprechender Hinweis befindet sich normalerweise auf der Verpackung des Papiers.
- Verwenden Sie kein Papier, das Sie selbst zugeschnitten haben.
- Legen Sie nicht unterschiedliche Formate, Gewichte oder Sorten von Druckmedien in dasselbe Papierfach ein. Dies kann einen Papierstau verursachen.
- Nehmen Sie während der Ausführung eines Druckauftrags das Papierfach nicht heraus.
- Stellen Sie sicher, dass das Papier ordnungsgemäß in das Fach eingelegt ist.
- Biegen Sie das Papier in beide Richtungen, und fächern Sie den Stapel auf. Gleichen Sie die Kanten des Stapels auf einer ebenen Fläche an.

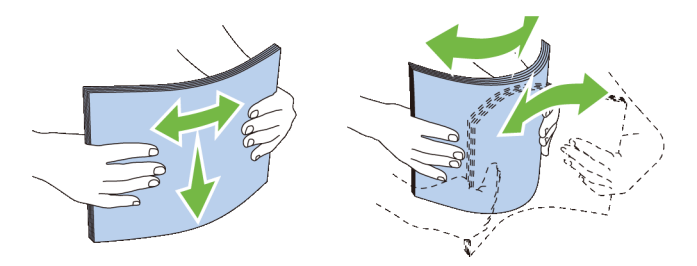

## Auswählen von vorgedruckten Medien und Briefbögen

Beachten Sie Folgendes, wenn Sie vorgedrucktes Papier und Briefbögen für den Drucker auswählen:

- Verwenden Sie Papier mit vertikaler Faserrichtung, um optimale Ergebnisse zu erzielen.
- Verwenden Sie nur Formulare und Briefbögen, die im Offset-Lithographie-Verfahren oder im Gravurdruckverfahren bedruckt wurden.
- Wählen Sie Papier, das Farbe absorbiert, aber nicht ausblutet.
- Vermeiden Sie Papier mit einer rauen oder stark strukturierten Oberfläche.
- Verwenden Sie Papier, das mit hitzebeständigen und für die Verwendung in Xerox-Kopierern vorgesehenen Farben bedruckt wurde. Die Farben müssen einer Temperatur von 225 °C standhalten, ohne dass ein Schmelzprozess eintritt oder gefährliche Dämpfe freigesetzt werden.
- Verwenden Sie Farben, die nicht durch das Harz im Toner oder das Silikon in der Fixiereinheit beeinträchtigt werden. Farben auf Oxidations- oder Ölbasis sollten diese Anforderungen erfüllen; für Latexfarben gilt das möglicherweise nicht. Wenden Sie sich im Zweifelsfall an Ihren Papierlieferanten.

# Auswählen von vorgelochtem Papier

Beachten Sie Folgendes, wenn Sie vorgelochtes Papier für den Drucker auswählen:

• Testen Sie Papier von mehreren Herstellern, bevor Sie große Mengen vorgelochten Papiers bestellen und verwenden.

- Das Papier sollte beim Hersteller gelocht werden. Das Lochen sollte nicht durch Bohren von Löchern in ein Ries Papier erfolgen. Durchbohrtes Papier kann Papierstaus verursachen, wenn mehrere Seiten gleichzeitig in den Drucker eingezogen werden. Dies kann einen Papierstau verursachen.
- Vorgelochtes Papier kann mehr Papierstaub enthalten als Standardpapier. Der Drucker muss eventuell häufiger gereinigt werden und kann ein weniger zuverlässiges Einzugsverhalten aufweisen als bei Standardpapier.
- Für das Gewicht gelten bei gelochtem Papier dieselben Richtlinien wie bei ungelochtem Papier.

# Drucken von Briefbögen (vorgedrucktes und vorgelochtes Papier)

Informieren Sie sich beim Hersteller oder Vertreiber des Papiers, ob die von Ihnen gewählten vorgedruckten Briefbögen für Laserdrucker geeignet sind.

Beim Drucken auf vorgedrucktem oder vorgelochtem Papier spielt die Seitenausrichtung eine wichtige Rolle. In der folgenden Tabelle wird die Ausrichtung für das Einlegen von Briefpapier in das Fach oder den Einzug verdeutlicht. Für andere vorgedruckte und vorgelochte Papiersorten ersehen Sie die Einlegeart aus der folgenden Tabelle.

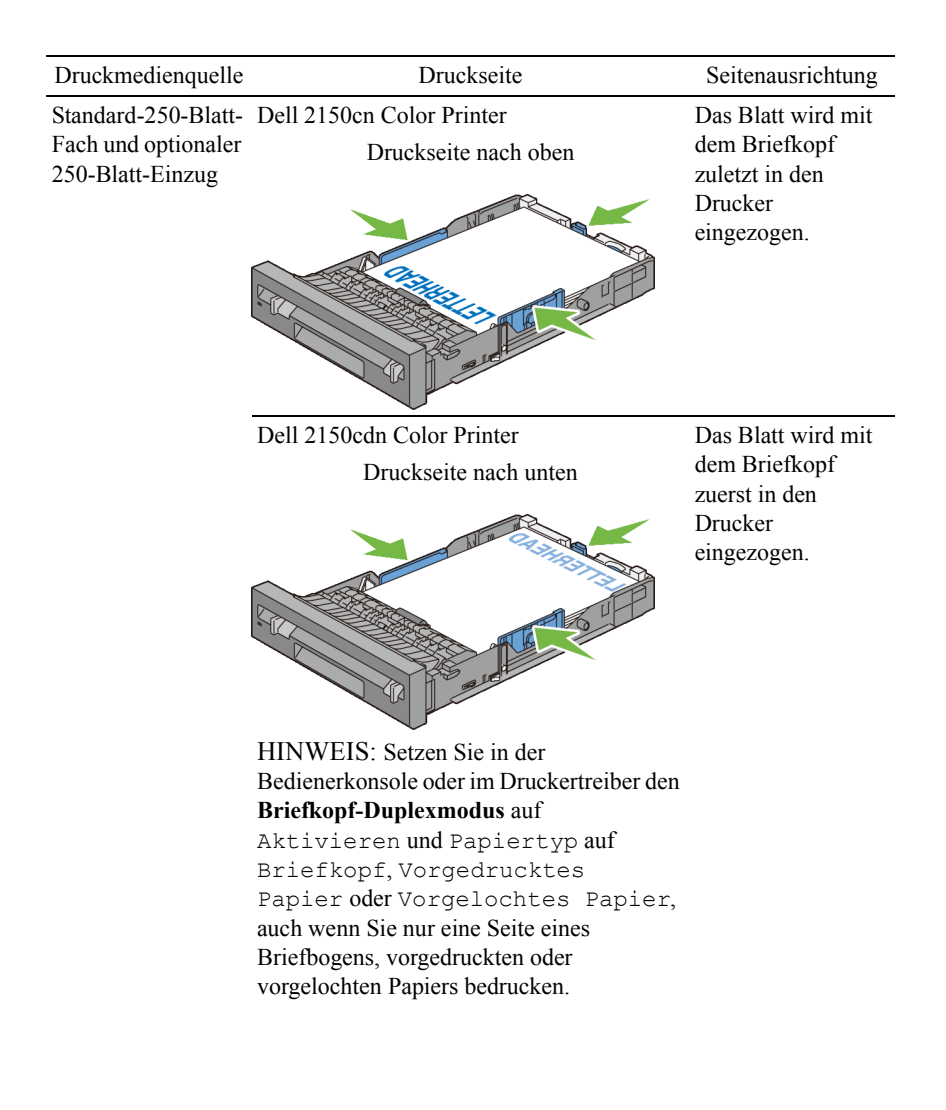

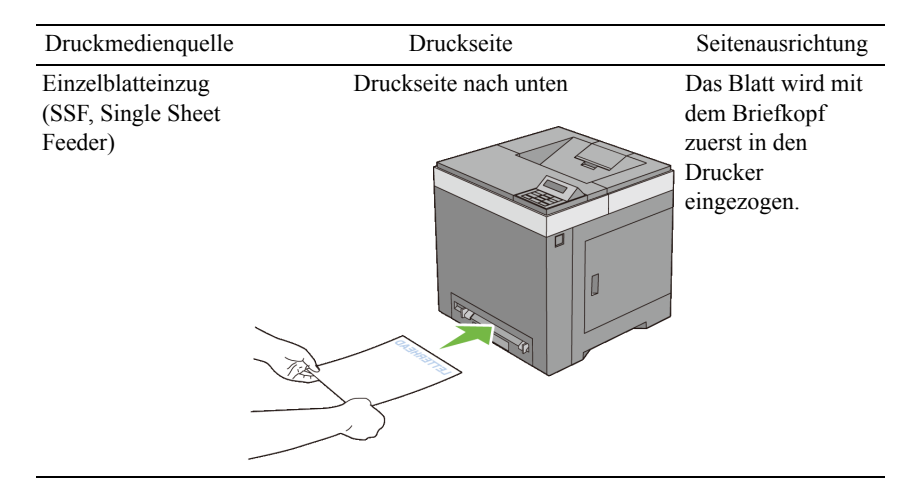

# Umschlag

Je nach Wahl der Umschläge ist es möglich, dass ein Verknittern in unterschiedlicher Stärke auftritt. Es wird empfohlen, zunächst einen Testdruck durchzuführen, bevor Sie große Mengen einer bestimmten Druckmediensorte kaufen. Anweisungen zum Einlegen von Umschlägen finden Sie unter "Einlegen von Briefumschlägen in das Standard-250-Blatt-Fach und den optionalen 250-Blatt-Einzug" oder "Einlegen eines Briefumschlags in den Einzelblatteinzug".

Beachten Sie Folgendes beim Bedrucken von Briefumschlägen:

- Verwenden Sie nur qualitativ hochwertige Briefumschläge, die für Laserdrucker bestimmt sind.
- Stellen Sie den Papiereinzug auf den Einzelblatteinzug oder das Standard-250-Blatt-Fach ein. Stellen Sie die Papiersorte auf **Umschlag** ein, und wählen Sie im Druckertreiber das korrekte Umschlagformat.
- Verwenden Sie Briefumschläge aus Papier mit einem Gewicht von 75 g/m<sup>2</sup>. Sie können beim Briefumschlageinzug ein Gewicht bis zu 105 g/m<sup>2</sup> verwenden, solange der Baumwollgehalt 25 % nicht übersteigt. Bei Briefumschlägen mit einem Baumwollgehalt von 100 % darf das Gewicht maximal 90 g/m<sup>2</sup> betragen.
- Verwenden Sie nur gerade ausgepackte, unbeschädigte Umschläge.

- Verwenden Sie Briefumschläge, die einer Temperatur von 205 °C standhalten können, ohne zu verkleben, sich extrem aufzurollen, zu verknittern oder gefährliche Dämpfe freizusetzen. Wenden Sie sich an den Umschlaglieferanten, wenn Sie Zweifel hinsichtlich der Umschläge haben, die Sie verwenden möchten.
- Stellen Sie die Seitenführung passend zur Breite der Briefumschläge ein.
- Zum Einlegen eines Briefumschlags in den Einzelblatteinzug legen Sie den Briefumschlag mit geschlossener Umschlagklappe so in den Einzelblatteinzug ein, dass die kurze Umschlagkante am Gerät nach innen zeigt. Die Druckseite muss unten liegen.
- Anweisungen zum Einlegen von Umschlägen finden Sie unter "Einlegen von Briefumschlägen in das Standard-250-Blatt-Fach und den optionalen 250-Blatt-Einzug" oder "Einlegen eines Briefumschlags in den Einzelblatteinzug".
- Verwenden Sie immer nur ein Umschlagformat für einen Druckauftrag.
- Stellen Sie sicher, dass keine hohe Luftfeuchtigkeit vorliegt, da es bei einer hohen Luftfeuchtigkeit (über 60 %) zusammen mit hohen Temperaturen beim Drucken zum Verkleben der Umschläge kommen kann.
- Um optimale Ergebnisse zu erzielen, verwenden Sie keine Briefumschläge, die:
  - übermäßig gewellt oder aufgerollt sind
  - zusammenkleben oder in irgendeiner Form beschädigt sind
  - Fenster, Löcher, Perforationen, Ausschnitte oder Prägungen aufweisen
  - mit Metallklammern, Verschlussstreifen oder Metallfaltleisten versehen sind
  - mit einem Sicherheitsverschluss versehen sind
  - mit Briefmarken versehen sind
  - freiliegende Klebeflächen aufweisen, wenn die Umschlagklappe zugeklebt oder geschlossen ist
  - eingerissene Kanten oder umgeknickte Ecken aufweisen
  - mit einer rauen, gekräuselten oder gerippten Oberfläche versehen sind

# Etiketten

Der Drucker kann eine Vielzahl von Etiketten bedrucken, die nur für Laserdrucker bestimmt sind.

Beachten Sie beim Auswählen von Etiketten Folgendes:

- Der Etikettenkleber, der Etikettenbogen (Druckkarton) und die Beschichtung müssen einer Temperatur von 205 °C und einem Druck von 25 psi standhalten.
- Verwenden Sie Etiketten, die dieser Temperatur standhalten, ohne zu verkleben, sich extrem aufzurollen, zu verknittern oder gefährliche Dämpfe freizusetzen.
- Verwenden Sie keine Etikettenbögen mit Hochglanzmaterial als Träger.

WARNUNG: Bevor Sie große Mengen einer bestimmten Druckmediensorte kaufen, wird empfohlen, einige Testdrucke durchzuführen.

Beachten Sie Folgendes beim Bedrucken von Etiketten:

- Verwenden Sie Etiketten, die einer Temperatur von 205 °C standhalten können, ohne zu verkleben, sich extrem aufzurollen, zu verknittern oder gefährliche Dämpfe freizusetzen.
- Stellen Sie die Papiersorte im Druckertreiber auf Etikett ein.
- Verwenden Sie für Etiketten das Standarfach.
- Verwenden Sie zum Drucken von Etiketten nicht den Einzelblatteinzug.
- Legen Sie Etiketten nicht zusammen mit Papier in dasselbe Papierfach ein.
- Drucken Sie nicht innerhalb eines Bereichs mit weniger als 1 mm Abstand vom Prägeschnitt.
- Drucken Sie nicht innerhalb eines Bereichs mit weniger als 1 mm Abstand von der Etikettkante, der Perforation oder zwischen den Prägeschnitten des Etiketts.
- Bedrucken Sie Etiketten nicht mehr als ein Mal.
- Das Hochformat ist zu bevorzugen, insbesondere beim Drucken von Barcodes.
- Verwenden Sie keine Etiketten mit freiliegendem Klebstoff.
- Verwenden Sie vollständige Etikettenbögen. Bei nicht vollständigen • Etikettenbögen kann es passieren, dass sich Etiketten während des Druckvorgangs lösen und einen Papierstau verursachen.
- Verwenden Sie keine Etikettenbögen mit Klebstoff an den Kanten der Bögen. • Die Zonenbeschichtung des Klebstoffs sollte mindestens 1 mm Randabstand von den Kanten einhalten. Klebstoff kann den Drucker verunreinigen und zum Verlust der Garantie führen.

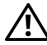

ACHTUNG: Andernfalls kann ein Papierstau auftreten oder der Drucker und die Tonerkassetten können durch Klebstoff verschmutzt werden. Dies kann zum Verlust der Garantie für Drucker und Tonerkassetten führen.

### Aufbewahrung von Druckmedien

Durch die Beachtung der folgenden Richtlinien für die ordnungsgemäße Aufbewahrung von Druckmedien vermeiden Sie Probleme mit der Druckmedienzufuhr und eine ungleichmäßige Druckqualität.

- Bewahren Sie Druckmedien bei einer Temperatur von ca. 21 °C und einer • relativen Luftfeuchtigkeit von 40 % auf.
- Lagern Sie Kartons mit Druckmedien nicht direkt auf dem Boden, sondern • auf einer Palette oder in einem Regal.
- Wenn Sie einzelne Pakete mit Druckmedien außerhalb des Originalkartons aufbewahren, müssen diese auf einer ebenen Fläche liegen, damit sich die Kanten nicht aufbiegen oder rollen.
- Legen Sie keine Gegenstände auf den Druckmedien ab. •

### Identifizieren von Druckmedien und Spezifikationen

In der folgenden Tabelle werden Informationen zu verschiedenen Druckmedien aufgeführt.

### Unterstützte Papierformate

| Papierformat                                  | Einzelblattein<br>zug |            | Standard-250-<br>Blatt-Fach |            | Optionaler<br>250-Blatt-<br>Einzug |            | Duplexei<br>nheit |
|-----------------------------------------------|-----------------------|------------|-----------------------------|------------|------------------------------------|------------|-------------------|
|                                               | Seite<br>1            | Seite<br>2 | Seite<br>1                  | Seite<br>2 | Seite<br>1                         | Seite<br>2 | _                 |
| A4 (210 x 297 mm)                             | J                     | J          | J                           | J          | J                                  | J          | J                 |
| B5 (182 x 257 mm)                             | J                     | J          | J                           | J          | J                                  | J          | Ν                 |
| A5 (148 x 210 mm)                             | J                     | J          | J                           | J          | J                                  | J          | Ν                 |
| Letter (8,5 x 11 Zoll)                        | J                     | J          | J                           | J          | J                                  | J          | J                 |
| Folio (8,5 x 13 Zoll)                         | J                     | J          | J                           | J          | J                                  | J          | J                 |
| Legal (8,5 x 14 Zoll)                         | J                     | J          | J                           | J          | J                                  | J          | J                 |
| Executive (7,25 x 10,5 Zoll)                  | J                     | J          | J                           | J          | J                                  | J          | Ν                 |
| Umsch. #10 (4,125 x 9,5 Zoll)                 | J                     | Ν          | J                           | Ν          | Ν                                  | Ν          | Ν                 |
| Monarch (3,875 x 7,5 Zoll)                    | J*2                   | Ν          | J                           | Ν          | Ν                                  | Ν          | Ν                 |
| DL (110 x 220 mm)                             | J*2                   | Ν          | J                           | Ν          | Ν                                  | Ν          | Ν                 |
| C5 (162 x 229 mm)                             | J                     | Ν          | J                           | Ν          | Ν                                  | Ν          | Ν                 |
| Kundenspez.*1                                 | J                     | J          | J                           | Ν          | Ν                                  | Ν          | Ν                 |
| *1: Kundenspez.: Breite: 76,2 mm bis 215,9 mm |                       |            |                             |            |                                    |            |                   |

Länge: 127 mm bis 355,6 mm

\*2: Monarch LEF und DL LEF sind nicht verfügbar.

### Unterstützte Papiersorten

| Papiersorte |        | Einzel<br>nz | Einzelblattei<br>nzug |            | Standard-<br>250-Blatt-<br>Fach |            | Optionaler<br>250-Blatt-<br>Einzug |            | Duplexeinhei<br>t |  |
|-------------|--------|--------------|-----------------------|------------|---------------------------------|------------|------------------------------------|------------|-------------------|--|
|             |        | Seite<br>1   | Seite<br>2            | Seite<br>1 | Seite<br>2                      | Seite<br>1 | Seite<br>2                         | Seite<br>1 | Seite<br>2        |  |
| Normal      | Leicht | J            | J                     | J          | J                               | J          | J                                  | J          | N                 |  |
|             | Normal | J            | J                     | J          | J                               | J          | J                                  | J          | Ν                 |  |
|             | Dick   | J            | J                     | J          | J                               | J          | J                                  | J          | Ν                 |  |
| Deckblätter | Normal | J            | -                     | J          | -                               | Ν          | -                                  | Ν          | -                 |  |
|             | Dick   | J            | -                     | J          | -                               | Ν          | -                                  | Ν          | -                 |  |
| Beschichtet | Normal | J            | -                     | Ν          | -                               | Ν          | -                                  | Ν          | -                 |  |
|             | Dick   | J            | -                     | Ν          | -                               | Ν          | -                                  | Ν          | -                 |  |
| Etikett     | Normal | Ν            | -                     | J          | -                               | Ν          | -                                  | Ν          | -                 |  |
|             | Dick   | Ν            | -                     | J          | -                               | Ν          | -                                  | Ν          | -                 |  |
| Umschlag    |        | J            | -                     | J          | -                               | Ν          | -                                  | Ν          | -                 |  |
| Recycling   |        | J            | J                     | J          | J                               | J          | J                                  | J          | Ν                 |  |
| Briefkopf   |        | J            | -                     | J          | -                               | J          | -                                  | J          | -                 |  |
| Vordrucke   |        | J            | -                     | J          | -                               | J          | -                                  | J          | -                 |  |
| Vorgelocht  |        | J            | -                     | J          | -                               | J          | -                                  | J          | -                 |  |
| Farbe       |        | J            | J                     | J          | J                               | J          | J                                  | J          | Ν                 |  |

HINWEIS: Bei Normalpapier und Etiketten können Sie die Papierstärke an der Bedienerkonsole unter "Druckerwartung", "Druckstärke (Leicht oder Normal)" auswählen, sowie in der Toolbox oder über das Dell Configuration Web Tool. Der Drucker verwendet die vorgenommenen Einstellungen für die Papierstärke für Normalpapier und Etiketten.

### **Papiersorten-Spezifikationen**

| Papiersorte | Gewicht (g/m <sup>2</sup> ) | Bemerkungen |
|-------------|-----------------------------|-------------|
| Normal      | 60–90                       | -           |
| Normal dick | 80/90-105                   | -           |

| Papiersorte      | Gewicht (g/m <sup>2</sup> ) | Bemerkungen                                       |
|------------------|-----------------------------|---------------------------------------------------|
| Recycling        | 60–105                      | -                                                 |
| Etiketten        | -                           | Inkjet-Druckerpapier kann nicht verwendet werden. |
| Deckel           | 106–163                     | -                                                 |
| Deckblätter dick | 164–216                     | -                                                 |
| Umschlag         | -                           | -                                                 |
| Beschichtet      | 106–163                     | Inkjet-Druckerpapier kann nicht verwendet werden. |
| Beschicht. Dick  | 164–216                     | Inkjet-Druckerpapier kann nicht verwendet werden. |
| Briefkopf        | -                           | -                                                 |
| Vordrucke        | 64                          | -                                                 |
| Vorgelocht       | 64                          | -                                                 |
| Farbe            | 64                          | -                                                 |

# Einlegen von Druckmedien

Das korrekte Einlegen von Druckmedien trägt zur Vermeidung von Papierstaus und Druckproblemen bei.

Vor dem Einlegen von Druckmedien sollten Sie sich darüber informieren, welches die empfohlene Druckseite der von Ihnen verwendeten Druckmedien ist. Ein entsprechender Hinweis befindet sich normalerweise auf der Verpackung der Druckmedien.

## Kapazität

Aufnahmekapazität des Standard-250-Blatt-Fachs und des optionalen 250-Blatt-Einzugs:

• 250 Blatt Standardpapier.

Fassungsvermögen des Standardblatteinzugs (SSF, Standard Sheet Feeder):

1 Blatt Standardpapier. ٠

## Abmessungen der Druckmedien

Die maximalen Abmessungen von Druckmedien, die das Standard-250-Blatt-Fach, der optionale 250-Blatt-Einzug und der Standardblatteinzug verarbeiten können, sind:

- Breite 76,2 mm bis 215,9 mm •
- Länge 127 mm bis 355,6 mm •

### Einlegen von Druckmedien in das Standard-250-Blatt-Fach und den optionalen 250-Blatt-Einzug

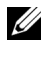

HINWEIS: Nehmen Sie während eines laufenden Druckvorgangs das Papierfach nicht heraus, um Papierstaus zu vermeiden.

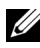

HINWEIS: Verwenden Sie ausschließlich Laser-Druckmedien. Verwenden Sie kein Inkjet-Druckerpapier mit dem Drucker.

Ziehen Sie das Fach mit beiden Händen etwa 200 mm weit aus dem Drucker, 1 und nehmen Sie es dann heraus.

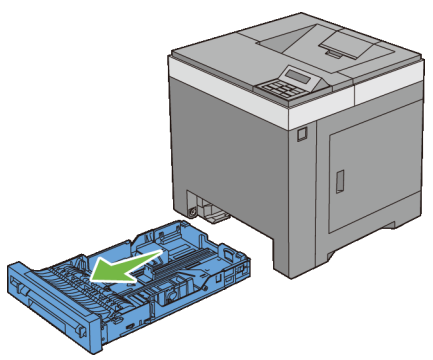

2 Stellen Sie die Papierführungen ein.

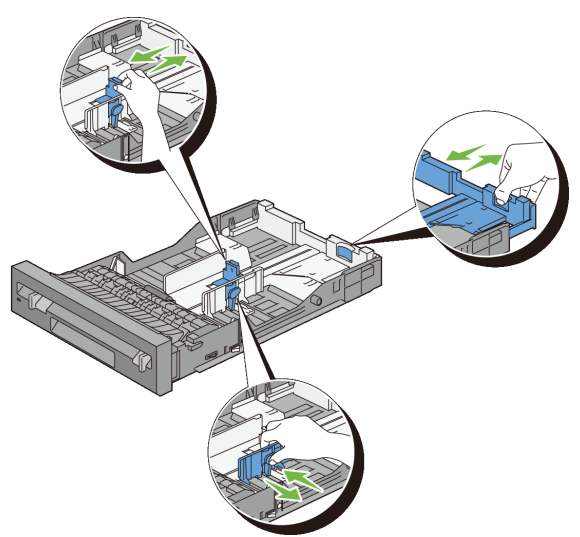

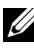

HINWEIS: Ziehen Sie die Rückseite des Fachs aus, wenn Sie Papier im Format "Legal" einlegen.

3 Biegen Sie den Druckmedienstapel und fächern Sie ihn auf, bevor Sie die Druckmedien in das Fach einlegen. Gleichen Sie die Kanten des Stapels auf einer ebenen Fläche an.

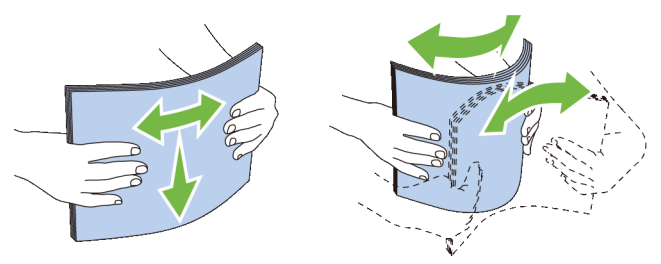

Platzieren Sie die Druckmedien mit der empfohlenen Druckseite nach oben 4 in das Fach.

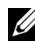

HINWEIS: Der Druckmedienstapel darf dabei nicht über die Lademarkierung im Papierfach hinausragen. Durch Überladen des Papierfachs können Papierstaus entstehen.

5 Passen Sie die Seitenführungen an die Kante des Papiers an.

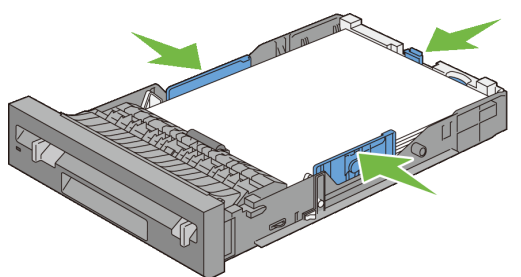

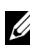

- HINWEIS: Wenn benutzerdefinierte Druckmedien eingelegt werden, passen Sie die Seitenführungen an, und schieben Sie den ausziehbaren Teil des Fachs, indem Sie die Längenführung drücken, bis sie leicht an der Kante des Papierstapels anliegt.
- Stellen Sie sicher, dass die Führungen richtig und fest eingestellt sind, und 6 schieben Sie das Fach in den Drucker ein.

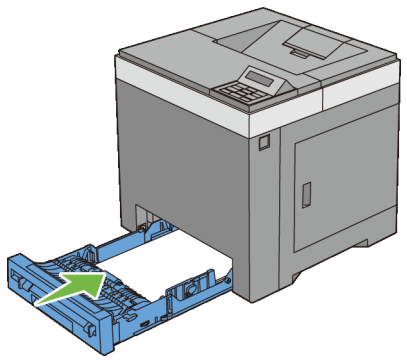

- 7 Drücken Sie an der Bedienerkonsole die Taste V oder A, bis das gewünschte Papierformat erscheint, und drücken Sie dann die Taste (Einstellen).
- 8 Drücken Sie die Taste 💜 oder 🙈, bis die gewünschten Papiersorte erscheint, und drücken Sie dann die Taste 🗸 (Einstellen).

# Einlegen von Briefumschlägen in das Standard-250-Blatt-Fach und den optionalen 250-Blatt-Einzug

Beachten Sie beim Einlegen von Umschlägen in das Standard-250-Blatt-Fach und den optionalen 250-Blatt-Einzug die folgenden Richtlinien:

HINWEIS: Werden die Umschläge nicht gleich nach dem Herausnehmen aus der Verpackung in das Standard-250-Blatt-Fach oder den optionalen 250-Blatt-Einzug eingelegt, könnten sie sich wölben. Zur Vermeidung von Papierstaus glätten Sie die Umschläge, wie unten angezeigt, bevor Sie sie in das Fach einlegen.

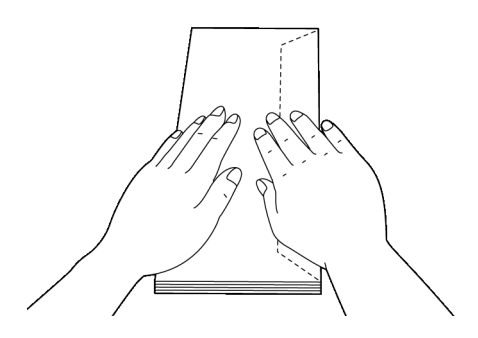

#### Umschlag #10

Legen Sie Briefumschläge mit geschlossener Umschlagklappe und der Druckseite nach oben so ein, dass sie mit der kurzen Kante eingezogen werden. Stellen Sie sicher, dass die Umschlagklappe bei Blickrichtung auf den Drucker rechts liegt.

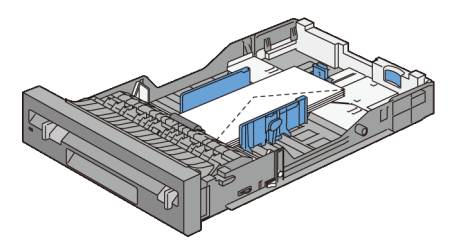

#### Monarch oder DL

Umschläge des Formats Monarch oder DL können nach einem der folgenden Verfahren eingelegt werden:

Legen Sie Briefumschläge mit geschlossener Umschlagklappe und der Druckseite nach oben so ein, dass sie mit der kurzen Kante eingezogen werden. Stellen Sie sicher, dass die Umschlagklappe bei Blickrichtung auf den Drucker rechts liegt.

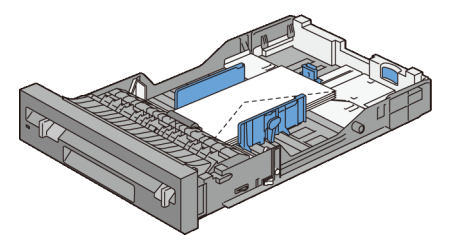

### ODER

Legen Sie Briefumschläge mit geöffneter Umschlagklappe und der Druckseite nach oben so ein, dass sie mit der langen Kante eingezogen werden. Stellen Sie sicher, dass die Umschlagklappe bei Blickrichtung auf den Drucker oben liegt.

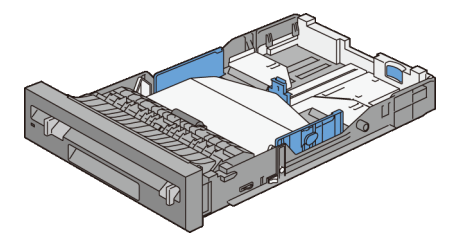

### C5

Legen Sie Briefumschläge mit geschlossener Umschlagklappe und der Druckseite nach oben so ein, dass sie mit der kurzen Kante eingezogen werden. Stellen Sie sicher, dass die Umschlagklappe bei Blickrichtung auf den Drucker unten liegt.

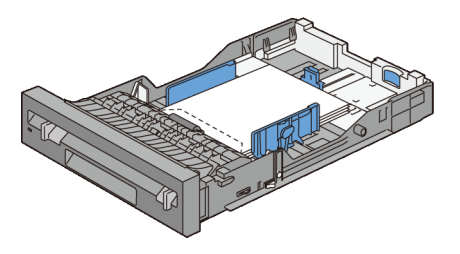

### Einlegen von Briefbögen (vorgedrucktes und vorgelochtes Papier)

Werden das Standard-250-Blatt-Fach oder der optionale 250-Blatt-Einzug verwendet, wird vorgedrucktes Papier wie z. B. Briefpapier mit der Druckseite nach oben in den Drucker eingezogen. Dies gilt für den Dell 2150cn Color Printer. Beim Dell 2150cdn Color Printer werden vorgedrucktes Papier wie Briefpapier sowie vorgelochtes Papier mit der Druckseite nach unten in den Drucker eingezogen, wie unten gezeigt.

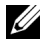

HINWEIS: Setzen Sie beim Dell 2150cdn Color Printer an der Bedienerkonsole oder im Druckertreiber Briefkopf Duplex (Briefkopf-Duplexmodus) auf Aktivieren und Papiersorte auf Briefkopf, Vorgedrucktes Papier oder Vorgelochtes Papier, auch wenn Sie nur eine Seite eines Briefbogens, vorgedruckten oder vorgelochten Papiers bedrucken.

Legen Sie vorgedrucktes Papier wie Briefbögen in den Einzelblatteinzug mit der Druckseite nach unten ein, so, dass der Briefkopf zuerst in den Drucker eingezogen wird.

In der folgenden Tabelle wird die Ausrichtung für das Einlegen von Briefpapier in das Fach oder den Einzug verdeutlicht. Für andere vorgedruckte und vorgelochte Papiersorten ersehen Sie die Einlegeart aus der folgenden Tabelle.

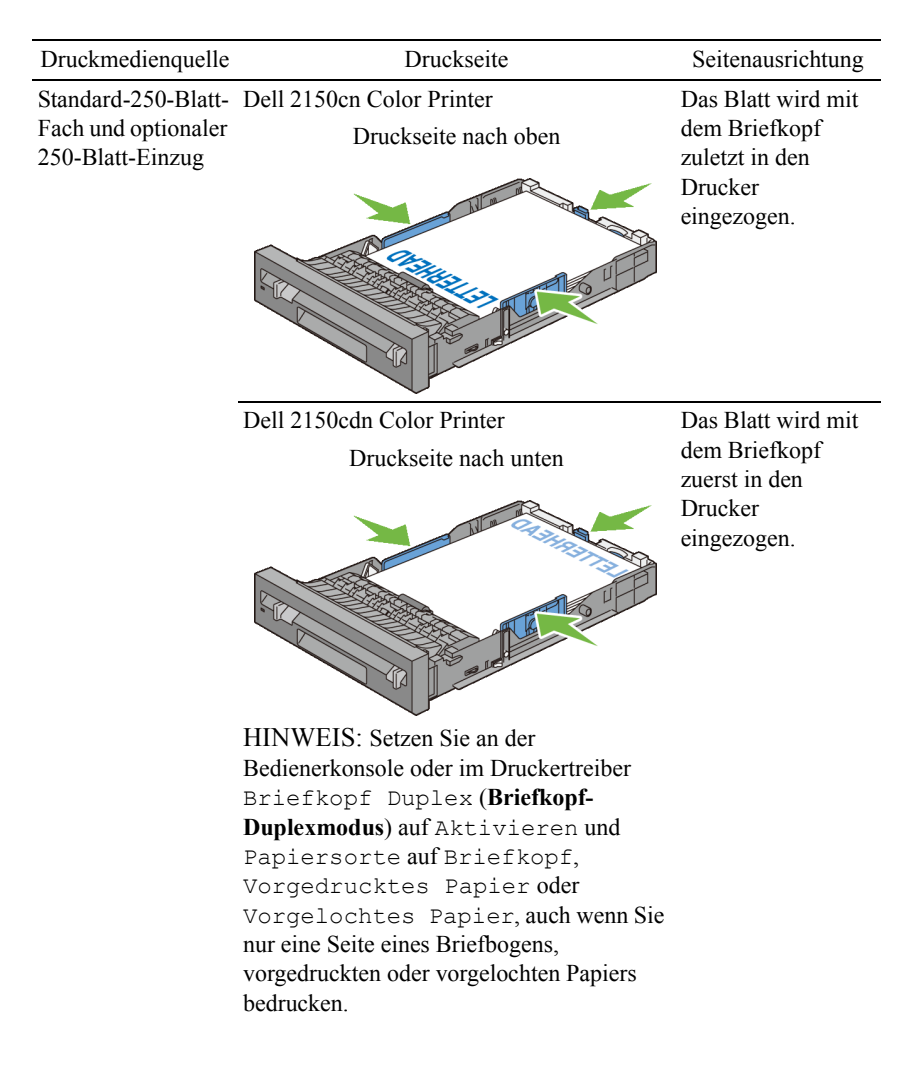

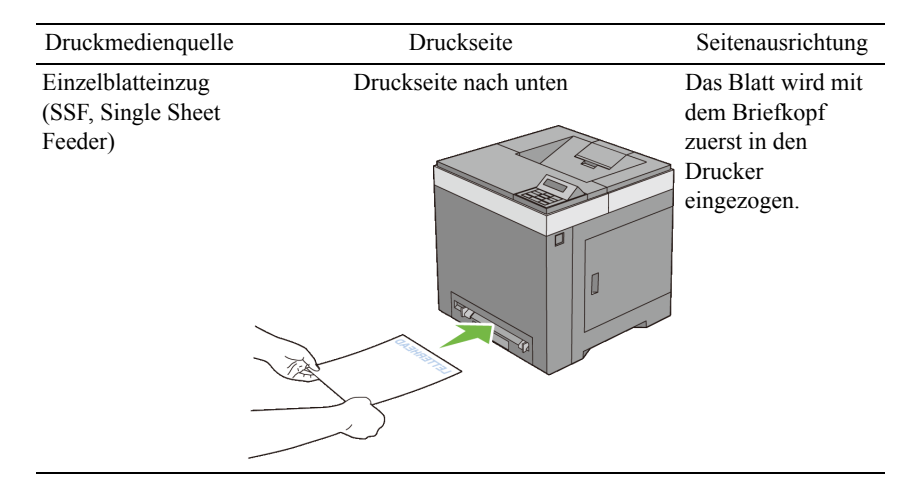

### Einlegen von Druckmedien in den Einzelblatteinzug (Single Sheet Feeder, SSF)

1 Stellen Sie die Seitenführungen passend zur Breite der Druckmedien ein.

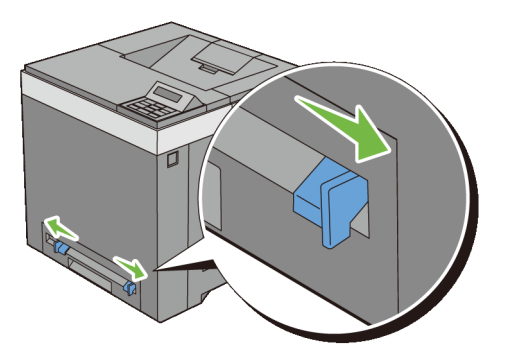

2 Fassen Sie die Druckmedien an beiden Seiten an, halten Sie sie mit der Druckseite nach unten an den Einzelblatteinzug, und schieben Sie sie 8 bis 9 cm in den Drucker ein, bis sie automatisch erfasst werden.

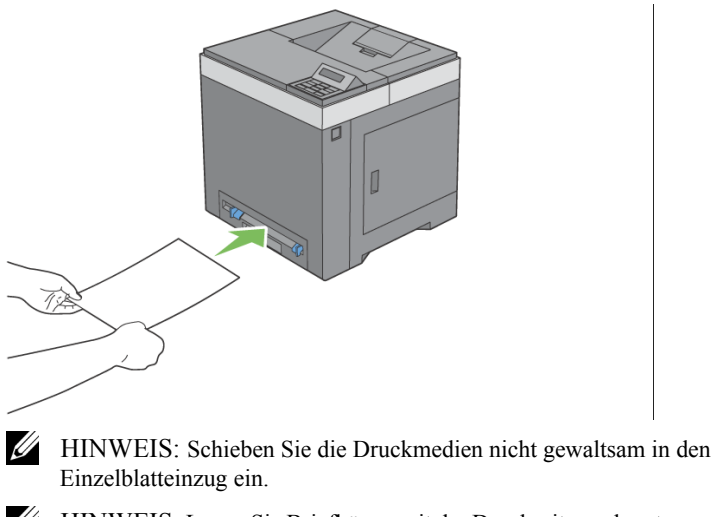

HINWEIS: Legen Sie Briefbögen mit der Druckseite nach unten so ein, dass das Blatt mit dem Briefkopf voran eingezogen wird.

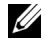

HINWEIS: Wenn Probleme mit dem Papiereinzug auftreten, drehen Sie das Papier um.

### Einlegen eines Briefumschlags in den Einzelblatteinzug

#### Umschlag #10, Monarch oder DL

Legen Sie den Briefumschlag mit geschlossener Umschlagklappe so in den Einzelblatteinzug ein, dass die kurze Umschlagkante am Gerät nach innen zeigt. Stellen Sie sicher, dass die Umschlagklappe bei Blickrichtung auf den Drucker rechts liegt.

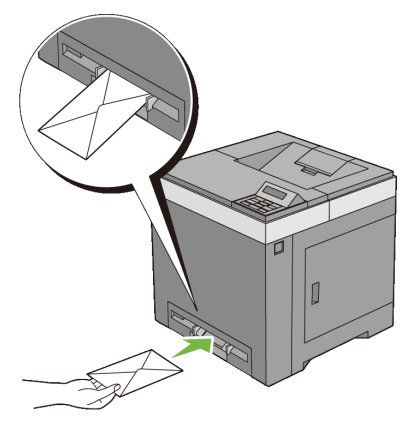

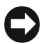

WARNUNG: Es dürfen keine Umschläge mit Fenster, Fütterung oder selbstklebendem Verschluss verwendet werden. Diese Medien verursachen Papierstaus und können zur Beschädigung des Druckers führen.

HINWEIS: Achten Sie darauf, dass die Umschlagklappe vollständig geschlossen ist

HINWEIS: Legen Sie einen Briefumschlag mit der Umschlagklappe nach oben so ein, dass der Bereich für die Briefmarke oben rechts liegt.

### C5

Legen Sie den Briefumschlag mit offener Umschlagklappe so in den Einzelblatteinzug ein, dass die kurze Umschlagkante am Gerät nach innen zeigt. Stellen Sie sicher, dass die Umschlagklappe bei Blickrichtung auf den Drucker unten liegt.

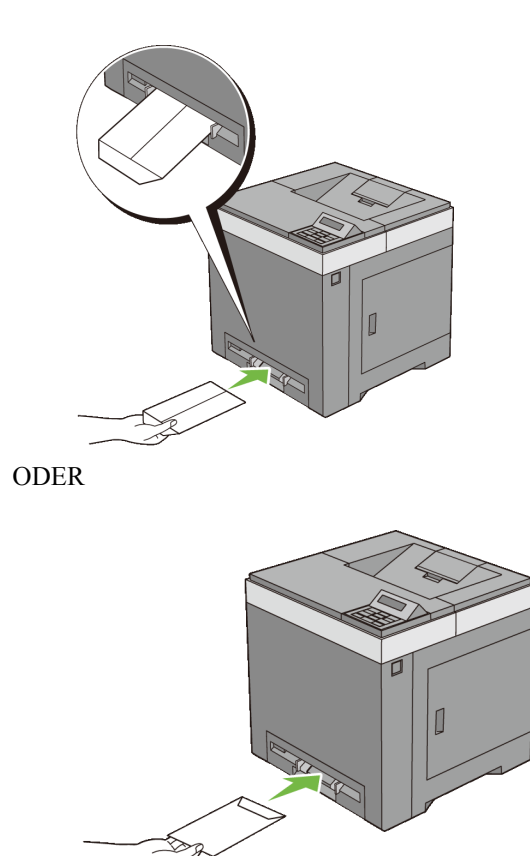

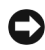

WARNUNG: Es dürfen keine Umschläge mit Fenster, Fütterung oder selbstklebendem Verschluss verwendet werden. Diese Medien verursachen Papierstaus und können zur Beschädigung des Druckers führen.

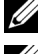

HINWEIS: Achten Sie darauf, dass die Umschlagklappe vollständig offen ist.

HINWEIS: Legen Sie einen Briefumschlag mit der Umschlagklappe nach oben so ein, dass der Bereich für die Briefmarke unten rechts liegt.

### Verwendung des Einzelblatteinzugs (Single Sheet Feeder, SSF)

Legen Sie pro Druckauftrag nur Druckmedien eines Formats und einer Sorte • ein.

- Zur Erzielung einer bestmöglichen Druckqualität sollten Sie nur qualitativ hochwertige Druckmedien verwenden, die für die Verwendung in Laserdruckern bestimmt sind. Weitere Richtlinien zu Druckmedien finden Sie unter "Richtlinien für Druckmedien".
- Unterlassen Sie das Hinzufügen oder Entfernen von Druckmedien während des Drucks aus dem Einzelblatteinzug. Dies kann einen Papierstau verursachen
- Druckmedien sollten mit der empfohlenen Druckseite nach unten und der oberen Kante des Druckmediums zuerst in den Einzelblatteinzug eingelegt werden.
- Legen Sie keine Gegenstände auf dem Einzelblatteinzug ab. Darüber hinaus sollten Sie den Einzug nicht herunterdrücken oder zu starken Druck auf den Einzug ausüben.
- Die Symbole am Einzelblatteinzug geben an, wie das Papier in den Einzug eingelegt wird, und wie ein Umschlag für den Druck ausgerichtet wird.

### Verbinden von Papierfächern

Der Drucker verbindet Fächer automatisch, wenn Sie Druckmedien desselben Formats und derselben Sorte in mehrere Einzüge einlegen. Wenn das erste Fach geleert ist, wird das nächste Fach verwendet.

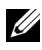

HINWEIS: Die Druckmedien sollten in jedem Fach dasselbe Format aufweisen und vom selben Typ sein.

Der Einzelblatteinzug kann nicht mit anderen Fächern verbunden werden.

Nachdem Sie in die ausgewählten Papierfächer Druckmedien desselben Formats und derselben Sorte eingelegt haben, wählen Sie in der Facheinstellungskomponente jeder Quelle, d. h. jedes Fachs, die gewünschten Einstellungen für die Papiersorte aus.

Wenn Sie das Verbinden von Papierfächern deaktivieren möchten, ändern Sie die Papiersorte in einer der Quellen (Fächer) zu einem einzelnen, unterschiedlichen Wert

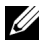

HINWEIS: Wenn in die einzelnen Papierfächer verschiedene Druckmediensorten desselben Formats eingelegt werden, verbindet der Drucker diese automatisch, wenn die Papiersorte nicht in den Eigenschaften/Einstellungen des Druckertreibers angegeben ist.

# **Bedienerkonsole**

## Verwendung der Tasten an der Bedienerkonsole

Die Bedienerkonsole verfügt über eine Flüssigkristallanzeige (LCD) mit 16 Zeichen mal 2 Zeilen, sieben Tasten und zwei Anzeigen, die blinken, wenn der Drucker druckbereit ist und wenn ein Fehler auftritt.

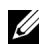

HINWEIS: Die in diesem Handbuch verwendeten Bilder und beschriebenen Verfahren sind die des Druckers Dell<sup>TM</sup> 2150cn Color Printer.

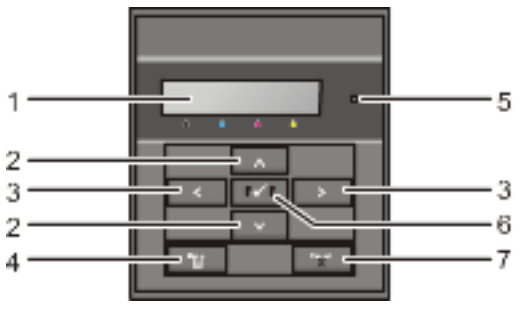

- LCD-Bedienerkonsole 1
  - Zeigt verschiedene Einstellungen, Anweisungen und Fehlermeldungen an.
- 2 🔺 Taste 💙
  - Durchläuft im Menümodus die Menüs oder Optionen. Drücken Sie diese Tasten, um Zahlen oder Passwörter für sichere Druckaufträge einzugeben.
- Taste 3
  - Wählt im Menümodus verschiedene Untermenüs oder Einstellwerte aus.
- Taste (Menü) 4
  - Wechselt vom Druckmodus in den Menümodus.
  - Wechselt vom Menümodus in den Druckmodus.

- 5 Bereitschafts-/Fehler-LED
  - Leuchtet grün, wenn der Drucker druckbereit ist oder sich im Schlafmodus befindet, und blinkt, wenn Daten empfangen werden. (Bereitschafts-LED)
  - Leuchtet orange, wenn ein Fehler auftritt, und blinkt, wenn ein nicht • behebbarer Druckfehler auftritt. (Fehler-LED)
- 6 **V** Taste (Einstellen)
  - Zeigt im Menümodus das ausgewählte Menü oder die ausgewählte Option an und bestimmt den ausgewählten Wert.

- Bricht den aktuellen Druckauftrag ab.
- Wechselt von der obersten Ebene des Menümodus in den Druckmodus. •
- Wechselt aus einem Untermenü des Menümodus in die nächsthöhere Ebene.

HINWEIS: Durch Aufrufen eines anderen Menüs oder Zurückkehren zu einem zuvor angezeigten Bildschirm wird die aktuelle Eingabe bzw. Einstellung verworfen. Drücken Sie daher unbedingt die Taste 🗸 (Einstellen), um sicherzustellen, dass die aktuelle Eingabe bzw. Einstellung gespeichert wird.

### Drucken einer Seite mit den Einstellungen der **Bedienerkonsole**

Die Seite mit Einstellungen der Bedienerkonsole führt die aktuellen Einstellungen für die Bedienerkonsolenmenüs auf.

### Verwendung der Bedienerkonsole:

- Drücken Sie die Taste **(Menü**). 1
- 2 Vergewissern Sie sich, dass Bericht/Liste angezeigt wird, und drücken Sie dann die Taste 🗸 (Einstellen).
- Drücken Sie die Taste 😾, bis Bedienfeldeinstellungen erscheint, 3 und drücken Sie dann die Taste 🗸 (Einstellen).

Die Seite mit Einstellungen der Bedienerkonsole wird ausgedruckt.

<sup>7</sup> **Taste (Abbrechen)** 

### Verwendung der Toolbox:

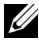

### HINWEIS:

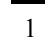

1 Klicken Sie auf Start→ Alle Programme→ Dell-Drucker→ Dell 2150 Color Printer  $\rightarrow$  Toolbox.

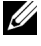

HINWEIS: Sind auf Ihrem Computer mehrere Druckertreiber installiert, wird in diesem Schritt das Fenster Drucker auswählen angezeigt. Klicken Sie auf den Namen dieses unter Druckernamen aufgeführten Druckers, und klicken Sie dann auf OK.

Die Toolbox wird geöffnet.

- 2 Vergewissern Sie sich, dass die Registerkarte Druckereinstellungsbericht geöffnet ist.
- 3 Wählen Sie Berichte aus der Liste, die links auf der Seite angezeigt wird. Die Seite Berichte wird angezeigt.
- 4 Klicken Sie auf die Schaltfläche Bedienfeldeinstellungen.

Die Seite mit Einstellungen der Bedienerkonsole wird ausgedruckt.

# Drucken

# Drucken

In diesem Kapitel erhalten Sie Hinweise zum Drucken im Allgemeinen, zum Drucken bestimmter Informationen von Ihrem Drucker aus und zum Abbrechen von Druckaufträgen.

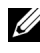

HINWEIS: Die in diesem Handbuch verwendeten Bilder und beschriebenen Verfahren sind die des Druckers Dell<sup>™</sup> 2150cn Color Printer.

### Tipps für erfolgreiches Drucken

### **Tipps zum Aufbewahren von Druckmedien**

Bewahren Sie die Druckmedien ordnungsgemäß auf. Weitere Informationen finden Sie unter "Aufbewahrung von Druckmedien".

### Vermeiden von Papierstaus

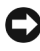

WARNUNG: Bevor Sie große Mengen einer bestimmten Druckmediensorte kaufen, wird empfohlen, einige Testdrucke durchzuführen.

Durch die Auswahl der richtigen Druckmedien und durch das korrekte Einlegen können Papierstaus bereits im Vorfeld vermieden werden. Anweisungen zum Einlegen von Druckmedien finden Sie unter folgenden Themen:

- "Einlegen von Druckmedien in das Standard-250-Blatt-Fach und den • optionalen 250-Blatt-Einzug"
- "Einlegen von Druckmedien in den Einzelblatteinzug (Single Sheet Feeder, • SSF)"
- "Vermeiden von Papierstaus" •

Sollte ein Papierstau auftreten, finden Sie Informationen dazu unter "Beseitigen von Papierstaus.".

## Senden eines Druckauftrags

Damit Sie alle Druckerfunktionen nutzen können, verwenden Sie den Druckertreiber. Wenn Sie in einem Anwendungsprogramm die Option **Drucken** wählen, wird ein Fenster für den Druckertreiber geöffnet. Wählen Sie die entsprechenden Einstellungen für den Auftrag, den Sie an den Drucker senden. Im Treiber vorgenommene Druckereinstellungen setzen die an der Bedienerkonsole oder in der Toolbox ausgewählten Standardeinstellungen außer Kraft.

Möglicherweise müssen Sie im ersten Dialogfeld Drucken auf

**Voreinstellungen** klicken, um alle verfügbaren Systemeinstellungen anzeigen zu lassen, die Sie ändern können. Wenn Ihnen eine Funktion des Druckertreiberfensters nicht bekannt ist, finden Sie in der Online-Hilfe weitere Informationen.

So drucken Sie einen Druckauftrag aus einer typischen  $Microsoft^{\mathbb{R}}$   $Windows^{\mathbb{R}}$ -Anwendung:

- 1 Öffnen Sie die zu druckende Datei.
- 2 Wählen Sie im Menü Datei die Option Drucken.
- Überprüfen Sie, ob im angezeigten Dialogfeld der richtige Drucker ausgewählt ist. Ändern Sie die Einstellungen Ihren Anforderungen gemäß (z. B. die zu druckenden Seiten oder die Anzahl der Exemplare).
- 4 Klicken Sie auf **Voreinstellungen**, um Systemeinstellungen zu ändern, die im ersten Bildschirm nicht verfügbar sind, und klicken Sie dann auf **OK**.
- 5 Klicken Sie auf **OK** oder **Drucken**, um den Druckauftrag an den ausgewählten Drucker zu senden.

### Abbrechen eines Druckauftrags

Sie können einen Druckauftrag auf unterschiedliche Weise abbrechen.

- Abbrechen eines Druckauftrags von der Bedienerkonsole aus
- Abbrechen eines Druckauftrags von Computern unter Windows-Betriebssystemen aus

### Abbrechen eines Druckauftrags von der Bedienerkonsole aus

So brechen Sie einen Druckauftrag ab, der bereits gedruckt wird:

1 Drücken Sie die Taste X Abbrechen.

Der Druck wird nur für den aktuellen Druckauftrag abgebrochen. Alle weiteren Druckaufträge werden gedruckt.

### Abbrechen eines Druckauftrags von Computern unter Windows-Betriebssystemen aus

#### Abbrechen eines Druckauftrags über die Taskleiste

Wenn Sie einen Druckauftrag an den Drucker senden, wird ein kleines Druckersymbol in der rechten Ecke der Taskleiste angezeigt.

- Doppelklicken Sie auf das Druckersymbol.
  Im Druckerfenster wird eine Liste der Druckaufträge angezeigt.
- 2 Wählen Sie den abzubrechenden Druckauftrag aus.
- 3 Drücken Sie die Taste Entf auf der Tastatur.

### Abbrechen eines Druckauftrags über den Desktop

1 Klicken Sie auf Start→Drucker und Faxgeräte.

Windows  $XP^{\mathbb{R}}$ : Klicken Sie auf Start  $\rightarrow$  Drucker und Faxgeräte.

Windows Vista<sup>®</sup>: Klicken Sie auf Start $\rightarrow$  Systemsteuerung $\rightarrow$  Hardware und Sound $\rightarrow$  Drucker.

Windows Server<sup>®</sup> 2008: Klicken Sie auf Start $\rightarrow$  Systemsteuerung $\rightarrow$  Drucker.

Windows Server 2008 R2/Windows 7: Klicken Sie auf Start $\rightarrow$  Geräte und Drucker.

Eine Liste der verfügbaren Drucker wird angezeigt.

2 Doppelklicken Sie auf den Drucker, den Sie beim Senden des Druckauftrags ausgewählt haben.

Im Druckerfenster wird eine Liste der Druckaufträge angezeigt.

- 3 Wählen Sie den abzubrechenden Druckauftrag aus.
- 4 Drücken Sie die Taste Entf auf der Tastatur.

## Duplexdruck

Beim Duplexdruck (oder beidseitigen Druck) können Sie Papier beidseitig bedrucken. Die Formate, die für den Duplexdruck verwendet werden können, finden Sie unter "Unterstützte Papierformate".

### Duplexdruck mithilfe der Duplexeinheit (nur Dell 2150cdn Color Printer)

1 Klicken Sie auf Start→Drucker und Faxgeräte.

Für Windows XP: Klicken Sie auf Start → Drucker und Faxgeräte.

Windows Vista: Klicken Sie auf Start -> Systemsteuerung -> Hardware und Sound $\rightarrow$  Drucker

Windows Server 2008: Klicken Sie auf Start→ Systemsteuerung→ Drucker

Windows Server 2008 R2/Windows 7: Klicken Sie auf Start→ Geräte und Drucker

2 Klicken Sie mit der rechten Maustaste auf das Symbol für den Drucker, und wählen Sie Druckeinstellungen aus.

Die Registerkarte Papier/Ausgabe wird angezeigt.

- 3 Wählen Sie als **Papierquelle Fach 1**, **Fach 2** und **Auto** aus.
- 4 Wählen Sie aus den Duplexoptionen Dreh an lang Kante oder Dreh an kurz Kante aus

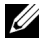

HINWEIS: Einzelheiten zu den Optionen Dreh an lang Kante und Dreh an kurz Kante finden Sie unter "Dreh an lang Kante" und "Dreh an kurz Kante"

Klicken Sie auf **OK**. 5

### Duplexdruck ohne Duplexeinheit (nur Dell 2150cn Color Printer)

Beim manuellen Duplexdruck (oder beidseitigen Druck) können Sie Papier manuell beidseitig bedrucken. Informationen zu den Papierformaten, die den manuellen Duplexdruck unterstützen, finden Sie unter "Unterstützte Papierformate".

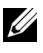

HINWEIS: Die Funktion zum manuellen Duplexdruck ist über den Druckertreiber "PCL 6" verfügbar.

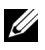

HINWEIS: Wählen Sie eine andere Papierquelle als Auto oder SSF aus, um die Funktion zum manuellen Duplexdruck zu verwenden.

#### 1 Klicken Sie auf Start->Drucker und Faxgeräte.

Für Windows XP: Klicken Sie auf Start → Drucker und Faxgeräte.

Windows Vista: Klicken Sie auf Start -> Systemsteuerung -> Hardware und Sound $\rightarrow$  Drucker.

Windows Server 2008: Klicken Sie auf Start→ Systemsteuerung→ Drucker

Windows Server 2008 R2/Windows 7. Klicken Sie auf Start→ Geräte und Drucker

2 Klicken Sie mit der rechten Maustaste auf das Symbol für den Drucker, und wählen Sie Druckeinstellungen aus.

Die Registerkarte Papier/Ausgabe wird angezeigt.

- 3 Wählen Sie als **Papierquelle Fach 1** oder **Fach 2** aus.
- 4 Wählen Sie aus den Duplexoptionen Dreh an lang Kante oder Dreh an kurz Kante aus.

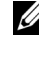

HINWEIS: Einzelheiten zu den Optionen Dreh an lang Kante und Dreh an kurz Kante finden Sie unter "Dreh an lang Kante" und "Dreh an kurz Kante"

5 Klicken Sie auf **OK** 

Ein Fenster mit Anweisungen zum manuellen Duplexdruck wird angezeigt.

Die Seiten mit den geraden Zahlen werden vom Drucker ausgegeben.

Wenn Sie im Druckertreiberfenster auf OK klicken, werden zuerst die Seiten mit den geraden Zahlen Ihres Dokuments gedruckt. So werden beispielsweise bei einem Dokument mit sechs Seiten die Seiten mit den geraden Zahlen in der Reihenfolge 6, 4 und 2 ausgedruckt. Anschließend wird die Meldung Ausgabe einlegen in Fach 1 (Fach 2) (071-920 oder 072-920) auf der Bedienerkonsole angezeigt.

Entfernen Sie den Ausgabepapierstapel aus dem Ausgabefach. Legen Sie den 6 Stapel zurück in das Fach, ohne ihn umzudrehen (mit der leeren Seite nach oben).

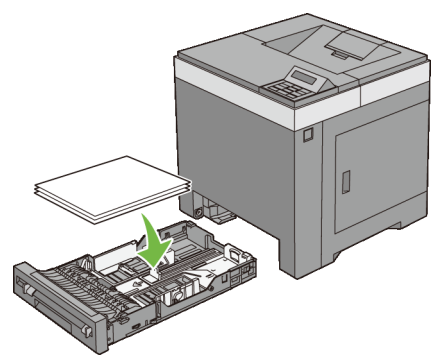

7 An der Bedienerkonsole erscheint die Meldung V drücken zum Weiterdrucken (071-921 oder 072-921). Drücken Sie die Taste 🗸 (Set).

Die Seiten mit den ungeraden Zahlen werden in der Reihenfolge 1, 3 und 5 ausgedruckt.

HINWEIS: Mit Dokumenten in gemischten Formaten können Sie den Duplexdruck nicht verwenden.

### Verwendung des Broschürendrucks (Dell-Modelle 2150cn und 2150cdn)

Zur Verwendung des Brochürendrucks wählen Sie Brochüreerstell. im Dialogfeld Broschüre/Poster/Gemischtes Dokument aus, das durch Drücken auf die Taste Broschüre/Poster/Gemischtes Dokument geöffnet wird. Standardmäßig ist die Bindeposition Dreh an lang Kante ausgewählt. Wenn Sie die Bindeposition ändern möchten, wählen Sie im Menü Duplex des Druckereinstellungsdialogfelds die Option Dreh an kurz Kante aus.

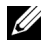

HINWEIS: Für den Dell 2150cdn Color Printer wählen Sie **Papierquelle** oder Auto aus, um die Funktion zum Drucken von Broschüren zu verwenden. Für den Dell 2150cn Color Printer wählen Sie Papierquelle aus. Für das Drucken von Broschüren sind die Optionen Auto und SSF nicht verfügbar.

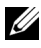

HINWEIS: Wenn der XPS-Treiber verwendet wird, ist der Broschürendruck nicht verfügbar.

Dreh an lang Kante Ausdrucke sollen an der langen Kante gebunden werden (linke Kante beim Druck im Hochformat und obere Kante beim Druck im Querformat). Die folgende Abbildung zeigt das Binden an der langen Kante beim Drucken im Hochformat und im Querformat:

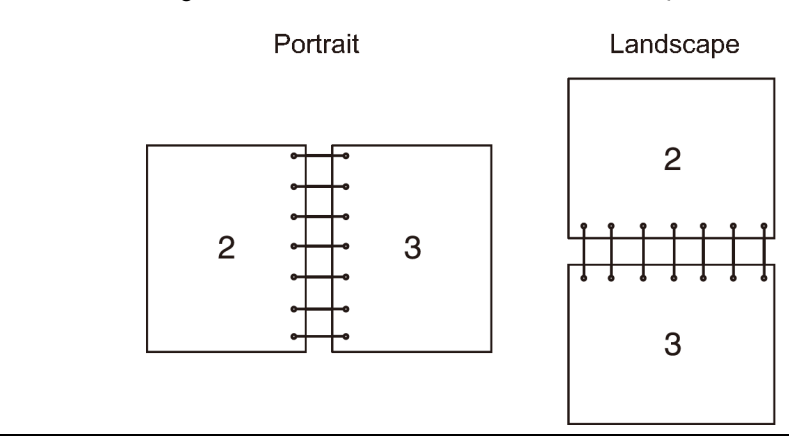

Dreh an kurz Kante Ausdrucke sollen an der kurzen Kante gebunden werden (obere Kante beim Druck im Hochformat und linke Kante beim Druck im Querformat). Die folgende Abbildung zeigt das Binden an der kurzen Kante beim Drucken im Hochformat und im Querformat:

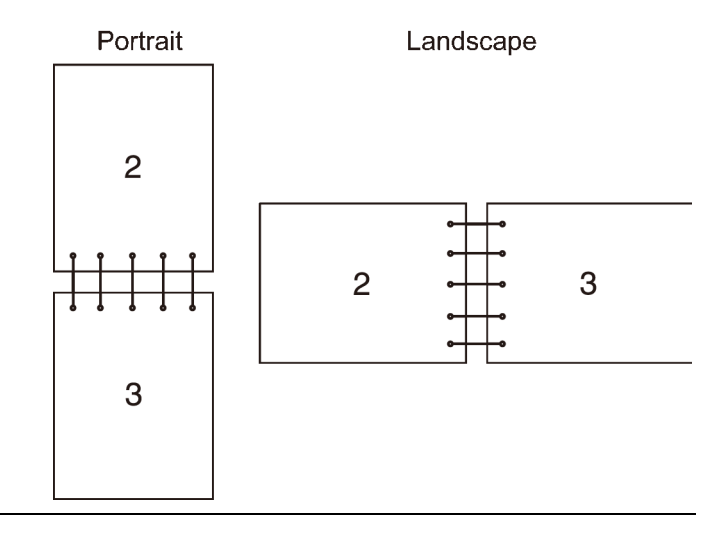

### Funktion Gespeicherter Druck benutzen

Wenn Sie einen Druckauftrag an den Drucker senden, können Sie im Treiber angeben, dass der Drucker den Auftrag im Speicher zurückhalten soll. Wenn Sie zum Drucken des Auftrags bereit sind, geben Sie an der Bedienerkonsole des Druckers über die Menüs den zurückgehaltenen Druckauftrag an, der gedruckt werden soll. Sie können diese Funktion für die Optionen Sicherer Druck, Privater MailBox-Druck, Öffentlicher MailBox-Druck und Probedruck verwenden

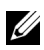

HINWEIS: Die Funktion "Gespeicherter Druck" ist verfügbar, wenn:

- Das optionale Speichermodul installiert ist
- Die Halbleiterplatte im Menü der Bedienerkonsole aktiviert ist
- Für die Option Halbleiterplatte im Druckertreiber Verfügbar festgelegt ist

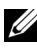

HINWEIS: Die Daten im Speicher werden gelöscht, wenn der Drucker ausgeschaltet wird.

Die Funktion "Gespeicherter Druck" umfasst die folgenden Auftragstypen:

- Sicherer Druck
- Privater MailBox-Druck •
- Öffentlicher MailBox-Druck •
- Probedruck

### Sicherer Druck

Sie können Druckaufträge vorübergehend im Drucker speichern und sie zu einem späteren Zeitpunkt von der Bedienerkonsole aus ausdrucken. Diese Funktion kann zum Drucken vertraulicher Dokumente verwendet werden. Die gespeicherten Druckaufträge werden nach dem Druck oder zu einem festgelegten Zeitpunkt gelöscht.

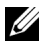

HINWEIS: Die Option Sicherer Druck ist verfügbar, wenn Sie den PCL-Treiber verwenden

### **Privater MailBox-Druck**

Sie können Druckaufträge vorübergehend im Drucker speichern und sie zu einem geeigneteren Zeitpunkt von der Bedienerkonsole aus ausdrucken. Diese Funktion kann zum Drucken vertraulicher Dokumente verwendet werden. Die gespeicherten Druckaufträge bleiben im Speicher des Druckers, bis sie über die Bedienerkonsole gelöscht werden oder der Drucker ausgeschaltet wird.

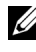

HINWEIS: Die Option Privater MailBox-Druck ist verfügbar, wenn Sie den PCL-Treiber verwenden.

### Öffentlicher MailBox-Druck

Sie können Druckaufträge vorübergehend im Drucker speichern und sie zu einem geeigneteren Zeitpunkt von der Bedienerkonsole aus ausdrucken oder den Drucker ausschalten. Ein Druckjob wird gespeichert, bis Sie ihn aus dem Speicher auf der Bedienerkonsole des Druckers löschen. Sie können die Passwortfunktion bei dieser Funktion nicht nutzen. Diese Funktion erfordert kein Passwort für den Druck gespeicherter Druckaufträge.

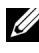

HINWEIS: Die Option Öffentlicher MailBox-Druck ist verfügbar, wenn Sie den PCL-Treiber verwenden.

### Probedruck

Wenn mehrere Druckkopien mit einem sortiertem Auftrag gewählt wurden, haben Sie mit dieser Funktion die Möglichkeit, nur die erste Kopie zu drucken und zu überprüfen, bevor Sie die restlichen Kopien drucken.

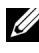

HINWEIS: Ist ein bestimmter Druckauftrag zu groß für den verfügbaren Speicher, zeigt der Drucker eventuell Fehlermeldungen an.

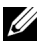

HINWEIS: Wenn dem Druckauftrag im Druckertreiber kein Dokumentname zugewiesen wurde, wird der Auftragsname durch die vom Drucker angezeigte Zeitund -Datumsangabe der Druckauftrags-Übergabe identifiziert, um ihn von anderen Druckaufträgen zu unterscheiden, die unter Ihrem Namen gespeichert sind.

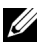

HINWEIS: Die Option Probedruck ist verfügbar, wenn Sie den PCL-Treiber verwenden.

### Speichern von Druckjobs

Wenn Sie einen anderen Auftragstyp als Normaler Druck auf der Registerkarte Papier/Ausgabe des Druckertreibers wählen, wird der Auftrag im temporären Speicher behalten oder auf der Festplatte gespeichert, bis Sie den Druck über die Bedienerkonsole anfordern oder den Drucker ausschalten.

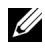

HINWEIS: Sicherer Druck und Privater MailBox-Druck erfordern ein Passwort zur Wahrung der Vertraulichkeit.

### Drucken von gespeicherten Druckaufträgen

Sobald ein Auftrag gespeichert wurde, können Sie die Bedienerkonsole verwenden, um den Druck festzulegen. Wählen Sie den verwendeten Auftragstyp aus den Optionen Sicherer Druck, Privater MailBox-Druck, Öffentlicher MailBox-Druck und Probedruck aus. Wählen Sie anschließend Ihren Benutzernamen aus einer Liste aus. Wenn Sie die Option Sicherer Druck oder Privater MailBox-Druck auswählen, müssen Sie das Passwort eingeben, das Sie beim Senden des Auftrags im Druckertreiber angegeben haben.

Um die gespeicherten Dokumente zu drucken, gehen Sie wie folgt vor.

- Drücken Sie die Taste 🔳 (Menü). 1
- Drücken Sie die Taste 😾, bis Druckmenü erscheint, und drücken Sie dann 2 die Taste 🗸 (Einstellen).
- Drücken Sie die Taste 😾, bis der gewünschte Druckauftrag erscheint, und 3 drücken Sie dann die Taste 🗸 (Einstellen).

Das gespeicherte Dokument wird gedruckt.

### Bestimmen Ihres Passworts in der Bedienerkonsole (Sicherer Druck/Privater MailBox-Druck)

Wenn Sie Sicherer Druck oder Privater MailBox-Druck aus dem Druckmenü wählen und Ihren Benutzernamen auswählen, wird folgende Eingabeaufforderung angezeigt:

```
[***********
```

Verwenden Sie die Tasten der Bedienerkonsole, um das numerische Passwort einzugeben, das Sie im Druckertreiber festgelegt haben. Das eingegebene Passwort wird in der Form von Asterisken (\*\*\*\*\*\*) angezeigt, um die Vertraulichkeit zu wahren.

Wenn Sie ein ungültiges Passwort angeben, wird die Meldung "Falsches Passwort" angezeigt. Warten Sie drei Sekunden, oder drücken Sie die Taste **(Einstellen)** oder **(Abbrechen)**, um zum Bildschirm für die Benutzerauswahl zurückzukehren.

Wenn Sie ein gültiges Passwort eingeben, können Sie auf alle Druckaufträge zugreifen, für die der eingegebene Benutzername und das Passwort gelten. Die Druckaufträge, für die das eingegebene Passwort gilt, werden an der Bedienerkonsole angezeigt. Anschließend können Sie die Aufträge, für die das eingegebene Passwort gilt, drucken oder löschen. (Weitere Informationen finden Sie unter "Drucken von gespeicherten Druckaufträgen".)

### Löschen von gespeicherten Druckaufträgen

Bei der Funktion "Sicherer Druck" wird ein gespeicherter Druckauftrag entweder gelöscht, nachdem er gedruckt wurde, oder zu einem an der Bedienerkonsole festgelegten Zeitpunkt, oder aber wenn der Drucker ausgeschaltet wird.

Druckaufträge anderer Typen bleiben im Speicher des Druckers, bis sie über die Bedienerkonsole gelöscht werden oder der Drucker ausgeschaltet wird.

## Drucken einer Berichtsseite

Über das Menü **Berichte** können Sie verschiedene Einstellungen des Druckers ausdrucken, z. B. Systemeinstellungen, Bedienerkonsoleneinstellungen und Schriftartenlisten. Im Folgenden werden zwei Beispiele für das Drucken über das Menü **Berichte** beschrieben.

- Drucken des Druckereinstellungsberichts
- Drucken einer Schriftartenmusterliste

### Drucken des Druckereinstellungsberichts

Zum Überprüfen der einzelnen Druckereinstellungen drucken Sie den Druckereinstellungsbericht aus. Auf einem ausgedruckten Druckereinstellungsbericht können Sie außerdem überprüfen, ob die Druckeroptionen richtig installiert sind.

Unter "Erläuterungen zu den Druckermenüs" finden Sie Erläuterungen zur Anzeige und zu den Bedienerkonsolentasten.

### Verwendung der Bedienerkonsole:

- Drücken Sie die Taste (Menü). 1
- 2 Vergewissern Sie sich, dass Bericht/Liste angezeigt wird, und drücken Sie dann die Taste 🗸 (Einstellen).
- 3 Stellen Sie sicher, dass Druckereinst. angezeigt wird, und drücken Sie die Taste 🗸 (Einstellen).

Der Druckereinstellungsbericht wird gedruckt.

### Verwendung der Toolbox:

### HINWEIS:

1 Klicken Sie auf Start→ Alle Programme→ Dell-Drucker→ Dell 2150 Color Printer  $\rightarrow$  Toolbox

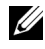

HINWEIS: Wenn auf Ihrem Computer mehrere Druckertreiber installiert sind, wird das Dialogfeld Drucker wählen in diesem Schritt geöffnet. Klicken Sie auf den Namen dieses Druckers, der unter Druckername aufgeführt ist, und klicken Sie dann auf OK.

Die Toolbox wird geöffnet.

- 2 Stellen Sie sicher, dass die Registerkarte Druckereinstellungsbericht geöffnet ist.
- 3 Wählen Sie **Berichte** aus der Liste, die links auf der Seite angezeigt wird. Die Seite Berichte wird angezeigt.
- 4 Klicken Sie auf die Schaltfläche **Druckereinst.**

Der Druckereinstellungsbericht wird gedruckt.

Die Meldung Druckerinformationen senden. wird während des Drucks der Seite angezeigt. Wenn der Druck des Druckereinstellungsberichts abgeschlossen ist, kehrt der Drucker in den Standby-Modus zurück.

Sollte eine andere Meldung beim Drucken dieser Seite angezeigt werden, finden Sie weitere Informationen in der Online-Hilfe

### Drucken einer Schriftartenmusterliste

Gehen Sie wie folgt vor, um Muster aller derzeit für Ihren Drucker zur Verfügung stehenden Schriftarten zu drucken:

#### Verwendung der Bedienerkonsole:

- Drücken Sie die Taste (Menü). 1
- 2 Vergewissern Sie sich, dass Bericht/Liste angezeigt wird, und drücken Sie dann die Taste 🗸 (Einstellen).
- 3 Drücken Sie die Taste 😾, bis PCL-Fontliste erscheint, und drücken Sie dann die Taste 🗸 (Einstellen).

Die PCL-Fontliste wird gedruckt.

### Verwendung der Toolbox:

### HINWEIS:

1 Klicken Sie auf Start→ Alle Programme→ Dell-Drucker→ Dell 2150 Color Printer→ Toolbox

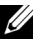

HINWEIS: Wenn auf Ihrem Computer mehrere Druckertreiber installiert sind, wird das Dialogfeld Drucker wählen in diesem Schritt geöffnet. Klicken Sie auf den Namen dieses Druckers, der unter Druckername aufgeführt ist, und klicken Sie dann auf OK.

Die **Toolbox** wird geöffnet.

- Stellen Sie sicher, dass die Registerkarte Druckereinstellungsbericht 2 geöffnet ist.
- 3 Wählen Sie Berichte aus der Liste, die links auf der Seite angezeigt wird. Die Seite Berichte wird angezeigt.
- 4 Klicken Sie auf PCL-Fontliste.

Die PCL-Fontliste wird gedruckt.

Die Meldung Druckerinformationen senden. wird während des Drucks der Seite angezeigt. Wenn der Druck der PCL-Schrifartenmusterliste abgeschlossen ist, kehrt der Drucker in den Standby-Modus zurück.

## Druckereinstellungen

Sie können die meisten Systemeinstellungen von Ihrem Anwendungsprogramm aus ändern. Wenn der Drucker in das Netzwerk eingebunden ist, können Sie Einstellungen über das **Dell Printer Configuration Web Tool** ändern. Wenn Sie das **Dell Printer Configuration Web Tool** starten möchten, geben Sie die IP-Adresse des Druckers in Ihren Web-Browser ein. Informationen dazu, wie Sie die IP-Adresse des Druckers ermitteln, finden Sie unter "Drucken des Druckereinstellungsberichts.".

Einstellungen im Anwendungsprogramm setzen die Standard-Systemeinstellungen für den Drucker außer Kraft. Einstellungen, die im Druckertreiber vorgenommen werden, gelten nur für den Druckauftrag, den Sie gerade an den Drucker senden.

Kann eine Einstellung nicht im Anwendungsprogramm geändert werden, so verwenden Sie die Bedienerkonsole, die Toolbox oder das **Dell Printer Configuration Web Tool**. Wenn Sie eine Systemeinstellung an der Bedienerkonsole, in der Toolbox oder im **Dell Printer Configuration Web Tool** ändern, wird diese Einstellung zur Standard-Benutzereinstellung.

### Drucken des Druckereinstellungsberichts

Sie können zum Überprüfen der einzelnen Systemeinstellungen einen Druckereinstellungsbericht ausdrucken.

### Verwendung der Bedienerkonsole:

- 1 Drücken Sie die Taste 🔳 (Menü).
- 2 Vergewissern Sie sich, dass Bericht/Liste angezeigt wird, und drücken Sie dann die Taste √ (Einstellen).
- 3 Stellen Sie sicher, dass Druckereinst. angezeigt wird, und drücken Sie die Taste √ (Einstellen).

Der Druckereinstellungsbericht wird gedruckt.
#### Verwendung der Toolbox:

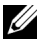

#### HINWEIS:

1 Klicken Sie auf Start→ Alle Programme→ Dell-Drucker→ Dell 2150 Color Printer  $\rightarrow$  Toolbox

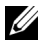

HINWEIS: Wenn auf Ihrem Computer mehrere Druckertreiber installiert sind, wird das Dialogfeld Drucker wählen in diesem Schritt geöffnet. Klicken Sie auf den Namen dieses Druckers, der unter Druckername aufgeführt ist, und klicken Sie dann auf OK.

Die Toolbox wird geöffnet.

- Stellen Sie sicher, dass die Registerkarte Druckereinstellungsbericht 2 geöffnet ist.
- 3 Wählen Sie Berichte aus der Liste, die links auf der Seite angezeigt wird.

Die Seite Berichte wird angezeigt.

4 Klicken Sie auf die Schaltfläche Druckereinst.

Der Druckereinstellungsbericht wird gedruckt.

## Andern der Druckereinstellungen an der Bedienerkonsole

Sie können an der Bedienerkonsole Menüoptionen und zugehörige Werte auswählen

Wenn Sie die Menüs zum ersten Mal an der Bedienerkonsole durchlaufen, sehen Sie in den Menüs neben einer Position ein Sternchen (\*).

Diese Sternchen zeigen die Werksvorgabeeinstellungen an. Bei diesen Einstellungen handelt es sich um die ursprünglichen Druckereinstellungen.

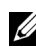

HINWEIS: Werksvorgaben können je nach Land unterschiedlich sein.

Wenn Sie eine neue Einstellung an der Bedienerkonsole auswählen, wird ein Sternchen neben der Einstellung angezeigt, um sie als aktuelle benutzerdefinierte Menü-Einstellung zu kennzeichnen.

Diese Einstellungen bleiben so lange aktiv, bis neue Einstellungen ausgewählt oder die Werksvorgaben wiederhergestellt werden.

So wählen Sie einen neuen Wert als Einstellung aus:

1 Drücken Sie die Taste **=** (Menü).

- 2 Drücken Sie die Taste ₩ oder ♠, bis das gewünschte Menü angezeigt wird, und drücken Sie dann die Taste √ (Einstellen).
- 3 Drücken Sie die Taste ₩ oder ▲, bis das gewünschte Menü angezeigt wird, und drücken Sie dann die Taste √ (Einstellen).
  - Wenn es sich bei der Auswahl um ein Menü handelt, wird das Menü geöffnet und die erste Systemeinstellung des Menüs angezeigt.
  - Wenn es sich bei der Auswahl um eine Menüoption handelt, wird die Standardeinstellung für die Menüoption angezeigt. (Die aktuelle benutzerdefinierte Standard-Menüeinstellung ist durch ein Sternchen (\*) gekennzeichnet.)

Jeder Menüoption ist eine Liste von Werten zugeordnet. Als Werte können folgende Elemente dienen:

- Ein Ausdruck oder ein Wort zur Beschreibung der Einstellung
- Ein numerischer Wert, der geändert werden kann
- Eine Ein-/Aus-Einstellung
- 4 Drücken Sie die Taste ₩ oder ▲, bis der gewünschte Wert angezeigt wird, und drücken Sie dann die Taste √ (Einstellen).
- 5 Drücken Sie die Taste X (Abbrechen) oder **《**, um zum vorherigen Menü zurückzukehren.

Um weitere Menüoptionen einzustellen, wählen Sie das gewünschte Menü. Wenn Sie keine weiteren Werte einstellen möchten, drücken Sie die Taste **(Abbrechen)**.

Treibereinstellungen können bereits vorgenommene Änderungen außer Kraft setzen und können es erforderlich machen, dass die Standardeinstellungen der Bedienerkonsole geändert werden müssen.

## Ändern der Druckereinstellungen mit dem Dell Printer Configuration Web Tool

Wenn der Drucker in das Netzwerk eingebunden ist, können Sie die Druckereinstellungen über Ihren Web-Browser ändern. Als Netzwerkadministrator können Sie die Systemeinstellungen eines Druckers auf einen oder alle anderen Drucker im Netzwerk kopieren. Geben Sie die IP-Adresse Ihres Druckers im Web-Browser ein. Wählen Sie in der Themenliste die Option Druckereinstellungen, und wählen Sie dann die Systemeinstellungen aus, die Sie ändern möchten.

Um Papiersorte und -format zu ändern, wählen Sie Papierfacheinstellungen aus der Themenliste. Um die ColorTrack-Einstellungen zu ändern, wählen Sie Druckvolumen aus der Themenliste und dann die Registerkarte Dell ColorTrack

Um die Systemeinstellungen auf einen anderen Drucker im Netzwerk zu kopieren, wählen Sie in der Themenliste die Option Druckereinstellungen kopieren, und geben Sie dann die IP-Adresse des anderen Druckers ein.

Wenn Sie die IP-Adresse des Druckers nicht kennen, finden Sie diese im Druckereinstellungsbericht. Sie können auch die TCP/IP-Einstellungen anzeigen lassen

### Verwendung der Bedienerkonsole:

- Drücken Sie die Taste **(Menü**). 1
- 2 Vergewissern Sie sich, dass Bericht/Liste angezeigt wird, und drücken Sie dann die Taste 🗸 (Einstellen).
- Stellen Sie sicher, dass Druckereinst. angezeigt wird, und drücken Sie 3 die Taste 🗸 (Einstellen).

Der Druckereinstellungsbericht wird gedruckt.

#### Verwendung der Toolbox:

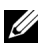

## HINWEIS:

- Klicken Sie auf Start→ Alle Programme→ Dell-Drucker→ Dell 2150 1 Color Printer  $\rightarrow$  Toolbox.
  - HINWEIS: Wenn auf Ihrem Computer mehrere Druckertreiber installiert sind, wird das Dialogfeld Drucker wählen in diesem Schritt geöffnet. Klicken Sie auf den Namen dieses Druckers, der unter Druckername aufgeführt ist, und klicken Sie dann auf OK.

Die Toolbox wird geöffnet.

Stellen Sie sicher, dass die Registerkarte Druckereinstellungsbericht 2 geöffnet ist.

3 Wählen Sie TCP/IP-Einstellungen aus der Liste, die links auf der Seite angezeigt wird.

Die Seite TCP/IP-Einstellungen wird angezeigt.

## Zurücksetzen auf Standardeinstellungen

Wenn Sie den Drucker auf die Standardeinstellungen zurücksetzen und den Drucker neu starten, werden alle Menüparameter mit Ausnahme der Parameter für das Netzwerk auf die Standardwerte zurückgesetzt.

#### Verwendung der Bedienerkonsole:

- 1 Drücken Sie die Taste **=** (Menü).
- 2 Drücken Sie die Taste 💘, bis Admin. Menü erscheint, und drücken Sie dann die Taste 🗸 (Einstellen).
- 3 Drücken Sie die Taste 🖌, bis Wartung angezeigt wird, und drücken Sie dann die Taste 🗸 (Einstellen).
- 4 Drücken Sie die Taste 💘, bis Vorgaben rücks. angezeigt wird, und drücken Sie dann die Taste 🗸 (Einstellen).

An der Bedienerkonsole wird die Meldung Sicher? angezeigt.

5 Drücken Sie die Taste ✓ (Einstellen).

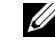

HINWEIS: Um das Rücksetzen auf die Standardeinstellungen abzubrechen, drücken Sie X (Abbrechen).

Der Drucker wird automatisch ausgeschaltet, um die neuen Einstellungen zu übernehmen.

#### Verwendung der Toolbox:

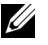

## HINWEIS:

Klicken Sie auf Start→ Alle Programme→ Dell-Drucker→ Dell 2150 1 Color Printer  $\rightarrow$  Toolbox.

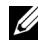

HINWEIS: Wenn auf Ihrem Computer mehrere Druckertreiber installiert sind, wird das Dialogfeld Drucker wählen in diesem Schritt geöffnet. Klicken Sie auf den Namen dieses Druckers, der unter Druckername aufgeführt ist, und klicken Sie dann auf OK.

Die Toolbox wird geöffnet.

- 2 Klicken Sie auf die Registerkarte Druckerwartung.
- 3 Wählen Sie Vorgaben rücksetzen aus der Liste, die links auf der Seite angezeigt wird.

Die Seite Vorgaben rücksetzen wird angezeigt.

4 Wählen Sie die Schaltfläche Systemabschnitt.

Der Drucker wird automatisch ausgeschaltet, um die neuen Einstellungen zu übernehmen

## Anpassen der Anzeigesprache

So zeigen Sie die Bedienerkonsole in einer anderen Sprache an:

## Verwendung der Bedienerkonsole:

- Drücken Sie die Taste **(Menü**). 1
- 2 Drücken Sie die Taste 💘, bis Bedien.tafelsprerscheint, und drücken Sie dann die Taste 🗸 (Einstellen).
- 3 Drücken Sie die Taste 💘, bis die gewünschte Sprache erscheint, und drücken Sie dann die Taste 🗸 (Einstellen).

## Verwendung der Toolbox:

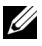

## HINWEIS:

Klicken Sie auf Start→ Alle Programme→ Dell-Drucker→ Dell 2150 1 Color Printer  $\rightarrow$  Toolbox.

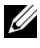

HINWEIS: Wenn auf Ihrem Computer mehrere Druckertreiber installiert sind, wird das Dialogfeld Drucker wählen in diesem Schritt geöffnet. Klicken Sie auf den Namen dieses Druckers, der unter Druckername aufgeführt ist, und klicken Sie dann auf OK.

Die Toolbox wird geöffnet.

- 2 Klicken Sie auf die Registerkarte **Druckerwartung**.
- 3 Wählen Sie Systemeinstellungen aus der Liste, die links auf der Seite angezeigt wird.

Die Seite Systemeinstellungen wird angezeigt.

4 Wählen Sie unter **Bedienerkonsolensprache** die gewünschte Sprache aus, und klicken Sie dann auf Neue Einstellungen anwenden.

# Lernen Sie Ihren Drucker kennen

## Erläuterungen zu den Toolbox-Menüs

Mit der Toolbox können Sie die Systemeinstellungen anzeigen, festlegen und diagnostizieren.

Die Toolbox enthält die Registerkarten **Druckereinstellungsbericht**, Druckerwartung und Diagnose.

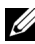

HINWEIS: Wenn die **Bedienungstafelsperre** am Drucker eingestellt ist, wird beim ersten Mal, wenn Sie versuchen, Einstellungen in der Toolbox zu ändern, das Dialogfeld Passwort angezeigt. Geben Sie in diesem Fall das Passwort ein, das Sie bereits festgelegt haben, und klicken Sie auf OK, um die Einstellungen zu übernehmen

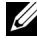

HINWEIS: Die in diesem Handbuch verwendeten Bilder und beschriebenen Verfahren sind die des Druckers Dell<sup>™</sup> 2150cn Color Printer.

## Druckereinstellungsbericht

Die Registerkarte Druckereinstellungsbericht enthält die Seiten Druckerinformation, Menü-Einstellungen, Berichte und TCP/IP-Einstellungen.

## Druckerinformationen

Zweck:

Anzeigen der Systeminformationen des Druckers.

| Dell<br>Servicekennungsnummer | Zeigt die Servicekennungsnummer des Druckers an. |
|-------------------------------|--------------------------------------------------|
| Express-Servicecode           | Zeigt die Express-Servicecodenummer an.          |

| Drucker-Seriennummer                | Zeigt die Seriennummer des Druckers an.                                       |  |
|-------------------------------------|-------------------------------------------------------------------------------|--|
| Druckertyp                          | Zeigt den Drucktyp des Druckers an. Normalerweise wird Color Laser angezeigt. |  |
| Aktivposten-<br>Markennummer        | Zeigt die Aktivposten-Markennummer des Druckers an.                           |  |
| Speicherkapazität                   | Zeigt die Speicherkapazität.                                                  |  |
| Prozessorgeschwindigkeit            | Zeigt die Arbeitsgeschwindigkeit des Prozessors.                              |  |
| Firmware-Version                    | Zeigt die Version der Steuereinheit an.                                       |  |
| Netzfirmware-Version                | Zeigt die NIC-Version an.                                                     |  |
| MCU-Firmware-Version                | Zeigt die Fimwareversion der Rechnersteuereinheit (MCU) an.                   |  |
| Druckgeschwindigkeit<br>(Farbe)     | Zeigt die Druckgeschwindigkeit bei Farbausdrucken an.                         |  |
| Druckgeschwindigkeit<br>(Monochrom) | Zeigt die Druckgeschwindigkeit bei Schwarzweiß-<br>Ausdrucken an.             |  |

## Menüeinstellungen

## Zweck:

Anzeigen der Menüeinstellungen des Druckers.

| Systemeinstellu<br>ngen | Energiespartimer –<br>Standby      | Zeigt die Zeit bis zum Wechsel in den<br>Standbymodus an, nachdem der<br>Drucker einen Druckauftrag beendet<br>hat.                                                                                        |
|-------------------------|------------------------------------|----------------------------------------------------------------------------------------------------|
|                         | Energiespartimer –<br>Ruhezustand  | Zeigt die Zeit des Wechsels vom<br>Standbymodus in den Ruhemodus an.                                                                                                    |
|                         | Auto-Reset                         | Zeigt die Zeitdauer, nach der der<br>Drucker die Einstellungen an der<br>Bedienerkonsole automatisch auf die<br>Standardwerte zurücksetzt, wenn keine<br>zusätzlichen Einstellungen<br>vorgenommen werden. |
|                         | Signalton,<br>Konsolenauswahl      | Zeigt die Lautstärke des Signaltons, der<br>ausgegeben wird, wenn die<br>Bedienerkonsoleneingabe korrekt<br>ist. Aus zeigt an, dass der Signalton<br>deaktiviert ist.                                      |
|                         | Signalton,<br>Konsolenwarnung      | Zeigt die Lautstärke des Signaltons, der<br>ausgegeben wird, wenn die<br>Bedienerkonsoleneingabe inkorrekt ist.<br><b>Aus</b> zeigt an, dass der Signalton<br>deaktiviert ist.                             |
|                         | Signalton,<br>Betriebsbereitschaft | Zeigt die Lautstärke des Signaltons, der<br>ausgegeben wird, wenn der Drucker<br>bereit ist. Aus zeigt an, dass der<br>Signalton deaktiviert ist.                                                          |
|                         | Signalton, Jobende                 | Zeigt die Lautstärke des Signaltons an,<br>der ausgegeben wird, wenn ein Auftrag<br>außer Kopieren abgeschlossen ist. <b>Aus</b><br>zeigt an, dass der Signalton deaktiviert<br>ist.                       |
|                         | Fehlerton                          | Zeigt die Lautstärke des Signaltons, der<br>ausgegeben wird, wenn ein Auftrag<br>nicht ordnungsgemäß abgeschlossen<br>wird. <b>Aus</b> zeigt an, dass der Signalton<br>deaktiviert ist.                    |

| Signalton                                         | Zeigt die Lautstärke des Signaltons, der<br>ausgegeben wird, wenn ein Problem<br>auftritt. <b>Aus</b> zeigt an, dass der<br>Signalton deaktiviert ist.                                              |
|---------------------------------------------------|----------------------------------------------------------------------------------------------------|
| Signalton, Papiermangel                           | Zeigt die Lautstärke des Signaltons, der<br>ausgegeben wird, wenn das Papier im<br>Drucker ausgeht. <b>Aus</b> zeigt an, dass der<br>Signalton deaktiviert ist.                                     |
| Signalton, Tonermangel                            | Zeigt die Lautstärke des Signaltons, der<br>ausgegeben wird, wenn der Tonerstand<br>niedrig ist. <b>Aus</b> zeigt an, dass der<br>Signalton deaktiviert ist.                                        |
| Signalton, Auto-Löschen                           | Zeigt die Lautstärke des Signaltons, der<br>5 Sekunden, bevor der Drucker eine<br>automatische Löschung durchführt,<br>ausgegeben wird. <b>Aus</b> zeigt an, dass der<br>Signalton deaktiviert ist. |
| Zeitüberschreitungsfehler                         | Zeigt die Zeit, die der Drucker wartet,<br>bis ein anormal angehaltener Auftrag<br>widerrufen wird.                                                                                                 |
| Auftragszeitüberschreitun<br>g                    | Zeigt die Zeitdauer an, die der Drucker<br>auf Daten vom Computer wartet.                                                                                                    |
| Bed.konsol-Sprache                                | Zeigt die Anzeigesprache der<br>Bedienerkonsole an.                                                                                                    |
| Autom.Protok.dr                                   | Zeigt an, ob das automatische Drucken<br>eines Berichts zur Auftragshistorie<br>nach je 20 Aufträgen ausgeführt wird.                                                                               |
| ID-Druck                                          | Zeigt an, wo die Benutzerkennung auf<br>dem ausgegebenen Papier aufgedruckt<br>wird.                                                                                                    |
| Textdruck                                         | Zeigt, ob der Drucker Daten in nicht<br>unterstützten Druckersprachen als Text<br>ausgibt, wenn sie empfangen werden.                                                                               |
| Deckblattposition <sup>*3</sup>                   | Zeigt an, wo das Deckblatt eingefügt werden soll.                                                                                                    |
| Deckblatt - Papierfach<br>festlegen <sup>*3</sup> | Legt das Papierfach für das Deckblatt fest.                                                                                                    |

|                                    | RAM-Disk <sup>*1</sup>              | Zeigt an, ob dem Diskdateisystem für<br>die Funktionen "Sicherer Druck" und<br>"Probedruck" Arbeitsspeicher<br>zugewiesen werden soll.                                                              |
|------------------------------------|-------------------------------------|----------------------------------------------------------------------------------------------------|
|                                    | Ersatzfach                          | Zeigt einen Hinweis an, Papier eines<br>anderen Formats zu verwenden, wenn<br>das Papier in dem angegebenen<br>Papierfach nicht den<br>Formateinstellungen für den aktuellen<br>Auftrag entspricht. |
|                                    | mm/Zoll                             | Zeigt die an der Bedienerkonsole<br>verwendete Maßeinheit an.                                                                                                    |
|                                    | Standardpapierformat                | Zeigt das Standard-Papierformat.                                                                                                    |
|                                    | ColorTrack-Fehlerbericht            | Zeigt an, ob der Fehlerbericht im<br>ColorTrack-Modus gedruckt wird.                                                                                                    |
|                                    | Briefkopf-Duplexmodus <sup>*3</sup> | Zeigt an, ob beide Seiten eines Bogens<br>Firmenbriefpapier bedruckt werden.                                                                                                    |
|                                    | Warnmeldung,<br>Tonermangel         | Zeigt die Lautstärke des Signaltons, der<br>ausgegeben wird, wenn der Tonerstand<br>niedrig ist. <b>Aus</b> zeigt an, dass der<br>Signalton deaktiviert ist.                                        |
| Datum &<br>Uhrzeit                 | Datumsformat                        | Zeigt das ausgewählte Datumsformat an.                                                                                                    |
|                                    | Uhrzeitformat                       | Zeigt das ausgewählte Uhrzeitformat an; <b>24 H</b> oder <b>12 H</b> .                                                                                                    |
|                                    | Zeitzone                            | Zeigt die ausgewählte Zeitzone an.                                                                                                    |
|                                    | Datum einst.                        | Zeigt die Datumseinstellung an.                                                                                                    |
|                                    | Zeit einst.                         | Zeigt die Zeiteinstellung an.                                                                                                    |
| Papierstärke                       | Normal                              | Zeigt die Papierstärkeeinstellungen für<br>Normalpapier an                                                                                                    |
|                                    | Etikett                             | Zeigt die Papierstärkeeinstellungen für<br>Etiketten an.                                                                                                    |
| Autom.<br>Registrierungse<br>inst. | Autom.<br>Registrierungseinst.      | Zeigt an, ob eine automatische<br>Farbregistrierungseinstellung<br>durchgeführt wird.                                                                                                    |

| Höhenlage<br>einst. | Höhenlage einst.                                  | Zeigt die Höhenlage des Standorts, an dem der Drucker eingesetzt wird.                                                                                                   |
|---------------------|---------------------------------------------------|----------------------------------------------------------------------------------------------------|
| Kein Dell-<br>Toner | Kein Dell-Toner                                   | Zeigt an, ob die Tonerkassette eines anderen Anbieters verwendet wird.                                                                                                   |
| Facheinstellung     | Papierfach 1 Papiersorte                          | Zeigt die Papiersorten-Einstellung für das Standard 250-Blatt-Fach.                                                                                                    |
|                     | Papierfach 1 Papierformat                         | Zeigt die Papiergrößen-Einstellung für das Standard 250-Blatt-Fach.                                                                                                    |
|                     | Papierfach 1<br>Benutzerdefiniertes<br>Format – Y | Zeigt die Länge des<br>kundenspezifischen Formats für das im<br>Standard 250-Blatt-Fach eingelegte<br>Papier.                                                            |
|                     | Papierfach 1<br>Benutzerdefiniertes<br>Format - X | Zeigt die Breite des kundenspezifischen<br>Formats für das im Standard 250-Blatt-<br>Fach eingelegte Papier.                                                             |
|                     | Papierfach 1, Popup-<br>Anzeige                   | Zeigt ein Popup-Menü mit der<br>Aufforderung an, das Papierformat und<br>die Papiersorte anzugeben, wenn Papier<br>in das Standard-250-Blatt-Fach<br>eingelegt wird.     |
|                     | Papierfach 2 Papiersorte <sup>*2</sup>            | Zeigt die Papiersorten-Einstellung für den optionalen 250-Blatt-Einzug.                                                                                                  |
|                     | Papierfach 2<br>Papierformat <sup>*2</sup>        | Zeigt die Papiergrößen-Einstellung für<br>den optionalen 250-Blatt-Einzug.                                                                                               |
|                     | Papierfach 2, Popup-<br>Anzeige <sup>*2</sup>     | Zeigt ein Popup-Menü mit der<br>Aufforderung an, das Papierformat und<br>die Papiersorte anzugeben, wenn Papier<br>in den optionalen 250-Blatt-Einzug<br>eingelegt wird. |

\*1 Dieses Element ist nur verfügbar, wenn das optionale 512-MB-Speichermodul installiert ist.

\*2 Dieses Element ist nur verfügbar, wenn der optionale 250-Blatt-Einzug installiert ist.

\*3 Dieses Element steht nur für den Dell 2150cdn Color Printer zur Verfügung.

## Berichte

Zweck:

Drucken der Einstellungen und Protokollinformationen des Druckers.

Die Berichte werden in dem in den Systemeinstellungen angegebenen Papierformat gedruckt. Der Standardwert ist A4.

## Werte:

| Druckereinstellunge<br>n                | Klicken Sie auf diese Schaltfläche, um eine detaillierte Liste der Druckereinstellungen auszudrucken.                                  |  |
|-----------------------------------------|----------------------------------------------------------------------------------------------------|--|
| Konsoleneinstellunge<br>n               | Klicken Sie auf diese Schaltfläche, um eine detaillierte Liste der Konsoleneinstellungen auszudrucken.                                 |  |
| PCL-<br>Schriftartenliste               | Klicken Sie auf diese Schaltfläche, um eine Liste der PCL-<br>Schriftarten (Hewlett-Packard Printer Control Language)<br>auszudrucken. |  |
| PCL-Makroliste                          | Klicken Sie auf diese Schaltfläche, um eine PCL-Makroliste auszudrucken.                                                               |  |
| Job-Protokoll                           | Klicken Sie auf diese Schaltfläche, um ein Protokoll der abgeschlossenen Aufträge des Druckers auszudrucken.                           |  |
| Fehlerprotokoll                         | Klicken Sie auf diese Schaltfläche, um das Fehlerprotokoll des Druckers auszudrucken.                                                  |  |
| Druckzähler                             | Klicken Sie auf diese Schaltfläche, um den Bericht über die Gesamtzahl der gedruckten Seiten auszudrucken.                             |  |
| Farbtestseite                           | Klicken Sie auf diese Schaltfläche, um eine Farbtestseite auszudrucken.                                                                |  |
| Gespeicherte<br>Dokumente <sup>*1</sup> | Klicken Sie auf diese Schaltfläche, um eine Liste der gespeicherten Dokumente auszudrucken.                                            |  |
| *1 Sie können die I                     | iste nur ausdrucken, wenn RAM-Disk aktiviert ist                                                                                       |  |

## **TCP/IP-Einstellungen**

#### Zweck:

Anzeige der aktuellen TCP/IP-Einstellungen (Transmission Control Protocol/Internet Protocol).

| IP-Adressenmodus | Zeigt das Verfahren für das Einholen der IP-Adresse |  |  |
|------------------|-----------------------------------------------------|--|--|
|                  | an.                                                 |  |  |
| IP-Adresse       | Zeigt die IP-Adresse des Druckers an.               |  |  |

| Subnetzmaske    | Zeigt die Teilnetzmaske.   |
|-----------------|----------------------------|
| Gateway-Adresse | Zeigt die Gateway-Adresse. |

## **Druckerwartung**

Die Registerkarte Druckerwartung umfasst die Seiten Systemeinstellungen, Datum & Uhrzeit, Papierstärke, Farb registrierungseinstellung, Höhenlage einst., Vorgaben rücksetzen, Kein Dell-Toner, Druckzähler initialisieren, Papierfacheinstellungen, TCP/IP-Einstellungen und Netzeinstellungen.

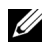

HINWEIS: Mit einem Sternchen (\*) markierte Werte stellen die Werksvorgabeeinstellung dar.

## Systemeinstellungen

## Zweck:

Konfigurieren der folgenden Funktionen: Energiesparfunktionen des Druckers, Auto-Löschen-Zeit, Signaltöne, Zeitdauer für die Zeitüberschreitung, Einstellung der Maßeinheit (mm/Zoll), automatischer Auftragsprotokolldruck, Position des ID-Drucks, Einstellung für den Speicherauszugsdruck, Einstellung des zusätzlichen Speichers, Einstellung des Ersatzpapiers und Einstellung der Sprache für die Bedienerkonsole.

| Energie<br>spartim<br>er | Standby<br>*1                 | 1-30 Minuten<br>3 Minuten <sup>*</sup> | Stellt die Zeit bis zum Wechsel in den<br>Standbymodus ein, nachdem der<br>Drucker einen Druckauftrag beendet |
|--------------------------|-------------------------------|----------------------------------------|----------------------------------------------------------------------------------------------------|
|                          |                               |                                        | hat.                                                                                                    |
|                          | Ruhezu<br>stand <sup>*1</sup> | 5-60 Minuten                           | Stellt die Zeit des Wechsels vom                                                                              |
|                          |                               | 10 Minuten <sup>*</sup>                | Standbymodus in den Ruhemodus ein.                                                                            |
| Auto-Reset               |                               | 45 Sekunden <sup>*</sup>               | Legt die Zeit fest, nach der der Drucker                                                                      |
|                          |                               | 1 Minute                               | die Einstellungen an der<br>Bedienerkonsole automatisch auf die                                               |
|                          |                               | 2 Minuten                              | Standardwerte zurücksetzt, wenn keine                                                                         |
|                          |                               | 3 Minuten                              | zusätzlichen Einstellungen                                                                                    |
|                          |                               | 4 Minuten                              | vorgenommen werden.                                                                                           |

| Signalton I<br>r                      | Bedienerko<br>Isole | Aus*             | Es wird kein Signalton ausgegeben,<br>wenn die Bedienerkonsoleneingabe<br>korrekt ist.                                                            |
|---------------------------------------|---------------------|------------------|----------------------------------------------------------------------------------------------------|
|                                       |                     | Ein              | Es wird ein Signalton mit der<br>festgelegten Lautstärke ausgegeben,<br>wenn die Bedienerkonsoleneingabe<br>korrekt ist.                          |
| l<br>t                                | Ungült.Schl<br>iss. | Aus*             | Es wird kein Signalton ausgegeben,<br>wenn die Bedienerkonsoleneingabe<br>nicht korrekt ist.                                                      |
|                                       |                     | Ein              | Es wird ein Signalton mit der<br>festgelegten Lautstärke ausgegeben,<br>wenn die Bedienerkonsoleneingabe<br>nicht korrekt ist.                    |
| (<br>t                                | Gerät<br>bereit     | Aus              | Es wird kein Signalton ausgegeben,<br>wenn der Drucker bereit ist.                                                                                |
|                                       |                     | Ein <sup>*</sup> | Es wird ein Signalton mit der<br>festgelegten Lautstärke ausgegeben,<br>wenn der Drucker bereit ist.                                              |
| e e e e e e e e e e e e e e e e e e e | Auftr.abges<br>hl.  | Aus              | Es wird kein Signalton ausgegeben,<br>wenn alle anderen Aufträge außer dem<br>Kopiervorgang abgeschlossen sind.                                   |
|                                       |                     | Ein <sup>*</sup> | Es wird ein Signalton mit der<br>festgelegten Lautstärke ausgegeben,<br>wenn alle anderen Aufträge außer dem<br>Kopiervorgang abgeschlossen sind. |
| I                                     | Fehlerton           | Aus              | Es wird kein Signalton ausgegeben,<br>wenn ein Auftrag nicht ordnungsgemäß<br>abgeschlossen wird.                                                 |
|                                       |                     | Ein <sup>*</sup> | Es wird ein Signalton mit der<br>festgelegten Lautstärke ausgegeben,<br>wenn ein Auftrag nicht ordnungsgemäß<br>abgeschlossen wird.               |
| S                                     | Signalton           | Aus              | Es wird kein Signalton ausgegeben,<br>wenn ein Problem auftritt.                                                                                  |
|                                       |                     | Ein <sup>*</sup> | Es wird ein Signalton mit der<br>festgelegten Lautstärke ausgegeben,<br>wenn ein Problem auftritt.                                                |
|                                       | Kein Papier         | Aus<br>Erläu     | Es wird kein Signalton ausgegeben,<br>terungen das Papierin Drucker ausgeht. 3                                                                    |

|                               | Sign.Nied.T Aus<br>oner                   | Es wird kein Signalton ausgegeben,<br>wenn der Tonerfüllstand niedrig ist.                                                      |
|-------------------------------|-------------------------------------------|----------------------------------------------------------------------------------------------------|
|                               | Ein <sup>*</sup>                          | Es wird ein Signalton mit der<br>festgelegten Lautstärke ausgegeben,<br>wenn der Tonerfüllstand niedrig ist.                    |
|                               | Auto- Aus <sup>*</sup><br>Lösch.<br>Warn. | Es wird kein Signalton ausgegeben,<br>bevor der Drucker Auto-Löschen<br>ausgeführt hat.                                         |
|                               | Ein                                       | Es wird ein Signalton mit der<br>festgelegten Lautstärke 5 Sekunden,<br>bevor der Drucker Auto-Löschen<br>ausführt, ausgegeben. |
| Zeitüberschreitu<br>ngsfehler | 0<br>3–300 Sekunden                       | Stellt die Zeitdauer ein, während derer<br>der Drucker wartet, bevor ein Auftrag                                                |
|                               | 60 Sekunden <sup>*</sup>                  | ordnungsgemäß abgeschlossen ist.                                                                                                |
| Auftragszeitüber              | 0                                         | Stellt die Zeitdauer ein, während derer                                                                                         |
| schreitung                    | 5–300 Sekunden                            | der Drucker auf zusätzliche Daten vom                                                                                           |
|                               | 30 Sekunden*                              | abgebrochen wird.                                                                                                    |
| Autom.Protok.dr               | Aus <sup>*</sup>                          | Druckt nicht alle 20 Aufträge<br>automatisch einen<br>Auftragsprotokollbericht.                                                 |
|                               | Ein                                       | Druckt alle 20 Aufträge automatisch<br>einen Auftragsprotokollbericht.                                                          |
| ID drucken                    | Aus <sup>*</sup>                          | Die Benutzerkennung wird nicht gedruckt.                                                                                        |
|                               | Oben links                                | Druckt die Benutzerkennung an der                                                                                               |
|                               | Oben rechts                               | angegebenen Position.                                                                                                    |
|                               | Unten links                               |                                                                                                    |
|                               | Unten rechts                              |                                                                                                    |
| Text drucken                  | Aus                                       | Die empfangenen PDL-Daten werden<br>nicht als Textdaten ausgedruckt.                                                            |
|                               | Ein <sup>*</sup>                          | Die empfangenen PDL-Daten werden als Textdaten ausgedruckt.                                                                     |

| Deckblatt <sup>*3</sup>             | Einfügeposi                      | Aus*                | Das Deckblatt wird nicht eingefügt.                                                                                                    |
|-------------------------------------|----------------------------------|---------------------|----------------------------------------------------------------------------------------------------|
|                                     | tion                             | Vorderseite         | Stellt ein, wo das Deckblatt eingefügt                                                                                                    |
|                                     |                                  | Zurück              | werden soll.                                                                                                    |
|                                     |                                  | Vorder-             |                                                                                                    |
|                                     |                                  | und<br>Rückseite    |                                                                                                    |
|                                     | Fach                             | Fach1 <sup>*</sup>  | Stellt das Fach für das Deckblatt ein.                                                                                                    |
|                                     | angeben                          | Fach2 <sup>*2</sup> |                                                                                                    |
| RAM-Disk <sup>*4</sup> Deaktivieren |                                  | 1                   | Keine Arbeitsspeicherzuweisung an das<br>Plattendateisystem. Druckaufträge des<br>Typs 'Sicherer Druck' und 'Probedruck'<br>werden abgebrochen und in das<br>Fehlerprotokoll geschrieben. |
|                                     | 50-500 MB<br>300 MB <sup>*</sup> |                     | Weist automatisch Arbeitsspeicher für<br>das Plattendateisystem zu                                                                                                    |
|                                     |                                  |                     | (in Schritten von 50 MB)                                                                                                    |
| Ersatzfach                          | Aus                              |                     | Es wird kein anderes Papierformat als<br>Ersatzfach akzeptiert.                                                                                                    |
|                                     | Größeres Format                  |                     | Ersetzt Papier des nächstgrößeren<br>Formats. Wenn kein größeres<br>Papierformat vorhanden ist, ersetzt der<br>Drucker Papier des ähnlichsten<br>Formats.                                 |
|                                     | Ähnlichstes Format <sup>*</sup>  |                     | Ersetzt Papier des ähnlichsten Formats.                                                                                                    |
| mm/Zoll                             | Millimeter (                     | mm) <sup>*</sup>    | Legt Millimeter oder Zoll als                                                                                                    |
|                                     | Zoll (")                         |                     | Standardmaßeinheit fest.                                                                                                    |
| Standarddruckpa                     | A4 <sup>*</sup>                  |                     | Legt das Standard-Papierformat fest.                                                                                                    |
| pierformat                          | Letter                           |                     |                                                                                                    |
| ColorTrack-<br>Fehlerbericht        | Aus <sup>*</sup>                 |                     | Druckt nicht automatisch<br>Fehlerinformationen, wenn der Druck<br>mit ColorTrack zu einem Fehler führt.                                                                                  |
|                                     | Ein                              |                     | Druckt automatisch<br>Fehlerinformationen, wenn der Druck<br>mit ColorTrack zu einem Fehler führt.                                                                                        |

| Briefkopf-<br>Duplexmodus <sup>*3</sup> | Deaktivieren <sup>*</sup>              | Druckt nicht auf beiden Seiten eines<br>Bogens Firmenbriefpapier.                                                           |  |
|-----------------------------------------|----------------------------------------|----------------------------------------------------------------------------------------------------|--|
|                                         | Aktivieren                             | Druckt auf beiden Seiten eines Bogens<br>Firmenbriefpapier.                                                                 |  |
| Warnmeldung,<br>Tonermangel             | Ein <sup>*</sup>                       | Zeigt die Warnmeldung an, wenn der<br>Tonerstand niedrig ist.                                                               |  |
|                                         | Aus                                    | Zeigt keine Warnmeldung an, wenn der<br>Tonerstand niedrig ist.                                                             |  |
| Bed.konsol-                             | Englisch <sup>*</sup>                  | Stellt die an der Bedienerkonsole                                                                                           |  |
| Sprache                                 | Französisch                            | verwendete Anzeigesprache ein.                                                                                              |  |
|                                         | Italienisch                            |                                                                                                    |  |
|                                         | Deutsch                                | _                                                                                                    |  |
|                                         | Spanisch                               | _                                                                                                    |  |
|                                         | Dänisch                                | _                                                                                                    |  |
|                                         | Holländisch                            | _                                                                                                    |  |
|                                         | Norwegisch                             | _                                                                                                    |  |
|                                         | Schwedisch                             | _                                                                                                    |  |
| Neue Einstellung                        | en anwenden                            | Nachdem Sie die Einstellungen<br>geändert haben, klicken Sie auf diese<br>Schaltfläche, um die Änderungen zu<br>übernehmen. |  |
| Starten Sie den D<br>Einstellungen zu   | rucker neu, um die neuen<br>übernehmen | Klicken Sie auf diese Schaltfläche, um die Änderungen zu übernehmen.                                                        |  |

\*1 Geben Sie 3 ein, damit der Drucker 3 Minuten nach Abschluss eines Auftrags in den Energiesparmodus wechselt. So wird wesentlich weniger Energie verbraucht, die Aufwärmphase für den Drucker jedoch verlängert. Geben Sie den Wert 3 ein, wenn der Drucker an denselben Stromkreis angeschlossen ist wie die Raumbeleuchtung und das Licht flackert. Wählen Sie einen hohen Wert, wenn sich der Drucker in ständigem Gebrauch

befindet. Auf diese Weise ist der Drucker in den meisten Fällen betriebsbereit und benötigt nur eine minimale Aufwärmphase. Wählen Sie eine Zeit zwischen 1 und 30 Minuten für den Energiesparmodus, wenn ein Gleichgewicht zwischen Energieverbrauch einerseits und kürzerer Warmlaufphase andererseits gewährleistet werden soll.

Der Drucker wechselt automatisch aus dem Energiesparmodus zurück in den Standbymodus, wenn er Daten vom Computer empfängt. Sie können den Wechsel in den Standbymodus auch durch Drücken einer beliebigen Taste der Bedienerkonsole auslösen.

- \*2 Dieses Element ist nur verfügbar, wenn der optionale 250-Blatt-Einzug installiert ist.
- \*3 Dieses Element steht nur für den Dell 2150cdn Color Printer zur Verfügung.
- \*4 Dieses Element ist nur verfügbar, wenn das optionale 512-MB-Speichermodul installiert ist.

## Datum & Uhrzeit

#### Zweck:

Festlegen von Datum und Uhrzeit.

| Datumsformat                     | Legt das Datumsformat fest.                                                                                              |
|----------------------------------|----------------------------------------------------------------------------------------------------|
| Uhrzeitformat                    | Stellt das Uhrzeitformat in 24 H oder 12 H ein.                                                                          |
| Zeitzone                         | Legt die Zeitzone fest.                                                                                                  |
| Datum einst.                     | Stellt das Datum ein.                                                                                                    |
| Zeit einst.                      | Legt die Zeit fest. Sie können AM oder PM wählen,<br>wenn das Uhrzeitformat auf 12 H eingestellt ist.                    |
| Übernahme neuer<br>Einstellungen | Nachdem Sie die Einstellungen geändert haben, klicken<br>Sie auf diese Schaltfläche, um die Änderungen zu<br>übernehmen. |

Starten Sie den Drucker<br/>neu, um die neuenKlicken Sie auf diese Schaltfläche, um den Drucker neu<br/>zu starten und die Änderungen zu übernehmen.Einstellungen zu<br/>übernehmenEinstellungen zu<br/>übernehmen

## Papierstärke

#### Zweck:

Festlegen der Papierstärkeeinstellungen.

#### Werte:

| Normal                                                                         | Leicht              | Stellt die Papierstärke Normal ein.                                                                                      |
|--------------------------------------------------------------------------------|---------------------|----------------------------------------------------------------------------------------------------|
|                                                                                | Normal*             |                                                                                                    |
| Etikett                                                                        | Leicht              | Stellt die Etikettpapierstärke ein.                                                                                      |
|                                                                                | Normal <sup>*</sup> | -                                                                                                    |
| Übernahme neuer<br>Einstellungen                                               |                     | Nachdem Sie die Einstellungen geändert haben, klicken<br>Sie auf diese Schaltfläche, um die Änderungen zu<br>übernehmen. |
| Starten Sie den Drucker<br>neu, um die neuen<br>Einstellungen zu<br>übernehmen |                     | Klicken Sie auf diese Schaltfläche, um den Drucker neu<br>zu starten und die Änderungen zu übernehmen.                   |

## Farbregistrierungseinstellung

## Zweck:

Durchführung der **Farbregistrierungseinstellung** (einzelne Korrektur für Gelb, Magenta und Cyan). Wenn **Autom. Registrierungseinst.** auf **Ein** gestellt ist, druckt der Drucker das Farbregistrierungsdiagramm und führt die Farbregistrierung anhand des Diagramms durch.

Farbregistrierungseinstellungen müssen beim ersten Einrichten des Druckers oder dann, wenn der Drucker an einen anderen Standort gebracht wird, vorgenommen werden.

| Autom.<br>Registrierun                                      | Autom.<br>Registrierungs       | seinst.                                                                                                    | Aus              | Die Farbregistrierung wird nicht automatisch durchgeführt.                             |
|-------------------------------------------------------------|--------------------------------|----------------------------------------------------------------------------------------------------|------------------|----------------------------------------------------------------------------------------|
| gseinst.                                                    |                                |                                                                                                    | Ein <sup>*</sup> | Die Farbregistrierung wird<br>automatisch durchgeführt.                                |
| Manuelle<br>Registrierun<br>gseinstellun<br>g <sup>*1</sup> | Automatisch<br>korrigieren     |                                                                                                    |                  | Klicken Sie auf <b>Start</b> , um die<br>Farbregistrierung automatisch<br>auszuführen. |
|                                                             | Druck,<br>Farbregistrier<br>mm | ungsdiagra                                                                                                    |                  | Klicken Sie auf <b>Start</b> , um ein<br>Farbregistrierungsdiagramm<br>auszudrucken.   |
|                                                             | Registrierung<br>seinstellung  | MY<br>(Mischfarb<br>engelb)                                                                                                    | -9 bis +9<br>0*  | Legt die Werte für die seitliche<br>Farbregistrierungseinstellung<br>(senkrecht zur    |
|                                                             |                                | MM<br>(Mischfarb<br>enmagenta)                                                                                                    | -9 bis +9        | Papiereinzugsrichtung) und die<br>- Prozess-                                           |
|                                                             |                                |                                                                                                    | 0                | Farbregistrierungseinstellung                                                          |
|                                                             |                                | MC<br>(Mischfarb-9 bis +9<br>0*(m rapleremize<br>dem(Mischfarb-9 bis +9<br>0*Farbregistrieru<br>jeweils für GelLY (Links,<br>Gelb)-9 bis +9<br>0*Cyan fest.LM (Links,<br>-9 bis +9-9 bis +9 | -9 bis +9        | _dem                                                                                   |
|                                                             |                                |                                                                                                    | 0*               | Farbregistrierungsdiagramm<br>jeweils für Gelb, Magenta und<br>Cyan fest.              |
|                                                             |                                |                                                                                                    | -9 bis +9        |                                                                                        |
|                                                             |                                |                                                                                                    | 0*               |                                                                                        |
|                                                             |                                |                                                                                                    | -                |                                                                                        |
|                                                             |                                | LC (Links,<br>Cyan)<br>RY (Rechts,<br>Celb)                                                                                                    | 0*               | -                                                                                      |
|                                                             |                                |                                                                                                    | -9 bis +9        | -                                                                                      |
|                                                             |                                |                                                                                                    | 0                | -                                                                                      |
|                                                             |                                |                                                                                                    | -9 bis +9        | -                                                                                      |
|                                                             |                                | DM                                                                                                    |                  | -                                                                                      |
|                                                             |                                | KIVI<br>(Rechts,<br>Magenta)                                                                                                    | -9 DIS +9<br>0*  | -                                                                                      |
|                                                             |                                | RC                                                                                                    | -9 bis +9        | -                                                                                      |
|                                                             |                                | (Rechts,<br>Cyan)                                                                                                    | 0*               | -                                                                                      |

| Übernahme neuer Einstellungen                                            | Nachdem Sie das Ändern der<br>Einstellungen abgeschlossen<br>haben, klicken Sie auf diese<br>Schaltfläche, um die<br>Änderungen zu übernehmen. |
|--------------------------------------------------------------------------|----------------------------------------------------------------------------------------------------|
| Starten Sie den Drucker neu, um die neuen<br>Einstellungen zu übernehmen | Klicken Sie auf diese<br>Schaltfläche, um den Drucker<br>neu zu starten und die<br>Änderungen zu übernehmen.                                   |

\*1 Dieses Element ist nur verfügbar, wenn Autom. Registrierungseinst. auf Aus gestellt ist.

## Höhenlage einst.

#### Zweck:

Festlegen der Höhenlage des Standorts, an dem der Drucker eingesetzt wird.

Die Methode für das Laden des Photoleiters ist je nach Luftdruck unterschiedlich. Durch die Angabe der Höhenlage des Standorts, an dem der Drucker eingesetzt wird, werden Anpassungen vorgenommen.

#### Werte:

| Höhenlage einst.                                                         | 0 Meter <sup>*</sup> | Definiert die Höhenlage des Standorts, an dem                                                                            |  |
|--------------------------------------------------------------------------|----------------------|----------------------------------------------------------------------------------------------------|--|
|                                                                          | 1000 Meter           | der Drucker eingesetzt wird.<br>-<br>-                                                                                   |  |
|                                                                          | 2000 Meter           |                                                                                                    |  |
|                                                                          | <b>3000 Meter</b>    |                                                                                                    |  |
| Übernahme neuer Einstellungen                                            |                      | Nachdem Sie die Einstellungen geändert haben,<br>klicken Sie auf diese Schaltfläche, um die<br>Änderungen zu übernehmen. |  |
| Starten Sie den Drucker neu, um die<br>neuen Einstellungen zu übernehmen |                      | Klicken Sie auf diese Schaltfläche, um den<br>Drucker neu zu starten und die Änderungen zu<br>übernehmen.                |  |

## Vorgaben rücksetzen

Zweck:

Initialisieren von Kabelnetzdaten, die im nicht-flüchtigen Speicher (NVM) gespeichert sind. Wenn Sie diese Funktion ausführen und den Drucker neu starten, werden alle Einstellungen für das Kabelnetz auf die Standardwerte zurückgesetzt.

#### Werte:

Systemabschnitt Initialisiert die Systemparameter.

## Kein Dell-Toner

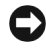

WARNUNG: Die Verwendung der Toner-Kassette eines anderen Anbieters kann Ihren Drucker erheblich beschädigen. In diesem Fall erlischt die Gewährleistung von Dell

#### Zweck:

Verwendet die Tonerkassette eines anderen Anbieters.

#### Werte:

| Kein Dell-<br>Toner                                         | Aus <sup>*</sup>            | Verhindert die Verwendung von Tonerkassetten eines anderen Anbieters.                                                    |
|-------------------------------------------------------------|-----------------------------|----------------------------------------------------------------------------------------------------|
|                                                             | Ein                         | Gestattet die Verwendung von Tonerkassetten eines anderen Anbieters.                                                     |
| Übernahme<br>Einstellunge                                   | neuer<br>n                  | Nachdem Sie die Einstellungen geändert haben, klicken<br>Sie auf diese Schaltfläche, um die Änderungen zu<br>übernehmen. |
| Starten Sie d<br>neu, um die<br>Einstellunger<br>übernehmen | en Drucker<br>neuen<br>n zu | Klicken Sie auf diese Schaltfläche, um den Drucker neu<br>zu starten und die Änderungen zu übernehmen.                   |

## Druckzählerinitialisierung

#### Zweck:

So wird der Druckzähler initialisiert: Bei der Initialisierung des Druckzählers wird der Zählerstand auf 0 zurückgesetzt.

| Druckzählerinitialisierung | Klicken Sie auf Start, um den Druckzähler zu |  |
|----------------------------|----------------------------------------------|--|
|                            | initialisieren.                              |  |

## Facheinstellungen

## Zweck:

Festlegen von Papierformat und -sorte des im Standard-250-Blatt-Fach oder im optionalen 250-Blatt-Einzug eingelegten Papiers.

| Papierfach 1<br>Papiersorte | Normal <sup>*</sup>   | Stellt die Papiersorte des Papiers im |  |
|-----------------------------|-----------------------|---------------------------------------|--|
|                             | Normal dick           | Standard 250-Blatt-Fach ein.          |  |
|                             | Deckel                | -                                     |  |
|                             | Deckel dick           | -                                     |  |
|                             | Etikett               | -                                     |  |
|                             | Umschlag              |                                       |  |
|                             | Recycling             | -                                     |  |
|                             | Briefkopf             | -                                     |  |
|                             | Vordrucke             | -                                     |  |
|                             | Vorgelocht            | -                                     |  |
|                             | Farbe                 | -                                     |  |
|                             | Normal - Seite 2      | -                                     |  |
|                             | Normal dick - Seite 2 | -                                     |  |
|                             | Recycling - Seite 2   | -                                     |  |
|                             | Farbe - Seite 2       | -                                     |  |

| Papierfach 1<br>Papierformat | A4 <sup>*</sup>                 | Stellt das Papierformat des Papiers im                                                  |
|------------------------------|---------------------------------|-----------------------------------------------------------------------------------------|
|                              | A5                              | Standard 250-Blatt-Fach ein.                                                            |
|                              | B5                              |                                                                                         |
|                              | Letter                          | -                                                                                       |
|                              | Folio                           | -                                                                                       |
|                              | Legal                           |                                                                                         |
|                              | Executive                       |                                                                                         |
|                              | Envelope #10                    |                                                                                         |
|                              | Monarch                         |                                                                                         |
|                              | Monarch                         | _                                                                                       |
|                              | Querformat                      | -                                                                                       |
|                              | DL                              | _                                                                                       |
|                              | DL Querformat                   | _                                                                                       |
|                              | C5                              |                                                                                         |
|                              | Benutzerdef. Format             | _                                                                                       |
| Papierfach 1                 | 127–355 mm                      | Stellt die Länge des kundenspezifischen                                                 |
| Kundenspez.                  | (5,0-14,0 Zoll)                 | Formats für das im Standard 250-Blatt-                                                  |
| Format - 1                   | 297 mm <sup>*</sup> (11,7 Zoll) | - rach enigelegte rapier eni.                                                           |
| Papierfach 1                 | 77–215 mm                       | Stellt die Breite des kundenspezifischen                                                |
| Kundenspez.                  | (3,0-8,5 Zoll)                  | Formats für das im Standard 250-Blatt-                                                  |
| Format - X                   | 210 mm <sup>*</sup> (8,3 Zoll)  | - rach enigelegte rapier eni.                                                           |
| Papierfach 1,                | Ein <sup>*</sup>                | Zeigt eine Popup-Meldung mit der                                                        |
| Popup-Anzeige                |                                 | Aufforderung an, die Papiersorte und                                                    |
|                              |                                 | das <b>Papierformat</b> einzustellen, wenn das<br>Papier in das Standard 250 Blatt Each |
|                              |                                 | eingelegt wird.                                                                         |

| Papierfach 2                                                             | Normal <sup>*</sup>           | Stellt die Papiersorte für das im                                                                                                    |
|--------------------------------------------------------------------------|-------------------------------|----------------------------------------------------------------------------------------------------|
| Papiersorte <sup>1</sup>                                                 | Normal dick                   | optionalen 250-Blatt-Einzug eingelegte<br>- Papier ein.                                                                                                    |
|                                                                          | Recycling                     |                                                                                                    |
|                                                                          | Briefkopf                     |                                                                                                    |
|                                                                          | Vordrucke                     |                                                                                                    |
|                                                                          | Vorgelocht                    | -                                                                                                    |
|                                                                          | Farbe                         | -                                                                                                    |
|                                                                          | Normal - Seite 2              | -                                                                                                    |
|                                                                          | Normal dick - Seite 2         | -                                                                                                    |
|                                                                          | Recycling - Seite 2           | -                                                                                                    |
|                                                                          | Farbe - Seite 2               | -                                                                                                    |
| Papierfach 2                                                             | A4 <sup>*</sup>               | Stellt das Papierformat für das im                                                                                                    |
| Papierformat <sup>^1</sup>                                               | A5                            | optionalen 250-Blatt-Einzug eingelegte                                                                                                    |
|                                                                          | B5                            |                                                                                                    |
|                                                                          | Letter                        | -                                                                                                    |
|                                                                          | Folio                         | -                                                                                                    |
|                                                                          | Legal                         | -                                                                                                    |
|                                                                          | Executive                     | -                                                                                                    |
| Papierfach 2,<br>Popup-Anzeige <sup>*1</sup>                             | Ein <sup>*</sup>              | Zeigt eine Popup-Meldung mit der<br>Aufforderung an, die <b>Papiersorte</b> und<br>das <b>Papierformat</b> einzustellen, wenn das<br>Papier in den optionalen 250-Blatt-<br>Einzug eingelegt wird. |
| Übernahme neuer Einstellungen                                            |                               | Nachdem Sie die Einstellungen geändert<br>haben, klicken Sie auf diese Schaltfläche,<br>um die Änderungen zu übernehmen.                                                                           |
| Starten Sie den Drucker neu, um die<br>neuen Einstellungen zu übernehmen |                               | Klicken Sie auf diese Schaltfläche, um<br>den Drucker neu zu starten und die<br>Änderungen zu übernehmen.                                                                                          |
| *1 Dieses Elemen                                                         | t ist nur verfügbar, wenn der | r optionale 250-Blatt-Einzug installiert ist.                                                                                                    |

## TCP/IP-Einstellungen

Zweck:

## Konfigurieren der TCP/IP-Einstellungen.

| IP-                           | AutoIP*           | Stellt die IP-Adresse automatisch ein.                                                                                                    |
|-------------------------------|-------------------|----------------------------------------------------------------------------------------------------|
| Adressenmod<br>us             |                   | Ein zufällig gewählter Wert im Bereich zwischen<br>169.254.1.0 und 169.254.254.255, der gegenwärtig im<br>Netzwerk nicht verwendet wird, wird als IP-Adresse<br>eingestellt. Die Teilnetzmaske wird auf 255.255.0.0<br>eingestellt.                               |
|                               | BOOTP             | Legt die IP-Adresse über BOOTP fest.                                                                                                    |
|                               | RARP              | Legt die IP-Adresse über RARP fest.                                                                                                    |
|                               | DHCP              | Legt die IP-Adresse über DHCP fest.                                                                                                    |
|                               | Bedienkonsol<br>e | Für die manuelle Einstellung der IP-Adresse.                                                                                                    |
| IP-Adresse                    |                   | Stellt die IP-Adresse, die dem Drucker zugewiesen ist, manuell ein.                                                                                                    |
|                               |                   | Es wird dem Drucker im Format nnn.nnn.nnn<br>zugewiesen. Dabei ist jedes Oktett in nnn.nnn.nnn<br>eine Zahl zwischen 0 und 254. Dabei können dem ersten<br>Oktett einer Gateway-Adresse die Zahl 127 oder Zahlen<br>zwischen 224 und 254 nicht zugewiesen werden. |
| Subnetzmaske                  | 2                 | Legt die Subnetzmaske manuell fest.                                                                                                    |
|                               |                   | Es wird im Format nnn.nnn.nnn vorgegeben. Dabei<br>ist jedes Oktett in nnn.nnn.nnn eine Zahl zwischen 0<br>und 255. Die Zahlenfolge 255.255.255.255 kann nicht<br>als Subnetzmaske angegeben werden.                                                              |
| Gateway-Adro                  | esse              | Legt die Gateway-Adresse manuell fest.                                                                                                    |
|                               |                   | Es wird im Format nnn.nnn.nnn festgelegt. Dabei ist<br>jedes Oktett in nnn.nnn.nnn eine Zahl zwischen 0<br>und 254. Dabei können dem ersten Oktett einer<br>Gateway-Adresse die Zahl 127 oder Zahlen zwischen<br>224 und 254 nicht zugewiesen werden.             |
| Übernahme ne<br>Einstellungen | euer              | Nachdem Sie die Einstellungen geändert haben, klicken<br>Sie auf diese Schaltfläche, um die Änderungen zu<br>übernehmen.                                                                                                    |

Starten Sie den Drucker Klicken Sie auf diese Schaltfläche, um den Drucker neu zu starten und die Änderungen zu übernehmen. neu. um die neuen Einstellungen zu übernehmen

## Netzwerkeinstellungen

HINWEIS: Netzwerkeinstellungen sind nicht verfügbar, wenn der Drucker über ein USB-Kabel angeschlossen ist.

#### Zweck:

Die Einrichtung des Druckers über den Webbrowser konfigurieren.

#### Werte:

| Druckerserve<br>reinstellunge<br>n <sup>*1</sup>                               | Anzeige          | Klicken Sie, um die Druckservereinrichtungsseite des <b>Dell Printer Configuration Web Tool</b> anzuzeigen.              |
|--------------------------------------------------------------------------------|------------------|----------------------------------------------------------------------------------------------------|
| EWS-<br>Anzeige                                                                | Aus              | Zeigt nicht die Servereinstellungen für das <b>Dell Printer</b><br><b>Configuration Web Tool</b> an.                     |
|                                                                                | Ein <sup>*</sup> | Zeigt die Servereinstellungen für das <b>Dell Printer</b><br>Configuration Web Tool an.                                  |
| Übernahme neuer<br>Einstellungen                                               |                  | Nachdem Sie die Einstellungen geändert haben, klicken<br>Sie auf diese Schaltfläche, um die Änderungen zu<br>übernehmen. |
| Starten Sie den Drucker<br>neu, um die neuen<br>Einstellungen zu<br>übernehmen |                  | Klicken Sie auf diese Schaltfläche, um den Drucker neu<br>zu starten und die Änderungen zu übernehmen.                   |

\*1 Dieses Element ist nur verfügbar, wenn EWS-Anzeige auf Ein eingestellt ist.

## Diagnose

Die Registerkarte Diagnose enthält die Seiten Diagramme drucken, Geräteüberprüfung, Papier-Knitterprüfmodus, Umgebungssensorinformationen, Entwicklereinheit reinigen und Auffrischungsmodus.

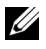

HINWEIS: Mit einem Sternchen (\*) markierte Werte stellen die Werksvorgabeeinstellung dar.

## **Diagramme drucken**

## Zweck:

Drucken verschiedener Diagramme für die Diagnose des Druckers. Das Diagramm wird auf Papier im Format A4 oder Letter ausgedruckt.

## Werte:

| Horizontalabstand-<br>Konfigurierungsdiagramm       | Es werden ganze Halbtonseiten für Gelb, Magenta,<br>Cyan und Schwarz ausgedruckt. Außerdem werden<br>Seiten zur Kontrolle des Horizontalabstands<br>ausgedruckt. Insgesamt werden fünf Seiten gedruckt. |
|-----------------------------------------------------|----------------------------------------------------------------------------------------------------|
| Doppelbildkonfigurierungsd<br>iagramm               | Ein Diagramm zur Überprüfung auf Doppelbilddruck wird ausgedruckt. Eine Seite wird gedruckt.                                                                                                    |
| 4-Farben-<br>Konfigurierungsdiagramm                | Streifen in Gelb, Magenta, Cyan und Schwarz in<br>unterschiedlicher Dichte werden ausgedruckt. Eine Seite<br>wird gedruckt.                                                                             |
| MQ-Diagramm                                         | Es werden Diagramme zur Überprüfung der Bindung<br>auf A4 oder Letter ausgedruckt.                                                                                                    |
| Ausrichtungsdiagramm                                | Es wird ein Diagramm zur Überprüfung der korrekten<br>Ausrichtung des Druckbilds auf dem Papier<br>ausgedruckt. Eine Seite wird gedruckt.                                                               |
| Trommel-<br>Auffrischungskonfiguration<br>sdiagramm | Es wird ein Diagramm zur Überprüfung der<br>Lichtermüdung der Trommelpatrone ausgedruckt.                                                                                                    |

## Geräteüberprüfung

## Zweck:

Überprüfung des Betriebs der Druckerkomponenten.

| Geräteüberp<br>rüfung | Hauptmotor-<br>Betriebsprüfung <sup>*</sup>      | Klicken Sie auf <b>Starten</b> , um den Hauptmotor im<br>Drucker zu betätigen. Überprüfen Sie, ob das<br>Motorengeräusch hörbar ist.                                              |
|-----------------------|--------------------------------------------------|----------------------------------------------------------------------------------------------------|
|                       | Fixierermotor-<br>Betriebsprüfung                | Klicken Sie auf <b>Starten</b> , um den Fixierermotor<br>zu betätigen. Überprüfen Sie, ob das<br>Motorengeräusch hörbar ist.                                                      |
|                       | Einzugsrollen-<br>Betriebsprüfung <sup>* 1</sup> | Klicken Sie auf <b>Starten</b> , um die Einzugsrolle zu<br>betätigen. Überprüfen Sie, ob das<br>Motorengeräusch hörbar ist.                                                       |
|                       | REGI CLUTCH-<br>Betriebsprüfung                  | Klicken Sie auf <b>Starten</b> , um die<br>Registrierungskupplung zu betätigen.<br>Überprüfen Sie, ob ein Klicken der Kupplung<br>hörbar ist.                                     |
|                       | Abgabemotor-<br>Prüfung (Gelb)                   | Klicken Sie auf <b>Start</b> , um den Abgabemotor für jede Tonerkassette zu betätigen. Überprüfen Sie,                                                                            |
|                       | Abgabemotor-<br>Prüfung (Magenta)                | ob das Motorengeräusch hörbar ist.                                                                                                    |
|                       | Abgabemotor-<br>Prüfung (Cyan)                   | _                                                                                                    |
|                       | Abgabemotor-<br>Prüfung (Schwarz)                | _                                                                                                    |
| Tonwiedergat          | e                                                | Gibt eine Aufnahme des normalen<br>Betriebsgeräuschs für das aktuell gewählte<br>Element der <b>Geräteüberprüfung</b> über die<br>Computerlautsprecher wieder.                    |
| Start                 |                                                  | Klicken Sie auf diese Schaltfläche, um den<br>Betrieb der unter <b>Geräteüberprüfung</b><br>gewählten Elemente zu überprüfen und die<br>Ergebnisse an <b>Ergebnis</b> auszugeben. |
| Ergebnis              |                                                  | Zeigt die Ergebnisse für die überprüften<br>Elemente an.                                                                                                    |
| *1 Beim I             | Durchführen der Einzugsro                        | llen-Betriebsprüfung nehmen Sie das Papierfach                                                                                                    |

aus dem Drucker.

## Papier-Knitterprüfmodus

Zweck:

Ermittlung, ob sich in der Fixiereinheit zerknittertes Papier befindet oder nicht.

Diese Funktion unterbricht den Druckvorgang, bevor das Papier die Fixiereinheit erreicht. Nachdem Sie das Papier aus dem Drucker entfernt haben, überprüfen Sie Folgendes:

- Wenn das Papier zerknittert ist, sind die Knitterfalten an einer anderen Stelle als in der Fixiereinheit entstanden.
- Wenn das Papier nicht zerknittert ist, sind die Knitterfalten in der Fixiereinheit entstanden.

| Papierformat | A4 <sup>*</sup>     | Legt das Format des Papiers fest, das im      |
|--------------|---------------------|-----------------------------------------------|
|              | A5                  | Papier-Knitterprüfmodus verwendet wird.       |
|              | B5                  |                                               |
|              | Letter              |                                               |
|              | Folio               |                                               |
|              | Legal               |                                               |
|              | Executive           |                                               |
|              | Envelope #10        |                                               |
|              | Monarch             |                                               |
|              | DL                  |                                               |
|              | C5                  |                                               |
| Papiersorte  | Normal <sup>*</sup> | Legt die Papiersorte des Papiers fest, das im |
|              | Normal dick         | Papier-Knitterprüfmodus verwendet wird.       |
|              | Deckel              |                                               |
|              | Deckel dick         |                                               |
|              | Etikett             |                                               |
|              | Recycling           |                                               |
|              | Umschlag            |                                               |
|              | Briefkopf           |                                               |
|              | Vordrucke           |                                               |
|              | Vorgelocht          |                                               |
|              | Farbe               |                                               |

| Rückseite | Aus*                                                                                                    | Die Druckseite 2 des Papiers wird nicht benutzt. |
|-----------|----------------------------------------------------------------------------------------------------|--------------------------------------------------|
|           | Ein                                                                                                    | Die Druckseite 2 des Papiers wird bedruckt.      |
| Farbmodus | Farbe <sup>*</sup>                                                                                                    | Es wird im Farbmodus gedruckt.                   |
|           | Schwarz-Weiß                                                                                                    | Druckt im Schwarz-Weiß-Modus.                    |
| Start     | Klicken Sie auf diese Schaltfläche, um mit dem angegebenen<br>Papierformat, der Papiersorte und dem Farbmodus zu drucken. |                                                  |

## Umgebungssensorinformationen

#### Zweck:

Drucken der internen Umgebungssensorinformationen des Druckers in Ergebnis.

Werte:

| Umgebungssenso | Klicken Sie auf diese Schaltfläche, um die internen |
|----------------|-----------------------------------------------------|
| rinformationen | Umgebungssensorinformationen des Druckers, wie      |
| einholen       | Temperatur und Luftfeuchtigkeit, zu bestätigen.     |

## **Entwicklerreinigung**

## Zweck:

Rotieren des Entwicklermotors und Durchmischen des Toners in den Tonerkassetten.

## Werte:

## Auffrischungsmodus

## Zweck:

Aufbrauchen einer Tonerkassette oder Bildtrommeleinheit, wenn sie vor dem Ende ihrer Nutzungsdauer ausgetauscht werden muss, oder Durchmischen des Toners in einer neuen Tonerkassette.

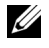

HINWEIS: Durch die Ausführung des Auffrischungsmodus wird zusätzlich Toner verbraucht

| Tonerauffrischungs<br>modus | Gelb    | Klicken Sie auf <b>Gelb</b> , um die Gelb-Tonerkassette zu reinigen.           |
|-----------------------------|---------|--------------------------------------------------------------------------------|
|                             | Magenta | Klicken Sie auf <b>Magenta</b> , um die Magenta-<br>Tonerkassette zu reinigen. |
|                             | Cyan    | Klicken Sie auf Cyan, um die Cyan-<br>Tonerkassette zu reinigen.               |
|                             | Schwarz | Klicken Sie auf <b>Schwarz</b> , um die Schwarz-<br>Tonerkassette zu reinigen. |
| Trommelauffrischu<br>ng     | Trommel | Klicken Sie auf <b>Trommel</b> , um die Trommel zu reinigen.                   |

## Rücksetzen auf Standardeinstellungen

Wenn Sie diese Funktion ausführen und den Drucker neu starten, werden alle Menüparameter mit Ausnahme der Parameter für das Netzwerk auf die Standardwerte zurückgesetzt.

## Verwendung der Toolbox:

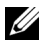

HINWEIS:

- Klicken Sie auf Start→ Alle Programme→ Dell-Drucker→ Dell 2150 1 Color Printer $\rightarrow$  Toolbox.

HINWEIS: Das Fenster **Drucker wählen** wird bei diesem Schritt angezeigt, wenn mehrere Druckertreiber auf dem Computer installiert sind. Klicken Sie in diesem Fall auf den Namen des Druckers, der unter Druckernamen aufgeführt ist, und klicken Sie dann auf OK.

Die Toolbox wird geöffnet.

- 2 Vergewissern Sie sich, dass die Registerkarte Druckerwartung geöffnet ist.
- 3 Wählen Sie Vorgaben rücksetzen aus der Liste, die links auf der Seite angezeigt wird.

Die Seite Vorgaben rücksetzen wird angezeigt.

4 Klicken Sie auf die Schaltfläche Systemabschnitt.

Der Drucker wird automatisch neu gestartet, um die Einstellungen zu übernehmen
# Erläuterungen zu den Druckermenüs

Wenn der Drucker als Netzwerkdrucker konfiguriert ist, der mehreren Benutzern zur Verfügung steht, kann der Zugriff auf das Admin. Menü eingeschränkt werden. Dadurch wird verhindert, dass Benutzer über die Bedienerkonsole unbeabsichtigt Änderungen an einer vom Systemadministrator festgelegten Standardeinstellung des Druckers vornehmen.

Sie können jedoch mit Hilfe Ihres Druckertreibers die Standardeinstellungen des Druckers außer Kraft setzen und Einstellungen für einzelne Druckaufträge auswählen.

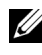

HINWEIS: Die in diesem Handbuch verwendeten Bilder und beschriebenen Verfahren sind die des Druckers Dell<sup>™</sup> 2150cn Color Printer.

# **Bericht/Liste**

Mit dem Menü Bericht/Liste können Sie diverse Berichte und Listen ausdrucken

# Druckereinst

# Zweck:

Drucken einer Liste mit den aktuellen benutzerdefinierten Standardwerten, den installierten Optionen, der Größe des installierten Druckerspeichers und dem Status des Verbrauchsmaterials des Druckers

# Bedienfeldeinstellungen

# Zweck:

Drucken einer detaillierten Liste mit allen Einstellungen der Bedienerkonsolen-Menüs

# **PCL-Schriftartenliste**

Drucken von Mustern der verfügbaren PCL-Schriftarten.

# Siehe auch:

"Erläuterungen zu Schriftarten", "Drucken einer Schriftartenmusterliste"

# PCL-Makroliste

### Zweck:

Drucken von Informationen zum heruntergeladenen PCL-Makro.

# Jobprotokoll

# Zweck:

Drucken einer detaillierten Liste der Druckaufträge, die verarbeitet wurden. Diese Liste enthält die letzten 20 Aufträge.

# Fehlerprotokoll

# Zweck:

Drucken einer detaillierten Liste von Papierstaus und schwerwiegenden Fehlern.

# Druckzähler

#### Zweck:

Ausdrucken der Berichte über die Gesamtzahl der gedruckten Seiten.

# Farbtestseite

#### Zweck:

Drucken einer Seite zum Überprüfen der Farben.

# **Gespeicherte Dokumente**

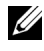

HINWEIS: Die Funktion zu gespeicherten Dokumenten steht nur dann zur Verfügung, wenn das optionale 512-MB-Speichermodul im Drucker installiert ist und wenn die Option Halbleiterplatte unter Systemeinstellungen aktiviert wurde.

Drucken einer Liste aller Dateien, die für Sicherer Druck, Druck private Mail Box, Druck öffentliche Mail Box und Probedruck auf der Halbleiterplatte gespeichert wurden.

# Admin, Menü

Mit dem Menü Admin. Menü können Sie verschiedene Druckerfunktionen konfigurieren.

# **Druckersprache**

# Zweck:

Legt die Einstellungen für PCL fest.

# PCL

Mit dem Menü PCL können Sie Druckereinstellungen für Druckaufträge ändern, die mit der Druckersprache PCL-Emulation gedruckt werden.

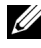

HINWEIS: Mit einem Sternchen (\*) markierte Werte stellen die Werksvorgabeeinstellung dar.

#### Papierfach

#### Zweck:

Festlegen des Standard-Papierfachs.

#### Werte:

| Autom  | atisc | h <sup>*</sup>  |  |  |
|--------|-------|-----------------|--|--|
| Papier | fach  | 1               |  |  |
| Papier | fach  | 2 <sup>*1</sup> |  |  |
| SSF    |       |                 |  |  |
| *1     |       |                 |  |  |

<sup>1</sup> Diese Option ist nur verfügbar, wenn der optionale 250-Blatt-Einzug installiert ist.

#### Papierformat

#### Zweck:

Festlegen des Standard-Papierformats.

#### Werte:

mm-Serie

| A4*1    |                                                       |
|---------|-------------------------------------------------------|
| A5      |                                                       |
| B5      |                                                       |
| Letter  |                                                       |
| Folio   |                                                       |
| Legal   |                                                       |
| Executi | ive                                                   |
| Umsch   | . Nr.10                                               |
| Monar   | ch                                                    |
| DL      |                                                       |
| C5      |                                                       |
| Kunder  | nspez. Format                                         |
| *1      | Kennzeichnet länderspezifische<br>Werkseinstellungen. |

| Letter <sup>*1</sup> |
|----------------------|
| Folio                |
| Legal                |
| A4                   |
| A5                   |
| B5                   |
| Executive            |
| Umschl. Nr.10        |
| Monarch              |
| DL                   |
| C5                   |

Kundenspez. Format

\*1 Kennzeichnet länderspezifische Werkseinstellungen.

HINWEIS: Beim Wählen einer kundenspezifischen Größe für das Papierformat werden Sie zur Eingabe einer gewünschten Länge und Breite aufgefordert.

#### Ausrichtung

#### Zweck:

Festlegen der Ausrichtung von Text und Grafiken auf der Seite.

#### Werte:

| Hochformat <sup>*</sup> | Text und Grafiken werden parallel zur kurzen Kante des Papiers gedruckt. |  |
|-------------------------|--------------------------------------------------------------------------|--|
| Querformat              | Text und Grafiken werden parallel zur langen Kante des Papiers gedruckt. |  |

#### Beidseitig

HINWEIS: Die Funktion für beidseitigen Druck steht nur für den Dell 2150cdn Color Printer zur Verfügung.

#### Zweck:

Legt fest, ob das Papier ein- oder zweiseitig bedruckt wird.

| Duplex     | Aus*                         | Bedruckt das Papier einseitig.                                                                                            |  |
|------------|------------------------------|----------------------------------------------------------------------------------------------------|--|
|            | Ein                          | Bedruckt das Papier beidseitig.                                                                                           |  |
| Bindekante | Umdr.lang.Kante <sup>*</sup> | r.lang.Kante <sup>*</sup> Bedruckt das Papier beidseitig, sodass dieses<br>entlang der langen Kante gebunden werden kann. |  |
|            | Umdr.kurz.Kante              | Bedruckt das Papier beidseitig, sodass dieses<br>entlang der kurzen Kante gebunden werden kann.                           |  |

# Schriftart

# Zweck:

Angeben der Standardschriftart aus den im Drucker registrierten Schriftarten.

| CG Times             | LetterGothic    | CourierPS       |
|----------------------|-----------------|-----------------|
| CG Times It          | LetterGothic It | CourierPS Ob    |
| CG Times Bd          | LetterGothic Bd | CourierPS Bd    |
| CG Times BdIt        | Albertus Md     | CourierPS BdOb  |
| Univers Md           | Albertus XBd    | SymbolPS        |
| Univers MdIt         | Clarendon Cd    | Palatino        |
| Univers Bd           | Coronet         | Palatino It     |
| Univers BdIt         | Marigold        | Palatino Bd     |
| Univers MdCd         | Times New Roman | Palatino BdIt   |
| Univers MdCdIt       | Arial It        | ITCBookman Lt   |
| Univers BdCd         | Arial Bd        | ITCBookman LtIt |
| Univers BdCdIt       | Arial BdIt      | ITCBookmanDm    |
| AntiqueOlv           | Times New       | ITCBookmanDm It |
| AntiqueOlv It        | Times New It    | HelveticaNr     |
| AntiqueOlv Bd        | Times New Bd    | HelveticaNr Ob  |
| CG Omega             | Times New BdIt  | HelveticaNr Bd  |
| CG Omega It          | Symbol          | HelveticaNrBdOb |
| CG Omega Bd          | Wingdings       | N C Schbk Roman |
| CG Omega BdIt        | Line Printer    | N C Schbk It    |
| GaramondAntiqua      | Times Roman     | N C Schbk Bd    |
| Garamond Krsv        | Times It        | N C Schbk BdIt  |
| Garamond Hlb         | Times Bd        | ITC A G Go Bk   |
| GaramondKrsvHlb      | Times BdIt      | ITC A G Go BkOb |
| Courier <sup>*</sup> | Helvetica       | ITC A G Go Dm   |
| Courier It           | Helvetica Ob    | ITC A G Go DmOb |
| Courier Bd           | Helvetica Bd    | ZapfC MdIt      |

| Courier 1 | BdIt |
|-----------|------|
|-----------|------|

Helvetica BdOb

ZapfDingbats

#### Symbolsatz

#### Zweck:

Festlegen eines Symbolsatzes für eine angegebene Schriftart.

#### Werte:

| DESKTOP  | ISO L5  | РС-8 ТК              |
|----------|---------|----------------------|
| DNGBTSMS | ISO L6  | PI FONT              |
| ISO-11   | LEGAL   | PS MATH              |
| ISO-15   | MATH-8  | PS TEXT              |
| ISO-17   | MC TEXT | ROMAN-8 <sup>*</sup> |
| ISO-21   | MS PUB  | SYMBOL               |
| ISO-4    | PC-1004 | WIN 3.0              |
| ISO-6    | PC-775  | WINBALT              |
| ISO-60   | PC-8    | WINGDINGS            |
| ISO-69   | PC-850  | WIN L1               |
| ISO L1   | PC-852  | WIN L2               |
| ISO L2   | PC-8 DN | WIN L5               |

#### Schriftgröße

#### Zweck:

Angeben der Schriftgröße für skalierbare typografische Schriftarten.

#### Werte:

| 12.00*       | Gibt die Werte in Schritten von 0,25 |
|--------------|--------------------------------------|
| 4.00 - 50.00 | an.                                  |

Die Schriftgröße bezieht sich auf die Höhe der Schriftzeichen. Ein Punkt entspricht etwa 1/72 Zoll.

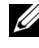

HINWEIS: Das Menü Schriftartgröße wird nur für typografische Schriftarten angezeigt.

#### Siehe auch:

"Teilung und Punktgröße"

#### **Schriftartsteig**

#### Zweck:

Festlegen der Teilung der Schriftart für skalierbare Schriftarten mit festem Zeichenabstand.

#### Werte:

 $10.00^{*}$ Gibt die Werte in Schritten von 0,01 an. 6.00 - 24.00

Die Teilung bezieht sich auf die Anzahl der Zeichen mit festem Abstand pro Zoll. Für nicht skalierbare Schriftarten mit festem Zeichenabstand wird die Teilung angezeigt, kann aber nicht geändert werden.

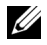

HINWEIS: Das Menü Schriftartsteig wird nur für Schriftarten mit festem Zeichenabstand angezeigt.

#### Siehe auch:

"Teilung und Punktgröße"

#### Formularstrich

#### Zweck:

Einstellen der Anzahl der Zeilen pro Seite.

#### Werte:

mm-Serie

**6**4<sup>\*1</sup> Gibt den Wert in Schritten von 1 an.

#### 5-128

\*1 Kennzeichnet länderspezifische Werkseinstellungen.

Zoll-Reihe

| 60 <sup>*1</sup> | Gibt den Wert in Schritten von 1 an.                  |
|------------------|-------------------------------------------------------|
| 5-128            |                                                       |
| *1               | Kennzeichnet länderspezifische<br>Werkseinstellungen. |

Der Drucker legt den Abstand zwischen den einzelnen Zeilen (vertikaler Zeilenabstand) basierend auf den Einstellungen für Formularstrich und Ausrichtung fest. Wählen Sie die richtigen Werte für Formularstrich und Ausrichtung aus, bevor Sie die Angabe für Formularstrich ändern.

#### Siehe auch:

"Ausrichtung"

#### Menge

#### Zweck:

Einstellen der Vorgabe für die Zahl der Druckexemplare. (Stellen Sie die Anzahl der Exemplare für einen bestimmten Druckauftrag im Druckertreiber ein. Im Druckertreiber gewählte Werte setzen die an der Bedienerkonsole eingestellten Werte immer außer Kraft.)

#### Werte:

| 1*    | Gibt den Wert in Schritten von 1 |
|-------|----------------------------------|
| 1–999 | an.                              |

#### Bildverbesser.

#### Zweck:

Aktivieren/Deaktivieren der Bildverbesserung, um die Grenzlinien zwischen Schwarz und Weiß etwas zu glätten, damit gezackte Kanten verringert werden und das Erscheinungsbild optisch verbessert wird.

#### Werte:

Aus Deaktiviert die Funktion zur Bildverbesserung. Ein<sup>\*</sup> Aktiviert die Funktion zur Bildverbesserung.

#### Hex-Speicherauszug

#### Zweck:

Ermitteln der Ursache von Problemen bei Druckaufträgen. Wenn die Funktion 'Hexadezimaler Speicherauszug' aktiviert ist, werden alle an den Drucker gesendeten Daten in Hexadezimal- und Zeichendarstellung gedruckt. Steuercodes werden nicht ausgeführt.

#### Werte:

| Deaktivier      | Die Funktion 'Hexadezimaler                                   |
|-----------------|---------------------------------------------------------------|
| en <sup>*</sup> | Speicherauszug' ist deaktiviert.                              |
| Verfügbar       | Die Funktion 'Hexadezimaler<br>Speicherauszug' ist aktiviert. |

#### Entwurfsmodus

#### Zweck:

Toner-Einsparung beim Druck im Entwurfsmodus. Die Druckqualität ist im Entwurfsmodus vermindert.

#### Werte:

| Deaktivier<br>en <sup>*</sup> | Es wird nicht im Entwurfsmodus gedruckt. |  |
|-------------------------------|------------------------------------------|--|
| Verfügbar                     | Es wird im Entwurfsmodus gedruckt.       |  |

#### Zeilenende

Zweck:

Hinzufügen der Zeilenabschluss-Befehle.

#### Werte:

Aus\*Es wird kein Zeilenabschluss-Befehl hinzugefügt.CR=CR, LF=LF, FF=FF

| LF hinzufügen | Der LF-Befehl wird hinzugefügt.               |  |
|---------------|-----------------------------------------------|--|
|               | CR=CR-LF, LF=LF, FF=FF                        |  |
| CR hinzufügen | Der CR-Befehl wird hinzugefügt.               |  |
|               | CR=CR, LF=CR-LF, FF=CR-FF                     |  |
| CR-XX         | Der CR- und der LF-Befehl werden hinzugefügt. |  |
|               | CR=CR-LF, LF=CR-LF, FF=CR-FF                  |  |

#### Standardfarhe

#### Zweck:

Festlegen des Farbmodus auf die Werte Farbe oder Schwarz. Diese Einstellung wird für einen Druckauftrag verwendet, für den kein Druckmodus angegeben ist.

# Werte:

| Schwarz <sup>*</sup> | Es wird im Schwarzweißmodus gedruckt. |
|----------------------|---------------------------------------|
| Farbe                | Es wird im Farbmodus gedruckt.        |

# Netzwerk

Mit dem Menü Netzwerk können Sie die Druckereinstellungen für Aufträge ändern, die über das Kabelnetz oder das Funknetz an den Drucker gesendet werden

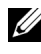

HINWEIS: Mit einem Sternchen (\*) markierte Werte stellen die Werksvorgabeeinstellung dar.

# Ethernet

#### Zweck:

Festlegen der Kommunikationsgeschwindigkeit und der Duplex-Einstellungen für Ethernet. Die Änderung wird wirksam, nachdem der Drucker aus- und wieder eingeschaltet wurde.

# Werte:

| Automatisch* |
|--------------|
|--------------|

Ermittelt die Ethernet-Einstellungen automatisch.

| 10BASE-T Halb-<br>Duplex   | Verwendet 10BASE-T Halb-Duplex.   |
|----------------------------|-----------------------------------|
| 10BASE-T Voll-<br>Duplex   | Verwendet 10BASE-T Voll-Duplex.   |
| 100BASE-TX Halb-<br>Duplex | Verwendet 100BASE-TX Halb-Duplex. |
| 100BASE-TX Voll-<br>Duplex | Verwendet 100BASE-TX Voll-Duplex. |
| 1000BASE-T Voll-<br>Duplex | Verwendet 1000BASE-T Voll-Duplex. |

#### Wireless Status

HINWEIS: Die Funktion zum Wireless-Status steht nur dann zur Verfügung, wenn der Drucker über ein Wireless-Netzwerk angeschlossen ist.

#### Zweck:

Bestätigt den Status der Wireless-Kommunikation.

#### Werte:

| Verbindung | Gut          |
|------------|--------------|
|            | Akzeptabel   |
|            | Niedrig      |
|            | Kein Empfang |

#### Wireless Setup

HINWEIS: Die Funktion zur Wireless-Einrichtung steht nur dann zur Verfügung, wenn der Drucker über ein Wireless-Netzwerk angeschlossen ist.

#### Zweck:

Konfiguration der Wireless-Netzwerkschnittstelle.

| Manuelle<br>Einr. | (SSID) eingeben   |                                                                                                    | Legt den Namen fest, mit dem das Wireless-<br>Netzwerk identifiziert wird. Bis zu 32<br>alphanumerische Zeichen können verwendet<br>werden.               |                                                                                                    |  |
|-------------------|-------------------|----------------------------------------------------------------------------------------------------|----------------------------------------------------------------------------------------------------|----------------------------------------------------------------------------------------------------|--|
|                   | Infrastru<br>ktur | Wählen Sie diese Option, wenn Sie die WLAN-Einstellungen<br>über einen Zugangspunkt wie einen WLAN-Router<br>konfigurieren. |                                                                                                    |                                                                                                    |  |
|                   |                   | Keine<br>Sicherheit                                                                                                    | Legen Sie Keine Sicherheit fest, um die<br>WLAN-Einstellungen ohne eine der<br>Sicherheitsmethoden WEP, WPA-PSK-TKII<br>und WPA-PSK-AES zu konfigurieren. |                                                                                                    |  |
|                   |                   | WEP (64 Bit) Legt den WEP 6<br>das Wireless-Ne<br>10 Hexadezimal<br>werden.                                                 |                                                                                                    | P 64-Bit-Schlüssel fest, der über<br>Netzwerk verwendet wird. Bis zu<br>nalzeichen können verwendet                                                            |  |
|                   |                   |                                                                                                    | Schl.<br>übermitt.                                                                                                    | Definiert den Übertragungscode<br>über WEP-Schlüssel 1, WEP-<br>Schlüssel 2, WEP-Schlüssel 3<br>und WEP-Schlüssel 4.                                           |  |
|                   |                   | WEP (128 Bit)<br>WPA-PSK<br>TKIP                                                                                            | Legt den WEP 128-Bit-Schlüssel fest, der über<br>das Wireless-Netzwerk verwendet wird. Bis zu<br>26 Hexadezimalzeichen können verwendet<br>werden.        |                                                                                                    |  |
|                   |                   |                                                                                                    | Schlüsselüb<br>ertr.                                                                                                    | Definiert den Übertragungscode<br>über WEP-Schlüssel 1, WEP-<br>Schlüssel 2, WEP-Schlüssel 3<br>und WEP-Schlüssel 4.                                           |  |
|                   |                   |                                                                                                    | Wählen Sie d<br>Einstellunger<br>WPA-PSK-T                                                                                                    | iese Option, wenn Sie die WLAN-<br>n mit der Sicherheitsmethode<br>KIP vornehmen möchten.                                                                      |  |
|                   |                   |                                                                                                    | PassPhrase-<br>Eingabe                                                                                                    | Legt die Passphrase fest<br>(alphanumerische Zeichen mit<br>einer Länge von 8 bis 63 Byte),<br>wenn <b>WPA-PSK-TKIP</b> als<br>Verschlüsselung ausgewählt ist. |  |
|                   |                   | WPA2-PSK-<br>AES                                                                                                    | Wählen Sie d<br>Einstellunger<br>WPA2-PSK-A                                                                                                    | iese Option, wenn Sie die WLAN-<br>n mit der Sicherheitsmethode<br>AES vornehmen möchten.                                                                      |  |
| 6                 | Erläuterung       | en zu den Drucke                                                                                                    | PassPhrase-<br>Eingabe<br>ermenüs                                                                                                    | Legt die Passphrase fest<br>(alphanumerische Zeichen mit<br>einer Länge von 8 bis 63 Byte),<br>wenn <b>WPA-PSK-AES</b> als<br>Verschlüsselung ausgewählt ist.  |  |

| Ad-Hoc | Wählen Sie diese Option, wenn Sie die WLAN-Einstellungen<br>ohne einen Zugangspunkt wie einen WLAN-Router<br>konfigurieren. |                     |                                                                                                    |                                                                                                    |
|--------|----------------------------------------------------------------------------------------------------|---------------------|----------------------------------------------------------------------------------------------------|----------------------------------------------------------------------------------------------------|
|        |                                                                                                    | Keine<br>Sicherheit | Wählen Sie diese Option, um die WLAN-<br>Einstellungen ohne Sicherheitsmethode <b>WEP</b><br>zu konfigurieren. |                                                                                                    |
|        |                                                                                                    | WEP (64 Bit)        | Legt den WE<br>das Wireless-<br>10 Hexadezir<br>werden.                                                        | P 64-Bit-Schlüssel fest, der über<br>Netzwerk verwendet wird. Bis zu<br>nalzeichen können verwendet                  |
|        |                                                                                                    |                     | Schlüsselüb<br>ertr.                                                                                           | Definiert den Übertragungscode<br>über WEP-Schlüssel 1, WEP-<br>Schlüssel 2, WEP-Schlüssel 3<br>und WEP-Schlüssel 4. |
|        |                                                                                                    | WEP (128 Bit)       | Legt den WE<br>das Wireless-<br>26 Hexadezir<br>werden.                                                        | P 128-Bit-Schlüssel fest, der über<br>Netzwerk verwendet wird. Bis zu<br>nalzeichen können verwendet                 |
|        |                                                                                                    |                     | Schlüsselüb<br>ertr.                                                                                           | Definiert den Übertragungscode<br>über WEP-Schlüssel 1, WEP-<br>Schlüssel 2, WEP-Schlüssel 3<br>und WEP-Schlüssel 4. |
| WPS    | Tastenste<br>uerung                                                                                                    | PBC-Start           | Abbrechen*                                                                                                    | Deaktiviert die<br>Sicherheitsmethode WPS-PBC.                                                                       |
|        |                                                                                                    |                     | Start                                                                                                    | Konfiguriert die WLAN-<br>Einstellungen mit der<br>Sicherheitsmethode WPS-PBC.                                       |
|        | PIN<br>Code                                                                                                    | Startkonfig.*       | Konfiguriert<br>einem PIN-C<br>zugewiesen v                                                                    | die WLAN-Einstellungen mit<br>ode, der dem Drucker automatisch<br>vird.                                              |
|        |                                                                                                    | PIN-Code<br>drucken | Druckt den Pl<br>den PIN-Cod<br>Computers zu                                                                   | IN-Code. Bestätigen Sie, wenn Sie<br>e eingeben, der dem Drucker Ihres<br>agewiesen wurde.                           |

#### WLAN zurücks.

HINWEIS: Die Funktion zum Zurücksetzen des Wireless-Status steht nur dann zur Verfügung, wenn der Drucker über ein Wireless-Netzwerk angeschlossen ist.

#### Zweck:

Initialisierung der Funknetzeinstellungen. Wenn Sie diese Funktion ausführen und den Drucker neu starten, werden alle Einstellungen für das Funknetz auf die Standardwerte zurückgesetzt.

#### Werte:

| Sind Sie sich | Drücken Sie die Taste 🗸 (Einstellen), um die WLAN- |
|---------------|----------------------------------------------------|
| sicher?       | Einstellung zurückzusetzen.                        |

#### TCP/IP

### Zweck:

Konfigurieren der TCP/IP-Einstellungen.

| IP-<br>Modus | Dual Stack <sup>*</sup> | Verwendet sowohl IPv4 als auch IPv6 zur<br>Einstellung der IP-Adresse. |
|--------------|-------------------------|------------------------------------------------------------------------|
|              | IPv4-Modus              | Verwendet IPv4 zur Einstellung der IP-<br>Adresse.                     |
|              | IPv6-Modus              | Verwendet IPv6 zur Einstellung der IP-<br>Adresse.                     |

| IPv4  | IP-Adresse<br>holen       | AutoIP*           | Legt die IP-Adresse automatisch fest. Ein<br>zufällig gewählter Wert im Bereich zwischen<br>169.254.1.0 und 169.254.254.255, der<br>gegenwärtig im Netzwerk nicht verwendet<br>wird, wird als IP-Adresse eingestellt. Die<br>Teilnetzmaske wird auf 255.255.0.0<br>eingestellt.                        |
|-------|---------------------------|-------------------|----------------------------------------------------------------------------------------------------|
|       |                           | BOOTP             | Legt die IP-Adresse über BOOTP fest.                                                                                                    |
|       |                           | RARP              | Legt die IP-Adresse über RARP fest.                                                                                                    |
|       |                           | DHCP              | Legt die IP-Adresse über DHCP fest.                                                                                                    |
|       |                           | Bedienkon<br>sole | Verwenden Sie diese Option, wenn Sie die<br>IP-Adresse manuell im Bedienfeld festlegen<br>möchten.                                                                                                    |
|       | IP-Adresse                |                   | Wird eine IP-Adresse manuell definiert, wird<br>diese dem Drucker im Format<br>nnn.nnn.nnn zugewiesen. Jedes Byte aus<br>nnn.nnn.nnn ist ein Wert im Bereich von<br>0 bis 254. 127 und Werte im Bereich von 224<br>bis 254 können für das erste Byte einer<br>Gateway-Adresse nicht verwendet werden.  |
|       | Teilnetzmaske             |                   | Wird eine IP-Adresse manuell definiert, wird<br>die Teilnetzmaske im Format<br>nnn.nnn.nnn angegeben. Jedes Byte aus<br>nnn.nnn.nnn ist ein Wert im Bereich von<br>0 bis 255. 255.255.255.255 kann nicht für<br>eine Teilnetzmaske verwendet werden.                                                   |
|       | Gateway-Adress            | ie                | Wird eine IP-Adresse manuell definiert, wird<br>die Gateway-Adresse im Format<br>nnn.nnn.nnn angegeben. Jedes Byte aus<br>nnn.nnn.nnn ist ein Wert im Bereich von<br>0 bis 254. 127 und Werte im Bereich von 224<br>bis 254 können nicht für das erste Byte einer<br>Gateway-Adresse verwendet werden. |
| IPsec | Deaktivieren <sup>*</sup> |                   | Deaktiviert IPsec.                                                                                                    |

### Protokoll

Aktivieren oder Deaktivieren des jeweiligen Protokolls. Die Änderung wird wirksam, nachdem der Drucker aus- und wieder eingeschaltet wurde.

| LPD         | Deaktivier       | Deaktiviert den LPD-Anschluss.                                         |
|-------------|------------------|------------------------------------------------------------------------|
|             | en               |                                                                        |
|             | Aktivieren<br>*  | Aktiviert den LPD-Anschluss (Line Printer Daemon).                     |
| Port9100    | Deaktivier<br>en | Deaktiviert den Port9100-Anschluss.                                    |
|             | Aktivieren<br>*  | Aktiviert den Port9100-Anschluss.                                      |
| IPP         | Deaktivier<br>en | Deaktiviert den IPP-Anschluss.                                         |
|             | Aktivieren<br>*  | Aktiviert den IPP-Anschluss.                                           |
| SMB TCP/IP  | Deaktivier<br>en | Deaktiviert den SMB TCP/IP-Anschluss.                                  |
|             | Aktivieren<br>*  | Aktiviert den SMB TCP/IP-Anschluss.                                    |
| SMB NetBEUI | Deaktivier<br>en | Deaktiviert den SMB Net BEUI-Anschluss.                                |
|             | Aktivieren<br>*  | Aktiviert den SMB Net BEUI-Anschluss.                                  |
| WSD         | Deaktivier<br>en | Deaktiviert den WSD-Anschluss.                                         |
|             | Aktivieren<br>*  | Aktiviert den WSD-Anschluss.                                           |
| SNMP UDP    | Deaktivier<br>en | Deaktiviert den SNMP UDP-Anschluss.                                    |
|             | Aktivieren<br>*  | Aktiviert den SNMP-UDP-Anschluss (Simple Network Management Protocol). |

| Aktivieren       Aktiviert die Funktion E-Mail-Warnung.         EWS       Deaktivier         en       Dell Printer Configuration Web Tool.         Aktivieren       Aktiviert den Zugriff auf das im Drucker integriert         Aktivieren       Aktiviert den Zugriff auf das im Drucker integriert         Dell Printer Configuration Web Tool.       Dell Printer Configuration Web Tool.         Bonjour (mDNS)       Deaktivier         en       Deaktiviert Bonjour (mDNS). |
|----------------------------------------------------------------------------------------------------|
| EWS       Deaktivier<br>en       Deaktiviert den Zugriff auf das im Drucker integrieren<br>Dell Printer Configuration Web Tool.         Aktivieren<br>*       Aktiviert den Zugriff auf das im Drucker integrierte<br>Dell Printer Configuration Web Tool.         Bonjour (mDNS)       Deaktivier<br>en                                                                                                    |
| Aktivieren       Aktiviert den Zugriff auf das im Drucker integrierten Dell Printer Configuration Web Tool.         Bonjour (mDNS)       Deaktivier       Deaktiviert Bonjour (mDNS).         en       En       En                                                                                                    |
| Bonjour (mDNS) Deaktivier Deaktiviert Bonjour (mDNS).<br>en                                                                                                    |
|                                                                                                    |
| Aktivieren Aktiviert Bonjour (mDNS).                                                                                                    |
| Telnet Deaktivier Deaktiviert Telnet.<br>en                                                                                                    |
| Aktivieren Aktiviert Telnet.                                                                                                    |
| LLTD Deaktivier Deaktiviert LLTD.<br>en                                                                                                    |
| Aktivieren Aktiviert LLTD.                                                                                                    |
| HTTP-DeaktivierDeaktiviert HTTP-SSL/TLS.SSL/TLS*1en                                                                                                    |
| Aktivieren Aktiviert HTTP-SSL/TLS.                                                                                                    |

<sup>\*1</sup> Diese Option ist nur verfügbar, wenn ein Zertifikat mit dem Dell Printer Configuration Web Tool veröffentlicht wird.

#### **IP-Filter**

HINWEIS: Die Funktion IP-Filter steht nur für LPD oder Port9100 zur Verfügung.

#### Zweck:

Blockieren von Daten, die von bestimmten IP-Adressen über das Kabelnetz oder das Funknetz empfangen werden. Sie können bis zu fünf IP-Adressen definieren. Die Änderung wird wirksam, nachdem der Drucker aus- und wieder eingeschaltet wurde.

#### Werte:

| Nr. n / Adresse (n ist eine Zahl<br>zwischen 1 und 5.) |                 | Legt die IP-Adresse für Filter <i>n</i> fest.            |
|--------------------------------------------------------|-----------------|----------------------------------------------------------|
| Nr. n / Maske (n ist eine Zahl<br>zwischen 1 und 5.)   |                 | Legt die Adressmaske für Filter <i>n</i> fest.           |
| Nr. n / Modus (n ist                                   | Aus*            | Deaktiviert die Funktion IP-Filter für Filter n.         |
| eine Zahl zwischen 1<br>und 5.)                        | Akzept<br>ieren | Lässt den Zugriff von der angegebenen IP-<br>Adresse zu. |
|                                                        | Ablehn<br>en    | Lehnt den Zugriff von der angegebenen IP-<br>Adresse ab. |

#### IEEE 802.1x

HINWEIS: Die Funktion IEEE 802.1x steht nur dann zur Verfügung, wenn der Drucker mit einem LAN-Kabel angeschlossen wurde und wenn die IEEE 802.1-Authentifizierung aktiviert ist.

#### Zweck:

Deaktivierung der IEEE 802.1x-Authentifizierung. Die Änderung wird wirksam, nachdem der Drucker aus- und wieder eingeschaltet wurde.

#### Werte:

DeaktiviDeaktiviert IEEEeren802.1x.

#### LAN zurücksetzen

#### Zweck:

Initialisieren von Kabelnetzdaten, die im nicht-flüchtigen Speicher (NVM) gespeichert sind. Wenn Sie diese Funktion ausführen und den Drucker neu starten, werden alle Einstellungen für das Kabelnetz auf die Standardwerte zurückgesetzt.

| Sind Sie sich | Drücken Sie die Taste 🗸 (Einstellen), um die im NVM |
|---------------|-----------------------------------------------------|
| sicher?       | gespeicherten Kabelnetzdaten zu initialisieren.     |

# **USB-Einstellungen**

Über das Menü USB-Einst. können Sie die Druckereinstellungen für einen USB-Anschluss ändern.

# USB Port

# Zweck:

Legt fest, ob die USB-Schnittstelle aktiviert werden soll. Die Änderung wird wirksam, nachdem der Drucker aus- und wieder eingeschaltet wurde.

#### Werte:

| Deaktivie      | Deaktiviert die USB- |
|----------------|----------------------|
| rt             | Schnittstelle.       |
| Aktiviere      | Aktiviert die USB-   |
| n <sup>*</sup> | Schnittstelle.       |

# Systemeinstellungen

Verwenden Sie die Systemeinstellungen, um den Energiesparmodus, die Warntöne, die Dauer der Zeitüberschreitung, die Gerätesprache und die Einstellungen zum automatischen Drucken des Auftragsprotokolls festzulegen.

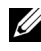

HINWEIS: Mit einem Sternchen (\*) markierte Werte stellen die Werksvorgabeeinstellung dar.

#### Energiespartimer

#### Zweck:

Festlegen der Zeit für den Übergang in den Energiesparmodus.

| Sleep      | 3 Min.*              | Definiert die Zeit, nach der der Drucker nach einem |
|------------|----------------------|-----------------------------------------------------|
|            | 1–30                 | Auftrag in den Energiesparmodus wechselt.           |
|            | Minuten              |                                                     |
| Deep Sleep | 10 Min. <sup>*</sup> | Definiert die Zeit, nach der der Drucker nach einem |
|            | 5–60<br>Minuten      | Auftrag in den Tiefschlafmodus wechselt.            |

Wenn Sie den Wert 3 eingeben, wechselt der Drucker drei Minuten nach Beendigung eines Auftrags in den Energiesparmodus. So wird wesentlich weniger Energie verbraucht, die Aufwärmphase für den Drucker jedoch verlängert. Geben Sie den Wert 3 ein, wenn der Drucker an denselben Stromkreis angeschlossen ist wie die Raumbeleuchtung und das Licht flackert.

Wählen Sie einen hohen Wert, wenn sich der Drucker in ständigem Gebrauch befindet. Auf diese Weise ist der Drucker in den meisten Fällen betriebsbereit und benötigt nur eine minimale Aufwärmphase. Soll ein Gleichgewicht zwischen Energieverbrauch einerseits und kürzerer Warmlaufphase andererseits gewährleistet werden, wählen Sie eine Zeit zwischen 1 und 30 Minuten.

Der Drucker wechselt automatisch aus dem Energiesparmodus zurück in den Standby-Modus, wenn er Daten vom Computer empfängt. Sie können den Wechsel in den Standby-Modus auch durch Drücken einer beliebigen Taste der Bedienerkonsole auslösen.

#### Auto-Reset

#### Zweck:

Setzt die Einstellungen automatisch auf die Standardeinstellungen zurück und wechselt in den Standby-Modus, wenn im definierten Zeitraum keine Einstellungen vorgenommen wurden.

#### Werte:

45 s<sup>\*</sup> 1 Min. 2 Min. 3 Min. 4 Min.

#### Zeitüberschreitungsfehler

#### Zweck:

Legt die Zeit fest, die der Drucker wartet, bis ein anormal angehaltener Auftrag widerrufen wird. Der Druckauftrag wird abgebrochen, wenn die Zeitdauer für die Zeitüberschreitung überschritten wird.

| Aus              |                   | Deaktiviert die Fehlerzeitüberschreitung.                   |
|------------------|-------------------|-------------------------------------------------------------|
| Ein <sup>*</sup> | 60 s <sup>*</sup> | Legt die Zeit fest, die der Drucker wartet, bis ein anormal |
|                  | 3–300 s           | angehaltener Auftrag widerrufen wird.                       |

#### Jobzeitlimit

#### Zweck:

Zeigt die Zeitdauer an, die der Drucker auf Daten vom Computer wartet. Der Druckauftrag wird abgebrochen, wenn die Zeitdauer für die Zeitüberschreitung überschritten wird.

#### Werte:

| Aus              |            | Deaktiviert die Jobunterbrechung.                          |
|------------------|------------|------------------------------------------------------------|
| Ein <sup>*</sup> | 30 s*      | Definiert die Zeit, die der Drucker auf Daten vom Computer |
|                  | 5-300 Sek. | wartet.                                                    |

### Datum & Uhrzeit

#### Zweck:

Definiert Datums- und Zeitformat.

#### Werte:

| Datum & Uhrzeit<br>festlegen | Zeitzone         | Legt die Zeitzone fest.                   |
|------------------------------|------------------|-------------------------------------------|
|                              | Datum<br>einst.  | Stellt das Datum ein.                     |
|                              | Zeit einst.      | Legt die Zeit fest.                       |
| Datumsformat                 |                  | Legt das Datumsformat fest.               |
| Zeit Format                  | 12H              | Stellt die Zeit im 12-Stunden-Format ein. |
|                              | 24H <sup>*</sup> | Stellt die Zeit im 24-Stunden-Format ein. |

#### Signalton

Konfigurieren der Einstellungen für die Signaltöne, die der Drucker während des Betriebs oder bei der Anzeige von Warnmeldungen ausgibt.

| Bedienerkonsole | Aus*             | Es wird kein Signalton ausgegeben, wenn die Bedienerkonsoleneingabe korrekt ist.            |
|-----------------|------------------|---------------------------------------------------------------------------------------------|
|                 | Ein              | Es wird ein Signalton ausgegeben, wenn die Bedienerkonsoleneingabe korrekt ist.             |
| Ungült.Schlüss. | Aus*             | Es wird kein Signalton ausgegeben, wenn die Bedienerkonsoleneingabe nicht korrekt ist.      |
|                 | Ein              | Es wird ein Signalton ausgegeben, wenn die Bedienerkonsoleneingabe nicht korrekt ist.       |
| Gerät bereit    | Aus              | Es wird kein Signalton ausgegeben, wenn der Drucker bereit ist.                             |
|                 | Ein <sup>*</sup> | Es wird ein Signalton ausgegeben, wenn der Drucker bereit ist.                              |
| Auftr.abgeschl. | Aus              | Es wird kein Signalton ausgegeben, wenn ein Auftrag abgeschlossen wird.                     |
|                 | Ein <sup>*</sup> | Es wird ein Signalton ausgegeben, wenn ein Auftrag abgeschlossen wird.                      |
| Fehlerton       | Aus              | Es wird kein Signalton ausgegeben, wenn ein Auftrag nicht ordnungsgemäß abgeschlossen wird. |
|                 | Ein <sup>*</sup> | Es wird ein Signalton ausgegeben, wenn ein Auftrag nicht ordnungsgemäß abgeschlossen wird.  |
| Signalton       | Aus              | Es wird kein Signalton ausgegeben, wenn ein Problem auftritt.                               |
|                 | Ein <sup>*</sup> | Es wird ein Signalton ausgegeben, wenn ein Problem auftritt.                                |
| Kein Papier     | Aus              | Es wird kein Signalton ausgegeben, wenn das Papier im Drucker ausgeht.                      |
|                 | Ein <sup>*</sup> | Es wird ein Signalton ausgegeben, wenn das Papier im Drucker ausgeht.                       |

| Sign.Nied.Toner             | Aus              | Es wird kein Signalton ausgegeben, wenn nur noch wenig<br>Toner vorhanden ist.             |  |
|-----------------------------|------------------|--------------------------------------------------------------------------------------------|--|
|                             | Ein <sup>*</sup> | Es wird ein Signalton ausgegeben, wenn nur noch wenig<br>Toner vorhanden ist.              |  |
| Signalton, Auto-<br>Löschen | Aus*             | Es wird fünf Sekunden vor der automatischen<br>Druckerreinigung kein Signalton ausgegeben. |  |
|                             | Ein              | Es wird fünf Sekunden vor der automatischen<br>Druckerreinigung ein Signalton ausgegeben.  |  |
| Alle Töne                   | Aus              | Deaktiviert die Signaltöne.                                                                |  |
|                             | Ein <sup>*</sup> | Legt die Lautstärke aller Signaltöne gleichzeitig fest.                                    |  |

#### mm/Zoll

#### Zweck:

Legt die Standard-Maßeinheit fest, die nach dem numerischen Wert auf der Bedienerkonsole angezeigt wird.

#### Werte:

| Millimeter (mm) <sup>*</sup> | Legt Millimeter als Standard-Maßeinheit fest. |  |
|------------------------------|-----------------------------------------------|--|
| Zoll (")                     | Legt Zoll als Standard-Maßeinheit fest.       |  |

HINWEIS: Die Vorgabeeinstellung für mm/Zoll hängt von anderen Einstellungen ab, z. B. von Land und Dokumentformat.

#### **StdPapierformat**

#### Zweck:

Festlegen des Standard-Papierformats.

#### Werte:

mm-Serie

| A4 <sup>*1</sup> |
|------------------|
|------------------|

#### Letter

\*1 Kennzeichnet länderspezifische Werkseinstellungen.

#### Zoll-Reihe

| A4                   |  |  |
|----------------------|--|--|
| Letter <sup>*1</sup> |  |  |
|                      |  |  |

\*1 Kennzeichnet länderspezifische Werkseinstellungen.

#### Autom.Protok.dr

#### Zweck:

Automatisches Drucken eines Berichts zur Auftragshistorie nach je 20 Aufträgen.

#### Werte:

| Aus* | Es wird nicht automatisch ein Bericht zur<br>Auftragshistorie ausgegeben. |
|------|---------------------------------------------------------------------------|
| Ein  | Es wird automatisch ein Bericht zur<br>Auftragshistorie ausgegeben.       |

Druckprotokolle können auch über das Menü Admin-Berichte gedruckt werden.

#### ID drucken

#### Zweck:

Festlegen, an welcher Position die Benutzerkennung gedruckt wird.

#### Werte:

| Aus <sup>*</sup> | Die Benutzerkennung wird nicht gedruckt.                      |  |  |
|------------------|---------------------------------------------------------------|--|--|
| Oben links       | Die Benutzerkennung wird oben links auf der Seite gedruckt.   |  |  |
| Oben rechts      | Die Benutzerkennung wird oben rechts auf der Seite gedruckt.  |  |  |
| Unten links      | Die Benutzerkennung wird unten links auf der Seite gedruckt.  |  |  |
| Unten rechts     | Die Benutzerkennung wird unten rechts auf der Seite gedruckt. |  |  |

HINWEIS: Beim Drucken auf Umschlägen des Formats DL wird ein Teil der Benutzerkennung eventuell nicht korrekt gedruckt.

#### Textdruck

#### Zweck:

Festlegen, ob der Drucker Daten in nicht unterstützten Druckersprachen als Text ausgibt, wenn sie empfangen werden. Textdaten werden auf Papierformat A4 oder Letter ausgedruckt.

#### Werte:

| Aus              | Die empfangenen Daten werden nicht ausgedruckt.            |
|------------------|------------------------------------------------------------|
| Ein <sup>*</sup> | Die empfangenen Daten werden als<br>Textdaten ausgedruckt. |

#### Bannerblatt

HINWEIS: Die Funktion "Bannerblatt" steht nur zur Verfügung, wenn die optionale Papierzuführung für 250 Blatt im Dell 2150cdn Color Printer installiert ist.

#### Zweck:

Festlegen der Position des Bannerblatts und Angabe des Fachs, in das das Bannerblatt eingelegt wird.

#### Werte:

| Einfügeposition | Aus <sup>*</sup>                                                       | Das Bannerblatt wird nicht gedruckt.                                           |
|-----------------|------------------------------------------------------------------------|--------------------------------------------------------------------------------|
|                 | Vorderseite                                                            | Wird vor der ersten Seite jedes Auftrags eingefügt.                            |
|                 | <b>Rückseite</b> Wird nach der letzten Seite jedes Auftrags eingefügt. |                                                                                |
|                 | Vorder- und<br>Rückseite                                               | Wird vor der ersten Seite und nach der letzten Seite jedes Auftrags eingefügt. |
| Fach angeben    | Papierfach 1 <sup>*</sup>                                              | Das Bannerblatt wird in das Standard 250-Blatt-<br>Fach eingelegt.             |
|                 | Papierfach 2                                                           | Das Bannerblatt wird in den optionalen 250-Blatt-<br>Einzug eingelegt.         |

#### Halbleiterplatte

HINWEIS: Die Funktion "Halbleiterplatte" wird nur angezeigt, wenn ein Speicher von mindestens 512 MB im Drucker installiert ist.

#### Zweck:

Speicherzuweisung an das Halbleiterplatten-Dateisystem für die Funktionen "Sicherer Druck", "Mailboxdruck" und "Probedruck". Die Änderung wird wirksam, nachdem der Drucker aus- und wieder eingeschaltet wurde.

#### Werte:

| Deaktivie<br>rt |                     | Keine Speicherzuweisung an das Halbleiterplatten-<br>Dateisystem. Druckaufträge des Typs 'Sicherer Druck' und<br>'Probedruck' werden abgebrochen und in das Fehlerprotokoll<br>geschrieben. |  |
|-----------------|---------------------|----------------------------------------------------------------------------------------------------|--|
| Aktiviere       | 300 MB <sup>*</sup> | Stellt die Zuweisung von Speicher zum Dateisystem der                                                                                                    |  |
| n               | 50-500 MB           | Halbleiterplatte in Schritten von 50 MB ein.                                                                                                    |  |

HINWEIS: Starten Sie den Drucker neu, wenn Sie die Einstellungen für das Menü Halbleiterplat. ändern.

#### Ersatzfach

#### Zweck:

Gibt an, ob Papier eines anderen Formats verwendet werden soll, wenn das Papier in dem angegebenen Papierfach nicht den Formateinstellungen für den aktuellen Auftrag entspricht.

#### Werte:

| Aus                                | Es wird kein anderes Papierformat als Ersatzfach akzeptiert.                                                                                        |
|------------------------------------|----------------------------------------------------------------------------------------------------|
| Größeres<br>Format                 | Ersetzt Papier des nächstgrößeren Formats. Wenn kein größeres<br>Papierformat vorhanden ist, ersetzt der Drucker Papier des ähnlichsten<br>Formats. |
| Ähnlichstes<br>Format <sup>*</sup> | Ersetzt Papier des ähnlichsten Formats.                                                                                                    |

#### Verfügbarkeit

#### Zweck:

Definiert eine Zeit, während der der Druckdienst verfügbar ist.

| Aus <sup>*</sup> | Definiert keine Zeit, während der der Druck verfügbar ist.     |                                                                       |  |
|------------------|----------------------------------------------------------------|-----------------------------------------------------------------------|--|
| Ein              | Definiert die Zeit, während der der Druck verfügbar ist.       |                                                                       |  |
|                  | Startzeit Definiert den Beginn des Verfügbarkeitszeitraums.    |                                                                       |  |
|                  | <b>Endzeit</b> Definiert das Ende des Verfügbarkeitszeitraums. |                                                                       |  |
|                  | Wiederholu<br>ng                                               | <b>u</b> Legt die Wochentage fest, um die Einstellung zu wiederholen. |  |

#### Verfall sich.Job

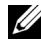

HINWEIS: Die Funktion Verfall sich. Job steht nur dann zur Verfügung, wenn RAM-Datenträger auf Aktivieren gesetzt ist.

#### Zweck:

Legt Datum und Uhrzeit fest, zu der die als "Sicherer Druck" auf der Halbleiterplatte gespeicherten Dateien gelöscht werden.

| Verfallsmodus                                                                                | Aus*                            | Legt kein Datum/keine Uhrzeit fest, zu der die als<br>"Sicherer Druck" auf der Halbleiterplatte<br>gespeicherten Dateien gelöscht werden. |
|----------------------------------------------------------------------------------------------|---------------------------------|----------------------------------------------------------------------------------------------------|
|                                                                                              | Ein                             | Legt Datum und Uhrzeit fest, zu der die als<br>"Sicherer Druck" auf der Halbleiterplatte<br>gespeicherten Dateien gelöscht werden.        |
| Verfallsdatum                                                                                | Legt die Uhrz<br>Halbleiterplat | eit fest, zu der die als "Sicherer Druck" auf der<br>te gespeicherten Dateien gelöscht werden.                                            |
| WiederholungTäglichLegt die tägliche Löschung der als<br>auf der Halbleiterplatte gespeicher |                                 | Legt die tägliche Löschung der als "Sicherer Druck"<br>auf der Halbleiterplatte gespeicherten Dateien fest.                               |
|                                                                                              | Wöchentlich<br>*                | Legt die wöchentliche Löschung der als "Sicherer<br>Druck" auf der Halbleiterplatte gespeicherten<br>Dateien fest.                        |
|                                                                                              | Monatlich                       | Legt die monatliche Löschung der als "Sicherer<br>Druck" auf der Halbleiterplatte gespeicherten<br>Dateien fest.                          |

| Wöchentliche | Montag             | Legt den Wochentag für die Löschung der als                                      |
|--------------|--------------------|----------------------------------------------------------------------------------|
| Einstellung  | Dienstag           | "Sicherer Druck" auf der Halbleiterplatte                                        |
|              | Mittwoch           | - gespeicherten Dateien fest.                                                    |
|              | Donnerstag         | -                                                                                |
|              | Freitag            | -                                                                                |
|              | Samstag            | -                                                                                |
|              | Sonntag*           | -                                                                                |
| Monatliche   | 1 Tag <sup>*</sup> | Legt den Tag des Monats fest, an dem die als                                     |
| Einstellung  | Tag 2-28           | "Sicherer Druck" auf der Halbleiterplatte gespeicherten Dateien gelöscht werden. |

### ColorTrack-Modus

#### Zweck:

Legt fest, wer auf den Farbdruck zugreifen darf.

# Werte:

| Aus* | Beschränkt den Zugriff auf den<br>Farbdruck nicht. |
|------|----------------------------------------------------|
| Ein  | Beschränkt den Zugriff auf den                     |
|      | Farbdruck.                                         |

#### **Druck ohne Konto**

#### Zweck:

Legt fest, ob der Druck von Daten ohne Authentifizierungsdaten zulässig ist.

#### Werte:

| Aus*              | Lässt den Druck der Daten ohne Benutzerkonto nicht zu.                                                                |
|-------------------|----------------------------------------------------------------------------------------------------|
| Ein <sup>*1</sup> | Lässt den Druck der Daten ohne Benutzerkonto zu.                                                                      |
| *1                | Definieren Sie die Option <b>Passwort von Benutzer ohne Konto</b> mit dem Dell<br>Printer Configuration Web Tool ein. |

# FarbTra-FehlBer

Legt fest, ob Informationen, die sich auf Fehler beziehen, automatisch gedruckt werden, wenn das Drucken mit ColorTrack fehlerhaft ist.

#### Werte:

| Aus <sup>*</sup> | Es wird kein Fehlerbericht gedruckt, wenn das Drucken mit Color Track zu einem Fehler führt. |
|------------------|----------------------------------------------------------------------------------------------|
| Ein              | Es wird ein Fehlerbericht gedruckt, wenn das Drucken mit Color Track zu einem Fehler führt.  |

#### **Briefkopf Duplex**

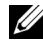

HINWEIS: Die Funktion Briefkopf Duplex steht nur für den Dell 2150cdn Color Printer zur Verfügung.

#### Zweck:

Legt fest, ob bei Verwendung eines Briefkopfes beidseitig gedruckt wird.

#### Werte:

| Deaktivie<br>ren <sup>*</sup> | Der Briefkopf wird nicht beidseitig bedruckt. |
|-------------------------------|-----------------------------------------------|
| Verfügba                      | Druckt auf beiden Seiten des Briefkopfs.      |
| r                             |                                               |

#### Tonerstand-Mldg.

#### Zweck:

Legt fest, ob die Meldung angezeigt wird, wenn der Toner zur Neige geht.

#### Werte:

| Aus              | Zeigt keine Warnmeldung an, wenn der Tonerstand niedrig ist. |
|------------------|--------------------------------------------------------------|
| Ein <sup>*</sup> | Zeigt die Warnmeldung an, wenn der Tonerstand niedrig ist.   |

# Wartung

Mit dem Menü Wartung können Sie den nicht-flüchtigen Speicher (NVRAM) initialisieren und die Qualitätseinstellungen für Normalpapier sowie die Sicherheitseinstellungen konfigurieren.

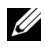

HINWEIS: Mit einem Sternchen (\*) markierte Werte stellen die Werksvorgabeeinstellung dar.

#### F/W-Version

#### Zweck:

Bestätigen der aktuellen FW-Version.

#### **Bedienungsmarke**

#### Zweck:

Bestätigen der Service-Kennung.

#### **Express-Code**

#### Zweck:

Bestätigen der Express-Service-Kennung.

#### Papierstärke

#### Zweck:

Festlegen der Papierstärke-Einstellungen.

#### Werte:

| Normal  | Leicht              |
|---------|---------------------|
|         | Normal*             |
| Etikett | Leicht              |
|         | Normal <sup>*</sup> |

#### **BTR** einstellen

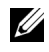

HINWEIS: Die Druckqualität ändert sich entsprechend den Einstellwerten für diese Menüoption.

#### Zweck:

Festlegung der Spannungseinstellung für die Übertragungswalze für jede Papiersorte.

| Normal      | 0*        | Definiert die Spannung der Transferrolle in Schritten von |
|-------------|-----------|-----------------------------------------------------------|
|             | -6 bis +6 | 1. Die Standardeinstellungen erzeugen möglicherweise      |
| Normal dick | 0*        | _Sprenkel auf dem Ausdruck sehen, versuchen Sie, die      |
|             | -6 bis +6 | Spannung zu erhöhen. Wenn Sie weiße Flecken auf dem       |
| Deckblätter | 0*        | Ausdruck sehen, versuchen Sie, die Spannung zu senken.    |
|             | -6 bis +6 | _                                                         |
| Deckblätter | 0*        | _                                                         |
| dick        | -6 bis +6 | -                                                         |
| Etikett     | 0*        | -                                                         |
|             | -6 bis +6 | -                                                         |
| Beschichtet | 0*        | -                                                         |
|             | -6 bis +6 | -                                                         |
| Beschicht.  | 0*        | -                                                         |
| Dick        | -6 bis +6 | -                                                         |
| Umschlag    | 0*        | -                                                         |
|             | -6 bis +6 | _                                                         |
| Recycling   | 0*        | -                                                         |
|             | -6 bis +6 | -                                                         |

#### Fixierer einstellen

HINWEIS: Die Druckqualität ändert sich entsprechend den Einstellwerten für diese Menüoption.

# Zweck:

Konfigurierung der Temperatureinstellung für jede Papiersorte.

| Normal      | 0*        | Definiert die Fixiertemperatur in Schritten von 1. Die         |
|-------------|-----------|----------------------------------------------------------------|
|             | -6 bis +6 | Standardeinstellungen erzeugen möglicherweise nicht die        |
| Normal dick | 0*        | Papier wellig ist, sollten Sie die Temperatur senken. Wenn     |
|             | -6 bis +6 | der Toner nicht richtig auf dem Papier haftet, sollten Sie die |
| Deckel      | 0*        | Temperatur erhöhen.                                            |
|             | -6 bis +6 |                                                                |
| Deckel dick | 0*        | -                                                              |
|             | -6 bis +6 | -                                                              |
| Etikett     | 0*        | -                                                              |
|             | -6 bis +6 |                                                                |
| Beschichtet | 0*        | -                                                              |
|             | -6 bis +6 | _                                                              |
| Beschichtet | 0*        | -                                                              |
| dick        | -6 bis +6 |                                                                |
| Umschlag    | 0*        |                                                                |
|             | -6 bis +6 | _                                                              |
| Recycling   | 0*        | -                                                              |
|             | -6 bis +6 | -                                                              |

#### Autom.Reg.einst

#### Zweck:

Festlegen, ob eine automatische Farbregistrierungseinstellung durchgeführt wird.

# Werte:

| Aus              | Die Farbregistrierung wird nicht automatisch durchgeführt.       |
|------------------|------------------------------------------------------------------|
| Ein <sup>*</sup> | Die Farbregistrierungseinstellung wird automatisch durchgeführt. |

# Farbreg.einst.

Manuelle Farbregistrierungseinstellung.

Manuelle Einstellungen der Farbregistrierung sind erforderlich, wenn der Drucker zunächst installiert und dann verlagert wird.

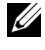

HINWEIS: Die Funktion Farbreg.einst. kann konfiguriert werden, wenn Autom.Req.einst auf Aus gestellt ist.

| Automatisch<br>korrigieren | Sind Sie sich sicher?                                                                                                   | Drücken Sie die Taste <b>(Einstellen)</b> , um die Farbregistrierungskorrektur automatisch durchzuführen.                                                                                                    |
|----------------------------|----------------------------------------------------------------------------------------------------|----------------------------------------------------------------------------------------------------|
| Farbausrich.t<br>abelle    | Sind Sie sich sicher?                                                                                                   | Drücken Sie die Taste 🗸 (Einstellen), um ein<br>Farbregistrierungsdiagramm auszudrucken.<br>Das Farbregistrierungsdiagramm ist ein<br>Gittermuster aus gelben, magentafarbenen und<br>cyanfarbenen Linien. Ermitteln Sie auf der<br>rechten Seite des Diagramms die Werte für die<br>geradesten Linien für jede der drei Farben.<br>Wenn der Wert für diese Linie "0" ist, so ist<br>keine Farbregistrierungseinstellung<br>erforderlich. Wenn der Wert für diese Linie<br>nicht "0" ist, geben Sie die Einstellungswerte<br>an. |
| Nummer<br>eingeben         | (LY, LM,<br>LC)<br>eingeben-9 bis +9(RY, RM,<br>eingeben-9 bis +9(RC)<br>eingeben-9 bis +9(PY, PM,<br>eingeben-9 bis +9 | <ul> <li>Definiert die Anpassungswerte für seitliche (senkrecht zur Papierlaufrichtung) und Prozessfarbanpassung (Papierlaufrichtung)</li> <li>einzeln für Gelb, Magenta und Cyan. Geben Sie einen wert für seitliche Anpassung (links), seitliche Anpassung (rechts) und Prozessanpassung ein. Drücken Sie die Taste</li> <li>✓ (Einstellen), um alle Einstellungen zu speichern.</li> </ul>                                                                                                    |

Werte:

HINWEIS: Stellen sie sicher, dass Sie vor der automatischen Korrektur das Papier aus dem Einzelblatteinzug nehmen.

#### Entwicklerreinigung

Durchmischt den Toner in einer neuen Tonerkassette.

#### Werte:

| Sind Sie sich | Drücken Sie die Taste 🗸 (Einstellen), um den Toner in einer neuen |
|---------------|-------------------------------------------------------------------|
| sicher?       | Tonerkassette durchzumischen.                                     |

#### Toner auffrischen

#### Zweck:

Reinigen des Toners in jeder Tonerkassette.

#### Werte:

| Gelb, Magenta, | Sind Sie | Drücken Sie die Taste 🗸 (Einstellen), um den Toner |
|----------------|----------|----------------------------------------------------|
| Cyan, Schwarz  | sich     | in der gewählten Tonerkassette zu reinigen.        |
|                | sicher?  |                                                    |

# Trommelauffrischung

#### Zweck:

Reinigen der Oberfläche der Bildtrommeleinheit.

#### Werte:

| Sind Sie sich | Drücken Sie die Taste 🗸 (Einstellen), um die Oberfläche der |
|---------------|-------------------------------------------------------------|
| sicher?       | Bildtrommeleinheit zu reinigen.                             |

#### Vorgaben rücksetzen

#### Zweck:

Initialisieren des nicht-flüchtigen Speichers (NVM). Wenn Sie diese Funktion ausführen und den Drucker neu starten, werden alle Menüparameter auf die Standardwerte zurückgesetzt.

#### Werte:

| Sind Sie sich | Drücken Sie die Taste 🗸 (Einstellen), um die Systemparameter |
|---------------|--------------------------------------------------------------|
| sicher?       | zu initialisieren.                                           |

#### Druckzähl. Init
Initialisieren des Druckzählers des Druckers. Bei der Initialisierung des Druckzählers wird der Zählerstand auf 0 zurückgesetzt.

#### Werte:

Sind Sie sich<br/>sicher?Drücken Sie die Taste ✓ (Einstellen), um den Druckzähler zu<br/>initialisieren.

#### Speicher löschen.

HINWEIS: Die Funktion Speicher löschen steht nur dann zur Verfügung, wenn das optionale 512-MB-Speichermodul installiert ist.

#### Zweck:

Löscht alle Dateien, die als Sicherer Druck, Mailbox Druck, Probedruck und Gespeich. Druck auf der Halbleiterplatte gespeichert sind.

#### Werte:

| Alle gelöscht             | Sind Sie<br>sich<br>sicher? | Drücken Sie die Taste <b>(Einstellen)</b> , um alle<br>Dateien zu löschen, die als Sicherer Druck, Mailbox<br>Druck und Probedruck auf der Halbleiterplatte<br>gespeichert sind. |  |
|---------------------------|-----------------------------|----------------------------------------------------------------------------------------------------|--|
| Sicheres<br>Dokument      | Sind Sie<br>sich<br>sicher? | Drücken Sie die Taste $\checkmark$ (Einstellen), um alle<br>Dateien zu löschen, die als Sicherer Druck und<br>Mailbox Druck auf der Halbleiterplatte gespeichert<br>sind.        |  |
| Gespeichertes<br>Dokument | Sind Sie<br>sich<br>sicher? | Drücken Sie die Taste 🗸 (Einstellen), um alle<br>Dateien zu löschen, die als Sicherer Druck auf der<br>Halbleiterplatte gespeichert sind.                                        |  |

#### Kein DELL-Toner

#### Zweck:

Verwendet die Tonerkassette eines anderen Anbieters.

WARNUNG: Die Verwendung der Toner-Kassette eines anderen Anbieters kann Ihren Drucker erheblich beschädigen. In diesem Fall erlischt die Gewährleistung von Dell.

| Aus* | Verwendet keine Tonerkassette eines anderen Anbieters. |
|------|--------------------------------------------------------|
| Ein  | Verwendet die Tonerkassette eines anderen Anbieters.   |

#### Höhenlage einst.

#### Zweck:

Festlegen der Höhenlage des Standorts, an dem der Drucker eingesetzt wird.

Das Entladungsverhalten des Photoleiters ist je nach dem Luftdruck unterschiedlich. Durch die Angabe der Höhenlage des Standorts, an dem der Drucker eingesetzt wird, werden Anpassungen vorgenommen.

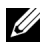

HINWEIS: Eine falsche Höhenlageneinstellung führt zu einer schlechten Druckqualität, einer falschen Anzeige des Resttoners etc.

#### Werte:

| 0 m*   | Definiert die Höhenlage des Standorts, an dem der Drucker |
|--------|-----------------------------------------------------------|
| 1000 m | eingesetzt wird.                                          |
| 2000 m | -                                                         |
| 3000 m | -                                                         |

# Sichere Einst.

Mit dem Menü Sichere Einst. können Sie ein Passwort zur Beschränkung des Zugriffs auf die Menüs einrichten. Dadurch wird verhindert, dass Menüoptionen versehentlich geändert werden.

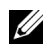

HINWEIS: Mit einem Sternchen (\*) markierte Werte stellen die Werksvorgabeeinstellung dar.

#### Siehe auch:

"Tafelsperre"

#### **Tafelsperre**

#### Zweck:

Den Zugriff auf das Admin. Menü mit einem Passwort beschränken sowie das Passwort einstellen und ändern

#### Werte:

| Tafelsperre einst.                                                                                        | Deaktivier<br>en <sup>*</sup> | Deaktiviert den Passwortschutz für das Admin-<br>Menü. |  |
|----------------------------------------------------------------------------------------------------|-------------------------------|--------------------------------------------------------|--|
|                                                                                                    | Verfügbar                     | Aktiviert den Passwortschutz für das Admin-<br>Menü.   |  |
| Passwort ändern*10000–9999Zum Einstellen oder Ändern des Passworts für de<br>Zugriff auf das Admin. Menü. |                               |                                                        |  |
| *1 Diese Option ist nur dann verfügbar, wenn Tafelsperre auf Aktiviert                                    |                               |                                                        |  |

#### Login-Fehler

gesetzt ist.

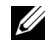

HINWEIS: Diese Option ist nur dann verfügbar, wenn Tafelsperre auf Aktiviert gesetzt ist.

#### Zweck:

Legt die Anzahl der fehlerhaften Eingabeversuche fest, die bei der Anmeldung als Administrator im Admin. Menü und Bericht/Liste erlaubt sind.

#### Werte:

| Aus* |      | Ein Administrator kann sich nach einem Fehlversuch nicht mehr anmelden. |  |  |
|------|------|-------------------------------------------------------------------------|--|--|
| Ein  | 5    | Legt die Anzahl der Fehlversuche fest, die bei der Anmeldung als        |  |  |
|      | 1-10 | Administrator zulässig sind.                                            |  |  |

# Facheinstellungen

Im Menü Facheinstellungen können Sie die im Standard 250-Blatt-Fach oder im Optionalen 250-Blatt-Einzug eingelegten Druckmedien angeben.

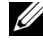

HINWEIS: Mit einem Sternchen (\*) markierte Werte stellen die Werksvorgabeeinstellung dar.

#### Papierfach 1

#### Zweck:

Zur Bestimmung des im Standard 250-Blatt-Fach eingelegten Papiers.

| Papierformat | A4 <sup>*1</sup>     |
|--------------|----------------------|
| mm-Serie     | A5                   |
|              | B5                   |
|              | Letter               |
|              | Folio                |
|              | Legal                |
|              | Executive            |
|              | Umschl. Nr.10        |
|              | Monarch              |
|              | Monarch LangKnt      |
|              | DL                   |
|              | DL LangKnt           |
|              | C5                   |
|              | Kundenspez. Format   |
| Zoll-Reihe   | Letter <sup>*1</sup> |
|              | Folio                |
|              | Legal                |
|              | A4                   |
|              | A5                   |
|              | B5                   |
|              | Executive            |
|              | Umschl. Nr.10        |
|              | Monarch              |
|              | Monarch LangKnt      |
|              | DL                   |
|              | DL LangKnt           |
|              | C5                   |
|              | Kundenspez. Format   |

| Papiersorte    | Normal <sup>*</sup>            |                                                                                                    |
|----------------|--------------------------------|----------------------------------------------------------------------------------------------------|
| •              | Normal dick                    |                                                                                                    |
|                | Deckel                         |                                                                                                    |
|                | Deckel dick                    |                                                                                                    |
|                | Etikett                        |                                                                                                    |
|                | Umschlag                       |                                                                                                    |
|                | Recycling                      |                                                                                                    |
|                | Briefkopf                      |                                                                                                    |
|                | Vordrucke                      |                                                                                                    |
|                | Vorgelocht                     |                                                                                                    |
|                | Farbe                          |                                                                                                    |
|                | Normal Seite2                  |                                                                                                    |
|                | Normal dick Seite2             |                                                                                                    |
|                | Recycling Seite2               |                                                                                                    |
|                | Farbiges Papier<br>(Rückseite) |                                                                                                    |
| Popup anzeigen | Aus                            | Zeigt kein Popup-Menü mit der<br>Aufforderung, das Papierformat und<br>die Papiersorte anzugeben, wenn<br>Papier im Standard 250-Blatt-Fach<br>eingelegt wird. |
|                | Ein*                           | Zeigt ein Popup-Menü mit der<br>Aufforderung, das Papierformat und<br>die Papiersorte anzugeben, wenn<br>Papier im Standard 250-Blatt-Fach<br>eingelegt wird.  |

Kennzeichnet länderspezifische Werkseinstellungen.

HINWEIS: Weitere Informationen zu unterstützten Papierformaten finden Sie unter "Unterstützte Papierformate".

#### Papierfach 2

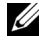

HINWEIS: Die Option "Fach 2" ist nur verfügbar, wenn der optionale 250-Blatt-Einzug installiert ist.

#### Zweck:

Festlegen des Papierformats für das im Optionalen 250-Blatt-Einzug eingelegte Papier.

| Papierformat | A4 <sup>*1</sup>     |
|--------------|----------------------|
| mm-Serie     | A5                   |
|              | B5                   |
|              | Letter               |
|              | Folio                |
|              | Legal                |
|              | Executive            |
| Zoll-Reihe   | Letter <sup>*1</sup> |
|              | Folio                |
|              | Legal                |
|              | A4                   |
|              | A5                   |
|              | B5                   |
|              | Executive            |
| Papiersorte  | Normal <sup>*</sup>  |
|              | Normal dick          |
|              | Recycling            |
|              | Briefkopf            |
|              | Vordrucke            |
|              | Vorgelocht           |
|              | Farbe                |
|              | Normal Seite2        |
|              | Normal dick          |
|              | Seite2               |
|              | Recycling Seite2     |
|              | Farbiges Papier      |
|              | (Rückseite)          |

| Popup anzeigen | Aus                                                              | Zeigt kein Popup-Menü mit der Aufforderung, das<br>Papierformat und die Papiersorte<br>anzugeben, wenn Papier im Standard 250-Blatt-<br>Fach eingelegt wird. |  |
|----------------|------------------------------------------------------------------|----------------------------------------------------------------------------------------------------|--|
|                | Ein <sup>*</sup>                                                 | Zeigt ein Popup-Menü mit der Aufforderung, das<br>Papierformat und die Papiersorte<br>anzugeben, wenn Papier im Standard 250-Blatt-<br>Fach eingelegt wird.  |  |
| *1 Kennzeichn  | <sup>*1</sup> Kennzeichnet länderspezifische Werkseinstellungen. |                                                                                                    |  |

# **Bed.konsol-Sprache**

#### Zweck:

Festlegen, in welcher Sprache der Text an der Bedienerkonsole angezeigt wird.

Werte:

| English <sup>*</sup> |
|----------------------|
| Français             |
| Italiano             |
| Deutsch              |
| Español              |
| Dansk                |
| Nederlands           |
| Norsk                |
| Svenska              |
| Svenska              |

# Druckmenü

Verwenden Sie das Druckmenü, um einen Auftrag mit den Funktionen Sicherer Druck, Druck private Mail Box, Druck öffentliche Mail Box und Probedruck zu drucken.

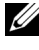

HINWEIS: Mit einem Sternchen (\*) markierte Werte stellen die Werksvorgabeeinstellung dar.

# Sicherer Druck

HINWEIS: Die Funktion Sicherer Druck steht nur dann zur Verfügung, wenn Halbleiterplatte auf Aktiviert gesetzt wurde.

#### Zweck:

Drucken vertraulicher Aufträge. Der Drucker kann den Druckauftrag im Speicher zurückhalten, bis Sie den Drucker erreichen und das Passwort an der Bedienerkonsole eingeben.

#### Werte:

| Benutzer-ID<br>wähl | Geben Sie das Passwort ein, das Sie im Druckertreiber festgelegt haben. |                        |                                                                            |
|---------------------|-------------------------------------------------------------------------|------------------------|----------------------------------------------------------------------------|
|                     | Alle<br>Dokumente <sup>*1</sup>                                         | Drucken und<br>löschen | Löscht alle Dokumente nach dem<br>Druck aus dem Druckspeicher.             |
|                     |                                                                         | Löschen                | Löscht alle Dokumente aus dem<br>Druckspeicher.                            |
|                     | Dokument-<br>Nr. <sup>*2</sup>                                          | Drucken und<br>löschen | Löscht ein bestimmtes Dokument<br>nach dem Druck aus dem<br>Druckspeicher. |
|                     |                                                                         | Löschen                | Löscht ein bestimmtes Dokument aus dem Druckspeicher.                      |

\*1 Diese Option ist nur verfügbar, wenn mehrere Druckaufträge gespeichert sind.

\*2 Der Dokumentname wird angezeigt. Datum und Uhrzeit der Speicherung werden angezeigt, wenn der Dokumentname nicht angegeben wird.

# **Private Mailbox**

HINWEIS: Die Funktion Private Mail Box steht nur dann zur Verfügung, wenn Halbleiterplatte auf Aktiviert gesetzt wurde.

#### Zweck:

Legt fest, ob der in der privaten Mail Box gespeicherte Auftrag gedruckt wird.

| Benutzer-ID<br>wähl | Geben Sie das Passwort ein, das Sie im Druckertreiber festgelegt haben. |                        |                                                                      |  |
|---------------------|-------------------------------------------------------------------------|------------------------|----------------------------------------------------------------------|--|
|                     | Alle<br>Dokumente <sup>*1</sup>                                         | Drucken<br>und löschen | Löscht alle Dokumente nach dem<br>Druck aus dem Druckspeicher.       |  |
|                     |                                                                         | Drucker                | Druckt alle Dokumente und speichert<br>Sie im Druckerspeicher.       |  |
|                     |                                                                         | Löschen                | Löscht alle Dokumente aus dem<br>Druckspeicher.                      |  |
|                     | Dokument-<br>Nr. <sup>*2</sup>                                          | Drucken<br>und löschen | Löscht ein bestimmtes Dokument nach dem Druck aus dem Druckspeicher. |  |
|                     |                                                                         | Drucker                | Druckt das angegebene Dokument und speichert es im Druckerspeicher.  |  |
|                     |                                                                         | Löschen                | Löscht ein bestimmtes Dokument aus dem Druckspeicher.                |  |

\*1 Diese Option ist nur verfügbar, wenn mehrere Druckaufträge gespeichert sind.

\*<sup>2</sup> Der Dokumentname wird angezeigt. Datum und Uhrzeit der Speicherung werden angezeigt, wenn der Dokumentname nicht angegeben wird.

# Öffentl. Mailbox

HINWEIS: Die Funktion Öffentliche Mail Box steht nur dann zur Verfügung, wenn Halbleiterplatte auf Aktiviert gesetzt wurde.

#### Zweck:

Legt fest, ob der in der öffentlichen Mail Box gespeicherte Auftrag gedruckt wird.

| Benutzer-ID<br>wähl | Alle<br>Dokumente <sup>*1</sup> | Drucken und<br>löschen | Löscht alle Dokumente nach dem<br>Druck aus dem Druckspeicher.             |
|---------------------|---------------------------------|------------------------|----------------------------------------------------------------------------|
|                     |                                 | Drucker                | Druckt alle Dokumente und speichert Sie im Druckerspeicher.                |
|                     |                                 | Löschen                | Löscht alle Dokumente aus dem<br>Druckspeicher.                            |
|                     | Dokument-<br>Nr. <sup>*2</sup>  | Drucken und<br>löschen | Löscht ein bestimmtes Dokument<br>nach dem Druck aus dem<br>Druckspeicher. |
|                     |                                 | Drucker                | Druckt das angegebene Dokument<br>und speichert es im Druckerspeicher.     |
|                     |                                 | Löschen                | Löscht ein bestimmtes Dokument<br>aus dem Druckspeicher.                   |

\*1 Diese Option ist nur verfügbar, wenn mehrere Druckaufträge gespeichert sind.

\*<sup>2</sup> Der Dokumentname wird angezeigt. Datum und Uhrzeit der Speicherung werden angezeigt, wenn der Dokumentname nicht angegeben wird.

#### Probedruck

HINWEIS: Die Funktion Probedruck steht nur dann zur Verfügung, wenn Halbleiterplatte auf Aktiviert gesetzt wurde.

#### Zweck:

Drucken eines einzelnen Exemplars zum Überprüfen des Druckergebnisses, bevor alle Kopien gedruckt werden. Dadurch wird verhindert, dass mit einem Druckauftrag eine große Anzahl von Fehldrucken ausgegeben wird.

| Benutzer-ID<br>wähl | Alle<br>Dokumente <sup>*1</sup> | Drucken und<br>löschen | Löscht alle Dokumente nach dem<br>Druck aus dem Druckspeicher.             |
|---------------------|---------------------------------|------------------------|----------------------------------------------------------------------------|
|                     |                                 | Drucker                | Druckt alle Dokumente und speichert Sie im Druckerspeicher.                |
|                     |                                 | Löschen                | Löscht alle Dokumente aus dem<br>Druckspeicher.                            |
|                     | Dokument-<br>Nr. <sup>*2</sup>  | Drucken und<br>löschen | Löscht ein bestimmtes Dokument<br>nach dem Druck aus dem<br>Druckspeicher. |
|                     |                                 | Drucker                | Druckt alle Dokumente und speichert Sie im Druckerspeicher.                |
|                     |                                 | Löschen                | Löscht ein bestimmtes Dokument<br>aus dem Druckspeicher.                   |

\*1 Diese Option ist nur verfügbar, wenn mehrere Druckaufträge gespeichert sind.

\*<sup>2</sup> Der Dokumentname wird angezeigt. Datum und Uhrzeit der Speicherung werden angezeigt, wenn der Dokumentname nicht angegeben wird.

# **Tafelsperre**

Mit dieser Funktion lässt sich verhindern, dass vom Administrator vorgenommene Einstellungen durch nicht autorisierte Mitarbeiter geändert werden. Die Menüoptionen zum normalen Drucken lassen sich im Menü auswählen, ohne dass die Druckereinstellungen geändert werden. Eine Änderung der Druckeinstellungen ist jedoch von den einzelnen Computern aus über den Druckertreiber möglich.

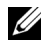

HINWEIS: Durch die Deaktivierung der Bedienerkonsolenmenüs wird der Zugriff auf die Menüs Gespeich. Druck und Papierfacheinstellungen nicht verhindert

# Aktivieren der Tafelsperre

- Drücken Sie die Taste **(Menü**). 1
- 2 Drücken Sie die Taste 💜, bis Admin. Menü erscheint, und drücken Sie dann die Taste 🗸 (Einstellen).
- Drücken Sie die Taste 🤟 bis Sichere Einstellungen angezeigt 3 wird, und drücken Sie dann die Taste **(Einstellen)**.

- 4 Stellen Sie sicher, dass Tafelsperre angezeigt wird, und drücken Sie die Taste **(Einstellen)**.
- 5 Stellen Sie sicher, dass Tafelsperre einst. angezeigt wird, und drücken Sie die Taste 🗸 (Einstellen).
- 6 Drücken Sie die Taste 😾, bis Aktivieren angezeigt wird, und drücken Sie dann die Taste 🗸 (Einstellen).
- Geben Sie das neue Passwort ein, und drücken Sie die Taste 🗸 (Einstellen). 7
- 8 Geben Sie das Passwort erneut ein, um das eingegebene Passwort zu bestätigen, und drücken Sie dann die Taste 🗸 (Einstellen).

Das Passwort ist geändert.

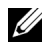

HINWEIS: Wenn Sie Ihr Passwort vergessen haben, schalten Sie den Drucker aus. Halten Sie die Taste (Menü) gedrückt, und schalten Sie den Drucker wieder ein. Führen Sie die Schritte 7 bis 8 durch, um das Passwort zurückzusetzen.

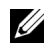

HINWEIS: Wenn Sie das Passwort ändern, während Tafelsperre auf Aktivieren gesetzt ist, führen Sie die folgenden Schritte durch. Führen Sie die vorherigen Schritte 1 bis 4 aus. Drücken Sie die Taste 😾 bis Passwort ändern angezeigt wird, und drücken Sie dann die Taste 🗸 (Einstellen). Führen Sie die vorherigen Schritte 7 und 8 aus, um das Passwort zu ändern. Damit wird das Passwort geändert.

# Deaktivieren der Tafelsperre

- Drücken Sie die Taste **(Menü**). 1
- 2 Drücken Sie die Taste 😾, bis Admin. Menü erscheint, und drücken Sie dann die Taste 🗸 (Einstellen).
- 3 Drücken Sie die Taste 🤟 bis Sichere Einstellungen angezeigt wird, und drücken Sie dann die Taste 🗸 (Einstellen).
- 4 Stellen Sie sicher, dass Tafelsperre angezeigt wird, und drücken Sie die Taste **(Einstellen)**.
- 5 Stellen Sie sicher, dass Tafelsperre einst. angezeigt wird, und drücken Sie die Taste 🗸 (Einstellen).
- 6 Stellen Sie sicher, dass Deaktivieren angezeigt wird, und drücken Sie die Taste 🗸 (Einstellen).
- 7 Geben Sie das aktuelle Passwort ein, und drücken Sie die Taste 🗸 (Einstellen).

Die Einstellung wurde geändert.

# Rücksetzen auf Standardeinstellungen

Wenn Sie diese Funktion ausführen und den Drucker neu starten, werden alle Menüparameter mit Ausnahme der Parameter für das Netzwerk auf die Standardwerte zurückgesetzt.

# Verwendung der Bedienerkonsole:

- 1 Drücken Sie die Taste **(Menü**).
- 2 Drücken Sie die Taste ₩, bis Admin. Menü erscheint, und drücken Sie dann die Taste ✔ (Einstellen).
- 3 Drücken Sie die Taste 💓, bis Wartung angezeigt wird, und drücken Sie dann die Taste 🗸 (Einstellen).
- 4 Drücken Sie die Taste ₩, bis Vorgaben rücks. angezeigt wird, und drücken Sie dann die Taste ✔ (Einstellen).
- 5 Vergewissern Sie sich, dass Sind Sie sich sicher? angezeigt wird, und drücken Sie die Taste √ (Einstellen).

Der Drucker wird automatisch neu gestartet.

20

# Erläuterungen zur Druckersoftware

Verwenden Sie die im Lieferumfang des Druckers enthaltene CD *Treiber und Dienstprogramme*, um verschiedene Softwareprogramme Ihrem Betriebssystem entsprechend zu installieren.

#### Druckstatusfenster

Das **Druckstatusfenster** benachrichtigt Sie bei Fehlern und Warnungen, z. B. wenn ein Papierstau entsteht oder der Tonerstand niedrig ist.

Standardmäßig wird das **Druckstatusfenster** nur im Fehlerfall gestartet. Tritt ein Fehler auf, wird im **Druckstatusfenster** eine Fehlermeldung angezeigt. Unter **Druckerstatusfenster-Eigenschaften** kann eingestellt werden, dass das Fenster **Druckerstatus** immer angezeigt wird.

Außerdem können Sie den Toner- und Papiervorrat sowie die Konfiguration der Optionen für den lokalen Drucker überprüfen.

#### Statusüberwachungskonsole

Verwenden Sie die **Statusüberwachungskonsole**, um mehrere **Statusfenster**instanzen für einen bestimmten Drucker zu verwalten.

Wählen Sie einen Drucker aus der Listenansicht (oder **Druckerauswahl**) aus, indem Sie auf den Druckernamen klicken, um ein **Statusfenster** für einen bestimmten Drucker zu öffnen.

#### Dell Verwaltungssystem für Verbrauchsmaterialien

Sie können das Dialogfeld **Dell Verwaltungssystem für Verbrauchsmaterialien** aus dem Fenster **Alle Programme** oder über das zugehörige Desktopsymbol öffnen.

Sie können Verbrauchsmaterial telefonisch oder über das Internet bestellen.

1 Klicken Sie auf Start→ Alle Programme→ Dell-Drucker→ Software für zusätzliche Laserfarben→ Dell Verwaltungssystem für Verbrauchsmaterialien.

Das Fenster Dell-Verwaltungssystem für Verbrauchsmaterialien wird angezeigt.

- 2 Wählen Sie den Drucker aus der Liste Druckermodell auswählen aus. aus.
- 3 Internetbestellung:
  - a Wenn Sie nicht automatisch Informationen vom Drucker über eine bidirektionale Kommunikationsverbindung erhalten, wird ein Fenster mit der Aufforderung angezeigt, das Servicekennzeichen einzugeben. Geben Sie das Servicekennzeichen Ihres Dell-Druckers in das dafür vorgesehene Feld ein.

Sie finden Ihr Servicekennzeichen auf der Innenseite der Tonerbereichsabdeckung des Druckers.

- b Wählen Sie eine URL aus der Liste URL zur Nachbestellung wählen. aus.
- c Klicken Sie auf Besuchen Sie die Website zum Bestellen von Druckerverbrauchsmaterial von Dell.
- 4 Wenn Sie telefonisch bestellen möchten, rufen Sie die Nummer an, die im Abschnitt **Telefonisch bestellen** angezeigt wird.

# User Setup Disk Creating Tool

Das Programm **User Setup Disk Creating Tool** befindet sich im Unterordner **MakeDisk** des Ordners **Dienstprogramme** auf der CD *Treiber und Dienstprogramme*. Zusammen mit den ebenfalls auf der CD *Treiber und Dienstprogramme* befindlichen Druckertreibern können Sie damit Treiberinstallationspakete mit benutzerdefinierten Treibereinstellungen erstellen. Ein Treiberinstallationspaket kann eine Gruppe von gespeicherten Druckertreibereinstellungen und andere Daten für Elemente wie die folgenden enthalten:

- Druckausrichtung und Mehrseitendruck (Dokumenteinstellungen)
- Wasserzeichen
- Schriftartreferenzen

Wenn Sie den Druckertreiber mit den gleichen Einstellungen auf mehreren Computern mit demselben Betriebssystem installieren möchten, erstellen Sie eine Setupdiskette, oder hinterlegen Sie die Daten auf einem Server im Netzwerk. Durch die Verwendung der erstellten Setupdiskette wird die für die Installation des Druckertreibers erforderliche Zeit reduziert.

• Installieren Sie den Treiber für den Dell<sup>™</sup> 2150cn Color Printer auf dem Computer, auf dem Sie die Setupdiskette erstellen möchten.

Die Setupdiskette kann nur unter dem Betriebssystem bzw. auf Computern ٠ mit demselben Betriebssystem verwendet werden, unter dem sie erstellt wurde. Für jedes Betriebssystem müssen Sie eine gesonderte Setupdiskette erstellen

#### Softwareaktualisierung

Die Firmware- und/oder Treiberaktualisierungen können unter der Adresse support.dell.com von der Dell Supportwebsite heruntergeladen werden.

# Dienstprogramm für Druckereinstellungen

Im Fenster Schnellstart-Dienstprogrammkönnen Sie das Statusfenster, die Toolbox, das Aktualisierungs-Tool und die Anleitung zur Problemlösung öffnen.

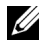

HINWEIS: Das Schnellstart-Dienstprogramm wird nur durch Windows unterstützt.

Zur Verwendung des Schnellstart-Dienstprogramms wählen Sie bei der Installation der Dell-Software die Installation des Schnellstart-Dienstprogramms.

Informationen zur Installation der Software finden Sie unter "Einrichtungfür gemeinsam genutzten Druck".

So öffnen Sie das Fenster Schnellstart-Dienstprogramm:

1 Klicken Sie auf Start→ Alle Programme→ Dell-Drucker→ Software für zusätzliche Laserfarben→ Schnellstart-Dienstprogramm.

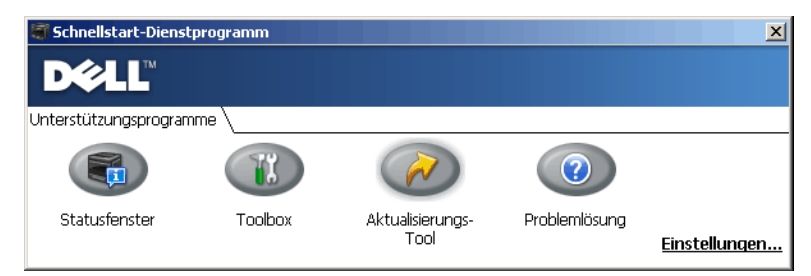

Das Fenster Schnellstart-Dienstprogramm enthält vier Schaltflächen: Statusfenster, Toolbox, Aktualisierungs-Tool und Problemlösung.

So beenden Sie das Fenster Schnellstart-Dienstprogramm:

1 Klicken Sie auf die Schaltfläche X in der rechten oberen Ecke des Fensters. Für Einzelheiten klicken Sie auf die Schaltfläche **Hilfe** in jeder Anwendung.

### Statusfenster

Durch Klicken auf die Schaltfläche **Statusfenster** wird das Fenster **Druckerstatus** geöffnet. Weitere Informationen zur Verwendung des Statusfensters finden Sie unter "Druckstatusfenster".

# Toolbox

Durch Klicken auf die Schaltfläche **Toolbox** wird die Toolbox geöffnet. Weitere Informationen zur Verwendung der Toolbox finden Sie unter "Erläuterungen zu den Toolbox-Menüs".

# Aktualisierungstool

Durch Klicken auf die Schaltfläche **Aktualisierungstool** werden die Dell-Software und die Druckerfirmware aktualisiert.

# Problemlösung

Durch Klicken auf die Schaltfläche **Problemlösung** wird die "Anleitung zur Problemlösung" aufgerufen, mit deren Hilfe Sie Druckerprobleme eigenständig lösen können.

# Statusüberwachungs-Widget für Macintosh

**Statusüberwachungs-Widget** ist ein Druckerdienstprogramm, das durch den Austausch von Informationen zwischen dem Macintosh und dem Drucker die effiziente Nutzung des Druckers fördert.

# Statusüberwachungs-Widget-Funktion

• Überwachung von Dell-Druckern

Sie können den Status von Dell-Druckern überprüfen, die an den Macintosh angeschlossen sind

• Empfang von Warnungen

Macht Sie auf Probleme wie Papierstau oder niedrigen Tonerstand aufmerksam

• Bestellen von Verbrauchsmaterial

Sie können auf die Website zum Bestellen von Verbrauchsmaterial zugreifen

# Vor der Installation des Statusüberwachungs-Widgets

#### **Betriebssysteme**

- Mac OS X 10 4 11 ٠
- Mac OS X 10 5 •
- Mac OS X 10 6

#### Netzwerkprotokolle und -schnittstellen

- LPR •
- Socket 9100
- Bonjour •
- USB 2.0 und 1.1 (Wenn mehrere Drucker desselben Modells per USB-Kabel angeschlossen werden, kann nur der zuerst erkannte Drucker mit dem Statusüberwachungs-Widget überwacht werden.)

# Installieren des Statusüberwachungs-Widgets

- Doppelklicken Sie auf das Symbol Statusüberwachungs-1 Installationsprogramm im Fenster Sucher.
- 2 Folgen Sie den Anweisungen auf dem Bildschirm.

Wenn der Bildschirm Installation erfolgreich angezeigt wird, ist die Installation abgeschlossen.

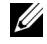

HINWEIS: Während des Installationsprozesses müssen die Verwaltungsbenutzerkennung und das entsprechende Passwort eingegeben werden.

# Öffnen und Schließen des Statusüberwachungsfensters

#### Öffnen des Statusüberwachungsfensters

Klicken Sie auf das Symbol Dashboard auf dem Dock, um das Dashboard 1 aufzurufen

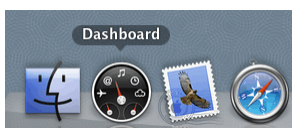

2 Klicken Sie auf das Pluszeichen (+), um die Widgetleiste anzuzeigen.

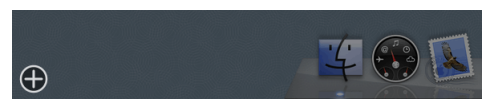

3 Klicken Sie auf das Symbol Statusüberwachung in der Widgetleiste. Das Fenster Druckerstatus wird angezeigt.

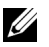

HINWEIS: Wenn die Meldung **Drucker auswählen** angezeigt wird, wählen Sie den Drucker in Präferenzen. (Weitere Informationen zu Präferenzen finden Sie unter "Präferenzen".)

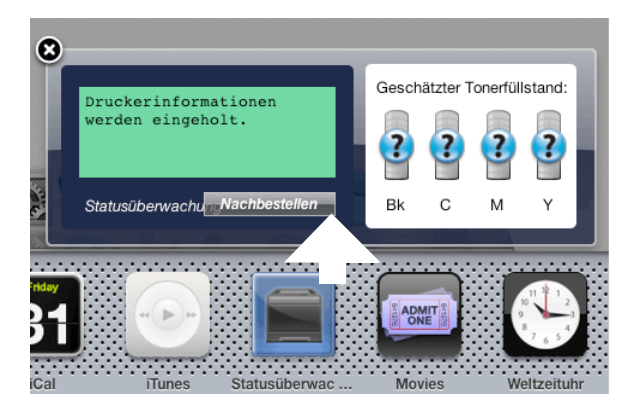

#### Schließen des Statusüberwachungsfensters

Klicken Sie auf die Schaltfläche "Schließen" (x) in der linken oberen Ecke 1 des Fensters Druckerstatus.

# Druckerstatusfenster

Wenn das Statusüberwachungs-Widget aktiviert wird, wird das Fenster Druckerstatus auf dem Dashboard angezeigt.

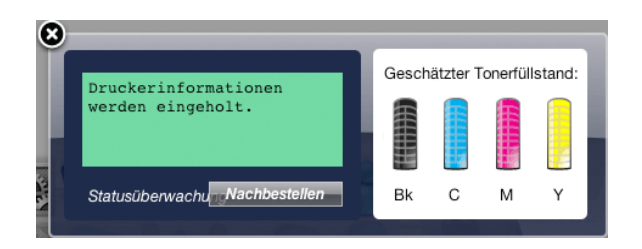

#### **Druckerstatus-Meldungsbereich**

Zeigt eine Meldung des aktuellen Druckerstatus an.

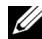

HINWEIS: Das Statusüberwachungs-Widget ruft automatisch die Druckerinformationen in einem Aktualisierungsintervall ab, das in Präferenzen festgelegt werden kann. Der Druckerstatus wird auch aktualisiert, wenn das Dashboard aufgerufen oder Präferenzen geschlossen wird.

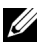

HINWEIS: Wenn das Statusüberwachungs-Widget keine Antwort vom Drucker erhält, wird die Meldung Druckerinformationen können nicht eingeholt werden angezeigt.

HINWEIS: Wenn der Drucker über ein USB-Kabel angeschlossen ist, können Sie während eines Druckauftrags den Status des Druckers nicht überprüfen.

#### **Druckerstatus-Bildbereich**

Zeigt das Bild des Druckerzustands an.

• Bild des geschätzten Tonerfüllstands

Zeigt den geschätzten Tonerfüllstand für jede Farbe an, wenn der Drucker ordnunggsgemäß funktioniert.

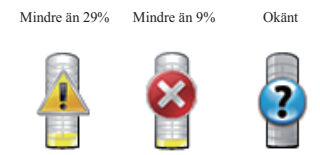

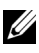

HINWEIS: Wenn das Dienstprogramm keine Antwort vom Drucker erhält, wird das Tonerbild Unbekannt angezeigt.

Druckerfehlerbild •

Zeigt beim Auftreten eines Fehlers ein Hinweisbild an.

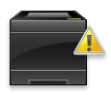

Ein Fehler ist aufgetreten, und der Drucker bedarf Ihrer Aufmerksamkeit, damit Sie ein Problem korrigieren.

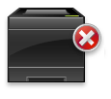

Ein Fehler ist aufgetreten, und der Drucker kann nicht verwendet werden

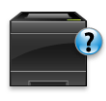

Ein unbekannter Fehler ist aufgetreten, und der Drucker kann nicht verwendet werden

#### Schaltfläche Bestellen von Verbrauchsmaterial

Klicken Sie auf diese Schaltfläche, um das Fenster Bestellen aufzurufen. UIm das Fenster Bestellen auszublenden, klicken Sie erneut auf Verbrauchsmaterial bestellen

#### Schaltfläche Info (i)

Klicken Sie auf diese Schaltfläche, um Präferenzen zu öffnen.

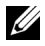

HINWEIS: Die Schaltfläche Info (i) wird in der rechten unteren Ecke des Fensters angezeigt, wenn sich der Cursor über dem Fenster Druckerstatus befindet. Die Schaltfläche Info (i) ist ein für alle Widgets verwendeter Standard.

# Fenster Bestellen

Durch dieses Fenster erhalten Sie Informationen für die Bestellung von Druckerverbrauchsmaterialien per Telefon oder über die Website.

So öffnen Sie das Fenster Bestellen :

1 Klicken Sie im Fenster Druckerstatus auf Verbrauchsmaterialien bestellen.

Das Fenster Bestellen wird angezeigt.

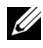

HINWEIS: Das Fenster **Bestellen** wird angezeigt, wenn ein niedriger Tonerstand erkannt wird.

| D¢LL        |                                                                                     |
|-------------|-------------------------------------------------------------------------------------|
| Online best | ellen:                                                                              |
|             | Besuchen Sie die Website zum Bestellen von<br>Druckerverbrauchsmaterial von Dell.   |
|             | http://Accessories.us.dell.com/sna/PrinterSeg.aspx                                  |
| Telefonisch | bestellen:                                                                          |
|             | Druckerverbrauchsmaterial von Dell telefonisch unter folgender<br>Nummer bestellen: |
|             | 902120385 - Spanien 🗘                                                               |

#### **Online bestellen**

• Link Besuchen Sie die Website zum Bestellen von Druckerverbrauchsmaterial von Dell

Klicken Sie auf den Link **Besuchen Sie die Website zum Bestellen von Druckerverbrauchsmaterial von Dell**, um auf die Website zum Bestellen von Druckerverbrauchsmaterial von Dell zuzugreifen.

• URL-Liste

Zeigt eine Liste verfügbarer URLs an, über die Sie Druckerverbrauchsmaterial von Dell bestellen können.

Wählen Sie eine URL-Adresse, die bei Klicken auf den Link **Besuchen Sie die Website zum Bestellen von Druckerverbrauchsmaterial von Dell** aufgerufen wird.

#### Telefonisch bestellen

• Telefonnummernliste

Zeigt eine Liste verfügbarer Telefonnumern an, die Sie anrufen können, um Druckerverbrauchsmaterial von Dell zu bestellen.

#### Präferenzen

So öffnen Sie Präferenzen:

1 Klicken Sie im Fenster Druckerstatus auf die Schaltfläche Info (i).

Präferenzen wird angezeigt.

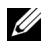

HINWEIS: Die Schaltfläche Info (i) wird in der rechten unteren Ecke des Fensters angezeigt, wenn sich der Cursor über dem Fenster Druckerstatus befindet. Die Schaltfläche Info (i) ist ein für alle Widgets verwendeter Standard.

| Drucker:                        | FAX Dell 2150 | en Color MFP |           | ÷ |
|---------------------------------|---------------|--------------|-----------|---|
| Statusaktualisierungsintervall: | 10            | Sek. (0-600) |           |   |
| SNMP-Communityname:             | public        |              | ver.0.2.7 |   |
| Servicekennung: Kennung ermit   |               |              | Fertig    |   |

#### Drucker

Zeigt eine Liste verfügbarer Druckernamen im Pulldownmenü an. Der erste in dieser Liste angezeigte Drucker ist als Standarddrucker eingestellt.

#### Statusaktualisierungsintervall

Sie können das Aktualisierungsintervall des Druckerstatus festlegen. Als Standard werden die Druckerinformationen alle 10 Sekunden abgerufen. Es kann von 0 Sekunden bis 660 Sekunden eingestellt werden.

#### **SNMP-Communityname**

Sie können den SNMP-Communitynamen (Simple Network Management Protocol) ändern, wenn Sie den Standard-Communitynamen (public) verwenden- Bis zu 31 Zeichen können eingegeben werden.

#### Schaltfläche "Servicekennung"

Klicken Sie auf diese Schaltfläche, um die Servicekennung abzurufen.

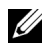

HINWEIS: Sie können die Servicekennung nicht abrufen, wenn der Drucker per USB-Kabel angeschlossen ist.

#### Schaltfläche Fertig

Klicken Sie auf diese Schaltfläche, um zum Fenster Druckerstatus zurückzukehren

# Statusüberwachungskonsole für Linux

Die Statusüberwachungskonsole ist ein Druckerdienstprogramm, das durch den Austausch von Informationen zwischen dem Linux und dem Drucker die effiziente Nutzung des Druckers fördert.

### Statusüberwachungskonsolen-Funktion

Überwachung von Dell-Druckern •

Sie können den Status von Dell-Druckern überprüfen, die an den Linux angeschlossen sind

• Empfang von Warnungen

> Macht Sie auf Probleme wie Papierstau oder niedrigen Tonerstand aufmerksam.

Bestellen von Verbrauchsmaterial •

Sie können auf die Website zum Bestellen von Verbrauchsmaterial zugreifen.

#### Vor der Installation der Statusüberwachungskonsole

HINWEIS: Für die Statusüberwachungskonsole müssen folgende Module installiert sein:

- Python, PyGTK, Net-SNMP, cups-libs und xog-open

Bestätigen Sie vor der Installation der Statusüberwachungskonsole, dass diese Module durch Sie installiert worden sind

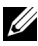

HINWEIS: Die Statusüberwachungskonsole ist verfügbar, wenn der Drucker an ein Netzwerk (LPR oder Socket 9100 angeschlossen ist, USB-Verbindungen werden nicht unterstützt

#### Verteilung

- Red Hat<sup>®</sup> Enterprise Linux<sup>®</sup> WS 4 •
- Red Hat Enterprise Linux 5 Desktop •
- SUSE<sup>®</sup> Linux Enterprise Desktop 10 •
- SUSE Linux Enterprise Desktop 11 •

#### Drucksystem

CUPS (Common Unix Printing System) •

### Installieren der Statusüberwachungskonsole

- 1 Aktivieren Sie das Terminal und melden Sie sich als übergeordneter Benutzer an.
- 2 Geben Sie in das Terminalfenster den folgenden rpm-Befehl ein:

# rpm -ivh (Geben Sie den Paketdateinamen ein)

# Starten der Statusüberwachungskonsole

1 Klicken Sie auf Dell-Drucker→ Statusüberwachungskonsole

Das Fenster Druckerauswahl wird angezeigt.

Weitere Informationen zum Druckerauswahlfenster finden Sie unter "Fenster Druckerauswahl".

2 Wählen Sie den Drucker aus.

Das Fenster Druckerstatus wird angezeigt.

Weitere Informationen zum Druckerstatusfenster finden Sie unter "Druckerstatusfenster".

• Sie können Verbrauchsmaterialien über das Fenster **Dell** Verwaltungssystem für Verbrauchsmaterialien bestellen. Siehe "Fenster Dell Verwaltungssystem für Verbrauchsmaterialien".

# Fenster Druckerauswahl

| Printer Selection |         |                           |                             |  |
|-------------------|---------|---------------------------|-----------------------------|--|
| Printer Name      | Status  | Model Name                | URI                         |  |
| dell              | 🗸 Ready | Dell 2150cn Color Printer | r lpd:// 19 200 200 100 411 |  |
|                   |         |                           |                             |  |
|                   |         |                           |                             |  |
|                   |         |                           |                             |  |
|                   |         |                           |                             |  |
|                   |         |                           |                             |  |
| <u>S</u> et       | tings   |                           | Details Refresh Close       |  |

#### Druckerliste

Alle im CUPS (Common UNIX Printing Sytem) registrierten Drucker werden in einer Liste angezeigt.

• Statussymbole:

Fertig

- 1 Unbekannt/Offline/Wenig Toner/Wenig Papier
- 🔀 Tür offen/Papierstau/Kein Toner/Kein Papier

### Schaltfläche "Einstellungen"

Klicken Sie auf diese Schaltfläche, um das Fenster Einstellungen zu öffnen.

#### Schaltfläche "Details"

Klicken Sie auf diese Schaltfläche, um das Fenster **Druckerstatus** zu öffnen. Wenn ein nicht unterstützter Drucker gewählt wird, wird das **Dell Printer Configuration Web Tool** geöffnet. Weitere Details zum Dell Printer Configuration Web Tool finden Sie unter "Dell Printer Configuration Web Tool".

#### Schaltfläche "Aktualisieren"

Klicken Sie auf diese Schaltfläche, um die Informationen zu den Druckern zu aktualisieren.

#### Schaltfläche "Schließen"

Klicken Sie auf diese Schaltfläche, um das Fenster **Druckerauswahl** zu schließen.

# Druckerstatusfenster

Wenn der Drucker im Fenster **Druckerauswahl** angegeben wird, wird das Fenster **Druckerstatus** angezeigt.

| 🜍 Pr            | rinter Status for dell 🛛 🗙 🗙 | S Printe                                         | r Status for dell ×    |
|-----------------|------------------------------|--------------------------------------------------|------------------------|
| DØLL            |                              | DØLL                                             |                        |
| Printer Status: | Estimated Toner Level:       | Printer Status:                                  | Estimated Toner Level: |
| Ready to print. | 🖌 Black                      | The Toner Cartridge needs<br>to be replaced now. | 🖉 Black                |
|                 | ✓ Cyan                       |                                                  | 🖉 Cyan                 |
|                 | 🖌 Magenta                    |                                                  | 🖋 Magenta 🚺            |
|                 | 🖌 Yellow                     |                                                  | 🛿 Yellow               |
|                 |                              |                                                  |                        |
|                 |                              | Replace the toner cartrid                        | ge.                    |
|                 |                              | Order Online:                                    |                        |
|                 |                              | Qrder Suppl                                      | es Online              |
|                 |                              |                                                  |                        |
|                 | Refresh Close                |                                                  | Refresh Close          |

#### **Druckerstatus-Meldungsbereich**

Zeigt eine Meldung des aktuellen Druckerstatus an.

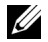

HINWEIS: Die Statusüberwachungskonsole ruft automatisch die Druckerinformationen in einem Aktualisierungsintervall ab, das im Fenster Einstellungen festgelegt werden kann. Durch Klicken auf Aktualisieren wird auch der Druckerstatus aktualisiert.

HINWEIS: Wenn die Statusüberwachungskonsole keine Antwort vom Drucker erhält, wird die Meldung Druckerinformationen können nicht eingeholt werden angezeigt.

#### **Druckerstatus-Bildbereich**

Aktuelle Tonerstatussymbole

Zeigt Symbole des aktuellen Status für jeden Toner an.

- Der Tonerfüllstand ist höher als 30 %.
- L Der Tonerfüllstand ist niedriger als 29%.
- 🕺 Der Tonerfüllstand ist niedriger als 9 %.
- (1) Der Tonerfüllstand ist unbekannt.
- ٠ Bilder des geschätzten Tonerfüllstands Zeigt die Tonerfüllstände der einzelnen Farben an.

#### Tonerwarnung

Zeigt eine Warnmeldung an, wenn der verbleibende Tonerfüllstand niedrig, leer oder unbekannt ist.

#### **Online bestellen**

• Schaltfläche Verbrauchsmaterialien online bestellen

Klicken Sie auf diese Schaltfläche, um auf die Website zum Bestellen von Druckerverbrauchsmaterial von Dell zuzugreifen. Diese Schaltfläche wird angezeigt, wenn die Tonermenge unter 30 % sinkt.

#### Schaltfläche "Aktualisieren"

Klicken Sie auf diese Schaltfläche, um den Status des Druckers zu aktualisieren.

#### Schaltfläche "Schließen"

Klicken Sie auf diese Schaltfläche, um das Fenster Druckerstatus zu schließen.

#### Fenster Dell Verwaltungssystem für Verbrauchsmaterialien

Durch dieses Fenster erhalten Sie Informationen für die Bestellung von Druckerverbrauchsmaterialien per Telefon oder über die Website.

# So öffnen Sie das Fenster **Dell Verwaltungssystem für Verbrauchsmaterialien**:

1 Klicken Sie im Fenster **Druckerstatus** auf die Schaltfläche **Verbrauchsmaterialien online bestellen**.

ODER

Klicken Sie auf **Dell-Drucker**→ **Dell Verwaltungssystem für Verbrauchsmaterialien**.

| nor        | Printer Supplies                                                                                                    |
|------------|----------------------------------------------------------------------------------------------------|
| Dell print | er supplies are available only through Dell.                                                                                                    |
| Select P   | inter Model:                                                                                                    |
|            | Dell 2150cn Color Printer                                                                                                    |
| Order On   | line:                                                                                                    |
|            |                                                                                                    |
|            | Order Supplies Online                                                                                                    |
| 1          | Order Supplies Online<br>Select Reorder URL:                                                                                                    |
| <b>\$</b>  | Order Supplies Online<br>Select Reorder URL:<br>http://Accessories.us.dell.com/sna/PrinterSeg.aspx                                                                          |
| Order by   | Order Supplies Online   Select Reorder URL:   http://Accessories.us.dell.com/sna/PrinterSeg.aspx   Phone:                                                                   |
| Order by   | Order Supplies Online   Select Reorder URL:   http://Accessories.us.dell.com/sna/PrinterSeg.aspx <b>Phone:</b> To order Dell printer supplies by phone, call the following. |

#### Druckermodell auswählen

Wählen Sie den Namen des Druckermodells aus.

#### Online bestellen

- Schaltfläche Verbrauchsmaterialien online bestellen
  - Wenn die normale URL in Nachbestellungs-URL auswählen gewählt wird:

Klicken Sie auf diese Schaltfläche, um das Fenster **Servicekennung** zu öffnen.

• Wenn die Vorzugs-URL in Nachbestellungs-URL auswählen gewählt wird:

Klicken Sie auf diese Schaltfläche, um die Beschaffungs- und Supportwebsite zu öffnen.

• URL zur Nachbestellung wählen

Zeigt eine Liste verfügbarer URLs an, über die Sie Druckerverbrauchsmaterial von Dell bestellen können. Wählen Sie eine URL-Adresse, die beim Klicken auf die Schaltfläche Verbrauchsmaterialien online bestellen aufgerufen wird.

• Normale URL: http://Accessories.us.dell.com/sna/PrinterSeg.aspx

Vorzugs-URL: http://premier.dell.com ٠

#### **Telefonisch bestellen**

• Um Druckerverbrauchsmaterial von Dell telefonisch zu bestellen, wählen Sie die folgende Nummer

Wählen Sie Ihr Land mit Telefonnummer aus der Liste aus und rufen Sie die angezeigte Telefonnummer an, um Verbrauchsmaterial zu bestellen.

#### Schaltfläche "Schließen"

Klicken Sie auf diese Schaltfläche, um das Fenster Dell Verwaltungssystem für Verbrauchsmaterialien zu schließen.

### Fenster Servicekennung

| 85      | Dell 2150cn Color Printer                         | ×          |
|---------|---------------------------------------------------|------------|
| For the | best service, enter your Dell printer Service Tag | <b>j</b> . |
|         |                                                   |            |
|         |                                                   |            |
|         | OK Cano                                           | el         |
|         |                                                   |            |

Geben Sie die Servicekennung des Dell-Druckers ein. 1

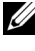

HINWEIS: Informationen zur Servicekennung finden Sie unter "Express-Service-Code und Service-Kennung".

#### Fenster Einstellungen

So öffnen Sie das Fenster Einstellungen:

Klicken Sie im Fenster Druckerauaswahl auf die Schaltfläche 1 Einstellungen.

Das Fenster Einstellungen wird angezeigt.

| 着 Settings >                                                                                                    |  |  |  |  |
|----------------------------------------------------------------------------------------------------|--|--|--|--|
| ✓ Update of status —<br>✓ Printer Status is regularly updated                                                                                              |  |  |  |  |
| Update Interval: 30 sec. (15-600)                                                                                                    |  |  |  |  |
| Port Number Settings                                                                                                    |  |  |  |  |
| Set TCP/IP port number. Available port number is 80 and 443 and 8000 to 9999.                                                                              |  |  |  |  |
| Port Number: 80                                                                                                    |  |  |  |  |
| Protocol Settings - SNMP<br>Enter the community name used for reference and display.<br>You can enter a maximum of 31 characters. The default is "public". |  |  |  |  |
| Community Name (Read only):                                                                                                    |  |  |  |  |
| C Order URL                                                                                                    |  |  |  |  |
| S <u>e</u> lect Reorder URL:                                                                                                    |  |  |  |  |
| http://Accessories.us.dell.com/sna/PrinterSeg.aspx                                                                                                    |  |  |  |  |
| OK Cancel Apply                                                                                                    |  |  |  |  |

#### Statusaktualisierung

Kontrollkästchen Druckerstatus wird regelmäßig aktualisiert

Aktivieren oder deaktivieren Sie das Kontrollkästchen, um die Aktualisierung des Druckerstatus im angegebenen Intervall zu aktivieren/deaktivieren.

#### • Textfeld Aktualisierungsintervall

Legen Sie das Aktualisierungsintervall des Druckerstatus fest.

#### Portnummereinstellungen

Portnummer

Legen Sie die Portnummer im Textfeld **Portnummer** fest, um die Einstellungsseite des Druckers in einem Webbrowser zu öffnen.

#### Protokolleinstellungen - SNMP

• Gemeinschaftsname

Geben Sie den SNMP-Gemeinschaftsnamen in das Textfeld **Gemeinschaftsname** ein.

#### URL für Bestellungen

#### • URL zur Nachbestellung wählen

Die ausgewählte URL-Adresse ist als Standardwebsite für URL zur Nachbestellung wählen im Fenster Dell Verwaltungssystem für Verbrauchsmaterialien eingestellt.

21

# Erläuterungen zu Schriftarten

# Schrifttypen und Schriftarten

Eine Schriftart ist ein Satz von Zeichen und Symbolen, die in einer bestimmten Weise gestaltet sind. Diese spezielle Gestaltung wird als *Schrifttyp* bezeichnet. Die ausgewählten Schrifttypen geben Ihrem Dokument einen eigenständigen Charakter. Gut ausgewählte Schrifttypen erhöhen die Lesbarkeit eines Dokuments.

Der Drucker verfügt über zahlreiche residente Schriftarten in PCL 5/PCL 6. Eine Liste der residenten Schriftarten finden Sie unter "Residente Schriftarten".

# Strichstärke und Stil

Schrifttypen sind häufig in unterschiedlichen Strichstärken und Stilarten verfügbar. Diese Varianten ändern den ursprünglichen Schrifttyp ab, so dass Sie beispielsweise wichtige Wörter im Text betonen oder Buchtitel hervorheben können. Die verschiedenen Strichstärken und Stile sind als Ergänzung zum ursprünglichen Schrifttyp gedacht.

*Strichstärke* bezieht sich auf die Dicke der Linien, aus denen ein Zeichen besteht. Dickere Linien bewirken dunklere Zeichen. Einige Begriffe, die üblicherweise verwendet werden, um die Strichstärke eines Schrifttyps zu bezeichnen, sind Fett, Halbfett, Hell, Schwarz und Schwer (Bold, Medium, Light, Black und Heavy).

*Stil* bezieht sich auf andere Schrifttypänderungen wie Neigung oder Zeichenbreite. Kursiv und Schräg (Oblique) sind Stilarten, bei denen die Zeichen geneigt sind. Schmal, Condensed und Extended sind drei übliche Stilarten, die die Zeichenbreite ändern.

Einige Schriftarten verbinden verschiedene Strichstärken- und Stiländerungen, zum Beispiel Helvetica BdOb (Helvetica Fett Schräg). Eine Gruppe verschiedener Strichstärken- und Stilvarianten eines Schrifttyps wird als *Schrifttypfamilie* bezeichnet. Die meisten Schrifttypfamilien verfügen über vier Varianten: Standard, Kursiv (Schräg), Fett und Fett Kursiv (Fett Schräg). Bei einigen Familien gibt es weitere Varianten, wie die folgende Abbildung für die Schrifttypfamilie Helvetica zeigt: Helvetica Helvetica Oblique Helvetica Bold Oblique Helvetica Narrow Helvetica Narrow Oblique Helvetica Narrow Bold Helvetica Narrow Bold ABCDEFGHIJKLMNOabcdefghijklmno1234567890 ABCDEFGHIJKLMNOabcdefghijklmno1234567890 ABCDEFGHIJKLMNOabcdefghijklmno1234567890 ABCDEFGHIJKLMNOabcdefghijklmno1234567890 ABCDEFGHIJKLMNOabcdefghijklmno1234567890 ABCDEFGHIJKLMNOabcdefghijklmno1234567890 ABCDEFGHIJKLMNOabcdefghijklmno1234567890

# Teilung und Punktgröße

Die Größe einer Schriftart wird entweder als Teilung oder Punktgröße angegeben, abhängig davon, ob die Schriftzeichen einen festen Abstand aufweisen oder ob es sich um eine Proportionalschrift handelt.

In Schriftarten mit *festem Zeichenabstand* ist jedes Zeichen gleich breit. Die *Teilung* wird verwendet, um die Größe von Schriftarten mit festem Zeichenabstand anzugeben. Sie wird als Zahl der Zeichen gemessen, die auf einer horizontalen Linie von einem Zoll gedruckt werden. So werden beispielsweise bei allen Schriftarten mit der Teilung 10 zehn Zeichen pro Zoll (cpi) und bei allen Schriftarten mit der Teilung 12 zwölf Zeichen pro Zoll gedruckt:

| Courier      | 10 | Pitch | 1234567890   |
|--------------|----|-------|--------------|
| Courier-Bold | 10 | Pitch | 1234567890   |
| Courier      | 12 | Pitch | 123456789012 |
| Courier-Bold | 12 | Pitch | 123456789012 |
|              |    |       | < 1 inch ►   |

Bei *proportionalen* (oder *typografischen*) Schriftarten kann jedes Zeichen eine andere Breite haben. Da Proportionalschriften über Zeichen mit unterschiedlicher Breite verfügen, wird die Schriftgröße als Punktgröße und nicht als Teilung angegeben. Mit der *Punktgröße* wird die Höhe der Zeichen in
der Schriftart angegeben. Ein *Punkt* ist definiert als 1/72 Zoll. Die Zeichen in einer mit 24 Punkt gedruckten Schriftart sind doppelt so groß wie die Zeichen derselben Schriftart mit 12 Punkt.

Die folgende Abbildung zeigt Muster einer Schriftart, die in verschiedenen Punktgrößen gedruckt ist:

# 48 point 36 point

# 24 point 18 point 12 point 10 point

Die Punktgröße einer Schriftart ist definiert als die Entfernung von der Spitze des längsten Zeichens der Schriftart zum untersten Punkt des tiefsten Zeichens der Schriftart. Aufgrund der Definition der Punktgröße können verschiedene Schriftarten, die in derselben Punktgröße gedruckt werden, von der Größe her recht unterschiedlich wirken. Das liegt daran, dass weitere Schriftartparameter Einfluss auf das Aussehen der Schriftart haben. Die Punktgröße einer Schriftart ist dennoch eine ausgezeichnete Angabe der relativen Größe einer Schriftart. Die folgenden Beispiele zeigen zwei sehr unterschiedliche Proportionalschriftarten in 14 Punkt:

> ITC Avant Garde abcdefghABCDEFGH ITC Zapf Chancery abcdefghABCDEFGH

## Bitmap- und skalierbare Schriftarten

Der Drucker verwendet sowohl Bitmap- als auch skalierbare Schriftarten.

*Bitmap*-Schriftarten werden im Druckspeicher als vordefinierte Bitmuster gespeichert, die einen Schrifttyp in einer bestimmten Größe, einem bestimmten Stil und einer bestimmten Auflösung repräsentieren. In der folgenden Abbildung wird ein Beispiel für ein Zeichen einer Bitmap-Schriftart dargestellt.

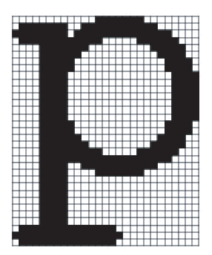

Bitmap-Schriftarten sind in verschiedenen Stilen und Punktgrößen als ladbare Schriftarten verfügbar.

*Skalierbare* Schriftarten (auch *Konturschriftarten* genannt) werden als Computerprogramme gespeichert, die die Konturen der Zeichen einer Schriftart festlegen. Wenn Sie Zeichen einer skalierbaren Schriftart drucken, erstellt der Drucker eine Bitmap der Zeichen in der gewählten Punktgröße und speichert diese temporär im Druckspeicher.

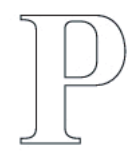

### Р Р Р Р

Diese temporären Bitmap-Schriftarten werden gelöscht, wenn Sie den Drucker ausschalten oder zurücksetzen. Skalierbare Schriftarten bieten Ihnen die Flexibilität, in vielen verschiedenen Punktgrößen zu drucken.

Der Drucker verwendet verschiedene skalierbare Schriftartformate für das Herunterladen von Schriftarten in den Drucker. PCL 5/PCL 6 verwendet skalierbare Intellifont- und TrueType-Schriftarten. Es gibt Tausende verschiedener skalierbarer Schriftarten, die in diesen verschiedenen Schriftartformaten von verschiedenen Schriftartanbietern angeboten werden. Wenn Sie viele herunterladbare Bitmap- oder skalierbare Schriftarten bzw. viele verschiedene Größen skalierbarer Schriftarten verwenden möchten, sollten Sie den Speicher des Druckers vergrößern.

## **Residente Schriftarten**

Bei Auslieferung des Druckers sind im Druckspeicher residente Schriftarten permanent gespeichert. In der PCL 5/PCL 6 Druckersprache stehen verschiedene Schriftarten zur Verfügung. Einige der beliebtesten Schrifttypen, wie z.B. Courier und TimesNew, sind für alle Druckersprachen verfügbar.

In der nachfolgenden Tabelle sind alle residenten Schriftarten des Druckers aufgeführt. Eine Anleitung zum Drucken von Beispielen dieser Schriftarten finden Sie unter "Drucken einer Schriftartenmusterliste". Sie können die residenten Schriftarten in Ihrem Anwendungsprogramm oder an der Bedienerkonsole auswählen.

| Re                             | sidente Bitmap- und skalierbare | Schriftarten  |  |
|--------------------------------|---------------------------------|---------------|--|
| PCL 5/PCL 6                    |                                 |               |  |
| CG Times CG Omega BdIt Coronet |                                 |               |  |
| CG Times It                    |                                 |               |  |
| CG Times Bd                    | Garamond Antiqua                | Marigold      |  |
| CG Times BdIt                  | Garamond Krsv                   |               |  |
|                                | Garamond Hlb                    | Arial         |  |
| Univers Md                     | Garamond KrsvHlb                | Arial It      |  |
| Univers MdIt                   |                                 | Arial Bd      |  |
| Univers Bd                     | Courier                         | Arial BdIt    |  |
| Univers BdIt                   | Courier It                      |               |  |
| Univers MdCd                   | Courier Bd                      | TimesNew      |  |
| Univers MdCdIt                 | Courier BdIt                    | TimesNew It   |  |
| Univers BdCd                   |                                 | TimesNew Bd   |  |
| Univers BdCdIt                 | LetterGothic                    | TimesNew BdIt |  |
|                                | LetterGothic It                 |               |  |
| AntiqueOlv                     | LetterGothic Bd                 | Symbol        |  |
| AntiqueOlv It                  |                                 |               |  |

| Residente Bitmap- und skalierbare Schriftarten |                  |                 |  |
|------------------------------------------------|------------------|-----------------|--|
| PCL 5/PCL 6                                    |                  |                 |  |
| AntiqueOlv Bd                                  | Albertus Md      | Wingdings       |  |
|                                                | Albertus XBd     |                 |  |
| CG Omega                                       |                  |                 |  |
| CG Omega It                                    | Clarendon Cd     |                 |  |
| CG Omega Bd                                    |                  |                 |  |
| Times Roman                                    | Palatino Roman   | N C Schbk Roman |  |
| Times It                                       | Palatino It      | N C Schbk It    |  |
| Times Bd                                       | Palatino Bd      | N C Schbk Bd    |  |
| Times BdIt                                     | Palatino BdIt    | N C Schbk BdIt  |  |
|                                                |                  |                 |  |
| Helvetica                                      | ITCBookman Lt    | ITC A G Go Bk   |  |
| Helvetica Ob                                   | ITCBookman LtIt  | ITC A G Go BkOb |  |
| Helvetica Bd                                   | ITCBookmanDm     | ITC A G Go Dm   |  |
| Helvetica BdOb                                 | ITCBookmanDm It  | ITC A G Go DmOb |  |
|                                                |                  |                 |  |
| CourierPS                                      | HelveticaNr      | ZapfC MdIt      |  |
| CourierPS Ob                                   | HelveticaNr Ob   |                 |  |
| CourierPS Bd                                   | HelveticaNr Bd   | ZapfDingbats    |  |
| CourierPS BdOb                                 | HelveticaNr BdOb |                 |  |
|                                                |                  |                 |  |
| SymbolPS                                       |                  |                 |  |

## Symbolsätze

Ein Symbolsatz ist eine Zusammenstellung alphabetischer und numerischer Zeichen, Satzzeichen und Sonderzeichen, die in der ausgewählten Schriftart verfügbar sind. Symbolsätze sind beispielsweise für fremdsprachliche Texte oder spezifische Einsatzgebiete, wie wissenschaftliche Texte mit mathematischen Symbolen, erforderlich. Bei PCL 5/PCL 6 legt der Symbolsatz darüber hinaus fest, welches Zeichen für die einzelnen Tasten auf der Tastatur (oder genauer für jeden *Codepunkt*) gedruckt wird. Für einige Anwendungen sind an einigen Codepunkten unterschiedliche Zeichen erforderlich. Zur Unterstützung möglichst vieler Anwendungen und Sprachen verfügt der Drucker über 36 Symbolsätze für die residenten PCL 5/PCL 6-Schriftarten.

#### Symbolsätze für PCL 5/PCL 6

| Roman 8 (Standard)   | ISO 8859-1 Latin 1   | ISO 8859-2 Latin 2   |
|----------------------|----------------------|----------------------|
| ISO 8859-9 Latin 5   | ISO 8859-10 Latin 6  | PC-8                 |
| PC-8 DN              | PC-775 Baltic        | PC-850 Multilingual  |
| PC-852 Latin 2       | PC-1004 OS/2         | PC Turkish           |
| Windows 3.1 Latin 1  | Windows 3.1 Latin 2  | Windows 3.1 Latin 5  |
| DeskTop              | PS Text              | MC Text              |
| Microsoft Publishing | Math 8               | PS Math              |
| Pi Font              | Legal                | ISO 4 United Kingdom |
| ISO 6 ASCII          | ISO 11 Swedish:names | ISO 15 Italian       |
| ISO 17 Spanish       | ISO 21 German        | ISO 60 Norwegian v1  |
| ISO 69 French        | Windows 3.0 Latin 1  | Windows Baltic       |
| Symbol               | Wingdings            | ITC ZapfDingbats MS  |

Nicht alle Schriftarten unterstützen alle der aufgelisteten Symbolsätze.

22

## Druckernachrichten verstehen

Auf der Bedienerkonsole des Druckers werden Fehlermeldungen zum aktuellen Status des Druckers angezeigt und mögliche Druckerprobleme, die behoben werden müssen, angegeben. Dieser Abschnitt enthält eine Liste von Fehlercode sowie Vorschläge zum Beheben der Fehler.

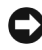

WARNUNG: Wenn eine Fehlermeldung angezeigt wird, sind die Druckdaten, die im Drucker verbleiben, sowie die Daten, die im Speicher gesammelt werden, nicht sicher.

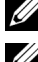

HINWEIS: Der Fehlercode wird in der Fehlermeldung aufgelistet.

HINWEIS: Wenn eine Fehlermeldung in diesem Abschnitt nicht aufgeführt wird, befolgen Sie die Anweisungen in der entsprechenden Fehlermeldung.

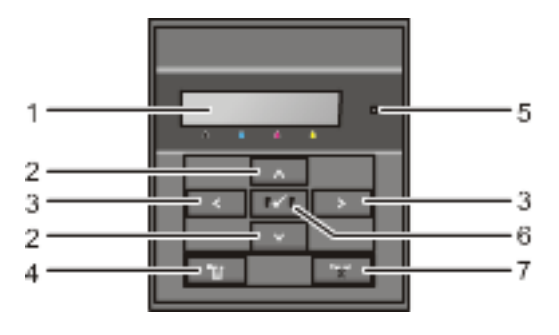

| 1 | Bedienerkonsolenanzeige*1               | 2 | ▲ Taste ₩            |
|---|-----------------------------------------|---|----------------------|
| 3 | Taste 🔇                                 | 4 | Taste (Menü)         |
| 5 | Bereitschafts-/Fehler-LED* <sup>2</sup> | 6 | ✓ Taste (Einstellen) |

7 X Taste (Abbrechen)

\*1 Zeigt bei Auftreten eines Fehlers eine Fehlermeldung an.

\*2 Leuchtet grün, wenn der Drucker druckbereit ist oder sich im Schlafmodus befindet, und blinkt, wenn Daten empfangen werden. Leuchtet orange, wenn ein Fehler auftritt, und blinkt, wenn ein nicht behebbarer Druckfehler auftritt.

Fehlercode: Vorgehensweise

| 004-310 | Schalten Sie den Drucker aus. Überprüfen Sie, ob der optionale 250-<br>Blatt-Einzug ordnungsgemäß eingesetzt wurde, und schalten Sie den<br>Drucker ein. Wenden Sie sich an den Kunden-Support, wenn dieser<br>Fehler erneut auftritt.                   |
|---------|----------------------------------------------------------------------------------------------------|
| 004-311 | Schalten Sie den Drucker aus. Überprüfen Sie, ob die Duplex-Einheit<br>ordnungsgemäß eingesetzt wurde, und schalten Sie den Drucker ein.<br>Wenden Sie sich an den Kunden-Support, wenn dieser Fehler erneut<br>auftritt.                                |
| 004-312 | Schalten Sie den Drucker aus und wieder ein. Wenden Sie sich an den Kunden-Support, wenn dieser Fehler erneut auftritt.                                                                                                    |
| 009-360 | Schalten Sie den Drucker aus. Überprüfen Sie, ob die Gelb-Kartusche<br>ordnungsgemäß eingesetzt wurde, und schalten Sie den Drucker ein.<br>Wenden Sie sich an den Kunden-Support, wenn dieser Fehler erneut<br>auftritt.                                |
| 009-361 | Schalten Sie den Drucker aus. Überprüfen Sie, ob die Magenta-Kartusche<br>ordnungsgemäß eingesetzt wurde, und schalten Sie den Drucker ein.<br>Wenden Sie sich an den Kunden-Support, wenn dieser Fehler erneut<br>auftritt.                             |
| 009-362 | Schalten Sie den Drucker aus. Überprüfen Sie, ob die Cyan-Kartusche<br>ordnungsgemäß eingesetzt wurde, und schalten Sie den Drucker ein.<br>Wenden Sie sich an den Kunden-Support, wenn dieser Fehler erneut<br>auftritt.                                |
| 009-363 | Schalten Sie den Drucker aus. Überprüfen Sie, ob die Schwarz-Kartusche<br>ordnungsgemäß eingesetzt wurde, und schalten Sie den Drucker ein.<br>Wenden Sie sich an den Kunden-Support, wenn dieser Fehler erneut<br>auftritt.                             |
| 010-317 | Schalten Sie den Drucker aus und warten Sie 30 Minuten. Öffnen Sie die vordere Abdeckung und stellen Sie sicher, dass die Fixiereinheit vollständig eingesetzt wurde.                                                                                    |
| 010-377 | Schalten Sie den Drucker aus. Überprüfen Sie, ob die Fixiereinheit<br>ordnungsgemäß eingesetzt wurde, und schalten Sie den Drucker ein.<br>Wenden Sie sich an den Kunden-Support, wenn dieser Fehler erneut<br>auftritt.                                 |
| 016-316 | Schalten Sie den Drucker aus. Entfernen Sie das optionale 512-MB-<br>Speichermodul aus dem Steckplatz, und führen Sie es wieder fest ein.<br>Schalten Sie den Drucker ein. Wenden Sie sich an den Kunden-Support,<br>wenn dieser Fehler erneut auftritt. |

| 016-317 | Schalten Sie den Drucker aus und wieder ein. Wenden Sie sich an den Kunden-Support, wenn dieser Fehler erneut auftritt.                    |
|---------|----------------------------------------------------------------------------------------------------|
| 016-318 | Entfernen Sie das nicht unterstützte zusätzliche Speichermodul. Wenden Sie sich an den Kunden-Support, wenn dieser Fehler erneut auftritt. |
| 016-386 | Schalten Sie den Drucker aus und wieder ein. Wenden Sie sich an den                                                                        |
| 016-387 | Kunden-Support, wenn dieser Fehler erneut auftritt.                                                                                        |
| 016-388 |                                                                                                    |
| 016-391 | Schalten Sie den Drucker aus und wieder ein. Wenden Sie sich an den                                                                        |
| 016-392 | Kunden-Support, wenn dieser Fehler erneut auftritt.                                                                                        |
| 016-393 |                                                                                                    |
| 016-394 |                                                                                                    |
| 016-404 | Wenden Sie sich an Ihren Systemadministrator.                                                                                              |
| 016-405 |                                                                                                    |
| 016-520 |                                                                                                    |
| 016-521 |                                                                                                    |
| 016-522 |                                                                                                    |
| 016-523 |                                                                                                    |
| 016-524 |                                                                                                    |
| 016-527 |                                                                                                    |
| 016-531 | Das Konto ist nicht registriert. Wenden Sie sich an Ihren                                                                                  |
| 016-532 | Systemadministrator.                                                                                                    |
| 016-533 |                                                                                                    |
| 016-545 |                                                                                                    |
| 016-535 |                                                                                                    |
| 016-536 |                                                                                                    |
| 016-541 | Wenden Sie sich an Ihren Systemadministrator.                                                                                              |
| 016-542 |                                                                                                    |
| 016-543 |                                                                                                    |
| 016-750 | Drücken Sie auf die Taste 🗸 (Einstellen) oder warten Sie 30 Sekunden.                                                                      |
| 016-753 | Der Drucker löst das Problem u. U. eigenständig.                                                                                           |
| 016-755 |                                                                                                    |

| 016-756 | Wenden Sie sich an Ihren Systemadministrator.                                                                                                    |
|---------|----------------------------------------------------------------------------------------------------|
| 016-757 | Das Konto ist nicht registriert. Wenden Sie sich an Ihren<br>Systemadministrator.                                                                                                    |
| 016-758 | Die Funktion kann nicht verwendet werden. Wenden Sie sich an Ihren Systemadministrator.                                                                                                    |
| 016-759 | Die Obergrenze für druckbare Seiten wurde erreicht. Wenden Sie sich an Ihren Systemadministrator.                                                                                                    |
| 016-786 | Drücken Sie auf die Taste 🗸 (Einstellen) oder warten Sie 30 Sekunden.                                                                                                    |
| 016-790 | Der Drucker löst das Problem u. U. eigenständig. Überprüfen Sie, ob das<br>Netzwerkkabel ordnungsgemäß angeschlossen wurde. Wenn das<br>Netzwerkkabel nicht die Ursache des Problems ist, wenden Sie sich an<br>den Server-Administrator. |
| 016-791 | Drücken Sie auf die Taste 🗸 (Einstellen) oder warten Sie 30 Sekunden.<br>Der Drucker löst das Problem u. U. eigenständig.                                                                                                    |
| 016-799 | Drücken Sie zum Löschen der Meldung und Abbrechen des aktuellen<br>Druckauftrags auf die Taste 🗸 (Einstellen). Bestätigen Sie die<br>Druckerkonfiguration im Druckertreiber.                                                              |
| 016-920 | Drücken Sie auf die Taste <b>(Einstellen)</b> und versuchen Sie es erneut.                                                                                                    |
| 016-921 | —                                                                                                    |
| 016-922 | —                                                                                                    |
| 016-930 | Das Gerät wird nicht unterstützt. Trennen Sie die Verbindung zum vorderen USB-Anschluss.                                                                                                    |
| 016-931 | Der USB-Hub wird nicht unterstützt. Trennen Sie die Verbindung zum vorderen USB-Anschluss.                                                                                                    |
| 024-910 | Legen Sie das angegebene Papier erneut in das Standard-250-Blatt-Fach ein.                                                                                                    |
| 024-911 | Legen Sie das angegebene Papier erneut in den optionalen 250-Blatt-<br>Einzug ein.                                                                                                    |
| 024-914 | Legen Sie das angegebene Papier erneut in den SSF (Einzelblatteinzug) ein.                                                                                                    |
| 024-946 | Setzen Sie das Standard-250-Blatt-Fach ein.                                                                                                    |
| 024-947 | Setzen Sie den optionalen 250-Blatt-Einzug ein.                                                                                                    |
| 027-452 | Ändern Sie die IP-Adresse, um eine Duplizierung zu vermeiden. Schalten                                                                                                    |
| 027-446 | Sie den Drucker aus und wieder ein.                                                                                                    |
| 042-700 | Warten Sie eine kurze Zeit, bis sich der Drucker abgekühlt hat.                                                                                                    |

| 071-100 | Entfernen Sie das Standard-250-Blatt-Fach und das gestaute Papier.<br>Öffnen und schließen Sie die vordere Abdeckung.                                            |
|---------|----------------------------------------------------------------------------------------------------|
| 071-920 | Legen Sie das zweite Blatt in das Standard-250-Blatt-Fach ein.                                                                                                   |
| 071-921 | Drücken Sie die Taste 🗸 (Einstellen).                                                                                                    |
| 072-100 | Entfernen Sie den optionalen 250-Blatt-Einzug und das gestaute Papier.<br>Öffnen und schließen Sie die vordere Abdeckung.                                        |
| 072-921 | Drücken Sie die Taste 🗸 (Einstellen).                                                                                                    |
| 072-920 | Legen Sie das zweite Blatt in den optionalen 250-Blatt-Einzug ein.                                                                                               |
| 072-101 | Entfernen Sie das Standard-250-Blatt-Fach oder den optionalen 250-<br>Blatt-Einzug sowie das gestaute Papier. Öffnen und schließen Sie die<br>vordere Abdeckung. |
| 072-908 | Entfernen Sie das Standard-250-Blatt-Fach oder den optionalen 250-<br>Blatt-Einzug sowie das gestaute Papier. Öffnen und schließen Sie die<br>vordere Abdeckung. |
| 075-101 | Öffnen Sie die vordere Abdeckung, entfernen Sie das gestaute Papier und schließen Sie die vordere Abdeckung danach wieder.                                       |
| 075-102 | Ziehen Sie das gestaute Papier aus dem SSF (Einzelblatteinzug). Öffnen und schließen Sie die vordere Abdeckung.                                                  |
| 072-921 | Drücken Sie die Taste 🗸 (Einstellen).                                                                                                    |
| 075-922 | Entfernen Sie das Papier aus dem SSF.                                                                                                    |
| 075-923 | Ziehen Sie das Papier aus dem SSF (Einzelblatteinzug). Legen Sie das Papier wieder in den SSF ein.                                                               |
| 077-300 | Schließen Sie die vordere Abdeckung.                                                                                                    |
| 077-301 | Schließen Sie die Tonerbereichsabdeckung.                                                                                                    |
| 091-912 | Entfernen Sie das Band von der Bildtrommeleinheit. Wenden Sie sich an den Kunden-Support, wenn dieser Fehler erneut auftritt.                                    |
| 091-972 | Öffnen Sie die vordere Abdeckung und stellen Sie sicher, dass die Bildtrommeleinheit vollständig eingesetzt wurde.                                               |
| 092-310 | Den CTD-Sensor reinigen.                                                                                                    |
| 092-910 |                                                                                                    |
| 093-919 | Entnehmen und schütteln Sie die Gelb-Kartusche. Wenden Sie sich an<br>den Kunden-Support, wenn dieser Fehler erneut auftritt.                                    |
| 093-920 | Entnehmen und schütteln Sie die Magenta-Kartusche. Wenden Sie sich an den Kunden-Support, wenn dieser Fehler erneut auftritt.                                    |

| 093-921 | Entnehmen und schütteln Sie die Cyan-Kartusche. Wenden Sie sich an<br>den Kunden-Support, wenn dieser Fehler erneut auftritt.                       |
|---------|----------------------------------------------------------------------------------------------------|
| 093-922 | Entnehmen und schütteln Sie die Schwarz-Kartusche. Wenden Sie sich an den Kunden-Support, wenn dieser Fehler erneut auftritt.                       |
| 093-930 | Öffnen Sie die Tonerbereichsabdeckung. Entfernen Sie die verwendete Gelb-Kartusche und setzen Sie eine neue ein.                                    |
| 093-931 | Öffnen Sie die Tonerbereichsabdeckung. Entfernen Sie die verwendete Magenta-Kartusche und setzen Sie eine neue ein.                                 |
| 093-932 | Öffnen Sie die Tonerbereichsabdeckung. Entfernen Sie die verwendete Cyan-Kartusche und setzen Sie eine neue ein.                                    |
| 093-933 | Öffnen Sie die Tonerbereichsabdeckung. Entfernen Sie die verwendete Schwarz-Kartusche und setzen Sie eine neue ein.                                 |
| 093-934 | Öffnen Sie die Tonerbereichsabdeckung. Entfernen Sie die verwendete Gelb-Kartusche und setzen Sie eine neue ein.                                    |
| 093-935 | Öffnen Sie die Tonerbereichsabdeckung. Entfernen Sie die verwendete Magenta-Kartusche und setzen Sie eine neue ein.                                 |
| 093-936 | Öffnen Sie die Tonerbereichsabdeckung. Entfernen Sie die verwendete<br>Cyan-Kartusche und setzen Sie eine neue ein.                                 |
| 093-937 | Öffnen Sie die Tonerbereichsabdeckung. Entfernen Sie die verwendete Schwarz-Kartusche und setzen Sie eine neue ein.                                 |
| 093-960 | Öffnen Sie die Tonerbereichsabdeckung. Entfernen Sie die nicht unterstützte Gelb-Kartusche und setzen Sie eine unterstützte Kartusche ein.          |
| 093-961 | Öffnen Sie die Tonerbereichsabdeckung. Entfernen Sie die nicht<br>unterstützte Magenta-Kartusche und setzen Sie eine unterstützte<br>Kartusche ein. |
| 093-962 | Öffnen Sie die Tonerbereichsabdeckung. Entfernen Sie die nicht unterstützte Cyan-Kartusche und setzen Sie eine unterstützte Kartusche ein.          |
| 093-963 | Öffnen Sie die Tonerbereichsabdeckung. Entfernen Sie die nicht<br>unterstützte Schwarz-Kartusche und setzen Sie eine unterstützte<br>Kartusche ein. |
| 093-965 | Öffnen Sie die vordere Abdeckung. Entfernen Sie die nicht unterstützte Bildtrommeleinheit und installieren Sie eine unterstützte Einheit.           |
| 093-970 | Öffnen Sie die Tonerbereichsabdeckung und stellen Sie sicher, dass die Gelb-Kartusche vollständig eingesetzt wurde.                                 |

| 093-971 | Öffnen Sie die Tonerbereichsabdeckung und stellen Sie sicher, dass die Magenta-Kartusche vollständig eingesetzt wurde.    |
|---------|----------------------------------------------------------------------------------------------------|
| 093-972 | Öffnen Sie die Tonerbereichsabdeckung und stellen Sie sicher, dass die Cyan-Kartusche vollständig eingesetzt wurde.       |
| 093-973 | Öffnen Sie die Tonerbereichsabdeckung und stellen Sie sicher, dass die Schwarz-Kartusche vollständig eingesetzt wurde.    |
| 116-752 | Drücken Sie auf die Taste 🗸 (Einstellen) oder warten Sie 30 Sekunden.<br>Der Drucker löst das Problem u. U. eigenständig. |

23

# Drucken mit Web Services on Devices (WSD)

Dieser Abschnitt enthält Informationen für den Druck im Netzwerk mit WSD, dem neuen Microsoft<sup>®</sup> Protokoll für Microsoft Windows<sup>®</sup> Vista<sup>®</sup>, Windows Server<sup>®</sup> 2008, Windows Server 2008 R2 und Windows 7.

## Hinzufügen von Rollen für Druckdienste

Bei Verwendung von Windows Server 2008 oder Windows Server 2008 R2 müssen Sie die Rollen von Druckdiensten an den Windows Server 2008- oder Windows Server 2008 R2-Client weitergeben.

#### Windows Server 2008:

- 1 Klicken Sie auf Start→ Administrative Tools→ Server Manager.
- 2 Klicken Sie im Aktionsmenü auf Druckfunktionen hinzufügen.
- 3 Markieren Sie Druckfunktionen im Fenster **Serverfunktionen** im Assistenten **Funktionen hinzufügen**, und klicken Sie dann auf **Weiter**.
- 4 Den Druckerserver markieren und dann Weiter anklicken.
- 5 Klicken Sie auf Installieren.

#### Für Windows Server 2008 R2:

- 1 Klicken Sie auf Start→ Administrative Tools→ Server Manager.
- 2 Wählen Sie Druckfunktionen hinzufügen im Menü Maßnahme.
- 3 Markieren Sie **Druck- und Dokumentfunktionen** im Fenster **Serverfunktionen** im Assistenten **Funktionen hinzufügen**, und klicken Sie dann auf **Weiter**.
- 4 Klicken Sie auf Weiter.
- 5 Den Druckerserver markieren und dann Weiter anklicken.
- 6 Klicken Sie auf Installieren.

## Druckereinrichtung

Sie können den neuen Drucker im Netzwerk installieren, indem Sie die mitgelieferte CD Treiber und Dienstprogramme oder den Windows-Assistenten Drucker hinzufügen von Microsoft verwenden.

#### Installation eines Druckertreibers mit dem Assistenten zum Hinzufügen eines Druckers

- 1 Klicken Sie auf Start→ Systemsteuerung→ Hardware und Sound→ Drucker (Start→ Geräte und Drucker für Windows Server 2008 R2 und Windows 7).
- 2 Klicken Sie auf Drucker hinzufügen, um den Druckerassistenten zu starten.
- 3 Wählen Sie Netzwerk hinzufügen, Wireless oder Bluetooth-Drucker.
- 4 Wählen Sie aus der Liste der verfügbaren Drucker den gewünschten Drucker aus, und klicken Sie auf Weiter.

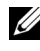

HINWEIS: In der Liste der verfügbaren Drucker wird der WSD-Drucker in der Form http://IP address/ws/ angezeigt.

HINWEIS: Wird in der Liste kein WSD-Drucker angezeigt, geben Sie die IP-Adresse des Druckers manuell ein, um einen WSD-Drucker anzulegen. Befolgen Sie die nachstehenden Anweisungen, um die IP-Adresse des Druckers manuell einzugeben.

Wenn Sie einen WSD-Drucker unter Windows Server 2008 R2 einrichten möchten, müssen Sie ein Mitglied der Administratorgruppe sein.

1. Klicken Sie auf Der gesuchte Drucker ist nicht aufgeführt.

2. Wählen Sie Einen Drucker mit einer TCP/IP-Adresse oder einem Hostname hinzufügen, und klicken Sie auf Weiter.

3. Wählen Sie Web Services Device unter Gerätetyp.

4. Geben Sie die IP-Adresse des Druckers im Feld Hostname oder IP-Adresse ein, und klicken Sie auf Weiter.

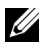

HINWEIS: Führen Sie folgende Schritte aus, bevor Sie den Treiber mithilfe des Assistenten zum Hinzufügen eines Druckers unter Windows Server 2008 R2 oder Windows 7 installieren:

- Richten Sie die Internet-Verbindung ein, sodass Windows Update • Ihren Computer überprüfen kann.
- ٠ Fügen Sie Ihrem Computer den Druckertreiber hinzu.

- 5 Wenn Sie dazu aufgefordert werden, installieren Sie den Druckertreiber auf dem Computer. Wenn Sie zur Angabe eines Administratorpassworts oder zur Bestätigung aufgefordert werden, geben Sie das Passwort ein oder nehmen Sie die Bestätigung vor.
- 6 Führen Sie die weiteren Schritte im Assistenten aus, und klicken Sie anschließend auf "Fertig stellen".
- 7 Drucken Sie eine Testseite, um die Installation des Druckertreibers zu überprüfen.
  - a Klicken Sie auf Start→ Systemsteuerung→ Hardware und Sound→ Drucker (Start→ Geräte und Drucker für Windows Server 2008 R2 und Windows 7).
  - b Klicken Sie mit der rechten Maustaste auf den gerade erstellten Drucker, und klicken Sie dann auf Eigenschaften (Druckereigenschaften unter Windows Server 2008 R2 und Windows 7).

Für PCL-Treiber:

Legen Sie auf der Registerkarte **Optionen** alle Einstellungsoptionen fest, und klicken Sie anschließend auf **Übernehmen**.

Für PS-Treiber:

Legen Sie auf der Registerkarte **Geräteeinstellungen** alle Einstellungsoptionen fest, und klicken Sie anschließend auf **Übernehmen**.

 c Klicken Sie auf der Registerkarte Allgemein auf Allgemein auf Testseite drucken. Wenn die Testseite fehlerfrei gedruckt wird, ist die Installation abgeschlossen.

#### 412 | Drucken mit Web Services on Devices (WSD)

# 24

# Spezifikationen

## Betriebssystem-Kompatibilität

Ihr Dell<sup>™</sup> 2150cn/2150cdn Color Printer ist kompatibel mit Microsoft<sup>®</sup> Windows<sup>®</sup> XP, Windows XP 64-Bit-Edition, Windows Server<sup>®</sup> 2003, Windows Server 2003 x64-Edition, Windows Server 2008, Windows Server 2008 64-Bit-Edition, Windows Server 2008 R2 64-Bit-Edition, Windows Vista<sup>®</sup>, Windows Vista 64-Bit-Edition, Windows 7, Windows 7 64-Bit-Edition, Mac OS X 10.3.9, 10.4.11, 10.5, 10.6, Red Hat<sup>®</sup> Enterprise Linux<sup>®</sup> 4 WS/5 Client (x86), und SUSE<sup>®</sup> Linux Enterprise Desktop 10/11 (x86).

## Strom versorgung

| Nennspannung | 220–240 VAC      | 110-127 VAC      |
|--------------|------------------|------------------|
| Frequenz     | 50/60 Hz         | 50/60 Hz         |
| Strom        | 5 A oder weniger | 9 A oder weniger |

## Abmessungen

Höhe: 413 mm Breite: 400 mm Tiefe: 406 mm

Gewicht (ohne Kassetten und Bildtrommeleinheit): 15,0 kg

## Speicher

| Standardspeicher       | 256 MB                                     |
|------------------------|--------------------------------------------|
| Maximale Speichergröße | 768 MB (256 MB + 512 MB)                   |
| Anschluss              | 144-PIN EP2-2100 DDR2 SDRAM<br>32b-SO-DIMM |
| DIMM-Größe             | 512 MB                                     |
| Geschwindigkeit        | EP2-2100                                   |

## SeiteDruckersprache (PDL)/Emulation, Betriebssystem und Schnittstelle

| Druckersprache/<br>Emulationen | PCL 6, PCL5e, HBPL, XPS (hostbasiert)                                                                                                    |                                             |  |
|--------------------------------|----------------------------------------------------------------------------------------------------|---------------------------------------------|--|
| Betriebssysteme                | Microsoft Windows XP/XP x64/Server 2003/Server 2003<br>x64/Server 2008/Server 2008 x64/Server 2008 R2 x64/Vista/Vista<br>x64/7/7 XPS, Mac OS X (10.3.9/10.4.11/10.5/10.6), Red Hat<br>Enterprise Linux 4 WS/5 Client (x86), und SUSE Linux Enterprise<br>Desktop 10/11 (x86) |                                             |  |
| Schnittstellen                 | Standard (lokal):                                                                                                    | USB 2.0                                     |  |
|                                | Standard (Netzwerk):                                                                                                    | 10Base-T/100Base-TX/<br>1000Base-T Ethernet |  |
|                                | Optional (Netzwerk):                                                                                                    | IEEE 802.11b/802.11g/802.11n<br>(Drahtlos)  |  |

#### **MIB-Kompatibilität**

MIB (Management Information Base) ist eine Datenbank, die Informationen über Netzwerkgeräte wie Adapter, Brücken, Router und Computer enthält. Netzwerkadministratoren nutzen diese Informationen zur effizienten Verwaltung des Netzwerks (Analysieren der Leistung, des Datenaufkommens, der aufgetretenen Fehler usw.). Da der Dell 2150cn/2150cdn Color Printer den MIB-Spezifikationen nach dem Industriestandard entspricht, wird er von zahlreichen Softwaresystemen zur Drucker- und Netzwerkverwaltung erkannt und kann mit ihnen verwaltet werden.

## Umgebung

#### Betrieb

| Temperatur                | 10 °C - 32 °C                                               |
|---------------------------|-------------------------------------------------------------|
| Relative Luftfeuchtigkeit | 10 % - 85 % relative Luftfeuchtigkeit (nicht kondensierend) |

#### Garantie der Druckqualität

| 20 % - 70 % relative Luftfeuchtigkeit (nicht kondensierend) |  |
|-------------------------------------------------------------|--|
|                                                             |  |
|                                                             |  |
| cht                                                         |  |
|                                                             |  |
| Maximal 3.100 m                                             |  |
| r 70,9275 kPa                                               |  |
|                                                             |  |

### Kabel

Das Anschlusskabel muss die folgenden Anforderungen erfüllen:

| - |                               |                                        |            |
|---|-------------------------------|----------------------------------------|------------|
|   | Verbindungstyp                | Verbindungsspezifikationen und Symbole |            |
| 1 | USB                           | USB 2.0                                | •          |
| 2 | Ethernet                      | 10Base-T/100Base-TX/<br>1000Base-T     | 8          |
| 3 | WLAN-<br>Adapteranschlu<br>ss | IEEE 802.11b/802.11g/802.11n           | ((●))<br>I |

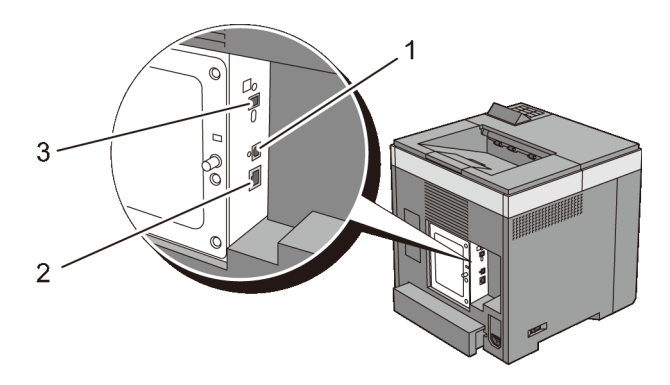

## Wartung des Druckers

#### 

# Wartung Ihres Druckers

Sie müssen bestimmte Aufgaben ausführen, um die optimale Druckqualität aufrechtzuerhalten.

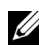

HINWEIS: Die in diesem Handbuch verwendeten Bilder und beschriebenen Verfahren sind die des Druckers Dell<sup>™</sup> 2150cn Color Printer.

## Ermittlung des Verbrauchsmaterialstatus

Wenn der Drucker in das Netzwerk eingebunden ist, können Sie über das Dell Printer Configuration Web Tool Informationen zum aktuellen Tonerfüllstand abrufen. Geben Sie die IP-Adresse des Druckers in Ihren Web-Browser ein, um diese Informationen anzuzeigen. Wenn Sie die Funktion E-Mail-

Warnungseinrichtung verwenden, werden Sie per E-Mail benachrichtigt, wenn Verbrauchsmaterial nachgefüllt werden muss. Geben Sie zum Aktivieren dieser Funktion die gewünschte E-Mail-Adresse in das E-Mail-Listenfeld ein.

An der Bedienerkonsole können Sie sich auch die folgenden Informationen anzeigen lassen:

- Verbrauchsmaterial oder Wartungskomponenten, die ausgetauscht werden müssen. (Der Drucker kann jedoch nur zu jeweils einer Komponente Informationen anzeigen.)
- Verbleibende Tonermenge in jeder Tonerkassette. ٠

## Einsparen von Verbrauchsmaterial

Sie können verschiedene Einstellungen im Druckertreiber anpassen, um den Verbrauch von Tonerkassetten und Papier zu reduzieren.

| Verbrauch<br>smaterial | Einstellung                                                | Funktion                                                                                                    |
|------------------------|------------------------------------------------------------|----------------------------------------------------------------------------------------------------|
| Tonerkass<br>ette      | Tonersparmodus auf der<br>Registerkarte<br>Fortgeschritten | Dieses Kontrollkästchen erlaubt die Auswahl<br>eines Druckmodus, der weniger Toner<br>verbraucht. Bei Aktivierung dieser Funktion<br>verringert sich die Bildqualität.                                                                                                    |
| Druckmed               | Mehrfachnutzen auf der<br>Registerkarte Layout             | Der Drucker druckt zwei oder mehr<br>Dokumentseiten auf einer Papierseite. Für den<br><b>Multipel Up</b> stehen die Werte "2 Seiten/Blatt",<br>"4 Seiten/Blatt", "8 Seiten/Blatt", "16<br>Seiten/Blatt" und "32 Seiten/Blatt" zur<br>Verfügung. Bei gleichzeitiger Verwendung von<br>beidseitigem Druck können Sie mit der Funktion<br><b>Multipel Up</b> bis zu 64 Seiten auf einem Blatt<br>Papier drucken. (32 Seitenbilder auf der<br>Vorderseite und 32 auf der Rückseite) |

## **Bestellen von Verbrauchsmaterial**

Sie können Verbrauchsmaterialien von Dell über das Internet bestellen, wenn der Drucker in das Netzwerk eingebunden ist. Zum Starten des **Dell Printer Configuration Web Tool** geben Sie die IP-Adresse des Druckers in Ihren Web-Browser ein, und klicken Sie auf **Versorgungsteile bestellen bei:**um Toner für den Drucker zu bestellen.

Sie können auch auf die folgende Weise Toner-Kassetten bestellen.

1 Klicken Sie auf Start→ Alle Programme→ Dell-Drucker→ Software für zusätzliche Laserfarben→ Dell-Verwaltungssystem für Verbrauchsmaterialien.

Das Fenster Dell-Verwaltungssystem für Verbrauchsmaterialien wird angezeigt.

- 2 Wählen Sie den Drucker aus der Liste Druckermodell auswählen aus. aus.
- 3 Für eine Bestellung per Internet:
  - a Wenn Sie nicht automatisch über die bidirektionale Kommunikation Informationen vom Drucker erhalten können, wird ein Fenster angezeigt, in dem Sie aufgefordert werden, die Service-

Kennzeichennummer einzugeben. Geben Sie Ihre Dell Service-Kennzeichennummer in das dafür vorgesehene Feld ein.

Sie finden die Service-Kennzeichennummer auf der Innenseite der Tonerabdeckung des Druckers.

- b Wählen Sie eine URL aus der Liste URL zur Nachbestellung wählen. aus.
- c Klicken Sie auf Besuchen Sie die Website zum Bestellen von Druckerverbrauchsmaterial von Dell.
- 4 Wenn Sie telefonisch bestellen möchten, rufen Sie die Nummer an, die unter der Überschrift **Telefonisch bestellen** angezeigt wird.

## Aufbewahrung von Druckmedien

Beachten Sie die folgenden Hinweise, um Probleme mit der Papierzufuhr und ungleichmäßige Druckqualität zu vermeiden.

- Die bestmögliche Druckqualität erzielen Sie, wenn Sie Druckmedien bei einer Temperatur von ca. 21 °C und einer relativen Luftfeuchtigkeit von 40 % aufbewahren.
- Lagern Sie Kartons mit Druckmedien nicht direkt auf dem Boden, sondern auf einer Palette oder in einem Regal.
- Wenn Sie einzelne Pakete mit Druckmedien außerhalb des Originalkartons aufbewahren, müssen diese auf einer ebenen Fläche liegen, damit sich die Kanten nicht aufbiegen oder rollen.
- Legen Sie keine Gegenstände auf den Druckmedien ab.

## Aufbewahrung von Verbrauchsmaterialien

Bewahren Sie Verbrauchsmaterialien bis zur Verwendung in der Originalverpackung auf. Verbrauchsmaterial darf nicht unter den folgenden Bedingungen gelagert werden:

- Temperaturen von mehr als 40 °C
- Extreme Feuchtigkeits- oder Temperaturschwankungen
- Direkte Sonneneinstrahlung
- Staub

- Aufbewahrung über längere Zeit im Auto ٠
- Ätzende Gase in der Umgebung •
- Eine feuchte Umgebung ٠

## Austauschen der Tonerkassetten

ACHTUNG: Lesen Sie die Sicherheitshinweise in den Produktinformationshandbuch durch, bevor Sie die folgenden Maßnahmen durchführen.

Dell Tonerkassetten sind nur über Dell erhältlich. Sie können Druck-Kassetten entweder online bestellen unter http://www.dell.com/supplies oder telefonisch. Um telefonisch zu bestellen, lesen Sie bitte "Kontaktaufnahme mit Dell".

Für den Drucker wird die Verwendung von Dell-Tonerkassetten empfohlen. Probleme, die auf die Verwendung von Zubehör, Ersatzteilen und Komponenten zurückgehen, die nicht von Dell stammen,

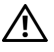

ACHTUNG: Werfen Sie gebrauchte Tonerkassetten niemals ins Feuer. Die Tonerreste können explodieren und Verbrennungen oder andere Verletzungen verursachen.

ACHTUNG: Schütteln Sie eine gebrauchte Tonerkassette nicht. Dies kann dazu führen, dass Toner austritt.

#### Entfernen der Tonerkassette

Öffnen Sie die Tonerbereichsabdeckung. 1

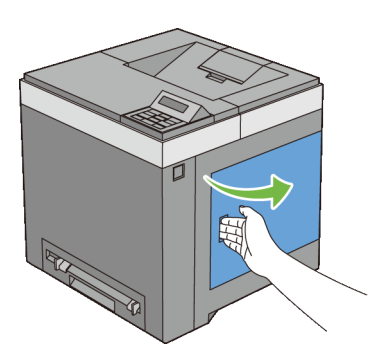

2 Schieben Sie die Verriegelung(en) nach hinten, um den/die Kassettenhalter der zu ersetzende(n) Tonerkassette(n) zu öffnen.

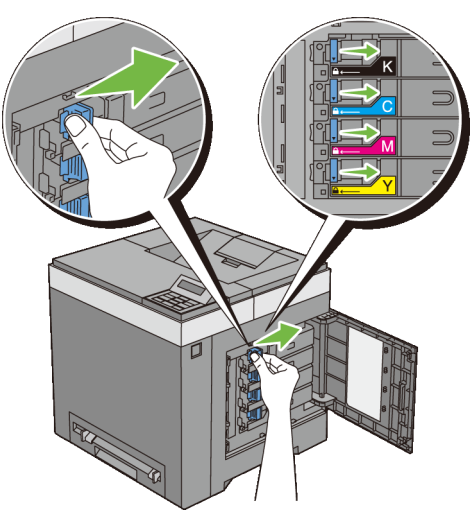

3 Ziehen Sie den Kassettenhalter in die Raststellung, und ziehen Sie die Tonerkassette aus der Halterung heraus.

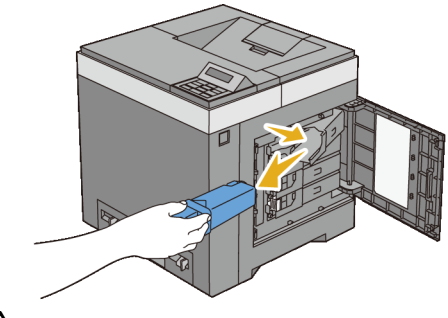

ACHTUNG: Schütteln Sie die gebrauchte Tonerkassette nicht, da Toner austreten könnte.

#### Einsetzen einer Tonerkassette

1 Vergewissern Sie sich vor dem Austausch, dass die Farbe der neuen Tonerkassette der Farbe auf dem Griff entspricht. Schütteln Sie die neue Tonerkassette fünf- bis sechsmal, damit sich der Toner gleichmäßig verteilt.

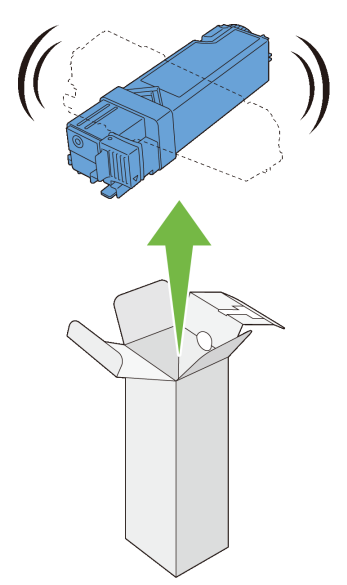

2 Setzen Sie die Tonerkassette in den passenden Kassettenhalter ein, und schieben Sie die Verriegelungen der Tonerkassette.

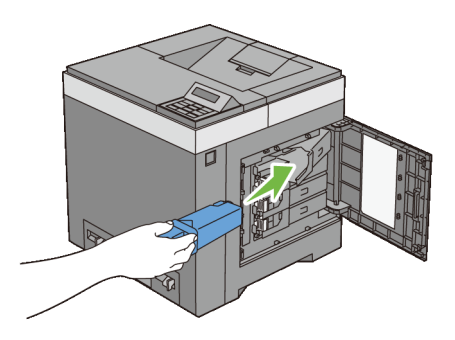

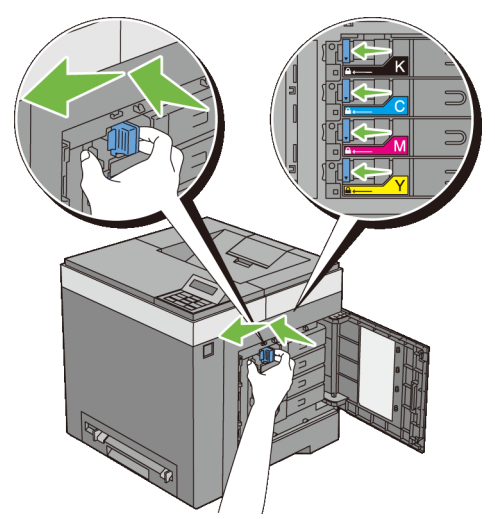

Schließen Sie die Tonerbereichsabdeckung. 3

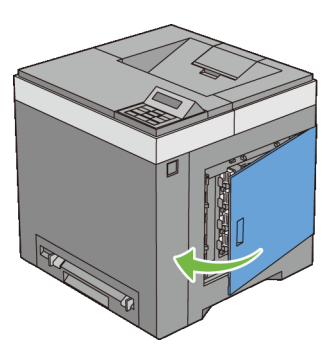

## Austauschen der Bildtrommeleinheit (PHD)

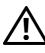

ACHTUNG: Lesen Sie die Sicherheitshinweise in den Produktinformationshandbuch durch, bevor Sie die folgenden Maßnahmen durchführen.

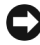

WARNUNG: Schützen Sie die Bildtrommeleinheit (PHD) vor hellem Licht. Wenn die vordere Abdeckung länger als drei Minuten offen bleibt, kann die Druckqualität beeinträchtigt werden.

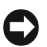

WARNUNG: Stellen Sie sicher, dass die Oberfläche (schwarze Folie) der Riemeneinheit nicht mit anderen Komponenten in Berührung kommt oder zerkratzt wird. Kratzer an der Riemeneinheit sowie durch Berühren übertragene Verschmutzungen oder Fettspuren können die Druckqualität beeinträchtigen.

#### Entfernen der Bildtrommeleinheit

- Stellen Sie sicher, dass der Drucker ausgeschaltet ist. 1
- 2 Ziehen Sie das Standard 250-Blatt-Fach mit beiden Händen etwa 200 mm weit aus dem Drucker, und nehmen Sie es dann heraus.

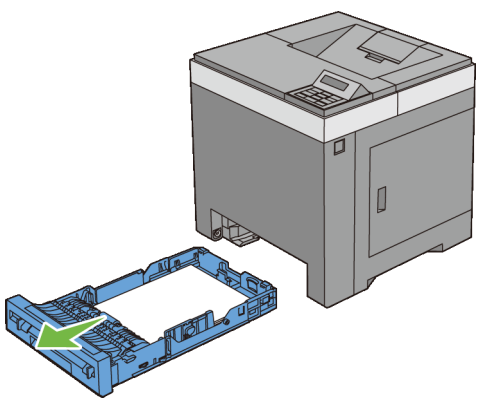

Drücken Sie den seitlichen Knopf, und öffnen Sie die vordere Abdeckung. 3

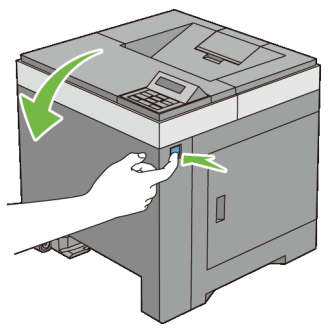

4 Öffnen Sie die Riemeneinheit.

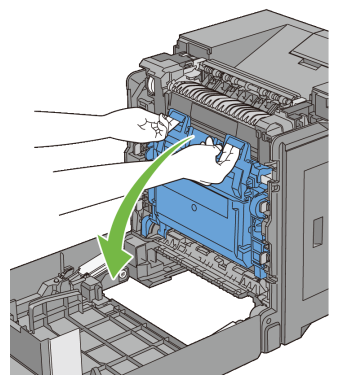

5 Drehen Sie die vier Bildtrommel-Verriegelungshebel 90 Grad gegen den Uhrzeigersinn.

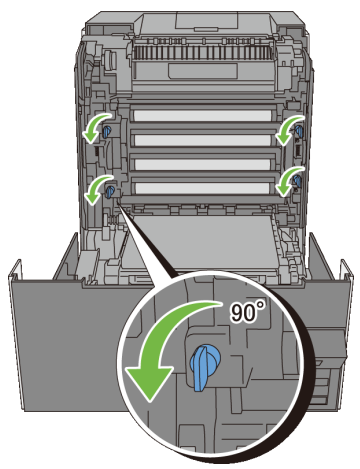

6 Halten Sie die grauen Laschen fest, und ziehen Sie die Bildtrommeleinheit aus dem Drucker.

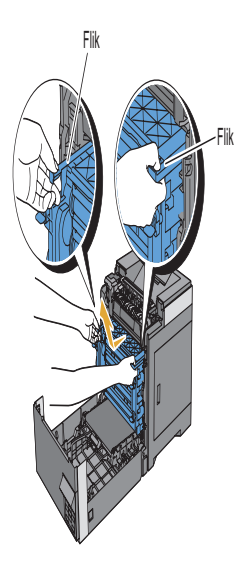

#### Installieren der Bildtrommeleinheit

1 Öffnen Sie die Verpackung der Bildtrommeleinheit.

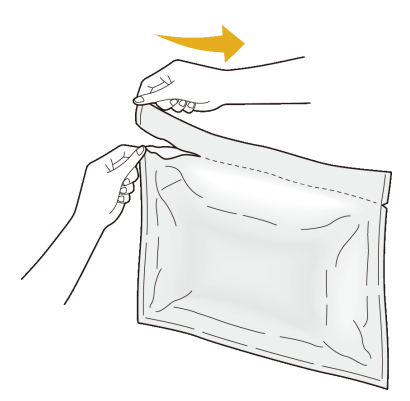

2 Entnehmen Sie die Bildtrommeleinheit aus der Verpackung.

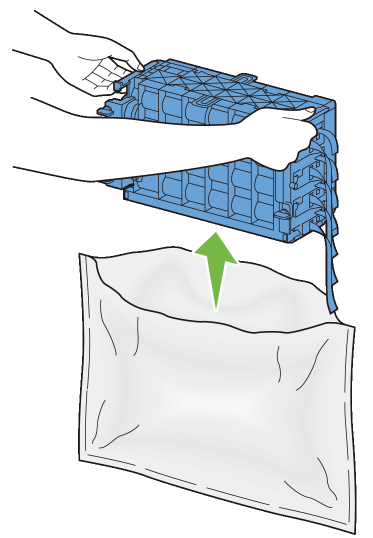

3 Entfernen Sie die acht gelben Bänder vollständig von der Bildtrommeleinheit.

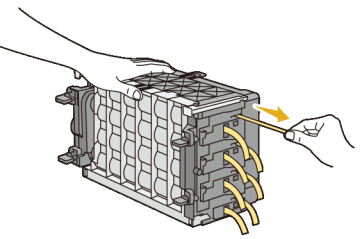

4 Entfernen Sie die hintere Schutzabdeckung von der Bildtrommeleinheit.

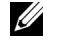

HINWEIS: Zu diesem Zeitpunkt die vordere Schutzabdeckung nicht entfernen.

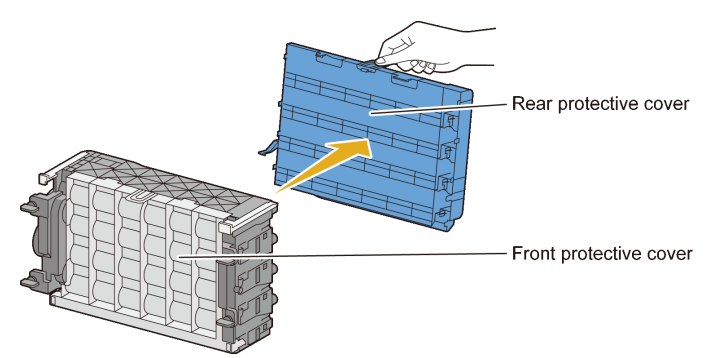

5 Setzen Sie die Bildtrommeleinheit ein, bis die Linienmarkierung am Griff auf die weiße Linie am Drucker ausgerichtet ist.

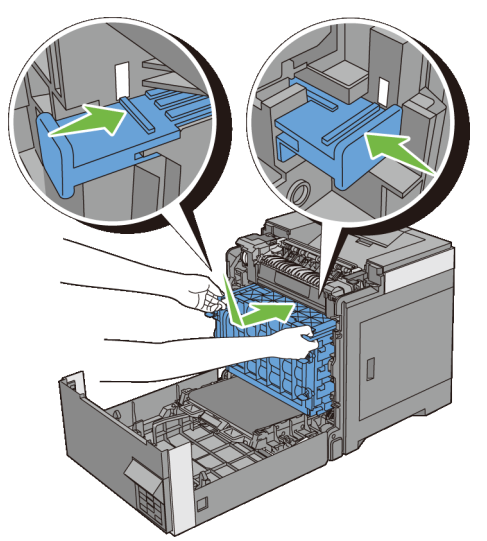

6 Um die Bildtrommeleinheit zu verriegeln, drehen Sie die vier Bildtrommel-Verriegelungshebel um 90 Grad im Uhrzeigersinn.
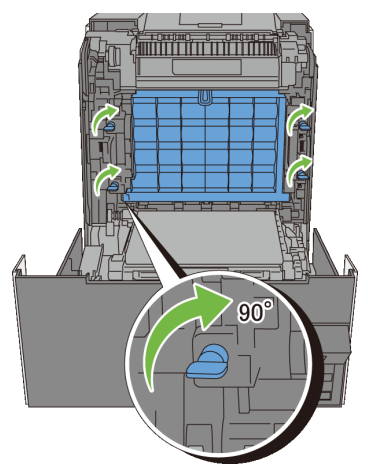

7 Entfernen Sie die vordere Schutzabdeckung von der Bildtrommeleinheit.

WARNUNG: Achten Sie beim Abnehmen der vorderen Schutzabdeckung darauf, dass Sie nicht gegen die Riemeneinheit stoßen.

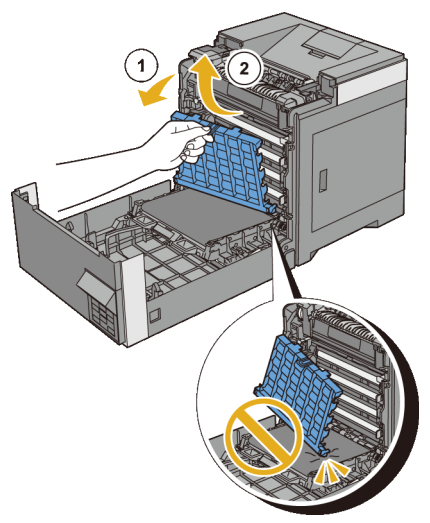

8 Schließen Sie die Riemeneinheit und drücken Sie auf die Oberseite der Einheit, bis diese einrastet.

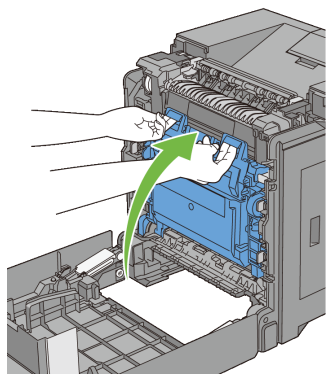

9 Schließen Sie die vordere Abdeckung.

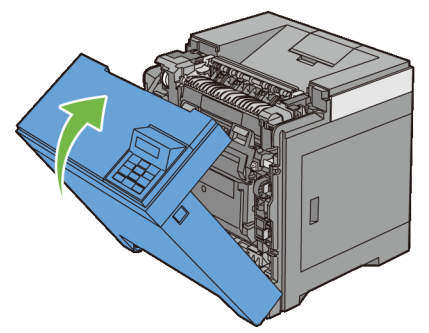

10 Setzen Sie das Standard 250-Blatt-Fach in den Drucker ein, und schieben Sie ihn bis zum Anschlag ein.

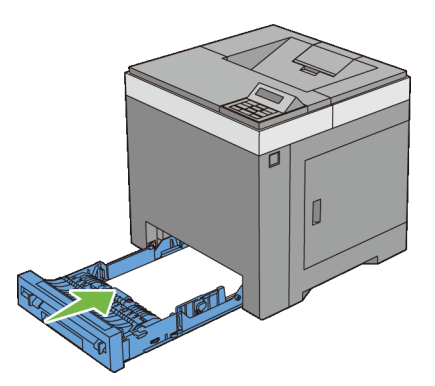

## Austauschen der Rückhalterolle

Damit immer bestmögliche Drucke erstellt werden, sollte die Rückhalterolle im Papierfach immer sauber gehalten werden. Es empfiehlt sich, in regelmäßigen Abständen eine Reinigung der Rückhalterollen durchzuführen.

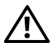

ACHTUNG: Um Stromschlag zu vermeiden, schalten Sie den Drucker immer aus, und ziehen Sie das Netzkabel aus der Steckdose, bevor Sie Wartungsarbeiten durchführen.

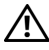

ACHTUNG: Lesen Sie die Sicherheitshinweise in den Produktinformationshandbuch durch, bevor Sie die folgenden Maßnahmen durchführen.

Dell Rückhalterollen sind nur über Dell erhältlich. Um telefonisch zu bestellen, lesen Sie bitte "Kontaktaufnahme mit Dell".

Für den Drucker wird die Verwendung von Dell Rückhalterollen für empfohlen. Probleme, die auf die Verwendung von Zubehör, Ersatzteilen und Komponenten zurückgehen, die nicht von Dell stammen,

#### Entfernen der Rückhalterolle im 250-Blatt-Standardfach

Ziehen Sie das Standard 250-Blatt-Fach mit beiden Händen etwa 200 mm 1 weit aus dem Drucker, und nehmen Sie es dann heraus.

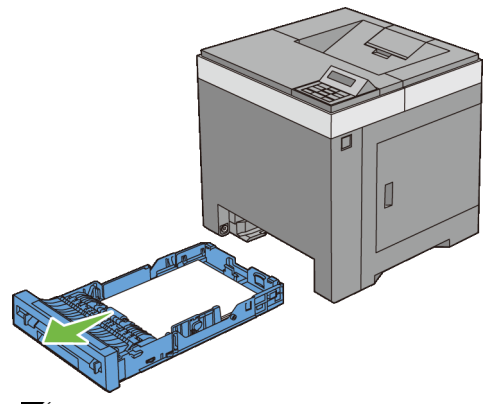

HINWEIS: Stellen Sie vor dem Ausbau der Rückhalterolle sicher, dass das gesamte Papier aus dem Standard 250-Blatt-Fach entnommen wurde.

2 Halten Sie die Rückhalterollen-Laschen mit den Fingern, und ziehen Sie die Rückhalterolle aus der Rille in der Achse heraus.

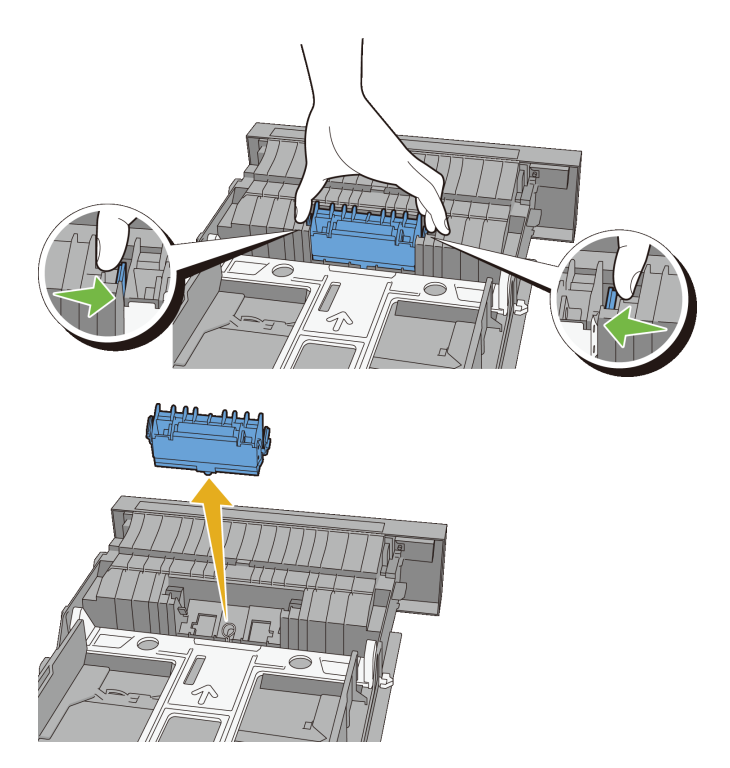

#### Einbauen einer Rückhalterolle im Standard-250-Blatt-Fach

1 Richten Sie die neue Rückhalterolle auf die Rille in der Achse aus.

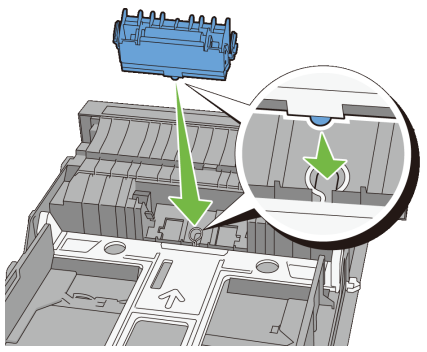

2 Setzen Sie die Rückhalterolle auf der Achse auf, bis diese einrastet. Die Laschen passen vollständig in die Aussparungen, und der Rollenhaken wird in die Nut der Achse eingeführt.

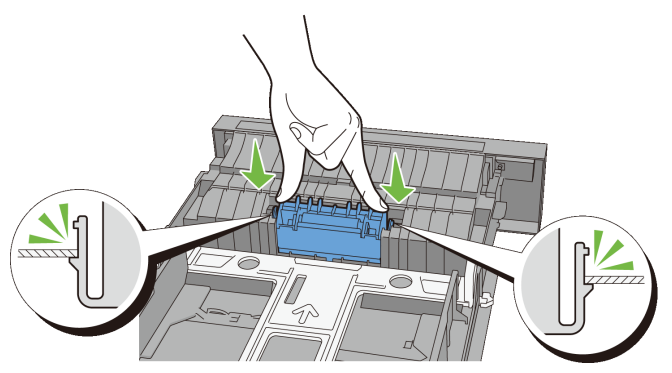

3 Legen Sie Papier in das Standard 250-Blatt-Fach ein, und schieben Sie das Fach bis zum Anschlag in den Drucker.

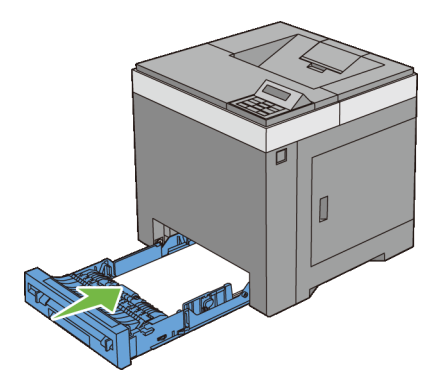

## Reinigen des Druckerinneren

#### Reinigen der Einzugsrolle im Druckerinneren

Werden die Druckmedien nicht richtig eingezogen, reinigen Sie die Einzugsrolle im Druckerinneren.

- 1 Stellen Sie sicher, dass der Drucker ausgeschaltet ist.
- 2 Ziehen Sie das Standard 250-Blatt-Fach mit beiden Händen etwa 200 mm weit aus dem Drucker, und nehmen Sie es dann heraus.

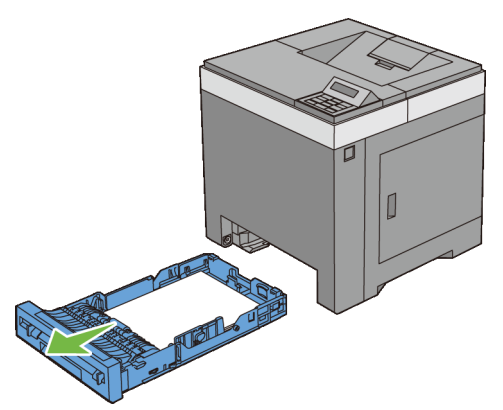

3 Drücken Sie den seitlichen Knopf, und öffnen Sie die vordere Abdeckung.

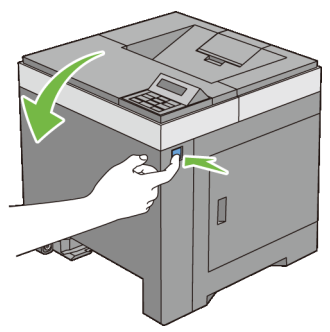

4 Öffnen Sie die Riemeneinheit.

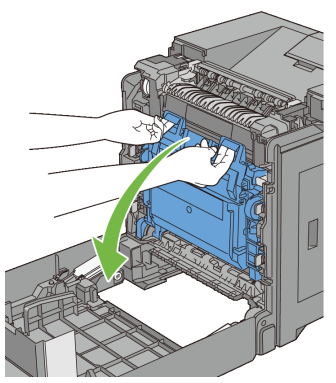

5 Drehen Sie die vier Bildtrommel-Verriegelungshebel 90 Grad gegen den Uhrzeigersinn.

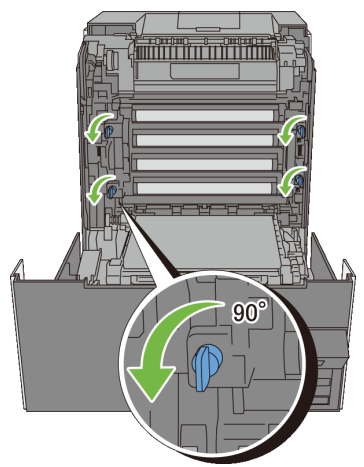

6 Halten Sie die grauen Laschen fest, und ziehen Sie die PHD-Einheit aus dem Drucker.

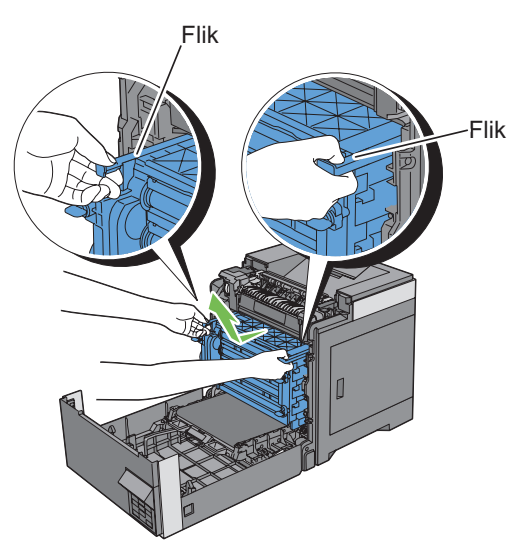

- HINWEIS: Bewahren Sie die Bildtrommeleinheit an einer lichtgeschützten Stelle auf. Wenn die vordere Abdeckung länger als drei Minuten offen bleibt, kann die Druckqualität beeinträchtigt werden.
- 7 Reinigen Sie die Einzugsrolle im Druckerinneren mit einem trockenen Tuch.

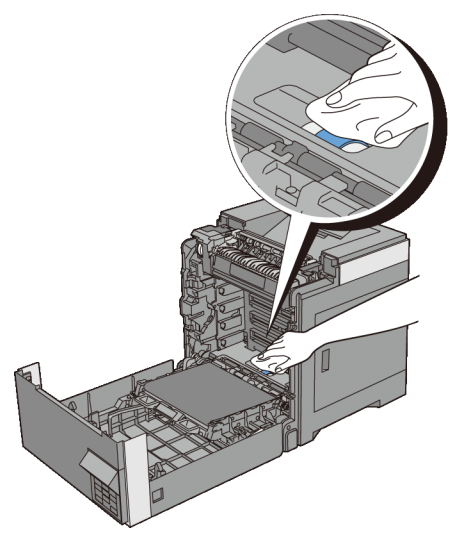

8 Setzen Sie die Bildtrommeleinheit vollständig ein, und drehen Sie die vier Bildtrommel-Verriegelungshebel 90 Grad im Uhrzeigersinn, um die Bildtrommeleinheit zu verriegeln.

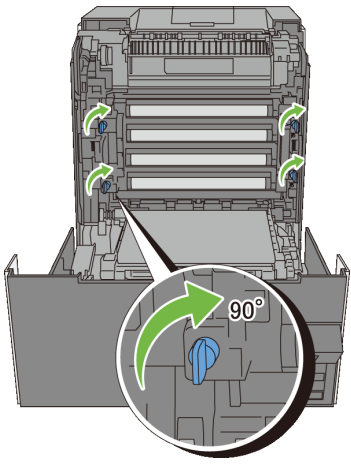

9 Schließen Sie die Riemeneinheit und drücken Sie auf die Oberseite der Einheit, bis diese einrastet.

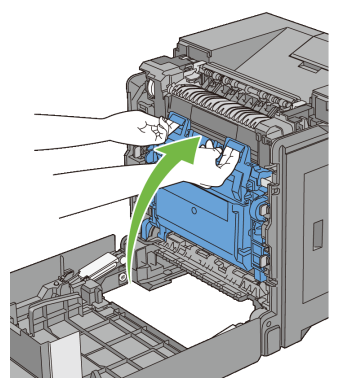

10 Schließen Sie die vordere Abdeckung.

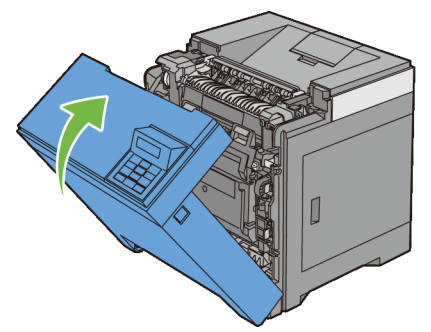

11 Setzen Sie das Standard 250-Blatt-Fach in den Drucker ein, und schieben Sie ihn bis zum Anschlag ein.

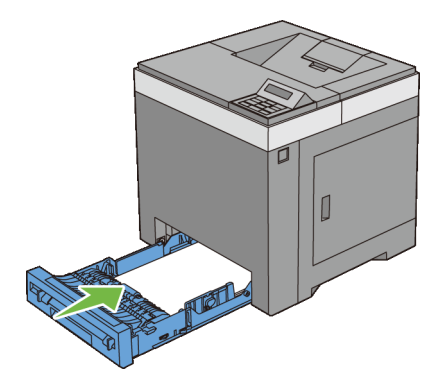

#### **Reinigen des CTD-Sensors**

Reinigen Sie den CTD-Sensor nur dann, wenn eine Warnmeldung für den CTD-Sensor auf der Statusüberwachungskonsole oder an der Bedienerkonsole angezeigt wird.

- 1 Stellen Sie sicher, dass der Drucker ausgeschaltet ist.
- 2 Ziehen Sie das Standard 250-Blatt-Fach mit beiden Händen etwa 200 mm weit aus dem Drucker, und nehmen Sie es dann heraus.

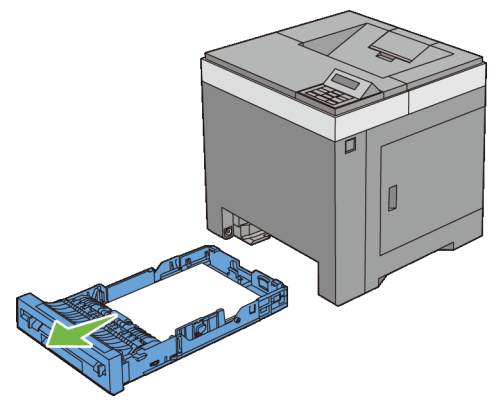

3 Drücken Sie den seitlichen Knopf, und öffnen Sie die vordere Abdeckung.

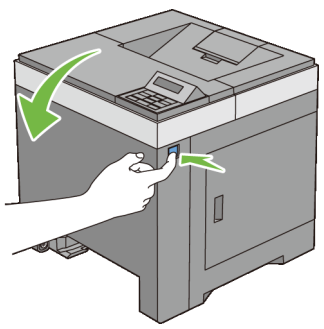

4 Öffnen Sie die Riemeneinheit.

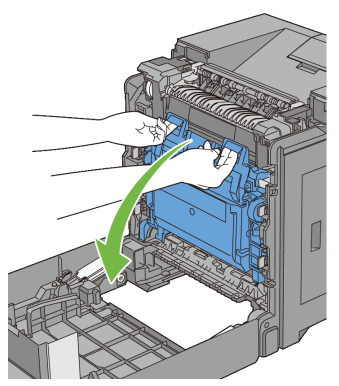

5 Reinigen Sie den CTD-Sensor im Druckerinneren mit einem sauberen, trockenen Wattestäbchen.

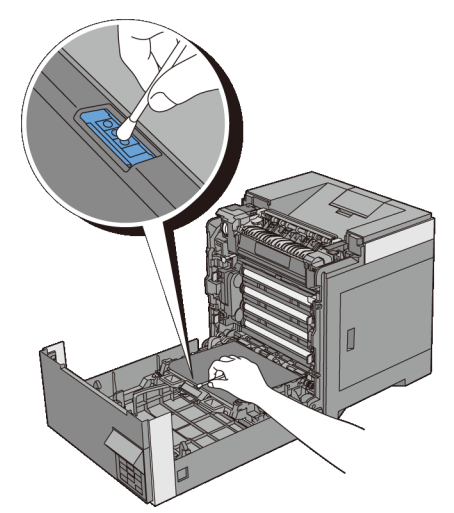

6 Schließen Sie die Riemeneinheit und drücken Sie auf die Oberseite der Einheit, bis diese einrastet.

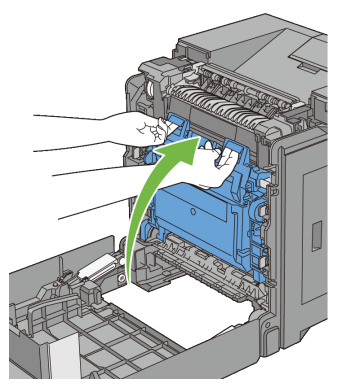

7 Schließen Sie die vordere Abdeckung.

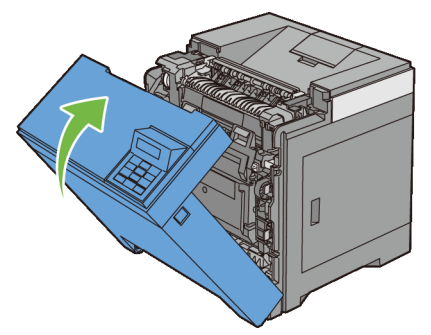

8 Setzen Sie das Standard 250-Blatt-Fach in den Drucker ein, und schieben Sie ihn bis zum Anschlag ein.

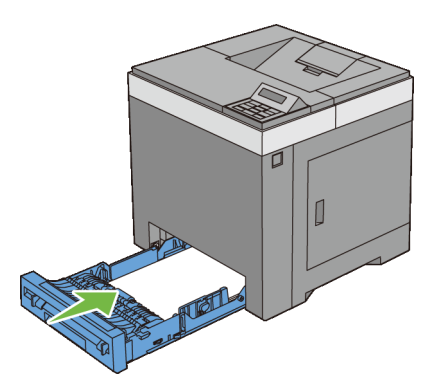

## Einstellen der Farbregistrierung

Stellen Sie die Farbregistrierung bei der Erstinstallation oder nach einem Standortwechsel des Druckers wie unten beschrieben ein.

- Drucken des Farbregistrierungsdiagramms
- Ermitteln der Werte
- Eingeben der Werte

#### Drucken des Farbregistrierungsdiagramms

#### Verwendung der Bedienerkonsole:

- Drücken Sie die Taste (Menü). 1
- 2 Drücken Sie die Taste 😾, bis Admin. Menü erscheint, und drücken Sie dann die Taste 🗸 (Einstellen).
- 3 Drücken Sie die Taste V, bis Wartung angezeigt wird, und drücken Sie dann die Taste 🗸 (Einstellen).
- Drücken Sie die Taste 😾, bis Farbreg.einst. angezeigt wird, und 4 drücken Sie dann die Taste 🗸 (Einstellen).
- Drücken Sie die Taste 😾, bis Farbreg.tabelle angezeigt wird, und 5 drücken Sie dann die Taste 🗸 (Einstellen).

An der Bedienerkonsole wird die Meldung Sicher? angezeigt.

6 Drücken Sie die Taste 🗸 (Einstellen).

HINWEIS: Um den Ausdruck des Farbregistrierungsdiagramms abzubrechen, drücken Sie die Taste X (Abbrechen).

Das Farbregistrierungsdiagramm wird ausgedruckt.

#### Verwendung der Toolbox:

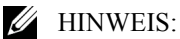

Klicken Sie auf Start→ Alle Programme→ Dell-Drucker→ Dell 2150 1 Color Printer  $\rightarrow$  Toolbox.

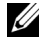

HINWEIS: Wenn auf Ihrem Computer mehrere Druckertreiber installiert sind, wird das Dialogfeld Drucker wählen in diesem Schritt geöffnet. Klicken Sie auf den Namen dieses Druckers, der unter Druckername aufgeführt ist, und klicken Sie dann auf OK.

Die Toolbox wird geöffnet.

- 2 Klicken Sie auf die Registerkarte Druckerwartung.
- 3 Wählen Sie Farbregistrierungseinstellung aus der Liste, die links auf der Seite angezeigt wird.

Die Seite Farbregistrierungseinstellung wird angezeigt.

4 Klicken Sie auf die Schaltfläche Start neben Farbreg.diagramm drucken.

Das Farbregistrierungsdiagramm wird ausgedruckt.

### Ermitteln der Werte

Das Farbregistrierungsdiagramm besteht aus zwei Diagrammen: Diagramm 1 (schneller Scan) und Diagramm 2 (langsamer Scan).

Das Diagramm 1 wird benutzt um die Farbregistrierung für die Schnell-Scan-Richtung einzustellen, die senkrecht zur Papierzufuhrrichtung verläuft. Das Diagramm 2 wird benutzt um die Farbregistrierung für die Langsam-Scan-Richtung einzustellen, die horizontal zur Papierzufuhrrichtung verläuft.

In den folgenden Abschnitten wird erklärt, wie aus den Diagrammen 1 und 2 die Einstellwerte für den schnellen Scan und den langsamen Scan ermittelt werden können.

#### Schneller Scan

Finden Sie in dem Diagramm 1 des Farbregistrierungsdiagramms die geradesten Linien, wo die beiden schwarzen Linien und die farbige Linie für alle Farben nahezu ausgerichtet sind (G, M und C). Wenn Sie die geradeste Linie gefunden haben, notieren Sie den Wert (-9 bis +9), der bei jeder Farbe für die geradeste Linie angegeben wird.

Ist der Wert für alle Farben 0, ist keine Einstellung für die Farbregistrierung des schnellen Scans erforderlich.

Ist der Wert nicht 0, gehen Sie wie in Abschnitt "Eingeben der Werte" beschrieben vor.

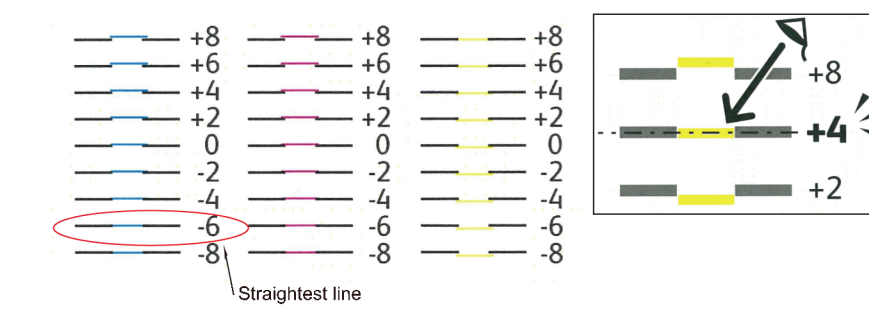

#### Langsamer Scan

Finden Sie in dem Diagramm 2 des Farbregistrierungsdiagramms für jedes Farbmuster (G, M, und C) die geradesten Linien im weißen Farbbereich. Wenn Sie die mittlere Linie gefunden haben, notieren Sie den Wert (-9 - +9), der für die mittlere Linie jeder Farbe angegeben ist.

Ist der Wert für alle Farben 0, ist keine Einstellung für die Farbregistrierung des langsamen Scans erforderlich.

Ist der Wert nicht 0, gehen Sie wie in Abschnitt "Eingeben der Werte" beschrieben vor.

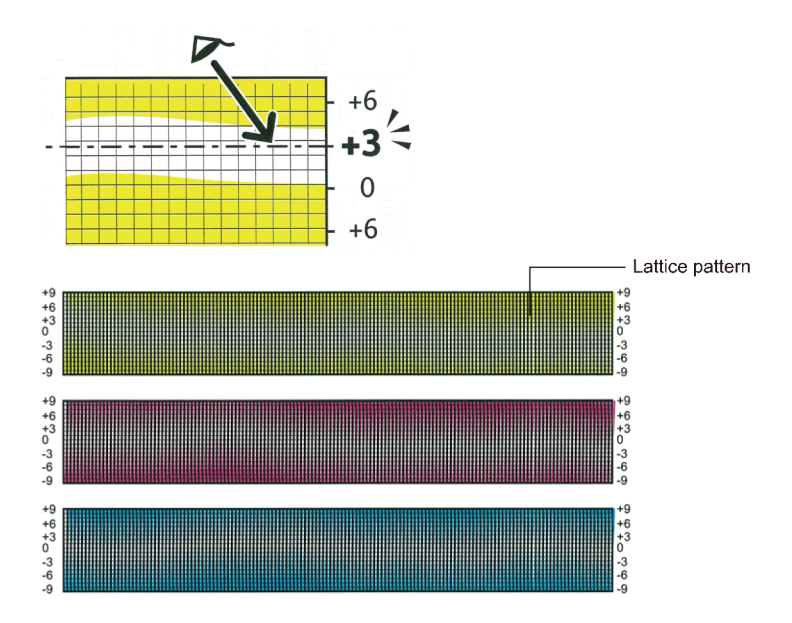

#### Eingeben der Werte

#### Verwendung der Bedienerkonsole:

Verwenden Sie die Bedienerkonsole, um die im Farbregistrierungsdiagramm gefundenen Werte für die Einstellung einzugeben.

- 1 Drücken Sie die Taste (Menü).
- 2 Drücken Sie die Taste ₩, bis Admin. Menü erscheint, und drücken Sie dann die Taste ✔ (Einstellen).

- 3 Drücken Sie die Taste 😾, bis Wartung angezeigt wird, und drücken Sie dann die Taste 🗸 (Einstellen).
- 4 Drücken Sie die Taste 😾, bis Farbreg.einst. angezeigt wird, und drücken Sie dann die Taste 🗸 (Einstellen).
- 5 Drücken Sie die Taste 😾, bis Nummer eingeben angezeigt wird, und drücken Sie dann die Taste 🗸 (Einstellen).
- 6 Vergewissern Sie sich, dass der Cursor bei dem Wert unter LY steht, und drücken Sie die Taste 📥 oder 🤟, um die Werte festzulegen.
- 7 Drücken Sie die Taste **)**, um den Cursor auf den nächsten Wert zu bewegen.
- 8 Drücken Sie die Taste 🗸 (Einstellen).

Der Cursor erscheint bei dem Wert unter RY.

- 9 Wiederholen Sie Schritt 6 bis 8, bis alle Werte eingegeben sind, und drücken Sie dann die Taste 🗸 (Einstellen).
  - HINWEIS: Sie können jeden Wert für Prozess-, linke und reche Farben (LY, LM, LC, RY, RM, RC, PY, PM und PC) angeben, indem Sie die Schritte 6 bis 8 wiederholen.

An der Bedienerkonsole wird die Meldung Sicher? angezeigt.

11 Drücken Sie die Taste 🗸 (Einstellen).

HINWEIS: Um den Ausdruck des Farbregistrierungsdiagramms abzubrechen, drücken Sie die Taste 💥 (Abbrechen).

Das Farbregistrierungsdiagramm wird mit den neuen Werten gedruckt.

Befindet sich die geradeste Linie nicht beim Wert 0, passen Sie die Werte erneut an. Wenn Sie die Diagramme vor und nach den Einstellungen überprüfen, können Sie die einzugebenden Werte leichter ermitteln.

#### Verwendung der Toolbox:

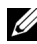

#### HINWEIS:

Verwenden Sie die Toolbox, um die im Farbregistrierungsdiagramm gefundenen Werte für die Einstellung einzugeben.

- 1 Klicken Sie auf Start $\rightarrow$  Alle Programme $\rightarrow$  Dell-Drucker $\rightarrow$  Dell 2150 Color Printer  $\rightarrow$  Toolbox
  - HINWEIS: Wenn auf Ihrem Computer mehrere Druckertreiber installiert sind, wird das Dialogfeld Drucker wählen in diesem Schritt geöffnet. Klicken Sie auf den Namen dieses Druckers, der unter Druckername aufgeführt ist, und klicken Sie dann auf OK.

Die Toolbox wird geöffnet.

- Klicken Sie auf die Registerkarte Druckerwartung. 2
- 3 Wählen Sie Farbregistrierungseinstellung aus der Liste, die links auf der Seite angezeigt wird.

Die Seite Farbregistrierungseinstellung wird angezeigt.

- 4 Wählen Sie den Wert an der geraden Linie aus, und klicken Sie dann auf die Schaltfläche Neue Einstellungen anwenden.
- 5 Klicken Sie auf die Schaltfläche Start neben Farbreg.diagramm drucken. Das Farbregistrierungsdiagramm wird mit den neuen Werten gedruckt.
- 6 Wiederholen Sie diese Einstellung, bis bei allen geraden Linien der Wert 0 angegeben ist. Der Vergleich eines Bildes vor und nach der Einstellung ist hilfreich

Schalten Sie den Drucker nach dem Drucken des Farbregistrierungsdiagramms nicht aus, bevor sich der Motor des Druckers ausgeschaltet hat.

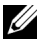

HINWEIS: Wenn sich der Wert 0 nicht direkt neben den geradesten Linien befindet, ermitteln Sie die Werte, und stellen Sie den Drucker erneut ein.

## **Entfernen von Optionen**

Wenn der Standort des Druckers verändert werden muss oder der Drucker und die Optionen zur Handhabung von Druckmedien an einen neuen Standort gebracht werden müssen, müssen alle Optionen zur Handhabung von Druckmedien vom Drucker entfernt werden. Verpacken Sie den Drucker und die Optionen zur Handhabung von Druckmedien für den Transport sorgfältig, um Beschädigungen zu vermeiden.

## Entfernen des optionalen Speichermoduls

ACHTUNG: Wenn Sie das optionale Speichermodul entfernen, schalten Sie zunächst unbedingt den Drucker aus, ziehen Sie den Netzstecker, und trennen Sie alle Kabel von der Rückseite des Druckers ab, bevor Sie die folgenden Schritte durchführen.

- Stellen Sie sicher, dass der Drucker ausgeschaltet ist, und ziehen Sie alle 1 Kabel, einschließlich des Netzkabels, von der Rückseite des Druckers ab.
- 2 Drehen Sie die Schraube an der Steuerungsabdeckung gegen den Uhrzeigersinn.

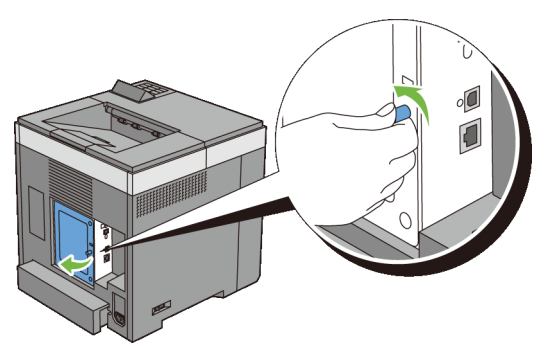

- Öffnen Sie die Steuerplatinenabdeckung. 3
  - HINWEIS: Ziehen Sie die Steuerplatinenabdeckung zum Entfernen nach oben, bis sich das untere Scharnier aus dem Schlitz gelöst hat, ziehen Sie dann die Abdeckung zu sich heran, und nehmen Sie sie ab.

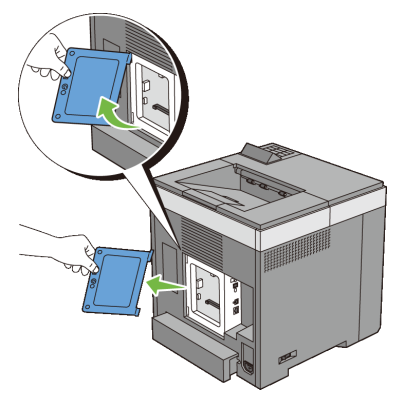

4 Drücken Sie die Halterungsklammern auf beiden Seiten des Steckplatzes nach außen, um das Speichermodul anheben zu können.

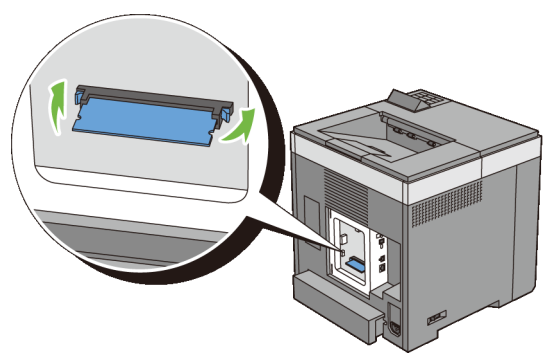

5 Halten Sie das Speichermodul fest, und ziehen Sie es gerade heraus.

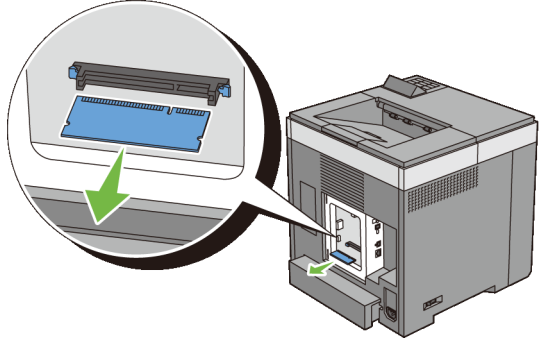

- 6 Setzen Sie die Steuerplatinenabdeckung auf.
  - ł

HINWEIS: Dazu das obere Scharnier der Steuerplatinenabdeckung in den oberen Schlitz am Drucker einführen. Danach das untere Scharnier der Steuerplatinenabdeckung wieder in den unteren Schlitz am Drucker einführen.

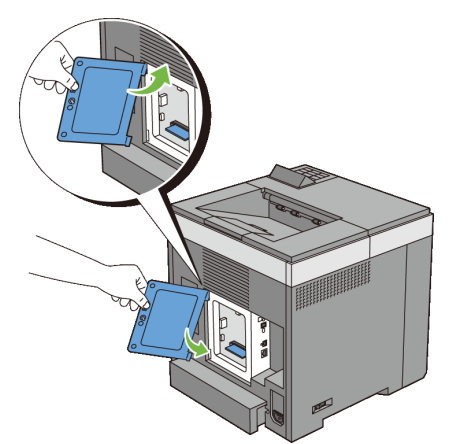

7 Schließen Sie die Steuerplatinenabdeckung, und drehen Sie die Schraube im Uhrzeigersinn.

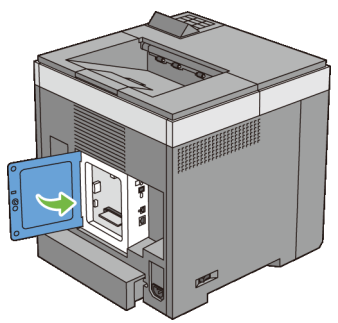

Schalten Sie den Drucker ein. 8

## Entfernen des optionalen 250-Blatt-Einzugs

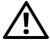

ACHTUNG: Wenn Sie den optionalen 250-Blatt-Einzug entfernen, schalten Sie zunächst unbedingt den Drucker aus, ziehen Sie den Netzstecker, und trennen Sie alle Kabel von der Rückseite des Druckers ab, bevor Sie die folgenden Schritte durchführen.

- Schalten Sie den Drucker aus, und ziehen Sie den Netzstecker. Trennen Sie 1 anschließend alle Kabel von der Rückseite des Druckers ab.
- 2 Ziehen Sie das Standard-250-Blatt-Fach mit beiden Händen etwa 200 mm weit aus dem Drucker, und nehmen Sie es dann heraus.

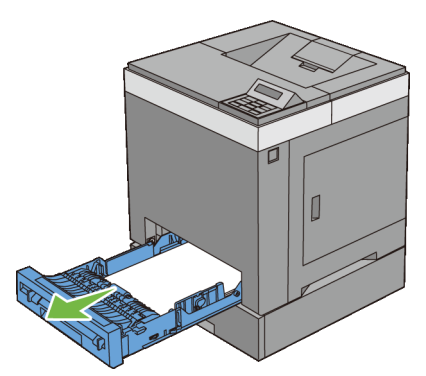

Entfernen Sie die beiden Schrauben, mit denen der Drucker und der 3 Optionale 250-Blatt-Einzug miteinander verbunden sind, indem Sie sie mit einer Münze oder einem ähnlichen Gegenstand lösen.

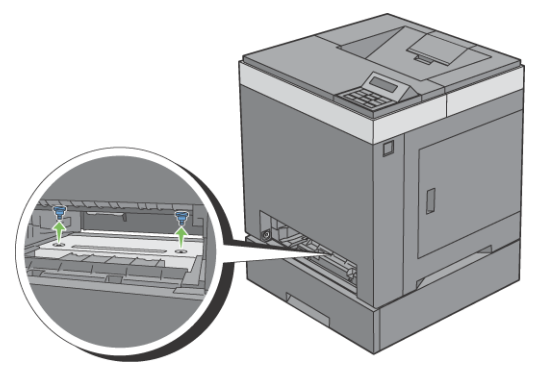

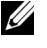

HINWEIS: Das Schraubenloch befindet sich in der 216 mm breiten Ausbuchtung vorne am Drucker.

Heben Sie den Drucker vorsichtig vom Fachmodul hoch, und setzen Sie ihn 4 auf eine ebene Fläche.

ACHTUNG: Der Drucker muss von zwei Personen angehoben werden. Heben Sie den Drucker an, indem Sie diesen auf der Vorder- und Rückseite halten. Heben Sie den Drucker nicht an den Seiten an.

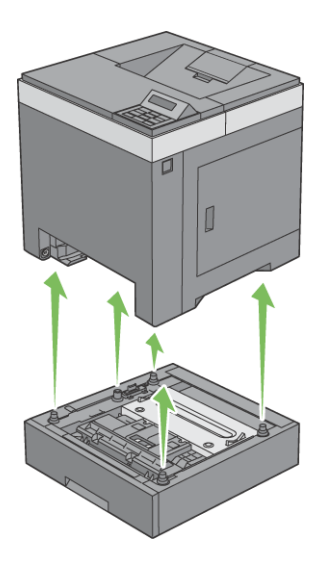

5 Setzen Sie das Standard 250-Blatt-Fach in den Drucker ein, und schieben Sie ihn bis zum Anschlag ein.

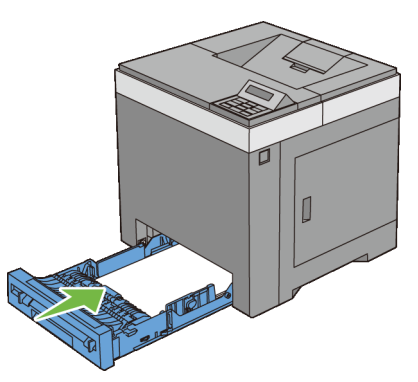

- WARNUNG: Üben Sie dabei keinen zu starken Druck auf das Fach aus. Dadurch könnte das Papierfach oder das Druckerinnere beschädigt werden.
- 6 Stecken Sie alle Kabel, einschließlich des Netzkabels, in die Rückseite des Druckers, und schalten Sie den Drucker ein.

## Entfernen des optionalen WLAN-Adapters

- ACHTUNG: Wenn Sie den optionalen WLAN-Adapter entfernen, schalten Sie zunächst unbedingt den Drucker aus, ziehen Sie den Netzstecker, und trennen Sie alle Kabel von der Rückseite des Druckers ab, bevor Sie die folgenden Schritte durchführen.
  - 1 Stellen Sie sicher, dass der Drucker ausgeschaltet ist.
  - 2 Drehen Sie die Schraube an der Steuerplatinenabdeckung gegen den Uhrzeigersinn, und öffnen Sie die Abdeckung.

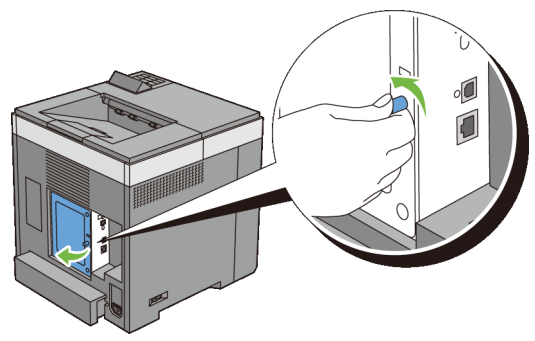

Entfernen Sie die Steuerplatinenabdeckung. 3

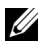

HINWEIS: Ziehen Sie die Steuerplatinenabdeckung zum Entfernen nach oben, bis sich das untere Scharnier aus dem Schlitz gelöst hat, ziehen Sie dann die Abdeckung zu sich heran, und nehmen Sie sie ab.

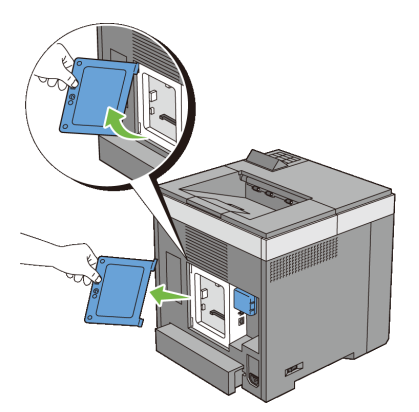

4 Entfernen Sie den WLAN-Adapter aus dem Drucker, indem Sie den Haken des Adapters lösen und dabei den WLAN-Adapter in Richtung Vorderseite des Druckers schieben.

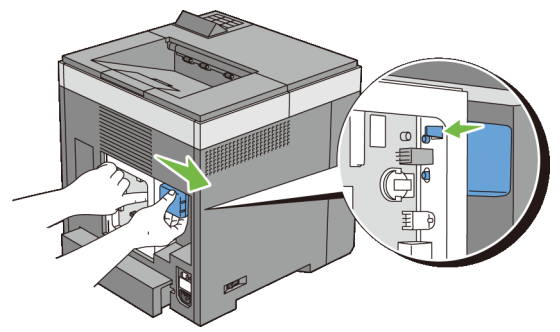

- 5 Setzen Sie die Steuerplatinenabdeckung auf.
  - HINWEIS: Dazu das obere Scharnier der Steuerplatinenabdeckung in den oberen Schlitz am Drucker einführen. Danach das untere Scharnier der Steuerplatinenabdeckung wieder in den unteren Schlitz am Drucker einführen.

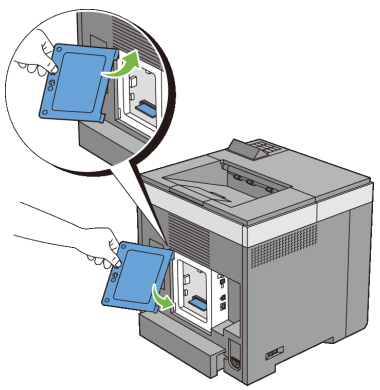

6 Schließen Sie die Steuerplatinenabdeckung, und drehen Sie die Schraube im Uhrzeigersinn.

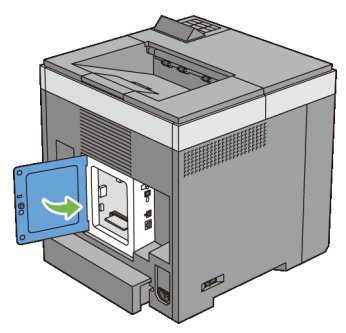

7 Schalten Sie den Drucker ein.

# 21

## **Beseitigen von Papierstaus**

Durch sorgfältige Auswahl von Druckmedien und korrektes Einlegen können Papierstaus vermieden werden. Weitere Informationen finden Sie unter "Richtlinien für Druckmedien".

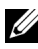

HINWEIS: Bevor Sie große Mengen einer bestimmten Druckmediensorte kaufen, wird empfohlen, einige Testdrucke durchzuführen.

## Vermeiden von Papierstaus

- Verwenden Sie nur empfohlene Druckmedien. Weitere Informationen finden ٠ Sie unter "Richtlinien für Druckmedien".
- Hinweise zum richtigen Einlegen von Druckmedien finden Sie unter • "Einlegen von Druckmedien in das Standard-250-Blatt-Fach und den optionalen 250-Blatt-Einzug" und "Einlegen von Druckmedien in den Einzelblatteinzug (Single Sheet Feeder, SSF)".
- Überladen Sie die Papierfächer nicht. Stellen Sie sicher, dass der ٠ Druckmedienstapel unter der maximalen Höhe bleibt, die durch die Lademarkierungen im Papierfach markiert ist.
- Legen Sie keine Druckmedien ein, die Knitterspuren oder Falten aufweisen ٠ bzw. feucht oder gewellt sind.
- ٠ Biegen Sie den Druckmedienstapel vor dem Einlegen in beide Richtungen, fächern Sie ihn auf, und gleichen Sie die Kanten an. Wenn ein Druckmedienstau auftritt, versuchen Sie, die Blätter einzeln über den Einzelblatteinzug zuzuführen.
- Verwenden Sie keine Druckmedien, die Sie selbst zugeschnitten haben. •
- Legen Sie nicht unterschiedliche Formate, Gewichte oder Sorten von Druckmedien in dasselbe Papierfach ein.
- Stellen Sie sicher, dass die Druckmedien mit der empfohlenen Druckseite ٠ nach oben eingelegt werden, wenn Sie das Standard-250-Blatt-Fach und den optionalen 250-Blatt-Einzug verwenden. Im Einzelblatteinzug muss die empfohlene Druckseite nach unten weisen.

- Bewahren Sie die Druckmedien in einer geeigneten Umgebung auf. Weitere Informationen finden Sie unter "Aufbewahrung von Druckmedien."
- Nehmen Sie während der Ausführung eines Druckauftrags das momentan verwendete Papierfach nicht heraus.
- Schieben Sie das Papierfach fest ein, nachdem Sie Druckmedien eingelegt haben.
- Achten Sie darauf, dass alle mit dem Drucker verbundenen Kabel richtig angeschlossen sind.
- Durch eine zu enge Einstellung der Längen- und Seitenführungen können Papierstaus entstehen.
- Wischen Sie die Rückhalterollen im Papierfach oder im Einzelblatteinzug mit einem leicht mit Wasser befeuchteten Lappen ab, wenn häufig durch Papierfehleinzug verursachte Staus auftreten.

## Feststellen der Papierstaubereiche

ACHTUNG: Verwenden Sie bei der Staubeseitigung keine Werkzeuge oder andere Gegenstände. Dadurch könnte der Drucker irreparabel beschädigt werden.

Die folgenden Abbildung zeigt die Bereiche des Papierwegs, in denen Papierstaus auftreten können.

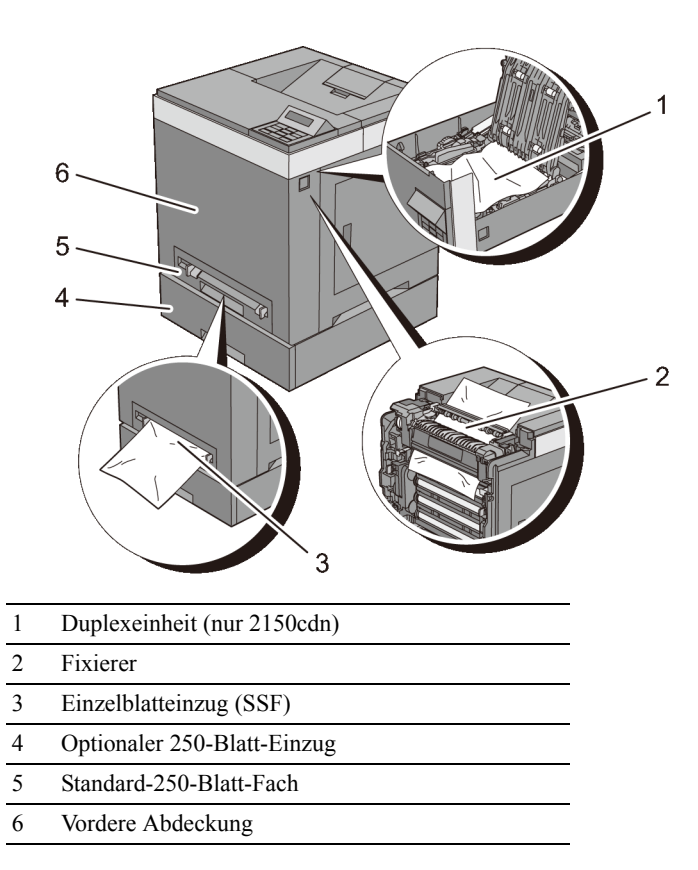

## Papierstaus aus dem SSF beseitigen

| C | ⇒ |
|---|---|
|   | ~ |

WARNUNG: Schützen Sie die Bildtrommeleinheit (PHD) vor hellem Licht. Wenn die vordere Abdeckung länger als drei Minuten offen bleibt, kann die Druckqualität beeinträchtigt werden.

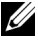

HINWEIS: Sie müssen die Druckmedien vollständig aus dem Papierweg entfernen, damit die an der Bedienerkonsole angezeigte Fehlermeldung gelöscht wird.

1 Ziehen Sie das gestaute Papier aus dem Einzelblatteinzug heraus. Wenn kein gestautes Papier gefunden werden kann oder Sie das Papier nicht entfernen können, fahren Sie mit dem nächsten Schritt fort, um das gestaute Papier aus dem Inneren des Druckers zu entfernen.

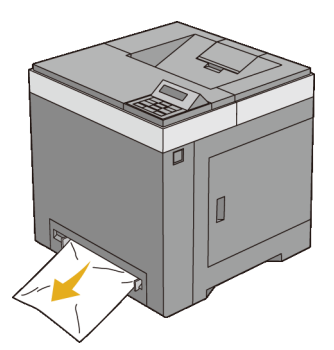

2 Nehmen Sie das Standard 250-Blatt-Papierfach aus dem Drucker heraus, und ziehen Sie das gestaute Papier aus dem Inneren des Druckers. Wenn kein gestautes Papier gefunden werden kann oder Sie das Papier nicht entfernen können, fahren Sie mit dem nächsten Schritt fort, um das gestaute Papier aus dem Inneren des Druckers zu entfernen.

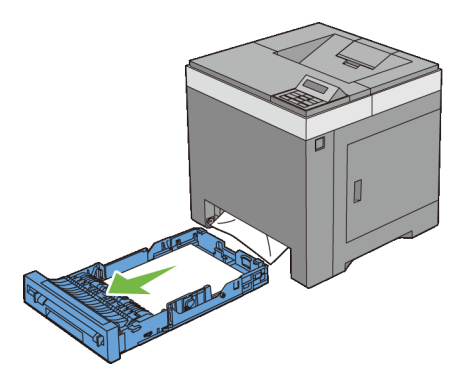

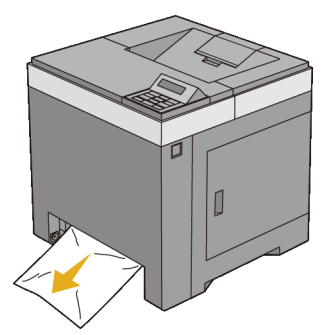

3 Drücken Sie den seitlichen Knopf, und öffnen Sie die vordere Abdeckung.

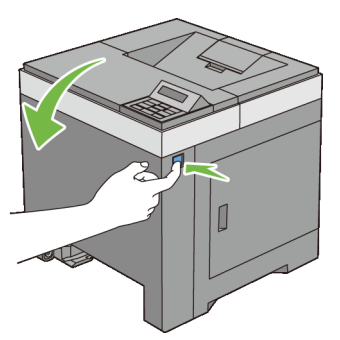

4 Öffnen Sie die Riemeneinheit, und entfernen Sie das gestaute Papier. Stellen Sie sicher, dass sich keine Papierstücke mehr im Drucker befinden.

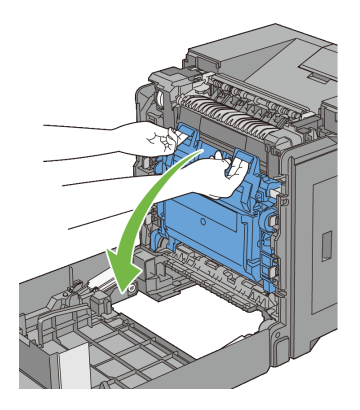

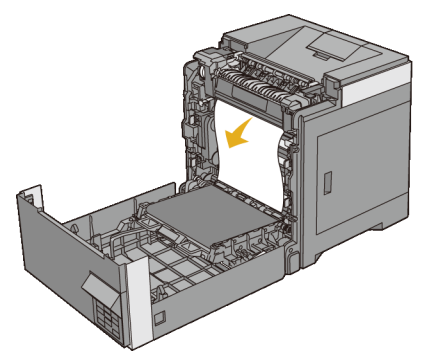

5 Schließen Sie die Riemeneinheit und drücken Sie auf die Oberseite der Einheit, bis diese einrastet.

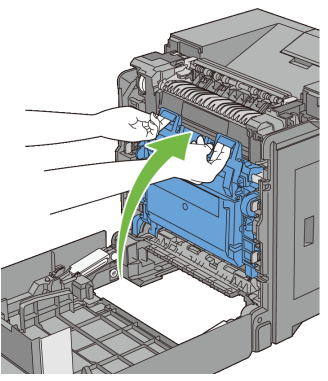

6 Schließen Sie die vordere Abdeckung.

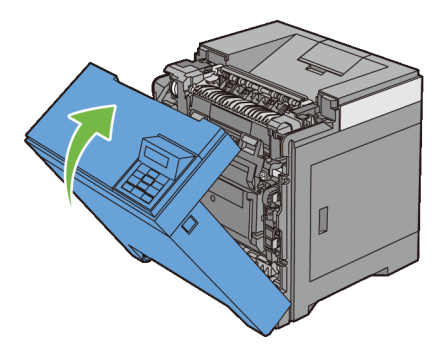
Setzen Sie das Standard 250-Blatt-Fach in den Drucker ein, und schieben Sie 7 ihn bis zum Anschlag ein.

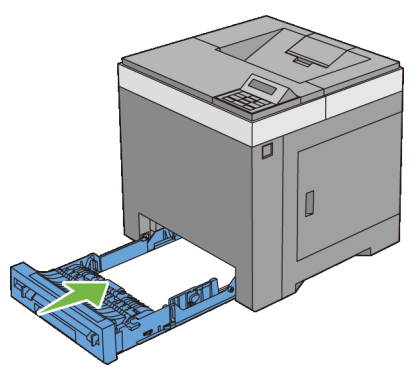

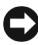

WARNUNG: Üben Sie dabei keinen zu starken Druck auf das Fach aus. Dadurch könnte das Papierfach oder das Druckerinnere beschädigt werden.

## Beseitigen von Papierstaus aus dem Standard-250-Blatt-Fach

| _ |
|---|
|   |
| ~ |
| _ |

WARNUNG: Schützen Sie die Bildtrommeleinheit (PHD) vor hellem Licht. Wenn die vordere Abdeckung länger als drei Minuten offen bleibt, kann die Druckqualität beeinträchtigt werden.

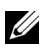

HINWEIS: Sie müssen die Druckmedien vollständig aus dem Papierweg entfernen, damit die an der Bedienerkonsole angezeigte Fehlermeldung gelöscht wird.

1 Ziehen Sie das Standard 250-Blatt-Fach vorsichtig aus dem Drucker heraus. Halten Sie das Fach mit beiden Händen, heben Sie es vorne leicht an, und entfernen Sie es aus dem Drucker

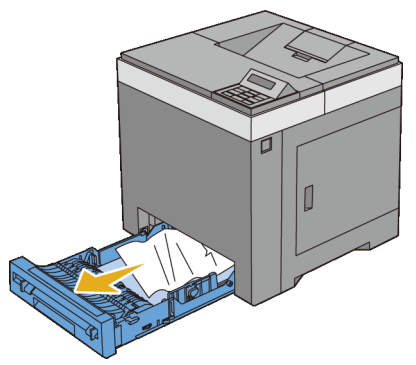

2 Entfernen Sie das gesamte gestaute und/oder zerknitterte Papier aus dem Papierfach.

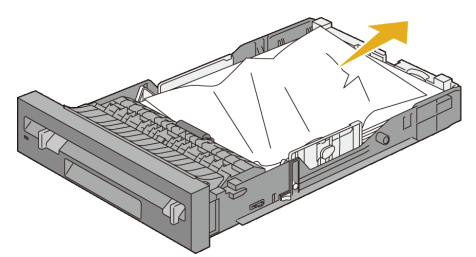

3 Ziehen Sie das gestaute Papier vorsichtig heraus, und achten Sie dabei darauf, es nicht zu zerreißen. Wenn Sie das Papier immer noch nicht entfernen können, fahren Sie mit dem nächsten Schritt fort, um das gestaute Papier aus dem Inneren des Druckers zu entfernen.

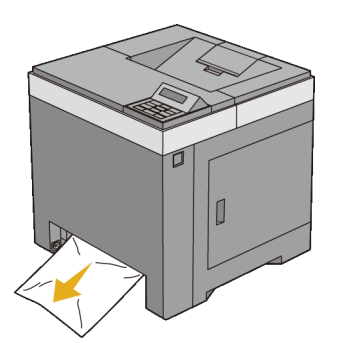

4 Drücken Sie den seitlichen Knopf, und öffnen Sie die vordere Abdeckung.

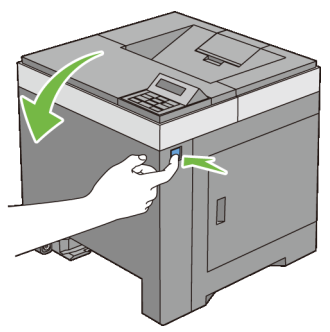

5 Öffnen Sie die Riemeneinheit, und entfernen Sie das gestaute Papier. Stellen Sie sicher, dass sich keine Papierstücke mehr im Drucker befinden.

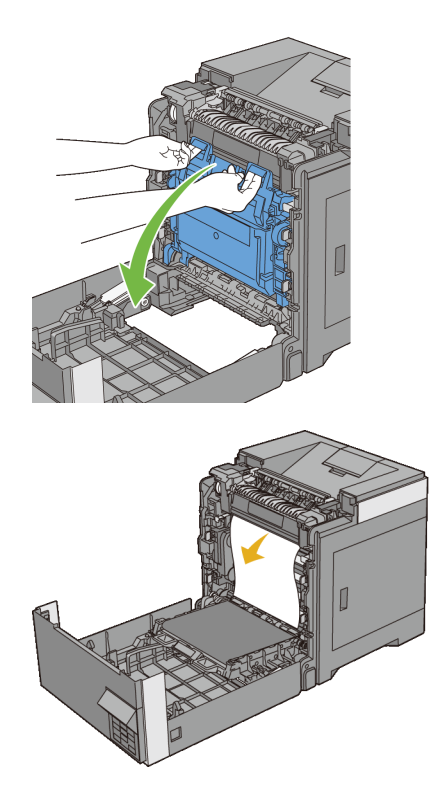

6 Schließen Sie die Riemeneinheit und drücken Sie auf die Oberseite der Einheit, bis diese einrastet.

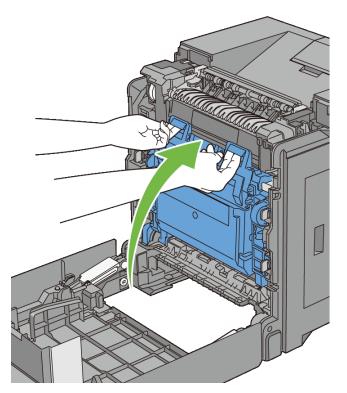

7 Schließen Sie die vordere Abdeckung.

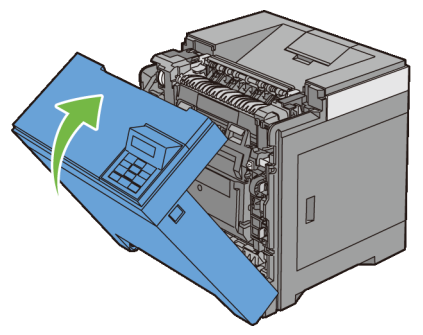

8 Setzen Sie das Standard 250-Blatt-Fach in den Drucker ein, und schieben Sie ihn bis zum Anschlag ein.

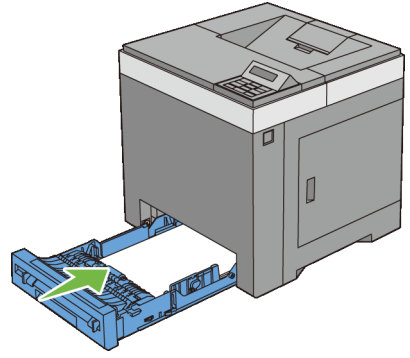

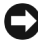

WARNUNG: Üben Sie dabei keinen zu starken Druck auf das Fach aus. Dadurch könnte das Papierfach oder das Druckerinnere beschädigt werden.

## Beseitigen von Papierstaus aus dem Fixierer

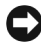

WARNUNG: Stellen Sie sicher, dass die Oberfläche (schwarze Folie) der Riemeneinheit nicht mit anderen Komponenten in Berührung kommt oder zerkratzt wird. Kratzer an der Riemeneinheit sowie durch Berühren übertragene Verschmutzungen oder Fettspuren können die Druckqualität beeinträchtigen.

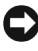

WARNUNG: Schützen Sie die Bildtrommeleinheit (PHD) vor hellem Licht. Wenn die vordere Abdeckung länger als drei Minuten offen bleibt, kann die Druckqualität beeinträchtigt werden.

HINWEIS: Sie müssen die Druckmedien vollständig aus dem Papierweg entfernen, damit die an der Bedienerkonsole angezeigte Fehlermeldung gelöscht wird

- 1 Schalten Sie den Drucker aus und warten Sie 30 Minuten.
- 2 Drücken Sie den seitlichen Knopf, und öffnen Sie die vordere Abdeckung.

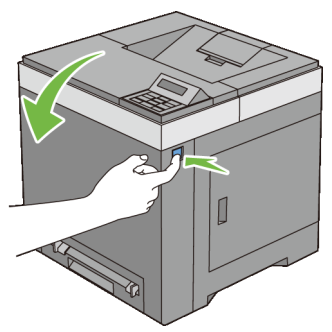

3 Öffnen Sie die Riemeneinheit.

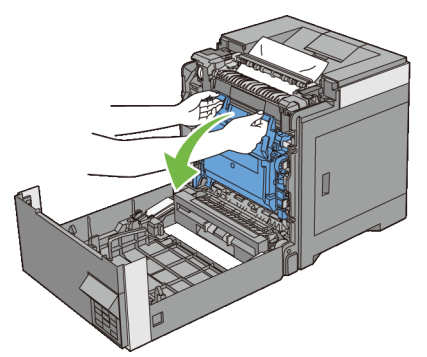

4 Schieben Sie die Hebel an beiden Enden des Fixierers nach oben, und entfernen Sie das gestaute Papier. Wenn Sie das Papier immer noch nicht entfernen können, fahren Sie mit dem nächsten Schritt fort.

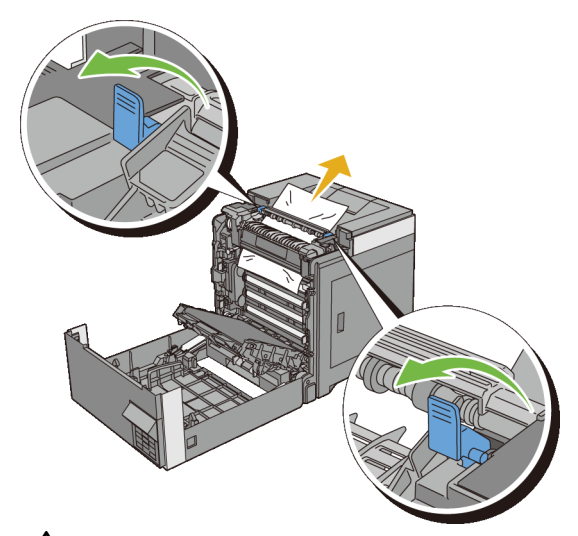

ACHTUNG: Der Fixierer ist heiß. Berühren Sie ihn nicht; dies könnte zu Verbrennungen führen.

5 Öffnen Sie die Abdeckung des Fixierers und entfernen Sie das gestaute Papier.

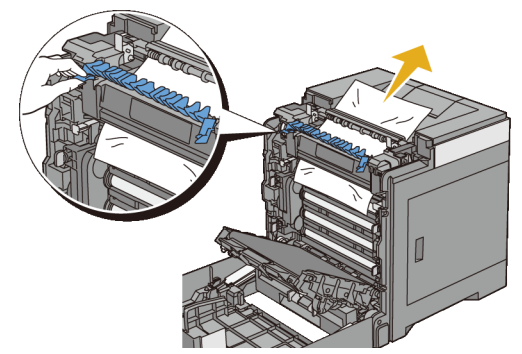

6 Schließen Sie die Abdeckung des Fixierers und drücken Sie die Hebel an beiden Enden des Fixierers nach unten.

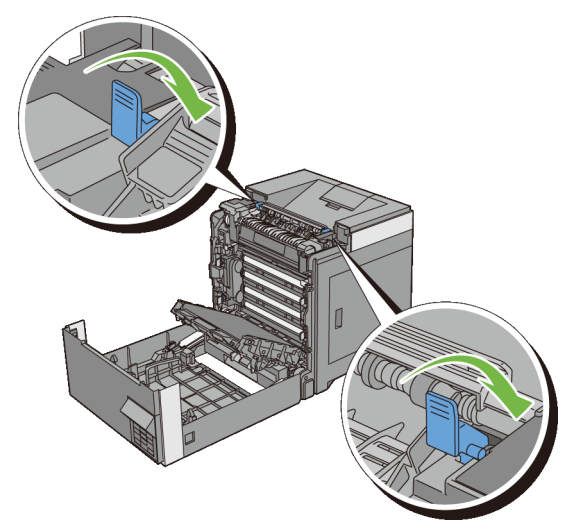

7 Stellen Sie sicher, dass sich keine Papierstücke mehr im Drucker befinden, und schließen Sie die Riemeneinheit.

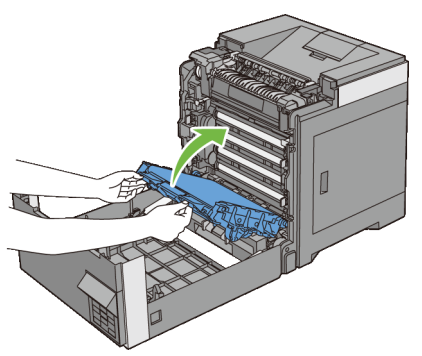

8 Schließen Sie die vordere Abdeckung.

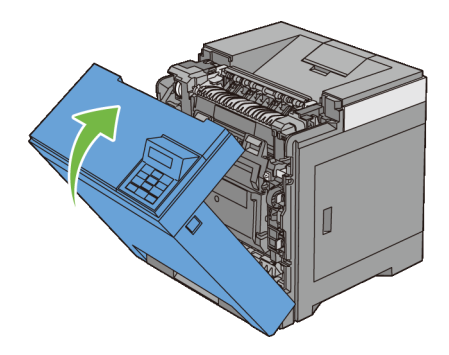

### Beseitigen von Papierstaus aus der Duplexeinheit

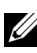

HINWEIS: Sie müssen die Druckmedien vollständig aus dem Papierweg entfernen, damit die an der Bedienerkonsole angezeigte Fehlermeldung gelöscht wird.

Drücken Sie den seitlichen Knopf, und öffnen Sie die vordere Abdeckung. 1

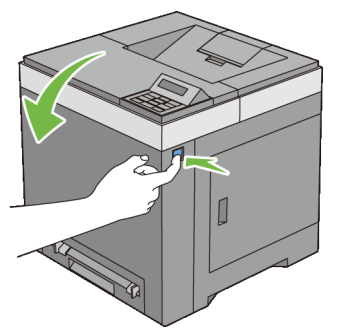

- Öffnen Sie die Abdeckung der Duplexeinheit. 2
- Entfernen Sie das gestaute Papier aus der Duplexeinheit. 3

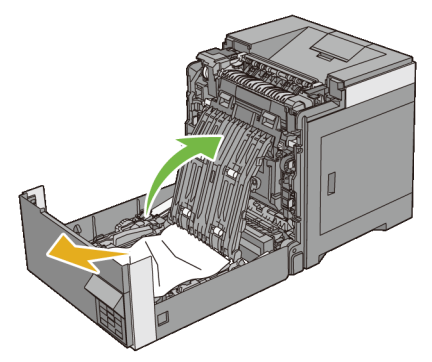

- 4 Schließen Sie die Abdeckung der Duplexeinheit.
- 5 Schließen Sie die vordere Abdeckung.

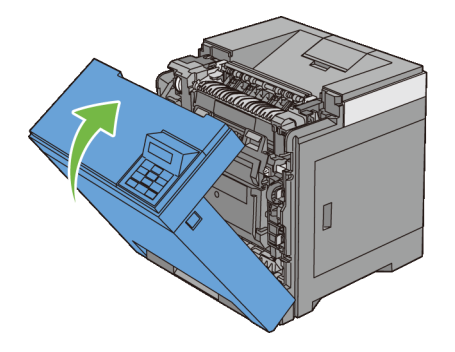

## Beseitigen von Papierstaus aus dem optionalen 250-Blatt-Einzug

- HINWEIS: Sie müssen die Druckmedien vollständig aus dem Papierweg entfernen, damit die an der Bedienerkonsole angezeigte Fehlermeldung gelöscht wird.
  - 1 Ziehen Sie den optionalen 250-Blatt-Einzug vorsichtig aus dem Drucker heraus. Halten Sie den Einzug mit beiden Händen und nehmen Sie ihn aus dem Drucker heraus.

HINWEIS: Das Papier im optionalen 250-Blatt-Einzug wird vom Drucker aus dem vorderen Bereich des Standard-250-Blatt-Fachs eingezogen. Daher kann das im Standard-250-Blatt-Fach gestaute Papier den optionalen 250-Blatt-Einzug im Drucker blockieren, sodass Sie ihn nicht öffnen können. Entfernen Sie das gestaute Papier nacheinander, und beginnen Sie dabei mit dem optionalen 250-Blatt-Einzug.

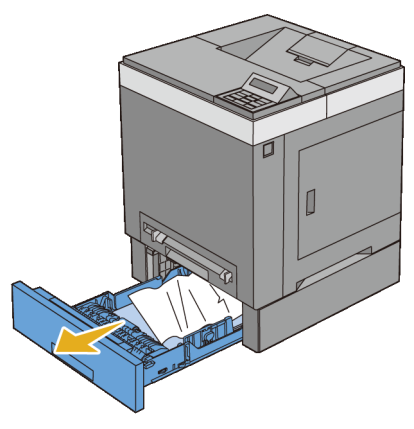

2 Entfernen Sie das gesamte gestaute und/oder zerknitterte Papier aus dem Einzug.

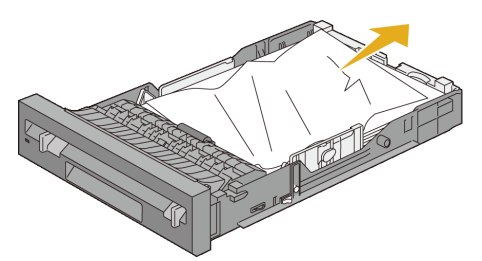

Ziehen Sie das gestaute Papier vorsichtig heraus, und achten Sie dabei 3 darauf, es nicht zu zerreißen. Wenn Sie das Papier immer noch nicht entfernen können, fahren Sie mit dem nächsten Schritt fort, um das gestaute Papier aus dem Inneren des Druckers zu entfernen.

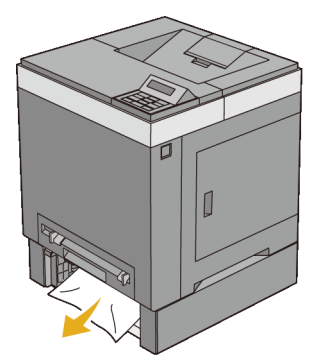

4 Drücken Sie den seitlichen Knopf, und öffnen Sie die vordere Abdeckung.

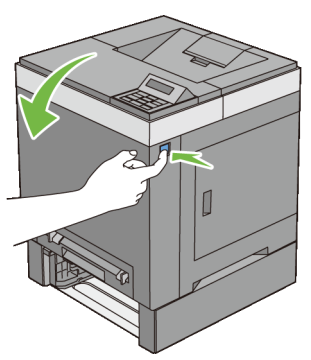

5 Öffnen Sie die Riemeneinheit, und entfernen Sie das gestaute Papier. Stellen Sie sicher, dass sich keine Papierstücke mehr im Drucker befinden.

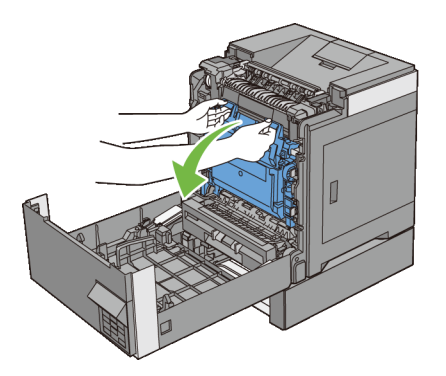

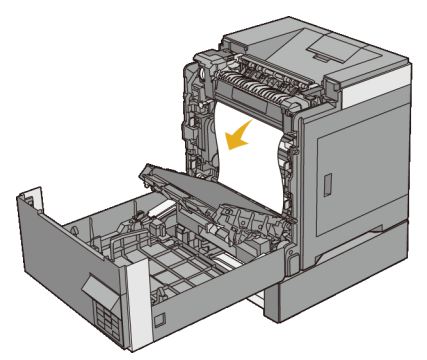

6 Schließen Sie die Riemeneinheit und drücken Sie auf die Oberseite der Einheit, bis diese einrastet.

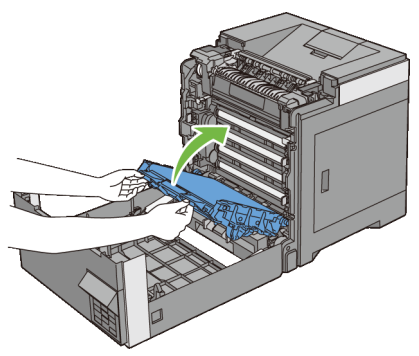

7 Schließen Sie die vordere Abdeckung.

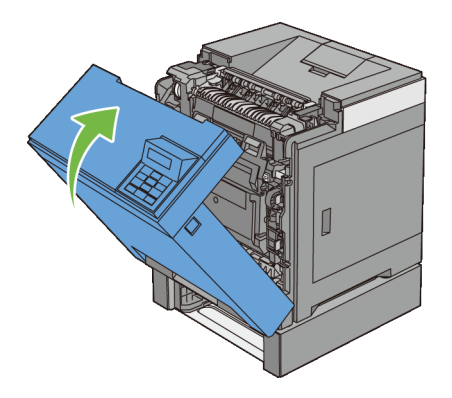

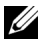

HINWEIS: Wird nach dem Schließen der vorderen Abdeckung die Papierstaumeldung nicht gelöscht, ziehen Sie das Standard-250-Blatt-Fach aus dem Drucker und überprüfen Sie, ob in der Fachöffnung gestautes Papier ist.

8 Setzen Sie den optionalen 250-Blatt-Einzug in den Drucker ein und schieben Sie ihn bis zum Anschlag.

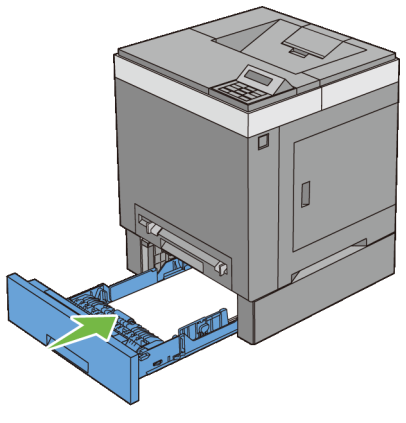

WARNUNG: Üben Sie dabei keinen zu starken Druck auf das Fach aus. Dadurch könnte das Papierfach oder das Druckerinnere beschädigt werden.

## Problemlösung

# 28

## Anleitung zur Problemlösung

## Einfache Druckerprobleme

Manche Druckerprobleme sind einfach zu beheben. Wenn ein Problem mit dem Drucker auftritt, überprüfen Sie die folgenden Punkte:

Ist das Netzkabel an den Drucker und an eine ordnungsgemäß geerdete Steckdose angeschlossen?

- Ist der Drucker eingeschaltet?
- Ist die Stromversorgung nicht durch einen Schutzschalter oder einen anderen Schalter unterbrochen?
- Funktionieren andere elektrische Geräte, die an diese Steckdose angeschlossen werden?
- Ist der optionale Speicher ordnungsgemäß installiert?

Wenn Sie all diese Punkte überprüft haben und das Problem weiterhin besteht, schalten Sie den Drucker aus, warten Sie etwa 10 Sekunden, und schalten Sie den Drucker dann wieder ein. Auf diese Weise können viele Probleme bereits behoben werden.

## Anzeigeprobleme

| Problem                                                                                                    | Maßnahme                                                                                                    |
|----------------------------------------------------------------------------------------------------|----------------------------------------------------------------------------------------------------|
| Nach dem Einschalten des<br>Druckers ist die<br>Bedienerkonsolenanzeige leer<br>oder zeigt nur <b>Bitte warten</b><br>an, oder die<br>Hintergrundbeleuchtung<br>funktioniert nicht | <ul> <li>Schalten Sie den Drucker aus, warten Sie 10 Sekunden,<br/>und schalten Sie den Drucker wieder ein.</li> <li>An der Bedienerkonsole wird eine Selbsttest-Meldung<br/>angezeigt. Wenn der Test abgeschlossen ist, wird die<br/>Meldung Druckbereit angezeigt.</li> </ul> |
| funktioniert ment.                                                                                                    |                                                                                                    |

| Problem                  | Maßnahme                                               |
|--------------------------|--------------------------------------------------------|
| Über die Bedienerkonsole | Die Einstellungen im Anwendungsprogramm, im            |
| geänderte Einstellungen  | Druckertreiber oder in den Dienstprogrammen des        |
| haben keine Auswirkung.  | Druckers setzen die über die Bedienerkonsole gewählten |
|                          | Einstellungen außer Kraft.                             |

## Druckprobleme

| Problem                                                                          | Maßnahme                                                                                                    |
|----------------------------------------------------------------------------------|----------------------------------------------------------------------------------------------------|
| Der Auftrag wurde nicht<br>gedruckt, oder es wurden<br>falsche Zeichen gedruckt. | Stellen Sie sicher, dass das Menü der obersten Ebene an<br>der Bedienerkonsole angezeigt wird, bevor Sie einen<br>Druckauftrag an den Drucker senden. Drücken Sie die<br>Taste <b>(Menü)</b> , um zum Menü der obersten Ebene<br>zurückzukehren. |
|                                                                                  | Stellen Sie sicher, dass Druckmedien in den Drucker<br>eingelegt sind. Drücken Sie die Taste <b>⊟ (Menü)</b> , um<br>zum Menü der obersten Ebene zurückzukehren.                                                                                 |
|                                                                                  | Überprüfen Sie, ob der Drucker die richtige<br>Druckersprache (Print Description Language, PDL)<br>verwendet.                                                                                                    |
|                                                                                  | Stellen Sie sicher, dass Sie den richtigen Druckertreiber verwenden.                                                                                                    |
|                                                                                  | Stellen Sie sicher, dass das richtige Ethernet- bzw. USB-<br>Kabel fest am Drucker angeschlossen ist.                                                                                                    |
|                                                                                  | Vergewissern Sie sich, dass das richtige<br>Druckmedienformat eingestellt ist.                                                                                                    |
|                                                                                  | Wenn Sie einen Druck-Spooler verwenden,<br>vergewissern Sie sich, dass der Spooler nicht blockiert<br>ist.                                                                                                    |
|                                                                                  | Überprüfen Sie die Druckerschnittstelle im Admin.<br>Menü.                                                                                                    |
|                                                                                  | Stellen Sie fest, welche Host-Schnittstelle Sie<br>verwenden. Drucken Sie eine Seite mit Einstellungen<br>der Bedienerkonsole aus, um die aktuellen<br>Schnittstelleneinstellungen zu überprüfen.                                                |

| Problem                                                                                                    | Maßnahme                                                                                                    |
|----------------------------------------------------------------------------------------------------|----------------------------------------------------------------------------------------------------|
| Im Standard-250-Blatt-Fach<br>oder im Einzelblatteinzug<br>treten Fehleinzüge oder<br>Mehrfacheinzüge auf. | Stellen Sie sicher, dass die verwendeten Druckmedien<br>den Spezifikationen des Druckers entsprechen. Weitere<br>Informationen finden Sie unter "Unterstützte<br>Papiersorten".                                                      |
|                                                                                                    | Fächern Sie das Papier vor dem Einlegen in das Standard-250-Blatt-Fach auf.                                                                                                    |
|                                                                                                    | Stellen Sie sicher, dass die Druckmedien richtig eingelegt sind.                                                                                                    |
|                                                                                                    | Vergewissern Sie sich, dass die Längen- und<br>Seitenführungen in den Druckmedienquellen richtig<br>angepasst sind.                                                                                                    |
|                                                                                                    | Stellen Sie sicher, dass das Standard-250-Blatt-Fach fest eingesetzt ist.                                                                                                    |
|                                                                                                    | Überladen Sie das Papierfach nicht.                                                                                                    |
|                                                                                                    | Üben Sie beim Einführen der Druckmedien in den<br>Einzelblatteinzug nicht zu viel Druck aus; sie werden<br>sonst eventuell schief eingezogen oder biegen sich.                                                                       |
|                                                                                                    | Stellen Sie sicher, dass die Druckmedien nicht gewellt sind.                                                                                                    |
|                                                                                                    | Legen Sie die Druckmedien mit der empfohlenen<br>Druckseite nach oben bzw. unten ein. Weitere<br>Informationen finden Sie unter "Einlegen von<br>Druckmedien in das Standard-250-Blatt-Fach und den<br>optionalen 250-Blatt-Einzug". |
|                                                                                                    | Legen Sie die Druckmedien mit der anderen Kante in<br>Einzugsrichtung oder mit der anderen Seite nach unten<br>ein, um festzustellen, ob der Einzug so besser<br>funktioniert.                                                       |
|                                                                                                    | Legen Sie keine unterschiedlichen Druckmediensorten in ein Fach ein.                                                                                                    |
|                                                                                                    | Legen Sie nicht gleichzeitig Druckmedien aus verschiedenen Riesen ein.                                                                                                    |
|                                                                                                    | Entfernen Sie das gewellte obere und untere Blatt eines<br>Ries, bevor Sie die Druckmedien einlegen.                                                                                                    |
|                                                                                                    | Legen Sie nur dann Druckmedien in ein Papierfach ein, wenn dieses leer ist.                                                                                                    |
|                                                                                                    | Wischen Sie die Rückhalterollen im Standard-250-Blatt-<br>Fach oder im optimulen 250 Platt-Einzugngnit einem 485<br>mit Wasser angefeuchteten Tuch ab.                                                                               |

| Problem                                                                                                    | Maßnahme                                                                                                    |
|----------------------------------------------------------------------------------------------------|----------------------------------------------------------------------------------------------------|
| Der Umschlag ist nach dem<br>Bedrucken zerknittert.                                                            | Stellen Sie sicher, dass der Umschlag wie unter<br>"Einlegen von Briefumschlägen in das Standard-250-<br>Blatt-Fach und den optionalen 250-Blatt-Einzug" oder<br>"Einlegen eines Briefumschlags in den<br>Einzelblatteinzug" beschrieben in das Standard-250-<br>Blatt-Fach oder den Einzelblatteinzug eingelegt ist. |
| Unerwartete Seitenumbrüche.                                                                                    | Legen Sie an der Bedienerkonsole, in der Toolbox, oder<br>im Dell Printer Configuration Web Tool einen höheren<br>Wert für <b>Zeitüberschreitung</b> fest.                                                                                                    |
| Die Druckmedien werden im<br>Ausgabefach nicht ordentlich<br>aufeinander abgelegt.                             | Drehen Sie den Druckmedienstapel im Papierfach um.                                                                                                    |
| Der manuelle Duplexdruck ist<br>nicht möglich.                                                                 | Wählen Sie <b>Dreh an kurz Kante</b> oder <b>Dreh an lang</b><br><b>Kante</b> im Menü <b>Duplex</b> auf der Registerkarte<br><b>Papier/Ausgabe</b> im Druckertreiber.                                                                                                    |
| Vom Standard-250-Blatt-Fach<br>kann nicht gedruckt werden,<br>das das Druckmedium im<br>Fach sich gewellt hat. | Legen Sie die Druckmedien in den Einzelblatteinzug<br>ein.                                                                                                    |

## Probleme mit der Druckqualität

HINWEIS: Einige der im Folgenden beschriebenen Toolbox-Verfahren können auch an der Bedienerkonsole oder mit dem Dell Printer Configuration Web Tool durchgeführt werden. Weitere Informationen zur Verwendung der Bedienerkonsole oder des Dell Configuration Web Tool finden Sie unter "Erläuterungen zu den Toolbox-Menüs" und "Dell Printer Configuration Web Tool".

- ٠ Die Druckausgabe ist zu blass.
- Toner schmiert auf dem Papier oder löst sich ab. ٠
- Unregelmäßige Tonerflecken/verschwommene Bilder ٠
- Die gesamte Druckausgabe ist leer. ٠
- Auf dem Ausdruck treten Schmierstreifen auf. •
- Der Ausdruck ist teilweise oder ganz schwarz. •
- Farbige Punkte in regelmäßigen Abständen •
- Senkrechte Lückenbereiche •

- Doppelbild
- Lichtermüdung
- Nebel
- Bead-Carry-Out (BCO)
- Zeichen mit gezackten Kanten
- Farbstreifen
- Auger-Markierungen
- Zerknittertes/verschmutztes Papier
- Schäden an der Führungskante des Papiers

#### Die Druckausgabe ist zu blass.

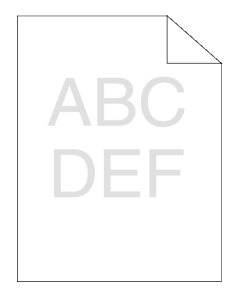

| Maßnahme                                                                                                    | Ja                                                      | Nein                                  |
|----------------------------------------------------------------------------------------------------|---------------------------------------------------------|---------------------------------------|
| <ol> <li>Die Tonerkassetten sind eventuell fast leer oder<br/>müssen ausgetauscht werden. Überprüfen Sie die<br/>verbleibende Tonermenge in allen<br/>Tonerkassetten.         <ul> <li>a Überprüfen Sie den Tonerfüllstand auf der<br/>Registerkarte Status in der<br/>Statusüberwachungskonsole.</li> <li>b Tauschen Sie die Tonerkassetten<br/>gegebenenfalls aus.</li> </ul> </li> </ol> | Es sind keine<br>weiteren<br>Maßnahmen<br>erforderlich. | Fahren Sie mit<br>Maßnahme 2<br>fort. |

| Ma | ßnahme                                                                                                    | Ja                                                      | Nein                                  |
|----|----------------------------------------------------------------------------------------------------|---------------------------------------------------------|---------------------------------------|
| 2  | <ul> <li>Wenn Sie Tonerkassetten von einem Drittanbieter verwenden, deaktivieren Sie die Option Kein Dell-Toner.</li> <li>a Starten Sie die Toolbox, und klicken Sie auf der Registerkarte Druckerwartung auf Kein Dell-Toner.</li> <li>b Stellen Sie sicher, dass das Kontrollkästchen Ein nicht aktiviert ist.</li> </ul>               | Es sind keine<br>weiteren<br>Maßnahmen<br>erforderlich. | Fahren Sie mit<br>Maßnahme 3<br>fort. |
|    | Ist Ihr Problem damit gelöst?                                                                                                    |                                                         |                                       |
| 3  | Deaktivieren Sie den <b>Tonersparmodus</b> im<br>Druckertreiber.<br>a Stellen Sie sicher, dass auf der Registerkarte<br><b>Fortgeschritten</b> das Kontrollkästchen<br><b>Tonersparmodus</b> nicht aktiviert ist.                                                                                                    | Es sind keine<br>weiteren<br>Maßnahmen<br>erforderlich. | Fahren Sie mit<br>Maßnahme 4<br>fort. |
|    | Ist Ihr Problem damit gelöst?                                                                                                    |                                                         |                                       |
| 4  | Die Druckmedien-Oberfläche ist eventuell<br>unregelmäßig. Ändern Sie versuchsweise die<br>Einstellung <b>Papiersorte</b> im Druckertreiber.<br>Ändern Sie die Papiersorte beispielsweise von<br>Normalpapier auf dickes Papier um.<br>a Ändern Sie auf der Registerkarte<br><b>Papier/Ausgabe</b> die Einstellung<br><b>Papiersorte</b> . | Es sind keine<br>weiteren<br>Maßnahmen<br>erforderlich. | Fahren Sie mit<br>Maßnahme 5<br>fort. |
|    | Ist Ihr Problem damit gelöst?                                                                                                    |                                                         |                                       |
| 5  | Vergewissern Sie sich, dass das richtige<br>Druckmedium verwendet wird. Siehe<br>"Unterstützte Papiersorten". Falls nicht,<br>verwenden Sie für den Drucker empfohlene<br>Druckmedien.<br>Ist Ihr Problem damit gelöst?                                                                                                    | Es sind keine<br>weiteren<br>Maßnahmen<br>erforderlich. | Fahren Sie mit<br>Maßnahme 6<br>fort. |
|    | ist ini i rootein danni gelost.                                                                                                    |                                                         |                                       |

| Ma | ıßnahme                                                                                                    | Ja                                                      | Nein                                  |
|----|----------------------------------------------------------------------------------------------------|---------------------------------------------------------|---------------------------------------|
| 6  | Stellen Sie sicher, dass die acht gelben Bänder<br>ordnungsgemäß von der Bildtrommeleinheit<br>entfernt wurden. Siehe "Entfernen der Schleifen<br>der Bildtrommeleinheit" und "Installieren der<br>Bildtrommeleinheit". Falls nicht, entfernen Sie die<br>Bänder. | Es sind keine<br>weiteren<br>Maßnahmen<br>erforderlich. | Fahren Sie mit<br>Maßnahme 7<br>fort. |
|    | Ist Ihr Problem damit gelöst?                                                                                                    |                                                         |                                       |
| 7  | <ul> <li>Stellen Sie sicher, dass der Entwicklermotor<br/>ordnungsgemäß funktioniert.</li> <li>a Starten Sie die Toolbox, und klicken Sie auf<br/>der Registerkarte Diagnose auf<br/>Geräteüberprüfung.</li> </ul>                                                | Fahren Sie mit<br>Maßnahme 8<br>fort.                   | Wenden Sie<br>sich an Dell.           |
|    | b Wählen Sie Hauptmotor-Betriebsprüfung<br>im Dropdown-Listenfeld, und klicken Sie auf<br>Starten.                                                                                                    |                                                         |                                       |
|    | c Klicken Sie auf Tonwiedergabe, und pr üfen<br>Sie den Ton des Motors.                                                                                                    |                                                         |                                       |
|    | Funktioniert der Motor ordnungsgemäß?                                                                                                    |                                                         |                                       |

| Ma | aßnahme                                                                                                    | Ja                                    | Nein                        |
|----|----------------------------------------------------------------------------------------------------|---------------------------------------|-----------------------------|
| 8  | <ul> <li>Stellen Sie sicher, dass der Abgabemotor für jede<br/>Tonerkassette ordnungsgemäß funktioniert.</li> <li>a Starten Sie die Toolbox, und klicken Sie auf<br/>der Registerkarte <b>Diagnose</b> auf<br/><b>Geräteüberprüfung</b>.</li> </ul>                                                                                                    | Fahren Sie mit<br>Maßnahme 9<br>fort. | Wenden Sie<br>sich an Dell. |
|    | <ul> <li>b Wählen Sie Abgabemotor-Prüfung<br/>(Gelb),Abgabemotor-Prüfung (Magenta),<br/>Abgabemotor-Prüfung (Cyan) oder<br/>Abgabemotor-Prüfung (Schwarz) aus dem<br/>Dropdown-Listenfeld, und klicken Sie auf<br/>Starten.</li> <li>c Klicken Sie auf Tonwiedergabe, und prüfen<br/>Sie den Ton des Motors.</li> <li>d Wiederholen Sie die Schritte 1 und 2 um die</li> </ul> |                                       |                             |
|    | Abgabemotor-Prüfung für die restlichen<br>Tonerkassetten durchzuführen.                                                                                                    |                                       |                             |
|    | HINWEIS: Sie können die<br>Abgabemotor-Prüfung für CMYK in<br>jeder beliebigen Reihenfolge<br>durchführen.                                                                                                    |                                       |                             |
|    | Funktioniert der Abgabemotor ordnungsgemäß?                                                                                                    |                                       |                             |

| M | aßnahme                                                                                                    | Ja                                                      | Nein                                   |
|---|----------------------------------------------------------------------------------------------------|---------------------------------------------------------|----------------------------------------|
| 9 | <ul> <li>Wenn Sie viele Bilder mit geringer Farbdichte<br/>drucken, führen Sie den Tonerauffrischungs-<br/>Modus aus.</li> <li>a Starten Sie die Toolbox, und klicken Sie auf<br/>der Registerkarte Diagnose auf<br/>Auffrischungsmodus.</li> </ul> | Es sind keine<br>weiteren<br>Maßnahmen<br>erforderlich. | Fahren Sie mit<br>Maßnahme 10<br>fort. |
|   | b Klicken Sie unter Toner-<br>Auffrischungsmodus auf die Schaltfläche<br>Gelb.                                                                                                    |                                                         |                                        |
|   | c Wiederholen Sie Schritt 2 f ür die<br>Schaltfl ächen Magenta, Cyan und Schwarz.                                                                                                    |                                                         |                                        |
|   | ACHTUNG: Durch die Ausführung<br>des Auffrischungsmodus wird<br>zusätzlich Toner verbraucht.                                                                                                    |                                                         |                                        |
|   | d Nach Abschluss des <b>Auffrischungsmodus</b><br>wählen Sie <b>Diagramme drucken</b> aus der<br>Liste auf der Registerkarte <b>Diagnose</b> .                                                                                                    |                                                         |                                        |
|   | e Klicken Sie auf die Schaltfläche <b>4-Farben-</b><br>Konfigurierungsdiagramm.                                                                                                    |                                                         |                                        |
|   | Das 4-Farben-Konfigurierungsdiagramm wird ausgedruckt.                                                                                                    |                                                         |                                        |
|   | Ist Ihr Problem damit gelöst?                                                                                                    |                                                         |                                        |

| Maßnahme                                                                                                    | Ja                                                      | Nein                        |
|----------------------------------------------------------------------------------------------------|---------------------------------------------------------|-----------------------------|
| <ul> <li>10 Tauschen Sie die Bildtrommeleinheit aus, wenn<br/>Sie eine Ersatz-Bildtrommeleinheit haben.</li> <li>a Tauschen Sie die Bildtrommeleinheit aus.<br/>Siehe "Austauschen der Bildtrommeleinheit<br/>(PHD)" und "Installieren der<br/>Bildtrommeleinheit".</li> </ul> | Es sind keine<br>weiteren<br>Maßnahmen<br>erforderlich. | Wenden Sie<br>sich an Dell. |
| <ul> <li>b Nachdem Sie die Bildtrommeleinheit<br/>ausgetauscht haben, klicken Sie auf der<br/>Registerkarte Diagnose auf Diagramme<br/>drucken.</li> <li>c Klicken Sie auf die Schaltfläche 4-Farben-<br/>Konfigurierungsdiagramm</li> </ul>                                   |                                                         |                             |
| Das 4-Farben-Konfigurierungsdiagramm<br>wird ausgedruckt.                                                                                                    |                                                         |                             |
| Ist Ihr Problem damit gelöst?                                                                                                    |                                                         |                             |

#### Toner schmiert auf dem Papier oder löst sich ab.

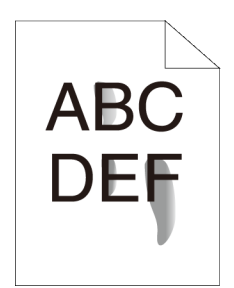

| Maßnahme |                                                                                                    | Ja                                                      | Nein                                  |
|----------|----------------------------------------------------------------------------------------------------|---------------------------------------------------------|---------------------------------------|
| 1        | Die Druckmedien-Oberfläche ist eventuell<br>unregelmäßig. Ändern Sie versuchsweise die<br>Einstellung <b>Papiersorte</b> im Druckertreiber.<br>Ändern Sie die Papiersorte beispielsweise von<br>Normalpapier auf dickes Papier um.                                                                                                    | Es sind keine<br>weiteren<br>Maßnahmen<br>erforderlich. | Fahren Sie mit<br>Maßnahme 2<br>fort. |
|          | a Andern Sie auf der Registerkarte<br>Panier/Ausgabe die Einstellung                                                                                                    |                                                         |                                       |
|          | Papiersorte.                                                                                                    |                                                         |                                       |
|          | Ist Ihr Problem damit gelöst?                                                                                                    |                                                         |                                       |
| 2        | Vergewissern Sie sich, dass das richtige<br>Druckmedium verwendet wird. Siehe<br>"Unterstützte Papiersorten". Falls nicht,<br>verwenden Sie für den Drucker empfohlene<br>Druckmedien.                                                                                                    | Es sind keine<br>weiteren<br>Maßnahmen<br>erforderlich. | Fahren Sie mit<br>Maßnahme 3<br>fort. |
|          | Ist Ihr Problem damit gelöst?                                                                                                    |                                                         |                                       |
| 3        | <ul> <li>Tauschen Sie die Bildtrommeleinheit aus, wenn<br/>Sie eine Ersatz-Bildtrommeleinheit haben.</li> <li>a Tauschen Sie die Bildtrommeleinheit aus.<br/>Siehe "Austauschen der Bildtrommeleinheit<br/>(PHD)" und "Installieren der<br/>Bildtrommeleinheit".</li> <li>b Nach dem Austauschen der<br/>Bildtrommeleinheit drucken Sie Ihr<br/>Dokument zur Überprüfung erneut aus.</li> <li>Ist Ihr Problem damit gelöst?</li> </ul> | Es sind keine<br>weiteren<br>Maßnahmen<br>erforderlich. | Wenden Sie<br>sich an Dell.           |

#### Unregelmäßige Tonerflecken/verschwommene Bilder

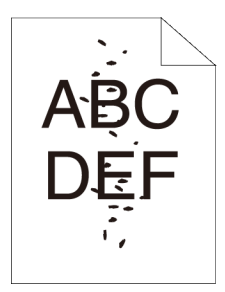

| Maßnahme |                                                                                                    | Ja                                                      | Nein                                  |
|----------|----------------------------------------------------------------------------------------------------|---------------------------------------------------------|---------------------------------------|
| 1        | Stellen Sie sicher, dass die Tonerkassetten richtig<br>installiert sind. Siehe "Einsetzen einer<br>Tonerkassette".<br>Ist Ihr Problem damit gelöst?                                                                                                    | Es sind keine<br>weiteren<br>Maßnahmen<br>erforderlich. | Fahren Sie mit<br>Maßnahme 2<br>fort. |
| 2        | Stellen Sie sicher, dass die Bildtrommeleinheit<br>richtig installiert ist. Siehe "Austauschen der<br>Bildtrommeleinheit (PHD)" und "Installieren der<br>Bildtrommeleinheit".<br>Ist Ihr Problem damit gelöst?                                                                                                    | Es sind keine<br>weiteren<br>Maßnahmen<br>erforderlich. | Fahren Sie mit<br>Maßnahme 3<br>fort. |
| 3        | <ul> <li>Tauschen Sie die Bildtrommeleinheit aus, wenn<br/>Sie eine Ersatz-Bildtrommeleinheit haben.</li> <li>a Tauschen Sie die Bildtrommeleinheit aus.<br/>Siehe "Austauschen der Bildtrommeleinheit<br/>(PHD)" und "Installieren der<br/>Bildtrommeleinheit".</li> <li>b Nachdem Sie die Bildtrommeleinheit<br/>ausgetauscht haben, klicken Sie auf der<br/>Registerkarte Diagnose auf Diagramme<br/>drucken.</li> <li>c Klicken Sie auf die Schaltfläche<br/>Horizontalabstand-<br/>Konfigurierungsdiagramm.<br/>Das Horizontalabstand-<br/>Konfigurierungsdiagramm wird ausgedruckt.</li> </ul> | Es sind keine<br>weiteren<br>Maßnahmen<br>erforderlich. | Wenden Sie<br>sich an Dell.           |
|          | Ist Ihr Problem damit gelöst?                                                                                                    |                                                         |                                       |

#### Die gesamte Druckausgabe ist leer.

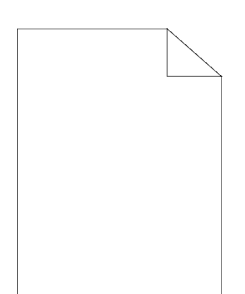

| Ma | ßnahme                                                                                                    | Ja                                                      | Nein                                  |
|----|----------------------------------------------------------------------------------------------------|---------------------------------------------------------|---------------------------------------|
| 1  | Die Tonerkassetten sind eventuell fast leer oder<br>müssen ausgetauscht werden. Überprüfen Sie die<br>verbleibende Tonermenge in allen<br>Tonerkassetten.<br>a Überprüfen Sie den Tonerfüllstand auf der<br>Registerkarte <b>Status</b> in der<br>Statusüberwachungskonsole.<br>b Tauschen Sie die Tonerkassetten<br>gegebenenfalls aus.<br>Ist Ihr Problem damit gelöst? | Es sind keine<br>weiteren<br>Maßnahmen<br>erforderlich. | Fahren Sie mit<br>Maßnahme 2<br>fort. |
| 2  | <ul> <li>Wenn Sie Tonerkassetten von einem Drittanbieter verwenden, deaktivieren Sie die Option Kein Dell-Toner.</li> <li>a Starten Sie die Toolbox, und klicken Sie auf der Registerkarte Druckerwartung auf Kein Dell-Toner.</li> <li>b Stellen Sie sicher, dass das Kontrollkästchen Ein nicht aktiviert ist.</li> <li>Ist Ihr Problem damit gelöst?</li> </ul>        | Es sind keine<br>weiteren<br>Maßnahmen<br>erforderlich. | Fahren Sie mit<br>Maßnahme 3<br>fort. |
| 3  | Deaktivieren Sie den <b>Tonersparmodus</b> im<br>Druckertreiber.<br>a Stellen Sie sicher, dass auf der Registerkarte<br><b>Fortgeschritten</b> das Kontrollkästchen<br><b>Tonersparmodus</b> nicht aktiviert ist.                                                                                                    | Es sind keine<br>weiteren<br>Maßnahmen<br>erforderlich. | Fahren Sie mit<br>Maßnahme 4<br>fort. |

| Ma | aßnahme                                                                                                    | Ja                                                      | Nein                                  |
|----|----------------------------------------------------------------------------------------------------|---------------------------------------------------------|---------------------------------------|
| 4  | Die Druckmedien-Oberfläche ist eventuell<br>unregelmäßig. Ändern Sie versuchsweise die<br>Einstellung <b>Papiersorte</b> im Druckertreiber.<br>Ändern Sie die Papiersorte beispielsweise von<br>Normalpapier auf dickes Papier um.<br>a Ändern Sie auf der Registerkarte<br><b>Papier/Ausgabe</b> die Einstellung<br><b>Papiersorte</b> .                                                | Es sind keine<br>weiteren<br>Maßnahmen<br>erforderlich. | Fahren Sie mit<br>Maßnahme 5<br>fort. |
|    | Ist Ihr Problem damit gelöst?                                                                                                    |                                                         |                                       |
| 5  | Vergewissern Sie sich, dass das richtige<br>Druckmedium verwendet wird. Siehe<br>"Unterstützte Papiersorten". Falls nicht,<br>verwenden Sie für den Drucker empfohlene<br>Druckmedien.                                                                                                    | Es sind keine<br>weiteren<br>Maßnahmen<br>erforderlich. | Fahren Sie mit<br>Maßnahme 6<br>fort. |
|    | Ist Ihr Problem damit gelöst?                                                                                                    |                                                         |                                       |
| 6  | Stellen Sie sicher, dass die acht gelben Bänder<br>ordnungsgemäß von der Bildtrommeleinheit<br>entfernt sind. Siehe "Austauschen der<br>Bildtrommeleinheit (PHD)" und "Installieren der<br>Bildtrommeleinheit". Falls nicht, entfernen Sie die<br>Bänder.                                                                                                    | Es sind keine<br>weiteren<br>Maßnahmen<br>erforderlich. | Fahren Sie mit<br>Maßnahme 7<br>fort. |
|    | Ist Ihr Problem damit gelöst?                                                                                                    |                                                         |                                       |
| 7  | <ul> <li>Stellen Sie sicher, dass der Entwicklermotor ordnungsgemäß funktioniert.</li> <li>a Starten Sie die Toolbox, und klicken Sie auf der Registerkarte Diagnose auf Geräteüberprüfung.</li> <li>b Wählen Sie Hauptmotor-Betriebsprüfung im Dropdown-Listenfeld, und klicken Sie auf Starten.</li> <li>c Klicken Sie auf Tonwiedergabe, und prüfen Sie den Ton des Motors</li> </ul> | Fahren Sie mit<br>Maßnahme 8<br>fort.                   | Wenden Sie<br>sich an Dell.           |
|    | Funktioniert der Motor ordnungsgemäß?                                                                                                    |                                                         |                                       |

| Maßnahme |                                                                                                    | Ja                                                      | Nein                        |
|----------|----------------------------------------------------------------------------------------------------|---------------------------------------------------------|-----------------------------|
| 8        | <ul> <li>Stellen Sie sicher, dass der Abgabemotor f ür jede<br/>Tonerkassette ordnungsgem ä ß funktioniert.</li> <li>a Starten Sie die Toolbox, und klicken Sie auf<br/>der Registerkarte Diagnose auf<br/>Ger äte überpr üfung.</li> </ul>                                                                                                    | Fahren Sie mit<br>Maßnahme 9<br>fort.                   | Wenden Sie<br>sich an Dell. |
|          | <ul> <li>b Wählen Sie Abgabemotor-Prüfung<br/>(Gelb), Abgabemotor-Prüfung (Magenta),<br/>Abgabemotor-Prüfung (Cyan) oder<br/>Abgabemotor-Prüfung (Schwarz) aus dem<br/>Dropdown-Listenfeld, und klicken Sie auf<br/>Starten.</li> <li>Klicken Sie auf Tenwiedensche, und n üfen</li> </ul>                                                                                                    |                                                         |                             |
|          | Sie den Ton des Motors.                                                                                                    |                                                         |                             |
|          | d Wiederholen Sie die Schritte 1 und 2 um die<br>Abgabemotor-Prüfung für die restlichen<br>Tonerkassetten durchzuführen.                                                                                                    |                                                         |                             |
|          | HINWEIS: Sie können die<br>Abgabemotor-Prüfung für CMYK in<br>jeder beliebigen Reihenfolge<br>durchführen.                                                                                                    |                                                         |                             |
|          | Funktioniert der Abgabemotor ordnungsgemäß?                                                                                                    |                                                         |                             |
| 9        | <ul> <li>Tauschen Sie die Bildtrommeleinheit aus, wenn<br/>Sie eine Ersatz-Bildtrommeleinheit haben.</li> <li>a Tauschen Sie die Bildtrommeleinheit aus.<br/>Siehe "Austauschen der Bildtrommeleinheit<br/>(PHD)" und "Installieren der<br/>Bildtrommeleinheit".</li> <li>b Nachdem Sie die Bildtrommeleinheit<br/>ausgetauscht haben, klicken Sie auf der<br/>Registerkarte Diagnose auf Diagramme<br/>drucken.</li> <li>c Klicken Sie auf die Schaltfläche 4-Farben-<br/>Konfigurierungsdiagramm.<br/>Das 4-Farben-Konfigurierungsdiagramm</li> </ul> | Es sind keine<br>weiteren<br>Maßnahmen<br>erforderlich. | Wenden Sie<br>sich an Dell. |
|          | wird ausgedruckt.<br>Ist Ihr Problem damit gelöst?                                                                                                    |                                                         |                             |

#### Auf dem Ausdruck treten Schmierstreifen auf.

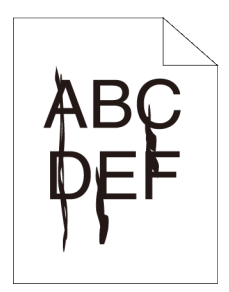

| ßnahme                                                                                                    | Ja                                                                                                    | Nein                                                                                                    |
|----------------------------------------------------------------------------------------------------|----------------------------------------------------------------------------------------------------|----------------------------------------------------------------------------------------------------|
| Die Tonerkassetten sind eventuell fast leer oder<br>müssen ausgetauscht werden. Überprüfen Sie die<br>verbleibende Tonermenge in allen<br>Tonerkassetten.<br>a Überprüfen Sie den Tonerfüllstand auf der<br>Registerkarte <b>Status</b> in der<br>Statusüberwachungskonsole.<br>b Tauschen Sie die Tonerkassetten<br>gegebenenfalls aus. | Es sind keine<br>weiteren<br>Maßnahmen<br>erforderlich.                                                                                                    | Fahren Sie mit<br>Maßnahme 2<br>fort.                                                                                                    |
| Ist Ihr Problem damit gelöst?                                                                                                    |                                                                                                    |                                                                                                    |
| <ul> <li>Wenn Sie Tonerkassetten von einem Drittanbieter verwenden, deaktivieren Sie die Option Kein Dell-Toner.</li> <li>a Starten Sie die Toolbox, und klicken Sie auf der Registerkarte Druckerwartung auf Kein Dell-Toner.</li> <li>b Stellen Sie sicher, dass das Kontrollkästchen Ein nicht aktiviert ist.</li> </ul>              | Es sind keine<br>weiteren<br>Maßnahmen<br>erforderlich.                                                                                                    | Fahren Sie mit<br>Maßnahme 3<br>fort.                                                                                                    |
|                                                                                                    | <ul> <li>Bnahme</li> <li>Die Tonerkassetten sind eventuell fast leer oder<br/>müssen ausgetauscht werden. Überprüfen Sie die<br/>verbleibende Tonermenge in allen</li> <li>Tonerkassetten.</li> <li>a Überprüfen Sie den Tonerfüllstand auf der<br/>Registerkarte Status in der<br/>Statusüberwachungskonsole.</li> <li>b Tauschen Sie die Tonerkassetten<br/>gegebenenfalls aus.</li> <li>Ist Ihr Problem damit gelöst?</li> <li>Wenn Sie Tonerkassetten von einem Drittanbieter<br/>verwenden, deaktivieren Sie die Option Kein<br/>Dell-Toner.</li> <li>a Starten Sie die Toolbox, und klicken Sie auf<br/>der Registerkarte Druckerwartung auf Kein<br/>Dell-Toner.</li> <li>b Stellen Sie sicher, dass das Kontrollkästchen<br/>Ein nicht aktiviert ist.</li> </ul> | BahmeJaDie Tonerkassetten sind eventuell fast leer oder<br>müssen ausgetauscht werden. Überprüfen Sie die<br>verbleibende Tonermenge in allenEs sind keine<br>weiteren<br>Maßnahmen<br>erforderlich.a Überprüfen Sie den Tonerfüllstand auf der<br>Registerkarte Status in der<br>Statusüberwachungskonsole.Es sind keine<br>weiterenb Tauschen Sie die Tonerkassetten<br>gegebenenfalls aus.Ist Ihr Problem damit gelöst?Wenn Sie Tonerkassetten von einem Drittanbieter<br>verwenden, deaktivieren Sie die Option Kein<br>der Registerkarte Druckerwartung auf Kein<br>Dell-Toner.Es sind keine<br>weiteren<br>Maßnahmen<br>erforderlich.b Stellen Sie sicher, dass das Kontrollkästchen<br>Ein nicht aktiviert ist.Statusüber, dass das Kontrollkästchen |

| Maßnahme |                                                                                                    | Ja                                                      | Nein                        |
|----------|----------------------------------------------------------------------------------------------------|---------------------------------------------------------|-----------------------------|
| 3        | <ul> <li>Tauschen Sie die Bildtrommeleinheit aus, wenn<br/>Sie eine Ersatz-Bildtrommeleinheit haben.</li> <li>a Tauschen Sie die Bildtrommeleinheit aus.<br/>Siehe "Austauschen der Bildtrommeleinheit<br/>(PHD)" und "Installieren der<br/>Bildtrommeleinheit".</li> <li>b Nach dem Sie die Bildtrommeleinheit</li> </ul> | Es sind keine<br>weiteren<br>Maßnahmen<br>erforderlich. | Wenden Sie<br>sich an Dell. |
|          | b Nachdem Sie die Bildtrommeleinheit<br>ausgetauscht haben, klicken Sie auf der<br>Registerkarte Diagnose auf Diagramme<br>drucken.                                                                                                    |                                                         |                             |
|          | c Klicken Sie auf die Schaltfläche 4-Farben-<br>Konfigurierungsdiagramm.                                                                                                    |                                                         |                             |
|          | Das 4-Farben-Konfigurierungsdiagramm wird<br>ausgedruckt.                                                                                                    |                                                         |                             |
|          | Ist Ihr Problem damit gelöst?                                                                                                    |                                                         |                             |

#### Der Ausdruck ist teilweise oder ganz schwarz.

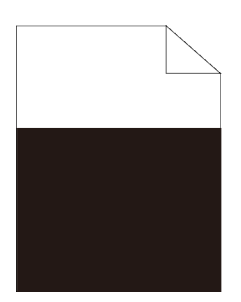

| Maßnahme                                                                                                    | Ja                                                                | Nein                                  |
|----------------------------------------------------------------------------------------------------|-------------------------------------------------------------------|---------------------------------------|
| <ol> <li>Stellen Sie sicher, dass Ausgabefarbe im<br/>Druckertreiber auf Farbe (Automatisch) ges<br/>ist.</li> <li>a Stellen Sie sicher, dass auf der Registerka<br/>Grafiken die Option Ausgabefarbe auf<br/>Farbe (Automatisch) gestellt ist.</li> </ol> | Es sind keine<br>tellt weiteren<br>Maßnahmen<br>rte erforderlich. | Fahren Sie mit<br>Maßnahme 2<br>fort. |

| Maßnahme |                                                                                                    | Ja                                                      | Nein                        |
|----------|----------------------------------------------------------------------------------------------------|---------------------------------------------------------|-----------------------------|
| 2        | Tauschen Sie die Bildtrommeleinheit aus, wenn<br>Sie eine Ersatz-Bildtrommeleinheit haben.<br>a Tauschen Sie die Bildtrommeleinheit aus.<br>Siehe "Austauschen der Bildtrommeleinheit<br>(PHD)" und "Installieren der<br>Bildtrommeleinheit". | Es sind keine<br>weiteren<br>Maßnahmen<br>erforderlich. | Wenden Sie<br>sich an Dell. |
|          | <ul> <li>b Nachdem Sie die Bildtrommeleinheit<br/>ausgetauscht haben, klicken Sie auf der<br/>Registerkarte Diagnose auf Diagramme<br/>drucken.</li> <li>c Klicken Sie auf die Schaltfläche 4-Farben-<br/>Konfigurierungsdiagramm.</li> </ul> |                                                         |                             |
|          | Das 4-Farben-Konfigurierungsdiagramm wird ausgedruckt.                                                                                                    |                                                         |                             |
|          | Ist Ihr Problem damit gelöst?                                                                                                    |                                                         |                             |

#### Farbige Punkte in regelmäßigen Abständen

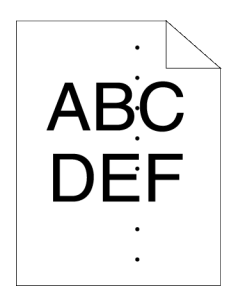

| Maßnahme |                                                                                                    | Ja                                                                                                    | Nein                        |
|----------|----------------------------------------------------------------------------------------------------|----------------------------------------------------------------------------------------------------|-----------------------------|
| 1        | <ul> <li>Ermitteln Sie die Ursache für das Problem<br/>anhand des Horizontalabstand-<br/>Konfigurierungsdiagramms.</li> <li>a Starten Sie die Toolbox und klicken Sie auf<br/>der Registerkarte Diagnose auf Diagramme<br/>drucken.</li> <li>b Klicken Sie auf die Schaltfläche<br/>Horizontalabstand-<br/>Konfigurierungsdiagramm.</li> <li>Das Horizontalabstand-<br/>Konfigurierungsdiagramm wird ausgedruckt.</li> <li>c Vergleichen Sie den Abstand der farbigen<br/>Punkte auf Ihren Ausdrucken mit dem<br/>Abstand auf dem Horizontalabstand-<br/>Konfigurierungsdiagramm, und ermitteln Sie<br/>die Ursache des Problems.</li> <li>Haben Sie die Ursache des Problems ermittelt?</li> </ul> | <ul> <li>Fahren Sie mit<br/>der Maßnahme<br/>fort, die der<br/>Problemursache<br/>entspricht:</li> <li>Bildtrommelei<br/>nheit – 2</li> <li>Fixiereinheit<br/>– Wenden<br/>Sie sich an<br/>Dell und<br/>ersetzen Sie<br/>die<br/>Fixiereinheit.</li> <li>Haupteinheit<br/>des Druckers<br/>– Wenden<br/>Sie sich an<br/>Dell.</li> </ul> | Wenden Sie<br>sich an Dell. |
| 2        | <ul> <li>Tauschen Sie die Bildtrommeleinheit aus, wenn<br/>Sie eine Ersatz-Bildtrommeleinheit haben.</li> <li>a Tauschen Sie die Bildtrommeleinheit aus.<br/>Siehe "Austauschen der Bildtrommeleinheit<br/>(PHD)" und "Installieren der<br/>Bildtrommeleinheit".</li> <li>b Nachdem Sie die Bildtrommeleinheit<br/>ausgetauscht haben, klicken Sie auf der<br/>Registerkarte Diagnose auf Diagramme<br/>drucken.</li> <li>c Klicken Sie auf die Schaltfläche<br/>Horizontalabstand-<br/>Konfigurierungsdiagramm.<br/>Das Horizontalabstand-<br/>Konfigurierungsdiagramm wird ausgedruckt.</li> <li>Ist Ihr Problem damit gelöst?</li> </ul>                                                         | Es sind keine<br>weiteren<br>Maßnahmen<br>erforderlich.                                                                                                    | Wenden Sie<br>sich an Dell. |

#### Senkrechte Lückenbereiche

# 4,B) [)E=

| Ma             | aßnahme                                                                                                    | Ja                                                            | Nein                                          |
|----------------|----------------------------------------------------------------------------------------------------|---------------------------------------------------------------|-----------------------------------------------|
| <u>Ma</u><br>1 | <ul> <li>Stellen Sie sicher, dass der Lichtweg nicht abgedeckt ist.</li> <li>a Entfernen Sie die Bildtrommeleinheit, und bewahren Sie sie an einer lichtgeschützten Stelle auf. Siehe "Austauschen der Bildtrommeleinheit (PHD)".</li> <li>b Überprüfen Sie den Lichtweg, und entfernen Sie dann die Abschirmung.</li> <li>c Setzen Sie die Bildtrommeleinheit wieder ein.</li> </ul> | Ja<br>Es sind keine<br>weiteren<br>Maßnahmen<br>erforderlich. | Nein<br>Fahren Sie mit<br>Maßnahme 2<br>fort. |
|                | d Starten Sie die Toolbox und klicken Sie auf<br>der Registerkarte <b>Diagnose</b> auf <b>Diagramme</b><br><b>drucken</b> .                                                                                                    |                                                               |                                               |
|                | e Klicken Sie auf die Schaltfläche<br>Horizontalabstand-<br>Konfigurierungsdiagramm.                                                                                                    |                                                               |                                               |
|                | Das Horizontalabstand-<br>Konfigurierungsdiagramm wird ausgedruckt.                                                                                                    |                                                               |                                               |
|                | Ist Ihr Problem damit gelöst?                                                                                                    |                                                               |                                               |
| Maßnahme |                                                                                                    | Ja                                                      | Nein                        |
|----------|----------------------------------------------------------------------------------------------------|---------------------------------------------------------|-----------------------------|
| 2        | <ul> <li>Tauschen Sie die Bildtrommeleinheit aus, wenn<br/>Sie eine Ersatz-Bildtrommeleinheit haben.</li> <li>a Tauschen Sie die Bildtrommeleinheit aus.<br/>Siehe "Austauschen der Bildtrommeleinheit<br/>(PHD)" und "Installieren der<br/>Bildtrommeleinheit".</li> <li>b Nachdem Sie die Bildtrommeleinheit<br/>ausgetauscht haben, klicken Sie auf der<br/>Registerkarte Diagnose auf Diagramme<br/>drucken.</li> <li>c Klicken Sie auf die Schaltfläche<br/>Horizontalabstand-<br/>Konfigurierungsdiagramm.<br/>Das Horizontalabstand-</li> </ul> | Es sind keine<br>weiteren<br>Maßnahmen<br>erforderlich. | Wenden Sie<br>sich an Dell. |
|          | Konfigurierungsdiagramm wird ausgedruckt.                                                                                                    |                                                         |                             |

Ist Ihr Problem damit gelöst?

#### Doppelbild

| Maßnahme                                                                                                    | Ja                                                                              | Nein                        |
|----------------------------------------------------------------------------------------------------|---------------------------------------------------------------------------------|-----------------------------|
| <ol> <li>Ermitteln Sie die Ursache für das Problem<br/>anhand des Doppelbild-<br/>Konfigurierungsdiagramms.</li> <li>a Starten Sie die Toolbox und klicken Sie auf<br/>der Registerkarte <b>Diagnose</b> auf <b>Diagramme</b></li> </ol> | Fahren Sie mit<br>der Maßnahme<br>fort, die dem<br>Doppelbildtyp<br>entspricht. | Wenden Sie<br>sich an Dell. |
| drucken.                                                                                                    | Positives                                                                       |                             |
| b Klicken Sie auf die Schaltfläche Doppelbild-<br>Konfigurierungsdiagramm.                                                                                                    | Doppelbild – 2a                                                                 |                             |
| Das Doppelbild-Konfigurierungsdiagramm<br>wird ausgedruckt.                                                                                                    | Doppelbild – 2b                                                                 |                             |

Haben Sie den Problemtyp ermittelt?

| Ma | ßnahme                                                                                                    | Ja                                                      | Nein                                   |
|----|----------------------------------------------------------------------------------------------------|---------------------------------------------------------|----------------------------------------|
| 2a | Tauschen Sie die Bildtrommeleinheit aus, wenn<br>Sie eine Ersatz-Bildtrommeleinheit haben.                                                      | Es sind keine<br>weiteren<br>Maßnahmen<br>erforderlich. | Wenden Sie<br>sich an Dell.            |
|    | a Tauschen Sie die Bildtrommeleinheit aus.<br>Siehe "Austauschen der Bildtrommeleinheit<br>(PHD)" und "Installieren der<br>Bildtrommeleinheit". |                                                         |                                        |
|    | b Nachdem Sie die Bildtrommeleinheit<br>ausgetauscht haben, klicken Sie auf der<br>Registerkarte Diagnose auf Diagramme<br>drucken.             |                                                         |                                        |
|    | <ul> <li>c Klicken Sie auf die Schaltfläche Doppelbild-<br/>Konfigurierungsdiagramm.</li> </ul>                                                 |                                                         |                                        |
|    | Das Doppelbild-Konfigurierungsdiagramm<br>wird ausgedruckt.                                                                                     |                                                         |                                        |
|    | Ist Ihr Problem damit gelöst?                                                                                                    |                                                         |                                        |
| 2b | Falls Sie nicht empfohlene Druckmedien<br>verwenden, verwenden Sie stattdessen<br>Druckmedien, die für den Drucker empfohlen<br>werden.         | Fahren Sie mit<br>Maßnahme 3<br>fort.                   | Fahren Sie mit<br>Maßnahme 2a<br>fort. |
|    | Ist Ihr Problem damit gelöst?                                                                                                    |                                                         |                                        |
| 3  | <pre>Stellen Sie die Spannung der Übertragungswalze<br/>ein. a Drücken Sie in der Bedienerkonsole die Taste</pre>                               | Es sind keine<br>weiteren<br>Maßnahmen<br>erforderlich. | Wenden Sie<br>sich an Dell.            |
|    | <ul> <li>b Passen Sie die Einstellung f ür die verwendete<br/>Druckmediensorte an.</li> </ul>                                                   |                                                         |                                        |
|    | <ul> <li>c Starten Sie die Toolbox und klicken Sie auf<br/>der Registerkarte Diagnose auf Diagramme<br/>drucken.</li> </ul>                     |                                                         |                                        |
|    | d Klicken Sie auf die Schaltfläche <b>Doppelbild-</b><br>Konfigurierungsdiagramm.                                                               |                                                         |                                        |
|    | Das Doppelbild-Konfigurierungsdiagramm<br>wird ausgedruckt.                                                                                     |                                                         |                                        |
|    | Ist Ihr Problem damit gelöst?                                                                                                    |                                                         |                                        |

### Lichtermüdung

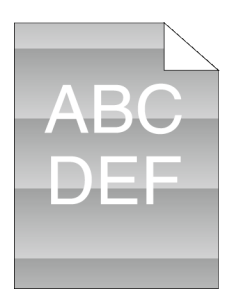

| Maßnahme |                                                                                                    | Ja                                    | Nein                        |
|----------|----------------------------------------------------------------------------------------------------|---------------------------------------|-----------------------------|
| 1        | <ul> <li>Überprüfen Sie das Lichtermüdungsmuster<br/>anhand des Horizontalabstand-<br/>Konfigurierungsdiagramms.</li> <li>a Starten Sie die Toolbox und klicken Sie auf<br/>der Registerkarte <b>Diagnose</b> auf <b>Diagramme</b><br/><b>drucken</b>.</li> <li>b Klicken Sie auf die Schaltfläche<br/><b>Horizontalabstand-</b></li> </ul> | Fahren Sie mit<br>Maßnahme 2<br>fort. | Wenden Sie<br>sich an Dell. |
|          | Konfigurierungsdiagramm.                                                                                                    |                                       |                             |
|          | Das Horizontalabstand-<br>Konfigurierungsdiagramm wird ausgedruckt.                                                                                                    |                                       |                             |
|          | Entspricht das Muster auf dem Ausdruck dem<br>Muster auf dem Horizontalabstand-<br>Konfigurierungsdiagramm?                                                                                                    |                                       |                             |

| Ma | aßnahme                                                                                                    | Ja                                                      | Nein                                  |
|----|----------------------------------------------------------------------------------------------------|---------------------------------------------------------|---------------------------------------|
| 2  | Führen Sie den PHD-Auffrischungsmodus aus.<br>a Starten Sie die Toolbox, und klicken Sie auf<br>der Registerkarte <b>Diagnose</b> auf<br><b>Auffrischungsmodus</b> .                                                                           | Es sind keine<br>weiteren<br>Maßnahmen<br>erforderlich. | Fahren Sie mit<br>Maßnahme 3<br>fort. |
|    | <ul> <li>b Nachdem Sie die Trommelauffrischung<br/>durchgeführt haben, klicken Sie auf der<br/>Registerkarte Diagnose auf Diagramme<br/>drucken.</li> <li>c Klicken Sie auf die Schaltfläche 4-Farben-<br/>Konfigurierungsdiagramm.</li> </ul> |                                                         |                                       |
|    | Das 4-Farben-Konfigurierungsdiagramm wird ausgedruckt.                                                                                                    |                                                         |                                       |
|    | Ist Ihr Problem damit gelöst?                                                                                                    |                                                         |                                       |
| 3  | Tauschen Sie die Bildtrommeleinheit aus, wenn<br>Sie eine Ersatz-Bildtrommeleinheit haben. Siehe<br>"Austauschen der Bildtrommeleinheit (PHD)" und<br>"Installieren der Bildtrommeleinheit".                                                   | Es sind keine<br>weiteren<br>Maßnahmen<br>erforderlich. | Wenden Sie<br>sich an Dell.           |
|    | Ist Ihr Problem damit gelöst?                                                                                                    |                                                         |                                       |

#### Nebel

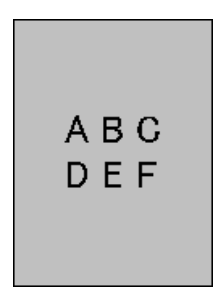

| Ma | aßnahme                                                                                                    | Ja                                                      | Nein                                  |
|----|----------------------------------------------------------------------------------------------------|---------------------------------------------------------|---------------------------------------|
| 1  | Führen Sie den PHD-Auffrischungsmodus aus.<br>a Starten Sie die Toolbox, und klicken Sie auf<br>der Registerkarte <b>Diagnose</b> auf<br><b>Auffrischungsmodus</b> .                                                                          | Es sind keine<br>weiteren<br>Maßnahmen<br>erforderlich. | Fahren Sie mit<br>Maßnahme 2<br>fort. |
|    | b Nachdem Sie die Trommelauffrischung<br>durchgeführt haben, klicken Sie auf der<br>Registerkarte Diagnose auf Diagramme<br>drucken.                                                                                                    |                                                         |                                       |
|    | c Klicken Sie auf die Schaltfläche 4-Farben-<br>Konfigurierungsdiagramm.                                                                                                    |                                                         |                                       |
|    | Das 4-Farben-Konfigurierungsdiagramm wird ausgedruckt.                                                                                                    |                                                         |                                       |
|    | Ist Ihr Problem damit gelöst?                                                                                                    |                                                         |                                       |
| 2  | Tauschen Sie die Bildtrommeleinheit aus, wenn<br>Sie eine Ersatz-Bildtrommeleinheit haben.<br>a Tauschen Sie die Bildtrommeleinheit aus.<br>Siehe "Austauschen der Bildtrommeleinheit<br>(PHD)" und "Installieren der<br>Bildtrommeleinheit". | Es sind keine<br>weiteren<br>Maßnahmen<br>erforderlich. | Wenden Sie<br>sich an Dell.           |
|    | b Nachdem Sie die Bildtrommeleinheit<br>ausgetauscht haben, klicken Sie auf der<br>Registerkarte <b>Diagnose</b> auf <b>Diagramme</b><br>drucken.                                                                                             |                                                         |                                       |
|    | c Klicken Sie auf die Schaltfläche 4-Farben-<br>Konfigurierungsdiagramm.                                                                                                    |                                                         |                                       |
|    | Das 4-Farben-Konfigurierungsdiagramm wird ausgedruckt.                                                                                                    |                                                         |                                       |
|    | Ist Ihr Problem damit gelöst?                                                                                                    |                                                         |                                       |

### Bead-Carry-Out (BCO)

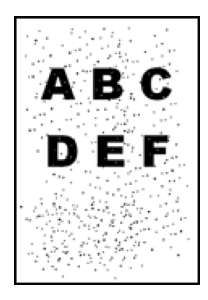

| Maßnahme |                                                                                                    | Ja                                                      | Nein                                  |
|----------|----------------------------------------------------------------------------------------------------|---------------------------------------------------------|---------------------------------------|
| 1        | <ul> <li>Wenn der Drucker in einer hohen Höhenlage<br/>betrieben wird, stellen Sie die Höhenlage des<br/>Standorts ein.</li> <li>a Starten Sie die Toolbox, und klicken Sie auf<br/>der Registerkarte Druckerwartung auf<br/>Höhenlage einstellen.</li> <li>b Wählen Sie den Wert, der der Höhenlage des<br/>Standorts, an dem der Drucker eingesetzt<br/>wird, am nächsten kommt.</li> </ul> | Es sind keine<br>weiteren<br>Maßnahmen<br>erforderlich. | Fahren Sie mit<br>Maßnahme 2<br>fort. |
|          | Ist Ihr Problem damit gelöst?                                                                                                    |                                                         |                                       |
| 2        | Tauschen Sie die Bildtrommeleinheit aus, wenn<br>Sie eine Ersatz-Bildtrommeleinheit haben. Siehe<br>"Austauschen der Bildtrommeleinheit (PHD)" und<br>"Installieren der Bildtrommeleinheit".                                                                                                    | Es sind keine<br>weiteren<br>Maßnahmen<br>erforderlich. | Wenden Sie<br>sich an Dell.           |
|          | Ist Ihr Problem damit gelöst?                                                                                                    |                                                         |                                       |

#### Zeichen mit gezackten Kanten

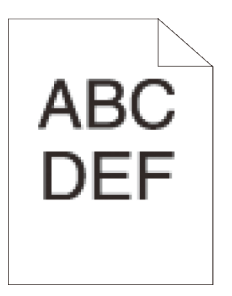

| Ma | aßnahme                                                                                                    | Ja                                                      | Nein                                  |
|----|----------------------------------------------------------------------------------------------------|---------------------------------------------------------|---------------------------------------|
| 1  | Stellen Sie im Druckertreiber das <b>Raster</b> auf<br><b>Feinheit</b> .<br>a Auf der Registerkarte <b>Fortgeschritten</b> legen<br>Sie unter <b>Posten</b> die Option <b>Raster</b> auf<br><b>Feinheit</b> fest.<br>Ist Ihr Problem damit gelöst? | Es sind keine<br>weiteren<br>Maßnahmen<br>erforderlich. | Fahren Sie mit<br>Maßnahme 2<br>fort. |
| 2  | Stellen Sie den <b>Druckmodus</b> im Druckertreiber<br>auf <b>Hohe Qualität</b> .<br>a Auf der Registerkarte <b>Grafiken</b> wählen Sie<br>unter <b>Druckmodus Hohe Qualität</b> .<br>Ist Ihr Problem damit gelöst?                                | Es sind keine<br>weiteren<br>Maßnahmen<br>erforderlich. | Fahren Sie mit<br>Maßnahme 3<br>fort. |
| 3  | Aktivieren Sie <b>Bitmap-Glättung</b> im<br>Druckertreiber.<br>a Auf der Registerkarte <b>Fortgeschritten</b> legen<br>Sie unter <b>Posten:</b> die Option <b>Bitmap-</b><br><b>Glättung</b> auf <b>Ein</b> fest.<br>Ist Ihr Problem damit gelöst? | Es sind keine<br>weiteren<br>Maßnahmen<br>erforderlich. | Fahren Sie mit<br>Maßnahme 4<br>fort. |
| 4  | Aktivieren Sie <b>Bitmap-Textglättung</b> im<br>Druckertreiber.<br>a Stellen Sie auf der Registerkarte<br><b>Fortgeschritten</b> unter <b>Bitmap-Textglättung</b><br>die Option <b>Posten:</b> auf <b>Ein</b> .                                    | Es sind keine<br>weiteren<br>Maßnahmen<br>erforderlich. | Fahren Sie mit<br>Maßnahme 5<br>fort. |

Ist Ihr Problem damit gelöst?

| М | aßnahme                                                                                                    | Ja                                                      | Nein                        |
|---|----------------------------------------------------------------------------------------------------|---------------------------------------------------------|-----------------------------|
| 5 | Wenn Sie eine heruntergeladene Schriftart<br>verwenden, stellen Sie sicher, dass die Schriftart<br>für den Drucker, das Betriebssystem und die<br>verwendete Anwendung empfohlen ist. | Es sind keine<br>weiteren<br>Maßnahmen<br>erforderlich. | Wenden Sie<br>sich an Dell. |
|   | Ist Ihr Problem damit gelöst?                                                                                                    |                                                         |                             |

Farbstreifen

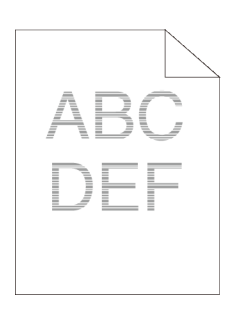

| Ma | aßnahme                                                                                                    | Ja                                                                                                  | Nein                        |
|----|----------------------------------------------------------------------------------------------------|----------------------------------------------------------------------------------------------------|-----------------------------|
| 1  | Ermitteln Sie die Ursache für das Problem anhand<br>des Horizontalabstand-<br>Konfigurierungsdiagramms.<br>a Starten Sie die Toolbox und klicken Sie auf<br>der Registerkarte <b>Diagnose</b> auf <b>Diagramme</b><br><b>drucken</b> . | Fahren Sie mit<br>der Maßnahme<br>fort, die der<br>Problemursache<br>entspricht:<br>• Bildtrommelei | Wenden Sie<br>sich an Dell. |
|    | b Klicken Sie auf die Schaltfläche<br>Horizontalabstand-<br>Konfigurierungsdiagramm.<br>Das Horizontalabstand-                                                                                                    | <ul> <li>Fixiereinheit</li> <li>Wenden</li> <li>Sie sich an</li> </ul>                              |                             |
|    | Konfigurierungsdiagramm wird ausgedruckt.<br>Haben Sie die Ursache des Problems ermittelt?                                                                                                    | Dell und<br>ersetzen Sie<br>die<br>Fixiereinheit.                                                   |                             |
|    |                                                                                                    | <ul> <li>Haupteinheit<br/>des Druckers</li> <li>Wenden Sie<br/>sich an Dell.</li> </ul>             |                             |

| Maßnahme |                                                                                                    | Ja                                                      | Nein                        |
|----------|----------------------------------------------------------------------------------------------------|---------------------------------------------------------|-----------------------------|
| 2        | <ul> <li>Tauschen Sie die Bildtrommeleinheit aus, wenn<br/>Sie eine Ersatz-Bildtrommeleinheit haben.</li> <li>a Tauschen Sie die Bildtrommeleinheit aus.<br/>Siehe "Austauschen der Bildtrommeleinheit<br/>(PHD)" und "Installieren der<br/>Bildtrommeleinheit".</li> <li>b Nachdem Sie die Bildtrommeleinheit<br/>ausgetauscht haben, klicken Sie auf der<br/>Registerkarte Diagnose auf Diagramme<br/>drucken.</li> <li>c Klicken Sie auf die Schaltfläche<br/>Horizontalabstand-<br/>Konfigurierungsdiagramm.</li> </ul> | Es sind keine<br>weiteren<br>Maßnahmen<br>erforderlich. | Wenden Sie<br>sich an Dell. |
|          | Das Horizontalabstand-<br>Konfigurierungsdiagramm wird ausgedruckt.                                                                                                    |                                                         |                             |
|          | Ist Ihr Problem damit gelöst?                                                                                                    |                                                         |                             |

### Auger-Markierungen

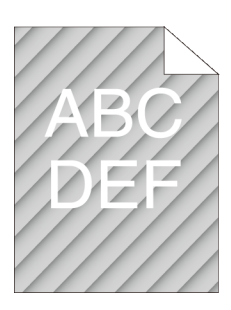

| Ma | ßnahme                                                                                                    | Ja                                                      | Nein                                  |
|----|----------------------------------------------------------------------------------------------------|---------------------------------------------------------|---------------------------------------|
| 1  | Ermitteln Sie die Ursache für das Problem<br>anhand des Horizontalabstand-<br>Konfigurierungsdiagramms.<br>a Starten Sie die Toolbox und klicken Sie auf<br>der Registerkarte <b>Diagnose</b> auf <b>Diagramme</b><br><b>drucken</b> .<br>b Klicken Sie auf die Schaltfläche<br><b>Horizontalabstand</b> -                                                                                                    | Fahren Sie mit<br>Maßnahme 2<br>fort.                   | Wenden Sie<br>sich an Dell.           |
|    | Konfigurierungsdiagramm.                                                                                                    |                                                         |                                       |
|    | Das Horizontalabstand-<br>Konfigurierungsdiagramm wird ausgedruckt.                                                                                                    |                                                         |                                       |
|    | Entspricht der Ausdruck dem Muster für eine Verschmutzung durch die Resttonerschnecke?                                                                                                    |                                                         |                                       |
| 2  | <ul> <li>Führen Sie die Entwicklerreinigung aus.</li> <li>a Starten Sie die Toolbox, und klicken Sie auf der Registerkarte Diagnose auf Entwicklerreinigung.</li> <li>b Klicken Sie auf die Schaltfläche Starten.</li> <li>c Nachdem Sie die Entwicklerreinigung ausgeführt haben, klicken Sie auf der Registerkarte Diagnose auf Diagramme drucken.</li> <li>d Klicken Sie auf die Schaltfläche Horizontalabstand-Konfigurierungsdiagramm. Das Horizontalabstand-Konfigurierungsdiagramm wird ausgedruckt.</li> </ul> | Es sind keine<br>weiteren<br>Maßnahmen<br>erforderlich. | Fahren Sie mit<br>Maßnahme 3<br>fort. |
| 3  | Tauschen Sie die Bildtrommeleinheit aus, wenn<br>Sie eine Ersatz-Bildtrommeleinheit haben. Siehe<br>"Austauschen der Bildtrommeleinheit (PHD)" und<br>"Installieren der Bildtrommeleinheit".<br>Ist Ihr Problem damit gelöst?                                                                                                    | Es sind keine<br>weiteren<br>Maßnahmen<br>erforderlich. | Wenden Sie<br>sich an Dell.           |

### Zerknittertes/verschmutztes Papier

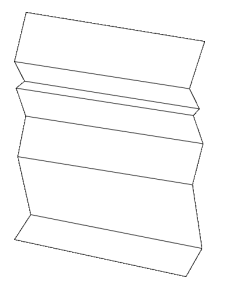

| Ma | ßnahme                                                                                                    | Ja                                                      | Nein                                                                                                    |
|----|----------------------------------------------------------------------------------------------------|---------------------------------------------------------|----------------------------------------------------------------------------------------------------|
| 1  | Vergewissern Sie sich, dass das richtige<br>Druckmedium verwendet wird. Siehe<br>"Unterstützte Papiersorten". Falls nicht,<br>verwenden Sie für den Drucker empfohlene<br>Druckmedien.<br>Ist Ihr Problem damit gelöst? | Es sind keine<br>weiteren<br>Maßnahmen<br>erforderlich. | Wenn Sie einen<br>Umschlag<br>bedrucken,<br>fahren Sie mit<br>Maßnahme 2a<br>fort.<br>Wenn Sie<br>andere<br>Druckmedien<br>als Umschläge<br>bedrucken,<br>fahren Sie mit<br>Maßnahme 2b<br>fort. |

| Ma | ıβnahme                                                                                                    | Ja                                                                                                   | Nein                                                                                                    |
|----|----------------------------------------------------------------------------------------------------|----------------------------------------------------------------------------------------------------|----------------------------------------------------------------------------------------------------|
| 2a | Überprüfen Sie die zerknitterten Stellen. Liegen<br>die zerknitterten Stellen in einem Bereich von 30<br>mm Abstand von den vier Umschlagkanten?                                                                                                    | Diese Art von<br>zerknitterten<br>Stellen sind<br>normal. Dies ist<br>keine Störung<br>des Druckers. | Wenn der<br>Umschlag 220<br>mm lang oder<br>länger ist (C5<br>oder Envelope<br>#10), fahren Sie<br>mit Maßnahme<br>3a fort. |
|    |                                                                                                    |                                                                                                    | Wenn der<br>Umschlag<br>kürzer als 220<br>mm ist<br>(Monarch oder<br>DL), fahren Sie<br>mit Maßnahme<br>3a oder 3b fort.    |
| 2b | <ul> <li>Führen Sie den Papier-Knitterprüfmodus<br/>durch.</li> <li>a Starten Sie die Toolbox und klicken Sie auf<br/>der Registerkarte Diagnose auf Papier-<br/>Knitterprüfmodus.</li> <li>b Klicken Sie auf die Schaltfläche Starten.</li> <li>Ist das Papier verknittert?</li> </ul>                                                                                         | Wenden Sie<br>sich an Dell.                                                                          | Wenden Sie<br>sich an Dell,<br>um die<br>Fixiereinheit<br>auszutauschen.                                                    |
| 3a | Legen Sie die Briefumschläge mit geschlossener<br>Umschlagklappe und der Druckseite nach oben<br>so in das Standard-250-Blatt-Fach ein, dass sie<br>mit der kurzen Kante eingezogen werden.<br>Weitere Einzelheiten finden Sie unter "Einlegen<br>von Briefumschlägen in das Standard-250-Blatt-<br>Fach und den optionalen 250-Blatt-Einzug".<br>Ist Ihr Problem damit gelöst? | Es sind keine<br>weiteren<br>Maßnahmen<br>erforderlich.                                              | Wenden Sie<br>sich an Dell.                                                                                                 |

| Maßnahme                                                                                                    | Ja                                                      | Nein                        |
|----------------------------------------------------------------------------------------------------|---------------------------------------------------------|-----------------------------|
| 3b Legen Sie die Briefumschläge mit geöffneter<br>Umschlagklappe und der Druckseite nach oben<br>so in das Standard-250-Blatt-Fach ein, dass sie<br>mit der langen Kante eingezogen werden.<br>Einzelheiten finden Sie unter "Monarch oder<br>DL". | Es sind keine<br>weiteren<br>Maßnahmen<br>erforderlich. | Wenden Sie<br>sich an Dell. |
| Ist Ihr Problem damit gelöst?                                                                                                    |                                                         |                             |

#### Schäden an der Führungskante des Papiers

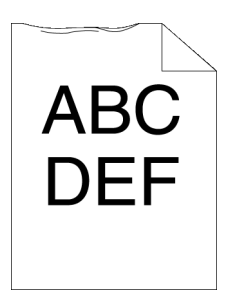

| Ma | ıßnahme                                                                                                    | Ja                                                      | Nein                                                             |
|----|----------------------------------------------------------------------------------------------------|---------------------------------------------------------|------------------------------------------------------------------|
| 1  | Wenn Sie den Einzelblatteinzug (Single Sheet<br>Feeder, SSF) verwenden, drehen Sie das Papier<br>um, und versuchen Sie es erneut.<br>Wenn Sie eines der Fächer verwenden, tauschen<br>Sie das Papier aus, und versuchen Sie es erneut. | Es sind keine<br>weiteren<br>Maßnahmen<br>erforderlich. | (Einzelblatteinz<br>ug)<br>Fahren Sie mit<br>Maßnahme 2<br>fort. |
|    | Ist Ihr Problem damit gelöst?                                                                                                    |                                                         | (Fächer)<br>Wenden Sie<br>sich an Dell.                          |
| 2  | Tauschen Sie das Papier aus und versuchen Sie es<br>erneut.<br>Ist Ihr Problem damit gelöst?                                                                                                    | Es sind keine<br>weiteren<br>Maßnahmen<br>erforderlich. | Fahren Sie mit<br>Maßnahme 3<br>fort.                            |
| 3  | Verwenden Sie eines der Fächer anstatt des<br>Einzelblatteinzugs.<br>Ist Ihr Problem damit gelöst?                                                                                                    | Es sind keine<br>weiteren<br>Maßnahmen<br>erforderlich. | Wenden Sie<br>sich an Dell.                                      |

# Papierstau-/Ausrichtungsprobleme

- HINWEIS: Einige der im Folgenden beschriebenen Toolbox-Verfahren können auch an der Bedienerkonsole oder mit dem Dell Printer Configuration Web Tool durchgeführt werden. Weitere Informationen zur Verwendung der Bedienerkonsole oder des Dell Configuration Web Tool finden Sie unter "Erläuterungen zu den Toolbox-Menüs" und "Dell Printer Configuration Web Tool".
  - Der obere oder seitliche Rand ist inkorrekt.
  - Die Farbregistrierung ist nicht richtig ausgerichtet.
  - Die Bilder sind schief
  - Papierstau am Standard-250-Blatt-Fach wegen Fehleinzugs
  - Papierstau im Einzelblatteinzug wegen Fehleinzugs
  - Papierstau am optionalen Standard-250-Blatt-Einzug wegen Fehleinzugs
  - Regi Papierstau (Exit Sensor An STAU)
  - Papierstau im Ausgabebereich (Exit Sensor Aus STAU)
  - Papierstau am Standard-250-Blatt-Fach/Optionalen 250-Blatt-Einzug wegen Mehrfacheinzugs
  - · Papierstau am Einzelblatteinzug wegen Mehrfacheinzugs

#### Der obere oder seitliche Rand ist inkorrekt.

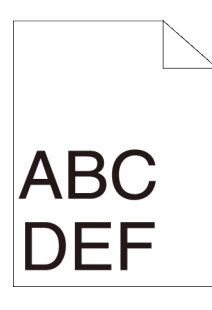

| Maßnahme |                                                                                                    | Ja                                                      | Nein                        |
|----------|----------------------------------------------------------------------------------------------------|---------------------------------------------------------|-----------------------------|
| 1        | Stellen Sie sicher, dass die Ränder in der<br>verwendeten Anwendung richtig eingestellt sind.<br>Ist Ihr Problem damit gelöst? | Es sind keine<br>weiteren<br>Maßnahmen<br>erforderlich. | Wenden Sie<br>sich an Dell. |

#### Die Farbregistrierung ist nicht richtig ausgerichtet.

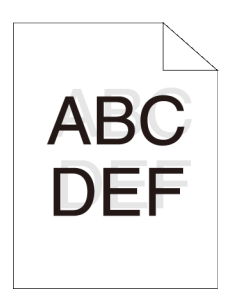

| Ma | aßnahme                                                                                                    | Ja                                                      | Nein                                   |
|----|----------------------------------------------------------------------------------------------------|---------------------------------------------------------|----------------------------------------|
| 1  | Führen Sie die automatische<br>Farbregistrierungseinstellung durch.<br>a Drücken Sie an der Bedienerkonsole die Taste | Es sind keine<br>weiteren<br>Maßnahmen<br>erforderlich. | Fahren Sie mit<br>Maßnahme 2<br>fort.  |
|    | Farbregistrierungseinstellung.                                                                                        |                                                         |                                        |
|    | b Klicken Sie unter Automatisch korrigieren<br>auf die Schaltfläche Starten.                                          |                                                         |                                        |
|    | Ist Ihr Problem damit gelöst?                                                                                         |                                                         |                                        |
| 2  | Haben Sie eine Ersatz-Bildtrommeleinheit?                                                                             | Fahren Sie mit<br>Maßnahme 3a<br>fort.                  | Fahren Sie mit<br>Maßnahme 3b<br>fort. |

| Maßnahme                                                                                                    | Ja                                                      | Nein                        |
|----------------------------------------------------------------------------------------------------|---------------------------------------------------------|-----------------------------|
| <ul> <li>3a Tauschen Sie die Bildtrommeleinheit aus, wenn<br/>Sie eine Ersatz-Bildtrommeleinheit haben.</li> <li>a Tauschen Sie die Bildtrommeleinheit aus.<br/>Siehe "Austauschen der Bildtrommeleinheit<br/>(PHD)" und "Installieren der<br/>Bildtrommeleinheit".</li> <li>b Starten Sie die Toolbox, und klicken Sie auf<br/>der Registerkarte Druckerwartung auf<br/>Farbregistrierungseinstellung.</li> <li>c Klicken Sie unter Druck,<br/>Farbregistrierungsdiagramm auf Start.</li> </ul> | Es sind keine<br>weiteren<br>Maßnahmen<br>erforderlich. | Wenden Sie<br>sich an Dell. |
| Das Farbregistrierungsdiagramm wird ausgedruckt.                                                                                                    |                                                         |                             |
| Ist Ihr Problem damit gelöst?                                                                                                    |                                                         |                             |
| <ul> <li>3b Drucken Sie das Farbregistrierungsdiagramm,<br/>und korrigieren Sie die Farbregistrierung<br/>manuell.         <ul> <li>a Starten Sie die Toolbox, und klicken Sie auf<br/>der Registerkarte Druckerwartung auf<br/>Farbregistrierungseinstellung.</li> <li>b Klicken Sie unter Druck,</li> </ul> </li> </ul>                                                                                                    | Es sind keine<br>weiteren<br>Maßnahmen<br>erforderlich. | Wenden Sie<br>sich an Dell. |
| Farbregistrierungsdiagramm auf Start .                                                                                                    |                                                         |                             |
| Das Farbregistrierungsdiagramm wird<br>ausgedruckt.                                                                                                    |                                                         |                             |
| <ul> <li>c Ermitteln Sie die Offset-Werte aus dem<br/>Diagramm, und geben Sie sie unter<br/>Farbregistrierungseinstellung (Prozess)<br/>und Farbregistrierungseinstellung (links)<br/>ein. Einzelheiten dazu finden Sie unter<br/>"Einstellen der Farbregistrierung".</li> <li>d Klicken Sie auf Neue Einstellungen<br/>anwenden.</li> <li>e Klicken Sie unter<br/>Farbregistrierungsdiagramm auf Start um</li> </ul>                                                                            |                                                         |                             |
| das Farbregistrierungsdiagramm erneut<br>auszudrucken.                                                                                                    |                                                         |                             |

#### **Die Bilder sind schief**

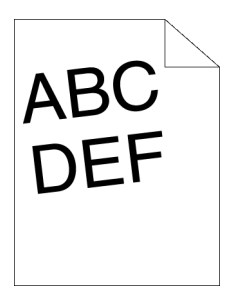

| Maßnahme |                                                                                  | Ja                                                      | Nein                        |
|----------|----------------------------------------------------------------------------------|---------------------------------------------------------|-----------------------------|
| 1        | Passen Sie die Papierführungen entsprechend an.<br>Ist Ihr Problem damit gelöst? | Es sind keine<br>weiteren<br>Maßnahmen<br>erforderlich. | Wenden Sie<br>sich an Dell. |

#### Papierstau am Standard-250-Blatt-Fach wegen Fehleinzugs

| Ma | ßnahme                                                                                                    | Ja                                                      | Nein                                                                                                    |
|----|----------------------------------------------------------------------------------------------------|---------------------------------------------------------|----------------------------------------------------------------------------------------------------|
| 1  | Stellen Sie sicher, dass das Standard-250-Blatt-<br>Fach korrekt eingesetzt ist.<br>Ist Ihr Problem damit gelöst? | Es sind keine<br>weiteren<br>Maßnahmen<br>erforderlich. | Fahren Sie mit<br>der Maßnahme<br>fort, die der<br>Papiersorte der<br>verwendeten<br>Druckmedien<br>entspricht:                                                      |
|    |                                                                                                    |                                                         | • Dick – 2a                                                                                                    |
|    |                                                                                                    |                                                         | • Dünn – 2b                                                                                                    |
|    |                                                                                                    |                                                         | • Beschichtet-<br>2c                                                                                                    |
|    |                                                                                                    |                                                         | • Umschlag –<br>2d                                                                                                    |
|    |                                                                                                    |                                                         | Beim<br>manuellen<br>Duplexdruck<br>fahren Sie mit<br>Maßnahme 2e<br>fort.                                                                                           |
|    |                                                                                                    |                                                         | Wenn Sie ein<br>anderes Papier<br>als die<br>genannten<br>Sorten<br>verwenden und<br>keinen<br>Duplexdruck<br>durchführen,<br>fahren Sie mit<br>Maßnahme 2f<br>fort. |
| 2a | Verwenden Sie dickes Papier mit einem Gewicht von höchstore $216 \text{ g/m}^2$                                   | Es sind keine                                           | Fahren Sie mit                                                                                                    |
|    | Ist Ihr Problem damit gelöst?                                                                                     | Maßnahmen<br>erforderlich.                              | fort.                                                                                                    |

| Ma | ßnahme                                                                                                    | Ja                                                      | Nein                                   |
|----|----------------------------------------------------------------------------------------------------|---------------------------------------------------------|----------------------------------------|
| 2b | Verwenden Sie dünnes Papier mit einem Gewicht<br>von mindestens 60 g/m <sup>2</sup> .<br>Ist Ihr Problem damit gelöst?                                                                                                    | Es sind keine<br>weiteren<br>Maßnahmen<br>erforderlich. | Fahren Sie mit<br>Maßnahme 3a<br>fort. |
| 2c | Legen Sie beschichtetes Papier Blatt für Blatt<br>einzeln ein.<br>Ist Ihr Problem damit gelöst?                                                                                                    | Es sind keine<br>weiteren<br>Maßnahmen<br>erforderlich. | Fahren Sie mit<br>Maßnahme 3b<br>fort. |
| 2d | Stellen Sie sicher, dass der Umschlag richtig in<br>das Standard-250-Blatt-Fach eingelegt ist, wie<br>unter "Einlegen von Briefumschlägen in das<br>Standard-250-Blatt-Fach und den optionalen 250-<br>Blatt-Einzug" beschrieben. | Es sind keine<br>weiteren<br>Maßnahmen<br>erforderlich. | Fahren Sie mit<br>Maßnahme 3c<br>fort. |
|    | Ist Ihr Problem damit gelöst?                                                                                                    |                                                         |                                        |
| 2e | Stellen Sie sicher, dass die Druckmedien nicht<br>gewellt sind.<br>Ist Ihr Problem damit gelöst?                                                                                                    | Es sind keine<br>weiteren<br>Maßnahmen<br>erforderlich. | Fahren Sie mit<br>Maßnahme 3a<br>fort. |
| 2f | Sind die Druckmedien feucht?                                                                                                    | Fahren Sie mit<br>Maßnahme 3d<br>fort.                  | Fahren Sie mit<br>Maßnahme 3a<br>fort. |
| 3a | Fächern Sie den Druckmedienstapel auf.<br>Ist Ihr Problem damit gelöst?                                                                                                    | Es sind keine<br>weiteren<br>Maßnahmen<br>erforderlich. | Fahren Sie mit<br>Maßnahme 3b<br>fort. |
| 3b | Wischen Sie die Rückhalterolle im Standard-250-<br>Blatt-Fach mit einem mit Wasser angefeuchteten<br>Tuch ab.<br>Ist Ihr Problem damit gelöst?                                                                                    | Es sind keine<br>weiteren<br>Maßnahmen<br>erforderlich. | Fahren Sie mit<br>Maßnahme 4b<br>fort. |
| 3c | Wenn der Umschlag verformt ist, biegen Sie ihn<br>gerade, oder verwenden Sie einen anderen<br>Umschlag.<br>Ist Ihr Problem damit gelöst?                                                                                          | Es sind keine<br>weiteren<br>Maßnahmen<br>erforderlich. | Fahren Sie mit<br>Maßnahme 3a<br>fort. |

| Ma | ıßnahme                                                                                                    | Ja                                                      | Nein                                   |
|----|----------------------------------------------------------------------------------------------------|---------------------------------------------------------|----------------------------------------|
| 3d | Drehen Sie die Druckmedien um.<br>Ist Ihr Problem damit gelöst?                                                             | Es sind keine<br>weiteren<br>Maßnahmen<br>erforderlich. | Fahren Sie mit<br>Maßnahme 4a<br>fort. |
| 4a | Verwenden Sie trockene Druckmedien.<br>Ist Ihr Problem damit gelöst?                                                        | Es sind keine<br>weiteren<br>Maßnahmen<br>erforderlich. | Fahren Sie mit<br>Maßnahme 3a<br>fort. |
| 4b | Tauschen Sie die Bildtrommeleinheit aus, wenn<br>Sie eine Ersatz-Bildtrommeleinheit haben.<br>Ist Ihr Problem damit gelöst? | Es sind keine<br>weiteren<br>Maßnahmen<br>erforderlich. | Wenden Sie<br>sich an Dell.            |

Papierstau im Einzelblatteinzug wegen Fehleinzugs

| Ma | aßnahme                                                                                                    | Ja                                                      | Nein                                                                                                    |
|----|----------------------------------------------------------------------------------------------------|---------------------------------------------------------|----------------------------------------------------------------------------------------------------|
| 1  | Stellen Sie sicher, dass der Einzelblatteinzug<br>korrekt eingesetzt ist.<br>Ist Ihr Problem damit gelöst? | Es sind keine<br>weiteren<br>Maßnahmen<br>erforderlich. | Fahren Sie mit<br>der Maßnahme<br>fort, die der<br>Papiersorte der<br>verwendeten<br>Druckmedien<br>entspricht:                                                      |
|    |                                                                                                    |                                                         | • Dick – 2a                                                                                                    |
|    |                                                                                                    |                                                         | • Dünn – 2b                                                                                                    |
|    |                                                                                                    |                                                         | • Beschichtet –<br>2c                                                                                                    |
|    |                                                                                                    |                                                         | • Umschlag –<br>2d                                                                                                    |
|    |                                                                                                    |                                                         | Beim<br>manuellen<br>Duplexdruck<br>fahren Sie mit<br>Maßnahme 2e<br>fort.                                                                                           |
|    |                                                                                                    |                                                         | Wenn Sie ein<br>anderes Papier<br>als die<br>genannten<br>Sorten<br>verwenden und<br>keinen<br>Duplexdruck<br>durchführen,<br>fahren Sie mit<br>Maßnahme 2f<br>fort. |
| 2a | Verwenden Sie dickes Papier mit einem Gewicht                                                              | Es sind keine                                           | Fahren Sie mit                                                                                                    |
|    | von nochstens 216 g/m <sup>-</sup> .<br>Ist Ihr Problem damit gelöst?                                      | weiteren<br>Maßnahmen                                   | Maßnahme 3a fort.                                                                                                    |
|    | ist im i footem dannt gelost?                                                                              | erforderlich.                                           |                                                                                                    |

| Ma | ßnahme                                                                                                    | Ja                                                      | Nein                                   |
|----|----------------------------------------------------------------------------------------------------|---------------------------------------------------------|----------------------------------------|
| 2b | Verwenden Sie dünnes Papier mit einem Gewicht<br>von mindestens 60 g/m <sup>2</sup> .<br>Ist Ihr Problem damit gelöst?                                                                                          | Es sind keine<br>weiteren<br>Maßnahmen<br>erforderlich. | Fahren Sie mit<br>Maßnahme 3a<br>fort. |
| 2c | Legen Sie beschichtetes Papier Blatt für Blatt<br>einzeln ein.<br>Ist Ihr Problem damit gelöst?                                                                                                    | Es sind keine<br>weiteren<br>Maßnahmen<br>erforderlich. | Fahren Sie mit<br>Maßnahme 3b<br>fort. |
| 2d | Stellen Sie sicher, dass der Umschlag richtig in<br>den Einzelblatteinzug eingelegt ist, wie unter<br>"Einlegen eines Briefumschlags in den<br>Einzelblatteinzug" beschrieben.<br>Ist Ihr Problem damit gelöst? | Es sind keine<br>weiteren<br>Maßnahmen<br>erforderlich. | Fahren Sie mit<br>Maßnahme 3c<br>fort. |
| 2e | Stellen Sie sicher, dass die Druckmedien nicht<br>gewellt sind.<br>Ist Ihr Problem damit gelöst?                                                                                                    | Es sind keine<br>weiteren<br>Maßnahmen<br>erforderlich. | Fahren Sie mit<br>Maßnahme 3a<br>fort. |
| 2f | Sind die Druckmedien feucht?                                                                                                    | Fahren Sie mit<br>Maßnahme 3d<br>fort.                  | Fahren Sie mit<br>Maßnahme 3a<br>fort. |
| 3a | Fächern Sie den Druckmedienstapel auf.<br>Ist Ihr Problem damit gelöst?                                                                                                    | Es sind keine<br>weiteren<br>Maßnahmen<br>erforderlich. | Fahren Sie mit<br>Maßnahme 3b<br>fort. |
| 3b | Wischen Sie die Rückhalterolle im<br>Einzelblatteinzugsfach mit einem mit Wasser<br>angefeuchteten Tuch ab.<br>Ist Ihr Problem damit gelöst?                                                                    | Es sind keine<br>weiteren<br>Maßnahmen<br>erforderlich. | Fahren Sie mit<br>Maßnahme 4b<br>fort. |
| 3c | Wenn der Umschlag verformt ist, biegen Sie ihn<br>gerade, oder verwenden Sie einen anderen<br>Umschlag.<br>Ist Ihr Problem damit gelöst?                                                                        | Es sind keine<br>weiteren<br>Maßnahmen<br>erforderlich. | Fahren Sie mit<br>Maßnahme 3a<br>fort. |
| 3d | Drehen Sie die Druckmedien um.<br>Ist Ihr Problem damit gelöst?                                                                                                    | Es sind keine<br>weiteren<br>Maßnahmen<br>erforderlich. | Fahren Sie mit<br>Maßnahme 4a<br>fort. |

| Maßnahme |                                                                                                    | Ja                                                      | Nein                                   |
|----------|----------------------------------------------------------------------------------------------------|---------------------------------------------------------|----------------------------------------|
| 4a       | Verwenden Sie trockene Druckmedien.<br>Ist Ihr Problem damit gelöst?                                                        | Es sind keine<br>weiteren<br>Maßnahmen<br>erforderlich. | Fahren Sie mit<br>Maßnahme 3a<br>fort. |
| 4b       | Tauschen Sie die Bildtrommeleinheit aus, wenn<br>Sie eine Ersatz-Bildtrommeleinheit haben.<br>Ist Ihr Problem damit gelöst? | Es sind keine<br>weiteren<br>Maßnahmen<br>erforderlich. | Wenden Sie<br>sich an Dell.            |

#### Papierstau am optionalen Standard-250-Blatt-Einzug wegen Fehleinzugs

| Ma | aßnahme                                                                                                    | Ja                                                      | Nein                                                                                                    |
|----|----------------------------------------------------------------------------------------------------|---------------------------------------------------------|----------------------------------------------------------------------------------------------------|
| 1  | Stellen Sie sicher, dass der optionale Standard-<br>250-Blatt-Einzug korrekt eingesetzt ist.<br>Ist Ihr Problem damit gelöst? | Es sind keine<br>weiteren<br>Maßnahmen<br>erforderlich. | Fahren Sie mit<br>Maßnahme 2<br>fort.                                                                                                    |
| 2  | Achten Sie darauf, dass die rechte Abdeckung<br>geschlossen ist.<br>Ist Ihr Problem damit gelöst?                             | Es sind keine<br>weiteren<br>Maßnahmen<br>erforderlich. | Fahren Sie mit<br>der Maßnahme<br>fort, die der<br>Papiersorte der<br>verwendeten<br>Druckmedien<br>entspricht:<br>Dick – 3a<br>Dünn – 3b<br>Manueller<br>Duplexdruck –<br>3c<br>Sonstige – 3d |
| 3a | Verwenden Sie dickes Papier mit einem Gewicht<br>von höchstens 105 g/m <sup>2</sup> .<br>Ist Ihr Problem damit gelöst?        | Es sind keine<br>weiteren<br>Maßnahmen<br>erforderlich. | Fahren Sie mit<br>Maßnahme 4a<br>fort.                                                                                                    |

| Ma | ßnahme                                                                                                    | Ja                                                      | Nein                                   |
|----|----------------------------------------------------------------------------------------------------|---------------------------------------------------------|----------------------------------------|
| 3b | Verwenden Sie dünnes Papier mit einem Gewicht<br>von mindestens 60 g/m <sup>2</sup> .<br>Ist Ihr Problem damit gelöst?                            | Es sind keine<br>weiteren<br>Maßnahmen<br>erforderlich. | Fahren Sie mit<br>Maßnahme 4a<br>fort. |
| 3c | Stellen Sie sicher, dass die Druckmedien nicht<br>gewellt sind.<br>Ist Ihr Problem damit gelöst?                                                  | Es sind keine<br>weiteren<br>Maßnahmen<br>erforderlich. | Fahren Sie mit<br>Maßnahme 4a<br>fort. |
| 3d | Sind die Druckmedien feucht?                                                                                                    | Fahren Sie mit<br>Maßnahme 4c<br>fort.                  | Fahren Sie mit<br>Maßnahme 5<br>fort.  |
| 4a | Fächern Sie den Druckmedienstapel auf.<br>Ist Ihr Problem damit gelöst?                                                                           | Es sind keine<br>weiteren<br>Maßnahmen<br>erforderlich. | Fahren Sie mit<br>Maßnahme 4b<br>fort. |
| 4b | Wischen Sie die Rückhalterolle im optionalen<br>250-Blatt-Einzug mit einem mit Wasser<br>angefeuchteten Tuch ab.<br>Ist Ihr Problem damit gelöst? | Es sind keine<br>weiteren<br>Maßnahmen<br>erforderlich. | Wenden Sie<br>sich an Dell.            |
| 4c | Drehen Sie die Druckmedien um.<br>Ist Ihr Problem damit gelöst?                                                                                   | Es sind keine<br>weiteren<br>Maßnahmen<br>erforderlich. | Fahren Sie mit<br>Maßnahme 4a<br>fort. |
| 5  | Verwenden Sie trockene Druckmedien.<br>Ist Ihr Problem damit gelöst?                                                                              | Es sind keine<br>weiteren<br>Maßnahmen<br>erforderlich. | Fahren Sie mit<br>Maßnahme 4a<br>fort. |

### Regi Papierstau (Exit Sensor An STAU)

| Maßnahme |                                                                                                    | Ja                                                      | Nein                                  |
|----------|----------------------------------------------------------------------------------------------------|---------------------------------------------------------|---------------------------------------|
| 1        | Stellen Sie sicher, dass die Bildtrommeleinheit<br>richtig installiert ist.<br>Ist Ihr Problem damit gelöst? | Es sind keine<br>weiteren<br>Maßnahmen<br>erforderlich. | Fahren Sie mit<br>Maßnahme 2<br>fort. |

| Maßnahme |                                                                                                    | Ja                                                      | Nein                        |  |  |
|----------|----------------------------------------------------------------------------------------------------|---------------------------------------------------------|-----------------------------|--|--|
| 2        | Tauschen Sie die Bildtrommeleinheit aus, wenn<br>Sie eine Ersatz-Bildtrommeleinheit haben.<br>Siehe "Austauschen der Bildtrommeleinheit<br>(PHD)". | Es sind keine<br>weiteren<br>Maßnahmen<br>erforderlich. | Wenden Sie<br>sich an Dell. |  |  |
|          | Ist Ihr Problem damit gelöst?                                                                                                    |                                                         |                             |  |  |

#### Papierstau im Ausgabebereich (Exit Sensor Aus STAU)

| Maßnahme |                                                                                                    | Ja                                                      | Nein                        |
|----------|----------------------------------------------------------------------------------------------------|---------------------------------------------------------|-----------------------------|
| 1        | Stellen Sie sicher, dass die Fixiereinheit richtig<br>installiert ist.<br>Ist Ihr Problem damit gelöst? | Es sind keine<br>weiteren<br>Maßnahmen<br>erforderlich. | Wenden Sie<br>sich an Dell. |

# Papierstau am Standard-250-Blatt-Fach/Optionalen 250-Blatt-Einzug wegen Mehrfacheinzugs

| M | aßnahme                                                                                             | Ja                                                      | Nein                                                                                                |
|---|----------------------------------------------------------------------------------------------------|---------------------------------------------------------|----------------------------------------------------------------------------------------------------|
| 1 | Stellen Sie sicher, dass das Papierfach korrekt<br>eingesetzt ist.<br>Ist Ihr Problem damit gelöst? | Es sind keine<br>weiteren<br>Maßnahmen<br>erforderlich. | Wenn Sie<br>beschichtetes<br>Papier<br>verwenden,<br>fahren Sie mit<br>Maßnahme 2<br>fort.          |
|   |                                                                                                    |                                                         | Wenn Sie eine<br>andere<br>Druckmedienso<br>rte verwenden,<br>fahren Sie mit<br>Maßnahme 3<br>fort. |
| 2 | Legen Sie beschichtetes Papier Blatt für Blatt einzeln ein.                                         | Es sind keine<br>weiteren                               | Fahren Sie mit<br>Maßnahme 4                                                                        |
|   | Ist Ihr Problem damit gelöst?                                                                       | Maßnahmen erforderlich.                                 | fort.                                                                                               |

| - |                                                                                                    |                                                         |                                       |
|---|----------------------------------------------------------------------------------------------------|---------------------------------------------------------|---------------------------------------|
| Μ | aßnahme                                                                                                    | Ja                                                      | Nein                                  |
| 3 | Verwenden Sie trockene Druckmedien.<br>Ist Ihr Problem damit gelöst?                                                                                                    | Es sind keine<br>weiteren<br>Maßnahmen<br>erforderlich. | Fahren Sie mit<br>Maßnahme 4<br>fort. |
| 4 | Fächern Sie den Druckmedienstapel auf.<br>Ist Ihr Problem damit gelöst?                                                                                                    | Es sind keine<br>weiteren<br>Maßnahmen<br>erforderlich. | Fahren Sie mit<br>Maßnahme 5<br>fort. |
| 5 | Wischen Sie die Rückhalterolle in dem Fach, in<br>dem der Mehrfacheinzug aufgetreten ist, mit<br>einem leicht mit Wasser befeuchteten Tuch ab.<br>Ist Ihr Problem damit gelöst? | Es sind keine<br>weiteren<br>Maßnahmen<br>erforderlich. | Wenden Sie<br>sich an Dell.           |

### Papierstau am Einzelblatteinzug wegen Mehrfacheinzugs

| 1 | Überprüfen Sie, welche Mediensorte Sie verwenden.                                | -                                                       | -                                     |
|---|----------------------------------------------------------------------------------|---------------------------------------------------------|---------------------------------------|
|   | Wenn Sie beschichtetes Papier verwenden, fahren Sie mit Maßnahme 2 fort.         |                                                         |                                       |
|   | Wenn Sie eine andere Druckmediensorte verwenden, fahren Sie mit Maßnahme 3 fort. |                                                         |                                       |
| 2 | Legen Sie beschichtetes Papier Blatt für Blatt einzeln ein.                      | Es sind keine<br>weiteren<br>Maßnahmen                  | Fahren Sie mit<br>Maßnahme 4          |
|   | Ist Ihr Problem damit gelöst?                                                    | erforderlich.                                           | 1011.                                 |
| 3 | Verwenden Sie trockene Druckmedien.<br>Ist Ihr Problem damit gelöst?             | Es sind keine<br>weiteren<br>Maßnahmen<br>erforderlich. | Fahren Sie mit<br>Maßnahme 4<br>fort. |
| 4 | Fächern Sie den Druckmedienstapel auf.<br>Ist Ihr Problem damit gelöst?          | Es sind keine<br>weiteren<br>Maßnahmen<br>erforderlich. | Fahren Sie mit<br>Maßnahme 5<br>fort. |

| 5 | Wischen Sie die Rückhalterolle in dem Fach, in | Es sind keine | Wenden Sie    |
|---|------------------------------------------------|---------------|---------------|
|   | dem der Mehrfacheinzug aufgetreten ist, mit    | weiteren      | sich an Dell. |
|   | einem leicht mit Wasser befeuchteten Tuch ab.  | Maßnahmen     |               |
|   | Ist Ihr Problem damit gelöst?                  | erforderlich. |               |

# Geräusch

| Maßnahme |                                                                                                    | Ja                                                                                                    | Nein                                  |
|----------|----------------------------------------------------------------------------------------------------|----------------------------------------------------------------------------------------------------|---------------------------------------|
| 1        | Um die Ursache der Geräusche festzulegen,<br>sollten Sie eine Automatische Registrierungsein-<br>stellung vornehmen.<br>Ist Ihr Problem damit gelöst? | Fahren Sie mit<br>Maßnahme 2<br>fort.                                                                                                    | Fahren Sie mit<br>Maßnahme 3<br>fort. |
| 2        | Tauschen Sie die Bildtrommeleinheit aus, wenn<br>Sie eine Ersatz-Bildtrommeleinheit haben. Ist Ihr<br>Problem damit gelöst?                           | Es sind keine<br>weiteren Maß-<br>nahmen<br>erforderlich.                                                                                                    | Wenden Sie<br>sich an Dell.           |
| 3        | Tauschen Sie die Tonerkassette (K) aus. Siehe<br>"Austauschen der Tonerkassetten".                                                                    | Es sind keine<br>weiteren Maß-<br>nahmen<br>erforderlich.<br>(Die Tonerkas-<br>sette (K), die<br>Sie verwenden,<br>ist beschädigt.<br>Ersetzen Sie sie<br>durch eine<br>neue.) | Fahren Sie mit<br>Maßnahme 4<br>fort. |
| 4        | Tauschen Sie die Tonerkassette (Y) aus. Siehe<br>"Austauschen der Tonerkassetten".                                                                    | Es sind keine<br>weiteren Maß-<br>nahmen<br>erforderlich.<br>(Die Tonerkas-<br>sette (Y), die<br>Sie verwenden,<br>ist beschädigt.<br>Ersetzen Sie sie<br>durch eine<br>neue.) | Fahren Sie mit<br>Maßnahme 5<br>fort. |

| 5 | Tauschen Sie die Tonerkassette (M) aus. Siehe<br>"Austauschen der Tonerkassetten". | Es sind keine<br>weiteren Maß-<br>nahmen<br>erforderlich.<br>(Die Tonerkas-<br>sette (M), die<br>Sie verwenden,<br>ist beschädigt.<br>Ersetzen Sie sie<br>durch eine<br>neue.) | Fahren Sie mit<br>Maßnahme 6<br>fort. |
|---|------------------------------------------------------------------------------------|----------------------------------------------------------------------------------------------------|---------------------------------------|
| 6 | Tauschen Sie die Tonerkassette (C) aus. Siehe<br>"Austauschen der Tonerkassetten". | Es sind keine<br>weiteren Maß-<br>nahmen<br>erforderlich.<br>(Die Tonerkas-<br>sette (C), die<br>Sie verwenden,<br>ist beschädigt.<br>Ersetzen Sie sie<br>durch eine<br>neue.) | Wenden Sie<br>sich an Dell.           |

# Probleme mit installiertem optionalen Zubehör

Eine Option funktioniert nach der Installation nicht ordnungsgemäß oder fällt aus:

- Schalten Sie den Drucker aus, warten Sie 10 Sekunden, und schalten Sie den Drucker dann wieder ein. Wenn das Problem dadurch nicht behoben wird, trennen Sie die Kabelverbindungen des Druckers, und überprüfen Sie die Verbindung zwischen der Option und dem Drucker.
- Drucken Sie den Druckereinstellungsbericht aus, und überprüfen Sie, ob die Option in der Liste der installierten Optionen aufgeführt ist. Wenn die Option nicht aufgeführt ist, installieren Sie sie erneut. Siehe "Drucken des Druckereinstellungsberichts".
- Vergewissern Sie sich, dass die Option im verwendeten Druckertreiber ausgewählt ist.

In der folgenden Tabelle sind Druckeroptionen und Maßnahmen zur Lösung damit verbundener Probleme aufgeführt. Wenn die vorgeschlagene Maßnahme das Problem nicht löst, wenden Sie sich an den Kundendienst.

| Problem             | Maßnahme                                                                                                    |
|---------------------|----------------------------------------------------------------------------------------------------|
| 250-Blatt-Einzug    | • Vergewissern Sie sich, dass der 250-Blatt-Einzug<br>korrekt in den Drucker eingesetzt ist. Montieren Sie<br>den Einzug erneut. Siehe "Entfernen des optionalen<br>250-Blatt-Einzugs" und "Installieren des optionalen<br>250-Blatt-Einzugs". |
|                     | <ul> <li>Stellen Sie sicher, dass die Druckmedien richtig<br/>eingelegt sind. Weitere Informationen finden Sie unter<br/>"Einlegen von Druckmedien in das Standard-250-<br/>Blatt-Fach und den optionalen 250-Blatt-Einzug".</li> </ul>        |
| Zusatzspeicher      | • Vergewissern Sie sich, dass das Speichermodul sicher<br>mit dem Speicheranschluss verbunden ist.                                                                                                    |
| WLAN-Druckeradapter | • Stellen Sie sicher, dass der WLAN-Druckeradapter in<br>den richtigen Steckplatz fest eingesetzt ist.                                                                                                    |

# **Andere Probleme**

| Problem                                                                                                    | Maßnahme                                                                                                    |
|----------------------------------------------------------------------------------------------------|----------------------------------------------------------------------------------------------------|
| Kondensation ist innerhalb<br>des Druckers aufgetreten.                                                                                                    | Dies geschieht üblicherweise innerhalb einiger Stunden,<br>nachdem die Raumheizung im Winter eingeschaltet<br>wurde. Das Problem tritt ebenfalls auf, wenn der<br>Drucker in einer Umgebung mit einer relativen<br>Luftfeuchtigkeit von 85% oder mehr betrieben wird.<br>Verringern Sie die Luftfeuchtigkeit, oder stellen Sie den<br>Drucker in einer geeigneten Umgebung auf. |
| "CTD-Sensorfehler<br>Fehlercode 009-<br>340:xx Gerät neu<br>starten","CTD-Einheit<br>prüfen 092-910 CTD-<br>Sensor reinigen", oder<br>"CTD-Einheit prüfen<br>092-310" wird angezeigt.                                  | Den CTD-Sensor reinigen. Siehe "Reinigen des CTD-Sensors".                                                                                                    |
| "Authentifizierungsf<br>ehler. Das Konto ist<br>nicht registriert.<br>Verständigen Sie den<br>Administrator. 016-<br>757" wird in der<br>Statusüberwachung angezeigt.                                                  | Wenden Sie sich an Ihren Systemadministrator.                                                                                                    |
| "Funktion nicht<br>verfügbar. Funktion<br>kann nicht verwendet<br>werden. Verständigen<br>Sie den<br>Administrator.<br>Verständigen Sie den<br>Administrator. 016-<br>758" wird in der<br>Statusüberwachung angezeigt. | Wenden Sie sich an Ihren Systemadministrator.                                                                                                    |

| Problem                                                                                                    | Maßnahme                                                                           |
|----------------------------------------------------------------------------------------------------|------------------------------------------------------------------------------------|
| "Obergrenze für<br>druckbare Seiten ist<br>erreicht. Druck<br>nicht möglich,<br>Druckseitenbereichsl<br>imit überschritten.<br>Verständigen Sie den<br>Administrator. 016-<br>759" wird in der<br>Statusüberwachung angezeigt. | Wenden Sie sich an Ihren Systemadministrator.                                      |
| "Multifunktionsdruck<br>erfehler. Überprüfen                                                                                                    | Ersetzen Sie die Tonerkassette für die in der<br>Bedienerkonsole angezeigte Farbe. |
| Sie die                                                                                                    | Tauschen Sie die Bildtrommeleinheit aus.                                           |
| nd die<br>onerkassette.<br>enden Sie sich an<br>en Kunden-Support,<br>enn dieser Fehler<br>cneut auftritt.<br>03-919" wird in der<br>atusüberwachung angezeigt.                                                                | wenden Sie sich an den Kunden-Support.                                             |
| "Multifunktionsdruck<br>erfehler. Überprüfen                                                                                                    | Ersetzen Sie die Tonerkassette für die in der<br>Bedienerkonsole angezeigte Farbe. |
| ie die                                                                                                    | Tauschen Sie die Bildtrommeleinheit aus.                                           |
| und die<br>Tonerkassette.<br>Wenden Sie sich an<br>den Kunden-Support,<br>wenn dieser Fehler<br>erneut auftritt.<br>093-920" wird in der<br>Statusüberwachung angezeigt                                                        | Wenden Sie sich an den Kunden-Support.                                             |

| Problem                                      | Maßnahme                                                                           |
|----------------------------------------------|------------------------------------------------------------------------------------|
| "Multifunktionsdruck<br>erfehler. Überprüfen | Ersetzen Sie die Tonerkassette für die in der<br>Bedienerkonsole angezeigte Farbe. |
| Sie die                                      | Tauschen Sie die Bildtrommeleinheit aus.                                           |
| Bildtrommeleinheit<br>und die                | Wenden Sie sich an den Kunden-Support.                                             |
| Yonerkassette.                               |                                                                                    |
| den Kunden-Support.                          |                                                                                    |
| wenn dieser Fehler                           |                                                                                    |
| erneut auftritt.                             |                                                                                    |
| 093–921" wird in der                         |                                                                                    |
| Statusüberwachung angezeigt.                 |                                                                                    |
| "Multifunktionsdruck                         | Ersetzen Sie die Tonerkassette für die in der                                      |
| erfehler. Überprüfen                         | Bedienerkonsole angezeigte Farbe.                                                  |
| Sie die                                      | Tauschen Sie die Bildtrommeleinheit aus.                                           |
| Bildtrommeleinheit                           | Wenden Sie sich an den Kunden-Support.                                             |
| und die<br>Tonerkassette                     |                                                                                    |
| Wenden Sie sich an                           |                                                                                    |
| den Kunden-Support,                          |                                                                                    |
| wenn dieser Fehler                           |                                                                                    |
| erneut auftritt.                             |                                                                                    |
| 093–922" wird in der                         |                                                                                    |
| Statusüberwachung angezeigt.                 |                                                                                    |
| "Temperatur im                               | Bitte warten, bis die Temperatur sinkt.                                            |
| Innern des Druckers                          |                                                                                    |
| zu hoch. 042-700" wird                       |                                                                                    |
| in der Statusüberwachung                     |                                                                                    |
| angezeigt.                                   |                                                                                    |

# Kontaktaufnahme mit dem Kundendienst

Wenn Sie beim Kundendienst anrufen, sollten Sie eine Problembeschreibung oder die angezeigte Fehlermeldung bereithalten.

Sie benötigen den Modelltyp und das Service-Kennzeichen Ihres Druckers. Sie finden diese Informationen auf dem Aufkleber innen auf der seitlichen Klappe des Druckers.
# Anhang

# Anhang

# Dell™ Kundendienstrichtlinie

Der durch Techniker unterstützte Kundendienst erfordert die Kooperation und Mitarbeit des Kunden bei der Problemlösung und sorgt für die Wiederherstellung der ursprünglichen, von Dell bereitgestellten Konfiguration des Betriebssystems, des Anwendungsprogramms und der Hardwaretreiber sowie für die Überprüfung der ordnungsgemäßen Funktionalität des Druckers und sämtlicher von Dell installierter Hardware. Zusätzlich zu dem durch Techniker unterstützten Kundendienst steht ein Online-Kundendienst über den Dell Support zur Verfügung. Weitere Kundendienstoptionen sind gegen Gebühr verfügbar.

Dell stellt einen begrenzten Kundendienst für den Drucker und sämtliche von Dell installierte Software und Peripheriegeräte bereit. Unterstützung für Software und Peripheriegeräte von Drittanbietern stellt der jeweilige Hersteller, darunter für Material, das über Software & Peripherals (DellWare), ReadyWare und Custom Factory Integration (CFI/DellPlus) erworben und/oder installiert wurde.

#### **Online-Kundendienst**

Informationen über Dell Produkte und Dienstleistungen finden Sie auf den folgenden Websites:

www.dell.com www.dell.com/ap (nur für den asiatisch-pazifischen Raum) www.dell.com/jp (nur Japan) www.euro.dell.com (nur Europa) www.dell.com/la (Lateinamerika und Karibik)

www.dell.ca (nur Kanada)

Sie können über die folgenden Websites und E-Mail-Adressen Kontakt mit dem Dell Support aufnehmen:

Dell Support - Websites
 support.dell.com

support.jp.dell.com (nur Japan)
support.euro.dell.com (nur Europa)

 Dell Support – E-Mail-Adressen mobile\_support@us.dell.com

support@us.dell.com

la-techsupport@dell.com (nur Lateinamerika und Karibik)

apsupport@dell.com (nur für den asiatisch-pazifischen Raum)

- Dell Marketing und Vertrieb E-Mail-Adressen apmarketing@dell.com (nur f
  ür den asiatisch-pazifischen Raum) sales canada@dell.com (nur Kanada)
- FTP-Zugang (File Transfer Protocol) ftp.dell.com

Melden Sie sich als Benutzer anonymous an, und verwenden Sie Ihre E-Mail-Adresse als Passwort.

# Richtlinie zur Gewährleistung und Rückgabe

Die Dell Computer Corporation ("Dell") stellt ihre Hardwareprodukte aus Teilen und Komponenten her, die neu oder wie neu gemäß den geltenden Industriestandards sind. Weitere Informationen über die Dell-Garantie für Ihren Drucker entnehmen Sie bitte der Supportwebsite **support.dell.com**.

## Recyclinginformationen

Es wird empfohlen, dass die Kunden ihre gebrauchten Computerhardwarekomponenten, Monitore, Drucker und andere Peripheriegeräte auf eine umweltfreundliche Weise entsorgen. Mögliche Verfahren beinhalten die Wiederverwendung von Teilen oder ganzen Produkten und das Recycling von Produkten, Komponenten und/oder Werkstoffen.

Einzelheiten zu den weltweiten Recyclingprogrammen von Dell finden Sie unter **www.dell.com/recyclingworldwide**.

# Kontaktaufnahme mit Dell

Sie erreichen die Dell Supportwebsite unter **support.dell.com**. Wählen Sie auf der Seite WELCOME TO DELL SUPPORT Ihr Land aus und machen Sie die geforderten Angaben, um Zugang zu Hilfetools und Informationen zu erhalten.

Sie können über folgende Adressen elektronisch Kontakt mit Dell aufnehmen:

• World Wide Web

www.dell.com

www.dell.com/ap (nur für den asiatisch-pazifischen Raum)

www.dell.com/jp (nur Japan)

www.euro.dell.com (nur Europa)

www.dell.com/la (Lateinamerika und Karibik)

www.dell.ca (nur Kanada)

• FTP-Zugang (File Transfer Protocol)

#### ftp.dell.com

Melden Sie sich als Benutzer "anonymous" an, und verwenden Sie Ihre E-Mail-Adresse als Passwort.

- Elektronischer Kundendienst mobile\_support@us.dell.com support@us.dell.com
   la-techsupport@dell.com (nur Lateinamerika und Karibik) apsupport@dell.com (nur für den asiatisch-pazifischen Raum) support.jp.dell.com (nur Japan) support.euro.dell.com (nur Europa)
   Elektronischer Kostenvoranschlag
- Elektronischer Kostenvoranschlag apmarketing@dell.com (nur f
  ür den asiatisch-pazifischen Raum) sales\_canada@dell.com (nur Kanada)

# Index

#### Numerics

1000BASE-T Voll-Duplex, 210 100Base-TX Halb-Duplex, 210 100BASE-TX Voll-Duplex, 210 10Base-T Halb-Duplex, 210 10Base-T Voll-Duplex, 210 4-Farben-Konfigurierungsdiagramm, 3 17 802.1x, 232

## A

A4, 252 A5, 252 Abbrechen eines Druckauftrags, 274 Vom Computer aus, 275 Abdeckung, 176 Abgabemotor-Prüfung (Cyan), 318 Abgabemotor-Prüfung (Magenta), 318 Abgabemotor-Prüfung (Magenta), 318 Abgeschlossene Jobs, 162, 177 Abmessungen, 413 Ad-Hoc, 226 Admin. Menü, 325 Administratorkonto, 225 Aktivposten-Markennummer, 160, 177 Aktualisieren, 376 Alle Töne, 180, 190, 347 Allgemeine Informationen, 208 Andere Probleme, 532 Andern der Einstellungen von Menüoptionen, 172 Ändern von Druckereinstellungen, 288 Anhang, 541 Anmeldefehler, 193 Anmeldefehler – Versuche, 183 Anpassen der Anzeigesprache, 291 Anschließen des Druckers, 87 Anschließen eines lokalen Druckers, 88 Anzahl der Kopien, 192 Anzeigeprobleme, 483

Aufbewahrung von Druckmedien, 251, 273, 421 Aufbewahrung von Verbrauchsmaterialien, 421 Auffrischen, 171 Auftr.abgeschl., 303, 346 Auftrags-Time-Out, 179, 298 Auftragszeitüberschreitung, 189, 304 Ausbau des Optionalen 250-Blatt-Einzuges, 454 Ausgabeergebnis, 178 Ausrichtung, 182, 191, 327 Ausrichtungsdiagramm, 317 Austauschen der Rückhalterolle, 433 Auswählen von Briefbögen, 245 Auswählen von vorgelochtem Papier, 245 Auswählen vorgedruckter Formulare, 245 Authentifizierungsfehler-Trap, 224 AutoIP, 339 Auto-Lösch. Warn., 304 Autom. Registrierungseinst., 185, 196, 299, 309 Autom.Protok.dr, 180, 190, 298, 304, 348 Autom.Reg.einst, 356

Automatisch korrigieren, 196, 357 Auto-Reset, 179, 189, 297, 302

#### B

B5, 252 Bannerblatt, 305 Bannerseitenposition, 180, 298 Bed.konsol-Sprache, 181, 190, 298, 306, 365 Bedienerkonsole, 36, 267, 303, 346 Bedienkonsole, 339 Bereitschafts-/Fehler-LED, 268 Berichte, 187 Beschicht. Dick, 184-185, 355 Beschichtet, 184-185, 195-196, 355-356 Beschichtet dick, 195-196, 356 BESCHRÄNKTE RECHTE DER **REGIERUNG DER** VEREINIGEN STAATEN, 26 Beseitigen von Papierstaus, 461 Aus dem Fixierer, 471 Aus dem optionalen 250-Blatt-Einzug, 476 Aus dem SSF, 463 Aus dem Standard-250-Blatt-Fach, 467 Aus der Duplexeinheit, 475

Besitzer, 177-178 Bestellen von Verbrauchsmaterial, 38, 420 Betrieb, 414 Betriebssysteme, 414 Betriebssystem-Kompatibilität, 413 Bildverbesserung, 182, 192 Bitmap-Schriftarten, 395 Bonjour (mDNS), 210, 341 BOOTP, 339 Briefkopf-Duplexmodus, 181, 190, 299, 306 BTR einstellen, 184, 194, 354

# C

C5, 252 CD Treiber und Dienstprogramme, 29 ColorTrack-Fehlerbericht, 299, 305

Communityname, 222

#### D

Datum & Uhrzeit, 299, 307 Datum einst., 185, 299, 307 Datumsformat, 185, 299, 307 Deaktivieren der Tafelsperre, 370 Deckblatt – Papierfach festlegen, 180, 190, 298 Deckblätter, 184-185, 195, 355 Deckblätter dick, 184-185, 195, 355 Deckblattposition, 190 Deckel, 356 Deckel dick, 356 Dell ColorTrack, 186, 235 Dell Kundendienstrichtlinie, 541 Dell Printer Configuration Web Tool, 161, 286 Format der Seitenanzeige, 167 Dell Service-Kennzeichennummer, 176 Dell Supportwebsite, 31 Dell Verwaltungssystem für Verbrauchsmaterialien, 373 DHCP, 339 Die Einstellungen wiederherstellen., 171 Dienstprogramm für Druckereinstellungen, 375 DIMM-Größe, 413 DL, 252 DNS, 203, 213 Doppelbildkonfigurierungsdiagr amm, 317

Dreh an kurz Kante, 279 Dreh an lang Kante, 279 Drucken, 273 Drucken auf Briefbögen, 246 Druckerbenutzer-Einstellungen, 236 Druckerbenutzer-Registrierung bearbeiten, 236 Drucker-Bitmap, 168 Druckereinstellungen, 162, 169, 178, 188, 301 Druckereinstellungen kopieren, 162, 169, 234 Druckereinstellungsbericht, 50, 55, 61, 178 Druckereinstellungsbericht kopieren, 235 Druckerereignisse, 176 Druckerinformation, 163, 170, 176 Druckerjobs, 162, 169, 177 Druckerpapier, 241 Druckerrevisionsstufen, 177 Drucker-Seitenzähler, 235 Drucker-Seriennummer, 177 Druckersoftware, 373 Druckerspezifikationen, 413 Druckerstatus, 162, 169, 174-175 Druckertreiber, 143, 146

Druckertyp, 176 Druckerwartung, 194 Druckgeschwindikeit, 176 Druckmedien, 241, 420 Quelle, 247, 261 Drucknummer, 178 Druckprobleme, 484 Druckseite, 247, 261 Druckserver rücksetzen, 228 Druckserverberichte, 200 Druckserver-Einrichtungsseite, 200 Druckservereinstellungen, 162, 169, 200, 208, 316 Druckstatusfenster, 373 Druck-Treiber / Fern-Client-Konto, 225 Druckvolumen, 162, 169, 235 Druckzähl. Init, 358 Druckzähler, 188, 301 Druckzählerinitialisierung, 312 Duplexeinheit, 36, 463

#### Е

Einbinden in das Netzwerk, 89 Eingeben der Werte, 447 Einlegen eines Briefumschlags in den Einzelblatteinzug, 263

Einlegen von Briefbögen, 260 Einlegen von Druckmedien, 255 SSF. 262 Standard-250-Blatt-Fach und optionaler 250-Blatt-Einzug, 255 Einlegen von Papier, 99 Einrichtung einer Direktverbindung, 105 Einrichtung einer Netzwerkverbindung, 109 Einsetzen der Rückhalterolle im Papierfach, 434 Einsparen von Verbrauchsmaterial, 419 Einstell., 420 Einstellen der Farbregistrierung, 444 Einzelblatteinzug (SSF), 36, 463 Einzelheiten, 176 Einzugsrollen-Betriebsprüfung, 318 E-Mail-Servereinstellungen, 207, 218 E-Mail-Warneinstellungen, 208, 220 E-Mail-Warnung, 163, 170, 210, 217, 341 E-Mail-Warnung-Einrichtungsseite, 206

E-Mail-Warnungseinrichtung, 159 Empfohlenes Papier, 243 Emulationen, 414 Endzeit, 183 Energiespartimer, 302 Energiespartimer -Ruhezustand, 297 Energiespartimer – Standby, 297 Energiesparzeit, 343 Entfernen der Rückhalterolle im Papierfach, 433 Entfernen des WLAN-Adapters, 456 Entfernen von optionalen Speichermodulen, 451 Entfernen von Optionen, 451 Entfernen von Papierstaus, 461 Aus dem Einzelblatteinzug, 463 Aus dem Fixierer, 471 Aus dem optionalen 250-Blatt-Einzug, 476 Aus dem Papierfach, 467 Aus der Duplexeinheit, 475 Entwicklerreinigung, 197, 320 Entwurfmodus, 182, 332 Ereignis-Bedienungstafel, 168 Ermitteln der Werte, 446 Ersatzfach, 181, 190, 299, 305, 350 Ethernet, 198, 200, 210, 415

Ethernet-Anschluss, 36, 87, 90 Etikett, 183-185, 195-196, 250, 299, 308, 355-356 EWS, 341 EWS-Anzeige, 316 EWS-Einstellungen, 209 Executive, 252 Express-Servicecode, 176

# F

Facheinstellung, 163, 170, 187, 238, 300, 361 Farbausrich.tabelle, 357 Farbmodus, 320 Farbmodus-Beschränkung, 237 Farbreg.diagramm, 197 Farbreg.einst., 356 Farbregistrierungsdiagramm, 44 5 Farbregistrierungseinstellung, 196-197 Farbtestseite, 188, 301, 324 Fehlercode:, 401 Fehlermeldungen, 401 Fehlerprotokoll, 188, 301, 324 Fehlerton, 179, 189, 297, 303, 346 Fehler-Zeitüberschreitung, 179, 298

Feuchtigkeitsbereich (verpackt), 415 Firmware-Version, 177 Fixierer, 463 Fixierer einstellen, 185, 195, 355 Fixierermotor-Betriebsprüfung, 318 Folio, 252 Format der Seitenanzeige, 167 Formstrich, 192 Formularstrich, 182, 330 Füllstand der Druckkartusche, 175 Funknetzeinstellungen, 201, 226

#### G

Garantie der Druckqualität, 415 Gateway-Adresse, 213, 302, 315, 339 Gemeinsam genutzter Druck, 124 Gemeinschaftsname, 223 Geradeste Linien, 446 Gerät bereit, 303, 346 Geräteüberprüfung, 318 Gesamtseitenzahl Farbdruck, 237 Gesamtseitenzahl Schwarzweißdruck, 237 Gespeicherte Dokumente, 188, 301, 324 Gewährleistung, 542 Gewährleistungsinformationen, 30 Grundlegende Druckerprobleme, 483

#### Η

Halbleiterplatte, 180, 190, 299, 305, 349 Hauptmotor-Betriebsprüfung, 318 Hexadezimaler Speicherauszug, 182, 192, 332 Hintere Fachabdeckung, 36 Hochformat, 327 Höhenlage, 415 Höhenlage einst., 185, 199, 300, 310 Horizontalabstand-Konfigurierungsdiagramm, 3 17 Host I/F, 177-178 Host-Bezeichnung, 177-178, 221 HTTP, 204, 215 HTTP - SSL/TLS-Kommunikation, 229 HTTP-SSL/TLS, 341

HTTP-SSL/TLS-Kommunikation, 229

# I

ID, 177-178 ID drucken, 190, 304 ID-Druck, 180, 298, 348 Informationen zum Drucker, 35 Infrastruktur, 226 Installation des optionalen 250-Blatt-Einzuges, 53 Installation eines WLAN-Druckeradapters, 58 Installieren des optionalen Zubehörs, 47 Installieren von Optionen, 47 IP-Adresse, 93, 160-161, 168, 202, 213, 224, 232-234, 301, 315, 339 IP-Adressenmodus, 301, 315 IP-Filter, 206, 233 IP-Filter-Einrichtungsverfahren, 215 IPP, 210, 340 IPsec, 231, 339 IPv4, 224, 232, 339 IPv6, 203, 213, 224, 232

# J

Jobbezeichnung, 177-178 Jobeingabezeit, 177-178 Jobliste, 162, 177 Job-Protokoll, 188, 301, 324 Jobstatus, 177

#### K

Kabel, 415 Kabelnetzwerk Ethernet, 333 IP-Filter, 341-342 LAN rücksetzen, 342 Protokoll, 339 **TCP/IP**, 338 Kein Dell-Toner, 185, 300, 311, 359 Kein Papier, 303, 346 Kohlefreies Durchschlagpapier, 243 kohlepapierfreies Papier, 243 Konfigurieren des WLAN-Adapters, 63 Konsoleneinstellungen, 188, 301, 323 Kontakt zum Dell-Support, 163, 170 Kontaktperson, 168 Kundendienst, 534

Kundenspez. Format - X, 182, 191 Kundenspez. Format - Y, 182, 191 Kurzhandbuch, 30

#### L

Langsamer Scan, 446-447 LCD-Bedienerkonsole, 267 Legal, 252 Letter, 252 Linker Frame, 169 LLTD, 210, 341 LPD, 203, 210, 214, 340

#### Μ

MAC-Adresse, 226 Manuelle Registrierungseinstellung, 3 09 Maximale Speichergröße, 413 Mehrfachnutzen, 420 Menge, 182, 331 Menü-Einstellungen, 178 Menüoption, 172 MIB-Kompatibilität, 414 mm/Zoll, 180, 190, 299, 305 Monarch, 252 MQ-Diagramm, 317

#### Ν

NCR, 243 Netzanschluss, 36 Netzfirmware-Version, 177 Netzschalter, 36 Netzwerk, 89 Netzwerktyp, 226 Neue Einstellungen anwenden., 171 NIC NV/RAM initialisieren und einen Neustart des Druckers durchführen., 228 Normal, 183-185, 195, 299, 308, 355-356 Normal dick, 184-185, 195, 355-356 Nummer eingeben, 357

## 0

Oberer Frame, 167 Obergrenze für Farbdruck, 237 Obergrenze für Schwarzweißdruck, 237 OCR, 243 Online-Hilfe, 163, 170 Optionaler 250-Blatt-Einzug, 36, 463 Optische Zeichenerkennung, 243 Ort, 168, 176 Output Tray, 176

## P

Panel Lock Set, 183, 360-361 Papier, 241 Eigenschaften, 241 Fasergehalt, 243 Faserrichtung, 242 Feuchtigkeitsgehalt, 242 Glätte, 242 Strichstärke, 241 Wellen, 242 Papierauswahl, 244 Papierfach 1 Benutzerdefiniertes Format – X, 300 Papierfach 1 Benutzerdefiniertes Format - Y, 300 Papierfach 1 Kundenspez. Format - X, 187, 313 Papierfach 1 Kundenspez. Format - Y, 187, 313 Papierfach 1 Papierformat, 300, 313 Papierfach 1 Papiergröße, 187 Papierfach 1 Papiersorte, 187, 300, 312 Papierfach 1, Anzeige, 187

Papierfach 1, Popup-Anzeige, 300, 313 Papierfach 2 Papierformat, 300, 314 Papierfach 2 Papiergröße, 187 Papierfach 2 Papiersorte, 187, 300, 314 Papierfach 2, Anzeige, 187 Papierfach 2, Popup-Anzeige, 300, 314 Papierformat, 182, 191, 319, 325 Papierquelle, 182, 191, 325 Papiersorte, 253, 319 Papierstärke, 183, 194, 299, 354 Papierstaubereich, 462 Passwort, 215, 225, 228-229, 233 Passwort einstellen, 163, 170, 228 PCL, 325 Schriftart, 328 PCL 5/PCL 6, 397 PCL-Druckertreiber, 105, 110 PCL-Einstellungen, 182, 191 PCL-Makroliste, 188, 301, 324 PCL-Schriftartenliste, 188, 301, 323 PDL, 414 Peer-to-Peer, 130 Point-and-Print (Zeigen und Drucken), 127

Port9100, 203, 210, 214, 340 Port-Einstellungen, 209 Port-Status, 210 Power Saver-Zeit – Schlaf, 179 Power Saver-Zeit – Tiefschlaf, 179 Probedruck, 368 Probleme mit optionalem Zubehör, 531 Problemlösung, 376, 483 Produktinformationshandbuch, 30

## Q

Querformat, 327

# R

RARP, 339 Rechter Frame, 170 Recycling, 185, 196, 355 Red Hat, 143 Red Hat Enterprise Linux, 143, 413 REGI CLUTCH-Betriebsprüfung, 318 Relative Luftfeuchtigkeit, 414-415 Residente Schriftart, 397 Residente skalierbare Schriftarten, 397 Riemeneinheit, 36 RSA BSAFE, 26 Rückgabe, 542 Rückseite, 320 Ruhezustand, 302

# S

Schneller Scan, 446 Schnellstart-Dienstprogramm, 375 Schnittstellen, 414 Schriftart, 182, 191, 393 PCL 5/PCL 6, 397 Punktgröße, 394 Schrifttypen und Schriftarten, 393 Stil. 393 Strichstärke, 393 Teilung, 394 Schriftartengröße, 182, 191, 329 Schriftartsteigung, 191 Schriftsteigung, 182, 330 Schrifttyp, 393 Secure Print, 366 Seite mit Einstellungen der Bedienerkonsole, 188, 268 Seitenausrichtung, 247, 261

Seitenführung, 100, 257 Seitlicher Knopf, 36 Senden eines Druckauftrags, 274 Servicecode, 31 Service-Kennung, 31 Sichere Einst., 183, 192 Sicherer Job verfällt, 193 Sicherheit, 30, 228 Sicherheitseinstellungen, 226 Sign.Nied.Toner, 304, 347 Signalton, 179, 189, 298, 303, 346 Signalton "Kein Papier", 189 Signalton Kein Papier, 180 Signalton, Auftragsende, 189 Signalton, Auto-Löschen, 180, 190, 298, 347 Signalton, Betriebsbereitschaft, 179, 189, 297 Signalton, Jobende, 179, 297 Signalton, Konsolenauswahl, 297 Signalton, Konsolenwarnung, 179, 189, 297 Signalton, Papiermangel, 298 Signalton, Tonermangel, 180, 189, 298 Skalierbare Schriftarten, 395

SMB, 210 SMB NetBEUI, 340 SMB TCP/IP, 340 SNMP, 205, 210 SNMP UDP, 340 So richten Sie den Drucker ein. 31 So verwenden Sie den Drucker, 30 Softwareaktualisierung, 375 Speicher, 413, 415 Speicheranschluss, 413 Speichergeschwindigkeit, 413 Speicherkapazität, 177 Speicherkartensteckplatz, 36 SSID, 226 SSL/TLS, 229 Standard, 186 Standard-250-Blatt-Fach, 36, 463 Standarddruckpapierformat, 305 Standardfarbe, 182, 192, 333 Standardpapierformat, 180, 190, 299 Standardspeicher, 413 Standby, 302 Startzeit, 183 Statusfenster, 376

Statusüberwachungskonsole, 37 3 Statusüberwachungskonsole für Linux, 383 Statusüberwachungs-Widget für Macintosh, 376 Steuerplatine, 36 Steuerplatinenabdeckung, 36 Strichabschluss, 182, 332 Strichbeendung, 192 Stromversorgung, 413 Subnetzmaske, 302, 315 SUSE, 413 SUSE Linux Enterprise Desktop 10, 146 SUSE Linux Enterprise Desktop 11, 151 Symbolsatz, 182, 191, 329, 398 Für PCL 5/PCL 6, 399 Systemeinstellungen, 179, 188, 209, 297 т

Taste (Abbrechen), 268 Taste (Einstellen), 268 Tasten der Bedienerkonsole, 267 TCP/IP, 211 TCP/IP-Einstellungen, 202, 212 Teilebezeichnungen, 35

Teilnetzmaske, 339 Telnet, 210, 341 Temperatur, 414-415 Text drucken, 190, 304 Textdruck, 180, 298, 349 Ton "Bedienerkonsole", 179, 189 Toner auffrischen, 197 Tonerauffrischungsmodus, 321 Tonerbereichsabdeckung, 36 Tonerkassette, 44 Tonerkassette entfernen, 422 Tonerkassette installieren, 44 Tonersparmodus, 192 Tonwiedergabe, 318 Toolbox, 376 Trap-Benachrichtigung, 224 Treiber, 29 Trommelauffrischung, 197, 321 Trommel-Auffrischungskonfigurations diagramm, 317

# U

Überprüfen der IP-Einstellungen, 96 Übersicht der Druckmedien, 251 Übersicht des Druckerpapiers, 251 Uhreinstellungen, 185 Uhrzeitformat, 299, 307 Umgebung, 414 Umgebungseinstellungen Ihres Web-Browsers, 164 Umgebungssensorinformationen einholen, 320 Umschlag, 184-185, 195-196, 248, 355 Umschlag #10, 252 Ungült.Schlüss., 303, 346 Unterbrechung, 214-215, 345 Unterstütztes Druckerpapier, 252 Unzulässige Papiersorten, 243 URL zur Nachbestellung wählen, 186 USB, 415 USB-Anschluss, 36, 87, 89 USB-Druck, 106 USB-Einstellungen, 181 User Setup Disk Creating Tool, 374

## V

Verbindungskanal, 226 Verbindungsqualität, 226 Verbindungsspezifikationen, 87, 415 Verbindungstyp, 87, 415 Verbrauchsmaterialstatus, 419 Verfügbare Zeit einstellen, 183, 193 Vermeiden von Papierstaus, 273, 461 Verschlüsselung, 226-227 Versorgungsteile bestellen bei:, 163, 170 Vertrauliche Druckaufträge, 366 Verwendetes Papier, 235 Vordere Abdeckung, 36 Vorzug, 186

#### W

Warnmeldung, Tonermangel, 181, 190, 299, 306 Wartung, 419 Web Services on Devices, 409 Web-Link-Anpassung, 186, 199 WEP, 226-227 Wie Optionen ausgebaut werden können, 451 Wiederholung, 183 WINS, 203, 214 WLAN-Adapter, 58 WLAN-Adapteranschluss, 36 Wo finde ich was, 29 WPA-PSK, 227 WSD, 210, 340, 409

# Х

XPS-Druckertreiber, 106, 111

# Ζ

Zahl der Blätter, 178 Zeit einst., 185, 299, 307 Zeit Format, 185 Zeitüberschreitungsfehler, 189, 304 Zeitzone, 185, 299, 307 Zurücksetzen auf Standardeinstellungen, 290 Zusatzspeicher, 451 Zuweisen einer IP-Adresse, 93